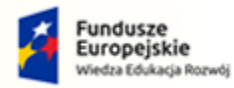

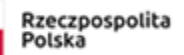

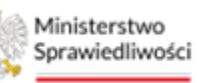

Unia Europejska Europejski Fundusz Społeczny

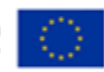

# Krajowy Rejestr Zadłużonych

Portal Sądowy Podręcznik użytkownika Wersja 1.05

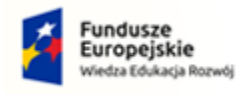

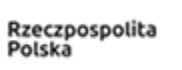

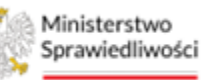

Unia Europejska Europejski Fundusz Społeczny

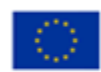

# Spis treści

| 1 | Info | orma   | cje ogólne                                                    | 5   |
|---|------|--------|---------------------------------------------------------------|-----|
|   | 1.1. | Cel i  | i struktura dokumentu                                         | 5   |
|   | 1.2. | Odb    | iorcy dokumentu                                               | 5   |
|   | 1.3. | Zakı   | res dokumentu                                                 | 5   |
|   | 1.4. | Skrć   | óty pojęć                                                     | 5   |
|   | 1.5. | Stos   | owane style czcionek                                          | 5   |
|   | 1.6. | Stos   | owane symbole                                                 | 6   |
|   | 1.7. | Odv    | vołania                                                       | 6   |
| 2 | Wp   | rowa   | dzenie                                                        | 6   |
| 3 | Wy   | maga   | inia                                                          | 6   |
| 4 | Rol  | e uży  | tkowników                                                     | 6   |
| 5 | Ogo  | ólne z | asady obsługi aplikacji                                       | 7   |
|   | 5.1. | Uru    | chomienie aplikacji                                           | 7   |
|   | 5.2. | Pulp   | pit pracy aplikacji                                           | 8   |
|   | 5.3. | Star   | ndardowe elementy aplikacji                                   | .10 |
|   | 5.4. | Poru   | uszanie się między aplikacjami                                | .17 |
|   | 5.5. | Filtr  | owanie                                                        | .18 |
| 6 | Kor  | nfigur | acja użytkownika                                              | .19 |
|   | 6.1. | Zmi    | ana wydziału                                                  | .19 |
|   | 6.2. | Kon    | figuracja powiadomień                                         | .20 |
| 7 | Obs  | sługa  | postępowań w aplikacji                                        | .21 |
|   | 7.1. | Two    | przenie dokumentu w postępowaniu                              | .21 |
|   | 7.2. | Edy    | cja dokumentu                                                 | .25 |
|   | 7.2  | .1.    | Lista czynności                                               | .27 |
|   | 7.2  | .2.    | Wybór składu orzekającego / doradcy restrukturyzacyjnego      | .31 |
|   | 7.2  | .3.    | Podgląd / Edycja treści dokumentu                             | .32 |
|   | 7.2  | .4.    | Wyświetl jako PDF                                             | .36 |
|   | 7.3. | Zmi    | ana nazwy dokumentu                                           | .37 |
|   | 7.4. | Zako   | pńczenie edycji i podpis dokumentu                            | .39 |
|   | 7.4  | .1.    | Postanowienie zgodnie wydane przez cały skład orzekający      | .40 |
|   | 7.4  | .2.    | Postanowienie ze zdaniem odrębnym członka składu orzekającego | .42 |
|   | 7.4  | .3.    | Złożenie graficznego symbolu podpisu kwalifikowanego          | .45 |
|   | 7.5. | Wył    | konanie dokumentu                                             | .50 |
| 8 | Mo   | je zao | dania                                                         | .51 |
|   | 8.1. | Zada   | ania w toku                                                   | 52  |

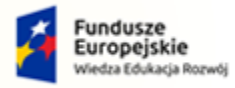

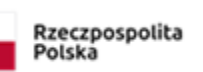

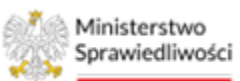

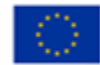

| 8   | 3.2.  | Zada  | ania zakończone                            | .54 |
|-----|-------|-------|--------------------------------------------|-----|
| ξ   | 3.3.  | Obs   | ługa zadań                                 | .55 |
|     | 8.3.  | 1.    | Zmiana priorytetu                          | .55 |
|     | 8.3.  | 1.    | Oznacz jako przeczytane / nieprzeczytane   | .55 |
|     | 8.3.  | 2.    | Zawieszenie realizacji                     | .56 |
|     | 8.3.  | 3.    | Wznowienie realizacji                      | .57 |
|     | 8.3.  | 4.    | Przerwanie realizacji                      | .57 |
|     | 8.3.  | 5.    | Zakończenie realizacji                     | .58 |
|     | 8.3.  | 6.    | Historia zadania                           | .58 |
|     | 8.3.  | 7.    | Zmiana użytkownika                         | .59 |
|     | 8.3.  | 8.    | Przywróć zamknięte zadanie do zadań w toku | .60 |
|     | 8.3.  | 9.    | Masowe wykonanie akcji na wielu zadaniach  | .61 |
|     | 8.3.  | 10.   | Export zadań do pliku                      | .61 |
|     | 8.3.  | 11.   | Przejmij zadanie                           | .62 |
|     | 8.3.  | 12.   | Konfiguracja widoku zadań                  | .63 |
|     | 8.3.  | 13.   | Utwórz zadanie z poziomu panelu obsługi    | .64 |
| 9.  | Zad   | ania  | Wydziału/Przewodniczącego/Sekretariatu     | .65 |
| ç   | 9.1.  | Zada  | ania wydziału                              | .65 |
| ç   | 9.2.  | Zada  | ania przewodniczącego                      | .67 |
| ç   | 9.3.  | Zada  | ania sekretariatu                          | .69 |
| 10. | Two   | orzen | ie nowego zadania                          | .71 |
| 1   | L0.1. | Spos  | sób tworzenia nowego zadania               | .71 |
| 1   | L0.2. | Lista | a zadań z uwzględnieniem na podział szaf   | .73 |
| 11. | Pos   | tępov | wania Wydziału                             | .74 |
| 12. | Mo    | je po | stępowania                                 | .79 |
| 1   | L2.1. | Szcz  | egóły postępowania                         | .80 |
|     | 12.3  | 1.1.  | Szczegóły                                  | .81 |
|     | 12.3  | 1.2.  | Pozostali uczestnicy                       | .83 |
|     | 12.3  | 1.3.  | Dodanie uczestnika postępowania            | .83 |
|     | 12.3  | 1.4.  | Edycja metryki                             | .85 |
|     | 12.3  | 1.5.  | Podgląd metryki                            | .86 |
| 1   | 12.2. | Post  | tępowania powiązane                        | .87 |
| 1   | L2.3. | Dan   | e wierzycieli                              | .90 |
| 1   | L2.4. | Akta  | a postępowania                             | .91 |
|     | 12.4  | 4.1.  | Dodanie pliku zewnętrznego                 | .93 |
|     | 12.4  | 1.2.  | Podgląd                                    | .95 |
|     | 12.4  | 1.3.  | Historia doręczenia                        | .96 |

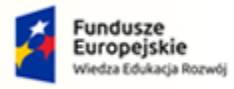

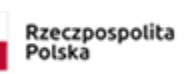

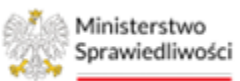

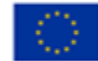

| 12.4.4.      | Adnotacje                                    | 97  |
|--------------|----------------------------------------------|-----|
| 12.4.5.      | Wykonanie czynności                          | 99  |
| 12.4.6.      | Uprawomocnienie                              | 101 |
| 12.4.7.      | Zmień status                                 |     |
| 12.4.8.      | Powiąż korektę                               | 104 |
| 12.4.9.      | Utwórz odpis                                 | 106 |
| 12.5. Dok    | umenty robocze                               | 110 |
| 12.5.1.      | Usuwanie dokumentów roboczych                | 112 |
| 12.5.2.      | Przeniesienie dokumentów do kosza            | 113 |
| 12.5.3.      | Uprawnienia do dokumentów roboczych          | 114 |
| 12.5.4.      | Zmień stan dokumentu na roboczy              | 116 |
| 12.6. Mo     | ie odpisy                                    | 117 |
| 12.6.1.      | Obsługa odpisów                              | 117 |
| 12.6.2.      | Sortowanie/Filtrowanie odpisów               | 119 |
| 12.7. Pos    | iedzenia                                     | 121 |
| 12.7.1.      | Dodawanie posiedzenia                        | 122 |
| 12.7.2.      | Obsługa dostępnych posiedzeń na liście       | 125 |
| 13. Rejestry | organu pozasądowego                          | 129 |
| 13.1. Reje   | estry wierzytelności                         | 131 |
| 13.1.1.      | Zatwierdzenie listy wierzytelności           | 131 |
| 13.1.2.      | Zatwierdzenie spisu wierzytelności           | 132 |
| 13.1.3.      | Częściowe zatwierdzenie listy wierzytelności | 132 |
| 13.1.4.      | Częściowe zatwierdzenie spisu wierzytelności | 134 |
| 13.2. Kor    | ekta rejestrów                               | 134 |
| 13.2.1.      | Korekta listy wierzytelności                 | 134 |
| 13.2.2.      | Korekta spisu wierzytelności                 | 137 |
| 13.3. Pod    | gląd rejestru                                | 137 |
| 13.3.1.      | Wpływy                                       | 137 |
| 13.3.2.      | Wydatki                                      | 139 |
| 13.3.3.      | Kategorie wpływów                            | 141 |
| 13.3.4.      | Kategorie wydatków                           | 143 |
| 14. Posiedze | enia dla Wydziału                            | 144 |
| 14.1. Obs    | ługa filtrowania posiedzeń                   | 145 |
| 14.2. Dru    | kowanie wokandy                              | 146 |
| 15. Funkcjo  | nalność dedykowana pracownikom sądu          | 148 |
| 15.1. Wy     | szukanie postępowań dłużnika                 | 148 |
| 15.2. Dos    | tęp do akt postępowania                      | 151 |

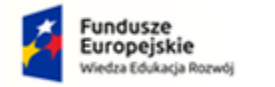

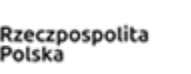

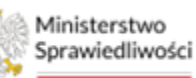

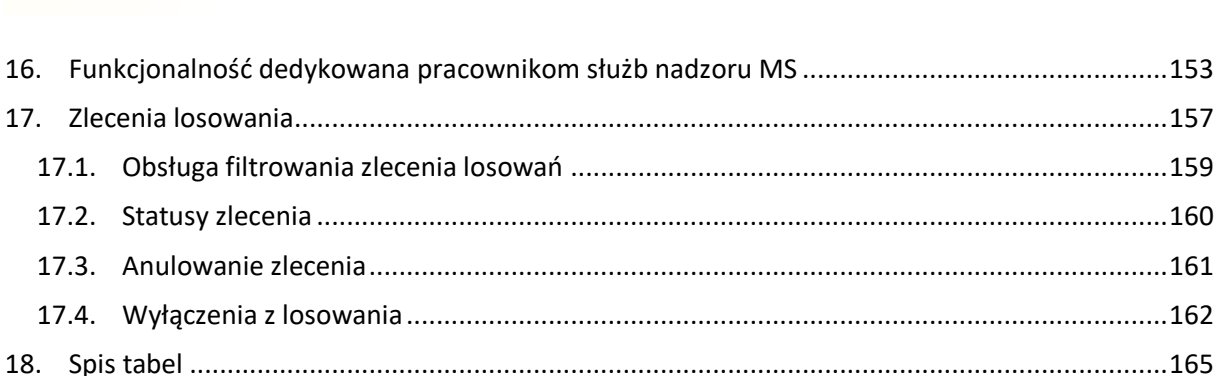

# 1. Informacje ogólne

# 1.1. Cel i struktura dokumentu

Celem dokumentu jest przedstawienie informacji o sposobie użytkowania *PortaLu SĄDOWEGO* w Systemie KRZ.

# 1.2. Odbiorcy dokumentu

Odbiorcami dokumentu są użytkownicy, którzy posiadają uprawnienia do wglądu w postępowania, akta postępowań oraz wydawania dokumentów sądowych.

# 1.3. Zakres dokumentu

Dokument obejmuje swoim zakresem opis funkcjonalności oraz sposób ich użycia przez użytkownika Portalu Sądowego.

# 1.4. Skróty pojęć

Niniejszy rozdział prezentuje definicje wszystkich pojęć i skrótów wykorzystywanych w dokumencie.

Tabela 1 - Pojęcia i skróty stosowane w dokumencie

| Skrót/Symbol | Znaczenie                               |
|--------------|-----------------------------------------|
| KRZ          | Krajowy Rejestr Zadłużonych             |
| SLPS         | System Losowego Przydziału Spraw        |
| PS           | Portal Sądowy                           |
| ZSRK         | Zintegrowany System Rachunkowo-Księgowy |

# 1.5. Stosowane style czcionek

Nazwy poszczególnych elementów aplikacji (takich jak okna, przyciski, komunikaty) są wyróżniane stylem czcionki:

Tabela 2 – Style czcionek

| Styl czcionki | Znaczenie                             |
|---------------|---------------------------------------|
| KRZ           | Nazwa aplikacji, programu lub tablicy |
| Administracja | Oznaczenie nazwy okna                 |

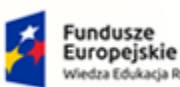

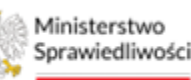

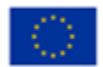

Ministerstwo Sprawiedliwości Umowa numer 7 z dnia 25 marca 2020 – Budowa, utrzymanie i rozwój Systemu Krajowy Rejestr Zadłużonych.

| Start              | Oznaczenie polecenia w menu            |  |
|--------------------|----------------------------------------|--|
| ENTER              | Oznaczenie klawisza na klawiaturze     |  |
| ОК                 | Oznaczenie przycisku w aplikacji       |  |
| Fraza wyszukiwania | Nazwa pola, tekst komunikatu aplikacji |  |
| ROLE_MT_SYSOPER    | Oznaczenie roli, uprawnienia           |  |

# 1.6. Stosowane symbole

W dokumencie stosowane są też następujące symbole graficzne:

Tabela 3 – Symbole

| Symbole | Znaczenie                                                                                             |  |  |  |  |  |  |
|---------|----------------------------------------------------------------------------------------------------|--|--|--|--|--|--|
| Q       | Uwaga! bardzo ważna dla realizacji zadania z punktu widzenia aplikacji lub z przyczyn merytorycznych. |  |  |  |  |  |  |
|         | Informacja pomocnicza.                                                                                |  |  |  |  |  |  |

# 1.7. Odwołania

- [1] Podręcznik użytkownika wewnętrznego Modułu Tożsamość
- [2] Podręcznik użytkownika Portal Użytkowników Branżowych
- [3] Podręcznik użytkownika zarejestrowanego Modułu Tożsamość
- [4] Podręcznik użytkownika aplikacji Statystyka

# 2. Wprowadzenie

*PORTAL SĄDOWY* KRZ umożliwia użytkownikowi opracowywanie dokumentów sądowych, wyświetlenie listy postępowań, do których użytkownik jest przypisany oraz obsługę akt postępowań.

# 3. Wymagania

Praca z aplikacją *PORTAL SĄDOWY KRZ* wymaga dostępu przez użytkownika do przeglądarki internetowej z włączoną obsługą plików cookies.

Zalecane wersje przeglądarek: Chrome (96+), Firefox (94+), Safari (13+) lub Microsoft Edge (95+).

# 4. Role użytkowników

Aplikacja *PORTAL SĄDOWY KRZ* wykorzystuje role zdefiniowane w poniższej tabeli, które określają dostępność użytkowników do funkcjonalności aplikacji:

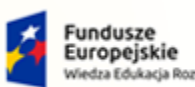

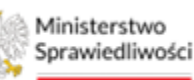

Unia Europejska Europejski Fundusz Społeczny

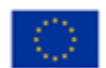

Ministerstwo Sprawiedliwości

Umowa numer 7 z dnia 25 marca 2020 – Budowa, utrzymanie i rozwój Systemu Krajowy Rejestr Zadłużonych.

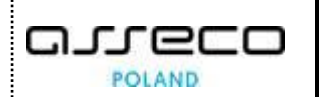

| Tabela 4 – Opis Roi Tuprawn              | ien               |                                                                                                    |  |  |  |  |
|------------------------------------------|-------------------|----------------------------------------------------------------------------------------------------|--|--|--|--|
| Rola                                     | Uprawnienia       | Opis uprawnienia                                                                                                    |  |  |  |  |
| Pracownicy KRZ                           | KRZ_SPR_PRAC      | Uprawnienie podstawowe zapewniające dostęp<br>do aplikacji <i>PORTAL SĄDOWY</i> . W celu uzyskania dostępu<br>do aplikacji konieczne jest wysłanie wniosku przez<br>Prezesa Sądu. |  |  |  |  |
| Pracownicy KRZ                           | KRZ_LIZA_ZAD_KIER | Uprawnienie dodatkowe pozwalające na dostęp do<br>czynności Portalu Sądowego – Zadania w wydziale -><br>Zadania przewodniczącego wydziału oraz Zadania<br>wydziału.               |  |  |  |  |
| Pracownik<br>Sekretariatu                | KRZ_LIZA_ZAD_SEK  | Uprawnienie dodatkowe pozwalające na dostęp do czynności Portalu Sądowego – Zadania w wydziale -> Zadania sekretariatu.                                                           |  |  |  |  |
| Nadzór nad<br>postepowaniami<br>sądowymi | KRZ_SPR_NADZOR    | Uprawnienie dla służb nadzoru pozwalające na dostęp<br>do podstawowych czynności Portalu Sądowego oraz<br>funkcji Wyszukiwanie postępowań w KRZ.                                  |  |  |  |  |
| Pracownicy sądów                         | KRZ_SPR_SADY      | Uprawnienie dla pracowników Sądów spoza<br>Wydziałów gospodarczych pozwala na dostęp do<br>podstawowych czynności Portalu Sądowego.                                               |  |  |  |  |

# 5. Ogólne zasady obsługi aplikacji

Korzystanie z aplikacji *PORTAL SĄDOWY* jest możliwe po zalogowaniu się użytkownika do *PORTALU APLIKACYJNEGO*. Sposób logowania został opisany w Podręczniku użytkownika wewnętrznego Modułu Tożsamość ([1]).

# 5.1. Uruchomienie aplikacji

Po zalogowaniu się do PORTALU APLIKACYJNEGO uruchom aplikację PORTAL SĄDOWY KRZ.

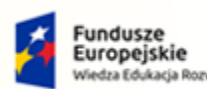

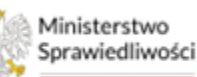

Unia Europejska Europejski Fundusz Społeczny

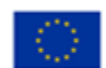

Ministerstwo Sprawiedliwości

Umowa numer 7 z dnia 25 marca 2020 – Budowa, utrzymanie i rozwój Systemu Krajowy Rejestr Zadłużonych.

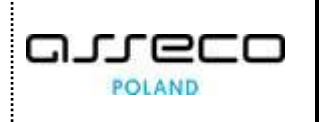

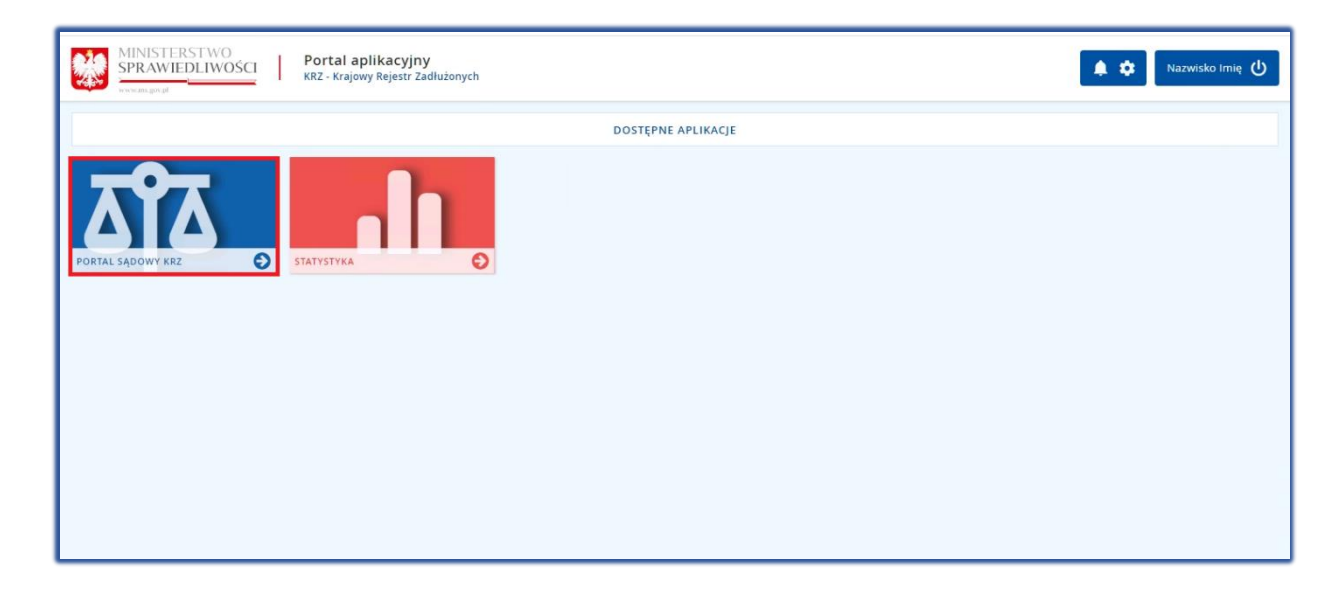

#### Rysunek 1 - Portal aplikacyjny - strona główna

Poruszanie się po menu, zakładkach i funkcjach Portalu odbywa się przy użyciu myszy lub klawiatury.

W przypadku braku kafla *PORTAL SĄDOWEGO KRZ* w *Dostępnych aplikacjach* problem ten należy zgłosić do HelpDesk poprzez wybranie **Zgłoś błąd** w prawym dolnym rogu przeglądarki. Obsługa zgłaszania błędu została opisana w Podręczniku użytkownika zarejestrowanego Modułu Tożsamość ([3]).

# 5.2. Pulpit pracy aplikacji

Okno aplikacji *PORTAL SĄDOWY KRZ* składa się z czterech głównych sekcji: menu nawigacyjne (1), obszar roboczy (2), obszar użytkownika (3), obszar komunikatów i opcji dodatkowych (4).

| 🖥 Moje zadania 💦 >                         | × POSTĘPOWANIE BI1B/GU/20 | 9/2022 1                |                 |                                                                                    |                                                                      |           |                 |                                  |                |
|--------------------------------------------|---------------------------|-------------------------|-----------------|------------------------------------------------------------------------------------|----------------------------------------------------------------------|-----------|-----------------|----------------------------------|----------------|
| 🛿 Zadania w wydziale 🛛 🔷 🗧                 | MOJE POSTĘPOWANIA         |                         |                 | 2                                                                                  |                                                                      |           |                 |                                  |                |
| Postępowania wydziału                      |                           |                         |                 |                                                                                    |                                                                      |           |                 |                                  | Zwiń kolumne 🔇 |
| Moje postępowania                          | Sygnatur                  | akt Data<br>rejestracji | Data ostatniego | Przedmiot 11                                                                       | Dłużnik                                                              | Status 11 | Petniona rola w | 4                                |                |
| FKonfiguracja użytkownika                  | 14                        |                         | dokumentu 14    |                                                                                    |                                                                      |           | postępowaniu    | Filtrowanie                      |                |
| Szczegóły postępowania                     | Bi1B/GUp<br>/6/2023       | 14.02.2023              | 24,02.2023      | po ogłoszeniu upadłości                                                            | "WY" COMPANY                                                         | AKTYWNE   | Pracownik sądu  | Postanovania                     |                |
| <ul> <li>Postępowania powiazane</li> </ul> | B11B/GU<br>/209/2022      | 11.07.2022              | 14.07.2022      | o ogłoszenie upadłości osoby fizycznej<br>nieprowadzącej działalności gospodarczej | Dłuźnik Blałystok                                                    | AKTYWNE   | Pracownik sądu  | rossponene                       |                |
| z Dane wierzycieli 1                       | Bi1B/GRp<br>/44/2022      | 07.07.2022              | 24.01.2023      | po otwarciu przyspieszonego postępowania<br>układowego                             | PPHU Kowalik                                                         | AKTYWNE   | Pracownik sądu  | Sygnatura axt                    |                |
| Akta postępowania                          | Bi1B/GUp                  |                         |                 | wnioski oraz pisma do rozpoznania przez                                            |                                                                      |           |                 | Przedmiot                        |                |
| Dokumenty robocze                          | Sędzia-<br>upr/1/202      | 20.06.2022              | 21.03.2023      | upadłościowych osób fizycznych<br>nieprowadzących działalności gospodarczej        | Jadwiga Chmura                                                       | AKTYWNE   | Pracownik sądu  | Stan postępowania                |                |
| Mole odpisy                                | BI1B/GRk                  | 08.06.2022              | 23.09.2022      | sprzeciwy rozpoznawane przez sędziego-<br>komisarza w postępowaniu                 | Firma Testowalnej                                                    | AKTYWNE   | Precownik sedu  | Aktywne                          | ~              |
|                                            | 78/2022                   |                         |                 | restrukturyzacyjnym                                                                |                                                                      |           |                 | Kod rodzaju ewidencji<br>Wybierz | ~              |
| z.Posiedzenia                              | Bi1B/GUp<br>/67/2022      | 10.05.2022              | 02.06.2022      | po ogłoszeniu upadłości                                                            | Jadwiga Chmura                                                       | AKTYWNE   | Pracownik sądu  | Kod rodzaju postepowania         |                |
| Rejestry organu pozasądowego >             | Bi1B/GU                   | 05.05.2022              | 07.07.2022      | o ogłoszenie upadłości osoby fizycznej                                             | Krzysztof Kulewy                                                     | AKTYWNE   | Precownik sedu  | Wyblerz                          | ~              |
| Posiedzenia wydziału                       | 7186/2023                 |                         |                 | nieprowadzącej działalności gospodarczej                                           |                                                                      |           |                 | Pełniona rola w postępowaniu     |                |
| a Wyszukiwanie postępowań                  | B/18/GUp<br>/64/2022      | 29.04,2022              | 10.05.2022      | po ogłoszeniu upadłości                                                            | OGRANICZONĄ<br>ODPOWIEDZIALNOŚCIĄ                                    | AKTYWNE   | Pracownik sądu  | Wybierz                          | v              |
| dlužnika<br>Izlecenia losowania            | B11B/GU<br>/127/2023      | 02.03.2022              | 12.04.2022      | o ogłoszenie upadłości                                                             | BIURO RACHUNKOWE "HST" SPÓŁKA<br>Z OGRANICZONĄ<br>ODPOWIEDZIALNOŚCIĄ | AKTYWNE   | Pracownik sądu  | Dłużnik                          | 0 ~            |
| <sub>D</sub> Kontrolki >                   | Bi1B/GRp<br>/11/2022      | 08.02.2022              | 08.08.2022      | po otwarciu przyspieszonego postępowania<br>układowego                             | AL-Firma Testowalna                                                  | AKTYWNE   | Sekretarz       | Wyszukaj postępow                | ania           |
|                                            | B11B/GUp<br>/16/2022      | 25.01.2022              | 27.01.2022      | po ogłoszeniu upadłości                                                            | AL-FIRMA POLNEJ                                                      | AKTYWNE   | Precownik sądu  | Wyczyść                          |                |

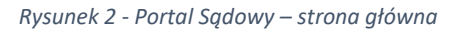

Tabela 5 – Opis obszarów roboczych pulpitu aplikacji PS

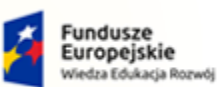

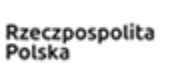

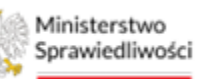

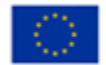

Ministerstwo Sprawiedliwości Umowa numer 7 z dnia 25 marca 2020 – Budowa, utrzymanie i rozwój Systemu Krajowy Rejestr Zadłużonych. 

| Obszary okna                              | Opis                                                                                                    |  |  |  |  |
|-------------------------------------------|----------------------------------------------------------------------------------------------------|--|--|--|--|
| Menu nawigacyjne                          | Dostęp do funkcji aplikacji takich jak: <i>Moje zadania, Moje postępowania, Szczegóły</i> postępowania, Akta postępowania oraz Dokumenty robocze. |  |  |  |  |
| Obszar roboczy                            | Główny obszar pracy w aplikacji pozwalający wybrać postępowanie z listy.                                                                          |  |  |  |  |
| Obszar użytkownika                        | Obszar informacji o: profilu użytkownika, ustawień aplikacji, powiadomień z aplikacji.                                                            |  |  |  |  |
| Obszar komunikatów i<br>opcji dodatkowych | Obszar wspomagający obszar roboczy z panelami nawigacyjnymi, komunikatami o<br>błędach, akcjami.                                                  |  |  |  |  |

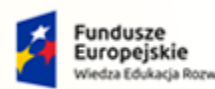

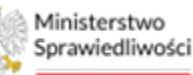

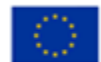

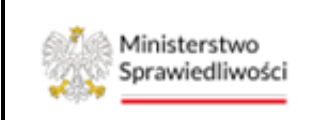

Umowa numer 7 z dnia 25 marca 2020 – Budowa, utrzymanie i rozwój Systemu Krajowy Rejestr Zadłużonych.

# 5.3. Standardowe elementy aplikacji

Aplikacja została wyposażona w trzy rodzaje pól do wypełnienia różniące się sposobem umieszczania w nich informacji:

1. Pola opisowe, w których informacje wpisuje się ręcznie np. kryteria filtrowania:

| Sygnatura akt |   |
|---------------|---|
|               |   |
|               | _ |

Rysunek 3 – Pole opisowe

2. Pola opcji:

| Dokumenty   |  |
|-------------|--|
| 💽 Główne    |  |
| 🔿 Wszystkie |  |

Rysunek 4 – Pole opcji

3. Pola wyboru, w których należy wyznaczyć wybrany element:

| Lista           | a czynności                                     |
|-----------------|-------------------------------------------------|
|                 | Dowolny tekst zarządzenia                       |
|                 | Wskazanie dokumentu 1 z postępowania            |
|                 | Wskazanie dokumentu 2 z postępowania            |
| <b>v</b><br>pos | Doręczyć do wskazanych uczestników<br>tępowania |
|                 | Doręczyć do wskazanych ról w postępowaniu       |
|                 | Doręczyć do wskazanych ról doradców             |

Rysunek 5 – Pole z możliwością wyboru

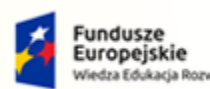

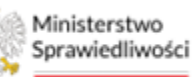

Unia Europejska Europejski Fundusz Społeczny

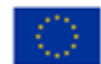

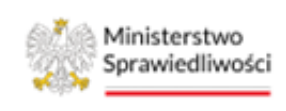

Umowa numer 7 z dnia 25 marca 2020 – Budowa, utrzymanie i rozwój Systemu Krajowy Rejestr Zadłużonych.

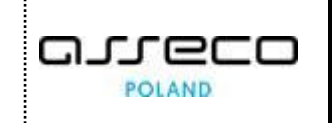

4. Pola sugerujące listę opcji kompatybilnych z wprowadzonymi kryteriami:

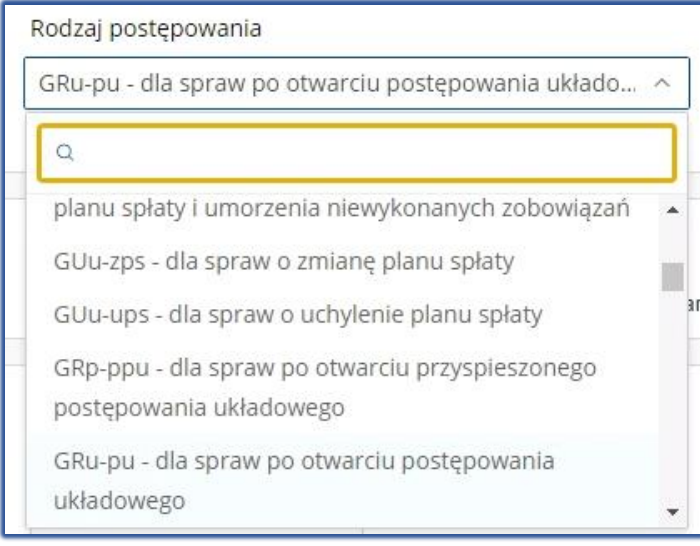

Rysunek 6 - Pole sugerujące listę opcji

5. Pola wyznaczenia z wyszukiwarką:

| Doradca    |                 | nazwisko             | miejscowość            | numer licencji/decyzji  |  |
|------------|-----------------|----------------------|------------------------|-------------------------|--|
| ygnatura p | ostępowania     | nazwa sądu           | min. liczba postępowań | maks. liczba postępowań |  |
| Doradca do | wolny ~         | Wyczyść Wys          | zukaj                  |                         |  |
| Imię       | Nazwisko        | Miejscowość          | Numer licencji/decy    | yzji Kwalifikowany      |  |
| Doradca    | Koszalin        | Koszalin             | 8101456                | Nie                     |  |
| Doradca    | Gorzów Wielkopo | olski Gorzów Wielkop | olski 8101458          | Nie                     |  |
| Doradca    | Jelenia Góra    | Jelenia Góra         | 8101500                | Nie                     |  |
| Doradca    | Białystok       | Białystok            | 8101501                | Nie                     |  |

Rysunek 7 - Pola wyznaczania z wyszukiwarką

6. Pola z możliwością formatowania wprowadzanego tekstu.

| Dowolny tekst orzeczenia                      | Zapisz |
|-----------------------------------------------|--------|
| Normal 🕏 Sans Serif 🗢 🖪 I U 🔺 🎆 🔚 🚍 🖶 🗞 🖾 🚸 🏹 |        |
| 1                                             |        |

Rysunek 8 – Pole z możliwością formatowania tekstu

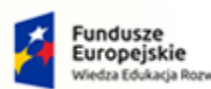

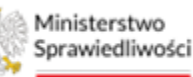

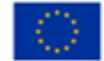

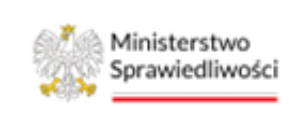

Umowa numer 7 z dnia 25 marca 2020 – Budowa, utrzymanie i rozwój Systemu Krajowy Rejestr Zadłużonych.

- 7. Pola słownikowe, w których informacje umieszcza się poprzez rozwinięcie listy i wybór z niej jednej pozycji.

Wskaż podstawę jurysdykcji

| Wskaž podstawę jurysdykcji                                                                                                    | ~ |
|----------------------------------------------------------------------------------------------------|---|
| ۵                                                                                                    |   |
| <br>art. 3 ust.1 Rozporządzenia Parlamentu Europejskiego i Rady (UE) 2015/848 z dnia 20 maja 2015 r. w sprawie postępowania upadłościowego (Dz. U.<br>UE. L. z 2015 r. Nr 141, str. 19 z późn. zm.) | ^ |
| <br>art. 3 ust.2 Rozporządzenia Parlamentu Europejskiego i Rady (UE) 2015/848 z dnia 20 maja 2015 r. w sprawie postępowania upadłościowego (Dz. U.<br>UE. L. z 2015 r. Nr 141, str. 19 z późn. zm.) |   |
| art. 3 ust.4 Rozporządzenia Parlamentu Europejskiego i Rady (UE) 2015/848 z dnia 20 maja 2015 r. w sprawie postępowania upadłościowego (Dz. U.<br>UE. L. z 2015 r. Nr 141, str. 19 z późn. zm.)     |   |
| art. 382 ust. 2 ustawy z dnia 28 lutego 2003 r Prawo upadłościowe                                                                                                    | ~ |

#### Rysunek 9 - Pola słownikowe

#### 8. Pola zmiany wyznaczenia:

| Wyznaczyć: nadzorca sądowy                                            |
|-----------------------------------------------------------------------|
| Wybrano: Doradca Gorzów Wielkopolski, Numer licencji/decyzji: 8101458 |
| Zmień                                                                 |
|                                                                       |

Rysunek 10 - Pola zmiany wyboru

9. Pola z ikonką kalendarza, tj. wszystkie te pola, które wymagają umieszczenia daty. Umożliwiają one wpisanie wartości w określonym formacie DD.MM.RRRR lub wybranie z listy rozwijanej poprzez użycie ikony, np. Data utworzenia:

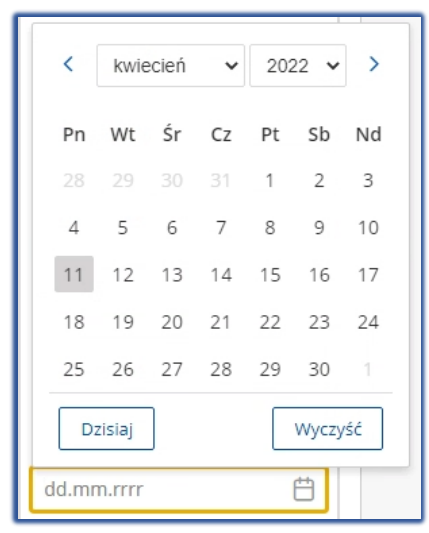

Rysunek 11 - Pole kalendarza

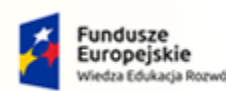

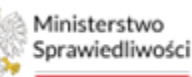

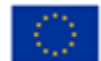

areco

POLAND

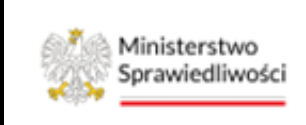

Umowa numer 7 z dnia 25 marca 2020 – Budowa, utrzymanie i rozwój Systemu Krajowy Rejestr Zadłużonych.

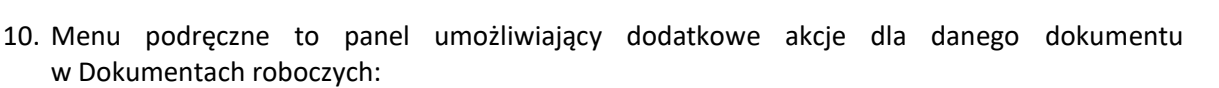

| Akcje   |               |
|---------|---------------|
| 🖰 Edyt  | uj            |
| X Usur  | 'n            |
| 🗇 Przei | nieś do kosza |
| 🔊 Adno  | otacje        |
| 6 Upra  | iwnienia      |
| r→ Zmie | n stan na     |
| roboczy | /             |

Rysunek 12 - Menu podręczne

## 11. Ikona zwinięcia/rozwinięcia kolumny filtrowania

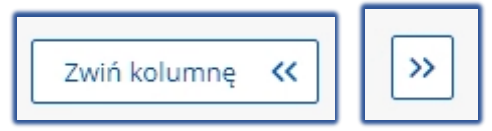

Rysunek 13 – Zwinięcie kolumny / Rozwinięcie kolumny Filtrowanie

## 12. Aplikacja potwierdza wykonanie wybranych czynności przez wyświetlenie:

## a. okien wymagających potwierdzenia:

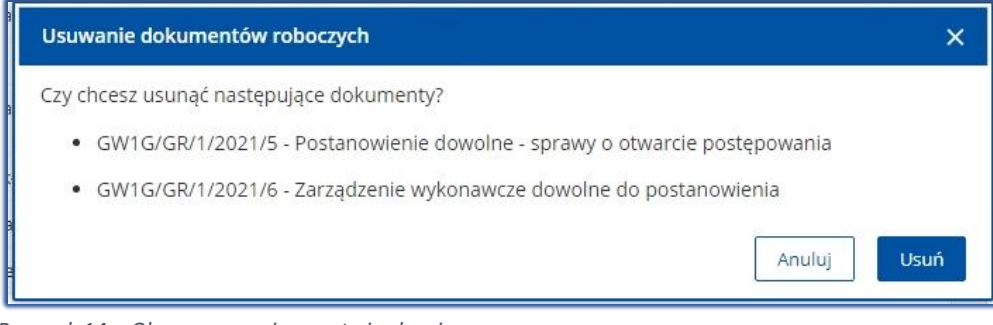

Rysunek 14 - Okno wymagające potwierdzenia

a) komunikatu:

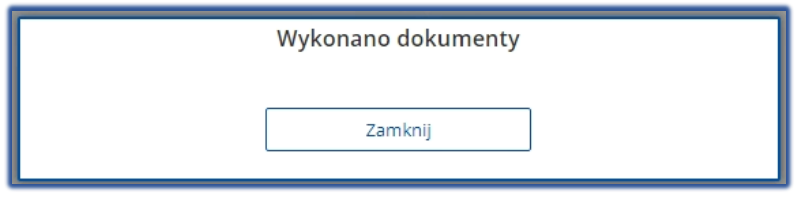

Rysunek 15 - Przycisk zatwierdzający

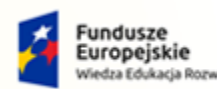

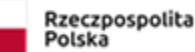

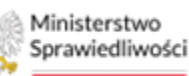

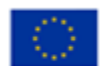

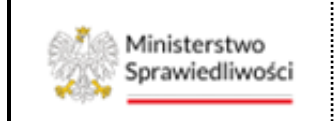

Umowa numer 7 z dnia 25 marca 2020 – Budowa, utrzymanie i rozwój Systemu Krajowy Rejestr Zadłużonych.

b) wiadomości systemowej pozytywnej:

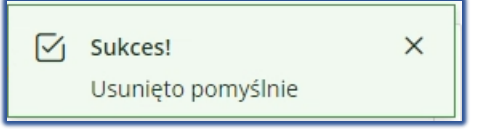

Rysunek 16 – Alert zielony

c) wiadomości systemowej negatywnej:

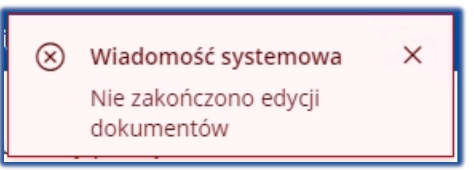

Rysunek 17 – Alert czerwony

Dodatkowo w obszarze Zadania w toku użytkownik może wyświetlić zadania wg terminu lub statusu wybierając predefiniowane Opcje.

| Filtrowa | nie            |                       |                    |                      |
|----------|----------------|-----------------------|--------------------|----------------------|
| Termin:  | WSZYSTKIE: 3 🗙 | NIEZAGROŻONE: 3 🗙     | ZAGROŻONE: 0 🗙     | PRZETERMINOWANE: 0 🗙 |
| Status:  | WSZYSTKIE: 3   | W REALIZACJI: 3 X OCZ | ZEKUJĄCE: 0 ZAWIES | SZONE: 0             |

Rysunek 18 - Filtrowanie wg terminu i statusu

Informacje prezentowane na liście są stronicowane. Użytkownik może przechodzić pomiędzy stronami do przodu lub do tyłu, jak również określić liczbę wierszy wyświetlanych jednocześnie na stronie:

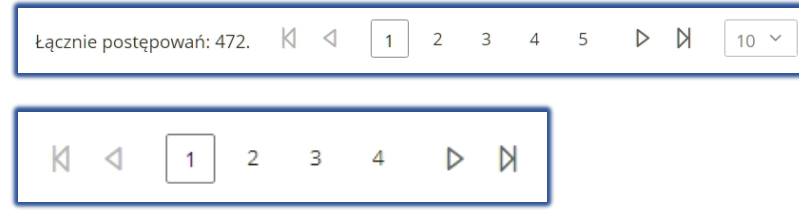

Rysunek 19 - Stronicowanie

Dane na liście mogą być sortowane wg wybranej kolumny. Nazwa kolumny podświetla się wówczas na ciemny odcień szarego:

| Filtrowanie      |                           |                                       |                                                       |                       |           |                                 |
|------------------|---------------------------|---------------------------------------|-------------------------------------------------------|-----------------------|-----------|---------------------------------|
| Sygnatura akt †≞ | Data<br>rejestracji<br>†↓ | Data<br>ostatniego<br>dokumentu<br>↑↓ | Przedmiot ↑↓                                          | Dłużnik               | Status ↑↓ | Pełniona rola w<br>postępowaniu |
| GW1G/GR/249/2022 | 04.07.2022                | 04.07.2022                            | o otwarcie przyspieszonego<br>postępowania układowego | MalgorzataKwiatkowska | AKTYWNE   | Pracownik sądu                  |
| GW1G/GR/250/2022 | 04.07.2022                | 05.07.2022                            | o otwarcie przyspieszonego<br>postępowania układowego | MalgorzataKwiatkowska | AKTYWNE   | Pracownik sądu                  |

Rysunek 20 - Sortowanie

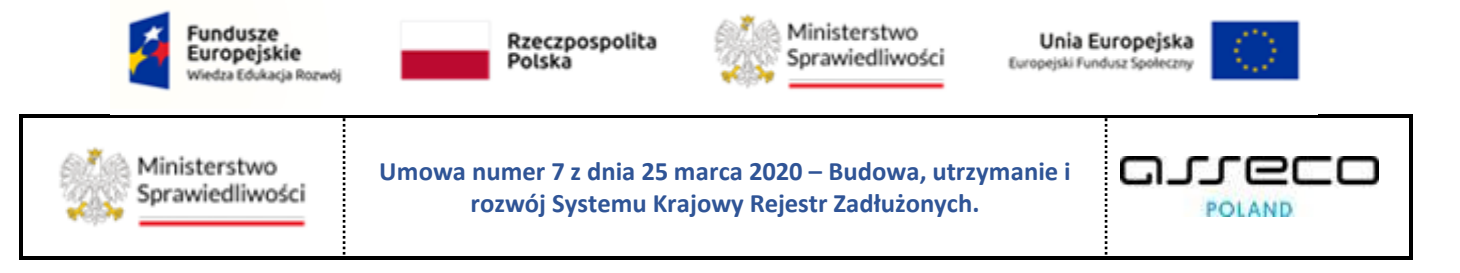

Bieżący kontekst postępowania jest wyświetlany w nagłówku widoku:

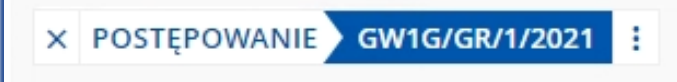

Rysunek 21 - Kontekst postępowania

Przy kontekście jest zawarte menu kontekstowe, które pozwala na przejście do żądanej funkcjonalności aplikacji. Opcje dostępne w menu kontekstowym są również umieszczone w menu bocznym aplikacji.

| X POSTĘPO  | WANIE GW1G/GR/1/2021                                             | ÷ |
|------------|------------------------------------------------------------------|---|
| MOJE POSTI | <ul> <li>Akta postępowania</li> <li>Dokumenty robocze</li> </ul> |   |

Rysunek 22 - Menu kontekstowe

Najechanie myszką na sygnaturę wyświetla krótkie szczegóły dotyczące postępowania. Przesunięcie myszki na inny obszar aplikacji spowoduje zniknięcie tej informacji.

| × POSTĘPOWANIE   | GW1G/GRp/1/2021                                                                                                    |
|------------------|----------------------------------------------------------------------------------------------------|
| MOJE POSTĘPOWANI | Sygn.: GW1G/GRp/1/2021, rola:<br>Sędzia-sprawozdawca, dłużnik: Imię<br>Nazwisko prowadzący działalność<br>gospodarczą pod firmą Firma, dla |
|                  | spraw po otwarciu przyspieszonego<br>postępowania układowego                                                                               |

Rysunek 23 - Krótkie szczegóły postępowania

Użytkownik otrzymuje powiadomienia dostępne pod ikoną dzwoneczka. Po kliknięciu na nią rozwijana jest lista powiadomień, która umożliwia przejście do odpowiedniego obszaru w aplikacji.

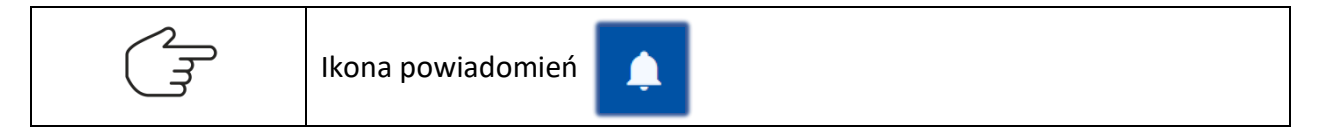

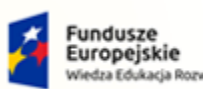

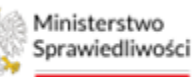

Unia Europejska Europejski Fundusz S

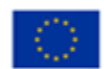

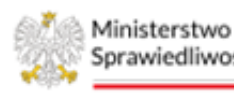

Sprawiedliwości

Umowa numer 7 z dnia 25 marca 2020 – Budowa, utrzymanie i rozwój Systemu Krajowy Rejestr Zadłużonych.

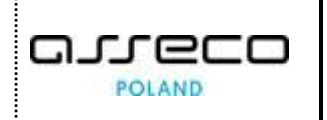

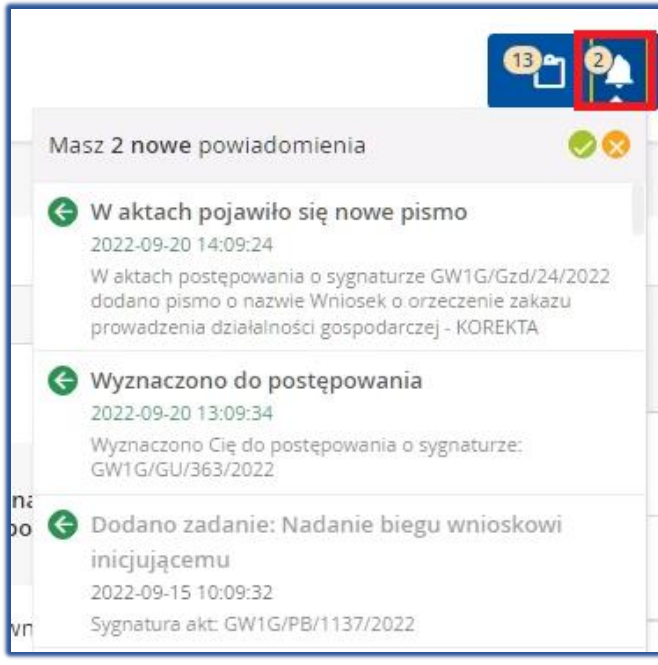

Rysunek 24 - Okno powiadomień

Z chwilą wybrania kontekstu postępowania jest on zapamiętywany i dostępny pod ikoną teczki. Po kliknięciu na ikonę wyświetlana jest lista zapamiętanych kontekstów.

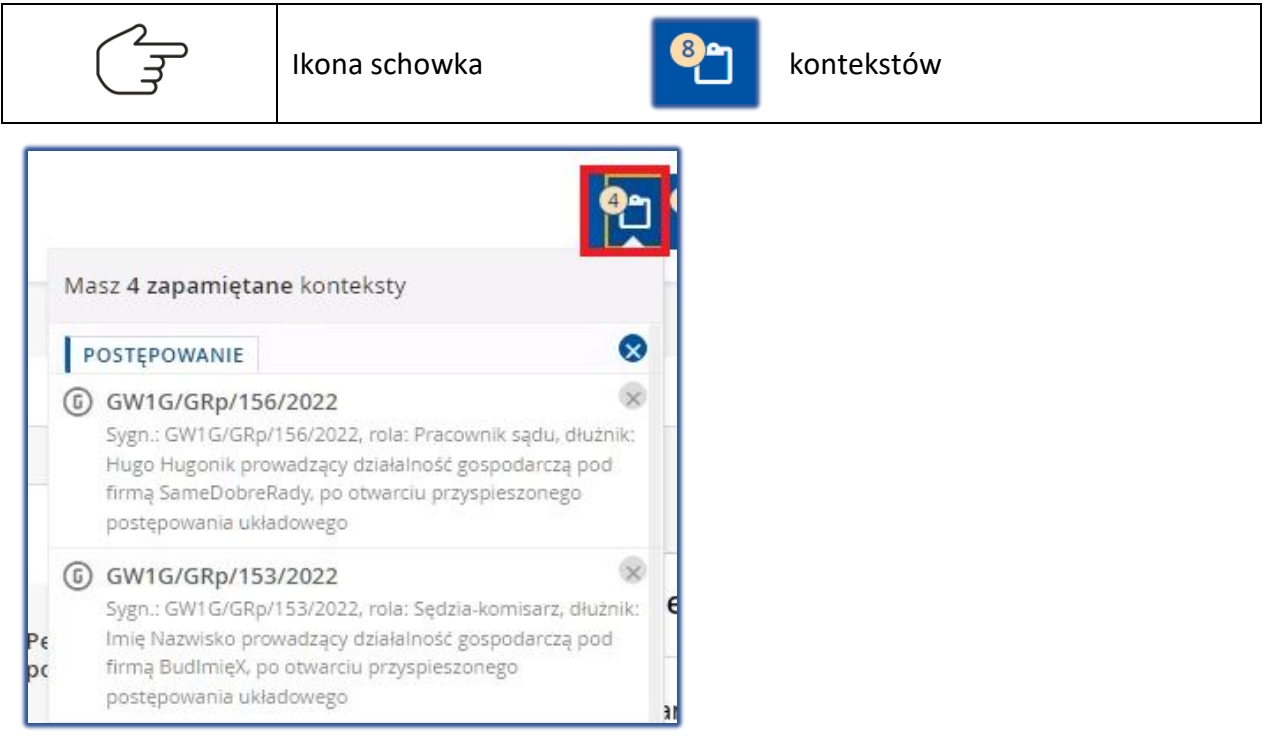

Rysunek 25 - Lista zapamiętanych kontekstów

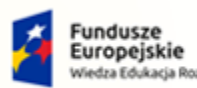

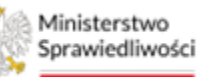

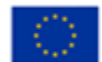

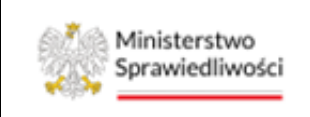

Umowa numer 7 z dnia 25 marca 2020 – Budowa, utrzymanie i rozwój Systemu Krajowy Rejestr Zadłużonych.

# 5.4. Poruszanie się między aplikacjami

Użytkownik znajdujący się w *PORTALU SĄDOWYM* może przejść do innych aplikacji systemu *KRZ* wykorzystując ikonę *Aplikacje*.

Przejście do innej aplikacji systemu *KRZ* wymaga wykonania następujących kroków:

1. Naciśnij ikonę *Aplikacje* w obszarze użytkownika okna aplikacji *PORTAL SĄDOWY - KRZ*.

| =      | MINISTERSTWO<br>SPRAWIEDLIWOŚCI | Portal Sądowy KRZ<br>KRZ - Krajowy Rejestr Zadłużonych | ®n 🏘 🏢 🛊   | Nazwisko Imię 🔱 |
|--------|---------------------------------|--------------------------------------------------------|------------|-----------------|
| MOJE P | POSTĘPOWANIA                    |                                                        | Kancelaria | Ê               |

Rysunek 26 – Ikona przejścia do innych aplikacji systemu KRZ

2. Z dostępnej listy wybierz aplikację, z której chcesz skorzystać.

|        | MINISTERSTWO<br>SPRAWIEDLIWOŚCI | Portal Sądowy KRZ<br>KRZ - Krajowy Rejestr Zadłużonych | ® <u>n</u> 🐏 🗰 💠 | Nazwisko Imię 🔱 |
|--------|---------------------------------|--------------------------------------------------------|------------------|-----------------|
| MOJE P | OSTĘPOWANIA                     |                                                        | Kancelaria       | Ê               |

Rysunek 27 - Wybór aplikacji z dostępnej listy

3. Wybierz przycisk Wyjdź.

|                   | Portal Sądowy KRZ<br>KRZ - Krajowy Rejestr Zadłużonych                               | 🎱 🏭 💠 🛛 Nazwisko Imię 🔱 |
|-------------------|--------------------------------------------------------------------------------------|-------------------------|
| MOJE POSTĘPOWANIA |                                                                                      | Ê                       |
|                   | POTWIERDZENIE ×<br>Czy na pewno wyjść z aplikacji Portal Sądowy KRZ?<br>WYJDŻ ANULUJ |                         |

Rysunek 28 - Potwierdzenie wyjścia z aplikacji

4. Wyświetli się aplikacja, którą wybrałeś.

| =      | MINISTERSTWO<br>SPRAWIEDLIWOŚCI | Kancelaria<br>KRZ - Krajowy Rejestr Zadłużonych | · · · • | Nazwisko Imię 🔱 |
|--------|---------------------------------|-------------------------------------------------|---------|-----------------|
| PULPIT |                                 |                                                 |         | 5               |

Rysunek 29 – Przejście do modułu Kancelaria

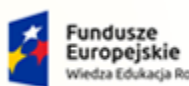

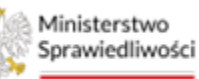

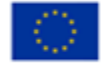

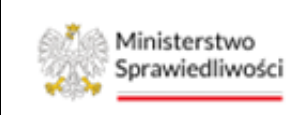

Umowa numer 7 z dnia 25 marca 2020 – Budowa, utrzymanie i rozwój Systemu Krajowy Rejestr Zadłużonych.

# 5.5. Filtrowanie

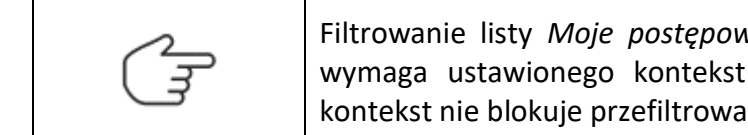

Filtrowanie listy *Moje postępowania* oraz *Postępowania wydziału* nie wymaga ustawionego kontekstu postępowania. Jednakże ustawiony kontekst nie blokuje przefiltrowania listy według podanych kryteriów.

Po wprowadzeniu kryteriów filtrowania i wybraniu przycisku **Wyszukaj postępowania** system przefiltruje listę postępowań, aby wyłączyć filtr wybierz przycisk **Wyczyść**. W systemie dostępne są różne funkcjonalności w zależności od obszaru. Poniżej opis dostępnych pól na przykładzie widoku *Postępowania wydziału*:

- Sygnatura akt,
- Przedmiot np. po ogłoszenie,
- Stan postępowania wszystkie, aktywne, zakończone,
- Kod rodzaju ewidencji np. PB, GU, GReu, GUp-K-upr,
- Kod rodzaju postępowania np. GR-ppu,
- Pełniona rola w postępowaniu np. Sędzia-komisarz.

| ostępowanie                  | 1 ^ |
|------------------------------|-----|
| Sygnatura akt                |     |
| Przedmiot                    |     |
| Stan postępowania            |     |
| Aktywne                      | ~   |
| Kod rodzaju ewidencji        |     |
| Wybierz                      | ~   |
| Kod rodzaju postepowania     |     |
| Wybierz                      | ~   |
| Pełniona rola w postępowaniu |     |
| Wybierz                      | ~   |
| Dłużnik                      | • ~ |
| Wyszukaj postępowania        |     |

| Postępowanie             | 1 ^ |
|--------------------------|-----|
| Sygnatura akt            |     |
| Urządzenie ewidencyjne   |     |
| Wybierz                  | ~   |
| Kod rodzaju postępowania |     |
| Wybierz                  | ~   |
| Czy osoba fizyczna       |     |
| Wybierz                  | ~   |
| Stan postępowania        |     |
| Aktywne                  | ~   |
| Data rozpoczęcia od      |     |
| dd.mm.rrrr               | ÷   |
| Data rozpoczęcia do      |     |
| dd.mm.rrrr               | Ë   |
| Data zakończenia od      |     |
| dd.mm.rrrr               | Ë   |
| Data zakończenia do      |     |
| dd.mm.rrrr               | Ë   |
| Prowadzący postępowanie  | 1 ~ |
| Jczestnik Postępowania   | 0 ~ |

Rysunek 30 – Przykładowe panele filtrowania

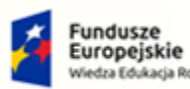

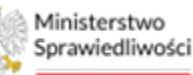

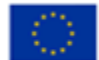

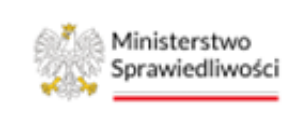

Umowa numer 7 z dnia 25 marca 2020 – Budowa, utrzymanie i rozwój Systemu Krajowy Rejestr Zadłużonych.

# 6. Konfiguracja użytkownika

Widok *Konfiguracja użytkownika* umożliwia m.in. zmianę wydziału lub sądu, do którego przypisany jest użytkownik oraz rodzaj wyświetlanych powiadomień.

# 6.1. Zmiana wydziału

Użytkownik ma możliwość zmiany wydziału lub sądu, aby pracować w innym kontekście. W tym celu wykonaj poniższe kroki:

1. Wybierz z bocznego menu *Konfiguracja użytkownika*.

|                                        | Portal Sądowy<br>KRZ - Krajowy Rejestr | K <mark>RZ</mark><br>Zadłużonych |                |                                                                                                    |                   |            |                                     | <sup>60</sup> 2 <sup>633</sup> 4 III ‡ N | azwisko Imię 🔱 |
|----------------------------------------|----------------------------------------|----------------------------------|----------------|----------------------------------------------------------------------------------------------------|-------------------|------------|-------------------------------------|------------------------------------------|----------------|
| 📱 Moje zadania 💦 >                     | MOJE POSTĘPOWANIA                      |                                  |                |                                                                                                    |                   |            |                                     |                                          | Į              |
| Zadania w wydziale >                   |                                        |                                  |                |                                                                                                    |                   |            |                                     | Zwi                                      | i kolumne 🔏    |
| Postępowania wydziału                  | Filtrowanie                            |                                  |                |                                                                                                    |                   |            |                                     |                                          |                |
| 😫 Moje postępowania                    |                                        | Data                             | Data           |                                                                                                    |                   |            | Pełniona rola                       | Filtrowanie                              |                |
| 🏟 Konfiguracja użytkownika             | Sygnatura akt 11                       | rejestracji                      | dokumentu<br>1 | Przedmiot 1                                                                                                    | Dłużnik           | Status 1   | w<br>postępowaniu                   | Postępowanie                             |                |
| Szczegóły postępowania                 |                                        |                                  |                | akta do zgłoszeń wierzytelności<br>prowadzone przez syndyka dla                                                         |                   |            |                                     | Gurgesture alst                          |                |
| 🖡 Postępowania powiązane               | BI1B/GUp"sk"-<br>Zw/110/2022           | 10.11.2022                       | 10.11.2022     | spraw upadłościowych osób<br>fizycznych nieprowadzących<br>działalości gospodawczej z                                   | Dłużnik Białystok | AKTYWNE    | Sędzia-<br>sprawozdawca             | Sygnatura akt                            |                |
| 🗱 Dane wierzycieli                     |                                        |                                  |                | udziałem sędziego-komisarza                                                                                             |                   |            |                                     | Przedmiot                                |                |
| 🔒 Akta postępowania                    |                                        |                                  |                | po ogłoszeniu upadłości osoby<br>fizycznej nieprowadzacej                                                               |                   |            | Sędzia-<br>sprawozdawca,<br>Sedzia- | Stan postępowania                        |                |
| 🖞 Dokumenty robocze                    | BI1B/GUp/110/2022                      | 10.11.2022                       | 10.11.2022     | działalności gospodarczej z<br>udziałem sędziego-komisarza                                                              | Dłużnik Blałystok | AKTYWNE    | sprawozdawca,<br>Sędzia-            | Aktywne                                  | $\sim$         |
| Mole odpisy                            |                                        |                                  |                |                                                                                                    |                   |            | komisarz                            | Kod rodzaju ewidencji                    |                |
|                                        | BI1B/GRu/13/2022                       | 08.11.2022                       | 08.11.2022     | po otwarciu postępowania<br>układowego                                                                                  | PPHU Kowalik      | AKTYWNE    | Sędzia-<br>komisarz                 | Wybierz                                  | ~              |
| 🛍 Posiedzenia                          |                                        |                                  |                | akta do zgłoszeń wierzytelności                                                                                         |                   |            |                                     | Kod rodzaju postepowan                   | a              |
| 🗐 Rejestry organu pozasądowego 🔷 >     | BI1B/GUp"sk"-                          | 07.44.0000                       | 07.11.2022     | prowadzone przez syndyka dla<br>spraw upadłościowych osób                                                               | Constantin Circle | ANT ON DUE | Sedzia-                             | Wybierz                                  | ~              |
| 🚉 Posiedzenia wydziału                 | Zw/109/2022                            | 07.11.2022                       | 07.11.2022     | fizycznych nieprowadzących<br>działalności gospodarczej z<br>udziałem sędziego-komisarza                                | Genowera Gienia   | AKITWNE    | komisarz                            | Wybierz                                  | ~              |
| δι Wyszukiwanie postępowań<br>dłużnika | BI1B/GUp/109/2022                      | 07.11.2022                       | 07.11.2022     | po ogłoszeniu upadłości osoby<br>fizycznej nieprowadzącej<br>działalności gospodarczej z<br>udziałem sędziego-komisarza | Genowefa Gienia   | AKTYWNE    | Sędzia-<br>komisarz                 | Dłużnik                                  | • •            |
|                                        | BI1B/GR/120/2022                       | 07.11.2022                       | 07.11.2022     | o otwarcie postępowania<br>sanacyjnego                                                                                  | Paweł Pawłowski   | AKTYWNE    | Sędzia-<br>sprawozdawca             | Wyszukaj postępowa                       | ania           |
|                                        | BI1B/GRs/6/2022                        | 07.11.2022                       | 07.11.2022     | po otwarciu postępowania<br>sanacyjnego                                                                                 | Marek Markowski   | AKTYWNE    | Sędzia-<br>sprawozdawca             | Wyczyść                                  |                |

Rysunek 31 - Konfiguracja użytkownika

2. W sekcji Konfiguracja wydziału użyj przycisku Zmień.

| KONFIGURACJA UZYTKOWNIKA                                             |                                                    |                                                                       | 0 |
|----------------------------------------------------------------------|----------------------------------------------------|-----------------------------------------------------------------------|---|
| Konfiguracja wydziału                                                |                                                    |                                                                       |   |
| Sąd Rejonowy w Białymstoku Zmień                                     |                                                    |                                                                       |   |
| Konfiguracja powiadomień                                             |                                                    |                                                                       |   |
| Pojawienie się nowego pisma w aktach<br>Włączone  Wyłączone          | Przypisano do postępowania<br>Włączone  Wyłączone  | Przyznanie dostępu do akt osobie z nadzoru<br>Włączone      Wyłączone |   |
| Przyznanie dostępu do akt pracownikowi sądu<br>Włączone    Wyłączone | Wylosowano do postępowania<br>Włączone O Wyłączone | Wyznaczono do postępowania<br>Wyłączone Wyłączone                     |   |
|                                                                      | Zapisz konfigurację                                |                                                                       |   |

Rysunek 32 – Konfiguracja użytkownika –zmiana wydziału

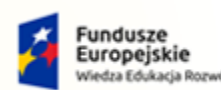

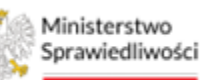

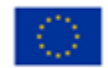

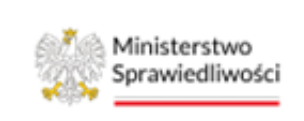

Umowa numer 7 z dnia 25 marca 2020 – Budowa, utrzymanie i rozwój Systemu Krajowy Rejestr Zadłużonych.

*3.* Po wybraniu przycisku zostanie wyświetlona lista rozwijana z wydziałami, do których przypisany jest pracownik Sądu. Wybierz wydział w kontekście, którego chcesz pracować.

| NFIGURACJA UZYTKOWNIKA                      |                            |                                            |  |
|---------------------------------------------|----------------------------|--------------------------------------------|--|
| Konfiguracja wydziału                       |                            |                                            |  |
| Sąd Rejonowy w Białymstoku                  | ^ Ustaw                    |                                            |  |
| ٩                                           |                            |                                            |  |
| Sąd Rejonowy w Koszalinie                   |                            |                                            |  |
| Sąd Rejonowy w Białymstoku                  | do postępowania            | Przyznanie dostępu do akt osobie z nadzoru |  |
| Włączone O Wyłączone                        | 🔿 Włączone 💿 Wyłączone     | Włączone      Wyłączone                    |  |
| Przyznanie dostępu do akt pracownikowi sadu | Wylosowano do postepowania | Wyznaczono do postepowania                 |  |
| Włączone     Wyłączone                      | Włączone      Wyłączone    | Włączone      Wyłączone                    |  |
|                                             |                            |                                            |  |
|                                             | Zapisz konfigurację        |                                            |  |
|                                             |                            |                                            |  |

Rysunek 33 – Konfiguracja użytkownika – wybór wydziału

4. Po wybraniu odpowiedniego wydziału, zatwierdź wybór wybierając przycisk *Ustaw*.

| KONFIGURACJA UZYTKOWNIKA  |         | ¢ |
|---------------------------|---------|---|
| Konfiguracja wydziału     |         |   |
| Sąd Rejonowy w Koszalinie | V Ustaw |   |

Rysunek 34 - Konfiguracja użytkownika – zatwierdzenie wydziału

5. W celu weryfikacji przejdź do widoku *Postępowania wydziału*.

| STĘPOWANI                 | A WYDZIAŁU       |                                                                                       |                                                        |                   |                        |         |                                           |      |                                                 |
|---------------------------|------------------|---------------------------------------------------------------------------------------|--------------------------------------------------------|-------------------|------------------------|---------|-------------------------------------------|------|-------------------------------------------------|
| /yszukane p               | ostępowania      |                                                                                       |                                                        |                   |                        |         |                                           |      | Zwiń kolumnę 🔹                                  |
| Data<br>rejestracji<br>↑↓ | Sygnatura akt †↓ | Przedmiot ᡝ                                                                           | Dłużnik                                                | Osoba<br>fizyczna | Sędzia<br>sprawozdawca | Stan 1  | Data<br>zakończenia<br>postępowania<br>↑↓ | Akcj | Parametry wyszukiwania                          |
| 08.11.2022                | K01K/Gzd/11/2022 | o orzeczenie zakazu<br>prowadzenia<br>działalności<br>gospodarczej (art.<br>373 p.u.) | Krzysztof Dzwonek                                      |                   | Paweł                  | AKTYWNE |                                           | 1    | Sygnatura akt                                   |
| 08.11.2022                | KO1K/GU/249/2022 | o ogłoszenie<br>upadłości                                                             | CANBUSZ SPÓŁKA<br>JAWNA MIROSŁAW I<br>ZOFIA ANDRUKONIS |                   | Paweł                  | AKTYWNE |                                           | :    | Urządzenie ewidencyjne<br>Wybranych opcji: 34 ~ |
| 08.11.2022                | KO1K/GUp/9/2022  | po ogłoszeniu<br>upadłości                                                            | pola ola                                               |                   | Paweł                  | AKTYWNE |                                           |      | Wybierz V                                       |

Rysunek 35 - Postępowania wydziału - weryfikacja zmiany wydziału

# 6.2. Konfiguracja powiadomień

Użytkownik ma możliwość zmiany kategorii wyświetlanych powiadomień. Wykonaj poniższej kroki:

- 1. Wybierz z bocznego menu *Konfiguracja użytkownika*.
- W sekcji <u>Konfiguracja powiadomień</u> zmień wybór dla wybranej kategorii powiadomień przełączając wybór na *Włączone/Wyłączone.* Zmiana opcji ma wpływ na ilość wyświetlanych w aplikacji powiadomień.

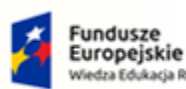

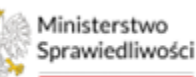

Unia Europejska Europejski Fundusz Społeczny

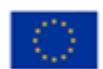

Ministerstwo Sprawiedliwości

Umowa numer 7 z dnia 25 marca 2020 – Budowa, utrzymanie i rozwój Systemu Krajowy Rejestr Zadłużonych.

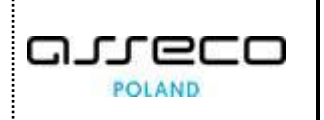

| onfiguracja wydziału                        |                            |                                            |  |
|---------------------------------------------|----------------------------|--------------------------------------------|--|
| iąd Rejonowy w Koszalinie Zmień             |                            |                                            |  |
|                                             |                            |                                            |  |
| onfiguracja powiadomień                     |                            |                                            |  |
|                                             |                            |                                            |  |
| Pojawienie się nowego pisma w aktach        | Przypisano do postępowania | Przyznanie dostępu do akt osobie z nadzoru |  |
| Włączone O Wyłączone                        | Włączone      Wyłączone    | Włączone      Wyłączone                    |  |
| Przyznanie dostępu do akt pracownikowi sądu | Wylosowano do postępowania | Wyznaczono do postępowania                 |  |
| Włączone     Wyłączone                      | Włączone      Wyłączone    | Włączone     Wyłączone                     |  |
|                                             |                            |                                            |  |

Rysunek 36 - Zmiana konfiguracji powiadomień

3. Po zmianie opcji użyj przycisku *Zapisz konfigurację*. Zmiana ustawień zostanie potwierdzona komunikatem.

| Pojawienie się nowego pisma w aktach        | Przypisano do postępowania | Przyznanie dostępu do akt osobie z nadzoru<br>Właczone Wyłaczone |  |
|---------------------------------------------|----------------------------|------------------------------------------------------------------|--|
| Przyznanie dostępu do akt pracownikowi sądu | Wylosowano do postępowania | Wyznaczono do postępowania                                       |  |
| 🔾 Włączone 💿 Wyłączone                      | Włączone      Wyłączone    | Włączone      Wyłączone                                          |  |
|                                             |                            |                                                                  |  |

Rysunek 37 – Konfiguracja użytkownika – zmiana powiadomień

# 7. Obsługa postępowań w aplikacji

Niezależnie od rodzaju postępowania, funkcjonalności oraz zachowania aplikacji *PORTAL SĄDOWY KRZ* pozostają niezmienne. Zalogowany użytkownik posiadający odpowiednie role i uprawnienia otrzymuje dostęp do zarządzania dokumentami, w kontekście postępowania w określonym zakresie.

Zalogowany użytkownik w procesie obsługi dokumentu przechodzi przez następujące główne czynności:

- a. tworzenie dokumentu (opisano w rozdziale 7.1),
- b. edycja dokumentu (opisano w rozdziale 7.2),
- c. zakończenie edycji i podpis dokumentu (opisano w rozdziale 7.4),
- d. wykonanie dokumentu (opisano w rozdziale 7.5).

## 7.1. Tworzenie dokumentu w postępowaniu

W przebiegu postępowania sądowego wyodrębniamy różne typy dokumentów m.in.:

- a. zarządzenie dekretacyjne do wniosku,
- b. orzeczenia merytoryczne np. postanowienie o otwarciu postępowania,

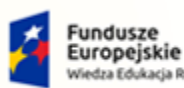

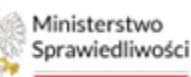

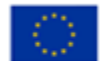

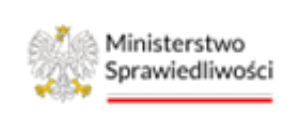

Umowa numer 7 z dnia 25 marca 2020 – Budowa, utrzymanie i rozwój Systemu Krajowy Rejestr Zadłużonych.

- c. projekty treści obwieszczenia np. projekt treści obwieszczenia o wpisaniu wniosku do repertorium,
- d. zarządzenia wykonawcze do postanowień,
- e. zarządzenia wydawane w postępowaniach.

Każdy dokument związany jest z prowadzonym postępowaniem i należy go utworzyć w kontekście danego postępowania.

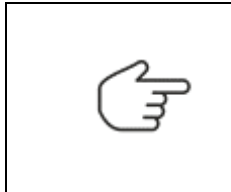

W postępowaniu można utworzyć dokumenty charakterystyczne dla danego rodzaju postępowania.

Sposób edycji dokumentu opisano w rozdziale 7.2.

Aby utworzyć dokument postępuj zgodnie z następującymi krokami:

- 1. Uruchom aplikację PORTAL SĄDOWY KRZ.
- 2. W wyświetlonym oknie *Moje postępowania* wybierz postępowanie w kontekście, którego chcesz utworzyć dokument.

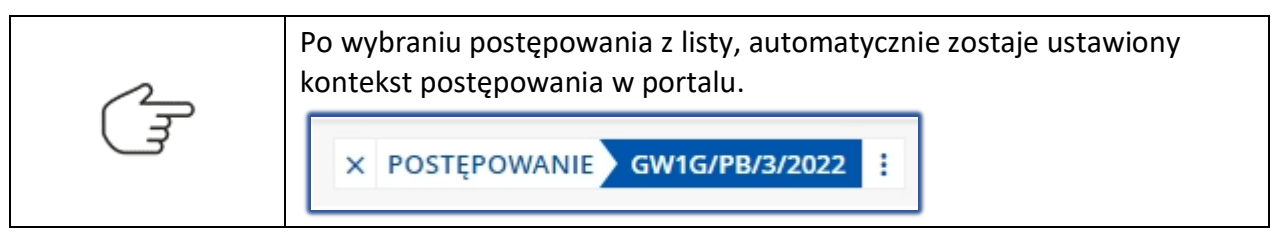

3. Wybierz opcję *Dokumenty robocze* z menu bocznego lub z menu kontekstowego.

|                                                    | Portal Sądowy KRZ<br>KRZ - Krajowy Rejestr Zadłużonych        |                              |                         |                   |           | 🖱 🕮 🏭 🗱 🗱 Nazwisko in        | nię 🛈    |
|----------------------------------------------------|---------------------------------------------------------------|------------------------------|-------------------------|-------------------|-----------|------------------------------|----------|
| 📓 Moje zadania 💦 >                                 | × POSTĘPOWANIE GW1G/PB/161/2022                               |                              |                         |                   |           |                              |          |
| 😴 Zadania w wydziale 🛛 >                           | MOJE PC Akta postępowania                                     |                              |                         |                   |           |                              | ė        |
| 📕 Postępowania wydziału                            | C Dokumenty robocze                                           |                              |                         |                   |           |                              | >>>      |
| 😫 Moje postępowania                                | Filtro                                                        |                              |                         |                   |           |                              | 5        |
| 🍄 Konfiguracja użytkownika                         | Syg                                                           | Data ostatniego dokumentu †↓ | Przedmiot 1             | Dłużnik           | Status 11 | Pełniona rola w postępowaniu | lumna    |
| Szczegóły postępowania                             | GW a Szczegóły postępowania                                   | 10.11.2022                   | dekretacja postępowania |                   | AKTYWNE   | Przewodniczący wydziału      | jest uki |
| la Postepowania powiazane                          | GW Wybór składników majątkowych                               | 10.11.2022                   | dekretacja postępowania | Janina Kwiatowa   | AKTYWNE   | Przewodniczący wydziału      | yta, N   |
| 14 i osciborario borrificario                      | GW 🖈 Wybór wierzytelności                                     | 09.11.2022                   | dekretacja postępowania | Janina Kwiatowa   | AKTYWNE   | Przewodniczący wydziału      | adśnij   |
| 1. Dane wierzycieli                                | GW 🔛 Masa sanacyjna 🔋                                         | 09.11.2022                   | dekretacja postępowania | Serniczki u Gieni | AKTYWNE   | Przewodniczący wydziału      | przyc    |
| 💼 Akta postępowania                                | Masa układowa                                                 |                              |                         | Łacznie postepow  | ań:4. K   |                              | isk, ab  |
| 🛱 Dokumenty robocze                                | Splata wierzytelności                                         |                              |                         | -1                |           |                              | y poka   |
| 🛱 Moje odpisy                                      | <ul> <li>Wierzytelności</li> <li>Zobowiązania masy</li> </ul> |                              |                         |                   |           |                              | zać.     |
| An Posiedzenia                                     |                                                               |                              |                         |                   |           |                              |          |
| 🗐 Rejestry organu pozasądowego >                   |                                                               |                              |                         |                   |           |                              |          |
| 🙈 Posledzenia wydziału                             |                                                               |                              |                         |                   |           |                              |          |
| Q, Wyszukiwanie postępowań w KRZ                   |                                                               |                              |                         |                   |           |                              |          |
| 2 <sub>Q</sub> Wyszukiwanie postępowań<br>dłużnika |                                                               |                              |                         |                   |           |                              |          |

Rysunek 38 - Wybór funkcjonalności z menu

4. Wybierz typ dokumentu z panelu Opcje.

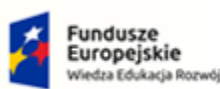

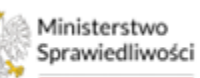

Unia Europejska Europejski Fundusz Społeczny

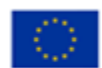

Ministerstwo Sprawiedliwości

Umowa numer 7 z dnia 25 marca 2020 – Budowa, utrzymanie i rozwój Systemu Krajowy Rejestr Zadłużonych.

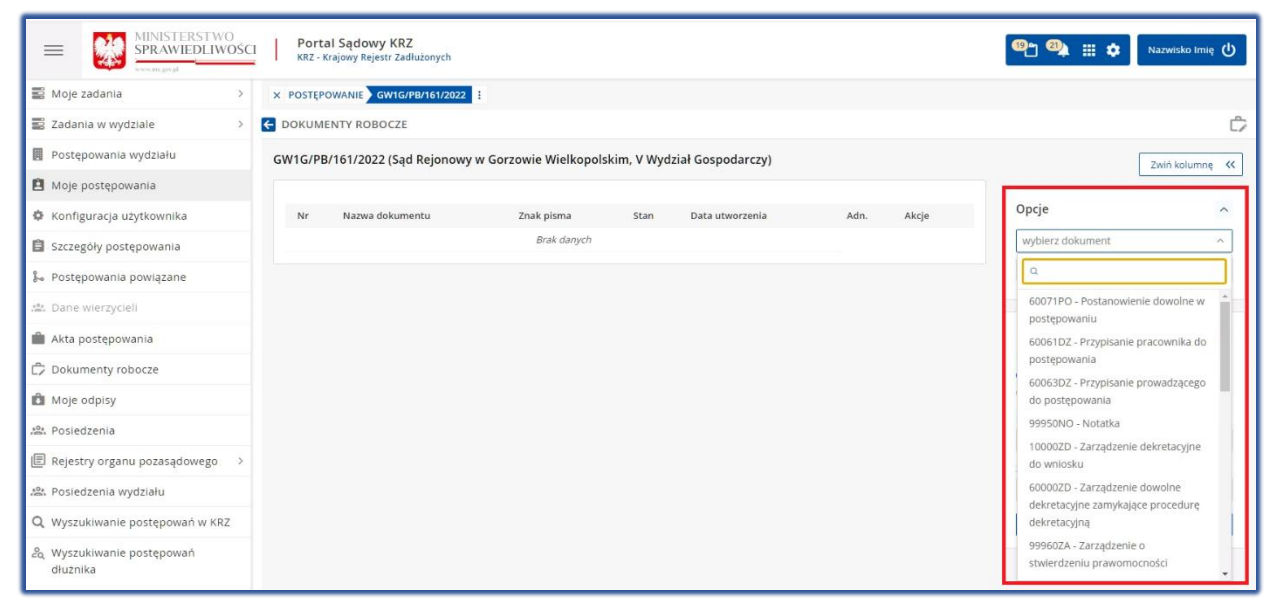

Rysunek 39 - Wybór typu dokumentu

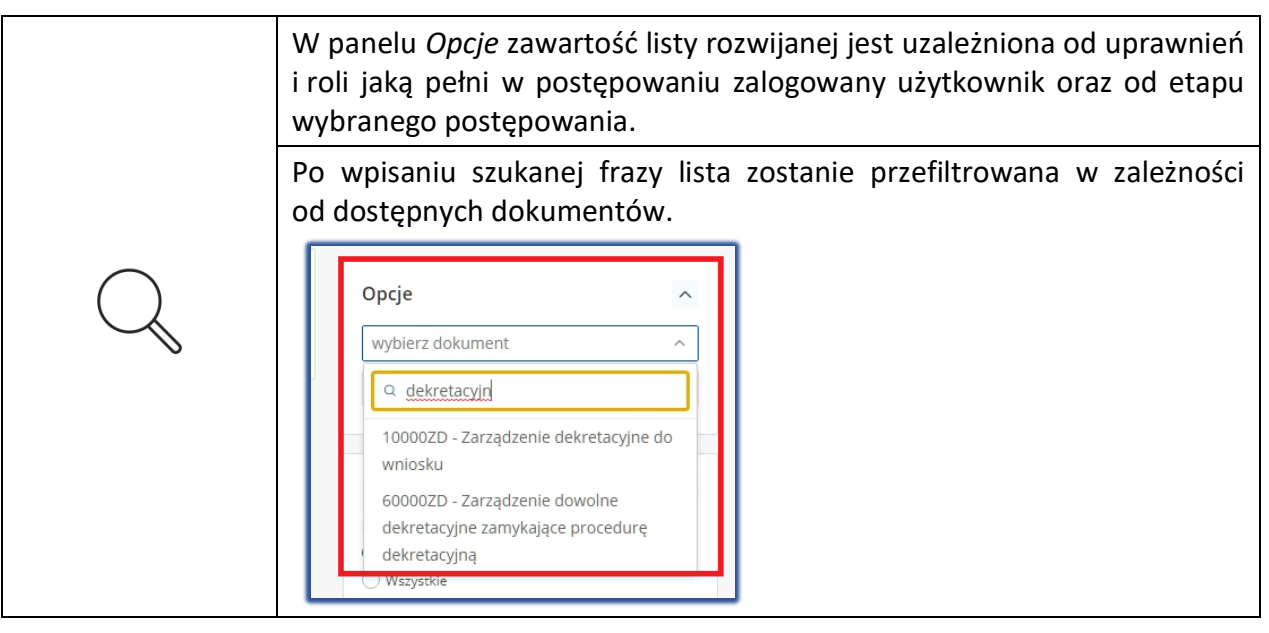

5. Naciśnij przycisk Utwórz dokument.

| GW1G/PB/161/2022 (Sąd Rejonowy w 0 | Gorzowie Wielkopols       | kim, V Wyd | ział Gospodarczy) |      |       | Zwiń kolumne                                                     | *      |
|------------------------------------|---------------------------|------------|-------------------|------|-------|------------------------------------------------------------------|--------|
| Nr Nazwa dokumentu                 | Znak pisma<br>Brak danych | Stan       | Data utworzenia   | Adn. | Akcje | Opcje<br>10000ZD - Zarządzenie dekretacyjne d<br>Utwórz dokument | <<br>> |

Rysunek 40 - Tworzenie wybranego dokumentu

6. Wyświetlone zostanie okno *Edycja/Podgląd dokumentu*.

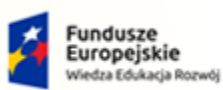

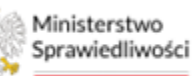

Unia Europejska Europejski Fundusz Społeczny

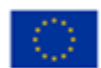

Ministerstwo Sprawiedliwości

Umowa numer 7 z dnia 25 marca 2020 – Budowa, utrzymanie i rozwój Systemu Krajowy Rejestr Zadłużonych.

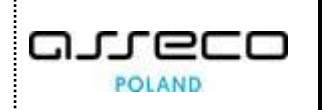

| NIE GW1G/PB/161/2022                                                                                                    |                                                                                      |
|----------------------------------------------------------------------------------------------------|--------------------------------------------------------------------------------------|
| ODGLĄD DOKUMENTU                                                                                                    |                                                                                      |
| ządzenie dekretacyjne do wniosku (10000ZD)                                                                                       | Nawigacja                                                                            |
| sygn. akt GW1G/PB/161/2022<br>Zarządzenie dekretacyjne                                                                           | Dokumenty powiązane:<br>13 listopada 2022 r.<br>> Zarządzenie dekrezskyne do wniosku |
| Zarejestrować w urządzeniu wskazanym<br>Rodzaj postępowania                                                                      | Zakończ wszystkie dokumenty powiązane                                                |
| GU-of-up - o ogłoszenie upadłości osoby fizycznej nie v<br>Zarejestrować w repertorium: GU                                       | Lista czynności                                                                      |
| Zamknąć postępowanie biurowe<br>Zamknąć postępowanie biurowe                                                                     | Zmiana odarych nagrowka Zarejestrować w urządzeniu wskazanym                         |
| Stwierdzenie podlegania losowaniu w SLPS                                                                                         | Zamknąć postępowanie biurowe     Stwierdzenie podlegania losowaniu w SLPS            |
| Stwierdzić, że sprawa nie podlega losowaniu w Systemie Losowego Przydziału Spraw (dalej SLPS)<br>Wybierz czy sprawa podlega SLPS | Powód wyznaczenia 1     Powód wyznaczenia 2                                          |
|                                                                                                    | ☑ Ustalenie wielkości składu orzekającego                                            |
| Sprawa nie podlega losowaniu w SLPS z uwagi na brak technicznej możliwości losowania składu                                      | Wylosować: skład orzekający                                                          |

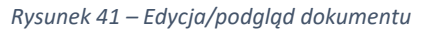

|   | Wybierając określony do<br>z nim powiązanych, któr<br>poszczególne dokumen<br>podgląd wybranego dok                           | okument, system<br>y jest widoczny v<br>ty powiązane,<br>umentu. | generuje komp<br>v panelu <i>Nawig</i><br>w głównym c                                                                 | blet dokument<br>gacja. Wybiera<br>oknie zobaczy                         | tów<br>ając<br>/my |
|---|----------------------------------------------------------------------------------------------------|------------------------------------------------------------------|----------------------------------------------------------------------------------------------------|--------------------------------------------------------------------------|--------------------|
| Q | Zarządzenie dekretacyjne do wniosku (100<br>sygn. akt GW1GiPB/8/2021<br>Zarządzenie de<br>Zarejestrować w urządzeniu wskazany | 100ZD)<br>kkretacyjne<br>22 listopada 2021<br>m                  | Nawigacja           Dokumenty powią           • Zarządzenie dekre           • Projekt treści obw<br>wniosku do repert | Zane:<br>tacyjne do wniosku<br>esrczenia o wpisaniu<br>orium             |                    |
| - | Utworzone dokumenty<br>Dokumenty robocze.                                                                                     | przyjmują stan k<br>kopolskim, V Wydział Gospodarczy)            | Roboczy i są w                                                                                                    | ridoczne na liś                                                          | ście               |
|   | Nr Nazwa dokumentu<br>2 Zarządzenie dekretacyjne do wniosku                                                                   | Znak pisma S<br>GW1G/PB/3/2022/2                                 | Stan Data utworzenia<br>Roboczy 11.04.2022                                                                            | Adn.         Akcje           :         :           ⋈         1         ▷ |                    |

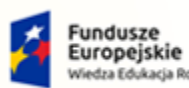

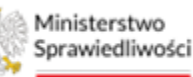

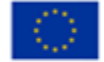

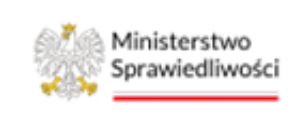

Umowa numer 7 z dnia 25 marca 2020 – Budowa, utrzymanie i rozwój Systemu Krajowy Rejestr Zadłużonych.

GJJCCO POLAND

# 7.2. Edycja dokumentu

Dokumenty robocze występujące w stanie *Roboczy* użytkownik może edytować, w tym celu należy postępować zgodnie z następującymi krokami:

| $\frown$ | Tworzenie dokumentu opisano w rozdziale 7.1.                                                                                                    |
|----------|----------------------------------------------------------------------------------------------------|
| Q        | Projekty treści obwieszczenia i pouczenia w stanie <i>Podpisany</i> można cofnąć do stanu roboczego za pomocą przycisku <i>Zmień stan na roboczy</i> opisany w rozdziale 12.5.4. |

- 1. Uruchom aplikację PORTAL SĄDOWY KRZ.
- 2. W wyświetlonym oknie *Moje postępowania* wybierz postępowanie w kontekście, którego chcesz edytować dokument.
- 3. Wybierz opcję *Dokumenty robocze* z menu bocznego lub z menu kontekstowego.
- 4. Dla wybranego dokumentu z listy w kolumnie *Akcje* wybierz ikonę *Menu podręcznego*.

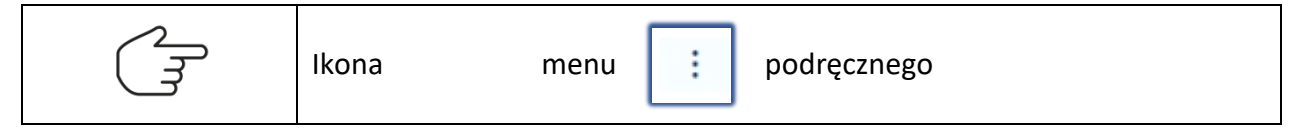

5. W rozwiniętym menu podręcznym wybierz nazwę dokumentu lub ikonę *Edytuj*.

| Nr         Nazwa dokumentu         Znak pisma         Stan         Data utworzenia           2         Zarzadzenie dekretacyjne do wniosku         GW1G/PB/3/2022/2         Roboczy         11.04.2022 | Adn. Akcje |                   |
|----------------------------------------------------------------------------------------------------|------------|-------------------|
| 2 Zarzadzenie dekretacyjne do wniosku GW1G/PB/3/2022/2 Roboczy 11.04.2022                                                                                                    |            |                   |
|                                                                                                    | :          | Filtrowan         |
|                                                                                                    | Ak         | cje               |
|                                                                                                    |            | Edytuj            |
|                                                                                                    | ×          | Usuń              |
|                                                                                                    | ۵          | Przenieś do kosza |
|                                                                                                    | 0          | Adnotacje         |
|                                                                                                    | A          | Uprawnienia       |

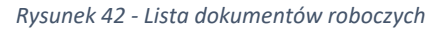

|        | W rozwiniętym menu podręcznym możesz wybrać również akcje:                                                                      |
|--------|----------------------------------------------------------------------------------------------------|
|        | • Usuń,                                                                                                    |
| $\sim$ | Przenieś do kosza,                                                                                                    |
|        | <ul> <li>Usuń,</li> <li>Przenieś do kosza,</li> <li>Adnotacje,</li> <li>Uprawnienia,</li> <li>Zmień stan na roboczy.</li> </ul> |
|        | Uprawnienia,                                                                                                    |
|        | <ul> <li>Zmień stan na roboczy.</li> </ul>                                                                                      |
|        | Czynności te zostały opisane w rozdziale 0.                                                                                     |

6. Wyświetlono okno Edycja/Podgląd dokumentu składa się z:

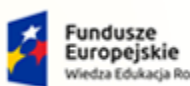

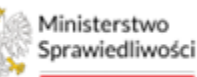

Unia Europejska Europejski Fundusz Społeczny

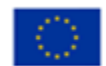

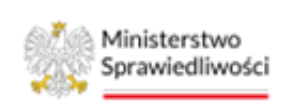

Umowa numer 7 z dnia 25 marca 2020 – Budowa, utrzymanie i rozwój Systemu Krajowy Rejestr Zadłużonych.

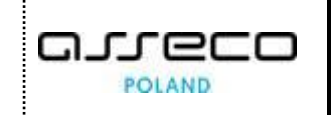

- a. Panelu Nawigacja,
- b. Przycisku Zakończ wszystkie dokumenty powiązane,
- c. Panelu Lista czynności, który został szczegółowo opisany w rozdziale 7.2.1,
- d. Opcje dokumentu:
  - i. Zachowanie przycisku Zmień nazwę dokumentu opisano w rozdziale 7.3,
  - ii. Zachowanie przycisku Zakończ edycję i podpisz opisano w rozdziale 7.4,
  - iii. Zachowanie przycisku Wykonaj opisano w rozdziale 7.5,
  - iv. Zachowanie przycisku Podgląd/Edycja opisano w rozdziale 7.2.3,
  - v. Zachowanie przycisku *Wyświetl jako PDF* opisano w rozdziale 7.2.4.

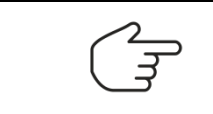

Przycisk **Zmień nazwę dokumentu** dostępny jest w sekcji *Opcje dokumentu* tylko i wyłącznie dla pakietów dokumentów dowolnych.

| YCJA/PODGLĄD DOKUMENTU                                                                                                    |                |                          |        |                                                                                                    |
|----------------------------------------------------------------------------------------------------|----------------|--------------------------|--------|----------------------------------------------------------------------------------------------------|
| ostanowienie dowolne w postępowaniu (60071PO)                                                                                                    |                |                          | ſ      | Nawigacja                                                                                                    |
| sygn. akt GW1G/PB3/2022<br>Postanowie<br>Sąd Rejonowy w Gorzowie Wielkopolskim, V Wydział Gospodarczy,<br>w sładzia:<br>([Ibrak?Wartości składOrzekajacyNaglowek]]<br>po rozpoznału w dniu 11 kułetnia 2022 r. w Gorzowie Wielkopolskim,<br>na posledzeniu niejawnym | enie           | Dnia 11 kwielnia 2022 r. | a<br>b | Dokumenty powiązane:  Postanowienie dowolne w postępowaniu Zarządzenie wykonawcze dowolne Zakończ wszystkie dokumenty powiązane |
| Nagłówek - dowolny przedmiot pisma<br>Normai : Sans Senf : B I U A 溪 注 三 二 % 回 少                                                                                                    | I <sub>k</sub> | Zapisz                   |        | Lista czynności  Nagłówek tylko sygnatura i data Zmiana darych nagłówka                                                         |
| owolny tekst postanowienia<br>mai                                                                                                    | Σ.             | Zapisz                   | c      | Nagłówek postanowienia - sąd w składzie     Nagłówek postanowienia: s-k/s-w/zc s-k                                              |
|                                                                                                    |                | Podpis:                  |        | Nagłowek - dowolny przedmiot pisma     Dowolny tekst postanowienia                                                              |
|                                                                                                    |                |                          |        | Opcje dokumentu<br>Zmień nazwę dokumentu                                                                                        |
|                                                                                                    |                |                          |        | Zakończ edycję i podpisz                                                                                                    |
|                                                                                                    |                |                          | Ĩ      | Wykonaj                                                                                                    |
|                                                                                                    |                |                          |        | Podgląd/Edycja                                                                                                    |

Rysunek 43 - Edycja dokumentu - dostępne panele

- 7. W panelu Nawigacja określ, który dokument chcesz opracować.
- 8. W centralnej części wyświetli się zawartość wybranego dokumentu. Treść merytoryczna jest w większości predefiniowana jednak w zależności od typu dokumentu możesz napotkać pola do uzupełnienia np. pole kalendarza, opcje wyboru, wybór z dostępnej listy rozwijanej.

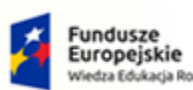

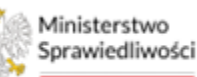

Unia Europejska Europejski Fundusz Społeczny

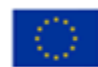

Ministerstwo Sprawiedliwości

Umowa numer 7 z dnia 25 marca 2020 – Budowa, utrzymanie i rozwój Systemu Krajowy Rejestr Zadłużonych.

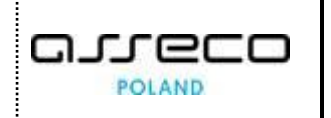

| Zmiana danych nagłówka                                                                      |
|---------------------------------------------------------------------------------------------|
| Data utworzenia       11.04.2022   Pole kalendarza                                          |
| Zarejestrować w urządzeniu wskazanym                                                        |
| Rodzaj postępowania                                                                         |
| GU-of-up - o ogłoszenie upadłości osoby fizycznej nie 🗡 Lista rozwijana                     |
| Zarejestrować w repertorium: GU                                                             |
|                                                                                             |
| Sprawa nie podlega losowaniu w SLPS z uwagi na brak technicznej możliwości losowania składu |
| Ustalenie wielkości składu orzekającego                                                     |
| <ul> <li>● Jednoosobowy</li> <li>○ Trzyosobowy</li> <li>Opcja wyboru</li> </ul>             |

Rysunek 44 - Edycja dokumentu

## 7.2.1. Lista czynności

Podczas pracy nad dokumentem, w prawej kolumnie, znajduje się panel *Lista czynności*, który charakteryzuje się pewnymi cechami:

- 1. Pozycje na Liście czynności mogą być inne dla każdego dokumentu w PORTALU SĄDOWYM KRZ.
- 2. W zależności od dokumentu pozycje na *Liście czynności* mogą być domyślnie zaznaczone lub domyślnie odznaczone.
- 3. Niektóre pozycje na liście są wymagalne i użytkownik nie ma możliwości ich odznaczenia. Lista czynności wymaganych może się zmienić (poprzez modyfikację definicji dokumentu w słownikach, w aplikacji *Konfiguracja Portalu Sądowego* przez osobę uprawnioną) np. by osiągnąć zgodność ze zmieniającymi się przepisami prawa.
- 4. Istnieją czynności opcjonalne, które można dowolnie włączać lub wyłączać.
- 5. Zaznaczenie pozycji w panelu *Lista czynności* spowoduje ujawnienie bloku w dokumencie, który odpowiada tej pozycji.

| 2 | Zaleca się by edycję dokumentu rozpoczynać od zdefiniowania ostatecznej listy czynności, a następnie wprowadzać ewentualne zmiany w treści dokumentu.                                                                                        |
|---|----------------------------------------------------------------------------------------------------|
|   | Uwaga! Nie zaleca się zmian na liście czynności po manualnej ingerencji<br>w treść dokumentu. W przypadku dokonania zmian na liście czynności<br>należy ponownie wygenerować treść dokumentu. W tym celu zapoznaj<br>się z rozdziałem 7.2.3. |

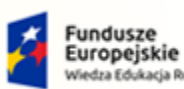

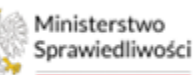

Unia Europejska Europejski Fundusz Społeczny

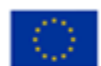

Ministerstwo Sprawiedliwości

Umowa numer 7 z dnia 25 marca 2020 – Budowa, utrzymanie i rozwój Systemu Krajowy Rejestr Zadłużonych.

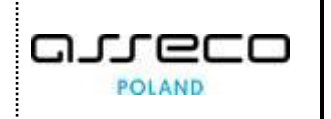

| EDYCJA/PODGLĄD DOKUMENTU                                                                                                    |                                                                                            | I                                                  |
|----------------------------------------------------------------------------------------------------|--------------------------------------------------------------------------------------------|----------------------------------------------------|
| Zarządzenie dekretacyjne do wniosku (10000ZD)                                                                                                    | Nawigacja                                                                                  | ~                                                  |
| sygn. akt GW1G/PB/3/2022<br>Zarządzenie dekretacyjne                                                                                                    | Dokumenty powiązane:<br>11 kwielnia 2022 r.<br>• Zarządzenie dekretacyjne do v             | vniosku                                            |
| Zarejestrować w urządzeniu wskazanym<br>Rodzaj postępowania<br>GU-of-up – o ogłoszenie upadłości osoby fizycznej nie \vee<br>Zarejestrować w repertorium: GU                          | Zakończ wszystkie doku<br>Lista czynności                                                  | imenty powiązane                                   |
| Stwierdzenie podlegania losowaniu w SLPS<br>Stwierdzić, że sprawa nie podlega losowaniu w Systemie Losowego Przydziełu Spraw (dalej SLPS)<br>Wybierz czy sprawa podlega SLPS<br>Nie v | Zmiana darych nagłówk Zarejestrować w urządzu Zamknąć postępowanie Stwierdzenie podlegania | a<br>eniu wskazanym<br>biurowe<br>losowaniu w SLPS |
| Sprawa nie podlega losowaniu w SLPS z uwagi na brak technicznej możliwości losowania składu                                                                                           | Powód wyznaczenia 1     Powód wyznaczenia 2                                                |                                                    |

Rysunek 45 - Zaznaczenie czynności

6. Odznaczenie czynności w panelu *Lista czynności* spowoduje usunięcie tego bloku z dokumentu.

| ądzenie dekretacyjne do wniosku (10000ZD)                                 |                          |                    | Nawigacja                                               |   |
|---------------------------------------------------------------------------|--------------------------|--------------------|---------------------------------------------------------|---|
| /gn. akt GW1G/PB/3/2022                                                   |                          |                    |                                                         |   |
|                                                                           | Zarządzenie dekretacyjne | 11 kwiatnia 2022 r | Dokumenty powiązane:                                    |   |
|                                                                           |                          | 11 NUIGUIU 2022 I. | <ul> <li>Zarządzenie dekretacyjne do wniosku</li> </ul> |   |
| arejestrować w urządzeniu wskazanym                                       |                          |                    | Zakończ wszystkie dokumenty powiązane                   |   |
| odzaj postępowania                                                        |                          |                    |                                                         |   |
| GU-of-up - o ogłoszenie upadłości osoby fizycznej nie $$                  |                          |                    | Lista sampaísi                                          |   |
| arejestrować w repertorium: GU                                            |                          |                    |                                                         |   |
|                                                                           |                          |                    | Zmiana danych nagłówka                                  |   |
| prawa nie podlega losowaniu w SLPS z uwagi na brak technicznej możliwości | losowania składu         |                    | Zarejestrować w urządzeniu wskazanym                    | _ |
| stalenie wielkości składu orzekającego                                    |                          |                    | Zamknąć postępowanie biurowe                            |   |
|                                                                           |                          |                    | Stwierdzenie podlegania losowaniu w SLP                 | s |
| Jednoosobowy                                                              |                          |                    |                                                         |   |

Rysunek 46 - Odznaczenie czynności

7. Niektóre elementy na *Liście czynności* odpowiadają za dokumenty powiązane danego zbioru dokumentów. Przykładem takiej czynności jest: *Obwieścić o wpisaniu wniosku*.

| ~ | Skierowanie sprawy do Referendarza |
|---|------------------------------------|
| ~ | Określenie rozpoznania skarg       |
| ~ | Ustanowienie zabezpieczenia        |
| ~ | Obwieścić o wpisaniu wniosku       |
|   | Ujawnić w KRZ                      |

Rysunek 47 - Zaznaczenie czynności odpowiadającej za dodanie dokumentu

Zaznaczenie tej czynności spowoduje dodanie dokumentu "Projekt treści obwieszczenia o wpisaniu wniosku do repertorium" do panelu *Nawigacja*.

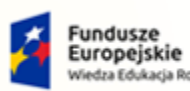

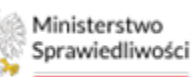

Unia Europejska Europejski Fundusz Społeczny

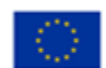

Ministerstwo Sprawiedliwości

Umowa numer 7 z dnia 25 marca 2020 – Budowa, utrzymanie i rozwój Systemu Krajowy Rejestr Zadłużonych.

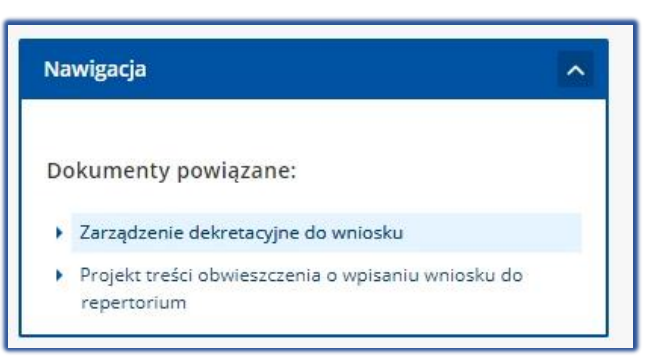

Rysunek 48 - Dodany dokument do panelu Nawigacja

- Specjalną grupą czynności są czynności wykonywane po uprawomocnieniu. Są to czynności, które przygotowane są w aktualnie opracowywanym dokumencie, ale ich realizacja nastąpi dopiero po wydaniu dokumentu uprawomocniającego. Przykładem takiej czynności jest czynność:
  - a. Obwieścić po uprawomocnieniu. Podobnie jak zwykła czynność obwieszczenia spowoduje ona wygenerowanie dodatkowego powiązanego dokumentu w postaci projektu treści obwieszczenia, jednak, aby czynność została wykonana, konieczne jest wydanie zarządzenia o stwierdzeniu prawomocności danego dokumentu bez obwieszczenia. Kwestie prawomocności zostały opisane w rozdziale 12.4.6.

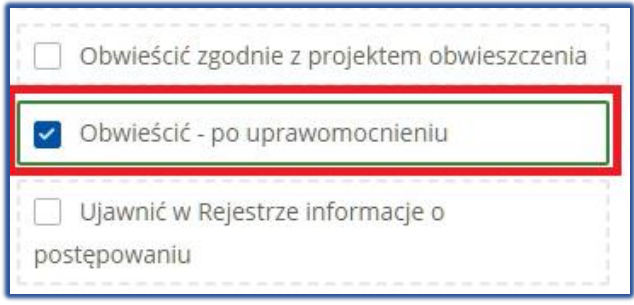

Rysunek 49 – Czynność wykonywana po uprawomocnieniu

b. "Obwieścić – po uprawomocnieniu", "Ujawnić w Rejestrze informacje o postępowaniu". Czynności spowodują obwieszczenie danych po uprawomocnieniu w Tablicy obwieszczeń i ujawnienie ich w Portalu Publicznym.

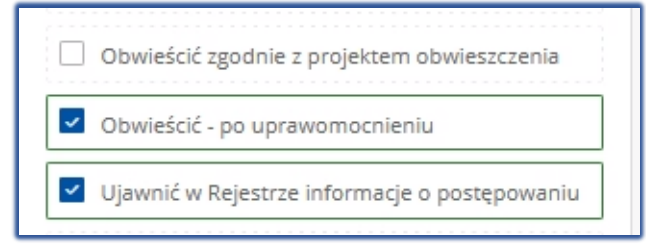

Rysunek 50 – Zaznaczenie czynności do ujawnienia i obwieszczenia danych w Portalu Publicznym

c. "Utwórz zadanie (...)", "Treść zadania", "Termin wykonania zadania", "Termin przypomnienia o zadaniu". Czynności spowodują utworzenie zadania w liście zadań, ale zadanie nie będzie widocznie w funkcji 'Moje zadania' bez czynności "Przypisać do postępowania pracownika w roli".

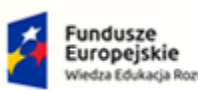

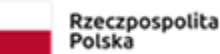

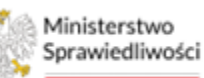

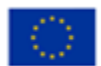

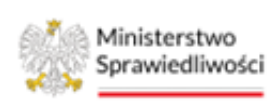

Umowa numer 7 z dnia 25 marca 2020 – Budowa, utrzymanie i rozwój Systemu Krajowy Rejestr Zadłużonych.

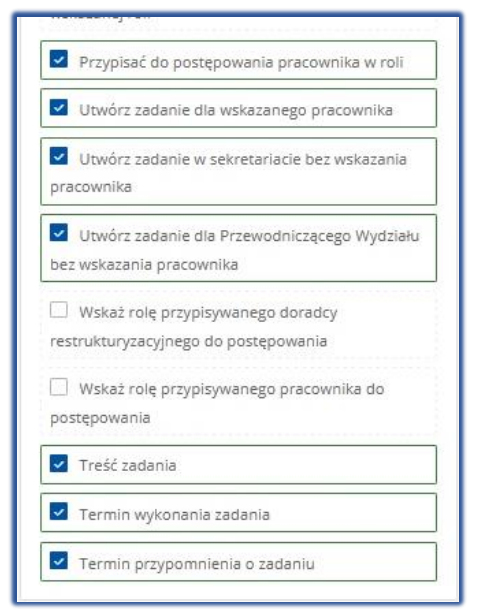

Rysunek 51 – Zaznaczenie czynności do utworzenia zadania w Liście zadań

d. "Wyłączyć pismo z akt postępowania". W Zarządzeniu wyłączenia pisma z Akt *i przekazaniu go do dekretacji w bieżącym wydziale* po odznaczeniu tej czynności dokument zostanie przekazany do wskazanych akt, natomiast jego pierwotna wersja pozostanie w obecnych aktach.

| Vskazanie dokumentu do obsługi                            |
|-----------------------------------------------------------|
| Dowolny tekst zarządzenia                                 |
| Zamknąć postępowanie biurowe                              |
| Wyłączyć pismo z akt postępowania                         |
| Dołączyć pismo do dekretacji Przewodniczącego<br>Wydziału |

Rysunek 52 – Zaznaczenie czynności do utworzenia zadania w Liście zadań

- 9. Użytkownik ma do dyspozycji różne czynności w ramach dokumentu głównego, powiązanego z nim zarządzenia wykonawczego i ewentualnych innych dokumentów.
- 10. Zaznaczenie jednej z czynności doręczenia spowoduje, w momencie wykonania, wygenerowanie korespondencji dla uczestników. Możliwe jest doręczenie:
  - a. Do konkretnych, wskazanych uczestników postępowania,
  - b. Do grupy uczestników w roli, np. do wszystkich wierzycieli,
  - c. Do doradcy restrukturyzacyjnego w postępowaniu

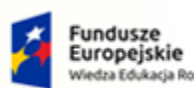

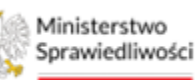

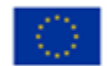

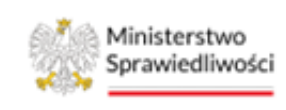

Umowa numer 7 z dnia 25 marca 2020 – Budowa, utrzymanie i rozwój Systemu Krajowy Rejestr Zadłużonych.

| (Jan Barrison (Jan Barrison (J | Przed wybraniem doręczenia do roli w postępowaniu należy upewnić<br>się, że wskazany uczestnik faktycznie występuje w szczegółach<br>postępowania. W przeciwnym wypadku korespondencja nie<br>wygeneruje się.<br>Analogiczna zasada obowiązuje przy doręczaniu do doradcy<br>restrukturyzacyjnego. |
|----------------------------------------------------------------------------------------------------|----------------------------------------------------------------------------------------------------|
|                                                                                                    | Podczas tworzenia dokumentu można zaznaczyć, czy i do jakiej korespondencji ma być dodawane pouczenie.                                                                                                    |

- 11. Do dyspozycji wydającego dokument są czynności, które pozwalają na utworzenie dodatkowych zadań w wydziale. Można utworzyć zadanie:
  - a. Dla przewodniczącego wydziału,
  - b. Dla wskazanego pracownika,
  - c. W sekretariacie wydziału bez wskazywania konkretnego pracownika.

Po wydaniu dokumentu użytkownik jest informowany o pojawieniu się nowego zadania, z którym może się zapoznać poprzez menu *Moje zadania*. Obsługa zadań została opisania w rozdziale 8.

# 7.2.2. Wybór składu orzekającego / doradcy restrukturyzacyjnego

Pewne dokumenty tworzone w *PORTALU SĄDOWYM KRZ* np. Zarządzenie dekretacyjne czy Postanowienie o otwarciu postępowania, wymagają wskazania uczestników postępowania np. składu orzekającego czy doradcy restrukturyzacyjnego. Aby podczas edycji dokumentu wskazać tego typu uczestników wykonaj następujące kroki:

| wybrano: Nie w | vybrano osoby |               |                |                                          |                          |                                   |
|----------------|---------------|---------------|----------------|------------------------------------------|--------------------------|-----------------------------------|
| mię            | Nazwisko      | Rola          | Czy delegowany | Czy delegowany Nazwa sądu Nazwa wyd      |                          | Nazwa jednostki<br>organizacyjnej |
| ehastian       | Nazwisko      | Sedzia        | Nie            | Sąd Rejonowy w Gorzowie                  | V Wydział                | V Wydział Gospodarczy             |
| epastian       | Nazwisko      | Squzia        | ivie           | Wielkopolskim                            | Gospodarczy              | V Wydział Gospodał czy            |
| inna           | Nazwisko      | Sędzia        | Nie            | Sąd Rejonowy w Gorzowie<br>Wielkopolskim | V Wydział<br>Gospodarczy | V Wydział Gospodarczy             |
| larta          | Nazwisko      | Sędzia        | Nie            | Sąd Rejonowy w Gorzowie<br>Wielkopolskim | V Wydział<br>Gospodarczy | V Wydział Gospodarczy             |
| ukasz          | Nazwisko      | Sędzia        | Nie            | Sąd Rejonowy w Gorzowie<br>Wielkopolskim | V Wydział<br>Gospodarczy | V Wydział Gospodarczy             |
| lilena         | Nazwisko      | Asesor sądowy | Nie            | Sąd Rejonowy w Gorzowie<br>Wielkopolskim | V Wydział<br>Gospodarczy | V Wydział Gospodarczy             |
|                |               |               |                |                                          | ⊲ 1                      | 2 Þ 🕅 5                           |
|                |               |               |                |                                          |                          |                                   |

1. Na dokumencie przejdź do bloku Wyznaczyć: [ROLA] np. sędziego-sprawozdawcę / syndyka.

Rysunek 53 - Wyznacz sędziego-sprawozdawcę

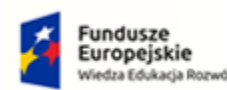

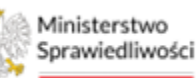

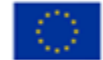

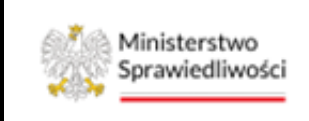

Umowa numer 7 z dnia 25 marca 2020 – Budowa, utrzymanie i rozwój Systemu Krajowy Rejestr Zadłużonych.

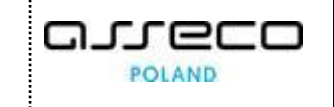

2. Wpisz dane wyznaczanego uczestnika postępowania, system automatycznie przefiltruje listę.

| Wyznaczyć s<br>Wybrano: Nie | s <b>ędziego-sprawozdawo</b><br>e wybrano osoby | ę      |                |                                          |                          |                                   |  |  |
|-----------------------------|-------------------------------------------------|--------|----------------|------------------------------------------|--------------------------|-----------------------------------|--|--|
| Imię<br>Anna                | Nazwisko Rola                                   |        | Czy delegowany | Nazwa sądu                               | Nazwa wydziału           | Nazwa jednostki<br>organizacyjnej |  |  |
| Anna                        | Nazwisko                                        | Sędzia | Nie            | Sąd Rejonowy w Gorzowie<br>Wielkopolskim | V Wydział<br>Gospodarczy | V Wydział Gospodarczy             |  |  |
|                             |                                                 |        |                |                                          | 10                       | 1 ▷ ▷ 5 ∽                         |  |  |

Rysunek 54 - Wyszukiwanie sędziego-sprawozdawcy

3. Wybierz wiersz z danymi uczestnika postępowania, a następnie naciśnij przycisk Wyznacz.

| Wyznaczyć sędziego-sprawozdawcę<br>Wybrano: Nie wybrano osoby |          |        |                |                                          |                          |                                   |  |  |  |  |
|---------------------------------------------------------------|----------|--------|----------------|------------------------------------------|--------------------------|-----------------------------------|--|--|--|--|
| Imię Nazwisko                                                 |          | Rola   | Czy delegowany | Nazwa sądu                               | Nazwa wydziału           | Nazwa jednostki<br>organizacyjnej |  |  |  |  |
| Anna                                                          | Nazwisko | Sędzia | Nie            | Sąd Rejonowy w Gorzowie<br>Wielkopolskim | V Wydział<br>Gospodarczy | V Wydział Gospodarczy             |  |  |  |  |
|                                                               |          |        |                |                                          | ⊠ ⊲                      | 1 ▷ ▷ 5 ~<br>Wyznacz              |  |  |  |  |

Rysunek 55 - Wyznaczenie sędziego-sprawozdawcy

4. Wyznaczony uczestnik postępowania został umieszczony na dokumencie.

| Wyznaczyć sędziego-sprawozdawcę      |       |
|--------------------------------------|-------|
| Wybrano: sędzia <b>Anna Nazwisko</b> | Zmień |

Rysunek 56 – Wyznaczony sędzia-sprawozdawca

5. Wybierz przycisk Zmień, aby dokonać ponownego wyboru uczestnika postępowania.

# 7.2.3. Podgląd / Edycja treści dokumentu

Aplikacja *PORTAL SĄDOWY KRZ* umożliwia zmianę predefiniowanej treści dokumentu. Na każdym etapie pracy nad dokumentem roboczym (bez względu na typ dokumentu) można przejść do jego podglądu i edycji w edytorze tekstu. Wprowadzone zmiany można zapisać oraz cofnąć przywracając domyślną treść dokumentu.

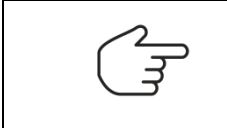

Zaleca się by edycję dokumentu rozpoczynać od zdefiniowania ostatecznej listy czynności, a następnie wprowadzać ewentualne zmiany w treści dokumentu.

Aby edytować treść dokumentu postępuj zgodnie z następującymi krokami:

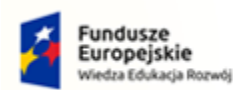

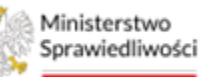

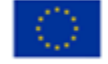

arreco

POLAND

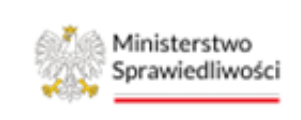

Umowa numer 7 z dnia 25 marca 2020 – Budowa, utrzymanie i rozwój Systemu Krajowy Rejestr Zadłużonych.

1. W ostatnim panelu *Opcje dokumentu* wybierz przycisk **Podgląd/Edycja** w celu wprowadzenia dodatkowych zmian w dokumencie.

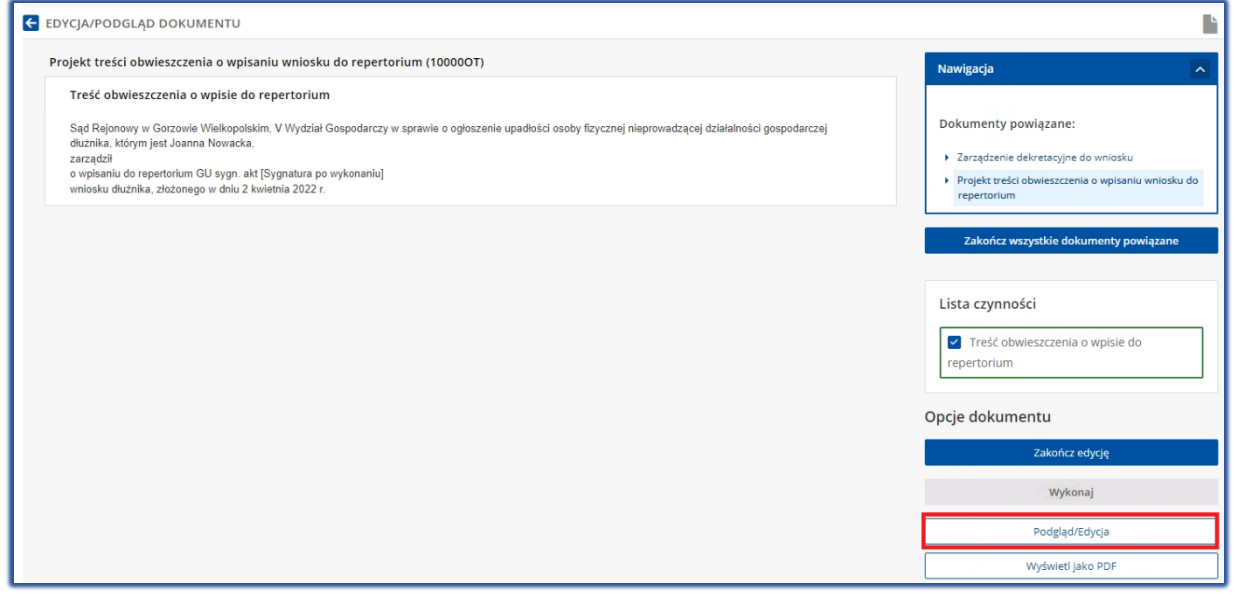

Rysunek 57 - Przejdź do podglądu/edycji dokumentu

2. Wyświetli się okno Treść dokumentu (wygenerowana).

| ojekt tresci obwies:                          | czenia o wpisaniu wniosku do repertorium (10000OT)                                                    |                                          | N                                      | awinacia                 |                  |
|-----------------------------------------------|----------------------------------------------------------------------------------------------------|------------------------------------------|----------------------------------------|--------------------------|------------------|
| Treść obwieszcze                              | Treść dokumentu (wygenerowana)                                                                        | Wygeneruj ponownie                       | Zmień dokument                         | N X                      |                  |
| Sąd Rejonowy w Go                             | Projekt treści obwieszczenia o wpisaniu wniosku do repertorium (1000                                  | 000T)                                    |                                        |                          |                  |
| dłużnika, którym jest<br>zarzadził            | Normal 🛊 Sans Serif 🛊 B I U A 🕷 🗄 🗄                                                                   | = % ⊠                                    |                                        |                          | o wniosku        |
| o wpisaniu do repert<br>wniosku dłużnika, zło | Sąd Rejonowy w Gorzowie Wielkopolskim, V Wydział Gospodarczy w sprawi<br>Joanna Nowacka,<br>zarzadził | e o ogłoszenie upadłości osoby fizycznej | nieprowadzącej działalności gospodarcz | ej dłużnika, którym jest | o wpisaniu wnios |
|                                               | o wpisaniu do repertorium GU sygn. akt [Sygnatura po wykonaniu]                                       |                                          |                                        |                          |                  |
|                                               | wniosku dłużnika, złożonego w dniu 2 kwietnia 2022 r.                                                 |                                          |                                        |                          | menty powiązan   |

Rysunek 58 - Wygenerowana treść dokumentu

3. Wprowadź zmiany w treści dokumentu, w celu zachowania zmian należy wybrać aktywowany przycisk *Zmień dokument*.

|                                                                              |                                                  |                                                                        |                           | - P - I                      | -                        |                            |                               |                    |       |        |                |      |      |            |                |                                | Mawigazia            |          |      |
|------------------------------------------------------------------------------|--------------------------------------------------|------------------------------------------------------------------------|---------------------------|------------------------------|--------------------------|----------------------------|-------------------------------|--------------------|-------|--------|----------------|------|------|------------|----------------|--------------------------------|----------------------|----------|------|
| Treść dokumentu (wygenerowana)                                               |                                                  |                                                                        |                           |                              |                          |                            | Wygeneruj ponownie            |                    |       |        | Zmień dokument |      | 3    | ×          |                |                                |                      |          |      |
| Normal                                                                       | sci o                                            | Sans Serif                                                             | a o w                     | pisan<br>B                   | IU W                     |                            | do repe                       | rtoriui            | m (10 | 5000C  | (10<br>8       | -    |      | <u>T</u> x |                |                                |                      |          |      |
| Sąd Rejo<br>Joanna N<br>zarządził<br>o wpisani<br>wniosku o<br><u>DODATK</u> | inowy<br>Iowac<br>iu do<br>dłużni<br><u>COWA</u> | w Gorzowie \<br>ka,<br>repertorium G<br>ka, złożonego<br><u>TREŚĆ.</u> | Wielko<br>U syg<br>o w dn | ipolski<br>n. akt<br>iu 2 ki | im, V<br>:[Syg<br>wietni | Wydzi<br>natura<br>ia 2022 | ał Gospoc<br>po wykon<br>! r. | larczy (<br>aniu). | v spr | awie o | ogłosz         | enie | upad | łości osc  | by fizycznej r | nieprowadzącej działalności go | spodarczej dłużnika, | którym j | jest |

Rysunek 59 – Zachowanie zmian - Zmień dokument

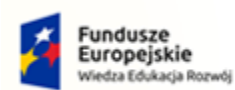

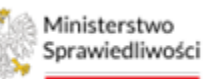

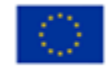

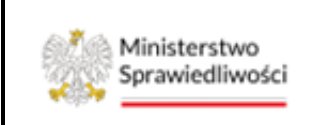

Umowa numer 7 z dnia 25 marca 2020 – Budowa, utrzymanie i rozwój Systemu Krajowy Rejestr Zadłużonych.

4. Na ekranie zostanie wyświetlony komunikat potwierdzający z ostrzeżeniem oraz wiadomość systemowa. Wybierz przycisk **Zamknij** w celu zamknięcia okna Ostrzeżenie!.

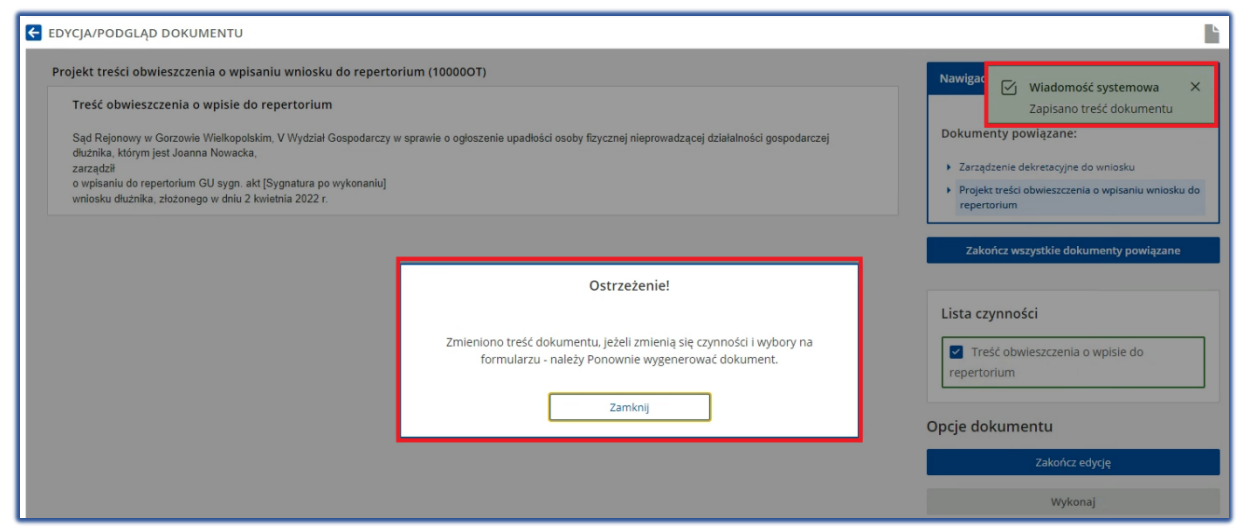

Rysunek 60 - Komunikat ostrzegawczy

|   | Na tym etapie wprowadzone zmiany nie będą widoczne w oknie <i>Podgląd/Edycja treści dokumentu</i> . W celu podglądu edytowanej treści przed jej zakończeniem należy wybrać przycisk <b>Wyświetl jako PDF.</b>                                                                                                    |  |  |  |  |  |  |  |
|---|----------------------------------------------------------------------------------------------------|--|--|--|--|--|--|--|
|   | Uwaga! System wykona tylko te czynności, które zostały zaznaczone na<br>liście czynności. Wpisanie jakiegokolwiek tekstu podczas edycji, bez<br>zaznaczenia czynności, nie wywoła żadnej akcji.                                                                                                    |  |  |  |  |  |  |  |
| Q | W przypadki naniesienia zmian w panelu <i>Lista czynności</i> system wyświetli<br>alert ostrzegający/informujący o konieczności zweryfikowania treści<br>dokumentu lub wygenerowania jej<br>ponownie na podstawie nowej listy<br>czynności. System każdorazowo<br>wyświetli komunikat, jednakże nie<br>zmieni treści samodzielnie. |  |  |  |  |  |  |  |
|   | W przypadku edycji Postanowienia/Zarządzenia pamiętaj również o edycji Projektu treści obwieszczenia. System nie weryfikuje samodzielnie wprowadzonych zmian przez Użytkownika systemu.                                                                                                    |  |  |  |  |  |  |  |

5. W przypadku konieczności wygenerowania treści dokumentu na podstawie *Listy czynności* wybierz ponownie przycisk **Podgląd/Edycja**, a następnie **Wygeneruj ponownie**.

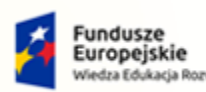

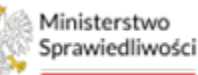

Unia Europejska Europejski Fundusz Społeczny

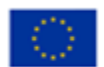

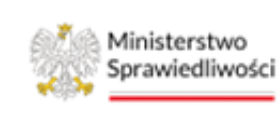

Umowa numer 7 z dnia 25 marca 2020 – Budowa, utrzymanie i rozwój Systemu Krajowy Rejestr Zadłużonych.

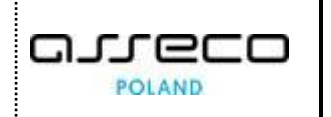

| Treść dokumentu (zmieniona)                                                                                                    | Wygeneruj ponownie                  | Zmień dokument                      |                                |
|----------------------------------------------------------------------------------------------------|-------------------------------------|-------------------------------------|--------------------------------|
| Projekt treści obwieszczenia o wpisaniu wniosku do repertorium (100000T                                                                                                    | )                                   |                                     |                                |
| Normal 🔹 Sans Serif 🗧 B I U 🔺 🌋 🗎 🚍 🚍                                                                                                    | % ⊠                                 |                                     |                                |
| Sąd Rejonowy w Gorzowie Wielkopolskim, V Wydział Gospodarczy w sprawie o o<br>Joanna Nowacka,<br>zarządził<br>o wpisaniu do repertorium GU sygn. akt [Sygnatura po wykonaniu].<br>wniosku dłużnika, złożonego w dniu 2 kwietnia 2022 r.<br><u>DODATKOWA TREŚĆ.</u> | głoszenie upadłości osoby fizycznej | j nieprowadzącej działalności gospo | vdarczej dłużnika, którym jest |

Rysunek 61 - Wygeneruj ponownie

7. Akcja ta wymaga potwierdzenia, poprzez naciśnięcie przycisku Wygeneruj ponownie.

| Projekt treści obwiesz                       | czenia o wpisaniu wniosku do repertorium (100000T)                                                                                                    | ~          |  |  |  |  |  |  |  |  |  |
|----------------------------------------------|----------------------------------------------------------------------------------------------------|------------|--|--|--|--|--|--|--|--|--|
| Treść obwieszcze                             | Treść dokumentu (zmieniona) Wygeneruj ponownie Zmień dokument 🖓 🗙                                                                                                    |            |  |  |  |  |  |  |  |  |  |
| Sad Rejonowy w Go                            | Projekt treści obwieszczenia o wpisaniu wniosku do repertorium (100000T)                                                                                                    |            |  |  |  |  |  |  |  |  |  |
| diužnika, którym jest                        | Normal 🕏 Sans Senf 🗘 B I U A 🕷 🗄 🚍 🖶 🗞 🖾 🕫 🎵                                                                                                    | o wniosku  |  |  |  |  |  |  |  |  |  |
| o wpisaniu do repert<br>wniosku diużnika, zł | Sąd Rejonowy w Gorzowie Wielkopolskim, V Wydział Gospodarczy w sprawie o ogłoszenie upadłości osoby fizycznej nieprowadzącej działalności gospodarczej dłużnika, którym jest<br>Joanna Nowacka,<br>zarządził<br>o wpisaniu do repartorium GU sygn, akt [Sygnatura po wykonaniu].<br>wniosku dłużnika, złożonego w dniu 2 kwietnia 2022 r. |            |  |  |  |  |  |  |  |  |  |
|                                              | DODATKOWA TREŚĆ. Czy wygenerować dokument?                                                                                                    |            |  |  |  |  |  |  |  |  |  |
|                                              | Ponowne wygenerowanie treści usunie wszystkie zmiany ręczne na<br>dokumencie, dokument będzie zgodny z czynnościami i wyborami w<br>formularzu.<br>Wygeneruj ponownie Nie                                                                                                    | wpisie do  |  |  |  |  |  |  |  |  |  |
|                                              |                                                                                                    | lyclę<br>J |  |  |  |  |  |  |  |  |  |

Rysunek 62 - Potwierdź ponowne wygenerowanie dokumentu

8. Zostanie wyświetlona wiadomość systemowa potwierdzająca wygenerowanie nowej treści dokumentu.

| OYCJA/PODGLĄD DO                                                                                                    | KUMENTU                                                                                                    |                                                       |
|----------------------------------------------------------------------------------------------------|----------------------------------------------------------------------------------------------------|-------------------------------------------------------|
| Treść obwieszcze<br>Sąd Rejonowy w Go<br>dłuznika, ktorym jest<br>zarządził<br>o wpisaniu do repert<br>wniosku dłużnika, zł | Treść dokumentu (wygenerowana)     Wygeneruj ponownie     Zmleń dokument       Projekt treści obwieszczenia o wpisaniu wniosku do repertorium (100000T)     dokument                                                                                                    | mość systemowa X<br>erowano treść<br>ientu            |
|                                                                                                    | Normal • Sans Serif • B I U A A E E A vojeka o ogloszenie upadłości osoby fizycznej nieprowadzącej działalności gospodarczej dłużnika, którym jest<br>Jaanna Nowacka,<br>zarządził<br>o wpisaniu do repertorium GU sygn. akt [Sygnatura po wykonaniu]<br>wmiosku dłużnika, złożonego w dniu 2 kwietnia 2022 r. | o wniosku<br>o wpisaniu wniosku do<br>menty powiązane |

Rysunek 63 - Wygenerowano treść dokumentu

9. Wybierz ikonę Zamknij, znajdującą się w prawym górnym rogu okna.

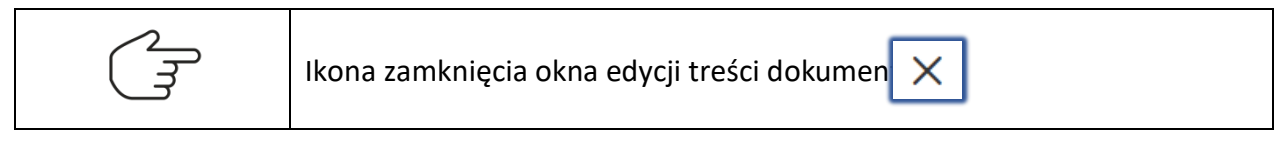

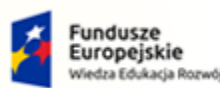

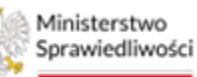

Unia Europejska Europejski Fundusz Społeczny

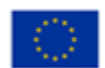

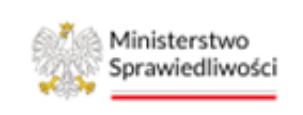

Umowa numer 7 z dnia 25 marca 2020 – Budowa, utrzymanie i rozwój Systemu Krajowy Rejestr Zadłużonych.

# 7.2.4. Wyświetl jako PDF

Aplikacja *PORTAL SĄDOWY KRZ* umożliwia podgląd dokumentu w formacie PDF dla dokumentu roboczego w celu weryfikacji treści dokumentu przed zakończeniem edycji. Aby zapoznać się z treścią dokumentu w formacje PDF postępuj zgodnie z następującymi krokami:

1. W ostatnim panelu *Opcje dokumentu* wybierz przycisk *Wyświetl jako PDF* w celu weryfikacji treści dokumentu.

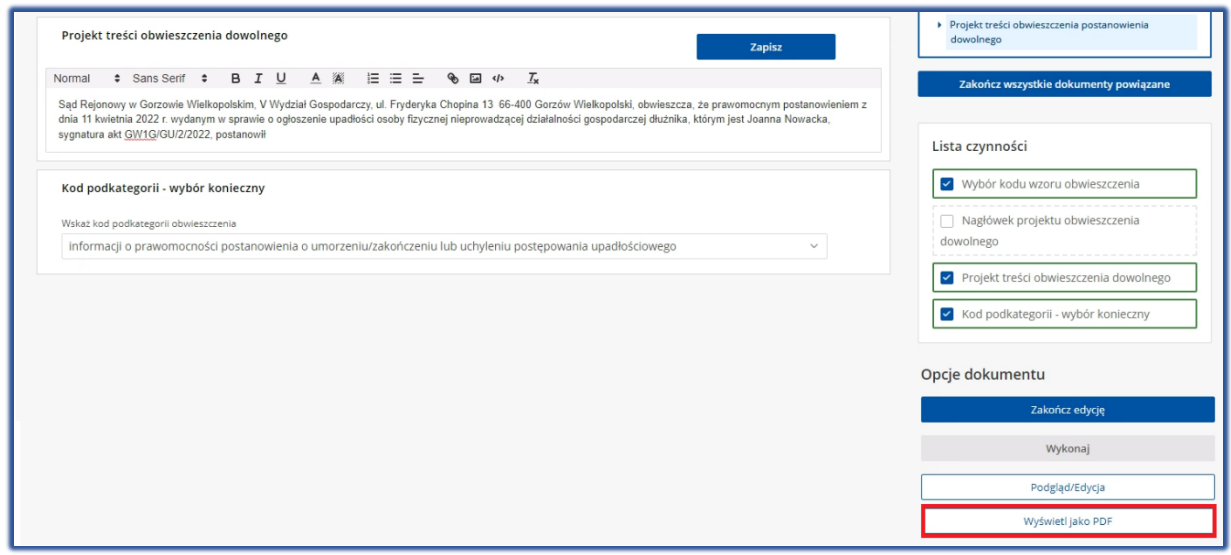

Rysunek 64 – Wyświetl jako PDF

2. Czynność ta spowoduje wyświetlenie w osobnym oknie opracowanej treści np. Projektu treści obwieszczenia postanowienia dowolnego w formacie PDF.

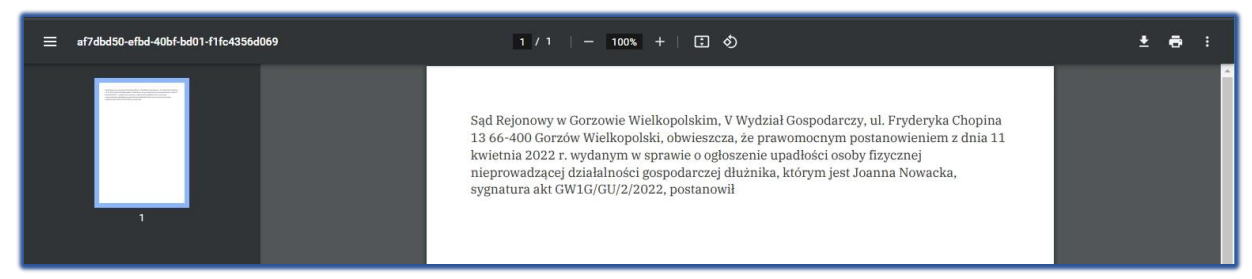

Rysunek 65 - Wygenerowana treść dokumentu w formacie PDF

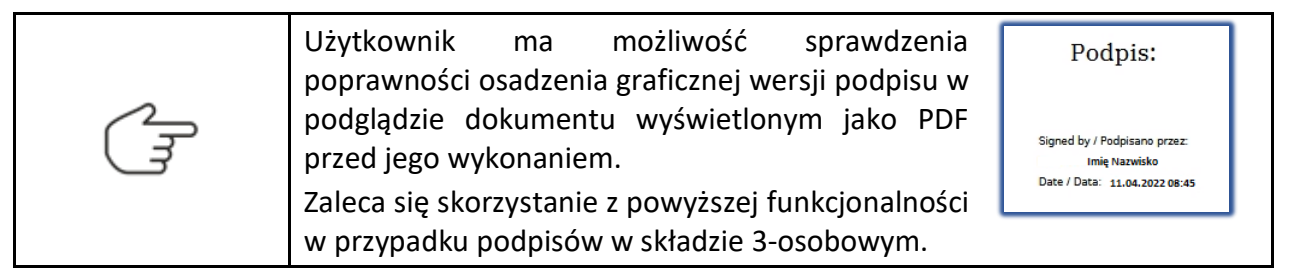
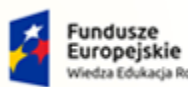

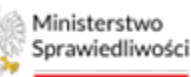

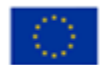

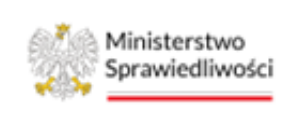

Umowa numer 7 z dnia 25 marca 2020 – Budowa, utrzymanie i rozwój Systemu Krajowy Rejestr Zadłużonych.

## 7.3. Zmiana nazwy dokumentu

Użytkownik *PORTALU SĄDOWEGO KRZ* pracując nad dokumentami w obecnej wersji systemu może spotkać się z sytuacją, iż żaden z obecnych szablonów dokumentów nie jest odpowiedni. W takim przypadku należy użyć pakietu dokumentów dowolnych, wyróżnia się 3 pakiety dokumentów powiązanych:

- i. Postanowienie dowolne w postępowaniu + Zarządzenie wykonawcze dowolne,
- ii. Postanowienie Sądu dowolne w postępowaniu + Zarządzenie wykonawcze dowolne + Projekt treści obwieszczenia postanowienia dowolnego,
- iii. Zarządzenie dowolne w postępowaniu + Zarządzenie wykonawcze dowolne.

Dokumenty dowolne w *PORTALU SĄDOWYM KRZ*, które wymagają uzupełnienia/opracowania przez użytkownika w panelu *Opcje dokumentu* zawierają dodatkowy przycisk **Zmień nazwę dokumentu**. Przycisk ten umożliwia wprowadzenie własnej nazwy dokumentu, dzięki temu po wykonaniu pakietu dokumentów, nazwa np. postanowienia może zawierać docelową nazwę w Aktach postępowania. Aby dokonać edycji nazwy dokumentu postępuj zgodnie z następującymi krokami:

1. W ostatnim panelu *Opcje dokumentu* wybierz przycisk **Zmień nazwę dokumentu** w celu wprowadzenia własnej nazwy tworzonego dokumentu.

| Postanowienie Sądu dowolne w postępowaniu (60070PO)                                                                                                    | Nawigacja                                                                                                    |
|----------------------------------------------------------------------------------------------------|----------------------------------------------------------------------------------------------------|
| sygn. akt GW1G/GU/2/2022                                                                                                    |                                                                                                    |
| Postanowienie<br>Dnia 11 kwietnia 2022 r.                                                                                                    | Dokumenty powiązane:                                                                                                    |
| Sąd Rejonowy w Gorzowie Wielkopolskim, V Wydział Gospodarczy,<br>w składzia:<br>Przewodniczący:<br>sędzia Anna Nazwisko<br>po rozpoznaniu w dniu 11 kwietnia 2022 r. w Gorzowie Wielkopolskim, | Postanowienie Sądu dowolne w postępowaniu     Zarządzenie wykonawcze dowolne     Projekt treści obwieszczenia postanowienia     dowolnego |
| na posiedzeniu niejawnym                                                                                                    | Zakończ wszystkie dokumenty powiązane                                                                                                    |
| Nagłówek - dowolny przedmiot pisma Zapisz                                                                                                    | Lista czynności                                                                                                    |
| Normal 🕏 Sans Senf 🗘 B I U A 🍇 🛱 🗮 🗮 🗣 🖬 🗢 🗸                                                                                                    | 🗌 Nagłówek tylko sygnatura i data                                                                                                    |
|                                                                                                    | Zmiana danych nagłówka                                                                                                    |
| Dowolny tekst postanowienia Zapisz                                                                                                    | Nagłówek postanowienia - sąd w składzie                                                                                                   |
| Normal 🗘 Sans Senf 🗧 B I U A 🦗 🗄 🖽 🛱 🖾 🌩 🖾 🌩 🗛                                                                                                    | Nagłówek - dowolny przedmiot pisma                                                                                                    |
|                                                                                                    | Dowolny tekst postanowienia                                                                                                    |
| [podpis/y wyłączone do prac deweloperskich/testowych]                                                                                                    | Opcje dokumentu                                                                                                    |
|                                                                                                    | Zmień nazwę dokumentu                                                                                                    |
|                                                                                                    | Zakończ edycję i podpisz                                                                                                    |
|                                                                                                    | Wykonaj                                                                                                    |
|                                                                                                    | Podgląd/Edycja                                                                                                    |
|                                                                                                    | Wyświeti jako PDF                                                                                                    |

Rysunek 66 - Zmień nazwę dokumentu

2. W wyświetlonym oknie wprowadź nową nazwę dla dokumentu.

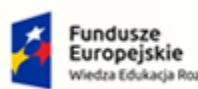

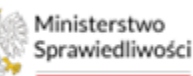

Unia Europejska Europejski Fundusz Społeczny

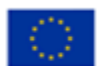

Ministerstwo Sprawiedliwości

Umowa numer 7 z dnia 25 marca 2020 – Budowa, utrzymanie i rozwój Systemu Krajowy Rejestr Zadłużonych.

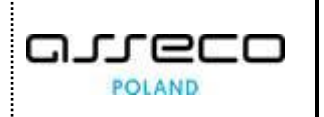

| Postanowienie Sądu dowolne w postępowaniu (60070PO)                                                            |                                      |                         | Nawigacja                                                                    | ^   |
|----------------------------------------------------------------------------------------------------|--------------------------------------|-------------------------|------------------------------------------------------------------------------|-----|
| sygn. akt GW1G/GU/2/2022                                                                                       |                                      |                         |                                                                              |     |
|                                                                                                    | Postanowienie                        | Doia 11 kwiatoja 2022 r | Dokumenty powiązane:                                                         |     |
|                                                                                                    |                                      | Dina Frikindana EVELT.  | Postanowienie Sądu dowolne w postępowaniu                                    |     |
| Sąd Rejonowy w Gorzowie Wielkopolskim, V Wydział Gospodarczy,<br>w składzie:                                   |                                      |                         | Zarządzenie wykonawcze dowolne                                               |     |
| Przewodniczący:<br>sędzia Anna Nazwisko<br>po rozpoznaniu w dniu 11 kwietnia 2022 r. w Gorzowie Wielkopolskim, |                                      |                         | <ul> <li>Projekt treści obwieszczenia postanowienia<br/>dowolnego</li> </ul> |     |
| na posledzeniu niejawnym                                                                                       |                                      |                         | Zakończ wszystkie dokumenty powiązani                                        | e   |
| Nagłówek - dowolny przedmiot pisma                                                                             | Podaj nową nazwę dla dokumentu       |                         |                                                                              |     |
| Normal 💠 Sans Serif 💠 B I U A 🕷 🖽                                                                              | Postanowienie Sądu o uprawomocnieniu |                         | Lista czynności                                                              |     |
|                                                                                                    |                                      |                         | Nagłówek tylko sygnatura i data                                              |     |
|                                                                                                    | Anuluj Zmien                         |                         | Zmiana danych nagłówka                                                       |     |
| Dowolny tekst postanowienia                                                                                    |                                      | Zapisz                  | Nagłówek postanowienia - sąd w składz                                        | tie |
| Normal C Sans Serif C B I U A K IE :                                                                           | ΞΞ � ☑ Φ <u>Γ</u> χ                  |                         | Nagłówek - dowolny przedmiot pisma                                           |     |
|                                                                                                    |                                      |                         | Dowolny tekst postanowienia                                                  |     |

Rysunek 67 - Podaj nową nazwę dla dokumentu

- 3. Zatwierdź wprowadzoną nazwę przyciskiem Zmień.
- 4. Nazwa dokumentu po zapisaniu zostanie automatycznie zastąpiona.

| EDYCJA/PODGLĄD DOKUMENTU                                                                                                    |                          |                                                                                                    |   |
|----------------------------------------------------------------------------------------------------|--------------------------|----------------------------------------------------------------------------------------------------|---|
| Postanowienie Sądu o uprawomocnieniu (60070PO)                                                                                                    |                          | Nawigacja                                                                                                    | ^ |
| sygn. akt GW1G/GU/2/2022                                                                                                    |                          |                                                                                                    |   |
| Postanowienie                                                                                                    | Daia 11 Inviataia 2022 r | Dokumenty powiązane:                                                                                                    |   |
| Dnia 11 kwietnia<br>Sąd Rejonowy w Gorzowie Wielkopolskim, V Wydział Gospodarczy,<br>w składzie:<br>Przewodniczący:<br>sędzia Anna Nazwisko<br>po rozpoznaniu w dniu 11 kwietnia 2022 r. w Gorzowie Wielkopolskim, |                          | Postanowienie Sądu dowolne w postępowaniu     Zarządzenie wykonawcze dowolne     Projekt treści obwieszczenia postanowienia<br>dowolnego |   |
| na posiedzeniu niejawnym                                                                                                    |                          | Zakończ wszystkie dokumenty powiązane                                                                                                    |   |

Rysunek 68 - Nowa nazwa dla dokumentu – Edycja/Podgląd dokumentu

| Nr | Nazwa dokumentu                                      | Znak pisma        | Stan    | Data utworzenia | Adn. | Akcje |
|----|------------------------------------------------------|-------------------|---------|-----------------|------|-------|
| 17 | Projekt treści obwieszczenia postanowienia dowolnego | GW1G/GU/2/2022/17 | Roboczy | 11.04.2022      |      | :     |
| 16 | Zarządzenie wykonawcze dowolne                       | GW1G/GU/2/2022/16 | Roboczy | 11.04.2022      |      | :     |
| 15 | Postanowienie Sądu o uprawomocnieniu                 | GW1G/GU/2/2022/15 | Roboczy | 11.04.2022      |      | :     |

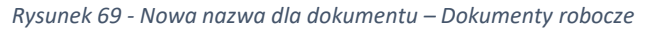

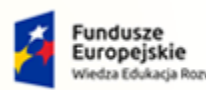

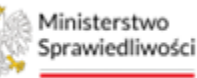

Unia Europejska Europejski Fundusz Społeczny

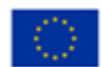

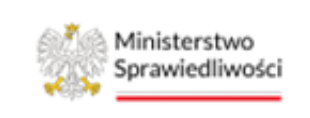

Umowa numer 7 z dnia 25 marca 2020 – Budowa, utrzymanie i rozwój Systemu Krajowy Rejestr Zadłużonych.

# 7.4. Zakończenie edycji i podpis dokumentu

Użytkownik *PORTALU SĄDOWEGO KRZ* pracując nad kompletem dokumentów powiązanych może spotkać się z sytuacją, w której pewna część dokumentów będzie zaopatrzona w przycisk *Zakończ edycję*, natomiast inna część będzie posiadać przycisk *Zakończ edycję i podpisz*.

Dokumenty w *PORTALU SĄDOWYM KRZ*, które wymagają złożenia podpisu elektronicznego, w panelu *Opcje dokumentu* zawierają przycisk **Zakończ edycję i podpisz**.

| Opcje dokumentu          |  |
|--------------------------|--|
| Zakończ edycję i podpisz |  |
| Wykonaj                  |  |
| Podgląd/Edycja           |  |

Rysunek 70 - Przycisk Zakończ edycję i podpisz

Jednocześnie w *PORTALU SĄDOWYM KRZ* występują dokumenty, które nie wymagają podpisu elektronicznego. W takim przypadku w panelu *Opcje dokumentu* mamy do dyspozycji wyłącznie przycisk *Zakończ edycję*.

| Opcje dokumentu |
|-----------------|
| Zakończ edycję  |
| Wykonaj         |
| Podgląd/Edycja  |

Rysunek 71 - Przycisk Zakończ edycję

Aby ułatwić zakończenie edycji wszystkich dokumentów powiązanych należy wybrać spod panelu *Nawigacja* przycisk **Zakończ wszystkie dokumenty powiązane**.

| Na | wigacja                                                           |
|----|-------------------------------------------------------------------|
| De | okumenty powiązane:                                               |
|    | Zarządzenie dekretacyjne do wniosku                               |
| •  | Projekt treści obwieszczenia o<br>wpisaniu wniosku do repertorium |
|    | Zakończ wszystkie dokumenty<br>powiązane                          |

Rysunek 72 - Przycisk Zakończ wszystkie dokumenty powiązane

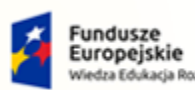

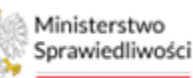

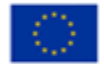

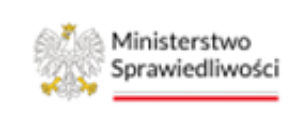

Umowa numer 7 z dnia 25 marca 2020 – Budowa, utrzymanie i rozwój Systemu Krajowy Rejestr Zadłużonych.

W przypadku zakończenia wszystkich dokumentów powiązanych jednym przyciskiem, należy złożyć dla każdego wymaganego dokumentu z osobna podpis kwalifikowany. W tym celu w panelu *Opcje dokumentu* mamy do dyspozycji wyłącznie przycisk **Podpisz.** 

| Opcje | dokumentu      |  |
|-------|----------------|--|
|       | Podpisz        |  |
|       | Wykonaj        |  |
|       | Podgląd/Edycja |  |

Rysunek 73 - Przycisk Podpisz

|   | Czynność zdefiniowana pod przyciskiem <b>Zakończ edycję i podpisz</b><br>lub <b>Zakończ edycję</b> będzie wykonana tylko dla dokumentu wskazanego<br>w panelu Nawigacja.                                        |
|---|----------------------------------------------------------------------------------------------------|
| Q | Sposób podpisu został szczegółowo opisany w Podręczniku użytkownika zarejestrowanego Modułu Tożsamość ([3]). Podpis z graficzną wersją podpisu został opisany w rozdziale 7.4.3.                                |
|   | Sposób podpisania postanowienia zgodnie wydane w składzie 3<br>osobowym został opisany w rozdziale 7.4.1, natomiast sposób<br>podpisania postanowienia ze zdaniem odrębnym został opisany w<br>rozdziale 7.4.2. |
|   | Po zakończeniu edycji i podpisaniu wszystkich dokumentów w panelu<br><i>Opcje dokumentu</i> zostanie aktywowany przycisk <b>Wykonaj</b> .                                                                       |

#### 7.4.1. Postanowienie zgodnie wydane przez cały skład orzekający

Aby podpisać postanowienie w składzie 3 osobowym wykonaj następujące czynności:

Kroki wykonywane przez Przewodniczącego składu:

- 1. Uruchom aplikację PORTAL SĄDOWY KRZ.
- 2. W wyświetlonym oknie *Moje postępowania* wybierz postępowanie w kontekście, którego chcesz utworzyć dokument np. *Postanowienie o ogłoszenie upadłości*.
- 3. Jako Przewodniczący składu wybierz opcję *Dokumenty robocze* z menu bocznego lub z menu kontekstowego.
- 4. W panelu *Opcje* wybierz typ dokumentu, a następnie naciśnij przycisk *Utwórz dokument*, w celu sporządzenia projektu postanowienia w wersji roboczej.
- 5. Zakończ edycję i podpisz <u>tylko</u> postanowienie. Podpisz dokument poprzez złożenie graficznego symbolu podpisu kwalifikowanego na ostatniej stronie dokumentu.

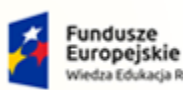

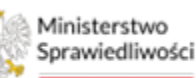

Unia Europejska Europejski Fundusz Społeczny

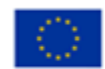

Ministerstwo Sprawiedliwości

Umowa numer 7 z dnia 25 marca 2020 – Budowa, utrzymanie i rozwój Systemu Krajowy Rejestr Zadłużonych.

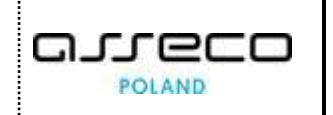

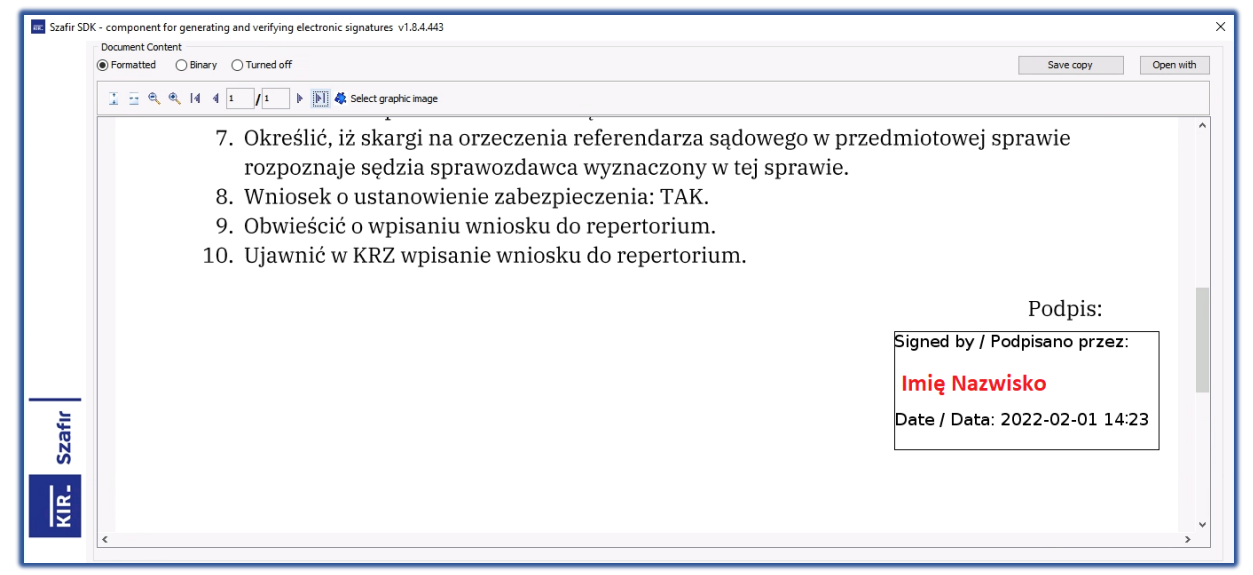

Rysunek 74 - Złożenie graficznego symbolu podpisu

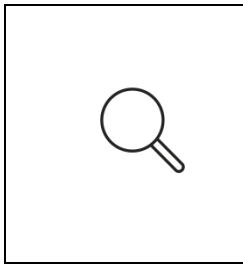

Uwaga! Przewodniczący składu, mimo dostępnego przycisku *Zakończ wszystkie dokumenty powiązane* <u>NIE MOŻE</u> nacisnąć na wspomniany przycisk. Czynność ta zblokuje pozostałym członkom możliwość podpisu.

Uwaga! Przewodniczący składu, w przypadku dostępnego przycisku *Wykonaj* <u>NIE MOŻE</u> nacisnąć na wspomniany przycisk. Czynność ta zblokuje pozostałym członkom możliwość podpisu.

6. Pozostaw przygotowany i podpisany projekt postanowienia w *Dokumentach roboczych* dla pozostałych Członków składu.

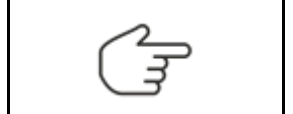

Z chwilą utworzenia dokumentu przez Przewodniczącego składu projekt postanowienia pojawia się w *Dokumentach roboczych* u Członków składu.

Kroki wykonywane przez Członka składu (Orzecznik I oraz Orzecznik II):

- 1. Uruchom aplikację PORTAL SĄDOWY KRZ.
- 2. W wyświetlonym oknie *Moje postępowania* wybierz przycisk *Uaktualnij dane*, a następnie wybierz postępowanie w kontekście, którego chcesz złożyć podpis jako Członek składu orzekającego na dokumencie np. *Postanowienie o ogłoszeniu upadłości*.
- Jako Członek składu wybierz opcję Dokumenty robocze z menu bocznego lub z menu kontekstowego. Naciśnij na nazwę dokumentu, który został przygotowany przez Przewodniczącego składu i widnieje na liście dokumentów roboczych.
- 4. Podpisz przygotowane i podpisane przez Przewodniczącego postanowienie poprzez złożenie graficznego symbolu podpisu kwalifikowanego na ostatniej stronie dokumentu.

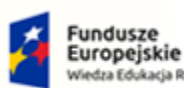

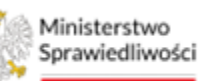

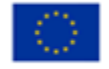

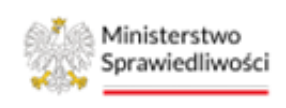

Umowa numer 7 z dnia 25 marca 2020 – Budowa, utrzymanie i rozwój Systemu Krajowy Rejestr Zadłużonych.

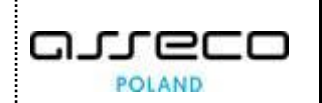

Uwaga! Przewodniczący składu, mimo dostępnego przycisku **Zakończ** wszystkie dokumenty powiązane <u>NIE MOŻE</u> nacisnąć na wspomniany przycisk. Czynność ta zblokuje pozostałym członkom możliwość podpisu.

Uwaga! Przewodniczący składu, w przypadku dostępnego przycisku *Wykonaj* <u>NIE MOŻE</u> nacisnąć na wspomniany przycisk. Czynność ta zblokuje pozostałym członkom możliwość podpisu.

5. Pozostaw podpisany projekt postanowienia w *Dokumentach roboczych*.

Kroki wykonywane przez Przewodniczącego składu po podpisaniu projektu postanowienia przez <u>Cały</u> <u>skład orzekający</u>:

- 1. Uruchom aplikację PORTAL SĄDOWY KRZ.
- 2. W wyświetlonym oknie *Moje postępowania* wybierz przycisk *Uaktualnij dane*, a następnie wybierz postępowanie w kontekście, którego chcesz wykonać dalsze kroki.
- 3. Jako Przewodniczący składu wybierz opcję *Dokumenty robocze* z menu bocznego lub z menu kontekstowego.

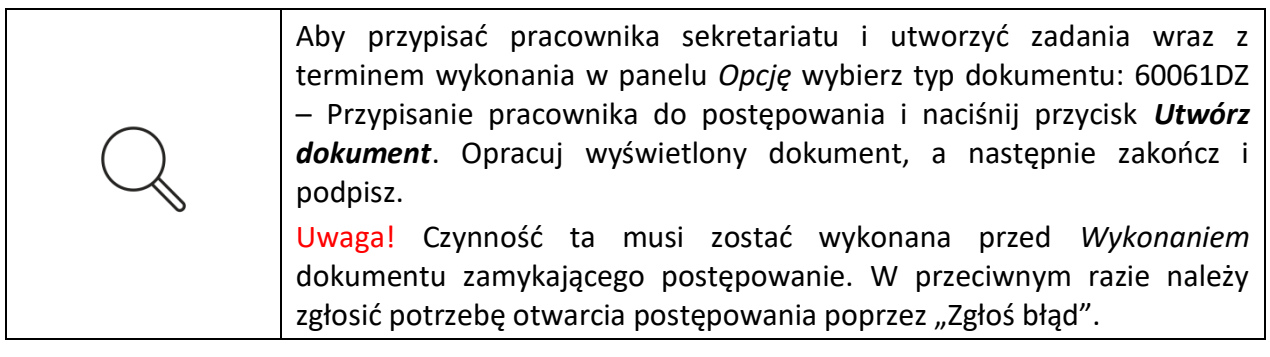

- 4. Naciśnij na nazwę dokumentu, który został wcześniej przygotowany i podpisany przez pozostałych członków składu orzekającego (Orzecznika I oraz Orzecznika II).
- 5. Zweryfikuj projekt treści obwieszczenia oraz pouczenia. W przypadku, gdy pouczenie wymaga zmiany, odznacz nieadekwatne elementy na *Liście czynności.* System umożliwia sporządzenie pouczeń w ramach tekstu dowolnego do zarządzenia wykonawczego po wybraniu przycisku *Podgląd /Edycja*.
- 6. Wybierz przycisk **Zakończ wszystkie dokumenty powiązane**, podpisz Zarządzenie wykonawcze poprzez złożenie graficznego symbolu podpisu kwalifikowanego na ostatniej stronie dokumentu.
- 7. Naciśnij przycisk **Wykonaj**, który został aktywowany. Postanowienie wraz z dokumentami powiązanymi pojawi się w Aktach postępowania.

# 7.4.2. Postanowienie ze zdaniem odrębnym członka składu orzekającego

Aby podpisać postanowienie w składzie 3 osobowym ze zdaniem odrębnym wykonaj następujące czynności:

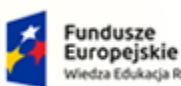

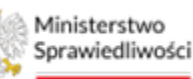

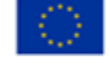

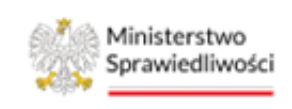

Umowa numer 7 z dnia 25 marca 2020 – Budowa, utrzymanie i rozwój Systemu Krajowy Rejestr Zadłużonych.

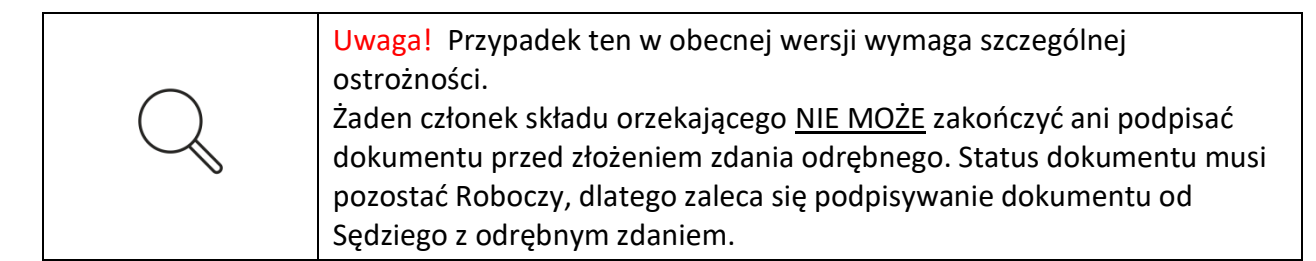

Kroki wykonywane przez Przewodniczącego składu:

- 1. Uruchom aplikację PORTAL SĄDOWY KRZ.
- 2. W wyświetlonym oknie *Moje postępowania* wybierz postępowanie, w którego kontekście chcesz utworzyć dokument np. *Postanowienie o ogłoszenie upadłości*.
- 3. Jako Przewodniczący składu wybierz opcję *Dokumenty robocze* z menu bocznego lub z menu kontekstowego.
- 4. W panelu *Opcje* wybierz typ dokumentu, a następnie naciśnij przycisk *Utwórz dokument*, w celu sporządzenia projektu postanowienia w wersji roboczej.
- 5. Pozostaw przygotowany projekt postanowienia w *Dokumentach roboczych* dla pozostałych Członków składu.

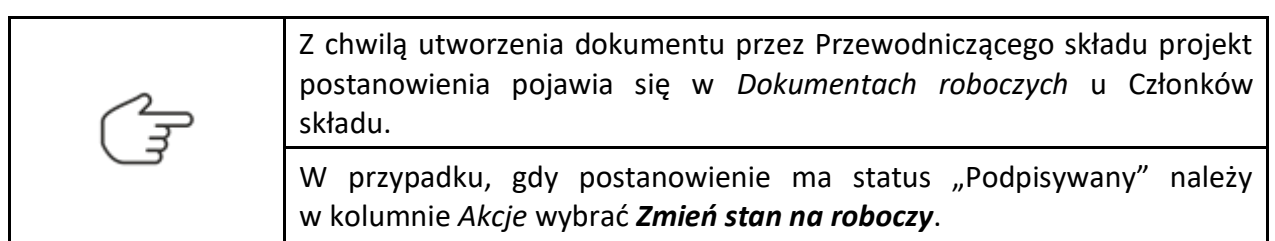

Kroki wykonywane przez Członka składu z odrębnym zdaniem:

- 1. Uruchom aplikację PORTAL SĄDOWY KRZ.
- 2. W wyświetlonym oknie *Moje postępowania* wybierz przycisk *Uaktualnij dane*, a następnie wybierz postępowanie, w którego kontekście chcesz złożyć zdanie odrębne jako Członek składu orzekającego na dokumencie np. *Postanowienie o ogłoszenie upadłości*.
- 3. Wybierz opcję **Dokumenty robocze** z menu bocznego lub z menu kontekstowego. Naciśnij na nazwę dokumentu, który został przygotowany przez Przewodniczącego składu i widnieje na liście dokumentów roboczych ze statusem *Roboczy*.
- 4. W otwartym dokumencie wybierz przycisk *Podgląd/Edycja*, a następnie złóż zdanie odrębne. Aby wykonać tą czynność wpisz treść zdania odrębnego w oknie *Treść dokumentu* (wygenerowana), a następnie wybierz przycisk *Zmień dokument*. Okno to umożliwia edycję całego dokumentu, jednakże zmiana zostanie uwidoczniona dopiero po zakończeniu edycji danego dokumentu

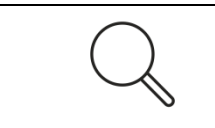

Uwaga! Członek składu, mimo dostępnego przycisku **Zakończ wszystkie** *dokumenty powiązane* <u>NIE MOŻE</u> nacisnąć na wspomniany przycisk. Czynność ta zblokuje pozostałym członkom możliwość podpisu.

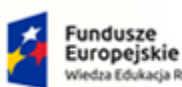

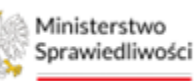

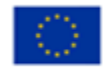

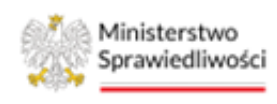

Umowa numer 7 z dnia 25 marca 2020 – Budowa, utrzymanie i rozwój Systemu Krajowy Rejestr Zadłużonych.

Uwaga! Członek składu, w przypadku dostępnego przycisku Wykonaj <u>NIE MOŻE</u> nacisnąć na wspomniany przycisk. Czynność ta zblokuje pozostałym członkom możliwość podpisu.

- 5. Zakończ edycję i podpisz postanowienie. Podpisz dokument poprzez złożenie graficznego symbolu podpisu kwalifikowanego na ostatniej stronie dokumentu (Rysunek 74 Złożenie graficznego symbolu podpisu).
- 6. Pozostaw podpisany projekt postanowienia w *Dokumentach roboczych* dla pozostałych Członków składu.

Kroki wykonywane przez Przewodniczącego składu i Orzecznika:

- 1. Uruchom aplikację PORTAL SĄDOWY KRZ.
- 2. W wyświetlonym oknie *Moje postępowania* wybierz przycisk *Uaktualnij dane*, a następnie wybierz postępowanie, w którego kontekście chcesz złożyć podpis jako Członek składu orzekającego na dokumencie np. *Postanowienie o ogłoszenie upadłości*.
- 3. Jako Członek składu wybierz opcję **Dokumenty robocze** z menu bocznego lub z menu kontekstowego. Naciśnij na nazwę dokumentu, który został przygotowany przez Przewodniczącego składu i widnieje na liście dokumentów roboczych.

4. Podpisz postanowienie poprzez złożenie graficznego symbolu podpisu kwalifikowanego na ostatniej stronie dokumentu.

| $\cap$        | Uwaga! Członek składu, mimo dostępnego przycisku <b>Zakończ wszystkie</b><br>dokumenty powiązane <u>NIE MOŻE</u> nacisnąć na wspomniany przycisk.<br>Czynność ta zblokuje pozostałym członkom możliwość podpisu. |
|---------------|----------------------------------------------------------------------------------------------------|
| $\mathcal{A}$ | Uwaga! Członek składu, w przypadku dostępnego przycisku <i>Wykonaj</i><br><u>NIE MOŻE</u> nacisnąć na wspomniany przycisk. Czynność ta zblokuje<br>pozostałym członkom możliwość podpisu.                        |

5. Pozostaw podpisany projekt postanowienia w *Dokumentach roboczych*.

Kroki wykonywane przez Przewodniczącego składu po podpisaniu projektu postanowienia przez <u>Cały</u> <u>skład orzekający</u>:

- 1. Uruchom aplikację PORTAL SĄDOWY KRZ.
- 2. W wyświetlonym oknie *Moje postępowania* wybierz przycisk *Uaktualnij dane*, a następnie wybierz postępowanie w kontekście, którego chcesz wykonać dalsze kroki.
- 3. Jako Przewodniczący składu wybierz opcję *Dokumenty robocze* z menu bocznego lub z menu kontekstowego.

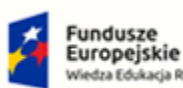

Rzeczp Polska

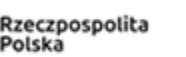

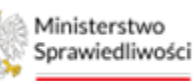

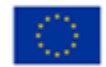

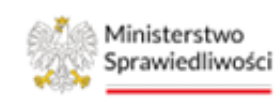

Umowa numer 7 z dnia 25 marca 2020 – Budowa, utrzymanie i rozwój Systemu Krajowy Rejestr Zadłużonych.

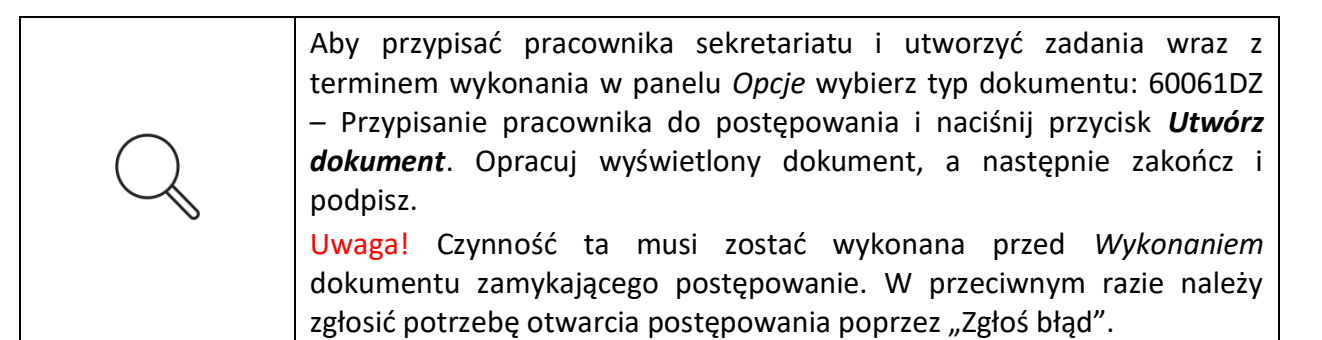

- 4. Naciśnij na nazwę dokumentu, który został wcześniej przygotowany i podpisany przez pozostałych członków składu orzekającego.
- 5. Zweryfikuj projekt treści obwieszczenia oraz pouczenia. W przypadku, gdy pouczenie wymaga zmiany, odznacz nieadekwatne elementy na *Liście czynności.* System umożliwia sporządzenie pouczeń w ramach tekstu dowolnego do zarządzenia wykonawczego po wybraniu przycisku *Podgląd /Edycja*.
- 6. Wybierz przycisk **Zakończ wszystkie dokumenty powiązane**, podpisz Zarządzenie wykonawcze poprzez złożenie graficznego symbolu podpisu kwalifikowanego na ostatniej stronie dokumentu.
- 7. Naciśnij przycisk **Wykonaj**, który został aktywowany. Postanowienie wraz z dokumentami powiązanymi pojawi się w Aktach postępowania.

#### 7.4.3. Złożenie graficznego symbolu podpisu kwalifikowanego

W celu złożenia podpisu na dokumencie z graficznym symbolem wykonaj następujące czynności:

- 1. W opracowanym dokumencie w panelu *Opcje dokumentu* u dołu ekranu wybierz przycisk *Zakończ edycję i Podpisz* lub *Podpisz*.
- 2. Po naciśnięciu wyżej wymienionych przycisków System:
  - a. Wygeneruje treść w formacie PDF,
  - b. Zapisze dokument w repozytorium dokumentu,
  - c. Wywoła interfejs podpisu w repozytorium dokumentu.
- 3. W wyświetlonym oknie *Podpisanie dokumentu*, wybierz przycisk *Kontynuuj*.

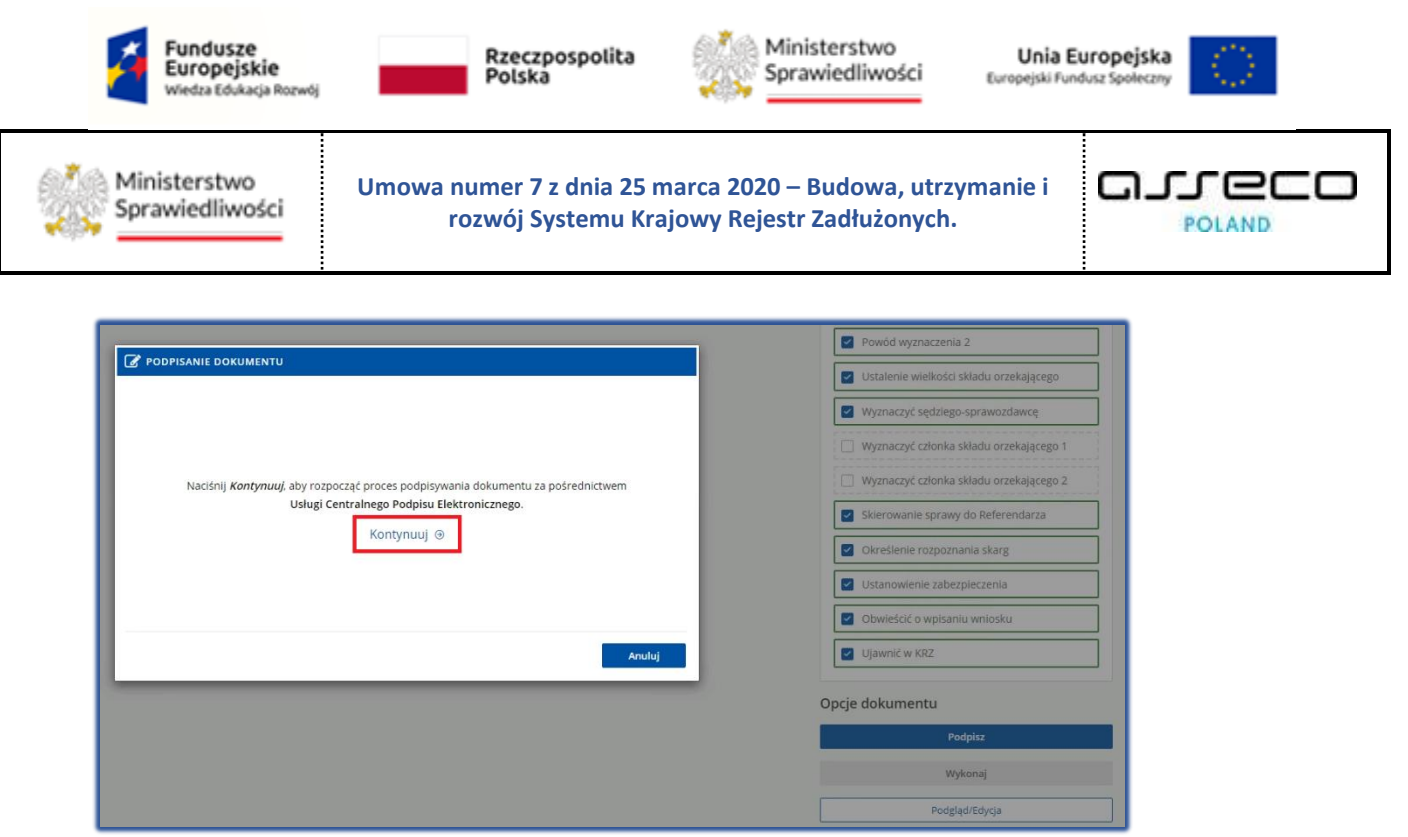

Rysunek 75 - Okno podpisu dokumentu

- 4. Po naciśnięciu na przycisk zostaniemy przekierowani do Usługi Centralnego Podpisu Elektronicznego (UCPE).
- 5. W wyświetlonym oknie Usługa Centralnego Podpisu Elektronicznego wybierz metodę podpisu: *Podpis kwalifikowany*.

| Usługa Centralwego Podpieu Elektronicznego                           |                                           |                                          |
|----------------------------------------------------------------------|-------------------------------------------|------------------------------------------|
| MT - Modul Tożsamości<br>Dokument<br>Dokument zost<br>Wyślerz sposół | ł poprawnie dodany.<br>podpisu dokumentu. | I <b>podpisu</b><br>Podpis kwalifikowany |
| ·                                                                    | Andit polyisysarie                        |                                          |

Rysunek 76 - Wybór podpisu dokumentu - Podpis kwalifikowany

6. W wyświetlonym oknie zostanie wyświetlony dokument do podpisu w formacie PDF.

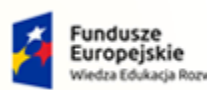

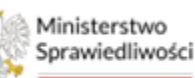

Unia Europejska Europejski Fundusz Społeczny

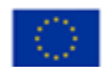

Ministerstwo Sprawiedliwości

Umowa numer 7 z dnia 25 marca 2020 – Budowa, utrzymanie i rozwój Systemu Krajowy Rejestr Zadłużonych.

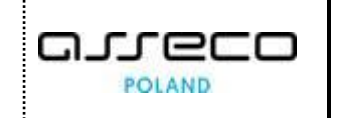

| Staffe Heat [1.0.7]                                                                                                    | X mother X at                                                                                                    | × – 8 ×     |
|----------------------------------------------------------------------------------------------------|----------------------------------------------------------------------------------------------------|-------------|
| Scotir St                                                                                                    | SDE - komponert do skladariu i verefikacji podpistov elektronicznych v1.8.4.413 X                                                                                                    |             |
|                                                                                                    | Trest dokumentu                                                                                                    | C A 🛪 🖬 👗 : |
| KIR_ Szafir                                                                                                    | Statisteen Otwicz za pomocą     Otwicz za pomocą                                                                                                    |             |
| Twe Feb 01 23:03:57 CET 2022]<br>Thread SDR:Thread[Thread-2,6,<br>Thread SDR:Thread[Thread-2,6,                                                                                                    | ·                                                                                                    | · ·         |
| Thread SDK:Thread:Thread-2,6,<br>c:\Program Files/CryptoTech(C<br>Thread SDK:Thread[Thread-2,6,<br>c:\Program Files (x36)\Crypto<br>Thread SDK:Thread[Thread-2,6,<br>c:\Program Files/CryptoTech\C                                  | sygn. akt GW1G/PB/9/2022                                                                                                    |             |
| Dok                                                                                                    | Zarządzenie dekretacyjne                                                                                                    |             |
|                                                                                                    | 1 lutego 2022 r.                                                                                                    |             |
| 1. Zarejestrować w repertorium: GU.         2. Stwierdzić, że sprawa nie podlega losowaniu w Systemie Losowego Przydziału Spraw (dalej SLPS).         3. Sprawa nie podlega losowaniu w SLPS z uwagi na brak technicznej możliwości |                                                                                                    |             |
|                                                                                                    | Nalisowa Corriold<br>Politynowe Romen Ul<br>Sakt w Borokuz                                                                                                    |             |
|                                                                                                    | Nytokić na filozoficana, distant koncera jedno.<br>Kontynumeane operaci sposoduje statem konceranoj nadana distant processo je ukalizači provinych poljskost ukasorezavenu.<br>Posti |             |
|                                                                                                    | Presil preamtacq kologiyoh dokumentile                                                                                                    |             |
|                                                                                                    | Certified do polysymma Certified do amilowana casem Weberr                                                                                                    |             |
|                                                                                                    | PRS11 malikasary ordyllat vytaniony dla:<br>C-R, On<br>Phylanac confyliati<br>prostationization w 1829 ·                                                                             |             |
|                                                                                                    |                                                                                                    |             |

Rysunek 77 - Dokument w formacie PDF do podpisu

- 7. Wyświetlone narzędzie nie przewiduje automatycznego dodania graficznego symbolu złożonego podpisu, w tym celu wykonaj poniższe czynności:
  - a. Przejdź na koniec dokumentu za pomocą paska po prawej stronie ekranu. Upewnij się, że jesteś na ostatniej stronie dokumentu.

| 🚥 Szafir SD | - component for generating and verifying electronic signatures v1.8.4.443      |              | ×       |
|-------------|--------------------------------------------------------------------------------|--------------|---------|
|             | Document Content                                                               |              |         |
| e           | Pormsted OBinary OTurned off                                                   | Save copy Op | en with |
|             | I I I I I I I I I I I I I I I I I I I                                          |              | _       |
|             | 7. Określić, iż skargi na orzeczenia referendarza sądowego w przedmiotowej spr | rawie        | î       |
| ,           | rozpoznaje sędzia sprawozdawca wyznaczony w tej sprawie.                       |              |         |
|             | 8. Wniosek o ustanowienie zabezpieczenia: TAK.                                 |              |         |
|             | 9. Obwieścić o wpisaniu wniosku do repertorium.                                |              |         |
|             | 10. Ujawnić w KRZ wpisanie wniosku do repertorium.                             |              |         |
|             |                                                                                | Podpis:      |         |
| - Szafır    |                                                                                |              |         |
| ١ <u>٣</u>  | ٤                                                                              |              | >       |

Rysunek 78 - Przejście na koniec dokumentu

b. Narysuj prostokąt w miejscu, gdzie powinien zostać umiejscowiony graficzny symbol podpisu (Czynność rysowania wykonaj za pomocą myszy od komputera).

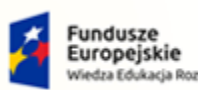

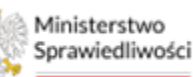

Unia Europejska Europejski Fundusz Społeczny

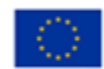

Ministerstwo Sprawiedliwości

Umowa numer 7 z dnia 25 marca 2020 – Budowa, utrzymanie i rozwój Systemu Krajowy Rejestr Zadłużonych.

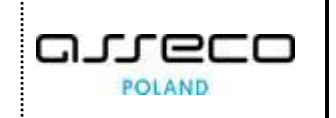

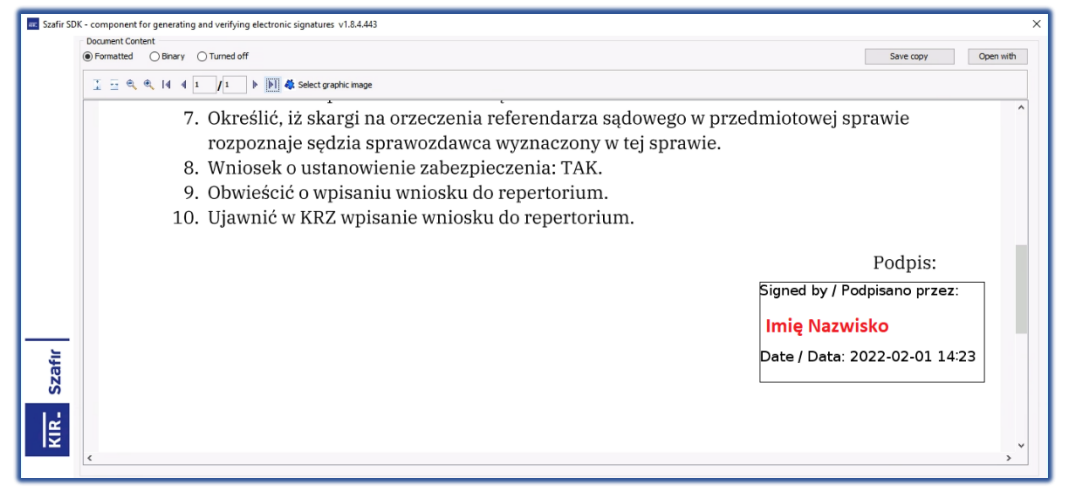

Rysunek 79 - Złożenie graficznego symbolu podpisu

- 8. Wykonaj czynności związane ze złożeniem podpisu kwalifikowanego (poszczególne czynności mogą się różnić w zależności od dostawcy certyfikatu):
  - a. Wybierz akcję Podpisz.

| Stafe Hest (1.0.7)            | -         |                                                                                                    | у – <b>с</b> х        |
|-------------------------------|-----------|----------------------------------------------------------------------------------------------------|-----------------------|
|                               | Szafir SD | SDK - komponent do skladania i veryfiliacji podpisów elektronicznych v1.8.443 X                                                                                                    |                       |
|                               |           | Treid dolumenta                                                                                                    | © ¤ <b>&gt; ⊔ ≛</b> : |
| KIR. Szafir                   |           | Bitematoxema Otherary Zepisr kope     Chekdrz as pomoce     Chekdrz as pomoce                                                                                                    |                       |
| Tue Feb 01 23103157 CET 20221 |           |                                                                                                    |                       |
| Thread SDR:Thread[Thread-2,6, |           | <ol><li>Określić, iż skargi na orzeczenia referendarza sądowego w przedmiotowej sprawie</li></ol>                                                                                         | <b>—</b> *            |
| Thread SDK:Thread[Thread-2,6, |           | rozpoznaje sędzia sprawozdawca wyznaczony w tej sprawie.                                                                                                    |                       |
| c:\Frogram Files\CryptoTech\C |           | 8. Whiosek o ustanowienie zabeznieczenia: TAK                                                                                                    |                       |
| c:\Program Files (x86)\Cryptc |           |                                                                                                    |                       |
| Thread SDK:Thread[Thread-2,6, |           | 9. Obwieścić o wpisaniu wniosku do repertorium.                                                                                                    |                       |
| CI/Frogram Files/Cryptorech/C |           | 10. Ujawnić w KRZ wpisanie wniosku do repertorium.                                                                                                    |                       |
| <                             |           |                                                                                                    |                       |
|                               |           | Podpis:                                                                                                    |                       |
| Dok                           |           | Signed by / Podeisene przez:                                                                                                    |                       |
|                               |           |                                                                                                    |                       |
|                               |           | Imię Nazwisko                                                                                                    |                       |
|                               |           | Date / Data: 2022-02-01 14:23                                                                                                    |                       |
|                               | 2         |                                                                                                    |                       |
|                               | af        |                                                                                                    |                       |
|                               | ŝ         |                                                                                                    |                       |
|                               | 1.1       |                                                                                                    |                       |
|                               | le le     |                                                                                                    |                       |
|                               | 12        |                                                                                                    |                       |
|                               |           |                                                                                                    |                       |
|                               |           | RedBowshar crymod:/ Podpisymark dollarende dollarende dollarende dollarende dollarende //1                                                                                                |                       |
|                               |           | DANE W BUFORZE 1. Prezentacja                                                                                                    |                       |
| · · · · · · · ·               |           |                                                                                                    |                       |
|                               |           | Podpisz                                                                                                    |                       |
|                               |           | Wybrałć ortykać twałkiewa pieczyczyczego odpie.<br>Kontysuowanie operacji spowoduje złożenie bezpieczny podpie elektronicznego równoważnego w skutkach prawnych podpisowi własnorecznemu. |                       |
|                               |           | Penak                                                                                                    |                       |
|                               |           |                                                                                                    |                       |
|                               |           | Classific Screening     Museumonian      Museumonian     Museumonian                                                                                                    |                       |
|                               |           | Certyfikat do podpisyvania Certyfikat do znakowania czesen                                                                                                    |                       |
|                               |           | PKCS11 Evabilitiowany certyfikat wystawiony dia: Wyterz PKCS11 Evabilitiowany certyfikat wystawiony dia: Wyterz                                                                           |                       |
|                               |           | Wysterno octyffials<br>wysterno octyffials<br>wysterno octyffials<br>wysterno octyffials<br>wysterno octyffials<br>wysterno octyffials                                                    |                       |
|                               |           | Se casa and an an an an an an an an an an an an an                                                                                                    |                       |
|                               |           |                                                                                                    |                       |
|                               |           |                                                                                                    |                       |

Rysunek 80 - Komponent do składania i weryfikacji podpisów elektronicznych SZAFIR - Podpisz

b. Podaj PIN i wybierz Akceptuj.

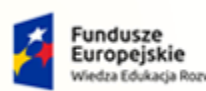

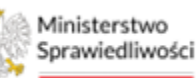

Unia Europejska Europejski Fundusz Społeczny

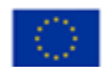

Ministerstwo Sprawiedliwości

Umowa numer 7 z dnia 25 marca 2020 – Budowa, utrzymanie i rozwój Systemu Krajowy Rejestr Zadłużonych.

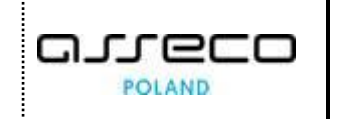

| Scafe Hort [1.0.7]                                                                                                    | - D X antha X +                                                                                                    | × - 0 ×                                 |
|----------------------------------------------------------------------------------------------------|----------------------------------------------------------------------------------------------------|-----------------------------------------|
|                                                                                                    | Staff SDK - kemponent die kladenie i verryfikacji podpisów elektronicznych v1.8.443                                                                                                    | < · · · · · · · · · · · · · · · · · · · |
| KIR. Szafir                                                                                                    | Branny Others a period     Contra ta period     Contra ta period     Contra ta period     Contra ta period     Contra ta period     Contra ta period     Contra ta period                                                                                                    |                                         |
| The Web OF 2010317 Dat 2022<br>Disead 2001 thread(Disead-2, 6,<br>Disead 2001 thread(Disead-2, 6,<br>Disead 2001 thread(Disead-2, 6,<br>u:)Program Files(ChrystoTech)(<br>Disead 2001 thread(Disead-2, 6,<br>u)(Disegram Files(Uty)coTech)(<br>Disead 2001 thread(Disead-2, 6,<br>u)(Disegram Files(ChrystoTech)(<br>disead-2, 6, disead(Disead-2, 6, disead))) | <ol> <li>Określić, iż skargi na orzeczenia referendarza sądowego w przedmiotowej sprawie<br/>rozpoznaje sędzia sprawozdawca wyznaczony w tej sprawie.</li> <li>Wniosek o ustanowienie zabezpieczenia: TAK.</li> <li>Obwieści ć o wpisaniu wniosku do ropertorium.</li> <li>Ujawnić w KRZ wpisanie wniosku do repertorium.</li> </ol>                                                                                                    |                                         |
| - Pul                                                                                                    | Podpis:                                                                                                    |                                         |
| Dok                                                                                                    | Signed by / Podpisano przez:                                                                                                    |                                         |
|                                                                                                    | Starfr SDK - Wyrowidd PN × Imie Nazwisko                                                                                                    |                                         |
|                                                                                                    | PEST Facilitations or inflata instantions of the standard of the standard of t |                                         |
|                                                                                                    | V Lag                                                                                                    |                                         |
|                                                                                                    | El mezi ograndbar kola gelagi vi 1 vi vi                                                                                                    |                                         |
|                                                                                                    | Rubovana czmość<br>Połpowana kana U I<br>Rubo za Rakowa U I                                                                                                    |                                         |
|                                                                                                    |                                                                                                    |                                         |
|                                                                                                    | Sibiliarite probleu politic/men fanych                                                                                                    |                                         |
|                                                                                                    |                                                                                                    |                                         |
|                                                                                                    | CertyRet do polycoy-mana CertyRet do analowania casem                                                                                                    |                                         |
|                                                                                                    | Mexist Is facilitiesses conflicte systemics die<br>CHL/Die<br>generationen uiter URA<br>reproductionen URA<br>systemic CHL/Die<br>Statisticsses conflicte         Weiter<br>CHL/Die<br>Statisticsses conflicte<br>Statistics         Weiter<br>CHL/Die<br>Statisticsses conflicte<br>Statistics         Weiter<br>CHL/Die<br>Statisticsses conflicte<br>Statistics         Weiter<br>CHL/Die<br>Statisticsses conflicte<br>Statistics         Weiter<br>CHL/Die<br>Statisticsses conflicte<br>Statistics         Weiter<br>CHL/Die<br>Statisticsses conflicte<br>Statistics         Weiter<br>CHL/Die<br>Statisticsses<br>CHL/Die<br>Statistics         Weiter<br>CHL/Die<br>Statistics<br>CHL/Die<br>Statistics         Weiter<br>CHL/Die<br>Statistics<br>CHL/Die<br>Statistics         Weiter<br>CHL/Die<br>Statistics         Weiter<br>CHL/Die<br>Statistics           Statisticsses conflicte<br>Statistics         CHL/Die<br>Statistics         CHL/Die<br>Statistics         CHL/Die<br>Statistics         Weiter<br>CHL/Die<br>Statistics         Weiter<br>CHL/Die<br>Statist                                                                                                    |                                         |
|                                                                                                    |                                                                                                    |                                         |

Rysunek 81 - Wprowadź PIN do klucza

- c. Zakończ procedurę podpisu w programie SZAFIR wybierając przycisk **Zakończ**.
- 9. W celu zapoznania się z podpisanym dokumentem w formacie PDF w panelu *Opcje dokumentu* wybierz przycisk *Wyświetl jako PDF.*
- 10. System wyświetli wygenerowany plik PDF w osobnym oknie przeglądarki.

| ≡ | c98e9af2-0962-40d1-b963-79ed1461b09d 1 / 1   - 100% +   🗄 🕎                                                                                                    | ± ē |  |
|---|----------------------------------------------------------------------------------------------------|-----|--|
|   | sygn. akt GW1G/PB/9/2022                                                                                                    |     |  |
|   | Zarządzenie dekretacyjne                                                                                                    |     |  |
|   | 1 lutego 2022 r.                                                                                                    |     |  |
|   | <ol> <li>Zarejestrować w repertorium: GU.</li> <li>Stwierdzić, że sprawa nie podlega losowaniu w Systemie Losowego Przydziału Spraw<br/>(dalej SLPS).</li> <li>Sprawa nie podlega losowaniu w SLPS z uwagi na brak technicznej możliwości<br/>losowania składu.</li> <li>Ustalić skład: jednoosobowy.</li> <li>Wyznaczyć sędziego-sprawozdawcę w osobie: Anna Kuśnierz-Milczarek.</li> <li>Skierować sprawę do Referendarza: Sylwia Paszyńska, celem kontroli braków<br/>formalnych i fiskalnych oraz wydania stosownych zarządzeń w tym przedmiocie, a<br/>także rozpoznania ewentualnych wniosków o zwolnienie od kosztów lub wniosków o<br/>ustanowienie pełnomocnika z urzędu.</li> <li>Określić, iż skargi na orzeczenia referendarza sądowego w przedmiotowej sprawie<br/>rozpoznaje sędzia sprawozdawca wyznaczony w tej sprawie.</li> <li>Wniosek o ustanowienie zabezpieczenia: TAK.</li> <li>Obwieścić o wpisaniu wniosku do repertorium.</li> <li>Ujawnić w KRZ wpisanie wniosku do repertorium.</li> </ol> |     |  |
|   | Podpis:                                                                                                    |     |  |
|   | Signed by / Podpisano przez:<br>Inię Nazwisko<br>Date / Data: 2022-02-01 14:43                                                                                                    |     |  |

Rysunek 82 - Wygenerowany plik PDF z graficznym symbolem podpisu

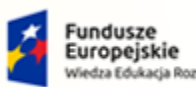

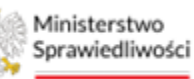

Unia Europejska Europejski Fundusz Społeczny

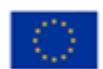

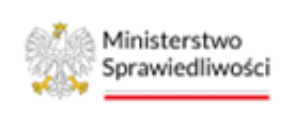

Umowa numer 7 z dnia 25 marca 2020 – Budowa, utrzymanie i rozwój Systemu Krajowy Rejestr Zadłużonych.

# 7.5. Wykonanie dokumentu

Wykonanie dokumentu odbywa się za pomocą przycisku **Wykonaj**. Należy pamiętać, że przycisk ten jest aktywny jedynie w sytuacji, kiedy wszystkie dokumenty powiązane widoczne w panelu *Nawigacja* są zakończone i podpisane. Wykonanie dokumentu polega na zleceniu wykonania wszystkich czynności umieszczonych na dokumencie i dokumentach z nim powiązanych. Tym samym w systemie pojawiają się skutki związane z wydaniem tego dokumentu (np. otwarcie nowego postępowania).

Bez względu na liczbę dokumentów powiązanych widniejących w panelu *Nawigacja* wybranie przycisku **Wykonaj** spowoduje wykonanie jednocześnie wszystkich dokumentów. Nie trzeba powtarzać tej akcji dla każdego dokumentu oddzielnie jak w przypadku podpisu.

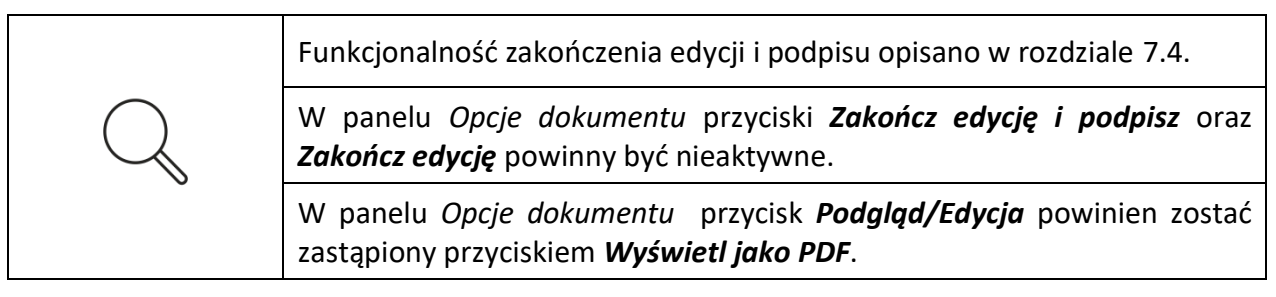

W celu doprowadzenia do skutku opracowanie dokumentu wykonaj następujące kroki:

1. Naciśnij przycisk **Wykonaj** w celu wykonania kompletu dokumentów widocznych w panelu *Opcje dokumentu*.

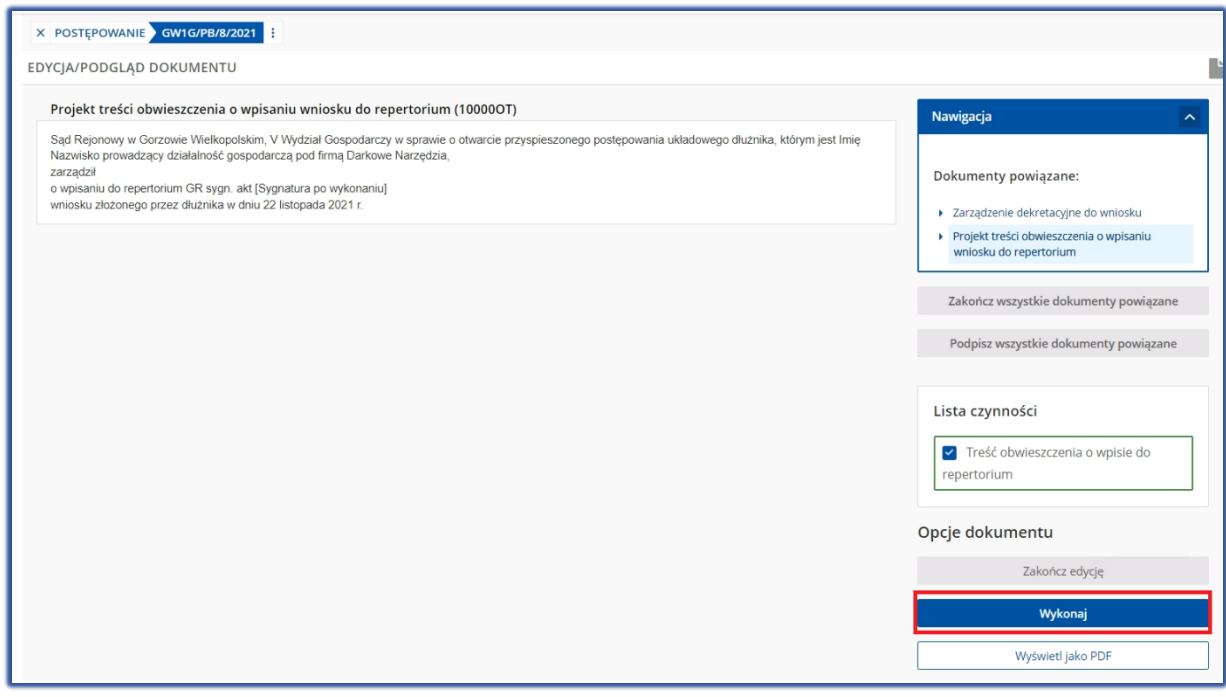

Rysunek 83 - Wykonaj dokumenty

2. Wyświetlą się komunikaty o wykonaniu dokumentów.

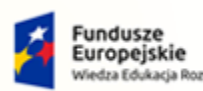

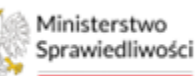

Unia Europejska Europejski Fundusz Społeczny

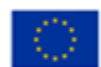

Ministerstwo Sprawiedliwości

Umowa numer 7 z dnia 25 marca 2020 – Budowa, utrzymanie i rozwój Systemu Krajowy Rejestr Zadłużonych.

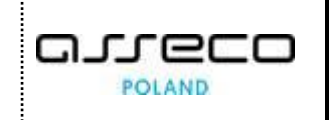

| X POSTĘPOWANIE GW1G/PB/8/2021 :<br>DYCJA/PODGLĄD DOKUMENTU                                                                                                    |                                                                                                    |
|----------------------------------------------------------------------------------------------------|----------------------------------------------------------------------------------------------------|
| Projekt treści obwieszczenia o wpisaniu wniosku do repertorium (10000OT)<br>Sąd Rejonowy w Gorzowie Wielkoptskim, V Wydział Gospodarczy w sprawie o dtwarcie przyspieszonego postępowania układowego dłużnika, którym jest Imię<br>Nazwisko prowadzący działalność gospodarczą pod firmą Darkowe Narzędzia,<br>zarządził<br>o wpisaniu do repertorium GR sygn. akt [Sygnatura po wykonaniu]<br>wmiosku złożonego przez dłużnika w dniu 22 listopada 2021 r. | Naw<br>Wiadomość systemowa<br>Wykonano dokument<br>Dokumenty powiązane:<br>• Zarządzenie dekretacyjne do wniosku<br>• Projekt treści obwieszczenia o wpisaniu<br>wniosku do repertorium |
| Wykonano dokumenty<br>Zamknj                                                                                                    | Zakończ wszystkie dokumenty powiązane<br>Podpisz wszystkie dokumenty powiązane<br>Lista czynności                                                                                       |
|                                                                                                    | Treść obwieszczenia o wpisie do repertorium                                                                                                    |
|                                                                                                    | Opcje dokumentu   PS                                                                                                    |
|                                                                                                    | Utwórz odpis                                                                                                    |
|                                                                                                    | Wyświetl jako PDF                                                                                                    |

Rysunek 84 - Komunikat informujący o wykonaniu dokumentów

- 3. Naciśnij przycisk Zamknij, aby zamknąć okno Edycja/Podgląd dokumentu.
- 4. Po wykonaniu dokumentów zostaną one wyświetlone na liście w Aktach postępowania.

| CIMITC |                     |                                            |                  |                                                       |            |                            |      |              |            |       |
|--------|---------------------|--------------------------------------------|------------------|-------------------------------------------------------|------------|----------------------------|------|--------------|------------|-------|
| GWIG   | /PB/155/2022 (Sąd R | ejonowy w Gorzow                           | ie Wielkopols    | kim, V Wydział Gospod                                 | arczy)     |                            |      |              |            |       |
| Widol  | wg dat Widok wg gr  | up Widok wg wątkó                          | w                |                                                       |            |                            |      |              |            |       |
| _      |                     |                                            |                  |                                                       |            |                            |      |              |            | _     |
| Nr     | Znak w aktach       | Nazwa dokumentu                            | Kod<br>dokumentu | Źródłowy znak pisma                                   | Dołączono  | Data wydania<br>lub wpływu | Adn. | Status       | Prawomocny | Akcje |
| 2      | GW1G/PB/155/2022/2  | Zarządzenie<br>dekretacyjne do<br>wniosku  | 10000ZD          | GW1G/PB/155/2022/2                                    | 07.11.2022 | 07.11.2022                 |      | Aktualny     |            | :     |
| 1      | GW1G/PB/155/2022/1  | Wniosek dłużnika o<br>ogłoszenie upadłości | 30001            | KRZ-<br>UP/20221107/144421153<br>843/30001/101/363534 | 07.11.2022 | 07.11.2022                 |      | Weryfikowany |            | :     |

Rysunek 85 - Akta postępowania po wykonaniu dokumentu

# 8. Moje zadania

Menu *Moje zadania* udostępnia użytkownikowi możliwość przeglądania i pracy z zadaniami, które są w trakcie realizacji oraz przeglądania zadań, które zostały już zakończone. Opcja *Zadania w toku* umożliwia wykonanie zdefiniowanych akcji, np. *Przejdź do wydania zarządzenia dekretacyjnego* w odniesieniu do wybranego wniosku.

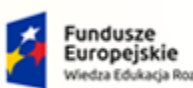

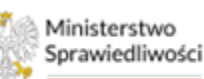

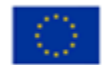

Ministerstwo Sprawiedliwości

Umowa numer 7 z dnia 25 marca 2020 – Budowa, utrzymanie i rozwój Systemu Krajowy Rejestr Zadłużonych.

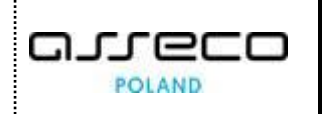

| 📰 Moje zadania                                                       | ~ 2 | ZADANIA PRA         | COWNIKA W T  | OKU         |                             |                                       |             |             |   |                                          |              |                      |                         |                            |             | 0       |
|----------------------------------------------------------------------|-----|---------------------|--------------|-------------|-----------------------------|---------------------------------------|-------------|-------------|---|------------------------------------------|--------------|----------------------|-------------------------|----------------------------|-------------|---------|
| <ul> <li>Zadania w toku</li> <li>Zadania zakończone</li> </ul>       |     | Filtrowan           | ie           |             |                             |                                       |             |             |   |                                          |              |                      |                         |                            |             |         |
| 🖧 Zadania przewodniczącego                                           | >   | Termin:             | WSZYSTKIE: 1 | W REALIZACI |                             | ZAGROŻONE: 1                          | < PRZETERMI | NOWANE: 0 🗙 |   |                                          |              |                      |                         |                            |             |         |
| <ul> <li>Zadania wydziału</li> <li>Zadania nowego zadania</li> </ul> | >   | Wyszukaj w          | tabeli       | 1110-00-04  |                             |                                       |             |             |   |                                          |              |                      |                         | Wyszukaj                   | Wyczyść     | ćfiltry |
| Postępowania wydziału                                                |     | Moralki waa         | aukania.     |             |                             |                                       |             |             |   |                                          |              |                      |                         |                            |             |         |
| Moje postępowania                                                    |     | wyniki wy           | szukania     |             |                             |                                       |             |             | L | Utworz zadanie Akcje V                   | Liczba zada  | C Odświ              | ez Ustawie              | nia kolumn                 | Zapisz do p | liku 🗸  |
| Konfiguracja użytkownika     Szczegóły postępowania                  |     | Zaznacz<br>wszystko | Priorytet1   | Aplikacja   | Nazwa                       | ldentyfikator<br>z aplikacji11        | Sąd         | Termin 14   |   | Liczba dni do<br>wykonania za<br>dania1↓ | Status       | Data<br>utworzenia†i | Utworzył zad<br>anie 11 | Nagłówek z a<br>plikacji†↓ | Akcje       |         |
| 3. Postępowania powiązane                                            |     |                     |              |             | Wybie 🗸                     |                                       |             |             |   |                                          |              |                      |                         |                            |             |         |
| .쿄. Dane wierzycieli                                                 |     |                     | 8            | PS          | Prowadzenie<br>postępowania | Sygnatura akt:<br>BI1B/GU/91/2<br>023 | BI1B        | 23.10.2023  | 0 | 3                                        | W realizacji | 09.10.2023           | Wojciech Orze<br>I      |                            | 1           |         |

Rysunek 86 - Funkcjonalność Moje zadania

#### 8.1. Zadania w toku

Zarządzenie dekretacyjne wydane przez Przewodniczącego Wydziału rozpoczyna bieg postępowania (np. o otwarcie postępowania sanacyjnego, układowego, przyspieszonego postępowania układowego lub upadłościowego). Wnioski o otwarcie postępowania, które wymagają obsługi trafiają na listę bieżących zadań Przewodniczącego Wydziału.

Aby wydać zarządzenie dekretacyjne wykonaj poniższe czynności:

- 1. Uruchom aplikację PORTAL SĄDOWY KRZ.
- 2. Rozwiń z bocznego menu *Moje zadania*, a następnie wybierz opcję *Zadania w toku*, aby wyświetlić zadania czekające na obsługę.

|                                    |                                                                                                    |              |           |                                             |                                        |      |            |             |                               |              |                       |               |                             |           | 0       |
|------------------------------------|----------------------------------------------------------------------------------------------------|--------------|-----------|---------------------------------------------|----------------------------------------|------|------------|-------------|-------------------------------|--------------|-----------------------|---------------|-----------------------------|-----------|---------|
| 🖬 Moje zadania 🗸 🗸                 | ZADANIA PR                                                                                                    | ACOWNIKA W 1 | юки       |                                             |                                        |      |            |             |                               |              |                       |               |                             |           | 0       |
| <ol> <li>Zadania w toku</li> </ol> |                                                                                                    |              |           |                                             |                                        |      |            |             |                               |              |                       |               |                             |           |         |
| Zadania zakończone                 | Filtrowar                                                                                                    | ne           |           |                                             |                                        |      |            | _           |                               |              |                       |               |                             |           |         |
| 🖧 Zadania sekretariatu >           | Idania sekretariatu > Termin: WSZYSTKIE:239 X NIEZAGROZONE:15 X ZAGROZONE:15 X ZAGROZONE:22 X PRZETERMINOWANE:202 X                                                                                                    |              |           |                                             |                                        |      |            |             |                               |              |                       |               |                             |           |         |
| Zadania przewodniczącego >         | zadania przewodniczącego > Status: WSZYSTKIE:239 W REALIZACJI:239 X ZAWIESZONE:0                                                                                                    |              |           |                                             |                                        |      |            |             |                               |              |                       |               |                             |           |         |
| 🖧 Zadania wydziału >               | 2adania wydziału > Wyszukaj w tabeli Wyszukaj w tabeli Wyszukaj Wyszukaj W |              |           |                                             |                                        |      |            |             |                               |              |                       |               |                             |           |         |
| 🖧 Tworzenie nowego zadania         |                                                                                                    |              |           |                                             |                                        |      |            |             |                               |              |                       |               |                             |           |         |
| Postępowania wydziału              | Wyniki wy                                                                                                    | rszukania    |           |                                             |                                        |      |            |             | Utwórz zadanie Akcje          | V Liczba zad | ań: 239 💍 Ods         | iwież Ustawi  | enia kolumn                 | Zapisz de | pliku 🗸 |
| Moje postępowania                  | Zaznacz                                                                                                    | Priorytet 1  | Aplikacja | Nazwa                                       | Identyfikator z                        | Sąd  | Termin1⊾   |             | Liczba dni do<br>wykonania za | Status       | Data<br>utworzenia 11 | Utworzył zada | Nagłówek z ap<br>likacii 11 | Akcje     |         |
| Konfiguracja użytkownika           |                                                                                                    |              |           |                                             |                                        |      |            |             | dania 🎵                       |              |                       |               |                             |           |         |
| Szczegóły postępowania             |                                                                                                    |              |           | Wybierz 🗸                                   |                                        |      |            |             |                               |              |                       |               |                             |           |         |
| 😓 Postępowania powiązane           |                                                                                                    | ^            | PS        | Nadanie biegu<br>wnioskowi inicj<br>ującemu | Sygnatura akt:<br>BI1B/PB/399/2<br>021 | BI1B | 04.01.2022 | $\triangle$ |                               | W realizacji | 30.12.2021            | opb           |                             | ÷         | •       |
| 🚔 Dane wierzycieli                 |                                                                                                    |              |           | Nadanie biegu                               | Sygnatura akt:                         |      |            |             |                               |              |                       |               |                             |           |         |
| 🗎 Akta postępowania                |                                                                                                    | <u>۹</u>     | PS        | jującemu                                    | 021                                    | RIJR | 04.01.2022 | 214         | -059                          | w realizacji | 30.12.2021            | орр           |                             |           | •       |
| 🛱 Dokumenty robocze                |                                                                                                    | 8            | PS        | Nadanie biegu<br>wnioskowi inic<br>jującemu | Sygnatura akt:<br>BI1B/PB/401/2<br>021 | BI1B | 04.01.2022 |             | -659                          | W realizacji | 30.12.2021            | opb           |                             |           | •       |
| 🛍 Moje odpisy                      |                                                                                                    |              |           | Nadanie biegu                               | Sygnatura akt:                         |      |            |             |                               |              |                       |               |                             |           |         |
| 🕾 Posiedzenia                      |                                                                                                    | *            | 15        | wnioskowi inic<br>jującemu                  | BI1B/PB/402/2<br>021                   | BI1B | 04.01.2022 | <u>70</u>   | -659                          | W realizacji | 30.12.2021            | орь           |                             |           | •       |
| Rejestry organu pozasądowego >     |                                                                                                    | R            | PS        | Nadanie biegu<br>wnioskowi inic<br>jującemu | Sygnatura akt:<br>BI1B/PB/403/2<br>021 | BI1B | 04.01.2022 |             | -659                          | W realizacji | 30.12.2021            | opb           |                             | н         | •       |
| Q Wyszukiwanie postępowań w KRZ    |                                                                                                    | 8            | 29        | Nadanie biegu<br>wnioskowi inic             | Sygnatura akt:<br>BI1B/PB/404/2        | RI1R | 04.01.2022 | A           | -659                          | W realizacii | 30.12.2021            | onb           |                             |           |         |

Rysunek 87 – Przejście do pozycji Zadania w toku

- 3. Wybierz z listy sygnaturę, dla której chcesz nadać bieg wnioskowi inicjującemu postępowanie.
- 4. Dla rozwiniętego zadania kliknij na menu podręczne i wybierz akcję *Przejdź do wydania zarządzenia dekretacyjnego*.

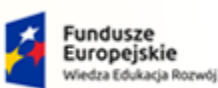

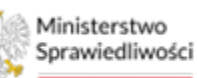

Unia Europejska Europejski Fundusz Społeczny

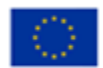

Ministerstwo Sprawiedliwości Umowa numer 7 z dnia 25 marca 2020 – Budowa, utrzymanie i rozwój Systemu Krajowy Rejestr Zadłużonych.

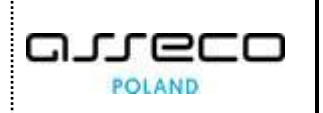

| 📰 Moje zadania                                                 | ~                        | ZADANIA PRA                                                                        | COWNIKA W T    | оки        |                                             |                                        |      |            |  |                               |              |               |                                                  | 0             |
|----------------------------------------------------------------|--------------------------|------------------------------------------------------------------------------------|----------------|------------|---------------------------------------------|----------------------------------------|------|------------|--|-------------------------------|--------------|---------------|--------------------------------------------------|---------------|
| <ol> <li>Zadania w toku</li> <li>Zadania zakończone</li> </ol> |                          | Filtrowan                                                                          | ie             |            |                                             |                                        |      |            |  |                               |              |               | Przejdź do wydania zarządzenia<br>dekretacyjnego |               |
| a Zadania sekretariatu                                         | >                        | Termin: WSZYSTKIE: 239 X NIEZAGROŻONE: 15 X ZAGROŻONE: 22 X PRZETERMINOWANE: 202 X |                |            |                                             |                                        |      |            |  |                               |              |               | 🟷 Zmień priorytet                                | ⊳             |
| 🖧 Zadania przewodniczącego                                     | >                        | Status:                                                                            | WSZYSTKIE: 239 | W REALIZAC | JI: 239 🗙 ZAV                               | VIESZONE: 0                            |      |            |  |                               |              |               | Oznacz jako przeczytane                          |               |
| 🖧 Zadania wydziału                                             | >                        | Wyszukaj v                                                                         | v tabeli       |            |                                             |                                        |      |            |  |                               |              |               | Oznacz jako nieprzeczytane                       | rczyść filtry |
| 🖧 Tworzenie nowego zadania                                     | Tworzenie nowego zadania |                                                                                    |                |            |                                             |                                        |      |            |  |                               |              |               | Zawieś realizację                                |               |
| Postępowania wydziału                                          |                          | Wyniki wy                                                                          | szukania       |            |                                             |                                        |      |            |  | Utwórz zadanie Akcje          | Liczba zac   | iań: 239 💍 Oc | Wznów realizację                                 | do pliku 🗸    |
| 🖻 Moje postępowania                                            |                          | Zaznacz                                                                            | Priorytet 1    | Aplikacja  | Nazwa                                       | Identyfikator z                        | Sąd  | Termin 1=  |  | Liczba dni do<br>wykonania za | Status       | Data          | ≁ Przerwij realizację                            | ,             |
| Konfiguracja użytkownika                                       |                          | wszystko                                                                           |                |            |                                             | apiikacji 14                           |      |            |  | dania†↓                       |              | utworzenia it | 🗙 Zakończ realizację                             |               |
| Szczegóły postępowania                                         |                          |                                                                                    |                |            | Wybierz ~                                   |                                        |      |            |  |                               |              |               | 🗄 Historia zadania                               |               |
| 🍒 Postępowania powiązane                                       |                          |                                                                                    | ^              | PS         | Nadanie biegu<br>wnioskowi inicj<br>ującemu | Sygnatura akt:<br>BI1B/PB/399/2<br>021 | BI1B | 04.01.2022 |  |                               | W realizacji | 30.12.2021    | <i>№</i> Zmień użytkownika                       | •             |
| Akta postępowania                                              |                          |                                                                                    | 60             | PS         | Nadanie biegu<br>wnioskowi inic<br>jującemu | Sygnatura akt:<br>BI1B/PB/400/2<br>021 | BI1B | 04.01.2022 |  | -659                          | W realizacji | 30.12.2021    | opb                                              | E •           |

Rysunek 88 - Przejście do wydania zarządzenia dekretacyjnego dla zadania w realizacji

|   | Użytkownik utworzy dokument i pr<br>obsługa została opisana w rozdz<br>dekretacyjnego do wniosku o otw<br>układowego.                                                                                                    | zejdzie do edycji dokumentu, którego<br>iale 7.2 na przykładzie zarządzenia<br>varcie przyspieszonego postępowania                                                                                                    |
|---|----------------------------------------------------------------------------------------------------|----------------------------------------------------------------------------------------------------|
|   | Funkcjonalności dostępne w kolumni                                                                                                    | e Akcje zostały opisane w rozdziale 8.3.                                                                                                    |
| Q | <ul> <li>Obok kolumny "Akcje" użytkownik m</li> <li>Po wybraniu strzałki, rozwija się okne<br/>których prezentowane są informacje:</li> <li>czego dotyczy zadanie, sygn<br/>podlinkowana - klikając w<br/>szczegółów postępowania</li> <li>pokazana jest metryka zada<br/>może odczytać m.in., z jal<br/>pracownika dotyczy, czy w<br/>przypomnienia o realizacji</li> </ul>                                                                                                    | a dostępną strzałkę rozwinięcia.<br>o z widocznymi szczegółami zadania, w<br>atura akt której dotyczy zadanie jest<br>link użytkownik przenoszony jest do<br>ania. W metryce zadania użytkownik<br>ką datą zadanie utworzono, jakiego<br>yskazano termin realizacji oraz datę |
| ~ | *         PS         Nadame biegu vmios<br>kowi inicjujećem         Sygnatura akt: B150°         Bu/4/2022           Drtyczy         Sygnatura postępowania:<br>B162/82/42/022         Pismo:         Bu/4/2022         Pismo:         Bu/4/2022         Bu/4/2022         Dutziki:<br>B162/82/42/022         B162/82/42/022         Dutziki:<br>B162/82/42/022         Dutziki:<br>B162/82/17/3077         B162/82/42/022         Dutziki:<br>B260/017/3077         Bu/4/2022         Dutziki:<br>B162/82/42/022         Dutziki:<br>B162/82/42/022         Dutziki:<br>B162/82/42/022         Dutziki:<br>B162/82/42/022         Dutziki:<br>B162/82/42/022         Dutziki:<br>B162/82/42/022         Dutziki:<br>B162/82/42/02/42/02         Dutziki:<br>B162/82/42/02/42/02         Dutziki:<br>B162/82/42/02/42/02/42/02/42/02/42/42/02/42/42/02/42/42/02/42/42/02/42/42/02/42/42/02/42/42/02/42/42/02/42/42/02/42/42/02/42/42/02/42/42/02/42/42/02/42/42/02/42/42/02/42/42/02/42/42/02/42/42/02/42/42/02/42/42/02/42/42/42/42/42/42/42/42/42/42/42/42/42 | 10     10.07.2022     W realizacji     05.07.2022     .         Metryka zadania       Data utvorzenia:     05.07.2022       Data propormienia:     08.07.2022       Termin realizacji:     10.07.2022       Data zamknięta:     2.02.23       Pracownik:     Wojtech Orzel    |

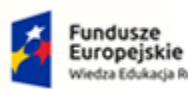

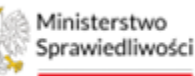

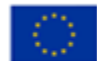

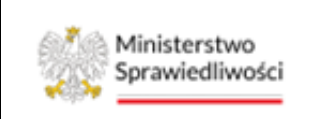

Umowa numer 7 z dnia 25 marca 2020 – Budowa, utrzymanie i rozwój Systemu Krajowy Rejestr Zadłużonych.

# 8.2. Zadania zakończone

Aby przejrzeć listę zakończonych zadań postępuj zgodnie z następującymi krokami:

- 1. Uruchom aplikację PORTAL SĄDOWY KRZ.
- 2. Rozwiń z bocznego menu *Moje zadania*, a następnie wybierz opcję *Zadania zakończone*, aby wyświetlić listę zdań, których obsługa została zakończona.

| Ε                   | Moje zadania 🛛 🗸 🗸                                                                                                    | ZA | DANIA PRA                                                        | COWNIKA ZA                                             | KOŃCZONE                           |                                                                            |                                        |           |                       |            |                                          |           |                          |                        |                             |         | c      |
|---------------------|----------------------------------------------------------------------------------------------------|----|------------------------------------------------------------------|--------------------------------------------------------|------------------------------------|----------------------------------------------------------------------------|----------------------------------------|-----------|-----------------------|------------|------------------------------------------|-----------|--------------------------|------------------------|-----------------------------|---------|--------|
| (<br>•a<br>•a<br>•a | )) Zadania w toku<br>2) Zadania zakończone<br>Zadania sekretariatu<br>2)<br>Zadania przewodniczącego<br>2)<br>Zadania wydziału<br>5)<br>Tworzenie nowego zadania |    | Filtrowani<br>Status: [<br>po dacle<br>Od: 25.09.2<br>Wyszukaj w | ie<br>PRZERWANE: 0<br>zamknięcia ⊂<br>2023<br>r tabeli | X ZAKOŃC<br>) po dacie term<br>Do: | ZONE: 107 X<br>ninu<br>25.10.2023                                          | Ë                                      | Zatwierdź |                       |            |                                          |           |                          |                        | Wyszukaj                    | Wyczyśł | filtry |
|                     | Postępowania wydziału<br>Moje postępowania Mkcje v Liczba zadańcki C Odźwiez Ustawienia kolumn Zapłaz do piłku v                                                 |    |                                                                  |                                                        |                                    |                                                                            |                                        |           |                       |            |                                          |           |                          |                        |                             |         |        |
| <b>0</b>            | Konfiguracja użytkownika                                                                                                    |    | Zaznacz<br>wszystko                                              | Priorytet†↓                                            | Aplikacja                          | Nazwa                                                                      | Identyfikator<br>z aplikacji†↓         | Sąd       | Data zamkni<br>ęciaî≒ | Termin↑↓   | Liczba dni do<br>wykonania z<br>adania†↓ | Status    | Data<br>utworzenia<br>↑↓ | Utworzył zad<br>anie1↓ | Nagłówek z a<br>plikacji 11 | Akcje   |        |
| ş.,                 | Postępowania powiązane                                                                                                    |    |                                                                  |                                                        |                                    | Wybi ~                                                                     |                                        |           |                       |            |                                          |           |                          |                        |                             |         |        |
|                     | Dane wierzycieli<br>Akta postępowania                                                                                                    |    |                                                                  | 80                                                     | PS                                 | Dekretacja p<br>ostępowania<br>przekazaneg<br>o z innego są<br>du/wydziału | Sygnatura ak<br>t: BI1B/PB/3<br>8/2023 | BI1B      | 02.10.2023            | 07.10.2023 |                                          | Zamknięte | 02.10.2023               | spr                    |                             | 1       | •      |
| Ċ                   | Dokumenty robocze                                                                                                    |    |                                                                  | 8                                                      | PS                                 | Nadanie bieg<br>u wnioskowi<br>inicjującemu                                | Sygnatura ak<br>t: BI1B/PB/5<br>3/2023 | BI1B      | 02.10.2023            | 07.10.2023 |                                          | Zamknięte | 02.10.2023               | system:krz-o<br>pb     |                             |         | •      |
| -24                 | Posledzenia                                                                                                    |    |                                                                  | 8                                                      | PS                                 | Nadanie bieg<br>u wnioskowi                                                | Sygnatura ak<br>t: BI1B/PB/5           | BI1B      | 02.10.2023            | 07.10.2023 |                                          | Zamknięte | 02.10.2023               | system:krz-o<br>pb     |                             |         | •      |

Rysunek 89 - Przejście do pozycji Zadania zakończone

3. Lista zadań zakończonych jest filtrowana domyślnie po statusie Zakończonym i Przerwanym.

| ZA | DANIA PRA                                                                                                    | ACOWNIKA ZAKO | ŃCZONE    |                                                                         |                                    |      |                       |            |                                           |           |                       |                                          | G                   |
|----|----------------------------------------------------------------------------------------------------|---------------|-----------|-------------------------------------------------------------------------|------------------------------------|------|-----------------------|------------|-------------------------------------------|-----------|-----------------------|------------------------------------------|---------------------|
|    | Filtrowanie  Status: PRZERWANE® X ZAKOŃCZONE:107 X  © po dacie zamknięda O po dacie terminu Oct. Z5.09.2023 D Det (25.10.2023 ZAtwierdź  Wyszukiąj w tabeli  Wyszukiąj w tabeli  Wyszukiąj w tabeli |               |           |                                                                         |                                    |      |                       |            |                                           |           |                       |                                          |                     |
|    | Wyniki wy                                                                                                    | /szukania     |           |                                                                         |                                    |      |                       |            |                                           | Akcje 🗸 🛛 | czba zadań: 40 💍      | Odśwież Ustawienia kolum                 | 1 Zapisz do pliku 🗸 |
|    | Zaznacz<br>wszystko                                                                                                    | Priorytet 1   | Aplikacja | Nazwa                                                                   | Identyfikator z a<br>plikacji†↓    | Sąd  | Data zamknięcia<br>Th | Termin 11  | Liczba dni do wy<br>konania zadania<br>11 | Status    | Data utworzenia<br>†↓ | Utworzył zadanie Nagłówek z<br>†↓ acji†↓ | aplik Akcje         |
|    |                                                                                                    |               |           | Wybierz ~                                                               |                                    |      |                       |            |                                           |           |                       |                                          |                     |
|    |                                                                                                    | 8             | PS        | Dekretacja postę<br>powania przekaz<br>anego z innego s<br>ądu/wydziału | Sygnatura akt: BI<br>1B/PB/38/2023 | BI1B | 02.10.2023            | 07.10.2023 |                                           | Zamknięte | 02.10.2023            | spr                                      | E •                 |
|    |                                                                                                    | 8             | PS        | Nadanie biegu w<br>nioskowi inicjują<br>cemu                            | Sygnatura akt: BI<br>1B/PB/53/2023 | BI1B | 02.10.2023            | 07.10.2023 |                                           | Zamknięte | 02.10.2023            | system:krz-opb                           | Ε                   |
|    |                                                                                                    | <b>8</b> 00   | PS        | Nadanie biegu w<br>nioskowi inicjują<br>cemu                            | Sygnatura akt: BI<br>1B/PB/54/2023 | BI1B | 02.10.2023            | 07.10.2023 |                                           | Zamknięte | 02.10.2023            | system:krz-opb                           | E 🔹                 |

Rysunek 90 - Lista zadań zakończonych i przerwanych

4. W celu zapoznania się z historią zadania wybierz zadanie, a następnie wybierz z menu podręcznego akcję *Historia zadania*.

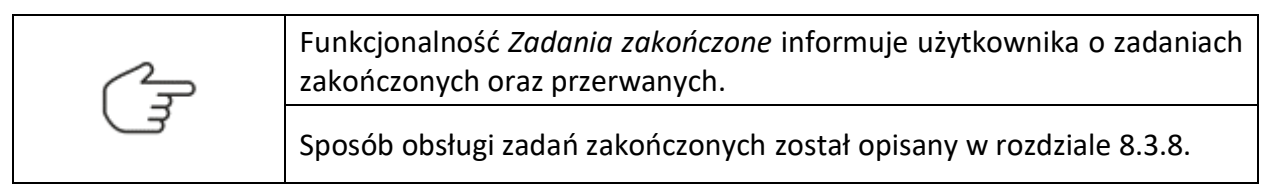

![](_page_54_Picture_0.jpeg)

![](_page_54_Picture_2.jpeg)

![](_page_54_Picture_4.jpeg)

![](_page_54_Picture_5.jpeg)

Umowa numer 7 z dnia 25 marca 2020 – Budowa, utrzymanie i rozwój Systemu Krajowy Rejestr Zadłużonych.

# 8.3. Obsługa zadań

Dla wskazanego na liście zadania w kolumnie *Akcje* dostępna jest funkcjonalność, która pozwala użytkownikowi na dokonywanie zmian. W niniejszym rozdziale omówiono poszczególne funkcje.

| $\sim$ | Widok listy zadań umożliwia przeglądanie maksymalnie 5000 zadań. |
|--------|------------------------------------------------------------------|
| L.     | Limit ten został skonfigurowany dla wszystkich widoków zadań.    |

#### 8.3.1. Zmiana priorytetu

Aby zmienić priorytet zadania wybierz z menu podręcznego akcję **Zmień priorytet**, a następnie określ jego poziom wybierając jedną z dostępnych wartości: Niski, Średni, Wysoki lub Najwyższy. Obecny priorytet zadania jest szary i nie można go wybrać.

| Wyniki w           | yszukania   |           |                                            |                                     |      | Utwórz zadanie A | Akcje 🗸     | Liczba zadań: 7            | C Od      | wież Ustawienia kolumn Zapi                      | sz do pliku 🗸 |
|--------------------|-------------|-----------|--------------------------------------------|-------------------------------------|------|------------------|-------------|----------------------------|-----------|--------------------------------------------------|---------------|
| Zaznacz<br>wszystk | Priorytet1↓ | Aplikacja | Nazwa                                      | ldentyfikator z aplik<br>acji†↓     | Sąd  | Termin1⊾         |             |                            | Status    | Data utworzenia†↓ Ako                            | je            |
|                    |             |           | Wybierz ~                                  |                                     |      |                  |             |                            |           |                                                  |               |
|                    | ^           | PS        | Nadanie biegu wnios<br>kowi inicjującemu   | Sygnatura akt: BI1B/<br>PB/348/2023 | BI1B | 28.05.2023       | $\triangle$ |                            | W realiza | :ji 23.05.2023                                   | •             |
|                    | -           | PS        | Wsparcie prowadzen<br>ia postępowania      | BI1B/GU/68/2023                     | BI1B | 14.07.2023       | ٢           |                            | W realiza | Przejdź do wydania zarządzenia<br>dekretacyjnego | •             |
|                    |             | PS        | Wpływ pisma                                | Sygnatura akt: BI1B/<br>PB/462/2023 | BI1B | 27.07.2023       |             |                            | W realiza | 🟷 Zmień priorytet 🛛 🕨                            | •             |
|                    | *           | PS        | Dekretacja postępow<br>ania przekazanego z | Sygnatura akt: BI1B/                | BI1B | 28.07.2023       |             | - Niski                    |           | Oznacz jako przeczytane                          | •             |
|                    |             |           | u<br>u                                     | PB/469/2025                         |      |                  |             | <ul> <li>Średni</li> </ul> |           | 🔕 Oznacz jako nieprzeczytane                     |               |
|                    |             |           |                                            |                                     |      |                  |             | Wysoki                     |           | 📔 Zawieś realizację                              | 10 ~          |
|                    |             |           |                                            |                                     |      |                  |             | Najwyższy                  |           | Wznów realizację                                 |               |
|                    |             |           |                                            |                                     |      |                  |             |                            |           | 🔑 Przerwij realizację                            |               |

Rysunek 91 - Zmiana priorytetu realizacji zadania

#### 8.3.1. Oznacz jako przeczytane / nieprzeczytane

Zadania, które wpłynęły i nie zostały odczytane mają pogrubioną czcionkę oraz jasno niebieskie tło, aby oznaczyć zadanie jako przeczytane należy rozwinąć szczegóły lub wybrać z menu podręcznego przycisk *Oznacz jako przeczytane.* 

| Filtrowa<br>Termin: | wszystkie: 23 | 9 X NIEZAGI | ROŻONE: 15 🗙                                | ZAGROŻONE: 22                          | PRZETERM | INOWANE: 202 💙 | <           |                                          |              |                      | Przejdź do wydania zarządzenia<br>dekretacyjnego                  |               |
|---------------------|---------------|-------------|---------------------------------------------|----------------------------------------|----------|----------------|-------------|------------------------------------------|--------------|----------------------|-------------------------------------------------------------------|---------------|
| Status:             | WSZYSTKIE: 23 | 9 W REALIZA | CJI: 239 🗙 ZAV                              | /IESZONE: 0                            |          |                |             |                                          |              |                      | Oznacz jako przeczytane                                           | verwéć filtov |
| VVySzaka            | ij w tabeli   |             |                                             |                                        |          |                |             |                                          |              |                      | 🔕 Oznacz jako nieprzeczytane                                      | czyse nie y   |
| Wyniki v            | vyszukania    |             |                                             |                                        |          |                |             | Utwórz zadanie Akcje                     | Liczba zac   | dań: 239 💍 Od        | Zawieś realizację                                                 | do pliku 🗸    |
| Zəznac<br>wszysti   | 2 Priorytet†↓ | Aplikacja   | Nazwa                                       | Identyfikator z<br>aplikacji†↓         | Sąd      | Termin1≞       |             | Liczba dni do<br>wykonania za<br>dania†↓ | Status       | Data<br>utworzenia†↓ | <ul> <li>Wznów realizację</li> <li>Przerwij realizację</li> </ul> | ,             |
|                     |               |             | Wybierz \vee                                |                                        |          |                |             |                                          |              |                      | 🗙 Zakończ realizację                                              |               |
|                     | ^             | PS          | Nadanie biegu<br>wnioskowi inicj<br>ującemu | Sygnatura akt:<br>BI1B/PB/399/2<br>021 | BI1B     | 04.01.2022     | $\triangle$ | -                                        | W realizacji | 30.12.2021           | Historia zadania                                                  | -             |
|                     | *             | PS          | Nadanie biegu<br>wnioskowi inic<br>jującemu | Sygnatura akt:<br>BI1B/PB/400/2<br>021 | BI1B     | 04.01.2022     |             | -659                                     | W realizacji | 30.12.2021           | opb                                                               | : <b>•</b>    |

Rysunek 92 – Oznacz jako przeczytane

![](_page_55_Picture_0.jpeg)

![](_page_55_Picture_2.jpeg)

Unia Europejska Europejski Fundusz Społeczny

![](_page_55_Picture_4.jpeg)

![](_page_55_Picture_5.jpeg)

Umowa numer 7 z dnia 25 marca 2020 – Budowa, utrzymanie i rozwój Systemu Krajowy Rejestr Zadłużonych.

Natomiast w przypadku, gdy zadanie zostało odczytane pogrubienie tekstu oraz niebieskie tło zniknie, a zadanie można oznaczyć jako nieprzeczytane. W tym celu należy z menu podręcznego wybrać przycisk **Oznacz jako nieprzeczytane**.

| ZÆ | DANIA PRA  | COWNIKA W T    | оки          |                                             |                                        |          |                |   |                               |              |               |                                                  |    | Ć           |
|----|------------|----------------|--------------|---------------------------------------------|----------------------------------------|----------|----------------|---|-------------------------------|--------------|---------------|--------------------------------------------------|----|-------------|
|    | Filtrowan  | ie             |              |                                             |                                        |          |                |   |                               |              |               | Przejdź do wydania zarządzenia<br>dekretacyjnego |    |             |
| L  | Termin:    | WSZYSTKIE: 239 | X            | OŻONE: 15 🗙                                 | ZAGROŻONE: 22                          | PRZETERM | INOWANE: 202 🖒 | < |                               |              |               | 🟷 Zmień priorytet                                | Þ  |             |
| L  | Status:    | WSZYSTKIE: 239 | W REALIZAC   | EJI: 239 🗙 ZAW                              | /IESZONE: 0                            |          |                |   |                               |              |               | Oznacz jako przeczytane                          |    |             |
| L  | Wyszukaj v | v tabeli       |              |                                             |                                        |          |                |   |                               |              |               | 🔕 Oznacz jako nieprzeczytane                     | cz | tyść filtry |
| Ŀ  |            |                |              |                                             |                                        |          |                |   |                               |              |               | Zawieś realizację                                |    |             |
| L  | Wyniki wy  | szukania       |              |                                             |                                        |          |                |   | Utwórz zadanie Akcje          | ✓ Liczba zac | lań: 239 💍 Od | Wznów realizację                                 | de | o pliku 🗸   |
| L  | Zaznacz    | Priorvtet 11   | Aplikacia    | Nazwa                                       | Identyfikator z                        | Sad      | Termin1≞       |   | Liczba dni do<br>wykonania za | Status       | Data          | 🔏 Przerwij realizację                            |    |             |
|    | wszystko   |                | , de marcipa |                                             | aplikacji⊺↓                            | ada      |                |   | dania↑↓                       |              | utworzenia†↓  | 🗙 Zakończ realizację                             |    |             |
|    |            |                |              | Wybierz 🗸                                   |                                        |          |                |   |                               |              |               | 🗄 Historia zadania                               |    |             |
| L  |            | ^              | PS           | Nadanie biegu<br>wnioskowi inicj<br>ującemu | Sygnatura akt:<br>BI1B/PB/399/2<br>021 | BI1B     | 04.01.2022     |   |                               | W realizacji | 30.12.2021    | 🎤 Zmień użytkownika                              |    | •           |
|    |            | 8              | PS           | Nadanie biegu<br>wnioskowi inic<br>jującemu | Sygnatura akt:<br>BI1B/PB/400/2<br>021 | BI1B     | 04.01.2022     |   | -659                          | W realizacji | 30.12.2021    | opb                                              |    | •           |

Rysunek 93 - Oznacz jako nieprzeczytane

#### 8.3.2. Zawieszenie realizacji

Aby zawiesić realizację zadania wybierz z menu podręcznego akcję **Zawieś realizację**. Odśwież listę w celu weryfikacji statusu, zadanie otrzyma status *Zawieszone*.

| yniki wys           | zukania     |           |                                                                        |                                     |      | Utwórz zadanie 🛛 A | kcje 🗸 🛛 Liczba zadań: 7 | 🖒 Odśv      | vież Ustawienia kolumn Zap                                                      | isz do pliku |
|---------------------|-------------|-----------|------------------------------------------------------------------------|-------------------------------------|------|--------------------|--------------------------|-------------|---------------------------------------------------------------------------------|--------------|
| Zaznacz<br>wszystko | Priorytet↑↓ | Aplikacja | Nazwa                                                                  | ldentyfikator z aplik<br>acji↑↓     | Sąd  | Termin1≊           |                          | Status      | Data utworzenia†↓ Ak                                                            | cje          |
|                     |             |           | Wybierz ~                                                              |                                     |      |                    |                          |             |                                                                                 |              |
| 3                   | ^           | PS        | Nadanie biegu wnios<br>kowi inicjującemu                               | Sygnatura akt: BI1B/<br>PB/348/2023 | BI1B | 28.05.2023         |                          | W realizacj | 23.05.2023                                                                      | •            |
| ]                   | -           | PS        | Wsparcie prowadzen<br>ia postępowania                                  | BI1B/GU/68/2023                     | BI1B | 14.07.2023         | <b>(</b> )               | W realiza   | Przejdź do wydania zarządzenia<br>dekretacyjnego                                | •            |
|                     | *           | PS        | Wpływ pisma                                                            | Sygnatura akt: BI1B/<br>PB/462/2023 | BI1B | 27.07.2023         |                          | W realiza   | 🟷 Zmień priorytet 🛛 🗘                                                           | •            |
|                     | *           | PS        | Dekretacja postępow<br>ania przekazanego z<br>innego sądu/wydział<br>u | Sygnatura akt: BI1B/<br>PB/469/2023 | BI1B | 28.07.2023         |                          | W realiza   | <ul> <li>Oznacz jako przeczytane</li> <li>Oznacz jako nieprzeczytane</li> </ul> | •            |
|                     |             |           |                                                                        |                                     |      |                    |                          |             | Zawieś realizację                                                               | 10           |
|                     |             |           |                                                                        |                                     |      |                    |                          | _           | Wznów realizację                                                                |              |

Rysunek 94 - Zawieś realizację zadania

| 2    | Filtrowanie listy zadań pracownika w toku domyślnie jest ustawione według statusu <i>W realizacji</i> . |
|------|----------------------------------------------------------------------------------------------------|
| ( जि | Filtrowanie                                                                                             |
| )    | Termin:     WSZYSTKIE: 3 X     NIEZAGROŻONE: 2 X     ZAGROŻONE: 0 X     PRZETERMINOWANE: 1 X            |
|      | Status:         WSZYSTKIE: 3         W REALIZACJI: 3 X         ZAWIESZONE: 0                            |

![](_page_56_Picture_0.jpeg)

![](_page_56_Picture_2.jpeg)

![](_page_56_Picture_4.jpeg)

![](_page_56_Picture_5.jpeg)

Umowa numer 7 z dnia 25 marca 2020 – Budowa, utrzymanie i rozwój Systemu Krajowy Rejestr Zadłużonych.

#### 8.3.3. Wznowienie realizacji

Aby wznowić realizację zawieszonego zadania należy zaznaczyć status *Zawieszone* w sekcji filtrowanie zadań, a następnie rozwinąć menu podręczne dla zadania zawieszonego i wybrać akcję *Wznów realizację*. Zadanie otrzyma ponownie status *W realizacji*.

| Filtrowa            | nie            |                   |                                                                        |                                     |      |                |                         |            |                                                                 |              |
|---------------------|----------------|-------------------|------------------------------------------------------------------------|-------------------------------------|------|----------------|-------------------------|------------|-----------------------------------------------------------------|--------------|
| Termin:             | WSZYSTKIE: 7 🗙 | NIEZAGROŻONE: 2 🗙 | ZAGROŻONE: 4 🗙                                                         | PRZETERMINOWANE:                    | 1 X  |                |                         |            |                                                                 |              |
| Status:             | WSZYSTKIE: 7 🗙 | W REALIZACJI: 4 🗙 | ZAWIESZONE: 3 🗙                                                        |                                     |      |                |                         |            |                                                                 |              |
| Wyszukaj            | w tabeli       |                   |                                                                        |                                     |      |                |                         |            | Wyszukaj Wy                                                     | czyść filtry |
| Wyniki w            | yszukania      |                   |                                                                        |                                     |      | Utwórz zadanie | Akcje 🗸 Liczba zadań: 7 | 7 💍 Odśv   | vież Ustawienia kolumn Zapisz                                   | do pliku 🗸   |
| Zaznacz<br>wszystko | Priorytet1     | Aplikacja         | Nazwa                                                                  | ldentyfikator z aplik<br>acji†↓     | Sąd  | Termin↑↓       |                         | Status     | Data utworzenia1↓ Akcje                                         |              |
|                     |                |                   | Wybierz ~                                                              |                                     |      |                |                         |            |                                                                 |              |
|                     | ^              | PS                | Wyznaczanie w zastę<br>pstwie nieudanego lo<br>sowania SLPS            | Sygnatura akt: BI1B/<br>Gzd/10/2023 | BI1B | 31.08.2023     | 0                       | Zawieszone | • 15.06.2023 :                                                  | •            |
|                     | ^              | PS                | Dekretacja postępow<br>ania przekazanego z<br>innego sądu/wydział<br>u | Sygnatura akt: BI1B/<br>Gzd/10/2023 | BI1B | 31.08.2023     | <u>©</u>                | Zawieszo   | Zmień priorytet     Zmień priorytet     Oznacz jako przeczytane | •            |
|                     | ^              | PS                | Nadanie biegu wnios<br>kowi inicjującemu                               | Sygnatura akt: BI1B/<br>Gzd/10/2023 | BI1B | 31.08.2023     | O                       | Zawieszo   | Oznacz jako nieprzeczytane                                      | •            |
|                     | ^              | PS                | Nadanie biegu wnios<br>kowi inicjującemu                               | Sygnatura akt: BI1B/<br>PB/348/2023 | BI1B | 28.05.2023     |                         | W realiza  | Zawies realizację      Wznów realizacie                         | •            |
|                     | -              | PS                | Wsparcie prowadzen<br>ia postępowania                                  | BI1B/GU/68/2023                     | BI1B | 14.07.2023     | <b>(</b> )              | W realiza  | 🂫 Przerwij realizację                                           | •            |
|                     |                | PS                | Wpływ pisma                                                            | Sygnatura akt: BI1B/<br>PB/462/2023 | BI1B | 27.07.2023     |                         | W realiza  | X Zakończ realizację                                            | -            |
|                     | *              | PS                | Dekretacja postępow<br>ania przekazanego z<br>innego sądu/wydział<br>u | Sygnatura akt: BI1B/<br>PB/469/2023 | BI1B | 28.07.2023     |                         | W realiza  | 🗄 Historia zadania<br>🔑 Zmień użytkownika                       | •            |
|                     |                |                   |                                                                        |                                     |      |                |                         |            | { ⊲ 1 ▷  }                                                      | 10 ~         |

Rysunek 95 - Wznów realizację zadania zawieszonego

#### 8.3.4. Przerwanie realizacji

Aby przerwać realizację zadania wybierz z menu podręcznego akcję *Przerwij realizację*. Zadanie otrzyma status *Przerwane* i zostanie wyświetlone na liście zadań zakończonych.

| Wyniki w            | yszukania   |           |                                                                    |                                     |      |            | Utwórz zadanie | Akcje 🗸 Liczba zadań: 4 | Iśwież Ustawienia kolumn                         | Zapisz | do pliku 🗸 |
|---------------------|-------------|-----------|--------------------------------------------------------------------|-------------------------------------|------|------------|----------------|-------------------------|--------------------------------------------------|--------|------------|
| Zaznacz<br>wszystko | Priorytet↑↓ | Aplikacja | Nazwa                                                              | ldentyfikator z aplikacji†↓         | Sąd  | Termin↑↓   |                | Status                  | Data utworzenia↑↓                                | Akcje  |            |
|                     |             |           | Wybierz ~                                                          |                                     |      |            |                |                         |                                                  |        |            |
|                     | ^           | PS        | Nadanie biegu wnioskowi i<br>nicjującemu                           | Sygnatura akt: BI1B/PB/34<br>8/2023 | BI1B | 28.05.2023 |                | W realizacji            | 23.05.2023                                       | :      | •          |
|                     | ÷           | PS        | Wsparcie prowadzenia pos<br>tępowania                              | BI1B/GU/68/2023                     | BI1B | 14.07.2023 | ٢              | W realizacji            | Przejdź do wydania zarządzenia<br>dekretacyjnego |        | •          |
|                     | 8           | PS        | Wpływ pisma                                                        | Sygnatura akt: BI1B/PB/46<br>2/2023 | BI1B | 27.07.2023 |                | W realizacji            | Zmień priorytet                                  | Þ      | •          |
|                     | \$          | PS        | Dekretacja postępowania<br>przekazanego z innego są<br>du/wydziału | Sygnatura akt: BI1B/PB/46<br>9/2023 | 8118 | 28.07.2023 |                | W realizacji            | Oznacz jako przeczytane                          |        | •          |
|                     |             |           |                                                                    |                                     |      |            |                |                         | II Zawieś realizację                             |        | 10 ~       |
|                     |             |           |                                                                    |                                     |      |            |                |                         | Wznów realizację                                 |        |            |
|                     |             |           |                                                                    |                                     |      |            |                |                         | 🖇 Przenwij realizację                            |        |            |
|                     |             |           |                                                                    |                                     |      |            |                |                         | 🗙 Zakończ realizację                             |        |            |

Rysunek 96 - Przerwij realizację zadania

![](_page_56_Picture_16.jpeg)

Sposób obsługi zadań zakończonych został opisany w rozdziale 8.3.8.

![](_page_57_Picture_0.jpeg)

![](_page_57_Picture_2.jpeg)

![](_page_57_Picture_4.jpeg)

![](_page_57_Picture_5.jpeg)

Umowa numer 7 z dnia 25 marca 2020 – Budowa, utrzymanie i rozwój Systemu Krajowy Rejestr Zadłużonych.

## 8.3.5. Zakończenie realizacji

Aby zakończyć obsługę zadania wybierz z menu podręcznego akcję **Zakończ realizację.** Zadanie otrzyma status *Zamknięte* i zostanie wyświetlone na liście zadań zakończonych.

| Wyniki w            | yszukania   |           |                                                                     |                                     |      | Utwórz zadanie 🛛 Akcje 🗸 | Liczba zadań: 4 💍 Od | śwież Ustawienia kolumn                          | Zapisz do pliku 🗸 |
|---------------------|-------------|-----------|---------------------------------------------------------------------|-------------------------------------|------|--------------------------|----------------------|--------------------------------------------------|-------------------|
| Zaznacz<br>wszystko | Priorytet↑↓ | Aplikacja | Nazwa                                                               | ldentyfikator z aplikacji†↓         | Sąd  | Termin↑↓                 | Status               | Data utworzenia†↓                                | Akcje             |
|                     |             |           | Wybierz ~                                                           |                                     |      |                          |                      |                                                  |                   |
|                     | <b>^</b>    | PS        | Nadanie biegu wnioskowi inicj<br>ującemu                            | Sygnatura akt: BI1B/PB/348/2<br>023 | BI1B | 28.05.2023               | W realizacji         | 23.05.2023                                       | 1 -               |
|                     | -           | PS        | Wsparcie prowadzenia postęp<br>owania                               | BI1B/GU/68/2023                     | BI1B | 14.07.2023               | W realizacji         | Przejdź do wydania zarządzenia<br>dekretacyjnego | •                 |
|                     | ŝ           | PS        | Wpływ pisma                                                         | Sygnatura akt: BI1B/PB/462/2<br>023 | BI1B | 27.07.2023               | W realizacji         | 🟷 Zmień priorytet                                | ▶ -               |
|                     | 8           | PS        | Dekretacja postępowania prze<br>kazanego z innego sądu/wydzi<br>ału | Sygnatura akt: Bi1B/PB/469/2<br>023 | BI1B | 28.07.2023               | W realizacji         | Oznacz jako przeczytane                          | •                 |
|                     |             |           |                                                                     |                                     |      |                          |                      | Zawieś realizację                                | 10 ~              |
|                     |             |           |                                                                     |                                     |      |                          |                      | Vznów realizację                                 |                   |
|                     |             |           |                                                                     |                                     |      |                          |                      | & Przerwij realizację                            |                   |
|                     |             |           |                                                                     |                                     |      |                          |                      | 🗙 Zakończ realizację                             |                   |
|                     |             |           |                                                                     |                                     |      |                          |                      | 🗄 Historia zadania                               | $\land$           |
|                     |             |           |                                                                     |                                     |      |                          |                      | A Zmień użytkownika                              |                   |

Rysunek 97 - Zakończ realizację zadania

Sposób obsługi zadań zakończonych został opisany w rozdziale 8.3.8.

#### 8.3.6. Historia zadania

Aby zapoznać się z historią zadania wybierz z menu podręcznego akcję Historia zadania.

|    | Wybierz ~                                                      |                                 |      |            |                                                                 |    |
|----|----------------------------------------------------------------|---------------------------------|------|------------|-----------------------------------------------------------------|----|
| PS | Dekretacja postępowania przekazanego z innego<br>sądu/wydziału | Sygnatura akt: BI1B/PB/662/2022 | BI1B | 13.11.2022 | W realizacji 08.11.2022                                         | -  |
| PS | Dekretacja postępowania przekazanego z innego<br>sądu/wydziału | Sygnatura akt: BI1B/PB/664/2022 | BI1B | 14.11.2022 | Przejdź do wydania zarządzenia<br>dekretacyjnego                | •  |
| PS | Dekretacja postępowania przekazanego z innego<br>sądu/wydziału | Sygnatura akt: BI1B/PB/666/2022 | BI1B | 14.11.2022 | 🔊 🔿 Zmień priorytet 🔹 🕨                                         | •  |
| PS | Dekretacja postępowania przekazanego z innego<br>sądu/wydziału | Sygnatura akt: BI1B/PB/667/2022 | BI1B | 14.11.2022 | Zawieś realizację                                               | -  |
|    |                                                                |                                 |      |            | Wznów realizację     Przerwij realizację     Zakończ realizację | 10 |

![](_page_57_Figure_17.jpeg)

Zostanie wyświetlone okno Historia zadania dla wybranego zadania.

![](_page_58_Picture_0.jpeg)

![](_page_58_Picture_2.jpeg)

![](_page_58_Picture_4.jpeg)

Ministerstwo Sprawiedliwości

Umowa numer 7 z dnia 25 marca 2020 – Budowa, utrzymanie i rozwój Systemu Krajowy Rejestr Zadłużonych.

![](_page_58_Picture_7.jpeg)

| Historia zadania Dekretacja postępowania przekazanego z innego sądu/wydziału |                                  |                 |   |  |  |  |  |  |  |
|------------------------------------------------------------------------------|----------------------------------|-----------------|---|--|--|--|--|--|--|
|                                                                              |                                  |                 |   |  |  |  |  |  |  |
| 09-11-2022, 13:35                                                            | Zmiana statusu na "W realizacji" | użytkownik: 16  | ^ |  |  |  |  |  |  |
| 09-11-2022, 13:33                                                            | Zmiana statusu na "Zawieszony"   | użytkownik: 16  | ^ |  |  |  |  |  |  |
| 09-11-2022, 13:28                                                            | Zmiana statusu na "W realizacji" | użytkownik: 16  | ^ |  |  |  |  |  |  |
| 09-11-2022, 13:17                                                            | Zmiana statusu na "Zawieszony"   | użytkownik: 16  | ^ |  |  |  |  |  |  |
| 08-11-2022, 14:21                                                            | Utworzenie zadania               | użytkownik; spr | ^ |  |  |  |  |  |  |

Rysunek 102 - Okno Historia zadania

#### 8.3.7. Zmiana użytkownika

W celu wykonania czynności zmiany użytkownika wykonaj następujące kroki:

1. Aby zmienić użytkownika przypisanego do zadania wybierz z menu podręcznego akcję *Zmień użytkownika*.

| Wyniki wyszu | kania     |                                                                |                                 |      |            | Liczba zadań: 4 🖒 Odśwież Ustawienia k           | kolumn |
|--------------|-----------|----------------------------------------------------------------|---------------------------------|------|------------|--------------------------------------------------|--------|
| Priorytet 1↓ | Aplikacja | Nazwa                                                          | Identyfikator z aplikacji †↓    | Sąd  | Terminî⊾   | Status Utworzenie†↓ Akcje                        |        |
|              |           | Wybierz ~                                                      |                                 |      |            |                                                  |        |
| *            | PS        | Dekretacja postępowania przekazanego z innego<br>sądu/wydziału | Sygnatura akt: BI1B/PB/662/2022 | BI1B | 13.11.2022 | W realizacji 08.11.2022                          | •      |
| 8            | PS        | Dekretacja postępowania przekazanego z innego<br>sądu/wydziału | Sygnatura akt: BI1B/PB/664/2022 | BI1B | 14.11.2022 | Przejdź do wydania zarządzenia<br>dekretacyjnego | •      |
| *            | PS        | Dekretacja postępowania przekazanego z innego<br>sądu/wydziału | Sygnatura akt: BI1B/PB/666/2022 | BI1B | 14.11.2022 | 🔊 🖏 Zmień priorytet 🛛 🖒                          | •      |
| *            | PS        | Dekretacja postępowania przekazanego z innego<br>sądu/wydziału | Sygnatura akt: BI1B/PB/667/2022 | BI1B | 14.11.2022 | V    Zawieś realizację                           | •      |
|              |           |                                                                |                                 |      |            | Vznów realizację                                 | 10 ~   |
|              |           |                                                                |                                 |      |            | ₽ Przerwij realizację                            |        |
|              |           |                                                                |                                 |      |            | 🗙 Zakończ realizację                             |        |
|              |           |                                                                |                                 |      |            | 🗄 Historia zadania                               |        |
|              |           |                                                                |                                 |      |            | 🎗 Zmień użytkownika                              |        |

![](_page_58_Figure_14.jpeg)

2. W wyświetlonym oknie naciśnij na przycisk *Wybierz...*, aby rozwinąć listę pracowników sądu.

| Zmiana użytkownika w    | zadaniu     | ×         |
|-------------------------|-------------|-----------|
| Aktualny pracownik: Imi | ię Nazwisko |           |
| Nowy pracownik          |             |           |
| Wybierz                 |             | ~         |
| Rola w postępowaniu     |             |           |
| Wybierz                 |             | ~         |
|                         |             |           |
|                         | Anuluj      | Zatwierdź |

Rysunek 100 - Zmiana użytkownika - wybór

![](_page_59_Picture_0.jpeg)

![](_page_59_Picture_2.jpeg)

Unia Europejska Europejski Fundusz Społeczny

![](_page_59_Picture_4.jpeg)

![](_page_59_Picture_5.jpeg)

Umowa numer 7 z dnia 25 marca 2020 – Budowa, utrzymanie i rozwój Systemu Krajowy Rejestr Zadłużonych.

![](_page_59_Picture_7.jpeg)

- 3. Korzystając z listy rozwijanej Wybierz pracownika oraz wskaż jego rolę w zadaniu, który zostanie przypisany do zadania. Pamiętaj, że czynność ta spowoduje zmianę użytkownika w zadaniu.
- 4. Wybierz przycisk *Zatwierdź*, aby zatwierdzić zmianę użytkownika w zadaniu.

| Zmiana użytkownika w zadaniu                                      | ×   |
|-------------------------------------------------------------------|-----|
| Aktualnie przypisany pracownik: Imię i Nazwisko<br>Nowy pracownik |     |
| Magdalena Z                                                       | ~   |
| Rola w postępowaniu                                               |     |
| Sędzia-sprawozdawca                                               | ~   |
|                                                                   |     |
| Anuluj Zatwie                                                     | rdź |

Rysunek 101 - Zatwierdzenie zmiany

5. Po zatwierdzeniu czynności system automatycznie zmieni przypisanie pracownika na właściwego, po wybraniu przycisku **Odśwież** zadanie powinno zniknąć z listy *Moje zadania*.

![](_page_59_Picture_13.jpeg)

#### 8.3.8. Przywróć zamknięte zadanie do zadań w toku

Aby przywrócić zadanie zamknięte lub przerwane w *Zadaniach zakończonych* wybierz z menu podręcznego *Przywróć do zadań w toku.* 

| Wyniki w            | yszukania   |           |                                                                            |                                        |      |                       |            | Akcje 🗸                                  | Liczba zadań: | 40 💍 Odśw                | ież Ustawienia kolumn                      | Zapisz    | do pliku 🗸 |
|---------------------|-------------|-----------|----------------------------------------------------------------------------|----------------------------------------|------|-----------------------|------------|------------------------------------------|---------------|--------------------------|--------------------------------------------|-----------|------------|
| Zaznacz<br>wszystko | Priorytet1↓ | Aplikacja | Nazwa                                                                      | Identyfikator<br>z aplikacji†↓         | Sąd  | Data zamkni<br>ęcia†≒ | Terminî↓   | Liczba dni do<br>wykonania z<br>adania↑↓ | Status        | Data<br>utworzenia<br>↑↓ | Utworzył zad Nagłówek<br>anie†↓ plikacji†↓ | z a Akcje |            |
|                     |             |           | Wybi ~                                                                     |                                        |      |                       |            |                                          |               |                          |                                            |           |            |
|                     |             | PS        | Dekretacja p<br>ostępowania<br>przekazaneg<br>o z innego są<br>du/wydziału | Sygnatura ak<br>t: BI1B/PB/3<br>8/2023 | BI1B | 02.10.2023            | 07.10.2023 | -                                        | Zamknięte     | 02.10.2023               | spr<br>② Oznacz jako przeczytane           | :         | •          |
|                     | *           | PS        | Nadanie bieg<br>u wnioskowi<br>inicjującemu                                | Sygnatura ak<br>t: BI1B/PB/5<br>3/2023 | BI1B | 02.10.2023            | 07.10.2023 |                                          | Zamknięte     | 02.10.2023               | Oznacz jako nieprzeczyt                    | ane       | •          |
|                     | *           | PS        | Nadanie bieg<br>u wnioskowi<br>inicjującemu                                | Sygnatura ak<br>t: BI1B/PB/5<br>4/2023 | BI1B | 02.10.2023            | 07.10.2023 |                                          | Zamknięte     | 02.10.2023               | Przywróć do zadań w to Historia zadania    | ku        | •          |
|                     | 8           | PS        | Nadanie bieg<br>u wnioskowi<br>inicjującemu                                | Sygnatura ak<br>t: BI1B/PB/5<br>5/2023 | BI1B | 02.10.2023            | 07.10.2023 |                                          | Zamknięte     | 02.10.2023               | system:krz-o<br>pb                         | :         | •(^)       |

Rysunek 102 – Przywróć do zadań w toku

![](_page_60_Picture_0.jpeg)

![](_page_60_Picture_2.jpeg)

Unia Europejska Europejski Fundusz Społeczny

![](_page_60_Picture_4.jpeg)

![](_page_60_Picture_5.jpeg)

Umowa numer 7 z dnia 25 marca 2020 – Budowa, utrzymanie i rozwój Systemu Krajowy Rejestr Zadłużonych.

#### 8.3.9. Masowe wykonanie akcji na wielu zadaniach

Aby wybrać jedną z czynności opisanych powyżej na więcej niż jednym zadaniu należy w kolumnie *"Zaznacz wszystko"* za pomocą pola wyboru wybrać zadanie, a następnie wybrać z panelu obsługi przycisk **Akcje** i wybrać dowolną akcję z listy:

| Wyniki wy           | szukania     |           |                                                                     |                                     |      | Utwórz zadanie Zaznaczone zadania: 3 | Akcje 🗸 Liczba zadań: 4 💍 Odświe     | ż Ustawienia kolumn | Zapisz d | o pliku 🗸 |
|---------------------|--------------|-----------|---------------------------------------------------------------------|-------------------------------------|------|--------------------------------------|--------------------------------------|---------------------|----------|-----------|
| Zaznacz<br>wszystko | Priorytet î↓ | Aplikacja | Nazwa                                                               | ldentyfikator z aplikacji†↓         | Sąd  | Termin↑↓                             | Zmień priorytet                      | Data utworzenia î↓  | Akcje    |           |
|                     |              |           | Wybierz ~                                                           |                                     |      |                                      | <ul> <li>Vznów realizację</li> </ul> |                     |          |           |
|                     | *            | PS        | Nadanie blegu wnioskowi inicj<br>ującemu                            | Sygnatura akt: BI1B/PB/348/2<br>023 | BI1B | 28.05.2023                           | A∕ Przerwij realizację               | 23.05.2023          | 1        | -         |
|                     | -            | PS        | Wsparcie prowadzenia postęp<br>owania                               | BI1B/GU/68/2023                     | BI1B | 14.07.2023                           | 🗙 Zakończ realizację                 | 05.07.2023          | 1        | •         |
|                     | 8            | PS        | Wpływ pisma                                                         | Sygnatura akt: BI1B/PB/462/2<br>023 | BI1B | 27.07.2023                           | Oznacz jako przeczytane              | 07.07.2023          | :        | •         |
|                     | *            | PS        | Dekretacja postępowania prze<br>kazanego z innego sądu/wydzi<br>ału | Sygnatura akt: BI1B/PB/469/2<br>023 | BI1B | 28.07.2023                           | & Oznacz jako nieprzeczytane         | 12.07.2023          | ÷        | •         |
|                     |              |           |                                                                     |                                     |      |                                      |                                      |                     |          | 10 ¥      |

Rysunek 103 – Masowe wykonanie akcji dla wielu zadań

![](_page_60_Figure_12.jpeg)

#### 8.3.10. Export zadań do pliku

Aby wygenerować raport i zapisać zadania do pliku należy oznaczyć polem wyboru wybrane zadania lub widok przez *"Zaznacz wszystko"*, a następnie z dostępnego panelu obsługi wybrać przycisk **Zapisz do pliku** z rozwiniętego wybrać jedna z dwóch opcji:

- a. Wyeksportuj do xlsx,
- b. Wyeksportuj do csv,

|   | Wyniki wy           | yszukania   |           |                                                                            |                                        |      |                       |            | Zaznaczone zadania | a: 4 Akcje 🗸                             | Liczba zadań: | 40 🖒 Odświe              | eż 🗌             | Ustawienia kolumn             | Zapisz d | o pliku 🗸  |
|---|---------------------|-------------|-----------|----------------------------------------------------------------------------|----------------------------------------|------|-----------------------|------------|--------------------|------------------------------------------|---------------|--------------------------|------------------|-------------------------------|----------|------------|
|   | Zaznacz<br>wszystko | Priorytet↑↓ | Aplikacja | Nazwa                                                                      | Identyfikator<br>z aplikacji†↓         | Sąd  | Data zamkni<br>ęcia†≞ | Termin↑↓   |                    | Liczba dni do<br>wykonania z<br>adania1↓ | Status        | Data<br>utworzenia<br>†↓ | Utworz<br>anie†↓ | Wyeksportuj do Wyeksportuj do | xlsx     |            |
| L |                     |             |           | Wybi ~                                                                     |                                        |      |                       |            |                    |                                          |               |                          |                  |                               |          |            |
|   |                     | *           | PS        | Dekretacja p<br>ostępowania<br>przekazaneg<br>o z innego są<br>du/wydziału | Sygnatura ak<br>t: BI1B/PB/3<br>8/2023 | BI1B | 02.10.2023            | 07.10.2023 |                    | -                                        | Zamknięte     | 02.10.2023               | spr              |                               |          | •          |
|   |                     |             | PS        | Nadanie bieg<br>u wnioskowi<br>inicjującemu                                | Sygnatura ak<br>t: BI1B/PB/5<br>3/2023 | BI1B | 02.10.2023            | 07.10.2023 |                    |                                          | Zamknięte     | 02.10.2023               | system<br>pb     | :krz-o                        | :        | •          |
|   |                     |             | PS        | Nadanie bieg<br>u wnioskowi<br>inicjującemu                                | Sygnatura ak<br>t: BI1B/PB/5<br>4/2023 | BI1B | 02.10.2023            | 07.10.2023 |                    |                                          | Zamknięte     | 02.10.2023               | system<br>pb     | :krz-o                        |          | •          |
|   |                     | *           | PS        | Nadanie bieg<br>u wnioskowi<br>inicjującemu                                | Sygnatura ak<br>t: BI1B/PB/5<br>5/2023 | BI1B | 02.10.2023            | 07.10.2023 |                    |                                          | Zamknięte     | 02.10.2023               | system<br>pb     | :krz-o                        | :        | • <b>^</b> |
|   |                     |             |           | Nadanio biog                                                               | Svapatura ak                           |      |                       |            |                    |                                          |               |                          |                  |                               |          |            |

Rysunek 104 – Export zadań do pliku

![](_page_60_Picture_19.jpeg)

Bez oznaczenia pola wyboru zadań domyślnie exportowane są wszystkie zadania na liście.

![](_page_61_Picture_0.jpeg)

![](_page_61_Picture_2.jpeg)

Unia Europejska Europejski Fundusz Społeczny

![](_page_61_Picture_4.jpeg)

![](_page_61_Picture_5.jpeg)

Umowa numer 7 z dnia 25 marca 2020 – Budowa, utrzymanie i rozwój Systemu Krajowy Rejestr Zadłużonych.

#### 8.3.11. Przejmij zadanie

W celu przejęcia zadania od innego pracownika Sądu została umożliwia z poziomu zadań wydziału funkcjonalność **Przejmij zadanie**. Po wybraniu przycisku **Przejmij zadanie** wybrane zadanie automatycznie zostaje przypisane do osoby zalogowanej.

| ٦, | /yniki wy           | szukania     |           |                                           |                                        |      |            |   |                     | Jtwórz zadanie       | Akcje 🗸                                   | Liczba zadań: 2 | 🖒 Odśi                 | wież Ustawienia kolumn Zapi                                                     | iz do pliku 🗸 |
|----|---------------------|--------------|-----------|-------------------------------------------|----------------------------------------|------|------------|---|---------------------|----------------------|-------------------------------------------|-----------------|------------------------|---------------------------------------------------------------------------------|---------------|
|    | Zaznacz<br>wszystko | Priorytet 1↓ | Aplikacja | Nazwa                                     | ldentyfikato<br>r z aplikacji<br>Î↓    | Sąd  | Termin1≞   |   | Pracownik           | ld. pracowni<br>ka†↓ | Liczba dni d<br>o wykonani<br>a zadania†↓ | Status          | Data<br>utworzer<br>↑↓ | nia Utworzył za Nagłówek z<br>nia danie†↓ aplikacji†↓ Ako                       | ie            |
|    |                     |              |           | Wyb ~                                     |                                        |      |            |   |                     |                      |                                           |                 |                        |                                                                                 |               |
|    |                     | -            | PS        | Prowadzeni<br>e postępow<br>ania          | BI1B/GR/6/2<br>022                     | BI1B | 25.09.2022 |   | Łukasz Kosi<br>ński | 59                   | -395                                      | W realizacji    | 18.09.20               | 22 SPR_APP                                                                      | •             |
|    |                     | *            | PS        | Wsparcie pr<br>owadzenia p<br>ostępowania | Sygnatura a<br>kt: BI1B/GU/<br>21/2023 | BI1B | 31.10.2023 | ٢ | Ewa Kurows<br>ka    | 60                   | 6                                         | W realizacji    | 19.10.2                | <ul> <li>Oznacz jako przeczytane</li> <li>Oznacz jako nieprzeczytane</li> </ul> | •             |
|    |                     |              |           |                                           |                                        |      |            |   |                     |                      |                                           |                 |                        | 🗙 Zakończ realizację                                                            | 10 🗡          |
|    |                     |              |           |                                           |                                        |      |            |   |                     |                      |                                           |                 |                        | 🗄 Historia zadania                                                              |               |
|    |                     |              |           |                                           |                                        |      |            |   |                     |                      |                                           |                 |                        | 洚 Zmień użytkownika                                                             | $\frown$      |
|    |                     |              |           |                                           |                                        |      |            |   |                     |                      |                                           |                 | l                      | 🎾 Przejmij zadanie                                                              | $\smile$      |

Rysunek 105 - Przejmij zadanie

Funkcjonalność w momencie wybrania przycisku weryfikuje, w jakiej roli występuje użytkownik przejmujący zadanie. W przypadku braku uprawnień do postępowania system będzie wymagał wskazania roli, w której zostanie przypisana osoba zalogowana do postępowania. Po wybraniu odpowiedniej roli z listy czynność ta wymaga potwierdzenia przyciskiem **Zatwierdź**.

| Wyniki wy           | szukania     |           |                                           |                                        |      |      | zmiana użytkownika w zadaniu                                           | × | «cje 🗸                             | Liczba zadań: 2 | C Odśwież                | Ustawie                | nia kolumn                | Zapisz d | o pliku 🗸  |
|---------------------|--------------|-----------|-------------------------------------------|----------------------------------------|------|------|------------------------------------------------------------------------|---|------------------------------------|-----------------|--------------------------|------------------------|---------------------------|----------|------------|
| Zaznacz<br>wszystko | Priorytet 1↓ | Aplikacja | Nazwa                                     | Identyfikato<br>r z aplikacji<br>1↓    | Sąd  |      | uktualnie przypisany pracownik: Łukasz Kosiński<br>Iola w postepowaniu |   | zba dni d<br>rykonani<br>adania î↓ | Status          | Data<br>utworzenia<br>†↓ | Utworzył za<br>danie†↓ | Nagłówek z<br>aplikacji†↓ | Akcje    |            |
|                     |              |           | Wybi ~                                    |                                        |      |      | Wybierz                                                                | ^ |                                    |                 |                          |                        |                           |          |            |
|                     | -            | PS        | Prowadzeni<br>e postępow<br>ania          | BI1B/GR/6/2<br>022                     | BI1B | 2    | Q<br>Sedzia-sprawozdawca                                               |   | 5                                  | W realizacji    | 18.09.2022               | SPR_APP                |                           | :        | •          |
|                     | *            | PS        | Wsparcie pr<br>owadzenia p<br>ostępowania | Sygnatura ak<br>t: BI1B/GU/2<br>1/2023 | BI1B | 31.1 | Członek składu orzekającego<br>Sędzia-komisarz                         | 6 |                                    | W realizacji    | 19.10.2023               | Wojciech Or<br>zel     |                           | :        | •          |
|                     |              |           |                                           |                                        |      |      | Zastępca sędziego-komisarza<br>Referendarz sądowy                      | ł |                                    |                 |                          | И                      | ⊲ 1                       | ▷ ▷      | 10 🗡       |
|                     |              |           |                                           |                                        |      |      | Referendarz w funkcji sędziego-komisarza                               | ¥ |                                    |                 |                          |                        |                           |          | $\bigcirc$ |

Rysunek 106 - Przejęcie zadania - wybranie roli w postępowaniu

|   | Po zat<br>dzwon | twierdzeniu<br>eczka.                             | czynności                    | użytkownik        | otrzyma | potwierdzenie | w | formie |
|---|-----------------|---------------------------------------------------|------------------------------|-------------------|---------|---------------|---|--------|
| E |                 | Masz nowe powia<br>Przypisano d<br>BI1B/GR/6/2022 | adomienie<br>o zadania: Prov | vadzenie postępov | wania   | ~ ×           |   |        |

![](_page_62_Picture_0.jpeg)

![](_page_62_Picture_2.jpeg)

![](_page_62_Picture_4.jpeg)

Ministerstwo Sprawiedliwości

Umowa numer 7 z dnia 25 marca 2020 – Budowa, utrzymanie i rozwój Systemu Krajowy Rejestr Zadłużonych.

### 8.3.12. Konfiguracja widoku zadań

Filtrowane wyniki wyszukiwania zostają wyświetlane domyślnie w 11 kolumnach:

| Wyniki wyszukania                         |           |                             | Utwórz za | adanie Akcje 🗸 | Liczba zadań: 0 💍 Odśw               | iež Ustawi | enia kolumn          | Zapisz do pliku 🗸 |
|-------------------------------------------|-----------|-----------------------------|-----------|----------------|--------------------------------------|------------|----------------------|-------------------|
| Zaznacz<br>wszystko Priorytet↑↓ Aplikacja | Nazwa     | ldentyfikator z aplikacji†↓ | Sąd       | Termin↑↓       | Liczba dni do wykonania<br>zadania†↓ | Status     | Data<br>utworzenia†↓ | Akcje             |
|                                           | Wybierz ~ |                             |           |                |                                      |            |                      |                   |

Rysunek 107 - Wyświetlane kolumny

Za pomocą przycisku **Ustawienia kolumn** użytkownik może zmienić ilość widocznych kolumn według własnych preferencji. W celu zmiany ustawień kolumn wykonaj poniższe czynności:

1. Wybierz przycisk Ustawienia kolumn.

| Wyniki wyszukania                         |                                    | Utwórz zadanie 🛛 Akcje 🗸 | Liczba zadań: 0 💍 Odśwież Ustaw      | vienia kolumn Zapisz do pliku 🗸 |
|-------------------------------------------|------------------------------------|--------------------------|--------------------------------------|---------------------------------|
| Zaznacz Priorytet†↓ Aplikacja<br>wszystko | Nazwa Identyfikator z aplikacji 1↓ | Sąd Termin†↓             | Liczba dni do wykonania<br>zadaniaî↓ | Data<br>utworzenia↑↓ Akcje      |
|                                           | Wybierz 🗡                          |                          |                                      |                                 |

Rysunek 108 - Wybór przycisku Ustawienia kolumn

2. W wyświetlonym oknie wybierz preferowane kolumny.

| Filtrowar<br>Termin: | iie<br>WSZYSTKIE: 6 | i14 X N   | IEZAGROŻONE: 26 🗙             |                    | NOWANE: 568 🗙                       |          |                        |         |          |               |                       |           |            |
|----------------------|---------------------|-----------|-------------------------------|--------------------|-------------------------------------|----------|------------------------|---------|----------|---------------|-----------------------|-----------|------------|
| Status:              | WSZYSTKIE: 6        | i14 W Ri  | EALIZACJI: 610 🗙 ZAWIESZON    | Ustawienia kolumn  |                                     |          |                        | ×       |          |               |                       |           |            |
| Wyszukaj v           | v tabeli            |           |                               | Widoczność kolumny | Tytuł kolumny                       |          |                        |         |          |               | Wyszukaj              | Wycz      | yść filtry |
|                      |                     |           |                               |                    | Priorytet                           |          |                        |         |          |               |                       |           |            |
| Wyniki wy            | szukania            |           |                               | <b>v</b>           | Aplikacja                           |          |                        |         | Jań: 0   | 🖒 Odśwież     | Ustawienia kolumn     | Zapisz de | pliku 🗸    |
|                      |                     |           |                               | ~                  | Nazwa                               |          |                        |         |          | (             |                       |           |            |
| Zaznacz<br>wszystko  | Priorytet↑↓         | Aplikacja | Nazwa                         | ×                  | ldentyfikator z aplikacji           |          |                        |         | /konania | Status        | Data utworzenia<br>↑↓ | Akcje     |            |
|                      |                     |           | Wybierz                       | ×                  | Sąd                                 |          |                        |         |          |               |                       |           |            |
|                      |                     | ~         |                               | ×                  | Termin                              |          |                        |         |          | Manager at    | 40.07.0000            |           |            |
|                      | 1 <b>.</b>          | PS        | Dekretacja postępowania prze  | ~                  | Ikona terminu                       |          |                        |         |          | vv realizacji | 12.07.2023            |           | -          |
|                      |                     | PS        | Zadanie Przewodniczącego Wy   |                    | Liczba dni do wykonania zadania     |          |                        |         |          | W realizacji  | 12.07.2023            | 1         | •          |
|                      | 8                   | PS        | Zadanie Przewodniczącego Wy   |                    | Status                              |          |                        |         |          | W realizacji  | 12.07.2023            |           | -          |
|                      |                     |           |                               |                    | Utworzuć zadanie                    |          |                        |         |          |               |                       |           |            |
|                      | N.                  | PS        | Zadanie Przewodniczącego Wy   |                    | Nagłówek z aplikacij                |          |                        |         |          | W realizacji  | 12.07.2023            |           | •          |
|                      | *                   | PS        | Inne                          |                    |                                     |          |                        |         |          | W realizacji  | 12.07.2023            |           | -          |
|                      | ^                   | PS        | Wpływ faktury/rachunku        |                    |                                     |          |                        |         |          | W realizacji  | 11.07.2023            |           | •          |
|                      | ^                   | PS        | Wyznaczanie w zastępstwie nie |                    |                                     |          |                        |         |          | W realizacji  | 11.07.2023            |           | •          |
|                      | •                   | PS        | Wsparcie prowadzenia postęp   | Domyślne u         | stawienia Zapisz moje ustawie       | enia Pri | tywróć moje ustawienia | Zamknij |          | W realizacji  | 11.07.2023            | 1         | •          |
|                      | ^                   | PS        | Inne                          |                    | Sygnatura akt: BI1B/PB/45<br>2/2023 | BI1B     | 19.07.2023             | 7       |          | W realizacji  | 11.07.2023            | 1         | •          |
|                      | ^                   | PS        | Zadanie Przewodniczącego Wyc  | Iziału             | Sygnatura akt: LE1L/GUp/1<br>5/2023 | LEIL     | 19.07.2023             | 7       |          | W realizacji  | 11.07.2023            |           | •          |

Rysunek 109 - Ustawienia kolumn - wybór według preferencji

- 3. Wybierz przycisk **Zapisz moje ustawienia** w celu zapamiętania wyboru, a następnie wybierz **Zamknij**.
- 4. Filtrowane wyniki wyszukiwania zostaną wyświetlone według konfiguracji nowych kolumn.

![](_page_63_Picture_0.jpeg)

![](_page_63_Picture_2.jpeg)

Unia Europejska Europejski Fundusz Społeczny

![](_page_63_Picture_4.jpeg)

Ministerstwo Sprawiedliwości

Umowa numer 7 z dnia 25 marca 2020 – Budowa, utrzymanie i rozwój Systemu Krajowy Rejestr Zadłużonych.

![](_page_63_Picture_7.jpeg)

| Wyniki wy           | rszukania   |           |                                                                |                                     | Utwórz zadanie | Akcje 🗸 Liczba zadań: 0 | Odśwież      | Ustawienia kolumn | Zapisz do | o pliku 🗸 |
|---------------------|-------------|-----------|----------------------------------------------------------------|-------------------------------------|----------------|-------------------------|--------------|-------------------|-----------|-----------|
| Zaznacz<br>wszystko | Priorytet↑↓ | Aplikacja | Nazwa                                                          | ldentyfikator z aplik<br>acji†↓     | Sąd            | Termin↑↓                | Status       | Data utworzenia†↓ | Akcje     |           |
|                     |             |           | Wybierz ~                                                      |                                     |                |                         |              |                   |           |           |
|                     | *           | PS        | Dekretacja postępowania przekazanego<br>z innego sądu/wydziału | Sygnatura akt: BI1B/<br>PB/469/2023 | BI1B           | 28.07.2023              | W realizacji | 12.07.2023        | ÷         | •         |
|                     |             |           |                                                                |                                     |                |                         |              |                   | N         | 10 ~      |

#### Rysunek 110 - Spersonalizowany widok wyszukiwania

![](_page_63_Figure_10.jpeg)

Zadania dostępne w zakładce *Moje zadania* oraz *Zadania w wydziale* o statusie dowolnym umożliwiają użytkownikowi w kolumnie *Akcje* podjęcia kilku czynności, które zostały opisane w poniższych podrozdziałach:

#### 8.3.13. Utwórz zadanie z poziomu panelu obsługi

W celu utworzenia zadania z poziomu szafy zadań sekretariatu/przewodniczącego/wydziału) lub *Moje zadania -> Zadania w toku* wybierz z panelu obsługi **Utwórz zadanie.** 

| ē N              | Moje zadania             | > | ZADANIA PRZ | EWODNICZĄ     | CEGO      |                                                  |                                         |            |             |             |                    |              |                            |                |                    |                        |                           |           | <b>)</b> • |
|------------------|--------------------------|---|-------------|---------------|-----------|--------------------------------------------------|-----------------------------------------|------------|-------------|-------------|--------------------|--------------|----------------------------|----------------|--------------------|------------------------|---------------------------|-----------|------------|
| δ <sub>α</sub> z | adania sekretariatu      | > | Filmennen   | 1.0           |           |                                                  |                                         |            |             |             |                    |              |                            |                |                    |                        |                           |           |            |
| a z              | adania przewodniczącego  | ~ | Filtrowan   | le            |           |                                                  |                                         |            |             |             | 1                  |              |                            |                |                    |                        |                           |           |            |
| +                | Zadania w toku           |   | Termin:     | WSZYSTKIE: 26 | NIE NIE   | ZAGROZONE: 6                                     | XZAGROZ                                 | ONE: 22 X  | PRZETERMINC | WANE: 233 🗙 |                    |              |                            |                |                    |                        |                           |           |            |
| 2                | Zadania zamknięte        |   | Status:     | WSZYSTKIE: 26 | W REA     | LIZACJI: 230 🗙                                   | OCZEKUJĄC                               | E: 31 X Z4 | WIESZONE: 0 |             |                    |              |                            |                |                    |                        |                           |           |            |
| δ <sub>α</sub> z | adania wydziału          | > | Wyszukaj w  | tabeli        |           |                                                  |                                         |            |             |             |                    |              |                            |                |                    |                        | Wyszukaj                  | Wyczy     | /ść filtry |
| ζ, T             | worzenie nowego zadania  |   |             |               |           |                                                  |                                         |            |             |             | _                  |              |                            |                |                    |                        |                           |           |            |
| l P              | ostępowania wydziału     |   | Wyniki wy:  | szukania      |           |                                                  |                                         |            |             |             | Utw                | órz zadanie  | Akcje 🗸 🛛 Lic              | zba zadań: 261 | 🖒 Odśwież          | Ustawier               | nia kolumn                | Zapisz do | pliku 🗸    |
| <b>B</b> N       | Moje postępowania        |   | Zaznacz     | Priorytet 1   | Aplikacja | Nazwa                                            | Identyfikato<br>r z aplikacji           | Sąd        | Termin11    |             | Pracownik          | ld. pracowni | Liczba dni d<br>o wykonani | Status         | Data<br>utworzenia | Utworzył za<br>danie 1 | Nagłówek z<br>aplikacji 1 | Akcje     |            |
| э к              | Konfiguracja użytkownika |   |             |               |           |                                                  | 11                                      |            |             |             |                    |              | a zadania⊺↓                |                | T1                 |                        |                           |           |            |
| <b>1</b> s       | szczegóły postępowania   |   |             |               |           | Wyb ~                                            |                                         |            |             |             |                    |              |                            |                |                    |                        |                           |           |            |
| ia P             | Postępowania powiązane   |   |             | ^             | PS        | Nadanie bie<br>gu wniosko<br>wi inicjujące       | Sygnatura a<br>kt: BI1B/PB/<br>399/2021 | BI1B       | 04.01.2022  |             | Wojciech Or<br>zel | 37           |                            | W realizacji   | 30.12.2021         | opb                    |                           | ÷         | •          |
| \$∆ D            | Dane wierzycieli         |   |             |               |           | mu                                               |                                         |            |             |             |                    |              |                            |                |                    |                        |                           |           |            |
| Î A              | Akta postępowania        |   |             | 8             | PS        | Nadanie bie<br>gu wniosko<br>wi inicjujące<br>mu | Sygnatura a<br>kt: BI1B/PB/<br>400/2021 | BI1B       | 04.01.2022  |             | Wojciech Or<br>zel | 37           | -659                       | W realizacji   | 30.12.2021         | opb                    |                           |           | •          |
| 2.0              | Dokumenty robocze        |   |             |               |           | Nadanio bio                                      |                                         |            |             |             |                    |              |                            |                |                    |                        |                           |           |            |

Rysunek 111 – Tworzenie zadań z poziomu panelu obsługi

Po wybraniu przycisku system przekieruje do dedykowanego widoku tworzenia nowego zadania np. utworzenie zadania z poziomu przewodniczącego

![](_page_64_Picture_0.jpeg)

![](_page_64_Picture_2.jpeg)

Unia Europejska Europejski Fundusz Społeczny

![](_page_64_Picture_4.jpeg)

Ministerstwo Sprawiedliwości

Umowa numer 7 z dnia 25 marca 2020 – Budowa, utrzymanie i rozwój Systemu Krajowy Rejestr Zadłużonych.

![](_page_64_Picture_7.jpeg)

| ZADANIA PRZEWODNICZĄCEGO                            |                                             |  |
|-----------------------------------------------------|---------------------------------------------|--|
| Numer postępowania*                                 |                                             |  |
| BI1B/GUp/11/2023 🗸                                  |                                             |  |
| UWAGA! Każdorazowa zmiana sygnatury spow            | oduje wyczyszczenie niektórych pól z danymi |  |
| Czy przypisać zadanie do pracownika?<br>• Tak O Nie |                                             |  |
| 🔿 Pracownik przypisany do postępowania              | Wszyscy pracownicy wydziału                 |  |
| Wybierz pracownika*                                 |                                             |  |
| Agnieszka Nazwisko                                  | v                                           |  |
| Wybierz rolę pracownika w postępowaniu*             |                                             |  |
| Pracownik sądu                                      | v                                           |  |
| Rodzaj zadania*                                     |                                             |  |
| Doręczenie odpisu orzeczenia                        | v                                           |  |
| Treść zadania                                       |                                             |  |
|                                                     |                                             |  |
|                                                     | 0/5000                                      |  |
| Priorytet*                                          |                                             |  |
| Wysoki                                              | ×                                           |  |
| Termin realizacji zadania*                          |                                             |  |
| 30.10.2023                                          |                                             |  |
| Termin przypomnienia o zadaniu (data przypomnienia  | nie może być                                |  |
| późniejsza niż data realizacji zadania) 26.10.2023  |                                             |  |
|                                                     |                                             |  |
|                                                     | Wyczyść formularz Anuluj Utwórz zadanie     |  |
|                                                     |                                             |  |

Rysunek 112 - Ekran tworzenia zadania

Sposób tworzenia nowego zadania został opisany w rozdziale 10.

# 9. Zadania Wydziału/Przewodniczącego/Sekretariatu

Zadania zostały podzielone na 3 kategorie i są dostępne w zależności od posiadanych uprawnień:

- Zadania przewodniczącego szafa zadań przeznaczona dla przewodniczącego wydziału,
- Zadania sekretariatu szafa zadań przeznaczona dla pracowników oraz asystentów,
- Zadania wydziału szafa zadań przeznaczona dla orzeczników.

Każda kategoria została podzielona na Zadania w toku i Zadania zamknięte

# 9.1. Zadania wydziału

Funkcjonalność Zadania wydziału pozwala zalogowanemu pracownikowi wydziału zapoznać się z listą dostępnych zadań w Wydziale w toku oraz zamkniętych. W tym celu wykonaj poniższe czynności:

1. Uruchom aplikację PORTAL SĄDOWY KRZ.

![](_page_65_Picture_0.jpeg)

![](_page_65_Picture_2.jpeg)

![](_page_65_Picture_4.jpeg)

arec

POLAND

![](_page_65_Picture_5.jpeg)

Umowa numer 7 z dnia 25 marca 2020 – Budowa, utrzymanie i rozwój Systemu Krajowy Rejestr Zadłużonych.

2. Rozwiń z bocznego menu **Zadania wydziału**, następnie wybierz opcję **Zadania w toku**, aby wyświetlić zadania przypisane do wydziału.

|             | Moje zadania >           | ZA | DANIA WY   | DZIAŁU                                                                                                    |           |                      |                        |            |           |          |              |           |                        |           |           |              |         |           |            |
|-------------|--------------------------|----|------------|----------------------------------------------------------------------------------------------------|-----------|----------------------|------------------------|------------|-----------|----------|--------------|-----------|------------------------|-----------|-----------|--------------|---------|-----------|------------|
| <b>2</b> 0, | Zadania sekretariatu >   |    | Filtrowan  | i.                                                                                                    |           |                      |                        |            |           |          |              |           |                        |           |           |              |         |           |            |
| <u>م</u>    | Zadania przewodniczącego |    | Termin:    | WSZYSTKIE                                                                                                    | 2 X I     | NIEZAGROŻO           | NE: 0 🗙                | ZAGROŻON   | E:1 X PR  | ZETERMIN | OWANE: 1 🗲   | (         |                        |           |           |              |         |           |            |
|             | Zadania wydziału 🗸       |    | Status:    | WSZYSTKIE                                                                                                    | 2 W F     | REALIZACJI: 2        | X OCZ                  | EKUJĄCE: 0 | X ZAWIESZ | ONE: 0   |              |           |                        |           |           |              |         |           |            |
| 3           | 🖁 Zadania zamknięte      |    | Wyszukaj w | Wyszukaj w tabeli Wyszukaj Wyszukaj W |           |                      |                        |            |           |          |              |           |                        |           |           |              |         |           | /ść filtry |
| ٩           | Tworzenie nowego zadania |    |            |                                                                                                    |           |                      |                        |            |           |          |              |           |                        |           |           |              |         |           |            |
|             | Postępowania wydziału    |    | Wyniki wys | szukania                                                                                                    |           |                      |                        |            |           | Utwórz   | zadanie      | Akcje 🗸   | Liczba zadań:          | 2 💍 Od    | Śwież     | Ustawienia l | olumn   | Zapisz do | pliku 🗸    |
| ۵           | Moje postępowania        |    | Zaznacz    | Priorytet                                                                                                    | Aplikasia | Manua                | Identyfik              | Cod        | Termin    |          | Pracowni     | Id. praco | Liczba dn<br>i do wyko | Status    | Data      | Utworzył     | Nagłówe | Alcelo    |            |
| ٥           | Konfiguracja użytkownika |    | wszystko   | t↓                                                                                                    | Арпкасја  | NdZWd                | ikacji†↓               | sąu        | †≞.       |          | k            | wnika†↓   | nania za<br>dania1↓    | status    | †↓        | 11<br>11     | cji†↓   | AKCJE     |            |
| Ê           | Szczegóły postępowania   |    |            |                                                                                                    |           | W ~                  |                        |            |           |          |              |           |                        |           |           |              |         |           |            |
| ₽0          | Postępowania powiązane   |    |            |                                                                                                    |           | Prowadz<br>enie post | BI1B/GR/               |            | 25.09.202 |          | Anna Ko      |           |                        | W realiza | 18.09.202 |              |         |           |            |
| <u></u>     | Dane wierzycieli         |    |            | -                                                                                                    | PS        | ępowani<br>a         | 6/2022                 | BI1B       | 2 2       | N        | marewsk<br>a | 58        | -395                   | cji       | 2         | SPR_APP      |         |           | •          |
| ĥ           | Akta postępowania        |    |            |                                                                                                    | 25        | Wsparcie<br>prowadze | Sygnatur<br>a akt: BI1 | 214.2      | 31.10.202 | D        | Ewa Kuro     |           |                        | W realiza | 19.10.202 | Wojciech     |         |           |            |
| ĉ           | Dokumenty robocze        |    |            | ^                                                                                                    | 25        | nia postę<br>powania | B/GU/21/<br>2023       | DIID       | 3         |          | wska         | 00        | 0                      | cji       | 3         | Orzel        |         | :         | Ţ          |
| Ô           | Moje odpisy              |    |            |                                                                                                    |           |                      |                        |            |           |          |              |           |                        |           |           |              | 1       | N         | 10 ~       |
| <u>.</u>    | Posiedzenia              |    |            |                                                                                                    |           |                      |                        |            |           |          |              |           |                        |           |           |              |         |           |            |

Rysunek 113 - Przejście do Zadań w toku w Wydziale

3. W wyświetlonym oknie zostały ukazane zadania wydziału w toku o statusie *W realizacji* oraz *Oczekujące*.

| ntrowar             | ie                                       |           |                                      |                                     |              |                |            |                         |                      |                                                |                  |                          |                           |                                |          |          |
|---------------------|------------------------------------------|-----------|--------------------------------------|-------------------------------------|--------------|----------------|------------|-------------------------|----------------------|------------------------------------------------|------------------|--------------------------|---------------------------|--------------------------------|----------|----------|
| ermin:              | WSZYSTKIE                                | :2 X      | IIEZAGROŻO                           | NE:0 🗙                              | ZAGROŻON     | E: 1 🗙 🕴       | PRZETERMIN | DWANE: 1 🗲              | (                    |                                                |                  |                          |                           |                                |          |          |
| tatus:              | WSZYSTKIE                                | : 2 W F   | EALIZACJI: 2                         | X OCZ                               | EKUJĄCE: 0 💙 | K ZAWIE        | SZONE: 0   |                         |                      |                                                |                  |                          |                           |                                |          |          |
| Wyszukai v          | yszukaj w tabeli Wyszukaj Wyczyść filtry |           |                                      |                                     |              |                |            |                         |                      |                                                |                  |                          |                           |                                |          |          |
|                     | vszukaj w tabeli Wyszukaj Wyczyść filtry |           |                                      |                                     |              |                |            |                         |                      |                                                |                  |                          |                           |                                |          |          |
|                     |                                          |           |                                      |                                     |              |                |            |                         |                      |                                                |                  |                          |                           |                                |          |          |
| yniki wy            | szukania                                 |           |                                      |                                     |              |                | Utwórz     | zadanie                 | Akcje 🗸              | Liczba zadań:                                  | 2 💍 Od           | śwież                    | Ustawienia                | kolumn                         | Zapisz o | lo pliku |
| Zaznacz<br>wszystko | Priorytet<br>1↓                          | Aplikacja | Nazwa                                | Identyfik<br>ator z apl<br>ikacji†↓ | Sąd          | Termin<br>↑⊾   |            | Pracowni<br>k           | Id. praco<br>wnika†↓ | Liczba dn<br>i do wyko<br>nania za<br>dania î↓ | Status           | Data<br>utworzenia<br>1↓ | Utworzył<br>zadanie<br>†↓ | Nagłówe<br>k z aplika<br>cji†↓ | Akcje    |          |
|                     |                                          |           | W ~                                  |                                     |              |                |            |                         |                      |                                                |                  |                          |                           |                                |          |          |
|                     | -                                        | PS        | Prowadz<br>enie post<br>ępowani<br>a | BI1B/GR/<br>6/2022                  | BI1B         | 25.09.202<br>2 |            | Anna Ko<br>marewsk<br>a | 58                   | -395                                           | W realiza<br>cji | 18.09.202<br>2           | SPR_APP                   |                                |          | •        |
|                     |                                          |           | a                                    |                                     |              |                |            |                         |                      |                                                |                  |                          |                           |                                |          |          |

Rysunek 114 - Widok Zadań w Wydziale

4. Aby przejść do zadań zamkniętych wydziału należy wybrać z bocznego menu **Zadania** wydziału, następnie wybierz opcję **Zadania zamknięte**.

![](_page_66_Picture_0.jpeg)

![](_page_66_Picture_2.jpeg)

Unia Europejska Europejski Fundusz Społeczny

![](_page_66_Picture_4.jpeg)

Ministerstwo Sprawiedliwości Umowa numer 7 z dnia 25 marca 2020 – Budowa, utrzymanie i rozwój Systemu Krajowy Rejestr Zadłużonych.

![](_page_66_Picture_7.jpeg)

| 🖬 Moje zadania 🔷 🗧             | ZAMKNIĘTE ZADANIA WYDZIAŁU               | <b>.</b> |
|--------------------------------|------------------------------------------|----------|
| 🖧 Zadania sekretariatu >       | Pilanum in                               |          |
| 🙇 Zadania przewodniczącego 🔷 🗧 | Filtrowanie                              |          |
| 🗞 Zadania wydziału 🗸 🗸         | Status: PRZERWANE 0 X ZAKONCZONE: 0 X    |          |
| 🚊 Zadania w toku               | po dacie zamiknięcia () po dacie terminu |          |
| 🙇 Zadania zamknięte            | Od: 25.09.2023                           |          |
| 🖧 Tworzenie nowego zadania     | Wyszukaj w tabeli Wyszukaj Wyczyść fil   | try      |

Rysunek 115 - Przejście do Zadań zamkniętych w Wydziale

5. Lista zadań zamkniętych jest filtrowana domyślnie po statusie Zakończonym i Przerwanym.

| -1.                                                                                                    |                                          |                 |                                                                                    |                                                           |             |                                          |                            |         |                                                                                   |                                     |                                                    |                                      |                                         |                   |          |
|----------------------------------------------------------------------------------------------------|------------------------------------------|-----------------|------------------------------------------------------------------------------------|-----------------------------------------------------------|-------------|------------------------------------------|----------------------------|---------|-----------------------------------------------------------------------------------|-------------------------------------|----------------------------------------------------|--------------------------------------|-----------------------------------------|-------------------|----------|
| litrowan                                                                                                    | le                                       |                 |                                                                                    |                                                           |             |                                          |                            |         |                                                                                   |                                     |                                                    |                                      |                                         |                   |          |
| tatus:                                                                                                    | PRZERWAN                                 | E: 0 🗙 Z/       | AKOŃCZONE: 1                                                                       | $\times$                                                  |             |                                          |                            |         |                                                                                   |                                     |                                                    |                                      |                                         |                   |          |
| 🕽 po dacie                                                                                                    | zamknięcia                               | 🔘 po dac        | ie terminu                                                                         |                                                           |             |                                          |                            |         |                                                                                   |                                     |                                                    |                                      |                                         |                   |          |
| d: 25.09.                                                                                                    | 2023                                     | Ë               | Do: 25.10.                                                                         | 2023                                                      | Ë           | Zatwierdź                                |                            |         |                                                                                   |                                     |                                                    |                                      |                                         |                   |          |
| Mathematical Mathematical M |                                          |                 |                                                                                    |                                                           |             |                                          |                            |         |                                                                                   |                                     |                                                    |                                      |                                         |                   |          |
| Wyszukaj w tabeli Wyszukaj W                                                                                                    |                                          |                 |                                                                                    |                                                           |             |                                          |                            |         |                                                                                   |                                     |                                                    |                                      |                                         |                   |          |
|                                                                                                    |                                          |                 |                                                                                    |                                                           |             |                                          |                            |         |                                                                                   |                                     |                                                    |                                      |                                         |                   |          |
|                                                                                                    | yszukaj w tabeli Wyszukaj Wyczyść filtry |                 |                                                                                    |                                                           |             |                                          |                            |         |                                                                                   |                                     |                                                    |                                      |                                         |                   |          |
| /yniki wy                                                                                                    | szukania                                 |                 |                                                                                    |                                                           |             |                                          |                            | Akcje 🗸 | / Liczba za                                                                       | dań: 1 උ                            | Odśwież                                            | Ustawienia                           | ı kolumn                                | Zapisz d          | lo pliki |
| /yniki wy                                                                                                    | szukania                                 |                 |                                                                                    | Identyfika                                                |             |                                          |                            | Akcje 🗸 | Liczba za                                                                         | dań: 1 💍                            | Odśwież                                            | Ustawienia                           | kolumn<br>Nagłówek                      | Zapisz d          | lo pliki |
| /yniki wy<br>Zaznacz<br>wszystko                                                                                                    | szukania<br>Priorytet<br>↑↓              | Aplikacja       | Nazwa                                                                              | Identyfika<br>tor z aplik<br>acji1↓                       | Sąd         | Data zam<br>knięcia î≞                   | Terminî↓                   | Akcje 🗸 | Liczba za<br>Liczba dni<br>do wykon<br>ania zada                                  | dań: 1 し ぐ                          | Odśwież<br>Data<br>utworzenia<br>↑↓                | Ustawienia<br>Utworzył<br>zadanie1↓  | kolumn<br>Nagłówek<br>z aplikacji<br>↑↓ | Zapisz d<br>Akcje | lo pliku |
| /yniki wy<br>Zaznacz<br>wszystko                                                                                                    | szukania<br>Priorytet<br>↑↓              | Aplikacja       | Nazwa                                                                              | ldentyfika<br>tor z aplik<br>acji↑↓                       | Sąd         | Data zam<br>knięcia1≞                    | Terminî↓                   | Akcje 🗸 | Liczba za<br>Liczba dni<br>do wykon<br>ania zada<br>nia î↓                        | dań: 1 💍                            | Odśwież<br>Data<br>utworzenia<br>↑↓                | Ustawienia<br>Utworzył<br>zadanie 1↓ | kolumn<br>Nagłówek<br>z aplikacji<br>↑↓ | Zapisz d<br>Akcje | lo pliki |
| Vyniki wy<br>Zaznacz<br>wszystko                                                                                                    | szukania<br>Priorytet<br>1↓              | Aplikacja       | Nazwa                                                                              | ldentyfika<br>tor z aplik<br>acji↑↓                       | Sąd         | Data zam<br>knięcia1≞                    | Termin†↓                   | Akcje 🗸 | Liczba za<br>Liczba dni<br>do wykon<br>ania zada<br>nia î↓                        | dań: 1 💍                            | Odśwież<br>Data<br>utworzenia<br>1J                | Ustawienia<br>Utworzył<br>zadanie†J  | kolumn<br>Nagłówek<br>z aplikacji<br>↑↓ | Zapisz d<br>Akcje | lo pliki |
| Vyniki wy<br>Zaznacz<br>wszystko                                                                                                    | szukania<br>Priorytet<br>↑↓              | Aplikacja       | Nazwa<br>W V<br>Prowadze<br>nie poste                                              | Identyfika<br>tor z aplik<br>acji↑↓<br>BI1B/GR/           | Sąd         | Data zam<br>knięcia T≞<br>25.10.202      | Termin ↑↓<br>25.09.202     | Akcje 🗸 | Liczba za<br>Liczba dni<br>do wykon<br>ania zada<br>nia 11                        | dań: 1 🕑<br>Status<br>Zamknięt      | Odśwież<br>Data<br>utworzenia<br>1J<br>18.09.202   | Ustawienia<br>Utworzył<br>zadanie1↓  | kolumn<br>Nagłówek<br>z aplikacji<br>↑↓ | Zapisz d<br>Akcje | lo pliki |
| Jyniki wy<br>Zaznacz<br>wszystko                                                                                                    | szukania<br>Priorytet<br>1↓              | Aplikacja<br>PS | Nazwa           W         ×           Prowadze         nie postę           powania | ldentyfika<br>tor z aplik<br>acji↑↓<br>BI1B/GR/<br>6/2022 | Sąd<br>BI1B | Data zam<br>knięcia î≞<br>25.10.202<br>3 | Termin14<br>25.09.202<br>2 | Akcje 🗸 | <ul> <li>Liczba dni<br/>do wykon<br/>ania zada<br/>nia↑↓</li> <li>-395</li> </ul> | dań: 1 🕐<br>Status<br>Zamknięt<br>e | Odśwież Data<br>utworzenia<br>11<br>18.09.202<br>2 | Utworzył<br>zadanie1J<br>SPR_APP     | Nagłówek<br>z aplikacji<br>↑↓           | Zapisz d<br>Akcje | lo pliku |

Rysunek 116 – Zamknięte Zadania Wydziału

Funkcjonalności dostępne w kolumnie Akcje zostały opisane w rozdziale 8.3.

#### 9.2. Zadania przewodniczącego

Funkcjonalność Zadania przewodniczącego pozwala zalogowanemu pracownikowi wydziału zapoznać się z listą dostępnych zadań Przewodniczącego Wydziału w toku oraz zamkniętych. W tym celu wykonaj poniższe czynności:

- 1. Uruchom aplikację PORTAL SĄDOWY KRZ.
- 2. Rozwiń z bocznego menu **Zadania przewodniczącego**, następnie wybierz opcję **Zadania** *w toku*, aby wyświetlić zadania przypisane do przewodniczącego.

![](_page_67_Picture_0.jpeg)

![](_page_67_Picture_3.jpeg)

Unia Europejska Europejski Fundusz Społeczny

![](_page_67_Picture_5.jpeg)

![](_page_67_Picture_6.jpeg)

Umowa numer 7 z dnia 25 marca 2020 – Budowa, utrzymanie i rozwój Systemu Krajowy Rejestr Zadłużonych.

![](_page_67_Picture_8.jpeg)

| 📰 Moje zadania                 | > 3 | ZADANIA PRZ | EWODNIC         | ZĄCEGO    |                        |                                 |            |                |           |                   |            |                        |                  |                |                 |          |           |            |
|--------------------------------|-----|-------------|-----------------|-----------|------------------------|---------------------------------|------------|----------------|-----------|-------------------|------------|------------------------|------------------|----------------|-----------------|----------|-----------|------------|
| 🙇 Zadania sekretariatu         | >   |             |                 |           |                        |                                 |            |                |           |                   |            |                        |                  |                |                 |          |           |            |
| 🙇 Zadania przewodniczącego     | ~   | Filtrowan   | le              | 0.00 34   |                        | 10115 4 4 1                     | 71 600     | 10115 00 M     | 007575    |                   | 222.34     |                        |                  |                |                 |          |           |            |
| 🚊 Zadania w toku               |     | Termin:     | WSZYSTKIE       | :: 269 🗙  | NIEZAGRO               | 20NE: 14 X                      | ZAGRO.     | ZONE: 22 X     | PRZETER   | MINOWANE          | 233 🗙      |                        |                  |                |                 |          |           |            |
| 🖧 Zadania zamknięte            |     | Status:     | WSZYSTKIE       | : 269     | W REALIZACJI           | : 238 X                         | OCZEKUJĄCI | E: 31 X 2      | AWIESZONE | : 0               |            |                        |                  |                |                 |          |           |            |
| 🖧 Zadania wydziału             | >   | Wyszukaj w  | <i>i</i> tabeli |           |                        |                                 |            |                |           |                   |            |                        |                  |                |                 | Wyszukaj | Wyczy     | rść filtry |
| 🙇 Tworzenie nowego zadania     |     |             |                 |           |                        |                                 |            |                |           |                   |            |                        |                  |                |                 |          |           |            |
| Postępowania wydziału          |     | Wyniki wys  | szukania        |           |                        |                                 |            |                | Utwórz z  | adanie Al         | cje 🗸 🛛 Li | czba zadań: 2          | 69 C OC          | lśwież         | Ustawienia      | kolumn   | Zapisz do | pliku 🗸    |
| 🖄 Moje postępowania            |     | Zaznacz     | Priorytet       | Aplikacia | Nativa                 | Identyfik                       | End        | Termin         |           | Pracowni          | Id. praco  | Liczba dn<br>i do wyko | Status           | Data           | Utworzył        | Nagłówe  | Akcio     |            |
| 🏶 Konfiguracja użytkownika     |     | wszystko    | 1↓ Î            | мрикасја  | Nazwa                  | ikacji 1                        | sąu        | †≞.            |           | k                 | wnika1↓    | nania za<br>dania†↓    | status           | î↓             | a zadanie<br>1↓ | cji†↓    | Аксје     |            |
| Szczegóły postępowania         |     |             |                 |           | W ~                    |                                 |            |                |           |                   |            |                        |                  |                |                 |          |           |            |
| la Postępowania powiązane      |     |             |                 |           | Nadanie<br>biegu wni   | Sygnatur                        |            |                |           |                   |            |                        |                  |                |                 |          |           |            |
| 🖄 Dane wierzycieli             |     |             | ^               | PS        | oskowi in<br>icjującem | a akt: Bl1<br>B/PB/39<br>9/2021 | BI1B       | 04.01.202<br>2 |           | Wojciech<br>Orzel | 37         | -                      | W realiza<br>cji | 30.12.202<br>1 | opb             |          | ÷         | •          |
| Akta postępowania              |     |             |                 |           | Nadanie                | Cummeters                       |            |                |           |                   |            |                        |                  |                |                 |          |           |            |
| 🖒 Dokumenty robocze            |     |             | 8               | PS        | biegu wn<br>ioskowi i  | a akt: BI1<br>B/PB/40           | BI1B       | 04.01.202<br>2 |           | Wojciech<br>Orzel | 37         | -659                   | W realiza<br>cji | 30.12.202<br>1 | opb             |          |           | -          |
| 💼 Moje odpisy                  |     |             |                 |           | mu                     | 0/2021                          |            |                |           |                   |            |                        |                  |                |                 |          |           |            |
| 🙈 Posiedzenia                  |     |             |                 | PS        | Nadanie<br>biegu wn    | Sygnatur<br>a akt: BI1          | BI1B       | 04.01.202      | ٨         | Wojciech          | 37         | -659                   | W realiza        | 30.12.202      | oph             |          |           |            |
| 🗐 Rejestry organu pozasądowego | >   |             | -               |           | nicjujące<br>mu        | B/PB/40<br>1/2021               | 5115       | 2              |           | Orzel             | 5,         | 000                    | cji              | 1              | opu             |          |           | $\bigcirc$ |

Rysunek 117 - Przejście do Zadań w toku Przewodniczącego

3. W wyświetlonym oknie zostały ukazane zadania przewodniczącego w toku o statusie *W realizacji* oraz *Oczekujące*.

| ZAD | ANIA PR             | ZEWODNICZĄCEG  | D                                                                       |                                     |               |             |             |                                       |                 |              |                       |                |       |
|-----|---------------------|----------------|-------------------------------------------------------------------------|-------------------------------------|---------------|-------------|-------------|---------------------------------------|-----------------|--------------|-----------------------|----------------|-------|
| Fi  | ltrowar             | nie            |                                                                         |                                     |               |             |             |                                       |                 |              |                       |                |       |
| т   | ermin:              | WSZYSTKIE: 7 🗙 | NIEZAGROŻONE: 2                                                         | X ZAGROŻONE:                        | 2 X PRZETERMI | NOWANE: 3 🗙 |             |                                       |                 |              |                       |                |       |
| s   | atus:               | WSZYSTKIE: 7   | W REALIZACJI: 4 🗙                                                       | OCZEKUJĄCE: 0 🗙                     | ZAWIESZONE: 3 |             |             |                                       |                 |              |                       |                |       |
|     | Vyszukaj i          | w tabeli       |                                                                         |                                     |               |             |             |                                       |                 |              | Wyszukaj              | Wyczyść f      | iltry |
| w   | yniki wy            | vszukania      |                                                                         |                                     |               |             |             | Utwórz zadanie 🛛 Akcje 🗸              | Liczba zadań: 4 | 🖒 Odśwież    | Ustawienia kolumn     | Zapisz do plik | (u ¥  |
|     | Zaznacz<br>wszystko | Aplikacja      | Nazwa                                                                   | Identyfikator z apl<br>ikacji1↓     | Sąd           | Termin↑⊾    |             | Liczba dni do wyk<br>onania zadania↑↓ | Pracownik       | Status       | Data utworzenia<br>↑↓ | Akcje          |       |
|     |                     |                | Wybierz ~                                                               |                                     |               |             |             |                                       |                 |              |                       |                |       |
|     |                     | PS             | Nadanie biegu wni<br>oskowi inicjującem<br>u                            | Sygnatura akt: BI1<br>B/PB/18/2022  | BI1B          | 20.03.2022  | $\triangle$ | -485                                  | Wojciech Orzel  | W realizacji | 15.03.2022            | •              |       |
|     |                     | PS             | Zadanie Przewod<br>niczącego Wydział<br>u                               | Sygnatura akt: BI1<br>B/PB/41/2022  | BI1B          | 30.07.2023  |             | 12                                    | Wojciech Orzel  | W realizacji | 14.07.2023            | •              |       |
|     |                     | PS             | Dekretacja postęp<br>owania przekazan<br>ego z innego sądu/<br>wydziału | Sygnatura akt: BI1<br>B/Gzd/10/2023 | BI1B          | 31.08.2023  | ()          | 44                                    | Ewa Kurowska    | W realizacji | 15.06.2023            | : •            |       |

Rysunek 118 – Widok Zadań w toku Przewodniczącego

4. Aby przejść do zadań zamkniętych przewodniczącego należy wybrać z bocznego menu **Zadania** *przewodniczącego*, następnie wybierz opcję **Zadania** *zamknięte*.

| 📰 Moje zadania 🔷 🗧         | ZAMKNIĘTE ZADANIA PRZEWODNICZĄCEGO                                                                                                    | <b>.</b> |
|----------------------------|----------------------------------------------------------------------------------------------------|----------|
| 🖧 Zadania sekretariatu > 🗙 | Filtrowanie                                                                                                    |          |
| 🚆 Zadania w toku           | Status:       PRZERWANE 0 X       ZAKONCZONE: 107 X                                                                                                    |          |
| 🖧 Zadania wydziału 🛛 🕹     | Od:         25.09.2023         Image: Detection of the state of the state of the |          |
| 🖧 Tworzenie nowego zadania | Wyszukaj w tabeli         Wyszukaj                                                                                                    |          |

Rysunek 119 - Przejście do Zadań zamkniętych Przewodniczącego

![](_page_68_Picture_0.jpeg)

![](_page_68_Picture_2.jpeg)

![](_page_68_Picture_4.jpeg)

![](_page_68_Picture_5.jpeg)

Umowa numer 7 z dnia 25 marca 2020 – Budowa, utrzymanie i rozwój Systemu Krajowy Rejestr Zadłużonych.

5. Lista zadań zamkniętych jest filtrowana domyślnie po statusie Zakończonym i Przerwanym.

| ZAMKNIĘTE                      | ZADANIA F                              | RZEWODNI  | CZĄCEGO                                          |                                           |      |                       |                |         |                                              |               |                          |                       |                               |           | ∎Q        |
|--------------------------------|----------------------------------------|-----------|--------------------------------------------------|-------------------------------------------|------|-----------------------|----------------|---------|----------------------------------------------|---------------|--------------------------|-----------------------|-------------------------------|-----------|-----------|
| Filtrowa<br>Status:<br>po daci | <b>nie</b><br>PRZERWAN<br>e zamknięcia | IE: 0 🗙 Z | AKOŃCZONE: <sup>.</sup><br>ie terminu            | 107 X                                     |      |                       |                |         |                                              |               |                          |                       |                               |           |           |
| Od: 25.09<br>Wyszukaj          | .2023<br>w tabeli                      | Ë         | Do: 25.10.                                       | 2023                                      | Ë    | Zatwierdź             |                |         |                                              |               |                          | wj                    | yszukaj                       | Wyczyś    | ć filtry  |
| Wyniki w                       | yszukania                              |           |                                                  |                                           |      |                       |                | Akcje 🗸 | Liczba zada                                  | ń: 107 💍      | Odśwież                  | Ustawienia ko         | olumn                         | Zapisz do | o pliku 🗸 |
| Zaznacz<br>wszystko            | Priorytet<br>)↓                        | Aplikacja | Nazwa                                            | ldentyfika<br>tor z aplik<br>acji†↓       | Sąd  | Data zam<br>knięcia1≊ | Termin1↓       |         | Liczba dni<br>do wykon<br>ania zada<br>nia1↓ | Status        | Data<br>utworzenia<br>†↓ | Utworzył<br>zadanie↑↓ | Nagłówek<br>z aplikacji<br>†↓ | Akcje     |           |
|                                |                                        |           | W ~                                              |                                           |      |                       |                |         |                                              |               |                          |                       |                               |           |           |
|                                | *                                      | PS        | Nadanie b<br>iegu wnio<br>skowi inicj<br>ującemu | Sygnatura<br>akt: BI1B/<br>PB/17/202<br>2 | BI1B | 13.01.202<br>2        | 18.01.202<br>2 |         |                                              | Zamknięt<br>e | 13.01.202<br>2           | opb                   |                               | H         | •         |
|                                | *                                      | PS        | Nadanie b<br>iegu wnio<br>skowi inicj<br>ującemu | Sygnatura<br>akt: BI1B/<br>PB/78/202<br>2 | BI1B | 23.01.202<br>2        | 28.01.202<br>2 |         | -                                            | Zamknięt<br>e | 23.01.202<br>2           | opb                   |                               | ÷         | •         |

Rysunek 120 – Zamknięte Zadania Przewodniczącego

Funkcjonalności dostępne w kolumnie Akcje zostały opisane w rozdziale 8.3.

#### 9.3. Zadania sekretariatu

Funkcjonalność Zadania sekretariatu pozwala zalogowanemu pracownikowi wydziału zapoznać się z listą dostępnych zadań w Sekretariacie w toku oraz zamkniętych. W tym celu wykonaj poniższe czynności:

- 1. Uruchom aplikację PORTAL SĄDOWY KRZ.
- 2. Rozwiń z bocznego menu *Zadania sekretariatu*, następnie wybierz opcję *Zadania w toku*, aby wyświetlić zadania przypisane do wydziału.

![](_page_69_Picture_0.jpeg)

![](_page_69_Picture_3.jpeg)

Unia Europejska Europejski Fundusz Społeczny

![](_page_69_Picture_5.jpeg)

Ministerstwo Sprawiedliwości

Umowa numer 7 z dnia 25 marca 2020 – Budowa, utrzymanie i rozwój Systemu Krajowy Rejestr Zadłużonych.

![](_page_69_Picture_8.jpeg)

| 10         | Moje zadania             | > Z/ | ADANIA SEK | RETARIATU                                                                                            | J        |                      |                        |             |           |          |             |           |                        |           |                  |                 |                     |                   |
|------------|--------------------------|------|------------|----------------------------------------------------------------------------------------------------|----------|----------------------|------------------------|-------------|-----------|----------|-------------|-----------|------------------------|-----------|------------------|-----------------|---------------------|-------------------|
| ٩Q         | Zadania sekretariatu     | ~    | -          |                                                                                                    |          |                      |                        |             |           |          |             |           |                        |           |                  |                 |                     |                   |
| E          | Zadania w toku           |      | Filtrowan  | le                                                                                                   |          |                      |                        |             |           |          |             |           |                        |           |                  |                 |                     |                   |
| - 2        | 👌 Zadania zamknięte      |      | Termin:    | WSZYSTKIE                                                                                            | 146 X    | NIEZAGRO             | ZONE: 5 🗙              | ZAGROZ      | ONE: 15 🗙 | PRZETERM | AINOWANE: 1 | 126 X     |                        |           |                  |                 |                     |                   |
| 2          | Zadania przewodniczącego | >    | Status:    | WSZYSTKIE: 146 W REALIZACJI: 4 X OCZEKUJĄCE: 142 X ZAWIESZONE: 0<br>w tabeli Wyszukaj Wyczyść filtry |          |                      |                        |             |           |          |             |           |                        |           |                  |                 |                     |                   |
| <b>2</b> Q | Zadania wydziału         | >    | Wyszukaj w |                                                                                                    |          |                      |                        |             |           |          |             |           |                        |           |                  |                 |                     |                   |
| 2          | Tworzenie nowego zadania |      |            |                                                                                                    |          |                      |                        |             |           |          |             |           |                        |           |                  |                 |                     |                   |
|            | Postępowania wydziału    |      | Wyniki wy  | szukania                                                                                             |          |                      |                        |             |           | Utwórz z | adanie Ak   | cje 🗸 Li  | zba zadań: 14          | 46 🕑 Oc   | lśwież           | Ustawienia k    | kolumn              | Zapisz do pliku 🗸 |
| ۵          | Moje postępowania        |      | Zaznacz    | Priorytet                                                                                            | A        |                      | Identyfik              | <b>6</b> -1 | Termin    |          | Pracowni    | Id. praco | Liczba dn<br>i do wyko | 61-1-1-   | Data             | Utworzył        | Nagłówe             | 41-21             |
| ۰          | Konfiguracja użytkownika |      | wszystko   | ti î                                                                                                 | Арпкасја | Nazwa                | ator z api<br>ikacji1↓ | sąd         | t≞        |          | k           | wnika†↓   | nania za<br>dania î↓   | Status    | ttworzenia<br>î↓ | a zadanie<br>↑↓ | k z aplika<br>cji†↓ | Аксје             |
| Ê          | Szczegóły postępowania   |      |            |                                                                                                    |          | W ~                  |                        |             |           |          |             |           |                        |           |                  |                 |                     |                   |
| s.,        | Postępowania powiązane   |      |            |                                                                                                    |          | Wsparcie             | BI1B/GR/               |             | 31.01.202 |          | Agoloszk    |           |                        | W realiza | 24.01.202        |                 |                     | _                 |
| :0)<br>:   | Dane wierzycieli         |      |            | -                                                                                                    | PS       | nia postę<br>powania | 3/2022                 | BI1B        | 2         |          | a Grusza    | 61        | -632                   | cji       | 2                | SPR_APP         |                     | •                 |
| Ŵ          | Akta postępowania        |      |            | -                                                                                                    | ps       | Wsparcie<br>prowadze | BI1B/GR/               | BI1B        | 02.02.202 | ~        | Jolanta G   | 60        | -630                   | W realiza | 26.01.202        | SDR ADD         |                     |                   |
| Ċ2         | Dokumenty robocze        |      |            |                                                                                                    |          | nia postę<br>powania | 3/2022                 | 0.10        | 2         |          | CZ          |           | 000                    | cji       | 2                | St toper        |                     | •                 |

Rysunek 121 - Przejście do Zadań w toku w Sekretariacie

3. W wyświetlonym oknie zostały ukazane zadania wydziału w toku o statusie *W realizacji* oraz *Oczekujące*.

| ZADANI       | A SEKI        | RETARIAT        | J         |                                              |                                     |         |                |           |                              |                      |                                               |                  |                          |                           |                                |           | ļ          |
|--------------|---------------|-----------------|-----------|----------------------------------------------|-------------------------------------|---------|----------------|-----------|------------------------------|----------------------|-----------------------------------------------|------------------|--------------------------|---------------------------|--------------------------------|-----------|------------|
| Filtro       | owani         | ie              |           |                                              |                                     |         |                |           |                              |                      |                                               |                  |                          |                           |                                |           |            |
| Termi        | in:           | WSZYSTKIE       | : 146 X   |                                              |                                     | ZAGROŻO | DNE: 15 X      | PRZETERN  | INOWANE: 1                   | 26 🗙                 |                                               |                  |                          |                           |                                |           |            |
| Wysz         | zukaj w       | tabeli          |           |                                              |                                     |         |                |           | -                            |                      |                                               |                  |                          |                           | Wyszukaj                       | Wyczy     | /ść filtry |
| Wynil        | ki wys        | szukania        |           |                                              |                                     |         |                | Utwórz za | adanie Ak                    | cje 🗸 🛛 Li           | czba zadań: 14                                | 16 C O           | lśwież                   | Ustawienia                | kolumn                         | Zapisz do | pliku 🗸    |
| Zazr<br>wszj | nacz<br>ystko | Priorytet<br>↑↓ | Aplikacja | Nazwa                                        | Identyfik<br>ator z apl<br>ikacji↑↓ | Sąd     | Termin<br>†⊾   |           | Pracowni<br>k                | ld. praco<br>wnika†↓ | Liczba dn<br>i do wyko<br>nania za<br>dania1↓ | Status           | Data<br>utworzenia<br>↑↓ | Utworzył<br>zadanie<br>1↓ | Nagłówe<br>k z aplika<br>cji†↓ | Akcje     |            |
|              |               |                 |           | W ~                                          |                                     |         |                |           |                              |                      |                                               |                  |                          |                           |                                |           |            |
|              |               | -               | PS        | Wsparcie<br>prowadze<br>nia postę<br>powania | BI1B/GR/<br>3/2022                  | BI1B    | 31.01.202<br>2 |           | Agnieszk<br>a Grusza         | 61                   | -632                                          | W realiza<br>cji | 24.01.202<br>2           | SPR_APP                   |                                | :         | •          |
|              |               | H               | PS        | Wsparcie<br>prowadze<br>nia postę<br>powania | BI1B/GR/<br>3/2022                  | BI1B    | 02.02.202<br>2 |           | Jolanta G<br>ryszkiewi<br>cz | 69                   | -630                                          | W realiza<br>cji | 26.01.202<br>2           | SPR_APP                   |                                | :         | •          |

Rysunek 122 – Zadania Sekretariatu

4. Aby przejść do zadań zamkniętych wydziału należy wybrać z bocznego menu **Zadania** *sekretariatu*, następnie wybierz opcję **Zadania zamknięte**.

| 📰 Moje zadania             | ZAMKNIĘTE ZADANIA SEKRETARIATU                            | <b>2</b> Q |
|----------------------------|-----------------------------------------------------------|------------|
| 🗞 🛛 Zadania sekretariatu   | Filmmeric                                                 |            |
| 🚊 Zadania w toku           |                                                           |            |
| 🙇 Zadania zamknięte        | Status: PRZERWANE 0 X ZAKONCZONE: 1 X                     | - 1        |
| 🔱 Zadania przewodniczącego | ● po dacie zamknięcia 🔷 po dacie terminu                  |            |
| 🙇 Zadania wydziału         | Od:         25.09.2023                                    |            |
| 🖧 Tworzenie nowego zadania | Wyszukaj w tabeli         Wyszukaj         Wyczyść filtry | ]          |
| Rostonowania uwdziału      |                                                           |            |

Rysunek 123 - Przejście do Zadań zamkniętych w Sekretariacie

![](_page_70_Picture_0.jpeg)

![](_page_70_Picture_2.jpeg)

![](_page_70_Picture_4.jpeg)

![](_page_70_Picture_5.jpeg)

Umowa numer 7 z dnia 25 marca 2020 – Budowa, utrzymanie i rozwój Systemu Krajowy Rejestr Zadłużonych.

![](_page_70_Picture_7.jpeg)

5. Lista zadań zamkniętych jest filtrowana domyślnie po statusie Zakończonym i Przerwanym.

| ltrowar                                   | nie                          |                 |                                                              |                                                           |             |                                                                                                    |                             |         |                                                              |                                     |                                                       |                                                 |                                         |                   |            |
|-------------------------------------------|------------------------------|-----------------|--------------------------------------------------------------|-----------------------------------------------------------|-------------|----------------------------------------------------------------------------------------------------|-----------------------------|---------|--------------------------------------------------------------|-------------------------------------|-------------------------------------------------------|-------------------------------------------------|-----------------------------------------|-------------------|------------|
| atus:                                     | PRZERWAN                     | E: 0 🗙 Z4       | AKOŃCZONE: 1                                                 | ×                                                         |             |                                                                                                    |                             |         |                                                              |                                     |                                                       |                                                 |                                         |                   |            |
| ) po dacie                                | e zamknięcia                 | 🔘 po daci       | ie terminu                                                   |                                                           |             |                                                                                                    |                             |         |                                                              |                                     |                                                       |                                                 |                                         |                   |            |
| J: 25.09                                  | .2023                        | Ë               | Do: 25.10.                                                   | 2023                                                      | Ë           | Zatwierdź                                                                                                    |                             |         |                                                              |                                     |                                                       |                                                 |                                         |                   |            |
| Vvszukai                                  | w tabeli                     |                 |                                                              |                                                           |             |                                                                                                    | _                           |         |                                                              |                                     |                                                       |                                                 | Wvszukai                                | WVCZV             | /ść filtry |
| .,,                                       |                              |                 |                                                              |                                                           |             |                                                                                                    |                             |         |                                                              |                                     |                                                       |                                                 | · <b>j</b> · · · · · · j                |                   |            |
|                                           |                              |                 |                                                              |                                                           |             |                                                                                                    |                             |         |                                                              |                                     |                                                       |                                                 |                                         |                   |            |
| uniki wa                                  | vezukania                    |                 |                                                              |                                                           |             |                                                                                                    |                             |         |                                                              |                                     |                                                       |                                                 |                                         | -                 | 1 19 .     |
| yniki wy                                  | yszukania                    |                 |                                                              |                                                           |             |                                                                                                    |                             | Akcje 🗸 | / Liczba za                                                  | dań: 1 උ                            | Odśwież                                               | Ustawienia                                      | kolumn                                  | Zapisz d          | do pliku 🕚 |
| 'yniki wy<br>Zaznacz                      | yszukania<br>Priorytet       | Aplikasia       | Nativa                                                       | Identyfika                                                | Sad         | Data zam                                                                                                    | Tormin†                     | Akcje 🗸 | Liczba za<br>Liczba dni<br>do wykon                          | dań: 1 👌                            | Odśwież<br>Data                                       | Ustawienia<br>Utworzył                          | kolumn<br>Nagłówek                      | Zapisz d          | do pliku N |
| ' <b>yniki w</b> j<br>Zaznacz<br>wszystko | yszukania<br>Priorytet<br>1↓ | Aplikacja       | Nazwa                                                        | Identyfika<br>tor z aplik<br>acji †↓                      | Sąd         | Data zam<br>knięcia î≊                                                                                                    | Terminî↓                    | Akcje 🗸 | ✓ Liczba za<br>Liczba dni<br>do wykon<br>ania zada<br>nia î↓ | dań: 1 🕑<br>Status                  | Odśwież<br>Data<br>utworzenia<br>1↓                   | Ustawienia<br>Utworzył<br>zadanie î↓            | kolumn<br>Nagłówek<br>z aplikacji<br>↑↓ | Zapisz d<br>Akcje | do pliku N |
| Yyniki wy<br>Zaznacz<br>wszystko          | yszukania<br>Priorytet<br>1↓ | Aplikacja       | Nazwa                                                        | Identyfika<br>tor z aplik<br>acji†↓                       | Sąd         | Data zam<br>knięcia1≞                                                                                                    | Termin†↓                    | Akcje 🗸 | ✓ Liczba za<br>Liczba dni<br>do wykon<br>ania zada<br>nia î↓ | dań: 1 🕑                            | Odśwież<br>Data<br>utworzenia<br>↑↓                   | Ustawienia<br>Utworzył<br>zadanie†↓             | kolumn<br>Nagłówek<br>z aplikacji<br>†↓ | Zapisz d<br>Akcje | do pliku 💉 |
| 'yniki wy<br>Zaznacz<br>wszystko          | yszukania<br>Priorytet<br>1↓ | Aplikacja       | Nazwa<br>W V<br>Wsparcie                                     | Identyfika<br>tor z aplik<br>acji†↓                       | Sąd         | Data zam<br>knięcia î⊾                                                                                                    | Termin↑↓                    | Akcje ∿ | Liczba za<br>Liczba dni<br>do wykon<br>ania zada<br>nia î↓   | dań: 1 💍                            | Odśwież<br>Data<br>utworzenia<br>↑↓                   | Ustawienia<br>Utworzył<br>zadanie 1↓            | kolumn<br>Nagłówek<br>z aplikacji<br>†↓ | Zapisz d          | do pliku 🕚 |
| 'yniki wy<br>Zaznacz<br>wszystko          | Priorytet                    | Aplikacja<br>PS | Nazwa<br>W V<br>Wsparcie<br>prowadze<br>nia postę            | Identyfika<br>tor z aplik<br>acji†↓<br>BI1B/PB/<br>1/2022 | Sąd<br>BI1B | Data zam<br>knięcia 1 knięcia 1 knięcia 2 knięcia 2 knięcia | Termin 1↓<br>14.11.202<br>2 | Akcje 🗸 | Liczba dni<br>do wykon<br>ania zada<br>nia 1                 | dań: 1 🕑<br>Status<br>Zamknięt<br>e | Odśwież<br>Data<br>utworzenia<br>11<br>07.11.202<br>2 | Ustawienia<br>Utworzył<br>zadanie 11<br>SPR_APP | kolumn<br>Nagłówek<br>z aplikacji<br>†↓ | Zapisz d<br>Akcje | do pliku 🕚 |
| 'yniki wy<br>Zaznacz<br>wszystko          | Priorytet                    | Aplikacja<br>PS | Nazwa<br>W V<br>Wsparcie<br>prowadze<br>nia postę<br>powania | Identyfika<br>tor z aplik<br>acji 1                       | Sąd<br>BI1B | Data zam<br>knięcia 1ª<br>07.11.202<br>2                                                                                                    | Termin î↓<br>14.11.202<br>2 | Akcje 🗸 | Liczba dni<br>do wykon<br>ania zada<br>nia↑↓                 | dań: 1 🕐<br>Status<br>Zamknięt<br>e | Odśwież<br>Data<br>utworzenia<br>1J<br>07.11.202<br>2 | Ustawienia<br>Utworzył<br>zadanie 1↓<br>SPR_APP | kolumn<br>Nagłówek<br>z aplikacji<br>↑↓ | Zapisz d<br>Akcje | do pliku 🕚 |

Funkcjonalności dostępne w kolumnie Akcje zostały opisane w rozdziale 8.3.

# 10. Tworzenie nowego zadania

Funkcjonalność Tworzenie nowego zadania zalogowanemu Użytkownikowi utworzenie nowego zadania dla jednego z pracowników Wydziału lub też utworzenie zadania w kontekście szafy sekretariatu/przewodniczącego/wydziału.

#### 10.1. Sposób tworzenia nowego zadania

- 1. Uruchom aplikację PORTAL SĄDOWY KRZ.
- 2. Wybierz opcję Tworzenie nowego zadania z menu bocznego lub z kontekstu postępowania wybierz przycisk Utwórz zadanie.

![](_page_71_Picture_0.jpeg)

![](_page_71_Picture_3.jpeg)

Unia Europejska Europejski Fundusz Społeczny

![](_page_71_Picture_5.jpeg)

Ministerstwo Sprawiedliwości

Umowa numer 7 z dnia 25 marca 2020 – Budowa, utrzymanie i rozwój Systemu Krajowy Rejestr Zadłużonych.

![](_page_71_Picture_8.jpeg)

| 1 | Ministerstwo P                      | orta   | al Są | dowy KRZ                                                          |                  |                      |                                                                                                    |                          |          |                                 | <b>0</b> °1 <b>0</b> 2 ;         | Anna Komarewska |
|---|-------------------------------------|--------|-------|-------------------------------------------------------------------|------------------|----------------------|----------------------------------------------------------------------------------------------------|--------------------------|----------|---------------------------------|----------------------------------|-----------------|
|   | Moje zadania                        | RZ - K | trajo | × POSTĘPOWANIE BI                                                 | 1B/GUp/11/202    | 3 🚦                  |                                                                                                    |                          |          |                                 |                                  |                 |
| 2 | Zadania sekretariatu                | >      | м     | Akta postępowania                                                 | Restrukturyzacyj | nego                 |                                                                                                    |                          |          |                                 |                                  |                 |
|   | Zadania przewodniczącego            | >      |       | Dokumenty robocze     Metryka Doradov                             |                  |                      |                                                                                                    |                          |          |                                 |                                  | Zwiń kolumnę    |
|   | Zadania wydziału                    | >      |       | 3. Postępowania powią:<br>61 Sprawozdania                         | zane             | ostatnies<br>mentu 1 | Przedmiot 1                                                                                                    | Dłużnik                  | Status 1 | Pełniona rola w<br>postępowaniu | Filtraurania                     |                 |
|   | Tworzenie nowego zadania            |        |       | Szczegóły postępowa                                               | ania             | _                    |                                                                                                    | Watersh 20001, 001 Oceba |          | Pracownik w funkcji             | Filtrowanie                      |                 |
|   | Postępowania wydziału               |        |       | Tworzenie zadań                                                   |                  | .2023                | po ogłoszeniu upadłości                                                                                                    | fizyczna+ID              | AKTYWNE  | przewodniczącego<br>wydziału    | Postępowanie                     | 1 ^             |
|   | Moje postępowania                   |        |       | Masa ukiadowa     Rejestr masy upadio:                            | ści              | 1.2023               | sprzeciwy rozpoznawane przez sędziego-<br>komisarza w postępowaniu<br>restrukturyzacyjnym                                          | Dłużnik Białystok        | AKTYWNE  | Sędzia-sprawozdawca             | Sygnatura akt                    |                 |
|   | Szczegóły postępowania              |        |       | <ul> <li>Splata wierzytelności</li> <li>Wierzytelności</li> </ul> |                  | »<br>» 1.2023        | o ogłoszenie upadłości osoby fizycznej<br>nieprowadzącej działalności gospodarczej                                                 | Dłużnik Białystok        | AKTYWNE  | Sędzia-sprawozdawca             | Przedmiot                        |                 |
|   | Postępowania powiązane              |        |       | Zobowiązania masy<br>BI1B/GU/25/2023                              | 18.10.2023       | 18.10.2023           | o ogłoszenie upadłości                                                                                                    | Nacht und Nebel          | AKTYWNE  | Członek składu<br>orzekającego  | Stan postępowania                |                 |
|   | Dane wierzycieli                    |        |       | BI1B/GU/20/2023                                                   | 16.10.2023       | 16.10.2023           | o ogłoszenie upadłości osoby fizycznej<br>nieprowadzącej działalności gospodarczej                                                 | Wierzyciel Białystok     | AKTYWNE  | Sędzia-sprawozdawca             | Aktywne                          | ~               |
|   | Akta postępowania                   |        |       |                                                                   |                  |                      | akta do zgłoszeń wierzytelności                                                                                                    |                          |          |                                 | Kod rodzaju ewidencji<br>Wybierz | ~               |
|   | Dokumenty robocze                   |        |       | BI1B/GUp-<br>Zw/3/2023                                            | 26.03.2023       | 26.03.2023           | prowadzone przez syndyka dla spraw<br>upadłościowych z wyłączeniem osób<br>fizycznych nieprowadzących działalności                 | firma_dluznika_bialystok | AKTYWNE  | Sędzia-sprawozdawca             | Kod rodzaju postepov             | vania           |
|   | Moje odpisy                         |        |       | R118/GU0/2/2022                                                   | 26.02.2022       | 16.04.2022           | gospodarczej                                                                                                    | firma dluznika bialurtek | AKTYWNE  | Sodala corawozdawca             | Pełniona rola w poste            | owaniu          |
|   | Rejestry organu pozasądowego        | >      |       | 5115/000/07/2025                                                  | 20.03.2023       | 10.04.2023           | akta do zgłoszeń wierzytelności                                                                                                    | Innia_did2nike_dialystok |          | Secto-Spienozoance              | Wybierz                          | ~               |
|   | Wyszukiwanie postępowań<br>dłużnika |        |       | BI1B/GUp-<br>Zw/2/2023                                            | 26.03.2023       | 26.03.2023           | prowadzone przez syndyka dla spraw<br>upadłościowych z wyłączeniem osób<br>fizycznych nieprowadzących działalności<br>gospodarczej | firma_dluznika_bialystok | AKTYWNE  | Sędzia-sprawozdawca             | Dłużnik                          | • ~             |
|   | Zlecenia losowania                  |        |       | BI1B/GUp/2/2023                                                   | 26.03.2023       | 26.03.2023           | po ogłoszeniu upadłości                                                                                                    | firma_dluznika_bialystok | AKTYWNE  | Sędzia-sprawozdawca             | Wyszukaj po                      | stepowania      |
| ) | Kontrolki                           | >      |       | BI1B/GU/3/2023                                                    | 25.03.2023       | 25.03.2023           | o ogłoszenie upadłości osoby fizycznej<br>nieprowadzącej działalności gospodarczej                                                 | Dłużnik Białystok        | AKTYWNE  | Sędzia-sprawozdawca             | W                                | 7/46            |
|   |                                     |        |       |                                                                   |                  |                      | o ogłoszenie upadłości osoby fizycznej                                                                                             |                          |          |                                 |                                  |                 |

Rysunek 125 - Tworzenie zadania w Portalu Sądowym

- 3. W wyświetlonym oknie Tworzenie nowego zadania uzupełnij pola:
  - a. *Numer postępowania* pole to zostanie automatycznie wypełniony w kontekście otwartego pisma, w przypadku statusu przesyłki Oczekuje na sygnaturę pole nie zostanie wypełnione.
  - b. Czy przypisać zadanie do pracownika? wybierz TAK lub NIE
    - w przypadku wybrania **TAK** system umożliwi wybranie dodatkowych pól określających do kogo przypisać zadanie,
    - w przypadku wybrania **NIE** system umożliwi wybranie jednej z trzech szaf zadań. Dostępna będzie szafa przewodniczącego, sekretariatu oraz wydziału.
  - c. Rodzaj zadania zadania będą się różnicować pod względem zakresu z uwagi na uzależnienie od roli postępowaniu i przypisania do wydziału, przewodniczącego lub sekretariatu.
  - d. Treść zadania pole fakultatywne pozwalające na określenie treści zadania.
  - e. Priorytet pole obligatoryjne określające pilność zadania.
  - f. Termin realizacji zadania pole obligatoryjne określające termin realizacji zadania.
  - g. *Termin przypomnienia o zadaniu* pole fakultatywne określające termin przypomnienia o zadaniu. Wskazana data nie może być późniejsza niż termin wykonania zadania.
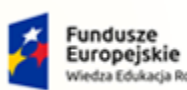

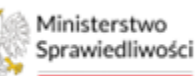

Unia Europejska Europejski Fundusz Społeczny

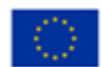

Ministerstwo Sprawiedliwości

Umowa numer 7 z dnia 25 marca 2020 – Budowa, utrzymanie i rozwój Systemu Krajowy Rejestr Zadłużonych.

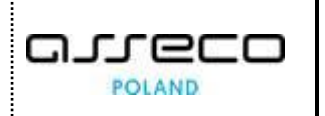

| ORZENIE NOWEGO ZADANIA                          |                                                                 |
|-------------------------------------------------|-----------------------------------------------------------------|
| VORZENIE NOWEGO ZADANIA                         |                                                                 |
|                                                 |                                                                 |
| lumer postępowania*                             |                                                                 |
| BI1B/GUp/11/2023 🗸                              |                                                                 |
| JWAGA! Każdorazowa zmiana sygna                 | tury spowoduje wyczyszczenie niektórych pól z danymi            |
| zy przypisać zadanie do pracownika<br>Tak O Nie | 37                                                              |
| Pracownik przypisany do postęp                  | oowania 🔿 Wszyscy pracownicy wydziału                           |
| Whierz pracownika*                              |                                                                 |
|                                                 |                                                                 |
| Wybierz                                         | v                                                               |
| lodzaj zadania*                                 |                                                                 |
| Wybierz                                         | v                                                               |
|                                                 |                                                                 |
| resć zadania                                    |                                                                 |
|                                                 |                                                                 |
|                                                 | 0/5000                                                          |
| Priorytet*                                      |                                                                 |
| Wybierz                                         | ~                                                               |
|                                                 |                                                                 |
| ermin realizacji zadania*                       |                                                                 |
| аа.ппп.уууу                                     |                                                                 |
| ermin przypomnienia o zadaniu (data prz         | ypomnienia nie może być późniejsza niż data realizacji zadania) |
| dd mm yww                                       |                                                                 |

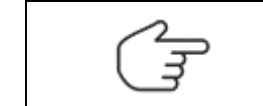

Pole numer postępowania zostału uzupełniony automatycznie w przypadku tworzenia nowego zadania z kontekstu postępowania.

#### 4. Po wypełnieniu wymaganych pól wybierz przycisk *Utwórz zadanie*.

# 10.2. Lista zadań z uwzględnieniem na podział szaf

W systemie KRZ zadania pracowników Sądu zostały podzielone na 3 szafy do każdej szafy zostały przyporządkowane pewnego rodzaju zadania:

- 1. Zadania sekretariatu:
  - a. Wpływ środka zaskarżenia
  - b. Wpływ wniosku o uzasadnienie orzeczenia
  - c. Wpływ faktury/rachunku
  - d. Wpływ wniosku o nadanie dostępu do akt postępowania
  - e. Wpływ wniosku o zabezpieczenie
  - f. Wpływ pisma
  - g. Przygotowanie projektu orzeczenia/zarządzenia;
  - h. Skierowania faktury do OF;
  - i. Wykonanie zarządzenia w sprawie;
  - j. Doręczenie odpisu orzeczenia

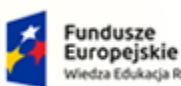

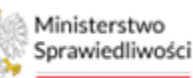

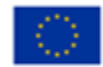

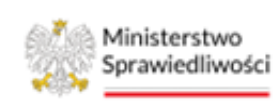

Umowa numer 7 z dnia 25 marca 2020 – Budowa, utrzymanie i rozwój Systemu Krajowy Rejestr Zadłużonych.

- k. Inne zadanie sekretariatu
- I. Kalendarz
- 2. Zadania wydziału:
  - a. Prowadzenie postępowania
  - b. Rozpoczęcie rozliczenia kosztów
  - c. Wsparcie prowadzenia postępowania
  - d. Stwierdzenie prawomocności dokumentu
  - e. Inne zadanie wydziału
  - f. Przedłożono z wnioskiem o uzasadnienie
- 3. Zadania Przewodniczącego:
  - a. Nadanie biegu wnioskowi inicjującemu
  - b. Wyznaczanie w zastępstwie nieudanego losowania SLPS
  - c. Zadanie Przewodniczącego Wydziału
  - d. Dekretacja postępowania przekazanego z innego sądu/wydziału

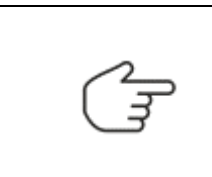

Zadania dotyczące Kalendarza oraz Przedłożono z wnioskiem o uzasadnienie będą wyróżnione na liście zadań odpowiednio kolorem zielonym i czerwonym

# 11. Postępowania Wydziału

*PORTAL SĄDOWY KRZ* oferuje szeroki wachlarz parametrów, według których można wyszukać postępowanie, które występuje w danym wydziale. Aby wyszukać postępowania w wydziale, do którego przypisany jest pracownik Sądu postępuj zgodnie z poniższą listą czynności:

1. Uruchom aplikację PORTAL SĄDOWY KRZ.

| MINISTERSTWO<br>SPRAWIEDLIWOŚCI | Portal aplikacyjny<br>KRZ - Krajowy Rejestr Zadłużonych | 🌯 🏟 Nazwisko Imię 🔱 |
|---------------------------------|---------------------------------------------------------|---------------------|
|                                 | DOSTĘPNE APLIKACJE                                      |                     |
| KANCELARIA                      | PORTAL SADOWY KRZ                                       |                     |

Rysunek 126 - Przejście do aplikacji

2. Wybierz opcję *Postępowania wydziału* z menu bocznego.

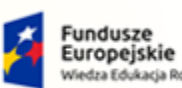

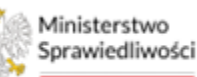

Unia Europejska Europejski Fundusz Społeczny

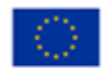

Ministerstwo Sprawiedliwości

Umowa numer 7 z dnia 25 marca 2020 – Budowa, utrzymanie i rozwój Systemu Krajowy Rejestr Zadłużonych.

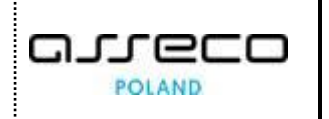

| SPRAWIEDLIWOSCI                        | Portal Sądowy KRZ<br>KRZ - Krajowy Rejestr Zadłużonych |                               |                                                                                               |                              |              |              |         |                     |       | 😂 🖓 🏭 🗘 🛛 Nazwisko in    | 9 e (l) |
|----------------------------------------|--------------------------------------------------------|-------------------------------|-----------------------------------------------------------------------------------------------|------------------------------|--------------|--------------|---------|---------------------|-------|--------------------------|---------|
| 📰 Moje zadania 🔷 🔅                     | X POSTĘPOWANIE BI1B/PB/667/2022                        | 1                             |                                                                                               |                              |              |              |         |                     |       |                          |         |
| 📰 Zadania w wydziale 💦 >               | POSTĘPOWANIA WYDZIAŁU                                  |                               |                                                                                               |                              |              |              |         |                     |       |                          | Į       |
| Postępowania wydziału                  |                                                        |                               |                                                                                               |                              |              |              |         |                     |       | Zwith kolumine SS        |         |
| 🖻 Moje postępowania                    | Wyszukane                                              | oostępowania                  |                                                                                               |                              |              |              |         |                     |       |                          |         |
| Konfiguracja użytkownika               | Data<br>rejestracij                                    | Svenatura akt 11              | Przedmiot 1                                                                                   | Dłużnik                      | Osoba        | Sędzia       | Stan [] | Data<br>zakończenia | Akcie | Parametry wyszukiwania   |         |
| Szczególy postepowania                 | 14                                                     |                               |                                                                                               |                              | nzyczna      | sprawozdawca |         | postępowania<br>†1  |       | Postępowanie 2 v         |         |
| 3. Postępowania powiązane              | 09.11.2022                                             | Bi1 B/GUp/2/2022              | po ogłoszeniu upadłości                                                                       | ES - Salon fryzjerski "Alex" |              | Ewa K        | AKTYWNE |                     | :     | Prowarizary postenowania |         |
| 虚. Dane wierzycieli                    | 09.11.2022                                             | Bit B/GU/404/2022             | o ogłoszenie upadłości osoby fizycznej<br>nieprowadzacej działalności gospodarczej            | Janina Kwiatowa              | ~            | Anna<br>K    | AKTYWNE |                     | :     |                          |         |
| Akta postępowania                      | 08.11.2022                                             | Bi1 R/GU/403/2022             | o ogłoszenie upadłości                                                                        | MF - Firma Firmowa           |              | Anna         | AKTYWNE |                     | :     | oczestnik Postępowania   |         |
| 🛱 Dokumenty robocze                    |                                                        |                               | wnieski oraz pisma do rozpoznania przez                                                       |                              |              |              |         |                     |       | Wyszukaj postępowania    |         |
| Moje odpisy                            | 12.08.2022                                             | Bit B/GUp-Sid-<br>upr/53/2022 | sąd w sprawach upadłościowych osób<br>fizycznych nieprowadzących działalności<br>gospodarczej | Mirosława Rydzewska          | ~            | Artur<br>A   | AKTYWNE |                     | 1     | Przywróć domyślne        |         |
| A\$A Posledzenia                       | 12.08.2022                                             | Bil B/GU/402/2022             | o ogłoszenie upadłości osoby tzycznej                                                         | Arreta Malko                 | ~            | Anna W       | AKTYWNE |                     |       | Opcje                    |         |
| E Rejestry organu pozasądowego >       |                                                        |                               | o obvaccie orzyspieszonego postenowania                                                       | Gospodarstwo Rolpe Piotr     |              | Artur        |         |                     |       |                          |         |
| 2. Posledzenia wydziału                | 12.08.2022                                             | BI1B/GR/12/2022               | nypaqument in Arbitrary and So in additional and                                              | Kochantawski                 |              | A            | AKTYWNE |                     | :     | Zapisz do piłku          |         |
| Q Wyszukiwanie postępowań w KRZ        | 12.08.2022                                             | Bil B/GU/401/2022             | o ogłoszenie upadłości osoby fizycznej<br>nieprowadzącej działalności gospodarczej            | Sebastian Pawel<br>Cichowski | $\checkmark$ | izabela<br>P | AKTYWNE |                     | 1     |                          |         |
| 20 Wyszukiwanie postępowań<br>dłużnika | 11.08.2022                                             | BI1B/GU/400/2022              | o ogłoszenie upadlości osoby fizycznej<br>nieprowadzącej działalności gospodarczej            | Teresa Witkowska             | ~            | Ewo K        | AKTYWNE |                     | :     |                          |         |

Rysunek 127 - Wybór funkcjonalności z menu

- 3. Okno *Postępowania wydziału* wyświetla automatycznie listę postępowań występujących w wydziale, do którego przypisany jest zalogowany użytkownik.

Domyślne ustawienia filtru wyświetlanych urządzeń ewidencyjnych pomijają wyświetlanie postępowań biurowych. Aby zobaczyć postępowania "PB" w Postępowaniach Wydziału należy je dodać w oknie Parametry wyszukiwania.

- 4. Dla każdego wyszukanego postępowania użytkownik ma do dyspozycji następujące akcje:
  - Nadanie dostępu do akt,
  - Zapisanie kontekstu postępowania,
  - Dostęp do atrybutów statystycznych postępowania.

| Data<br>rejestracji<br>†↓ | Sygnatura akt †↓             | Przedmiot ↑↓                                                                                                    | Dłużnik                         | Osoba<br>fizyczna | Sędzia<br>sprawozdawca | Stan ↑↓ | Data<br>zakończenia<br>postępowania<br>↑↓                  | Akcje |
|---------------------------|------------------------------|----------------------------------------------------------------------------------------------------|---------------------------------|-------------------|------------------------|---------|------------------------------------------------------------|-------|
| 09.11.2022                | BI1B/GUp/2/2022              | po ogłoszeniu upadłości                                                                                                    | ES - Salon fryzjerski<br>"Alex" |                   | Ewa K                  | AKTYWNE |                                                            | :     |
| 09.11.2022                | BI1B/GU/404/2022             | o ogłoszenie upadłości osoby<br>fizycznej nieprowadzącej<br>działalności gospodarczej                                                       | Janina Kwiatowa                 | $\checkmark$      | Anna<br>K              | AKTYWI  | Akcje<br>占 Nadaj dostęp do<br>akt                          |       |
| 08.11.2022                | BI1B/GU/403/2022             | o ogłoszenie upadłości                                                                                                    | MF - Firma Firmowa              |                   | Anna<br>K              | AKTYWI  | 🛓 Zapisz kontekst                                          |       |
| 12.08.2022                | BI1B/GUp-Sąd-<br>upr/53/2022 | wnioski oraz pisma do<br>rozpoznania przez sąd w<br>sprawach upadłościowych osób<br>fizycznych nieprowadzących<br>działalności gospodarczej | Mirosława Kwiatowa              | $\checkmark$      | Artur<br>A             | AKTYWI  | bostępowania<br>네 Atrybuty<br>statystyczne<br>postępowania |       |

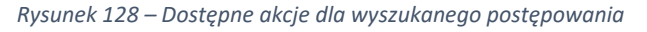

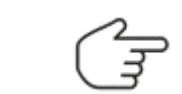

Sposób nadania dostępu do akt jest analogiczny dla Wyszukiwania postępowań dłużnika i został opisany w rozdziale 15.2.

5. Dla wybranego postępowania wybierz z kolumny *Akcje* przycisk *Nadaj dostęp do akt*.

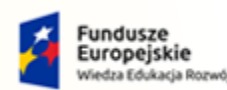

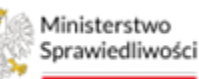

Unia Europejska Europejski Fundusz Społeczny

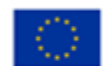

arec

POLAND

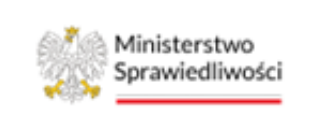

Umowa numer 7 z dnia 25 marca 2020 – Budowa, utrzymanie i rozwój Systemu Krajowy Rejestr Zadłużonych.

6. Czynność nadania dostępu do akt została wzbogacona o pole *Rola,* które umożliwia nadanie dostępu w określonej roli w postępowaniu.

| Czy c         | hcesz uzyskać dostęp do akt?                                                                                                    | ×                                                                  |    |
|---------------|----------------------------------------------------------------------------------------------------|--------------------------------------------------------------------|----|
| Powó<br>Rola: | م<br>م<br>Q<br>Asystent sędziego<br>Kierownik sekretariatu wydziału w postępowaniu<br>Z-ca kierownika sekretariatu wydziału<br>Sekretarz<br>Aplikant | Da a wygaśnięcia dostępu:<br>1.04.2022  Anuluj Nadaj dostęp do akt | dd |
|               | Praktykant                                                                                                    | •                                                                  | Na |

Rysunek 129 – Nadanie dostępu do akt w określonej roli

7. Dodatkowa czynność odpowiada za przypisanie pracownika w roli np. Sekretarza. Dzięki temu pracownik sekretariatu otrzyma uprawnienie do utworzenia dokumentów roboczych w postępowaniu oraz dodatkowych czynności w postępowaniu.

| 1001-01-0 |                    |                                                                     |                  |                                                     |            |                            |      |              |            |       |                         |
|-----------|--------------------|---------------------------------------------------------------------|------------------|-----------------------------------------------------|------------|----------------------------|------|--------------|------------|-------|-------------------------|
| Wido      | k wg dat Widok wg  | grup widok wg wątkow                                                |                  |                                                     |            |                            |      |              |            | F     | Filtrowanie             |
| Nr        | Znak w aktach      | Nazwa dokumentu                                                     | Kod<br>dokumentu | Źródłowy znak pisma                                 | Dołączono  | Data wydania<br>lub wpływu | Adn. | Status       | Prawomocny | Akcje | Dokument w postępowaniu |
| 2         | BI1B/PB/667/2022/2 | Zarządzenie wyłączenia<br>pisma z Akt i dołączenia do<br>innych Akt | 60031ZA          | BI1B/PB/667/2022/2                                  | 09.11.2022 | 09.11.2022                 |      | Aktualny     |            | :     | Dokumenty<br>Główne     |
| 1         | BI1B/PB/667/2022/1 | Dostęp do sprawy - Elbląska<br>- pełnomocnik                        | 70008            | KRZ-/20221109/12353<br>1032724/70008/001/3<br>D3735 | 09.11.2022 | 09.11.2022                 |      | Weryfikowany |            | 1     | Numer w aktach          |
|           |                    |                                                                     |                  |                                                     |            |                            |      | И            | ⊲ 1        |       | Nazwa dokumentu         |
|           |                    |                                                                     |                  |                                                     |            |                            |      |              |            |       | Kod dokumentu           |
|           |                    |                                                                     |                  |                                                     |            |                            |      |              |            |       | Znak pisma              |
|           |                    |                                                                     |                  |                                                     |            |                            |      |              |            |       | Status                  |
|           |                    |                                                                     |                  |                                                     |            |                            |      |              |            |       | Wybierz                 |
|           |                    |                                                                     |                  |                                                     |            |                            |      |              |            | ĩ     | Wyczyść                 |

Rysunek 130 - Nadanie dostępu do akt w trybie pracownika np. sekretarza

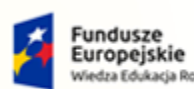

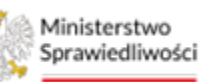

Unia Europejska Europejski Fundusz Społeczny

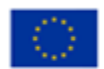

Ministerstwo Sprawiedliwości

Umowa numer 7 z dnia 25 marca 2020 – Budowa, utrzymanie i rozwój Systemu Krajowy Rejestr Zadłużonych.

Akcja nadania dostępu do akt z poziomu widoku *Postępowania Wydziału* umożliwi użytkownikowi przypisanie się do postępowania w roli pracownika, przez co otrzymuje on dodatkowe możliwości/uprawnienia. W odróżnieniu do funkcjonalności *Wyszukiwanie postępowań dłużnika* (patrz rozdział 15), która umożliwia przypisanie się do postępowania w roli przeglądającego akta. Funkcja ta nie umożliwia pracownikowi sądu dodania dokumentu w postaci pliku, czy też tworzenia nowych dokumentów roboczych.

| w | lidok v | vg dat Widok wg  | grup Widok w                                                               | g wątków         |                                                 |            |                        |      |              |       | Filtrowanie                       |
|---|---------|------------------|----------------------------------------------------------------------------|------------------|-------------------------------------------------|------------|------------------------|------|--------------|-------|-----------------------------------|
|   | Nr      | Znak w aktach    | Nazwa<br>dokumentu                                                         | Kod<br>dokumentu | Źródłowy znak pisma                             | Dołączono  | Data<br>wydania/wpływu | Adn. | Status       | Akcje | Gidwine     Wszyszkie             |
|   | 4       | GW1G/PB/1/2022/4 | Projekt treści<br>obwieszczenia<br>o wpisaniu<br>wniosku do<br>repertorium | 1000007          | GW1G/PB/1/2022/4                                | 11.04.2022 | 11.04.2022             |      | Aktualny     | 1     | Numer waktach<br>Nativa dokumentu |
|   | 3       | GW1G/PB/1/2022/3 | Zərządzenie<br>dekretacyjne do<br>wniosku                                  | 10000ZD          | GW1G/PB/1/2022/8                                | 11.04.2022 | 11.04.2022             |      | Aktualny     | 1     | Kod dokumentu                     |
|   | 1       | GW1G/PB/1/2022/1 | Wniosek<br>dłużnika o<br>ogłoszenie<br>upadłości                           | 30001            | KRZ-<br>UP/20220331/124622007595/30001/101/373B | 02.04.2022 | 02.04.2022             |      | Weryfikawany | 1     | Znak pisma                        |
|   |         |                  |                                                                            |                  |                                                 |            |                        | ķ    | 1            | D D   | Wyczyść                           |

8. Wybranie akcji **Zapisz kontekst postępowania** pozwala na przypisanie użytkownika do postępowania w roli pracownika sądu i automatycznie ustawia kontekst tego postępowania.

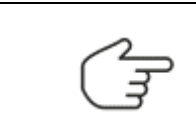

Użycie tej funkcjonalności pozwala na szybkie przypisanie się pracownika wydziału do postępowania bez konieczności wypełniania dodatkowych danych. Uzyskane w ten sposób uprawnienia wygasają po jednym dniu.

 Akcja Atrybuty statystyczne postępowania ustawia kontekst postępowania i automatycznie przenosi użytkownika do widoku pozwalającego na pracę z atrybutami statystycznymi postępowania.

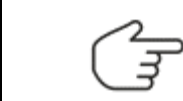

Opis możliwych do wykonania czynności dostępny jest w podręczniku aplikacji Statystyka [4].

10. Użytkownik ma możliwość zapisania zawartości wyszukanego widoku do pliku CSV.

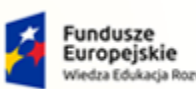

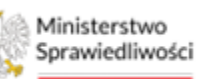

Unia Europejska Europejski Fundusz Społeczny

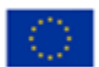

Ministerstwo Sprawiedliwości

Umowa numer 7 z dnia 25 marca 2020 – Budowa, utrzymanie i rozwój Systemu Krajowy Rejestr Zadłużonych.

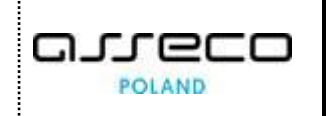

| Vyszukane p               | oostępowania                 |                                                                                                    |                                         |                   |                        |         |                                           |       | Zwiń kolumnę 🔇          |
|---------------------------|------------------------------|----------------------------------------------------------------------------------------------------|-----------------------------------------|-------------------|------------------------|---------|-------------------------------------------|-------|-------------------------|
| Data<br>rejestracji<br>1↓ | Sygnatura akt †↓             | Przedmiot 1↓                                                                                                    | Dłużnik                                 | Osoba<br>fizyczna | Sędzia<br>sprawozdawca | Stan †↓ | Data<br>zakończenia<br>postępowania<br>†↓ | Akcje | Parametry wyszukiwania  |
| 09.11.2022                | BI1B/GU/404/2022             | o ogłoszenie upadłości osoby fizycznej<br>nieprowadzącej działalności gospodarczej                                                       | Janina Kwiatowa                         | ~                 | Anna<br>K              | AKTYWNE |                                           | :     | Prowadzacy postepowanie |
| 08.11.2022                | BI1B/GU/403/2022             | o ogłoszenie upadłości                                                                                                    | MF - Firma Firmowa                      |                   | Anna<br>K              | AKTYWNE |                                           | :     | Uczestnik Postępowania  |
| 12.08.2022                | BI1B/GUp-Sąd-<br>upr/53/2022 | wnioski oraz pisma do rozpoznania przez<br>sąd w sprawach upadłościowych osób<br>fizycznych nieprowadzących działalności<br>gospodarczej | Mirosława Rydzewska                     | $\checkmark$      | Artur<br>A             | AKTYWNE |                                           | :     | Wyszukaj postępowania   |
| 12.08.2022                | BI1B/GU/402/2022             | o ogłoszenie upadłości osoby fizycznej<br>nieprowadzącej działalności gospodarczej                                                       | Aneta Malko                             | $\checkmark$      | Anna W                 | AKTYWNE |                                           | :     | Przywróć domyślne       |
| 12.08.2022                | BI1B/GR/12/2022              | o otwarcie przyspieszonego postępowania<br>układowego                                                                                    | Gospodarstwo Rolne Piotr<br>Kochanowski |                   | Artur<br>A             | AKTYWNE |                                           | :     | Opcje                   |
| 12.08.2022                | BI1B/GU/401/2022             | o ogłoszenie upadłości osoby fizycznej<br>nieprowadzącej działalności gospodarczej                                                       | Sebastian Paweł<br>Cichowski            | ~                 | Izabela<br>P           | AKTYWNE |                                           | :     | Zapisz do pliku         |
|                           |                              | o osloszenie unadłości osoby fizycznej                                                                                                   |                                         |                   |                        |         |                                           |       |                         |

Rysunek 131 – Zapisanie widoku postępowań do pliku

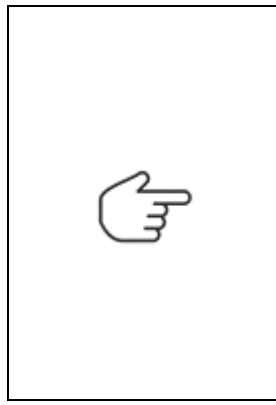

Przycisk **Zapisz do pliku** zapisuje obecny widok wyszukanych postępowań z uwzględnieniem aktualnie zastosowanych parametrów wyszukiwania. Pozwala to na przygotowanie użytecznych zestawień różnych postępowań, według kryteriów wprowadzonych przez użytkownika.

W zależności od używanego na komputerze oprogramowania obsługującego pliki CSV może wystąpić konieczność ustawienia w nim właściwego kodowania (Unicode UTF-8 - w celu poprawnego wyświetlania polskich znaków diaktrycznych) oraz znaków oddzielających komórki (zastosowano przecinek) w celu prawidłowej prezentacji zawartości pliku.

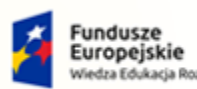

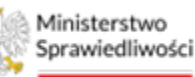

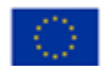

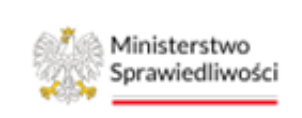

Umowa numer 7 z dnia 25 marca 2020 – Budowa, utrzymanie i rozwój Systemu Krajowy Rejestr Zadłużonych.

# 12. Moje postępowania

Użytkownik po zalogowaniu się do systemu KRZ i przejściu do *PORTALU SĄDOWEGO KRZ* w pierwszej kolejności widzi okno *Moje postępowania*. Okno to zawiera listę wszystkich postępowań, w których użytkownik bierze udział i jaką pełni rolę w postępowaniu.

| Ministerstwo<br>Sprawiedliwości   KRZ - | al Sądowy KRZ<br>Krajowy Rejestr Zadłużonycł |                          |                                 |                                                                                                    |                                    | 20 C         | 🖗 🏢 🏟 İmię N                             | azwisko 🔱      |
|-----------------------------------------|----------------------------------------------|--------------------------|---------------------------------|----------------------------------------------------------------------------------------------------|------------------------------------|--------------|------------------------------------------|----------------|
| Moje zadania >                          | × POSTĘPOWANIE GV                            | /1G/GU/29/202            | 3                               |                                                                                                    |                                    |              |                                          |                |
| Zadania w wydziale >                    | MOJE POSTĘPOWANIA                            |                          |                                 |                                                                                                    |                                    |              |                                          | ė              |
| Postępowania wydziału                   |                                              |                          |                                 |                                                                                                    |                                    |              |                                          | »              |
| 😫 Moje postępowania                     | Sygnatura akt †↓                             | Data<br>rejestracji      | Data ostatniego<br>dokumentu †↓ | Przedmiot 1↓                                                                                                    | Dłużnik                            | Status<br>↑↓ | Pełniona rola w<br>postępowaniu          | Kein           |
| 🌣 Konfiguracja użytkownika              | GW1G/GRs/1/2023                              | 18.05.2023               | 22.05.2023                      | po otwarciu postępowania sanacyjnego                                                                                        | PHU VIG                            | ARTYWNE      | Członek składu<br>orzekającego           | nna jes        |
| Szczegóły postępowania                  | GW1G/GU/29/2023                              | 15.05.2023               | 23.05.2023                      | o ogłoszenie upadłości                                                                                                    | A.Taczkowski i sp.                 | AKTYWNE      | Sędzia-sprawozdawca,<br>Pracownik sądu   | tukryta. N     |
| So Postępowania powiązane               | GW1G/GReu<br>/8/2023                         | 15.05.2023               | 23.05.2023                      | o zmianę układu zawartego w postępowaniu<br>restrukturyzacyjnym osoby fizycznej<br>nieprowadzącej działalności gospodarczej | Adam Taczkowski                    | AKTYWNE      | Sędzia-sprawozdawca,<br>Pracownik sądu   | laciśnij przyc |
| Akta postępowania                       | GW1G/GR/16/2023                              | 15.05.2023               | 15.05.2023                      | o otwarcie postępowania osoby fizycznej<br>nieprowadzącej działalności gospodarczej o<br>zawarcie układu na zgromadzeniu    | Adam Taczkowski                    | AKTYWNE      | Sędzia-sprawozdawca                      | tisk, aby pok  |
| Moje odpisy                             | GW1G/GUu/3/2023                              | 15.05.2023               | 15.05.2023                      | o uchylenie układu zawartego w<br>postępowaniu upadłościowym osoby<br>fizycznej nieprowadzącej działalności<br>gospodarczej | Taczkowski S.A.                    | AKTYWNE      | Sędzia-sprawozdawca                      | azać.          |
| Rejestry organu pozasądowego            | GW1G/GUz/3/2023                              | 15.05.2023               | 15.05.2023                      | zażalenia rozpoznawane przez inny skład<br>sądu upadłościowego I instancji                                                  | Taczkowski S.A.                    | AKTYWNE      | Członek składu<br>orzekającego           |                |
| S.Posiedzenia wydziału                  | GW1G/GUz/2/2023                              | 15.05.2023               | 15.05.2023                      | zażalenia rozpoznawane przez sąd<br>upadłościowy                                                                            | Taczkowski S.A.                    | AKTYWNE      | Członek składu<br>orzekającego           |                |
| Q Wyszukiwanie postępowań               | GW1G/GReu<br>/7/2023                         | 15.05.2023               | 15.05.2023                      | o stwierdzenie wykonania układu zawartego<br>w postępowaniu restrukturyzacyjnym                                             | Taczkowski S.A.                    | AKTYWNE      | Referendarz sądowy                       |                |
| Zlecenia losowania                      | GW1G/GU/24/2023<br>GW1G/GR/15/2023           | 15.05.2023<br>15.05.2023 | 15.05.2023                      | o ogłoszenie upadłości<br>o otwarcie postępowania sanacyjnego                                                               | Taczkowski S.A.<br>Taczkowski S.A. | ARTYWNE      | Referendarz sądowy<br>Referendarz sądowy |                |
| €oKontrolki >                           | GW1G/GU/22/2023                              | 12.05.2023               | 12.05.2023                      | o uznanie orzeczenia o wszczęciu<br>zagranicznego postępowania<br>upodłościowost                                            | Taczkowski i spóka                 | ARTYWNE      | Członek składu<br>orzekającego           |                |

Rysunek 132 – Moje postępowania

Niektóre funkcjonalności systemu zostają aktywowane dopiero po określeniu kontekstu postępowania. W tym celu należy wybrać postępowanie z listy, dla ustawionego kontekstu istnieje możliwość obsługi:

- 1. Szczegółów postępowania (opisane w rozdziale 12.1),
- 2. Postępowań powiązanych (opisane w rozdziale 12.2),
- 3. Danych wierzycieli (opisane w rozdziale 0),
- 4. Akt postępowania (opisane w rozdziale 12.4),
- 5. Dokumentów roboczych (opisane w rozdziale 0),
- 6. Moich odpisów (opisane w rozdziale 12.6),
- 7. Posiedzeń (opisane w rozdziale 12.7).

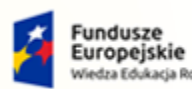

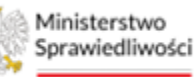

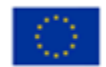

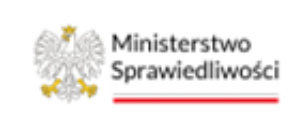

Umowa numer 7 z dnia 25 marca 2020 – Budowa, utrzymanie i rozwój Systemu Krajowy Rejestr Zadłużonych.

# 12.1. Szczegóły postępowania

Aby wyświetlić szczegóły postępowania wykonaj następujące czynności:

- 1. W wyświetlonym oknie *Moje postępowania* wybierz postępowanie w kontekście, którego chcesz pracować.
- 2. Wybierz z bocznego menu lub z menu kontekstowego opcję *Szczegóły postępowania*.

|                                    | Portal Sądowy KRZ<br>KRZ - Krajowy Rejestr Zadłużonych                                                                                                    | 🕮 🐏 🏭 💠 🛛 Nazwisko imię 🕖                                                                                                    |
|------------------------------------|----------------------------------------------------------------------------------------------------|----------------------------------------------------------------------------------------------------|
| 🖬 Moje zadania 🛛 >                 | × POSTĘPOWANIE BI1B/GU/403/2022                                                                                                    |                                                                                                    |
| Zadania w wydziale >               | MOJE P 🚔 Akta postępowania                                                                                                    | Ê                                                                                                    |
| Postępowania wydziału              | 🗁 Dokumenty robocze                                                                                                    | Zwiń kolumne 💰                                                                                                    |
| 🖞 Moje postępowania                | I Metryka doradcy<br>Filtr ⊥tr. Posiedzenia                                                                                                    | A THE RELATION AND A THE AND A THE A |
| 🗘 Konfiguracja użytkownika         | Postępowania powiązane     //1. Snrawozdania                                                                                                    | Filtrowanie                                                                                                    |
| Szczegóły postępowania             | s) Szczegóły postępowania entu Przedmiot 11 Dłu:                                                                                                    | uźnik Status 11 Permona rola w postępowaniu Postępowanie                                                                                                    |
| 🖕 Postępowania powiązane           | Vybór wierzycieli     Wybór wierzycieli     viana wierzycieli     viana wierzycieli      | Sothia Sutantura skt                                                                                                    |
| 🗈 Dane wierzycieli                 | UF wybór wierzytelności 022 upadłościowych osób fizycznych Serr<br>up nieprowadzących działalności<br>neprowadzących działalności                                                                                                    | rniczki u Gieni AKTYWNE Słądzia-<br>sprawozdawca Sygnatura akt                                                                                                    |
| Akta postępowania                  | BI ( Relation manufaction of the second second seco | F- Firma Firmowa AKTYWNE Sędzia-                                                                                                    |
| 🗘 Dokumenty robocze                | Splata wierzytelności                                                                                                    | sprawozdawca Stan postepowania                                                                                                    |
| 🖞 Moje odpisy                      | KC C Zobowiazania masy 022 dekretacja postępowania: Pismo Mar                                                                                                    | arek Gruba AKTYWNE przewodniczącego Aktywne V                                                                                                    |
| On Destadasata                     | E coompania may                                                                                                    | wydziału Kod rodzaju ewidencji                                                                                                    |
| az Posiedzenia                     | o ogłoszenie upadłości osoby                                                                                                    | Wybierz V                                                                                                    |
| 🗉 Rejestry organu pozasądowego 🔷 > | działalności gospodarczej syw                                                                                                    | kwa kacpura sprawozdawca Kod rodzaju postepowania                                                                                                    |
| 🕾 Posiedzenia wydziału             | o ogłoszenie upadłości osoby<br>BI1B/GU/398/2022 11.08.2022 11.08.2022 fizycznej nieprowadzacej Rysz                                                                                                    | szard Grabowski AKTYWNE Przewodniczący Wybierz V                                                                                                    |
| 9. Wyrzychiwania postanowań        | działalności gospodarczej                                                                                                    | wydziału Pełniona rola w postępowaniu                                                                                                    |
| dłużnika                           | writiski oraz pirma do<br>Bi18/GUp-Sędzia-<br>upr/17/2022 10.08.2022 10.082022<br>upr/17/2022 10.082022 10.082022<br>speekstewych działalności<br>gospodarczej                                                                                                    | drzej Korniejew AKTYWNE Sędzia-<br>sprawozdawca Dłużnik a v                                                                                                    |
|                                    | HAP<br>BI1B/GU/394/2022 10.08.2022 10.08.2022 o ogłoszenie upadłości Z O<br>OD/                                                                                                    | UPY BOBO SPÓŁKA<br>OGRANICZONĄ<br>OPWEDZIALNOŚCIĄ<br>Wyczyść                                                                                                    |
|                                    | zażalenia rozpoznawane przez<br>BI1B/GUz/6/2022 10.08.2022 10.08.2022 inny skład sądu upadłościowego I Han<br>Instancji                                                                                                    | nna Mielech AKTYWNE Sędzia-<br>sprawozdawca                                                                                                    |

Rysunek 133 - Szczegóły postępowania

- 3. W widoku Szczegóły postępowania prezentowane są dwie zakładki:
  - a. Szczegóły patrz rozdział 12.1.1.
  - b. Pozostali uczestnicy patrz rozdział 12.1.2.

| CZEGÓŁY POSTĘPOWANIA                                                                                           |                                                                             |                                              |                                                    |                  |  |
|----------------------------------------------------------------------------------------------------|-----------------------------------------------------------------------------|----------------------------------------------|----------------------------------------------------|------------------|--|
| iygn. akt GW1G/GUp-s/28/                                                                                       | 2022 (Sąd Rejonowy w Gorzowie \                                             | Wielkopolskim, V Wydział Gospodarczy)        |                                                    |                  |  |
| rzegóły Pozostali uczestnicy                                                                                   | 1                                                                           |                                              |                                                    |                  |  |
| a b                                                                                                    | 4                                                                           |                                              |                                                    |                  |  |
|                                                                                                    |                                                                             |                                              |                                                    |                  |  |
| Postepowanie                                                                                                   |                                                                             |                                              |                                                    |                  |  |
| Postępowanie Przedmiot                                                                                         |                                                                             | Podmiot                                      | Stan                                               |                  |  |
| Postępowanie<br>Przedmiot<br>sprawy po ogłoszeniu upadłoś<br>działalności gospodarczej pro                     | ci osób fizycznych nieprowadzących<br>wadzone przez syndyka                 | Podmiot<br>Imię Nazwisko                     | Stan                                               |                  |  |
| Postępowanie<br>Przedmiot<br>sprawy po ogłoszeniu upadłoś<br>działalności gospodarczej pro<br>Data rejestracji | ci osób fizycznych nieprowadzących<br>wadzone przez syndyka<br>Zainicjowane | Podmiot<br>Imię Nazwisko<br>Data zakreślenia | Stan<br>AKTYWNE<br>Data ostatniej aktualizacji akt | Data zakończenia |  |

Rysunek 134 - Podział na zakładki widoku Szczegóły postępowania

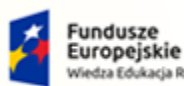

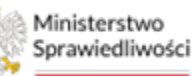

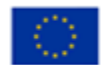

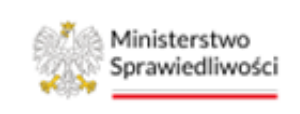

Umowa numer 7 z dnia 25 marca 2020 – Budowa, utrzymanie i rozwój Systemu Krajowy Rejestr Zadłużonych.

# 12.1.1. Szczegóły

W widoku tym prezentowany jest kluczowy zestaw informacji niezbędny do poprawnego zidentyfikowania postępowania. Widok ten został podzielony na sekcje:

1. <u>Postępowanie</u> – sekcja ta zawiera podstawowe dane o postępowaniu: przedmiot, podmiot, stan postępowania, data rejestracji, zainicjowania postępowania, data zakreślenia, data ostatniej aktualizacji akt oraz data zakończenia.

| Postępowanie           |              |                    |                                    | ^               |
|------------------------|--------------|--------------------|------------------------------------|-----------------|
| Przedmiot              |              | Podmiot            | Stan                               |                 |
| o ogłoszenie upadłości |              | MF - Firma Firmowa | AKTYWNE                            |                 |
| Data rejestracji       | Zainicjowane | Data zakreślenia   | Data ostatniej aktualizacji akt Da | ata zakończenia |
| 08.11.2022             | 08.11.2022   |                    | 10.11.2022                         |                 |
|                        |              |                    |                                    |                 |

Rysunek 135 - Szczegóły postępowania - Postępowanie

2. <u>Wątki</u> – sekcja informująca Użytkownika z jakich wątków składa się postępowanie. Za pomocą przycisku *+ Nowa pozycja*, możliwe jest dodanie nowego wątku proponowanego przez system.

| Wątki                                                                         |                |                  |                  |       | ^ |
|-------------------------------------------------------------------------------|----------------|------------------|------------------|-------|---|
| Opis                                                                          | Stan           | Data rozpoczęcia | Data zakończenia | Akcje |   |
| Rozpoznanie wniosku                                                           | AKTYWNY        | 08.11.2022       |                  | 0     | × |
| Brakowanie (zawieszające w postępowaniu o rozpoznanie wniosku upadłościowego) | AKTYWNY        | 08.11.2022       |                  | 0     | × |
| Postępowanie zabezpieczające                                                  | AKTYWNY        | 08.11.2022       |                  | 0     | × |
|                                                                               | + NOWA POZYCJA |                  |                  |       |   |

Rysunek 136 - Szczegóły postępowania - Wątki

3. <u>Prowadzący postępowanie</u> – sekcja informująca Użytkownika kto oraz kiedy został wyznaczony do prowadzenia postępowania.

| Prowadzący postępowan Pokaż nieaktualnych Wymiar sprawiedliwości i c | ie<br>ochrona prawna  |        |          |         |            |                  | ^ |
|----------------------------------------------------------------------|-----------------------|--------|----------|---------|------------|------------------|---|
| Rola                                                                 | Stanowisko            | Imię   | Nazwisko | Status  | Utworzony  | Data wygaśnięcia |   |
| Sędzia-sprawozdawca                                                  | Sędzia                | Anna   | Кс       | AKTYWNY | 08.11.2022 |                  |   |
| Referendarz sądowy                                                   | Referendarz<br>Sądowy | Łukasz | Kc       | AKTYWNY | 08.11.2022 |                  |   |
| Sędzia-komisarz                                                      | Sędzia                | Ewa    | Kı       | AKTYWNY | 08.11.2022 |                  |   |

Rysunek 137 - Szczegóły postępowania – Prowadzący postępowanie

4. <u>Dłużnik -> Reprezentant</u> – sekcja zawierająca informacje o dłużniku/upadłym oraz jego reprezentancie w przypadku wystąpienia.

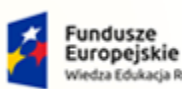

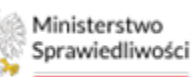

Unia Europejska Europejski Fundusz Społeczny

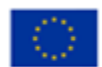

Ministerstwo Sprawiedliwości

Umowa numer 7 z dnia 25 marca 2020 – Budowa, utrzymanie i rozwój Systemu Krajowy Rejestr Zadłużonych.

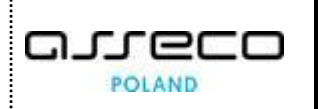

| <b>Dłużnik</b> Pokaż tylko historycznych |         |           |                    |                        |              |     | ^     |
|------------------------------------------|---------|-----------|--------------------|------------------------|--------------|-----|-------|
| Konto Data upadłości                     | Imię    | Nazwisko  | Nazwa firmy        | Miejsce zamieszkania   | PESEL        | NIP | Akcje |
| 6                                        | Dłużnik | Białystok | MF - Firma Firmowa | Elbląg                 | 222222222222 |     | :     |
| Reprezentanci                            | rch     |           |                    |                        |              |     |       |
| Rola                                     | Imię    | Nazwisko  | Nazwa firmy        | Miejsce zamieszkania P | ESEL         | NIP |       |
| Pełnomocnik dłużnika                     | Anna    | Kowalska  |                    |                        |              |     |       |

#### Rysunek 138 - Szczegóły postępowania – Dłużnik -> Reprezentant

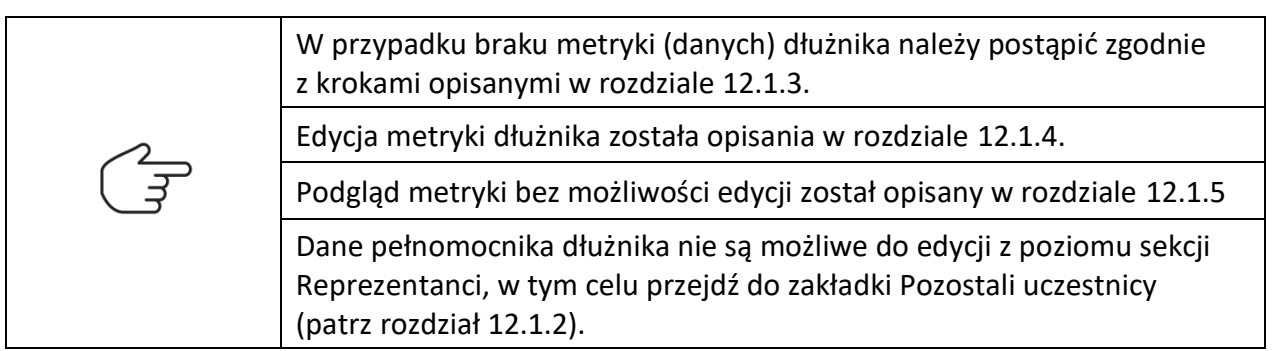

5. <u>Wspomagający prowadzenie postępowania</u> - sekcja informująca Użytkownika o osobach wspomagających prowadzenie postępowania np. o pracowniku sekretariatu.

| Wspomagający prowadze | enie postępowania |         |          |         |            | ^                   |
|-----------------------|-------------------|---------|----------|---------|------------|---------------------|
| Rola                  | Stanowisko        | Imię    | Nazwisko | Status  | Utworzony  | Data<br>wygaśnięcia |
| Sekretarz             |                   | Jolanta | G        | AKTYWNY | 13.11.2022 |                     |

Rysunek 139 - Szczegóły postępowania – Wspomagający prowadzenie postępowania

6. <u>Pracownicy wymiaru sprawiedliwości mający wgląd w postępowanie</u> - sekcja informująca Użytkownika o osobach przeglądających akta w roli pracownika sądu lub nadzoru sądowego.

| Pracownicy wymiaru sprawiedliwości mający wgląd w postępowanie Pokaż nieakcualnych |            |          |          |            |                  |       |  |
|------------------------------------------------------------------------------------|------------|----------|----------|------------|------------------|-------|--|
| Rola                                                                               | Stanowisko | Imię     | Nazwisko | Utworzony  | Data wygaśnięcia | Akcje |  |
| Przeglądający akta pracownik<br>sądowy                                             | Sędzia     | Wojciech | Oı       | 08.11.2022 |                  |       |  |

Rysunek 140 - Szczegóły postępowania – Pracownicy wymiaru sprawiedliwości mający wgląd w postępowanie

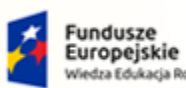

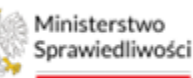

Unia Europejska Europejski Fundusz Społeczny

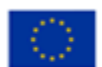

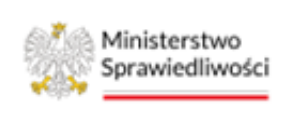

Umowa numer 7 z dnia 25 marca 2020 – Budowa, utrzymanie i rozwój Systemu Krajowy Rejestr Zadłużonych.

# 12.1.2. Pozostali uczestnicy

W widoku tym prezentowana jest lista uczestników postępowania z wyjątkiem dłużnika/upadłego. Widok ten został wyłączony z zakładki Szczegóły, aby umożliwić m.in.: przejrzyste przeglądanie powiązań pomiędzy wierzycielem, a jego pełnomocnikiem oraz dodanie, przeglądanie i edycję metryki uczestników postępowania w roli: pełnomocnika dłużnika, wierzyciela, pełnomocnika wierzyciela, innego wnioskodawcy, innego wnioskodawcy jako organ pozasądowy, wierzyciela przeglądającego postępowanie, osoby mającej wgląd do akt postępowania.

| 2 | W przypadku braku metryki (danych) dłużnika należy postąpić zgodnie<br>z krokami opisanymi w rozdziale 12.1.3. |
|---|----------------------------------------------------------------------------------------------------|
|   | Edycja metryki dłużnika została opisania w rozdziale 12.1.4.                                                   |
|   | Podgląd metryki bez możliwości edycji został opisany w rozdziale 12.1.5                                        |

| ozostali u                                                    | uczestnicy postępowa                                                                                               | ania                                  |                                                                                                    |                                                                           |                                                 |                                           |                                         |              |
|---------------------------------------------------------------|----------------------------------------------------------------------------------------------------|---------------------------------------|----------------------------------------------------------------------------------------------------|---------------------------------------------------------------------------|-------------------------------------------------|-------------------------------------------|-----------------------------------------|--------------|
| Pokaż tyl                                                     | ylko historycznych                                                                                                 |                                       |                                                                                                    |                                                                           |                                                 |                                           |                                         |              |
| /czestnicy                                                    | y (Osoba fizyczna)                                                                                                 |                                       |                                                                                                    |                                                                           |                                                 |                                           |                                         |              |
| Konto                                                         | Rola                                                                                                    | Imię                                  | Nazwisko                                                                                              | Nazwa firmy                                                               | Miejsce zamieszkania                            | PESEL                                     | NIP                                     | Akcje        |
| 2132                                                          | Wierzyciel                                                                                                    | Wierzyciel                            | Gorzów Wielkopolski                                                                                   | GorzówBUD                                                                 | Gorzów Wielkopolski                             | 80042312031                               | 4972418143                              | ÷ •          |
| 2133                                                          | Wierzyciel                                                                                                    | Wierzyciel                            | Białystok                                                                                             |                                                                           | Białystok                                       |                                           |                                         | ÷ •          |
| 2699                                                          | Pełnomocnik<br>wierzyciela                                                                                         | Pełnomocnik                           | Gorzów Wielkopolski                                                                                   |                                                                           |                                                 |                                           |                                         | ÷            |
|                                                               |                                                                                                    |                                       |                                                                                                    |                                                                           |                                                 |                                           |                                         | _            |
| /czestnicy<br>Konto                                           | ty (Podmiot niebędący o.<br>Rola                                                                                   | sobą fizyczną)                        | Nazwa                                                                                                 | Forma prawna                                                              | Siedziba                                        | Łącznie ucz<br>KRS                        | estników: 3. 🏼 🏹 🖾                      | 1 D          |
| /czestnicy<br>Konto<br>Brak                                   | y (Podmiot niebędący o.<br>Rola<br>Wierzyciel                                                                      | sobą fizyczną)                        | Nazwa<br>NAME LOGISTYKA SPÓŁKA Z OGRANICZON/<br>ODPOWIEDZIALNOŚCIĄ                                    | Forma prawna<br>Spółka z ograniczoną<br>odpowiedzialnością                | Siedziba<br>Polkowice                           | Łącznie ucz<br>KRS<br>0000035799          | estników: 3.  {                         | 1 ▷<br>Akcje |
| Iczestnicy<br>Konto<br>Brak<br>Reprez                         | ry (Podmiot niebędący o<br>Rola<br>Wierzyciel<br>zzentanci                                                         | sobą fizyczną)                        | Nazwa<br>NAME LOGISTYKA SPÓŁKA Z OGRANICZONA<br>ODPOWIEDZIALNOŚCIĄ                                    | Forma prawna<br>Spółka z ograniczoną<br>odpowiedzialnością                | Siedziba<br>Polkowice                           | Łącznie ucz<br>KRS<br>0000035799          | estników: 3. 🏼 🖓 🖓                      | 1 D<br>Akcje |
| Iczestnicy<br>Konto<br>Brak<br>Reprez                         | y (Podmiot niebędący o<br>Rola<br>Wierzyciel<br>szentanci<br>kaz tylko historycznych                               | sobą fizyczną)                        | Nazwa<br>NAME LOGISTYKA SPÓŁKA Z OGRANICZONA<br>ODPOWIEDZIAŁNOŚCIĄ                                    | Forma prawna<br>Społka z ograniczoną<br>odpowiedzialnością                | Siedziba<br>Polkowice                           | Łącznie ucz<br>KRS<br>0000035799          | estników: 3. 🏿 🖄 🖄                      | 1 D<br>Akcje |
| Iczestnicy<br>Konto<br>Brak<br>Reprez<br>Pok<br>Rola          | y (Podmiot niebędący o<br>Rola<br>Wierzyciel<br>zzentanci<br>kaz tylko historycznych<br>a                          | sobą fizyczną)<br>Imię                | Nazwa<br>NAME LOGISTYKA SPÓŁKA Z OGRANICZON/<br>ODPOWIEDZIALNOŚCIĄ<br>Nazwisko                        | Forma prawna<br>Spôłka z ograniczoną<br>odpowiedzialnością<br>Nazwa firmy | Siedziba<br>Polkowice<br>Miejsce zamieszkania   | Łącznie ucz<br>KRS<br>0000035799<br>PESEL | estników: 3. 🏿 🖄 🖄<br>NIP<br>6920001774 | 1 D<br>Akcje |
| Iczestnicy<br>Konto<br>Brak<br>Reprez<br>Pok<br>Rola<br>Pełni | y (Podmiot niebędący o<br>Rola<br>Wierzyciel<br>zezntanci<br>kkaż tylko historycznych<br>a<br>nomocnik wierzyciela | sobą fizyczną)<br>Imię<br>Pełnomocnik | Nazwa<br>NAME LOGISTYKA SPÓŁKA Z OGRANICZON/<br>ODPOWIEDZIALNOŚCIĄ<br>Nazwisko<br>Gorzów Wielkopolski | Forma prawna<br>Spółka z ograniczoną<br>odpowiedzialnością<br>Nazwa firmy | Siedziba<br>Polkowice<br>Mlejsce zamieszkania I | Lącznie ucz<br>KRS<br>0000035799<br>PESEL | NIP                                     | 1 D          |

Rysunek 141 – Pozostali uczestnicy postępowania

# 12.1.3. Dodanie uczestnika postępowania

W celu dodania uczestnika do postępowania z poziomu *Szczegółów postępowania* wykonaj poniższe czynności:

- 1. W wyświetlonym oknie *Moje postępowania* wybierz postępowanie w kontekście, którego chcesz pracować.
- 2. Wybierz z bocznego menu lub z menu kontekstowego opcję *Szczegóły postępowania*.
- 3. W widoku *Szczegóły postępowania* przejdź do pustej sekcji <u>Dłużnik</u> lub do zakładki *Pozostali uczestnicy*.

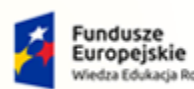

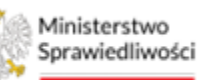

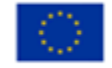

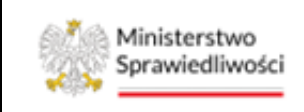

Umowa numer 7 z dnia 25 marca 2020 – Budowa, utrzymanie i rozwój Systemu Krajowy Rejestr Zadłużonych.

GJJCCO POLAND

W przypadku nie wystąpienia metryki dłużnika czynność + **Nowa pozycja** zostanie udostępniona.

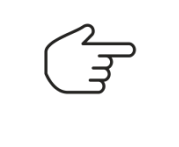

Jeśli metryka dłużnika występuje w *Szczegółach postępowania* czynność *+ Nowa pozycja* nie zostanie udostępniona ze względu na to, iż System nie umożliwia dodania kolejnej metryki dłużnika.

| Dłużnik                   |       |              |                |     |     | ^     |
|---------------------------|-------|--------------|----------------|-----|-----|-------|
| Pokaż tylko historycznych |       |              |                |     |     |       |
| Konto Data upadłości      | Nazwa | Forma prawna | Siedziba       | KRS | NIP | Akcje |
| £                         |       |              | + NOWA POZYCJA |     |     |       |

Rysunek 142 - Pusta sekcja dłużnika

4. Za pomocą przycisku + Nowa pozycja, możliwe jest dodanie nowej metryki uczestnika postępowania.

| zegóły F    | Pozostali uczestnicy       |                |                                                           |                                            |                      |             |                   |       |
|-------------|----------------------------|----------------|-----------------------------------------------------------|--------------------------------------------|----------------------|-------------|-------------------|-------|
|             |                            |                |                                                           |                                            |                      |             |                   |       |
| Pozostali u | uczestnicy postępowa       | ania           |                                                           |                                            |                      |             |                   |       |
| Pokaż tyl   | lko historycznych          |                |                                                           |                                            |                      |             |                   |       |
| Uczestnicy  | (Osoba fizyczna)           |                |                                                           |                                            |                      |             |                   |       |
| Konto       | Rola                       | Imię           | Nazwisko                                                  | Nazwa firmy                                | Miejsce zamieszkania | PESEL       | NIP               | Akcje |
| 2132        | Wierzyciel                 | Wierzyciel     | Gorzów Wielkopolski                                       | GorzówBUD                                  | Gorzów Wielkopolski  | 80042312031 | 4972418143        | ÷ •   |
| 2133        | Wierzyciel                 | Wierzyciel     | Białystok                                                 |                                            | Białystok            |             |                   | ÷ •   |
| 2699        | Pełnomocnik<br>wierzyciela | Pełnomocnik    | Gorzów Wielkopolski                                       |                                            |                      |             |                   | :     |
| Uczestnicy  | r (Podmiot niebedacy o     | soba fizvczna) |                                                           |                                            |                      | Łącznie uc  | zestników: 3. 🏼 🌾 | 1 0   |
| Konto       | Rola                       |                | Nazwa                                                     | Forma prawna                               | Siedziba             | KRS         | NIP               | Akcje |
| Brak        | Wierzyciel                 |                | NAME LOGISTYKA SPÓŁKA Z OGRANICZONĄ<br>ODPOWIEDZIALNOŚCIĄ | Spółka z ograniczoną<br>odpowiedzialnością | Polkowice            | 0000035799  | 6920001774        | ÷ •   |
|             |                            |                |                                                           | + NOWA POZYCJA                             |                      |             |                   |       |
|             |                            |                |                                                           |                                            |                      | Łącznie uc  | zestników: 1. 🏼 🖾 | 1 🗅 🗘 |

Rysunek 143 - Dodanie nowej metryki uczestnika postępowania

5. W przypadku wybrania przycisku z poziomu zakładki *Pozostali uczestnicy* zostanie wyświetlona lista ról możliwych do dodania.

| Uczestnicy | (Podmiot niebędący osobą fizyczną) |                                                           |                                            |           |            |            |       |
|------------|------------------------------------|-----------------------------------------------------------|--------------------------------------------|-----------|------------|------------|-------|
| Konto      | Rola                               | Nazwa                                                     | Forma prawna                               | Siedziba  | KRS        | NIP        | Akcje |
| Brak       | Wierzyciel                         | NAME LOGISTYKA SPÓŁKA Z OGRANICZONĄ<br>ODPOWIEDZIALNOŚCIĄ | Spółka z ograniczoną<br>odpowiedzialnością | Polkowice | 0000035799 | 6920001774 | ÷ •   |
|            |                                    |                                                           | + NOWA POZYCJA                             |           |            |            |       |
| Wierzyci   | el                                 |                                                           |                                            |           |            |            |       |
| Inny wni   | ioskodawca podmiot                 |                                                           |                                            |           |            |            |       |
| Inny wni   | ioskodawca organ pozasądowy        |                                                           |                                            |           |            |            |       |
| Wierzyci   | el przeglądający postępowanie      |                                                           |                                            |           |            |            |       |
| Osoba m    | nająca wgląd do akt postępowania   |                                                           |                                            |           |            |            |       |

Rysunek 144 – Wybranie roli dodawanego uczestnika postępowania

6. Wybierz rolę w zależności od potrzeby, a następnie uzupełnij wyświetlony formularz odpowiednimi danymi podmiotu.

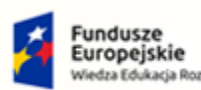

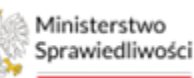

Unia Europejska Europejski Fundusz Społeczny

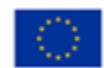

Ministerstwo Sprawiedliwości

Umowa numer 7 z dnia 25 marca 2020 – Budowa, utrzymanie i rozwój Systemu Krajowy Rejestr Zadłużonych.

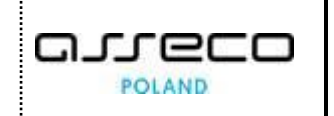

| оти                                            |                                                                                                    |
|------------------------------------------------|----------------------------------------------------------------------------------------------------|
|                                                | Nawigacja po dokumencie                                                                                                    |
| łłalność gospodarczą                           | Wniosek główny  DANE INNEGO PODMIOTU                                                                                                    |
| działalności gospodarczej<br>zną               |                                                                                                    |
|                                                | Whiosek zostanie zapisany w wersji<br>roboczej i może zostać usunięty lub<br>wydany do datazego procesowania z<br>poziomu Skrzynki przezytek. |
| Adres poczty elektronicznej<br>example@mail.pl | Zapisz i zamknij                                                                                                    |
|                                                | Zapisz i Drukuj<br>Zamknij                                                                                                    |
|                                                | IOTU alaIność gospodarczą działaIność gospodarczej zną Adres poczy elekronicznej example@mail.pl                                              |

Rysunek 145 – Nowa metryka podmiotu

- 7. W celu zapisania wprowadzonych zmian oraz zamknięcia wyświetlanego okna wybierz przycisk **Zapisz i zamknij**.
- 8. W celu zapisania wprowadzonych zmian oraz wydrukowania formularza wybierz przycisk *Zapisz i Drukuj*.

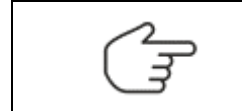

W celu zamknięcia okna z metryką uczestnika wybierz przycisk Zamknij.

#### 12.1.4. Edycja metryki

W celu edycji danych metryki uczestnika wykonaj poniższe czynności:

- 1. W wyświetlonym oknie *Moje postępowania* wybierz postępowanie w kontekście, którego chcesz pracować.
- 2. Wybierz z bocznego menu lub z menu kontekstowego opcję *Szczegóły postępowania*.
- 3. W widoku Szczegóły postępowania przejdź do sekcji <u>Dłużnik</u> lub do zakładki Pozostali uczestnicy.
- 4. Dla wybranego uczestnika w kolumnie Akcje wybierz ikonę *Menu podręcznego*.

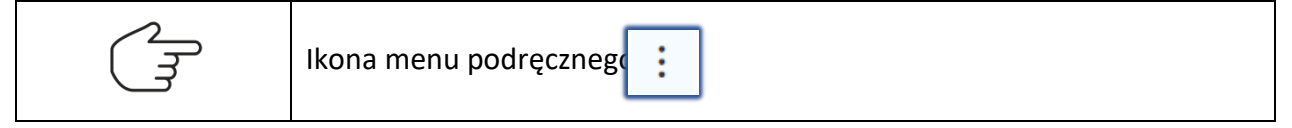

5. W rozwiniętym menu podręcznym wybierz ikonę *Edytuj metrykę*.

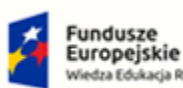

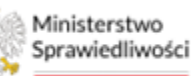

Unia Europejska Europejski Fundusz Społeczny

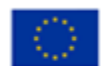

Ministerstwo Sprawiedliwości

Umowa numer 7 z dnia 25 marca 2020 – Budowa, utrzymanie i rozwój Systemu Krajowy Rejestr Zadłużonych.

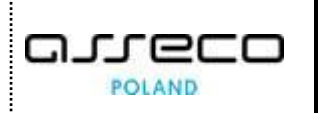

| Dłużnik                  |              |          |             |                      |       |         | ^         |
|--------------------------|--------------|----------|-------------|----------------------|-------|---------|-----------|
| Konto Data upadłości     | Imię         | Nazwisko | Nazwa firmy | Miejsce zamieszkania | PESEL | NIP     | Akcje     |
| 137                      | Janina       | Kwiatowa |             | Elbląg               |       |         | ÷ •       |
|                          |              |          |             |                      |       | Akcje   |           |
|                          |              |          |             |                      |       |         |           |
| Wspomagający prowadzenie | postępowania |          |             |                      |       | 🖉 Edytu | j metrykę |

Rysunek 146 - Edycja metryki – przycisk

- 6. W wyświetlonym oknie dokonaj potrzebnej zmiany danych, a następnie zapisz i zamknij formularz.
- 7. Okno *Szczegóły postępowania* zostanie odświeżone, a nowe dane zostaną ujawnione w metryce uczestnika postępowania.

| Dłużnik              |        |          |             |                      |       |     | ^     |
|----------------------|--------|----------|-------------|----------------------|-------|-----|-------|
| Konto Data upadłości | Imię   | Nazwisko | Nazwa firmy | Miejsce zamieszkania | PESEL | NIP | Akcje |
| 137                  | Janina | Kwiatowa |             | Warszawa             |       |     | ÷ 👻   |

Rysunek 147 - Zaktualizowana metryka uczestnika

#### 12.1.5. Podgląd metryki

W celu podglądu metryki uczestnika wykonaj poniższe czynności:

- 1. W wyświetlonym oknie *Moje postępowania* wybierz postępowanie w kontekście, którego chcesz pracować.
- 2. Wybierz z bocznego menu lub z menu kontekstowego opcję *Szczegóły postępowania*.
- 3. W widoku Szczegóły postępowania przejdź do sekcji <u>Dłużnik</u> lub do zakładki Pozostali uczestnicy.
- 4. Dla wybranego uczestnika w kolumnie Akcje wybierz ikonę *Menu podręcznego*.

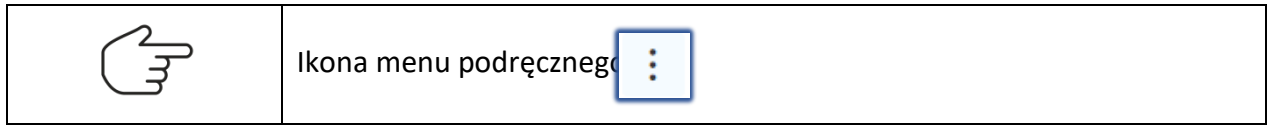

5. W rozwiniętym menu podręcznym wybierz ikonę *Podgląd metryki*.

| Dłużnik                    |                         |                      |             |                                |       |                         | ^           |
|----------------------------|-------------------------|----------------------|-------------|--------------------------------|-------|-------------------------|-------------|
| Konto Data upadłośc<br>137 | i <b>Imię</b><br>Janina | Nazwisko<br>Kwiatowa | Nazwa firmy | Miejsce zamieszkania<br>Elbląg | PESEL | NIP                     | Akcje       |
| Wspomagający prowadze      | nie postępowania        |                      |             |                                |       | © Podgląd<br>⊘ Edytuj n | metryki 🗸 🗸 |

Rysunek 148 - Podgląd metryki – przycisk

6. W wyświetlonym oknie zapoznaj się z danymi, a następnie zamknij formularz.

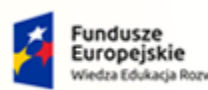

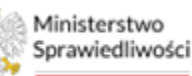

Unia Europejska Europejski Fundusz Społeczny

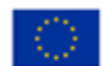

Ministerstwo Sprawiedliwości

Umowa numer 7 z dnia 25 marca 2020 – Budowa, utrzymanie i rozwój Systemu Krajowy Rejestr Zadłużonych.

| DANE DŁUŻNIKA                              |                                                                        |                                                                                                    |
|--------------------------------------------|------------------------------------------------------------------------|----------------------------------------------------------------------------------------------------|
| 1. OZNACZENIE DŁUŻNIKA                     | A/UPADŁEGO                                                             | Nawigacja po dokumencie 🔺                                                                               |
| Dłużnik/upadły to:                         | rąca działalności gospodarczej                                         | Wniosek główny  DANE DIUŻNIKA                                                                           |
| Oznaczenie dłużnika/upadłeg<br>Numer PESEL | o brak numeru PESEL                                                    |                                                                                                    |
| Numer identyfikacji podatkowej<br>(NIP)    | brak NIP w ciągu ostatnich dziesięciu lat przed dniem złożenia wniosku | OBSŁUGA WNIOSKU<br>Wniosek udostępniony w trybie<br>podglądu, nie mozna w nim<br>dokonywać modyfikacji. |
| Imię                                       | Nazwisko                                                               | Drukui                                                                                                  |
| Janina<br>Identyfikator konta<br>137       | Kwiatowa                                                               | Zamknij                                                                                                 |

Rysunek 149 – Podgląd danych

#### 12.2. Postępowania powiązane

W celu zapoznania się z postępowaniami powiązanymi postępuj zgodnie z poniższą listą czynności:

- 1. W wyświetlonym oknie *Moje postępowania* wybierz postępowanie w kontekście, którego chcesz pracować.
- 2. Wybierz z bocznego menu lub z menu kontekstowego opcję *Postępowania powiązane*.

| SPRAWIEDLIWOŚC                      | KRZ - Krajowy Rejestr Zadłużonych                         |                                           |                                                                                                    |                         |           |                              | Nazwisko Imię                |
|-------------------------------------|-----------------------------------------------------------|-------------------------------------------|----------------------------------------------------------------------------------------------------|-------------------------|-----------|------------------------------|------------------------------|
| 🗑 Moje zadania 💦 >                  | X POSTĘPOWANIE BI1B/GU/403/2022                           |                                           |                                                                                                    |                         |           |                              |                              |
| Zadania w wydziale >                | MOJE P 🚔 Akta postępowania                                |                                           |                                                                                                    |                         |           |                              |                              |
| Postępowania wydziału               | Dokumenty robocze                                         |                                           |                                                                                                    |                         |           |                              | Zwiń kolumnę 📢               |
| Moje postępowania                   | Filtr                                                     |                                           |                                                                                                    |                         |           |                              |                              |
| Konfiguracja użytkownika            | Postępowania powiązane C Sprawozdania                     | ego                                       | Presidential 1                                                                                                    | Ph. 4-11-               | ca        | Pełniona rola w              | Filtrowanie                  |
| Szczegóły postępowania              | Sy 📋 Szczegóły postępowania                               | entu                                      | Przedmiot 14                                                                                                    | Druznik                 | Status 14 | postępowaniu                 | Postępowanie                 |
| Postępowania powiązane              | Wybór skadników nająckowych     Wybór wierzycieli         |                                           | wnioski oraz pisma do<br>rozpoznania przez sad w sprawach                                                                                        |                         |           |                              |                              |
| Dane wierzycieli                    | BI 🌣 Wybór wierzytelności<br>up                           | BI 🖈 Wybór wierzytelności 022 upadł<br>up | upadłościowych osób fizycznych Ser<br>nieprowadzących działalności                                                                               | Serniczki u Gieni AKTYW | AKTYWNE   | Sędzia-<br>sprawozdawca      | Sygnatura akt                |
| Akta postępowania                   | <ul> <li>Masa sanacyjna</li> <li>Masa układowa</li> </ul> |                                           | gospodarczej                                                                                                    |                         |           | Sedzia-                      | Przedmiot                    |
| Dokumenty robocze                   | BI Pejestr masy upadiošci                                 | 022                                       | o ogłoszenie upadłości                                                                                                    | MF - Firma Firmowa      | AKIYWNE   | sprawozdawca                 |                              |
| Mole odpisy                         | Wierzytelności                                            | 022                                       | dekretacja postępowania: Pismo                                                                                                    | Marek Gruba             | AKTYWNE   | Pracownik w<br>funkcji       | Stan postępowania<br>Aktywne |
| moje oupisy                         | 🖾 Zobowiązania masy 🔹                                     |                                           | inne                                                                                                    |                         |           | przewodniczącego<br>wydziału | Kod rodzaju ewidencji        |
| Posiedzenia                         |                                                           |                                           | o ogłoszenie upadłości osoby                                                                                                    |                         |           | Sadria.                      | Wybierz V                    |
| Rejestry organu pozasądowego 🔷 🗧    | BI1B/GU/399/2022 11.08.2022 11.08.                        | 2022                                      | fizycznej nieprowadzącej<br>działalności gospodarczej                                                                                            | Sylwia Kacpura          | AKTYWNE   | sprawozdawca                 | Kod rodzaju postepowania     |
| Posiedzenia wydziału                | PI1P/GU/209/2022 11 09 2022 14 09                         | 2022                                      | o ogłoszenie upadłości osoby<br>fizycznej pieprowadzacej                                                                                         | Purzard Grahoweki       | AKTYMNE   | Przewodniczący               | Wyblerz $\vee$               |
| Wesseliussis sestension             | 0110100105022 111002022 11100                             | ever                                      | działalności gospodarczej                                                                                                    | Nyacero Greuowski       | CANTIVINE | wydziału                     | Pełniona rola w postępowaniu |
| wyszukiwanie postępowan<br>dłużnika | BI1B/GUp-Sędzia-<br>upr/17/2022 10.08.2022 10.08.         | 2022                                      | wnioski oraz pisma do<br>rozpoznania przez sędziego<br>wyznaczonego w sprawach<br>upadłościowych osób fizycznych<br>nieprowadzacych działalności | Andrzej Korniejew       | AKTYWNE   | Sędzia-<br>sprawozdawca      | Wybierz V<br>Dłużnik • V     |

Rysunek 150 – Postępowania powiązane

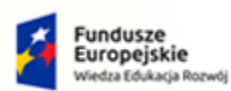

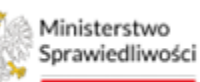

Unia Europejska Europejski Fundusz Społeczny

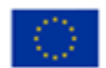

Ministerstwo Sprawiedliwości

Umowa numer 7 z dnia 25 marca 2020 – Budowa, utrzymanie i rozwój Systemu Krajowy Rejestr Zadłużonych.

|        | Powiązania<br>Prawidłowyr        | są two<br>n powiąza                                                | orzone z<br>aniem są, r                                                                                                    | uwzglo<br>np. akta ( | ędnieniem<br>GUp-s-> PB | postępov<br>->GUp-K-u | vań b<br>pr. | iurov  |
|--------|----------------------------------|--------------------------------------------------------------------|----------------------------------------------------------------------------------------------------|----------------------|-------------------------|-----------------------|--------------|--------|
|        | Postępowanie pierv               | votne                                                              |                                                                                                    |                      |                         |                       |              |        |
|        | Sygnatura                        | Przedmiot                                                          | Dł                                                                                                    | użnik                | Stan                    | Ostatni               | dokument     | A      |
|        | BI1B/GUp-s/81/2023               | sprawy po o<br>osób fizyczn<br>nieprowadz<br>gospodarcz<br>syndyka | igłoszeniu upadłosci<br>lych<br>ących działalności Ali<br>ej prowadzone przez                                                                                                    | na Dobrowolska       | AKTYWNE                 | 29.05.2               | 023          |        |
|        | Postępowanie wybr                | ane                                                                |                                                                                                    |                      |                         |                       |              |        |
|        | Następstwo                       | Sygnatura                                                          | Przedmiot                                                                                                    | Dłużnik              | Stan                    | Ostatni dokument      | L. post.     | Akcj   |
| E<br>F | Na podstawie<br>wniosku o zmianę | BI1B/PB/432/2023                                                   | dekretacja<br>postępowania:<br>Wniosek syndyka o<br>umorzenie<br>zobowiązań bez<br>ustalenia planu<br>spłaty                                                                                                    | null null            | ZAKOŃCZONE              | 29.05.2023            | t            | ۹      |
|        | Postępowania na                  | stępne                                                             |                                                                                                    |                      |                         |                       |              |        |
|        | Następstwo                       | Sygnatura                                                          | Przedmiot                                                                                                    | Dłużnik              | Stan                    | Ostatni dokument      | L. post.     | Akcje  |
|        | Na podstawie<br>postanowienia    | BI1B/GUp-<br>K-upr/2/2023                                          | o ustalenie planu<br>spłaty, warukowe<br>ustowaranie<br>ustowarazinie<br>ustowarazi lub<br>umorzenie<br>ustalenia planu<br>spłaty, umorzenie<br>lub zakończenie<br>postępowania w<br>sprawach<br>upadłościowych<br>osób fisycznych<br>nieprowadzątych<br>działalności<br>gospodarczej | null null            | AKTYWNE                 | 29.05.2023            | 0            | →<br>® |

3. Widok *Postępowanie powiązane* zawiera informacje o postępowaniu pierwotnym, wybranym oraz następnym w celu przejścia do szczegółów postępowania wybierz ikonę podglądu.

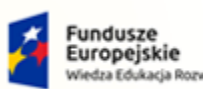

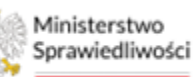

Unia Europejska Europejski Fundusz Społeczny

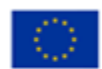

Ministerstwo Sprawiedliwości

Umowa numer 7 z dnia 25 marca 2020 – Budowa, utrzymanie i rozwój Systemu Krajowy Rejestr Zadłużonych.

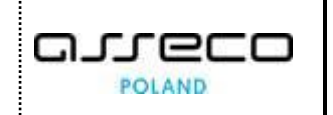

| Sygnatura                          | Przedmiot                                                                  | ſ                                                                                                    | Dłużnik                                                      | Stan    | Ostatni          | dokument   | Akcj   |
|------------------------------------|----------------------------------------------------------------------------|----------------------------------------------------------------------------------------------------|--------------------------------------------------------------|---------|------------------|------------|--------|
| GW1G/GU/276/2022                   | o ogłoszenie upac<br>G/GU/276/2022 fizycznej nieprow<br>działalności gospc |                                                                                                    | padłości osoby<br>owadzącej Karol Karolkiewicz<br>spodarczej |         | 13.06.2          | 13.06.2022 |        |
| <sup>p</sup> ostępowanie wybra     | ne                                                                         |                                                                                                    |                                                              |         |                  |            |        |
| Następstwo                         | Sygnatura                                                                  | Przedmiot                                                                                                    | Dłużnik                                                      | Stan    | Ostatni dokument | L. post.   | Akcje  |
| Na podstawie<br>postanowienia      | GW1G/GUp<br>/170/2022                                                      | po ogłoszeniu<br>upadłości osoby<br>fizycznej<br>nieprowadzącej<br>działalności<br>gospodarczej z<br>udziałem sędziego-<br>komisarza                                                                    | Karol Karolkiewicz                                           | AKTYWNE | 20.06.2022       | 1          | ۲      |
| Postępowania nas                   | tępne                                                                      |                                                                                                    |                                                              |         |                  |            |        |
| Następstwo                         | Sygnatura                                                                  | Przedmiot                                                                                                    | Dłużnik                                                      | Stan    | Ostatni dokument | L. post.   | Akcje  |
| Podakta zgłoszeń<br>wierzytelności | GW1G/GUp"sk"-<br>Zw/170/2022                                               | akta do zgłoszeń<br>wierzytelności<br>prowadzone przez<br>syndyka dla spraw<br>upadłościowych<br>osób fizycznych<br>nieprowadzących<br>działalności<br>gospodarczej z<br>udziałem sędziego<br>komisarza | :<br>Karol Karolkiewicz                                      | AKTYWNE | 30.05.2022       | 0          | →<br>© |

Rysunek 151 - Postępowania powiązane

| ک | 0 | lkona<br>nadaje | podgląd<br>użytkow | u szczegółów<br>nik dostęp do a | postępowania.<br>akt na 24h. | Ikona ta  | również |
|---|---|-----------------|--------------------|---------------------------------|------------------------------|-----------|---------|
| ľ | ÷ | $\rightarrow$   | lkony<br>postępov  | umożliwiające<br>wania.         | ustawienie                   | wybranego | stanu   |

- 4. System automatycznie ukazuje wybrane postępowanie, nawet jeśli nie jest to postępowanie referencyjne. Aby przejść do innego poziomu postępowania, należy wybrać strzałkę **Ustaw postępowanie wybrane**.
- 5. Panel *Filtrowanie* dostępny w obszarze komunikatów i opcji dodatkowych umożliwia przefiltrowanie postępowań powiązanych według Stanu postępowania wg kryteriów: wszystkie, aktywne i zakończone.

| Q | W przypadku ustawienia filtrowania na stan postępowania Aktywne system wyświetli informacje o postępowaniu referencyjnym mimo, że posiada ono status Zakończone. |
|---|----------------------------------------------------------------------------------------------------|
|---|----------------------------------------------------------------------------------------------------|

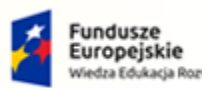

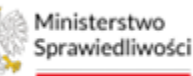

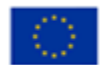

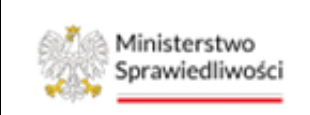

Umowa numer 7 z dnia 25 marca 2020 – Budowa, utrzymanie i rozwój Systemu Krajowy Rejestr Zadłużonych.

# 12.3. Dane wierzycieli

W celu obsługi danych wierzycieli wykonaj następujące czynności:

- 1. W wyświetlonym oknie *Moje postępowania* wybierz postępowanie w kontekście, którego chcesz pracować.
- 2. Wybierz opcję *Dane wierzycieli* z menu bocznego lub z menu kontekstowego.

| ministerstwo<br>Sprawiedliwości   Port | al Sądowy KRZ<br>Krajowy Rejestr Zadłużonych                                          |              |           |                |                 |                   | 10 🕮 🏛 🗰 🏚 Imię Nazwisko 🔱 |
|----------------------------------------|---------------------------------------------------------------------------------------|--------------|-----------|----------------|-----------------|-------------------|----------------------------|
| 🖬 Moje zadania 🔷 >                     | × POSTĘPOWANIE GW1G/GU/1/2022                                                         | ]            |           |                |                 |                   |                            |
| Zadania w wydziale >                   | D/ 🚔 Akta postępowania                                                                |              |           |                |                 |                   | 40s.<br>- 1001             |
| Moje postępowania                      | Dokumenty Doradcy Restrukturyzacyjnego     Dokumenty robocze                          |              |           |                |                 |                   |                            |
| 🌣 Konfiguracja użytkownika             | 📧 Metryka Doradcy                                                                     |              |           |                |                 |                   |                            |
| Szczegóły postępowania                 | 2 Sprawozdania                                                                        |              |           |                |                 |                   |                            |
| 🛎 Dane wierzycieli                     | <ul> <li>Szczegóły postępowania</li> <li>Michów obladzilców orazistkowania</li> </ul> | KRS /PESEL 1 | NIP 1     | Nr telefonu 1↓ | Adres email 1↓  | Status korekty 1↓ | Filtrowanie                |
| Akta postępowania                      | Wybór skiadników majątkówych  Wybór wierzycieli                                       | 71033193694  |           | 501100166      | test3@test.pl   | BRAK KOREKTY      | Wierzyciel                 |
| Dokumenty robocze                      | Wybór wierzytelności     Masa sanacyjna                                               | 000000123    | 222222222 | 603603603      | podmiot@test.pl | BRAK KOREKTY      | KRS/PESEL                  |
| B Moje odpisy                          | Masa układowa                                                                         | •            |           |                |                 |                   |                            |
| 음. Posiedzenia                         | <ul> <li>Spłata wierzytelności</li> </ul>                                             | Þ            |           |                |                 |                   | NIP                        |
| Rejestry organu pozasądowego           | <ul> <li>Wierzytelności</li> <li>Zobowiązania masy</li> </ul>                         | ><br>>       |           |                |                 |                   | Numertelafonu              |
| 🕾 Posiedzenia wydziału                 |                                                                                       |              |           |                |                 |                   |                            |
| ‰Kontrolki >                           |                                                                                       |              |           |                |                 |                   | Adres email                |
|                                        |                                                                                       |              |           |                |                 |                   | Status korekty             |
|                                        |                                                                                       |              |           |                |                 |                   |                            |
|                                        |                                                                                       |              |           |                |                 |                   | Wyszukaj                   |
|                                        |                                                                                       |              |           |                |                 |                   | Wyczyść                    |

Rysunek 152 - Dane wierzycieli

3. W widoku *Dane Wierzycieli* prezentowana jest lista dodanych wierzycieli w Portalu Użytkowników Branżowych przez Doradcę Restrukturyzacyjnego.

| × POSTĘPOW  | ANIE GW1G/GUp/1/2022                           |               |        |                |                |                   |  |  |  |  |
|-------------|------------------------------------------------|---------------|--------|----------------|----------------|-------------------|--|--|--|--|
| DANE WIERZY | ANE WIERZYCIELI                                |               |        |                |                |                   |  |  |  |  |
| Wierzyc     | : <b>iele</b><br>/ <u>Wierzyciele</u>          |               |        |                |                |                   |  |  |  |  |
| Lp. ↑↓      | Wierzyciel ↑↓                                  | KRS /PESEL ↑↓ | NIP 11 | Nr telefonu 1↓ | Adres email ↑↓ | Status korekty ↑↓ |  |  |  |  |
| 1           | Jan Kowalski                                   | 82082736297   | -      | -              | -              | BRAK KOREKTY      |  |  |  |  |
| 2           | <u>OCHOTNICZA STRAŻ</u><br>POŻARNA W WIETRZNIE | 0000064342    | -      |                | -              | BRAK KOREKTY      |  |  |  |  |

Rysunek 153 - Dane wierzycieli

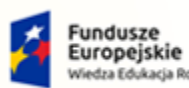

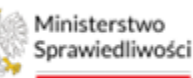

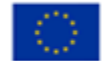

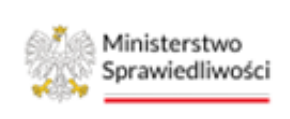

Umowa numer 7 z dnia 25 marca 2020 – Budowa, utrzymanie i rozwój Systemu Krajowy Rejestr Zadłużonych.

4. Po wybraniu wierzyciela z listy sędzia-komisarz może zapoznać się z danymi wierzyciela, wierzytelnościami wierzyciela oraz historią metryki wierzyciela z poziomu widoku *Przeglądanie danych wierzyciela*.

| DANE WIERZYCIELI                                                        |
|-------------------------------------------------------------------------|
| Przeglądanie danych wierzyciela                                         |
| Postępowanie. / Wierzyciele / Przeglądanie danych wierzyciela           |
| Dane wierzyciela Wierzytelności wierzyciela Historia metryk wierzyciela |

Rysunek 154 - Przeglądanie danych wierzyciela

# 12.4. Akta postępowania

W skład akt postępowania wchodzą dokumenty, które zostały opracowane, podpisane i wykonane. Dokumenty tak przygotowane stają się częścią akt postępowania i nie mogą być zmienione (nie podlegają edycji).

W celu zapoznania się ze zgromadzonymi aktami postępowania postępuj zgodnie z poniższą listą czynności:

- 1. W wyświetlonym oknie *Moje postępowania* wybierz postępowanie, w którego kontekście chcesz pracować.
- 2. Wybierz opcję Akta postępowania z menu bocznego lub z menu kontekstowego.

| STRAWIEDLING                                                               | KRZ - Krajow                     | y Rejestr Zadłużonych                             |                                                                                                    |                         |           |                        | Na VA                 | zwisko imię 🛈 |
|----------------------------------------------------------------------------|----------------------------------|---------------------------------------------------|----------------------------------------------------------------------------------------------------|-------------------------|-----------|------------------------|-----------------------|---------------|
| 📱 Moje zadania                                                             | > × POSTĘPOWAN                   | IIE GW1G/GU/1/2022                                | 1                                                                                                    |                         |           |                        |                       |               |
| Zadania w wydziale                                                         | > C MO                           | ostępowania<br>tv statustustne postepowar         |                                                                                                    |                         |           |                        |                       | ė             |
| Postępowania wydziału                                                      | Dokun                            | ienty robocze                                     |                                                                                                    |                         |           |                        |                       |               |
| Moje postępowania                                                          | یک Posied کے<br>چ                | zenia<br>iowania powiązane                        |                                                                                                    |                         |           | 🖒 Uaktualnij dane      | Filtrowanie           | ^             |
| <ul> <li>Szczegóły postępowania</li> <li>Postępowania powiązane</li> </ul> | D Szczeg<br>r 1 Wybór<br>r Wybór | óły postępowania<br>wierzycieli<br>wierzytelności | ≻rzedmiot 11                                                                                                    | Dłużnik †1              | Stan 1    | Ostatni<br>dokument î↓ | Praedmine             |               |
| 🔭 Dane wierzycieli                                                         | 1 🖾 Rejesti                      | masy sanacyjnej<br>masy układowej                 | kta do zgłoszeń wierzytelności prowadzone przez<br>yndyka dla spraw upadłościowych z wyłączeniem osób<br>i zwznych piercowadzacych działalości pospodarczej | Kowalski SPA            | AKTYWNE   | 11.04.2022             |                       |               |
| Akta postępowania                                                          | 1 C Rejestr                      | masy upadłości<br>wierzytelności                  | vo ogłoszeniu upadłości                                                                                                    | Kowalski SPA            | AKTYWNE   | 11.04.2022             | Dłużnik               |               |
| Posiedzenia                                                                | 1 @ Wierzy                       | telności<br>jazania masy                          | > otwarcie postępowania sanacyjnego                                                                                                    | Kowalski<br>Fryzjerstwo | AKTYWNE   | 11.04.2022             | Stan postępowania     |               |
| 📱 Rejestry organu pozasądowego                                             | > 11.04.2022                     | GW1G/GU/2/2022                                    | o ogłoszenie upadłości osoby fizycznej nieprowadzącej<br>działalności gospodarczej                                                                          | Joanna<br>Nowacka       | AKTYWNE   | 11.04.2022             | Wszystkie     Aktywne |               |
| 😫 Posiedzenia dla Wydziału                                                 | 11.04.2022                       | GW1G/GU/1/2022                                    | o ogłoszenie upadłości                                                                                                    | Kowalski SPA            | ZAKOŃCZON | E 11.04.2022           | C Zakończone          |               |
| Q. Wyszukiwanie postępowań dłużnika<br>Q. Postępowania wydziału            |                                  |                                                   | Łąc                                                                                                    | znie postępowar         | h:5.  ∫ ⊲ | 1 ▷ ▷                  | Wyczyść               |               |

Rysunek 155 – Wybór akt postępowania

3. Widok Akta postępowania zawiera listę dokumentów dołączonych do Akt.

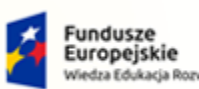

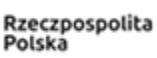

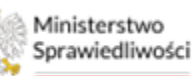

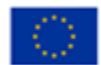

Ministerstwo Sprawiedliwości

Umowa numer 7 z dnia 25 marca 2020 – Budowa, utrzymanie i rozwój Systemu Krajowy Rejestr Zadłużonych.

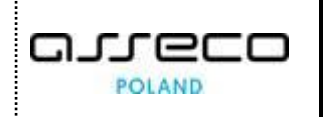

| birtb | G0/403/2022 (Sąd Ke   | ejonowy w Białymstoku, VIII Wydzi                                                           | al Gospodar      | czy)                    |            |                            |      |          |            |       | Zwiń k                  |
|-------|-----------------------|---------------------------------------------------------------------------------------------|------------------|-------------------------|------------|----------------------------|------|----------|------------|-------|-------------------------|
| Wide  | wg dat Widok wg gr    | rup Widok wg wątków                                                                         |                  |                         |            |                            |      |          |            |       | Filtrowanie             |
| N     | r Znak w aktach       | Nazwa dokumentu                                                                             | Kod<br>dokumentu | Źródłowy<br>znak pisma  | Dołączono  | Data wydania<br>lub wpływu | Adn. | Status   | Prawomocny | Akcje | Dokument w postępowaniu |
| 18    | BI1B/GU/403/2022/18   | Przypisanie pracownika do<br>postępowania                                                   | 60061DZ          | BI1B/GU/403/<br>2022/18 | 13.11.2022 | 13.11.2022                 |      | Akcualny |            | :     | Dokumenty<br>Gldwne     |
| 17    | 7 BI1B/GU/403/2022/17 | Obwieszczenie sprostowania<br>postanowienia o ogłoszeniu upadłości                          | 50080OB          | 20221110/00<br>001      | 10.11.2022 | 10.11.2022                 |      | Aktualny |            | :     | O Wszystkie             |
| 10    | 5 BI1B/GU/403/2022/16 | Projekt treści obwieszczenia dowolnego                                                      | 600000T          | BI1B/GU/403/<br>2022/16 | 10.11.2022 | 10.11.2022                 |      | Aktualny |            | 1     | Numer wakzach           |
| 14    | 4 BI1B/GU/403/2022/14 | Zarządzenie dowolne w postępowaniu                                                          | 60060ZA          | BI1B/GU/403/<br>2022/14 | 10.11.2022 | 10.11.2022                 |      | Aktualny | Nie        | :     | Nazwa dokumentu         |
| 13    | 8 BI1B/GU/403/2022/13 | Zarządzenie wyłączenia pisma z Akt i<br>przekazania go do dekretacji w<br>bieżącym wydziale | 60032ZA          | BI1B/GU/403/<br>2022/13 | 08.11.2022 | 08.11.2022                 |      | Aktualny |            | ÷     | Kod dakumentu           |
| 1     | BI1B/GU/403/2022/11   | Zarządzenie wyłączenia pisma z Akt i<br>dołączenia do innych Akt                            | 60031ZA          | BI1B/GU/403/<br>2022/11 | 08.11.2022 | 08.11.2022                 |      | Aktualny |            | :     | Zash sizes              |
| 10    | BI1B/GU/403/2022/10   | testowy plik do przekazania                                                                 | DOWOLNY          | BI1B/GU/403/<br>2022/10 | 08.11.2022 | 08.11.2022                 | 1    | Aktualny |            | :     | Action, process         |
| 9     | BI1B/GU/403/2022/9    | Zarządzenie przekazania wskazanego<br>dokumentu z Akt do doręczenia                         | 60030DZ          | 811B/GU/403/<br>2022/9  | 08.11.2022 | 08.11.2022                 |      | Aktualny |            | :     | Status                  |
| 8     | BI1B/GU/403/2022/8    | Notatka                                                                                     | 99950NO          | BI1B/GU/403/<br>2022/8  | 08.11.2022 | 08.11.2022                 |      | Aktualny |            | :     | Tryther                 |
| 7     | BI1B/GU/403/2022/7    | Przypisanie prowadzącego do<br>postępowania                                                 | 60063DZ          | BI1B/GU/403/<br>2022/7  | 08.11.2022 | 08.11.2022                 |      | Aktualny |            | :     | Wyczyść                 |

Rysunek 156 - Akta postępowania

4. Dla wybranego dokumentu z listy w kolumnie Akcje wybierz ikonę **Menu podręcznego**.

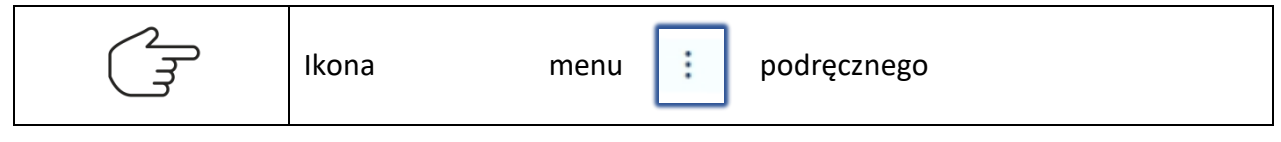

5. W rozwiniętym menu podręcznym dostępnych jest kilka akcji, które są aktywne w zależności od rodzaju dokumentu:

| lidok | wg dat W                | /idok wg grup                                    | Widok wg wątków                                                |                  |                             |            |                            |      |          |            |                                 | Filtrowanie                        |
|-------|-------------------------|--------------------------------------------------|----------------------------------------------------------------|------------------|-----------------------------|------------|----------------------------|------|----------|------------|---------------------------------|------------------------------------|
| Nr    | Znak w<br>aktach        | Nazwa dol                                        | kumentu                                                        | Kod<br>dokumentu | Źródłowy<br>znak pisma      | Dołączono  | Data wydania<br>lub wpływu | Adn. | Status   | Prawomocny | Akcje                           | Dokument w post                    |
| 3     | GW1G/GUp<br>/170/2022/3 | Przypisani<br>postępowa                          | e prowadzącego do<br>ania                                      | 60063DZ          | GW1G/GUp<br>/170/2022/3     | 30.05.2022 | 30.05.2022                 |      | Aktualny | Tak        | :                               | Dokumenty                          |
| 2     | GW1G/GUp<br>/170/2022/2 | Obwieszcz<br>Sądu o ogł<br>konsumen<br>przez sąd | enie postanowienia<br>oszeniu upadłości<br>ckiej - prowadzonej | 10187OB          | 20220530/0<br>0024          | 30.05.2022 | 30.05.2022                 |      | Aktualny |            | Akcje<br>© Podglą<br>Q Historia | d<br>a doręczenia                  |
| 1     | GW1G/GUp<br>/170/2022/1 | Postanowi<br>upadłości i<br>prowadzor            | enie Sądu o ogłoszeniu<br>konsumenckiej -<br>nej przez sąd     | 10187PO          | GW1G/GU<br>/276/2022/1<br>5 | 30.05.2022 | 30.05.2022                 |      | Aktualny | Tak        | Adnota                          | acje<br>anie czynności             |
|       |                         |                                                  |                                                                |                  |                             |            |                            |      | И        | ٩ [1]      | Uprawo<br>prawomo               | omocnij i obwiešć o<br>cności      |
|       |                         |                                                  |                                                                |                  |                             |            |                            |      |          |            | ✓ Upraw                         | omocnij bez<br>zania prawomocności |
|       |                         |                                                  |                                                                |                  |                             |            |                            |      |          |            | P Zmień                         | status                             |
|       |                         |                                                  |                                                                |                  |                             |            |                            |      |          |            | →] Powiąż                       | korektę                            |
|       |                         |                                                  |                                                                |                  |                             |            |                            |      |          |            | ာ Utwórz                        | : odpis                            |
|       |                         |                                                  |                                                                |                  |                             |            |                            |      |          |            | 🖨 Moje o                        | dpisy dla dokumentu                |
|       |                         |                                                  |                                                                |                  |                             |            |                            |      |          |            | ③ Przenie                       | eś do zakładki                     |
|       |                         |                                                  |                                                                |                  |                             |            |                            |      |          |            | ⊙ Utwórz                        | t zakładkę i przenieś              |
|       |                         |                                                  |                                                                |                  |                             |            |                            |      |          |            | ③ Przenie                       | eś do Akt Głównych                 |

Rysunek 157 – Menu Akcje

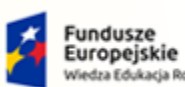

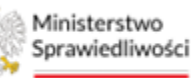

Unia Europejska Europejski Fundusz Społeczny

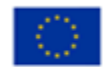

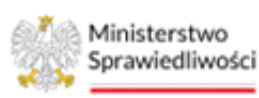

Umowa numer 7 z dnia 25 marca 2020 – Budowa, utrzymanie i rozwój Systemu Krajowy Rejestr Zadłużonych.

- a. Podgląd Podgląd dokumentu został opisany w rozdziale 12.4.2,
- b. *Historia doręczenia* Historia doręczenia została opisana w rozdziale 12.4.3
- c. Adnotacje Dodanie adnotacji do dokumentu zostało opisane w rozdziale 12.4.4,
- d. **Wykonanie czynności** Przegląd wykonywanych czynności dla dokumentu został opisany w rozdziale 12.4.5,
- e. *Uprawomocnij i obwieść o prawomocności* Zarządzenie o prawomocności z obwieszczeniem zostało opisane w rozdziale 12.4.6.1,
- f. *Uprawomocnij bez obwieszczania o prawomocności* Zarządzenie o prawomocności bez obwieszczenia zostało opisane w rozdziale 12.4.6.2,
- g. Zmień status Zmiana statusu została opisana w rozdziale 12.4.7,
- h. *Powiąż korektę* Powiązanie korekty z dokumentem zostało opisane w rozdziale **Błąd!** Nie można odnaleźć źródła odwołania.,
- i. Utwórz odpis Tworzenie odpisu zostało opisane w rozdziale 12.4.9,
- j. Moje odpisy dla dokumentu Obsługa listy odpisów została opisana w rozdziale 12.6,
- k. czynność Przenieś do zakładki, Utwórz zakładkę i przenieś oraz Przenieś do Akt Głównych jest dostępna tylko i wyłącznie w aktach dla zgłoszeń wierzytelności (funkcjonalność ta została opisana tylko w Podręczniku Użytkowników Branżowych).

#### 12.4.1. Dodanie pliku zewnętrznego

W obszarze komunikatów i opcji dodatkowych znajduje się przycisk **Dodaj dokument w postaci pliku**. Umożliwia on pracownikowi sądu przypisanemu do postępowania w roli pracownika (nie przeglądającego akta) dodanie dokumentu z dysku komputera w postaci pliku do akt postępowania. W celu dodania dokumentu w postaci pliku wykonaj następujące kroki:

1. Naciśnij przycisk **Dodaj dokument w postaci pliku** znajdujący się w obszarze komunikatów i opcji dodatkowych.

| BI1B/GU/403/2022 | (Sąd Rejonowy w Białymstoku, VIII W                                                                 | /dział Gospodar  | czy)                    |            |                            |      |          |            |       |                         | Zwiń kolumnę 🔇 |
|------------------|----------------------------------------------------------------------------------------------------|------------------|-------------------------|------------|----------------------------|------|----------|------------|-------|-------------------------|----------------|
| Widok wg dat Wi  | lok wg grup Widok wg wątków                                                                         |                  |                         |            |                            |      |          |            |       | Filtrowanie             |                |
| Nr Znak w akta   | h Nazwa dokumentu                                                                                   | Kod<br>dokumentu | Źródłowy<br>znak pisma  | Dołączono  | Data wydania<br>lub wpływu | Adn. | Status   | Prawomocny | Akcje | Dokument w postępowaniu | 1 ^            |
| 18 BI1B/GU/403   | 2022/18 Przypisanie pracownika do<br>postępowania                                                   | 60061DZ          | BI1B/GU/403/<br>2022/18 | 13.11.2022 | 13.11.2022                 |      | Aktualny |            | :     | Dokumenty               |                |
| 17 BI1B/GU/403   | 2022/17 Obwieszczenie sprostowania<br>postanowienia o ogłoszeniu upadłoś                            | ci 500800B       | 20221110/00<br>001      | 10.11.2022 | 10.11.2022                 |      | Aktualny |            | :     | Wszystkie               |                |
| 16 BI1B/GU/403   | 2022/16 Projekt treści obwieszczenia dowolne                                                        | go 600000T       | BI1B/GU/403/<br>2022/16 | 10.11.2022 | 10.11.2022                 |      | Aktualny |            | ÷     | Numer w aktach          |                |
| 14 BI1B/GU/403   | 2022/14 Zarządzenie dowolne w postępowani                                                           | u 60060ZA        | BI1B/GU/403/<br>2022/14 | 10.11.2022 | 10.11.2022                 |      | Aktualny | Nie        | :     | Nazwa dokumentu         |                |
| 13 BI1B/GU/403   | Zarządzenie wyłączenia pisma z Akt i<br>2022/13 przekazania go do dekretacji w<br>bieżącym wydziale | 60032ZA          | BI1B/GU/403/<br>2022/13 | 08.11.2022 | 08.11.2022                 |      | Aktualny |            | :     | Kod dokumentu           |                |
| 11 BI1B/GU/403   | 2022/11 Zarządzenie wyłączenia pisma z Akt i<br>dołączenia do innych Akt                            | 60031ZA          | BI1B/GU/403/<br>2022/11 | 08.11.2022 | 08.11.2022                 |      | Aktualny |            | :     | Znak pisma              |                |
| 10 BI1B/GU/403   | 2022/10 testowy plik do przekazania                                                                 | DOWOLNY          | BI1B/GU/403/<br>2022/10 | 08.11.2022 | 08.11.2022                 | 1    | Aktualny |            | :     |                         |                |
| 9 BI1B/GU/403    | 2022/9 Zarządzenie przekazania wskazanego<br>dokumentu z Akt do doręczenia                          | 60030DZ          | BI1B/GU/403/<br>2022/9  | 08.11.2022 | 08.11.2022                 |      | Aktualny |            | :     | Status<br>Wybierz       |                |
| 8 BI1B/GU/403    | 2022/8 Notatka                                                                                      | 99950NO          | BI1B/GU/403/<br>2022/8  | 08.11.2022 | 08.11.2022                 |      | Aktualny |            | :     |                         |                |
| 7 BI1B/GU/403    | 2022/7 Przypisanie prowadzącego do<br>postępowania                                                  | 60063DZ          | Bi1B/GU/403/<br>2022/7  | 08.11.2022 | 08.11.2022                 |      | Aktualny |            | 8     | Wyczyść                 |                |

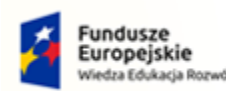

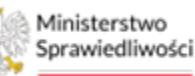

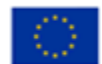

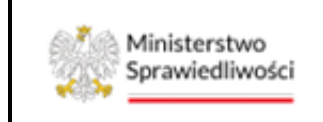

Umowa numer 7 z dnia 25 marca 2020 – Budowa, utrzymanie i rozwój Systemu Krajowy Rejestr Zadłużonych.

Rysunek 158 - Dodaj dokument w postaci pliku

2. W wyświetlonym oknie systemowym wybierz plik, aby dodać dokument do akt postępowania np. *plik PDF*.

| Otwieranie                            | ×                         |                                         | Główne          |
|---------------------------------------|---------------------------|-----------------------------------------|-----------------|
| + -> - 🛧 🖹 > Ten komputer > Dokumenty | V O Przeszukaj: Dokumenty | Dołączono Data<br>wydania/wpływu Adn. / | Akcje Wszystkie |
| Organizuj - Nowy folder               | - 🖬 📀                     | 23.11.2021 23.11.2021                   | Numer w aktach  |
| 🖈 Saybki dostep 👔 Dokumenty           |                           | 23.11.2021 23.11.2021                   | Nazwa dokumentu |
| ≒ Ten komputer<br>∳ Sieć              |                           | 23.11.2021 23.11.2021                   | Kod dokumentu   |
|                                       |                           | 23.11.2021 23.11.2021                   | Znak pisma      |
| Natus niku: Atta posterowania         | Wavetkie nijki            | 22.11.2021 22.11.2021                   | Wyczyść         |
| Total Post Post Post Post             | Obuder Anului             | 22.11.2021 22.11.2021                   |                 |

Rysunek 159 - Dodanie pliku zewnętrznego z dysku

3. W wyświetlonym oknie wpisz nazwę dokumentu, nazwa ta będzie widnieć w Aktach.

| Wybór nazwy dokumentu         | × |
|-------------------------------|---|
| Nazwa dokumentu               |   |
| Załącznik do akt postępowania |   |
| Zapisz                        |   |

Rysunek 160 - Nazwa dokumentu

4. Czynność dodania dokumentu wymaga potwierdzenia, ponieważ jest nieodwracalna.

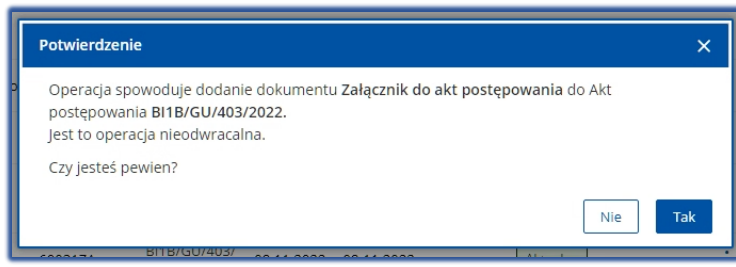

Rysunek 161 - Potwierdzenie czynności

5. Do akt zostanie dodany dokument z wprowadzoną nazwą o statusie *Weryfikowany*.

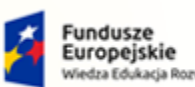

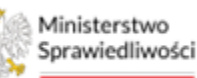

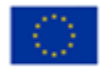

Ministerstwo Sprawiedliwości

Umowa numer 7 z dnia 25 marca 2020 – Budowa, utrzymanie i rozwój Systemu Krajowy Rejestr Zadłużonych.

| arreco |
|--------|
| POLAND |

| IB/G  | U/403/2022 (Sąd Re  | jonowy w Białymstoku, VIII Wy                                         | dział Gospod     | darczy)                 |            |                            |      |              |            |       |
|-------|---------------------|-----------------------------------------------------------------------|------------------|-------------------------|------------|----------------------------|------|--------------|------------|-------|
| Vidok | wg dat Widok wg gr  | up Widok wg wątków                                                    |                  |                         |            |                            |      |              |            |       |
| Nr    | Znak w aktach       | Nazwa dokumentu                                                       | Kod<br>dokumentu | Źródłowy<br>znak pisma  | Dołączono  | Data wydania<br>lub wpływu | Adn. | Status       | Prawomocny | Akcje |
| 19    | BI1B/GU/403/2022/19 | Załącznik do akt postępowania                                         | DOWOLNY          | BI1B/GU/403<br>/2022/19 | 13.11.2022 | 13.11.2022                 |      | Weryfikowany |            | :     |
| 18    | BI1B/GU/403/2022/18 | Przypisanie pracownika do<br>postępowania                             | 60061DZ          | BI1B/GU/403<br>/2022/18 | 13.11.2022 | 13.11.2022                 |      | Aktualny     |            | :     |
| 17    | BI1B/GU/403/2022/17 | Obwieszczenie sprostowania<br>postanowienia o ogłoszeniu<br>upadłości | 50080OB          | 20221110/00<br>001      | 10.11.2022 | 10.11.2022                 |      | Aktualny     |            | :     |
| 16    | BI1B/GU/403/2022/16 | Projekt treści obwieszczenia<br>dowolnego                             | 600000T          | BI1B/GU/403<br>/2022/16 | 10.11.2022 | 10.11.2022                 |      | Aktualny     |            | :     |
| 14    | BI1B/GU/403/2022/14 | Zarządzenie dowolne w                                                 | 60060ZA          | BI1B/GU/403             | 10.11.2022 | 10.11.2022                 |      | Aktualny     | Nie        | :     |

Rysunek 162 - Dokument dowolny w aktach

#### 12.4.2. Podgląd

Funkcjonalność *podglądu dokumentu* wyświetla dany dokument bez możliwości edycji. W celu wyświetlenia podglądu wykonaj następujące kroki:

1. W rozwiniętym menu podręcznym wybierz ikonę Podgląd.

| ministerstwo                         | I Sądowy KRZ<br>rajowy Rejestr Zadłużony | ch                     |                                                                                 |                  |                                  |            |                            |      |              |            |                                                      |                                       | <b>@</b>    | ® <b>≜                                    </b> | Imię Nazv |
|--------------------------------------|------------------------------------------|------------------------|---------------------------------------------------------------------------------|------------------|----------------------------------|------------|----------------------------|------|--------------|------------|------------------------------------------------------|---------------------------------------|-------------|------------------------------------------------|-----------|
| 📰 Moje zadania 🛛 🔶                   | × POSTĘPOWANIE                           | GW1G/GU/34/2023        | 3                                                                               |                  |                                  |            |                            |      |              |            |                                                      |                                       |             |                                                |           |
| Zadania w wydziale >                 | AKTA POSTĘPOWANIA                        | A                      |                                                                                 |                  |                                  |            |                            |      |              |            |                                                      |                                       |             |                                                |           |
| 📕 Postępowania wydziału              | GI                                       | W1G/GU/34/20           | 023 (Sąd Rejonowy w Gorzowie Wielk                                              | opolskim, V      | Wydział Gospoda                  | rczy)      |                            |      |              |            |                                                      |                                       |             | Zwiń kolumnę                                   | «         |
| 🙆 Moje postępowania                  |                                          | Widok wg dat           | Widok wg wątków                                                                 |                  |                                  |            |                            |      |              |            |                                                      |                                       |             | <u> </u>                                       | _         |
| 🕸 Konfiguracja użytkownika           |                                          |                        |                                                                                 |                  |                                  |            |                            |      |              |            |                                                      | Filtrowanie                           |             |                                                |           |
| Szczegóły postępowania               |                                          | Nr Znak w<br>aktach    | Nazwa dokumentu                                                                 | Kod<br>dokumentu | Źródłowy znak<br>pisma           | Dołączono  | Data wydania<br>lub wpływu | Adn. | Status       | Prawomocny | Akcje                                                | Dokument w po                         | ostępowaniu | 1 ^                                            |           |
| 🖕 Postępowania powiązane             |                                          | 5 GW1G/GU<br>/34/2023/ | J<br>Zarządzenie dowolne w postępowaniu                                         | 60060ZA          | GW1G/GU<br>/34/2023/5            | 22.05.2023 | 22.05.2023                 |      | Aktualny     | Nie        | +                                                    | Dokumenty                             |             |                                                |           |
| 🖹 Dane wierzycieli                   |                                          | 4 GW1G/GU<br>/34/2023/ | J<br>Zarządzenie dekretacyjne do wniosku                                        | 10000ZD          | GW1G/PB<br>/1219/2022/6          | 22.05.2023 | 22.05.2023                 |      | Aktualny     |            | Akcje<br>Ø Podelad                                   |                                       |             |                                                |           |
| Akta postępowania                    |                                          | GW1G/GL                | Wniosek wierzyciela osobistego lub<br>J innego podmiotu niż wierzyciel osobisty | 20040            | KRZ-UP/20221028<br>/120538940436 |            |                            |      |              |            | C Historia d                                         | oręczenia                             | -           |                                                |           |
| Dokumenty robocze                    |                                          | 3 /34/2023/            | /3 o ogłoszenie upadłości dłużnika -<br>KOREKTA                                 | 30010            | /30010<br>/001/38393738          | 22.05.2023 | 28.10.2022                 |      | Weryfikowany |            | Adnotacje                                            |                                       |             |                                                |           |
| 🗄 Moje odpisy                        |                                          | 2 GW1G/GL<br>/34/2023/ | J Zarządzenie dekretacyjne do wniosku                                           | 10000ZD          | BI1B/PB<br>/742/2022/3           | 22.05.2023 | 27.10.2022                 |      | Aktualny     |            | Uprawom                                              | ie czynnosci<br>iocnij i obwieść o    |             |                                                |           |
| 않.Posiedzenia                        |                                          | , GW1G/GL              | J Wniosek o otwarcie przyspieszonego                                            | 20001            | KRZ-RE/20221011<br>/141433674557 | 22.05.2022 | 11 10 2022                 |      |              |            | prawomocn                                            | ości                                  |             |                                                |           |
| 🗄 Rejestry organu pozasądowego 💦 >   |                                          | /34/2023/              | /1 postępowania układowego                                                      | 20001            | /20001<br>/101/3A3C3D38          | 22.05.2023 | 11.10.2022                 |      | Weryfikowany |            | obwieszczan                                          | iocnij bez<br>ila prawomocności       |             | ~                                              |           |
| 🚉 Posiedzenia wydziału               |                                          |                        |                                                                                 |                  |                                  |            |                            |      | И            | ⊲ [1]      | P Zmień sta                                          | tus                                   |             |                                                |           |
| Q Wyszukiwanie postępowań w KRZ      |                                          |                        |                                                                                 |                  |                                  |            |                            |      |              |            | <ul> <li>Powiąz ko</li> <li>O Utwórz od</li> </ul>   | d <b>pis</b>                          |             |                                                |           |
| <sub>R</sub> Wyszukiwanie postępowań |                                          |                        |                                                                                 |                  |                                  |            |                            |      |              |            | 🖶 Moje odp                                           | isy dla dokumentu                     |             |                                                |           |
|                                      |                                          |                        |                                                                                 |                  |                                  |            |                            |      |              |            | O Przenieś o<br>O Ukuściana                          | do zakładki                           |             | ~                                              |           |
| 2 ziecenia iosowania                 |                                          |                        |                                                                                 |                  |                                  |            |                            |      |              |            | <ul> <li>O tworz za</li> <li>O Przenieś o</li> </ul> | iknaukę i przenies<br>do Akt Głównych |             |                                                |           |
| l⊖Kontrolki >                        |                                          |                        |                                                                                 |                  |                                  |            |                            |      |              |            |                                                      | Wezystkie                             |             | ~                                              |           |

Rysunek 163 - Wybór akcji – Podgląd dokumentu

2. W wyświetlonym oknie *Edycja/podgląd dokumentu* prezentowane są dane dokumentu wykonanego.

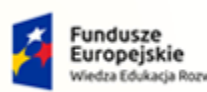

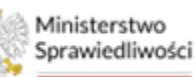

Unia Europejska Europejski Fundusz Społeczny

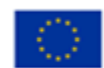

Ministerstwo Sprawiedliwości

Umowa numer 7 z dnia 25 marca 2020 – Budowa, utrzymanie i rozwój Systemu Krajowy Rejestr Zadłużonych.

| Przypisanie prowadzącego do postępowania (60063DZ)                                                 |                                                       | Nawigacia                                                                                  |
|----------------------------------------------------------------------------------------------------|-------------------------------------------------------|--------------------------------------------------------------------------------------------|
| sygn. akt GW1G/GUp/170/2022                                                                        | Daia 30 maia 2022 r                                   |                                                                                            |
| wyznaczyć sedziego - komisarzaPrzypisać do postępowania sedzia Imie Nazwiskorola: Sędzia-komisarz. |                                                       | Dokumenty powiązane:                                                                       |
|                                                                                                    | [podpis/y wyłączone do prac deweloperskich/testowych] | Przypisanie prowadzącego do postępowania                                                   |
|                                                                                                    |                                                       | Zakończ wszystkie dokumenty powiązane                                                      |
|                                                                                                    |                                                       | Lista czynności                                                                            |
|                                                                                                    |                                                       | Dowolny tekst zarządzenia wykonawczego                                                     |
|                                                                                                    |                                                       | Wskaż rolę przypisywanego prowadzącego<br>postepowanie                                     |
|                                                                                                    |                                                       | Przypisać do postępowania prowadzącego w                                                   |
|                                                                                                    |                                                       | Utwórz zadanie dla wskazanego prowadzące<br>postępowanie                                   |
|                                                                                                    |                                                       | <ul> <li>Utwórz zadanie dla Przewodniczącego Wydzi<br/>bez wskazania pracownika</li> </ul> |
|                                                                                                    |                                                       | Treść zadania                                                                              |
|                                                                                                    |                                                       | Termin przypomnienia o zadaniu                                                             |
|                                                                                                    |                                                       | Termin wykonania zadania                                                                   |
|                                                                                                    |                                                       | Dodaj zarządzenie wykonawcze                                                               |

Rysunek 164 – Przykładowy widok podglądu dokumentu

#### 12.4.3. Historia doręczenia

Funkcjonalność *Historia doręczenia* wyświetla historię doręczeń dla danego dokumentu poprzez wyświetlenie daty oraz stanu doręczenia wybranego dokumentu. W celu wyświetlenia historii doręczenia wykonaj następujące kroki:

1. W rozwiniętym menu podręcznym wybierz ikonę Historia doręczenia.

| Znak w<br>aktach    | Nazwa doł                                      | tumentu                                                                                               | Kod<br>dokumentu | Źródłowy znak pisma                                   | Dołączono  | Data wydania<br>lub wpływu | Adn. S | tatus                       | Prawomocny             | Akcje |
|---------------------|------------------------------------------------|----------------------------------------------------------------------------------------------------|------------------|-------------------------------------------------------|------------|----------------------------|--------|-----------------------------|------------------------|-------|
| LE1L/GU<br>/21/2022 | p test2                                        |                                                                                                    | 70008            | KRZ-/20220323<br>/104707747918/70008<br>/001/3D413A39 | 23.03.2022 | 23.03.2022                 |        | Aktualny                    |                        | :     |
| LE1L/GU<br>/21/2022 | p Test1                                        |                                                                                                    | 70008            | KRZ-/20220323<br>/102448385180/70008<br>/001/35393231 | 23.03.2022 | 23.03.2022                 | Ak     | cje<br>Podgląd              |                        |       |
| LE1L/GU<br>/21/2022 | p Obwieszcz<br>p z wniosku<br>2/2 1 i 2a p.u.) | enie postanowienia Sądu o ogłoszeniu upadłości<br>wierzyciela/dłużnika – osoba fizyczna (art. 51 ust. | 11052OB          | 20220322/00004                                        | 22.03.2022 | 22.03.2022                 | 0      | Adnotacje                   | zenia                  | -     |
| LE1L/GU<br>/21/2022 | p Postanowi<br>2/1 wierzyciela                 | enie Sądu o ogłoszeniu upadłości z wniosku<br>/dłużnika – osoba fizyczna (art. 51 ust. 1 i 2a p.u.    | 11052PO          | LE1L/GU/23/2022/5                                     | 22.03.2022 | 22.03.2022                 | Pra    | uprawomocni<br>awomocności  | ji obwieść o           | :     |
|                     |                                                |                                                                                                    |                  |                                                       |            |                            | - ob   | Uprawomocn<br>wieszczania p | ij bez<br>rawomocności | N     |
|                     |                                                |                                                                                                    |                  |                                                       |            |                            | 9      | Zmień status                |                        |       |
|                     |                                                |                                                                                                    |                  |                                                       |            |                            | )      | Powiąż korekt               | ię.                    |       |
|                     |                                                |                                                                                                    |                  |                                                       |            |                            | (R)    | Maio adaisu d               | la dekumentu           |       |

Rysunek 165 - Wybór akcji - Historia doręczenia

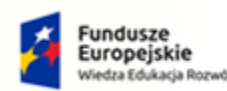

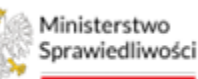

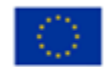

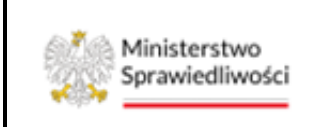

Umowa numer 7 z dnia 25 marca 2020 – Budowa, utrzymanie i rozwój Systemu Krajowy Rejestr Zadłużonych.

2. W wyświetlonym oknie *Historia doręczenia* widnieje status doręczenia dla wybranego dokumentu. Dane te aktualizują się automatycznie adekwatnie do podjętych czynności.

| Historia doręczenia |                   |                                         |                                                                | ×     |
|---------------------|-------------------|-----------------------------------------|----------------------------------------------------------------|-------|
| Data statusu        | Status doręczenia | Dane adresata                           | Opis statusu doręczenia                                        | Akcje |
| 13.11.2022 23:20    | ZAREJESTROWANO    | Wierzyciel Białystok PESEL: 39021098709 |                                                                |       |
| 13.11.2022 01:00    | ZREALIZOWANO      | Wierzyciel Białystok PESEL: 39021098709 | 6 - Doręczona do rąk własnych adresata - potwierdzenie odbioru | ©     |

Rysunek 166 – Przykładowy widok historii doręczeń

| Aby zamknąć okno <i>Historia doręczenia</i> naciśnij ikonę <b>Zamknij</b> . |
|-----------------------------------------------------------------------------|
| Wybierz ikonę <b>Podglądu</b> , aby zapoznać się z potwierdzeniem odbioru.  |
| Status doręczenia jest adekwatny do podjętych czynności:                    |
| Zarejestrowano – Zlecono emisję pisma przez pracownika sekretariatu,        |
| Zrealizowano – Przesyłka odebrana przez odbiorcę.                           |

#### 12.4.4. Adnotacje

Funkcjonalność dodania/przeglądania adnotacji dokumentów jest dostępna dla pracowników Sądu w celu ułatwienia komunikacji w systemie KRZ. Adnotacje mogą być widoczne dla autora, w ramach postępowania, dla pracowników wydziału oraz publicznie. W celu dodania adnotacji do wybranego dokumentu wykonaj następujące kroki:

1. W rozwiniętym menu podręcznym wybierz ikonę *Adnotacje*.

| TA PO | STĘPOWANIA             | (Sad Rejonowy w Legnicy, V Wyd                                                              | ział Gospodarczy)                                    |              |                                                       |            |                            |      |                                            |                             |       |
|-------|------------------------|---------------------------------------------------------------------------------------------|------------------------------------------------------|--------------|-------------------------------------------------------|------------|----------------------------|------|--------------------------------------------|-----------------------------|-------|
| Nidok | wg dat Wid             | lok wg grup Widok wg wątków                                                                 |                                                      |              |                                                       |            |                            |      |                                            |                             |       |
| Nr    | Znak w<br>aktach       | Nazwa dokumentu                                                                             | Ko<br>dol                                            | d<br>kumentu | Źródłowy znak pisma                                   | Dołączono  | Data wydania<br>lub wpływu | Adn. | Status                                     | Prawomocny                  | Akcje |
| 4     | LE1L/GUp<br>/21/2022/4 | test2                                                                                       | 700                                                  | 008          | KRZ-/20220323<br>/104707747918/70008<br>/001/3D413A39 | 23.03.2022 | 23.03.2022                 |      | Aktualny                                   |                             | :     |
| 3     | LE1L/GUp<br>/21/2022/3 | Test1                                                                                       | 700                                                  | 008          | KRZ-/20220323<br>/102448385180/70008<br>/001/35393231 | 23.03.2022 | 23.03.2022                 |      | Akcje<br>© Podgląd                         |                             | :     |
| 2     | LE1L/GUp<br>/21/2022/2 | Obwieszczenie postanowienia Sądu o<br>z wniosku wierzyciela/dłużnika – osob<br>1 i 2a p.u.) | ogłoszeniu upadłości<br>a fizyczna (art. 51 ust. 110 | 052OB        | 20220322/00004                                        | 22.03.2022 | 22.03.2022                 | C    | Adnotacje                                  | czenia                      | ]:    |
| 1     | LE1L/GUp<br>/21/2022/1 | Postanowienie Sądu o ogłoszeniu upa<br>wierzyciela/dłużnika – osoba fizyczna (              | dłości z wniosku<br>art. 51 ust. 1 i 2a p.u.)        | 052PO        | LE1L/GU/23/2022/5                                     | 22.03.2022 | 22.03.2022                 |      | Wykonanie c<br>Uprawomoci<br>prawomocności | zynnosci<br>nij i obwieść o | :     |
|       |                        |                                                                                             |                                                      |              |                                                       |            |                            |      | ✓ Uprawomoci<br>obwieszczania j            | nij bez<br>prawomocności    | Ы     |
|       |                        |                                                                                             |                                                      |              |                                                       |            |                            |      | 🏳 Zmień status                             |                             |       |
|       |                        |                                                                                             |                                                      |              |                                                       |            |                            |      | →] Powiąż koreł                            | tę                          |       |
|       |                        |                                                                                             |                                                      |              |                                                       |            |                            |      | ቡ Utwórz odpis                             | 5                           |       |
|       |                        |                                                                                             |                                                      |              |                                                       |            |                            |      | 🖻 Moje odpisy                              | dla dokumentu               |       |
|       |                        |                                                                                             |                                                      |              |                                                       |            |                            |      | Przenieś do a                              | zakładki                    |       |
|       |                        |                                                                                             |                                                      |              |                                                       |            |                            |      | O Utwórz zakła                             | dkę i przenieś              |       |
|       |                        |                                                                                             |                                                      |              |                                                       |            |                            |      | ③ Przenieś do /                            | Akt Głównych                |       |

Rysunek 167 – Wybór akcji – Adnotacje

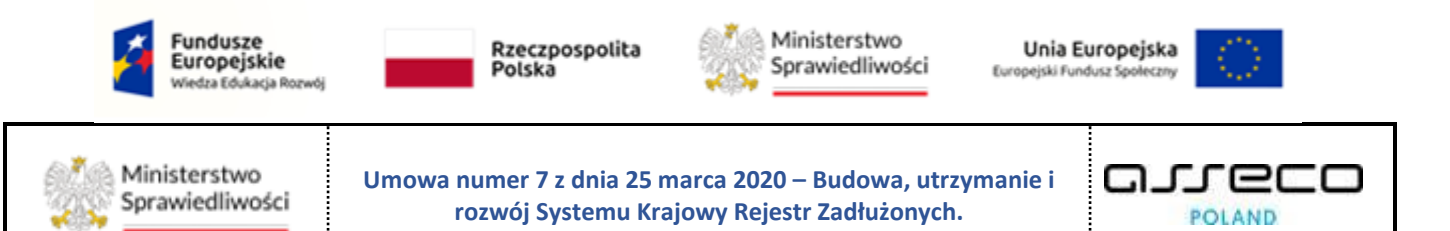

Zostanie wyświetlone okno Adnotacja dokumentu [SYGNATURA – Nazwa dokumentu].
 W panelu Opcje wybierz Utwórz nową adnotację.

| Adnotacje dokum  | entu GW1G/GU/1/2022 | 2/12 - Postanowienie Sądu o ogłoszeniu ( | upadłości z wniosku wierzyciela/dłużnika – osob | a fizyczna (art. 51 ust. 1 i 2 | ta p.u.) |                                  |
|------------------|---------------------|------------------------------------------|-------------------------------------------------|--------------------------------|----------|----------------------------------|
| Id Î L           | Tytuł↑↓             | Moment utworzenia †↓                     | Widoczność 11<br>Brak danych                    | Autor↑↓                        | Akcje    | Opcje                            |
|                  |                     |                                          |                                                 |                                |          | Utwórz nową adnotację<br>Odśwież |
| GW1G/GU/172022/3 | woisaniu wniosku do | 0 1000001 GW1G/PB/1/2022/4               | 11.04.2022 11.04.2022                           | e Aktualny                     | :        |                                  |

Rysunek 168 - Adnotacja dokumentu - Utwórz nową adnotację

- 3. W wyświetlonym formularzu uzupełnij treścią dostępne pola *Tytuł, Treść* oraz określ widoczność adnotacji wybierając z pola słownikowego *Widoczność* odpowiedni rodzaj.
- 4. W celu dodania adnotacji wybierz przycisk Utwórz.

|    | GW1 G/GU14 (2022)/15 | Projekt treści<br>obwieszczenia<br>postanowienia<br>o ogłoszeniu | Sądu                                                                         |    |                                               | Wyczyść                        |
|----|----------------------|------------------------------------------------------------------|------------------------------------------------------------------------------|----|-----------------------------------------------|--------------------------------|
| 13 |                      | upadłości z w<br>wierzyciela/d                                   | Utwórz nową adnotację                                                        |    | ×                                             |                                |
|    |                      | osoba fizyczn<br>51 ust. 1 i 2a                                  | Tytuł                                                                        | v  | Vidoczność                                    | Dodaj dokument w postaci pliku |
|    |                      | Pouczenie do                                                     | Adnotacja dla Sekretarza                                                     | 1  | O: Adnotacja widoczna w ramach wydziału \land |                                |
| 14 |                      | upadłościow                                                      | Trohé                                                                        |    | M: Adnotacja widoczna dla autora              |                                |
|    | Adnotacje dokumen    | tu GW1G/GU/                                                      | Normal + Sane Serif + D T II A 36 = = =                                      | τ  | P: Adnotacja widoczna w ramach postępowania   | ×                              |
|    |                      |                                                                  |                                                                              | -* | O: Adnotacja widoczna w ramach wydziału       |                                |
|    | Idî↓                 | Tytuł1↓                                                          | Proszę o wydrukowanie postanowienia.                                         |    | W: Adnotacja widoczna publicznie              | Opcje                          |
| 12 |                      |                                                                  |                                                                              |    |                                               | Utwórz nowa adnotacje          |
|    |                      |                                                                  |                                                                              |    |                                               |                                |
|    |                      |                                                                  |                                                                              |    |                                               | C Odswiez                      |
| 3  | GW1G/GU/1/2022/3     | wpisaniu wni<br>repertorium                                      |                                                                              |    |                                               |                                |
| 2  | GW1G/GU/1/2022/2     | Zarządzenie<br>dekretacyjne<br>wniosku                           |                                                                              |    | Anuluj Utwórz                                 |                                |
| 1  | GW1G/GU/1/2022/1     | Wniosek dłuż                                                     | Hipfer J0001 (ID:20220201/12/62/2007565/20001/101/2220 11/04/2022 02/04/2022 |    | recounty                                      | J                              |
|    |                      |                                                                  |                                                                              |    |                                               |                                |
|    |                      |                                                                  |                                                                              |    |                                               | 1                              |

Rysunek 169 - Okno formularza - Utwórz nową adnotacje

5. Dodana adnotacja pojawi się na liście adnotacji dokumentu.

| DSTĘPO            | POWANIA                             | doręczeniu -<br>upadłość                                                                                                    |                                           |                                                                                |                                                       |                                                      | <u> </u>                | Znak pis     | ma                  |                                                                     |               |
|-------------------|-------------------------------------|----------------------------------------------------------------------------------------------------|-------------------------------------------|--------------------------------------------------------------------------------|-------------------------------------------------------|------------------------------------------------------|-------------------------|--------------|---------------------|---------------------------------------------------------------------|---------------|
| 15 GV             | 5W1G/GU/1/2022/15                   | Projekt treści<br>obwieszczenia<br>postanowienia Sądu<br>o ogłoszeniu<br>upadłości z wniosku<br>wierzyciela/dłużnika –<br>osoba fizyczna (art.<br>51 ust. 1 i 2a p.u.) | 11052OT GW                                | 1G/GU/1/2022/15                                                                | 11.04.2022                                            | 11.04.2022                                           | Aktualny                |              | Dodaj dok           | Sukces!<br>Dodano nową adnoł<br>dokumentu<br>sument w postaci pliku | ><br>tację do |
|                   |                                     | Pouczenie do                                                                                                    |                                           |                                                                                |                                                       |                                                      |                         |              |                     |                                                                     |               |
| 14 A              | Adnotacje dokum                     | orzeczenia sądu<br>upadłościowego,<br>entu GW1G/GU/1/2022/1                                                                                                    | 12 - Postanowienie Są                     | du o ogłoszeniu upadło                                                         | ości z wniosku wierzyciela/dłuż                       | nika – osoba fizyczna (i                             | ırt. 51 ust. 1 i 2a p.u | ı.)          |                     |                                                                     | ×             |
| 14                | Adnotacje dokum<br>Id1↓ Ty          | orzeczenia sądu<br>upadłościowego.<br>entu GW1G/GU/1/2022/1                                                                                                    | 12 - Postanowienie Są<br>Momer            | du o ogłoszeniu upadło<br>1t utworzenia†↓                                      | ości z wniosku wierzyciela/dłuż<br>Widoczność†i       | nika – osoba fizyczna (a<br>Autor†↓                  | irt. 51 ust. 1 i 2a p.u | l.)<br>Akcje | Opcje               |                                                                     | ×             |
| 14 <b>A</b><br>12 | Adnotacje dokum<br>Id1ji Ty<br>2 Ad | orecena sadu<br>upadioticwego.<br>entu GW1G/GU/1/2022/1<br>tul <sup>1</sup> I<br>inotacja dla Sekretarza                                                               | 12 - Postanowienie Są<br>Momer<br>12.04.2 | <mark>idu o ogłoszeniu upadł</mark> ę<br>nt utworzenia11<br>1022 01:26:57      | ości z wniosku wierzyciela/dłuż<br>Widoczność11<br>O  | nika – osoba fizyczna (a<br>Autor11<br>Anna Nazwisko | urt. 51 ust. 1 i 2a p.u | Akcje        | Opcje<br>Utwór<br>Č | rz nową adnotację<br>Odśwież                                        | ×             |
| 14 <b>4</b><br>12 | Adnotacje dokum<br>1d11 Ty<br>2 Ad  | orrecena sądu<br>upadłośczwego.<br>entu GW1G/GU/1/2022/1<br>tul†1<br>inotacja dla Sekretarza<br>wpisaniu wniosku do<br>repertorium                                     | 12 - Postanowienie Są<br>Momer<br>12.04.2 | Idu o ogłoszeniu upadła<br>nt utworzenia TJ<br>1022 01:26:57<br>107PB/17202274 | ości z wniosku wierzyciela/dłuż<br>Widoczność 11<br>O | nika – osoba fizyczna (<br>Autor†1<br>Anna Nazwisko  | rrt. 51 ust. 1 i 2a p.u | Akcje        | Opcje<br>Utwór      | rz nową adnotację<br>Odświez                                        | ×             |

Rysunek 170 - Dodana adnotacja

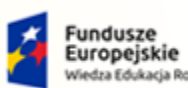

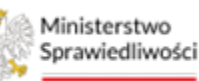

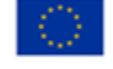

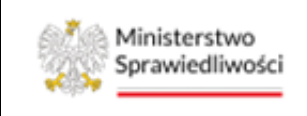

Umowa numer 7 z dnia 25 marca 2020 – Budowa, utrzymanie i rozwój Systemu Krajowy Rejestr Zadłużonych.

|          | 0 | Ikona umożliwiająca podgląd adnotacji dokumentu.    |
|----------|---|-----------------------------------------------------|
| Chan Ind | × | Ikona umożliwiająca usunięcie adnotacji dokumentu.  |
|          | 0 | Ikona umożliwiająca edytowanie adnotacji dokumentu. |

#### 6. Na liście dokumentów w kolumnie Adn. pojawi się informacja o ilości dodanych adnotacji.

| Nr | Znak w aktach       | Nazwa dokumentu                                                                             | Kod<br>dokumentu | Źródłowy<br>znak pisma  | Dołączono  | Data wydania<br>lub wpływu | Adn. | Status       | Prawomocny | Ako |
|----|---------------------|---------------------------------------------------------------------------------------------|------------------|-------------------------|------------|----------------------------|------|--------------|------------|-----|
| 20 | BI1B/GU/403/2022/20 | Zarządzenie przekazania<br>wskazanego dokumentu z Akt do<br>doręczenia                      | 60030DZ          | BI1B/GU/403<br>/2022/20 | 13.11.2022 | 13.11.2022                 |      | Aktualny     |            | :   |
| 19 | BI1B/GU/403/2022/19 | Załącznik do akt postępowania                                                               | DOWOLNY          | BI1B/GU/403<br>/2022/19 | 13.11.2022 | 13.11.2022                 |      | Weryfikowany |            | :   |
| 18 | BI1B/GU/403/2022/18 | Przypisanie pracownika do<br>postępowania                                                   | 60061DZ          | BI1B/GU/403<br>/2022/18 | 13.11.2022 | 13.11.2022                 |      | Aktualny     |            | :   |
| 17 | BI1B/GU/403/2022/17 | Obwieszczenie sprostowania<br>postanowienia o ogłoszeniu<br>upadłości                       | 50080OB          | 20221110/00<br>001      | 10.11.2022 | 10.11.2022                 |      | Aktualny     |            | :   |
| 16 | BI1B/GU/403/2022/16 | Projekt treści obwieszczenia<br>dowolnego                                                   | 600000T          | BI1B/GU/403<br>/2022/16 | 10.11.2022 | 10.11.2022                 |      | Aktualny     |            | :   |
| 14 | BI1B/GU/403/2022/14 | Zarządzenie dowolne w<br>postępowaniu                                                       | 60060ZA          | BI1B/GU/403<br>/2022/14 | 10.11.2022 | 10.11.2022                 |      | Aktualny     | Nie        | :   |
| 13 | BI1B/GU/403/2022/13 | Zarządzenie wyłączenia pisma z Akt i<br>przekazania go do dekretacji w<br>bieżącym wydziale | 60032ZA          | BI1B/GU/403<br>/2022/13 | 08.11.2022 | 08.11.2022                 |      | Aktualny     |            | :   |
| 11 | BI1B/GU/403/2022/11 | Zarządzenie wyłączenia pisma z Akt i<br>dołączenia do innych Akt                            | 60031ZA          | BI1B/GU/403<br>/2022/11 | 08.11.2022 | 08.11.2022                 |      | Aktualny     |            | :   |
| 10 | BI1B/GU/403/2022/10 | testowy plik do przekazania                                                                 | DOWOLNY          | BI1B/GU/403<br>/2022/10 | 08.11.2022 | 08.11.2022                 | 1    | Aktualny     |            | :   |
| 9  | BI1B/GU/403/2022/9  | Zarządzenie przekazania<br>wskazanego dokumentu z Akt do<br>doręczenia                      | 60030DZ          | BI1B/GU/403<br>/2022/9  | 08.11.2022 | 08.11.2022                 |      | Aktualny     |            |     |
|    |                     |                                                                                             |                  |                         |            |                            |      | ИИ           |            | N   |

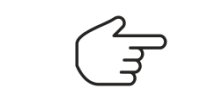

Czynność dodania adnotacji jest analogiczna dla dokumentów roboczych.

Rysunek 171 - Informacja o ilości dodanych adnotacji

# 12.4.5. Wykonanie czynności

Funkcjonalność *Wykonanie czynności* wyświetla listę czynności wykonywanych przez system dla danego pakietu dokumentów poprzez wyświetlenie statusu wykonania. W celu wykonania przeglądu czynności wykonaj następujące kroki:

1. W rozwiniętym menu podręcznym wybierz ikonę *Wykonanie czynności*.

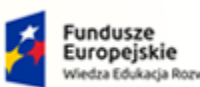

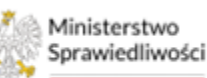

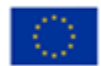

Ministerstwo Sprawiedliwości

Umowa numer 7 z dnia 25 marca 2020 – Budowa, utrzymanie i rozwój Systemu Krajowy Rejestr Zadłużonych.

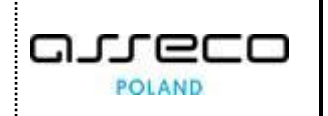

| L/GUp/21/2022 (Sąd Rejonowy w Legnicy, V Wydział Gospodarczy)<br>Vidok wg dat Widok wg grup Widok wg wątków |                        |                                                                                                    |                  |                                                       |            |                            |    | <ul> <li>Podgląd</li> <li>Historia doręczenia</li> <li>Adnotacje</li> </ul> |      |
|----------------------------------------------------------------------------------------------------|------------------------|----------------------------------------------------------------------------------------------------|------------------|-------------------------------------------------------|------------|----------------------------|----|-----------------------------------------------------------------------------|------|
| Nr                                                                                                    | Znak w<br>aktach       | Nazwa dokumentu                                                                                                    | Kod<br>dokumentu | Źródłowy znak pisma                                   | Dołączono  | Data wydania<br>lub wpływu | Ad | Wykonanie czynności                                                         | kcje |
| 1                                                                                                    | LE1L/GUp<br>/21/2022/4 | test2                                                                                                    | 70008            | KRZ-/20220323<br>/104707747918/70008<br>/001/3D413A39 | 23.03.2022 | 23.03.2022                 |    | Uprawomocnij i obwieść o<br>prawomocności                                   | :    |
|                                                                                                    | LE1L/GUp<br>/21/2022/3 | Test1                                                                                                    | 70008            | KRZ-/20220323<br>/102448385180/70008<br>/001/35393231 | 23.03.2022 | 23.03.2022                 |    | obwieszczania prawomocności                                                 | :    |
| 2                                                                                                    | LE1L/GUp<br>/21/2022/2 | Obwieszczenie postanowienia Sądu o ogłoszeniu upadłości<br>z wniosku wierzyciela/dłużnika – osoba fizyczna (art. 51 ust.<br>1 i 2a p.u.) | 11052OB          | 20220322/00004                                        | 22.03.2022 | 22.03.2022                 |    | →] Powiąż korektę<br>ଋ Utwórz odpis                                         | :    |
|                                                                                                    | LE1L/GUp<br>/21/2022/1 | Postanowienie Sądu o ogłoszeniu upadłości z wniosku<br>wierzyciela/dłużnika – osoba fizyczna (art. 51 ust. 1 i 2a p.u.)                  | 11052PO          | LE1L/GU/23/2022/5                                     | 22.03.2022 | 22.03.2022                 |    | Moje odpisy dla dokumentu ③ Przenieś do zakładki                            | :    |
|                                                                                                    |                        |                                                                                                    |                  |                                                       |            |                            |    | ⊙ Utwórz zakładkę i przenieś<br>ⓒ Przenieś do Akt Głównych                  | Ø    |

Rysunek 172 - Wybór akcji - Wykonanie czynności

2. Wybranie przycisku spowoduje przejście do okna *Przegląd czynności,* gdzie dostępna jest lista dokumentów w ramach wybranego pakietu dokumentów.

| NKT |                                                                                                    |
|-----|----------------------------------------------------------------------------------------------------|
| Prz |                                                                                                    |
|     |                                                                                                    |
|     | 11052PO - Postanowienie Sądu o ogłoszeniu upadłości z wniosku wierzyciela/dłużnika – osoba fizyczna (art. 51 ust. 1 i 2a p.u.) 🛛 🖓                               |
|     | 1PU2PU3PUDO - Pouczenie do orzeczenia sądu upadłościowego, które podlega zaskarżeniu do sądu II instancji, załączane do oręczenia                                |
|     | 11052OT - Projekt treści obwieszczenia postanowienia Sądu o ogłoszeniu upadłości z wniosku wierzyciela/dłużnika – osoba fizyczna 🗸<br>(art. 51 ust. 1 i 2a p.u.) |
|     | 11052ZW - Zarządzenie wykonawcze do postanowienia Sądu o ogłoszeniu upadłości z wniosku wierzyciela/dłużnika – osoba fizyczna – (art. 51 ust. 1 i 2a p.u.)       |
|     | 99982PU - Pouczenie o pierwszym doręczeniu - upadłość 🛛 🗸                                                                                                    |
|     | 1PU2PU3PUAK - Pouczenie do orzeczenia sądu upadłościowego, które podlega zaskarżeniu do sądu II instancji, zamieszczane w 🛁 🗸 aktach                             |

Rysunek 173 - Lista dokumentów w ramach wybranego pakietu dokumentów

3. W przypadku wystąpienia kilku sekcji, rozwiń poszczególne sekcje, a w szczególności zarządzenie wykonawcze w celu weryfikacji wykonanych czynności.

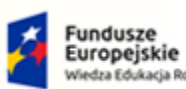

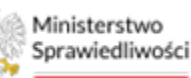

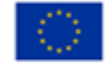

Ministerstwo Sprawiedliwości

Umowa numer 7 z dnia 25 marca 2020 – Budowa, utrzymanie i rozwój Systemu Krajowy Rejestr Zadłużonych.

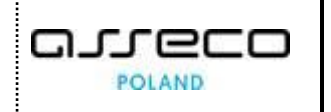

| lazwa                                                                                      | Kolejność wykonania | Status wykonania          | Akcje |
|--------------------------------------------------------------------------------------------|---------------------|---------------------------|-------|
| akreślić w repertorium: GU                                                                 | 11                  | Wykonano                  | :     |
| arejestrować w repertorium: GUp                                                            | 12                  | Wykonano                  | :     |
| ldpis postanowienia doręczyć upadłemu z pouczeniem                                         | 112                 | Wykonano                  | :     |
| twierdzić, że sędzią sprawozdawcą pozostaje Anna Kuśnierz-Milczarek                        | 113                 | Wykonano                  | :     |
| /yznaczyć sędziego komisarza, którego funkcję będzie pełnić: Marta Majka-Saks              | 120                 | Wykonano                  | :     |
| arejestrować w repertorium akta zgłoszeń wierzytelności GUp-Zw                             | 124                 | Wykonano                  | :     |
| owiadomić syndyka masy upadłości                                                           | 130                 | Wykonano                  | :     |
| idpis postanowienia doręczyć syndykowi z pouczeniem                                        | 131                 | Wykonano                  | :     |
| owiadomić prezesa Narodowego Banku Polskiego                                               | 132                 | Wykonano                  | :     |
| owiadomić właściwą Izbę Administracji Skarbowej: Izba Administracji Skarbowej w Bydgoszczy | 134                 | Wykonano                  | :     |
| bwieścić zgodnie z projektem treści obwieszczenia                                          | 140                 | Przygotowano do wykonania | :     |
| jawnić w Rejestrze                                                                         | 142                 | Przygotowano do wykonania | :     |

Rysunek 174 - Lista czynności dla zarządzenia wykonawczego

4. W przypadku, gdy czynność na liście ma inny status niż *Wykonano* należy zgłosić błąd do administratora systemu poprzez Zgłoś błąd z załączeniem zrzutu ekranu oraz podaniem sygnatury postępowania, dla której wystąpił błąd.

# 12.4.6. Uprawomocnienie

Czynności uprawomocnienia są dostępne dla postanowień/zarządzeń, które w kolumnie *Prawomocny* posiadają wartość Nie. W przypadku braku możliwości stwierdzenia prawomocności orzeczenie jest już prawomocne lub nie należy do kategorii dokumentów wymagających prawomocności.

# 12.4.6.1. Uprawomocnij i obwieść o prawomocności

Czynność uprawomocnienia z obwieszczeniem generuje pakiet dokumentów, na który składa się:

- Zarządzenie o stwierdzeniu prawomocności,
- Zarządzenie wykonawcze do powyższego zarządzenia,
- Projekt treści obwieszczenia zarządzenia stwierdzającego prawomocność.

W celu zakończenia pracy nad dokumentem konieczne jest wybranie daty prawomocności w zarządzeniu o stwierdzeniu prawomocności oraz opracowanie treści obwieszenia wraz z wybraniem odpowiedniego kodu podkategorii obwieszczenia.

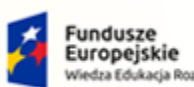

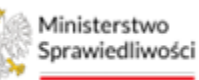

Unia Europejska Europejski Fundusz Społeczny

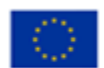

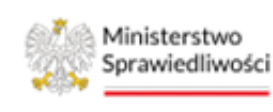

Umowa numer 7 z dnia 25 marca 2020 – Budowa, utrzymanie i rozwój Systemu Krajowy Rejestr Zadłużonych.

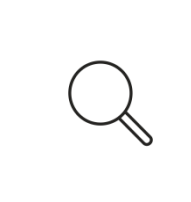

Funkcjonalność ta pozwala na uprawomocnienie z obwieszczeniem orzeczenia, które wcześniej nie miało czynności zaznaczonej czynności "Obwieść po uprawomocnieniu". W celu uprawomocnienia np. zarządzenia o zwrocie wniosku, konieczne jest skorzystanie z funkcjonalności **Uprawomocnij bez obwieszczenia prawomocności** opisanej w rozdziale 12.4.6.2.

| Widok | U/403/2022 (Sąd Re  | jonowy w Białymstoku, VIII Wydzia<br>up Widok wg wątków                                            | ł Gospodarc      | zy)                     |            |                            |      |          |            | Akcje                                                                                       |
|-------|---------------------|----------------------------------------------------------------------------------------------------|------------------|-------------------------|------------|----------------------------|------|----------|------------|---------------------------------------------------------------------------------------------|
| Nr    | Znak w aktach       | Nazwa dokumentu                                                                                    | Kod<br>dokumentu | Źródłowy<br>znak pisma  | Dołączono  | Data wydania<br>lub wpływu | Adn. | Status   | Prawomocny | <ul> <li>Wykonanie czynności</li> <li>Uprawomocnij i obwieść o<br/>prawomocności</li> </ul> |
| 20    | BI1B/GU/403/2022/20 | Zarządzenie przekazania wskazanego<br>dokumentu z Akt do doręczenia                                | 60030DZ          | BI1B/GU/403<br>/2022/20 | 13.11.2022 | 13.11.2022                 |      | Aktualny |            | ✓ Uprawomocnij bez<br>obwieczczania prawomocności                                           |
| 14    | BI1B/GU/403/2022/14 | Zarządzenie dowolne w postępowaniu                                                                 | 60060ZA          | BI1B/GU/403<br>/2022/14 | 10.11.2022 | 10.11.2022                 |      | Aktualny | Nie        | P Zmień status                                                                              |
| 13    | BI1B/GU/403/2022/13 | Zarządzenie wyłączenia pisma z Akt i<br>przekazania go do dekretacji w bieżącym<br>wydziale        | 60032ZA          | BI1B/GU/403<br>/2022/13 | 08.11.2022 | 08.11.2022                 |      | Aktualny |            | <ul> <li>Utwórz odpis</li> <li>Moje odpisy dla dokumentu</li> </ul>                         |
| 11    | BI1B/GU/403/2022/11 | Zarządzenie wyłączenia pisma z Akt i<br>dołączenia do innych Akt                                   | 60031ZA          | BI1B/GU/403<br>/2022/11 | 08.11.2022 | 08.11.2022                 |      | Aktualny |            | <ul> <li>Przenieś do zakładki</li> <li>Utwórz zakładke i przepieś</li> </ul>                |
| 9     | BI1B/GU/403/2022/9  | Zarządzenie przekazania wskazanego<br>dokumentu z Akt do doręczenia                                | 60030DZ          | BI1B/GU/403<br>/2022/9  | 08.11.2022 | 08.11.2022                 |      | Aktualny |            | <ul> <li>O Przenieś do Akt Głównych</li> </ul>                                              |
| 6     | BI1B/GU/403/2022/6  | Zarządzenie dowolne w postępowaniu -<br>dodanie uczestników w postępowaniu na<br>podstawie wniosku | 60067ZA          | BI1B/GU/403<br>/2022/6  | 08.11.2022 | 08.11.2022                 |      | Aktualny |            | :                                                                                           |

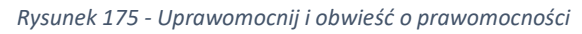

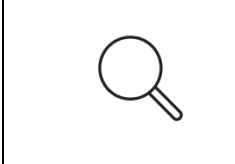

W celu wydania zarządzenia o prawomocności konieczne jest skorzystanie z dokumentu dedykowanego. Nie zaleca się korzystania z dokumentu dowolnego ze względu na to, iż nie wywołuje on odpisu daty prawomocności.

# 12.4.6.2. Uprawomocnij bez obwieszczenia prawomocności

Czynność uprawomocnienia bez obwieszczenia generuje dokument - Zarządzenie o stwierdzeniu prawomocności (bez obwieszczenia). W celu zakończenia pracy nad dokumentem konieczne jest wybranie daty prawomocności w zarządzeniu, a następnie zakończenie edycji i wykonanie dokumentu. Funkcjonalność ta pozwala na uprawomocnienie bez obwieszczenia z informacją o uprawomocnieniu. Orzeczenie, które wcześniej miało zaznaczoną czynność "Obwieść po uprawomocnieniu", dzięki stwierdzeniu prawomocności automatycznie obwieści wcześniej przygotowany projekt treści obwieszczenia o np. prawomocnym zwrocie.

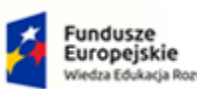

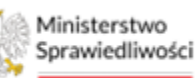

Unia Europejska Europejski Fundusz Społeczny

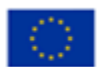

Ministerstwo Sprawiedliwości

Umowa numer 7 z dnia 25 marca 2020 – Budowa, utrzymanie i rozwój Systemu Krajowy Rejestr Zadłużonych.

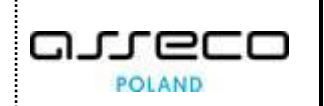

| idok | wg dat Widok wg gr  | rup Widok wg wątków                                                                                |                  |                         |            |                                |          |            | <ul> <li>Adnotacje</li> <li>Wykonanie czynności</li> </ul>                 |
|------|---------------------|----------------------------------------------------------------------------------------------------|------------------|-------------------------|------------|--------------------------------|----------|------------|----------------------------------------------------------------------------|
| Nr   | Znak w aktach       | Nazwa dokumentu                                                                                    | Kod<br>dokumentu | Źródłowy<br>znak pisma  | Dołączono  | Data wydania<br>lub wpływu Adr | . Status | Prawomocny | Uprawomocnij i obwieść<br>prawomocności                                    |
| 20   | BI1B/GU/403/2022/20 | Zarządzenie przekazania wskazanego<br>dokumentu z Akt do doręczenia                                | 60030DZ          | BI1B/GU/403<br>/2022/20 | 13.11.2022 | 13.11.2022                     | Aktualny | /          | ✓ Uprawomocnij bez<br>obwieszczania prawomocn                              |
| 14   | BI1B/GU/403/2022/14 | Zarządzenie dowolne w postępowaniu                                                                 | 60060ZA          | BI1B/GU/403<br>/2022/14 | 10.11.2022 | 10.11.2022                     | Aktualny | Nie        | P Zmień status                                                             |
| 13   | BI1B/GU/403/2022/13 | Zarządzenie wyłączenia pisma z Akt i<br>przekazania go do dekretacji w bieżącym<br>wydziale        | 60032ZA          | BI1B/GU/403<br>/2022/13 | 08.11.2022 | 08.11.2022                     | Aktualny |            | <ul> <li>Utwórz odpis</li> <li>Moje odpisy dla dokume</li> </ul>           |
| 11   | BI1B/GU/403/2022/11 | Zarządzenie wyłączenia pisma z Akt i<br>dołączenia do innych Akt                                   | 60031ZA          | BI1B/GU/403<br>/2022/11 | 08.11.2022 | 08.11.2022                     | Aktualny |            | <ul> <li>Przenieś do zakładki</li> <li>Utwórz zakładke i przeni</li> </ul> |
| 9    | BI1B/GU/403/2022/9  | Zarządzenie przekazania wskazanego<br>dokumentu z Akt do doręczenia                                | 60030DZ          | BI1B/GU/403<br>/2022/9  | 08.11.2022 | 08.11.2022                     | Aktualny |            | ③ Przenieś do Akt Głównyc                                                  |
| 6    | BI1B/GU/403/2022/6  | Zarządzenie dowolne w postępowaniu -<br>dodanie uczestników w postępowaniu na<br>podstawie wniosku | 60067ZA          | BI1B/GU/403<br>/2022/6  | 08.11.2022 | 08.11.2022                     | Aktualny |            | :                                                                          |
| 2    | BI1B/GU/403/2022/2  | Zarządzenie dekretacyjne do wniosku                                                                | 10000ZD          | BI1B/PB/661/            | 08.11.2022 | 08.11.2022                     | Aktualny |            | :                                                                          |

Rysunek 176 - Uprawomocnienie bez obwieszczenia prawomocności

#### 12.4.7. Zmień status

Funkcjonalność *Zmień status* umożliwia zmianę statusu wniosku występującego w aktach postępowania z *Weryfikowany/Do uzupełnienia* na adekwatny do sytuacji lub też w celu zakończenia brakowania wykonaj następujące kroki:

1. W rozwiniętym menu podręcznym wybierz ikonę *Zmień status* dla dokumentu o statusie *Weryfikowany*.

| AKT | A PC  | STĘPOWA               | NIA                                    |                                                                                                    |                  |                                                         |            |                            |      |                                   |                      |       | I |
|-----|-------|-----------------------|----------------------------------------|----------------------------------------------------------------------------------------------------|------------------|---------------------------------------------------------|------------|----------------------------|------|-----------------------------------|----------------------|-------|---|
| LE  | 1L/0  | GUp/19/20             | )22 (Sąd Rejon                         | owy w Legnicy, V Wydział Gospodarczy                                                                  | )                |                                                         |            |                            |      |                                   |                      |       | [ |
| ,   | Widol | wg dat                | Widok wg grup                          | Widok wg wątków                                                                                       |                  |                                                         |            |                            |      |                                   |                      |       |   |
|     |       |                       |                                        |                                                                                                    |                  |                                                         |            |                            |      |                                   |                      |       |   |
|     | Nr    | Znak w<br>aktach      | Nazwa do                               | kumentu                                                                                               | Kod<br>dokumentu | Źródłowy znak pisma                                     | Dołączono  | Data wydania<br>lub wpływu | Adn. | Status                            | Prawomocny           | Akcje |   |
|     | 5     | LE1L/GUp<br>/19/2022/ | 9 Lista wierz<br>15                    | ytelności                                                                                             | 30049            | KRZ-RE/20220404<br>/091627979096/30049<br>/001/3B383737 | 04.04.2022 | 04.04.2022                 |      | Weryfikowany                      |                      | :     |   |
|     | 4     | LE1L/GUp<br>/19/2022/ | 4 Lista wierz                          | ytelności                                                                                             | 30049            | KRZ-RE/20220401<br>/110503917055/30049<br>/001/363B3A36 | 01.04.2022 | 01.04.2022                 |      | Weryfikowany                      |                      | :     |   |
|     | 3     | LE1L/GUp<br>/19/2022/ | ) Lista wierz<br>/3                    | ytelności                                                                                             | 30049            | KRZ-RE/20220401<br>/110241563070/30049<br>/001/35323131 | 01.04.2022 | 01.04.2022                 |      | Podgląd                           | zenia                | 8     |   |
|     | 2     | LE1L/GUp<br>/19/2022/ | Obwieszcz<br>z wniosku<br>1 i 2a p.u.) | enie postanowienia Sądu o ogłoszeniu upadłości<br>wierzyciela/dłużnika – osoba fizyczna (art. 51 ust. | 11052OB          | 20220314/00002                                          | 14.03.2022 | 14.03.2022                 |      | Adnotacje                         | mości                | :     |   |
|     | 1     | LE1L/GUp<br>/19/2022/ | Postanowi<br>wierzyciela<br>p.u.)      | enie Sądu o ogłoszeniu upadłości z wniosku<br>/dłużnika – osoba fizyczna (art. 51 ust. 1 i 2a         | 11052PO          | LE1L/GU/21/2022/5                                       | 14.03.2022 | 14.03.2022                 |      | Uprawomocności                    | j i obwieść o        | 8     |   |
|     |       |                       |                                        |                                                                                                    |                  |                                                         |            |                            |      | ✓ Uprawomocni<br>obwieszczania pr | j bez<br>awomocności | Ø     |   |
|     |       |                       |                                        |                                                                                                    |                  |                                                         |            |                            |      | 🏳 Zmień status                    |                      |       |   |
|     |       |                       |                                        |                                                                                                    |                  |                                                         |            |                            |      | →] Powiąż korekt                  | ę                    |       |   |
|     |       |                       |                                        |                                                                                                    |                  |                                                         |            |                            |      | O Utwórz odpis                    |                      |       |   |
|     |       |                       |                                        |                                                                                                    |                  |                                                         |            |                            |      | 🖨 Moje odpisy dl                  | a dokumentu          |       |   |
|     |       |                       |                                        |                                                                                                    |                  |                                                         |            |                            |      | ③ Przenieś do za                  | kładki               |       |   |
|     |       |                       |                                        |                                                                                                    |                  |                                                         |            |                            |      | O Utwórz zakład                   | kę i przenieś        |       |   |
|     |       |                       |                                        |                                                                                                    |                  |                                                         |            |                            |      | O Przenieś do Ak                  | t Głównych           |       |   |

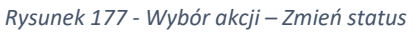

2. Zostanie wyświetlone okno Zmień status dokumentu w aktach: [SYGNATURA].

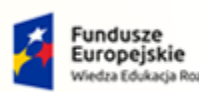

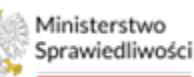

Unia Europejska Europejski Fundusz Społeczny

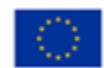

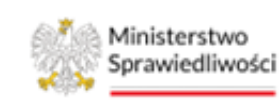

Umowa numer 7 z dnia 25 marca 2020 – Budowa, utrzymanie i rozwój Systemu Krajowy Rejestr Zadłużonych.

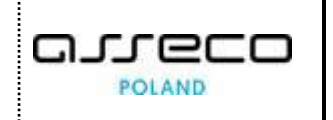

| Zmień status dokumentu w aktach: LE1L/GUp/19/2022/4                                      | ×                            |
|------------------------------------------------------------------------------------------|------------------------------|
| Nazwa dokumentu: Lista wierzytelności w postępowaniu upadłościowym, Status: Weryfikowany |                              |
| 🔘 Dokument został złożony bez braków                                                     |                              |
| O Dokument zawiera braki                                                                 |                              |
| 🔿 Odłóż ad acta                                                                          |                              |
| 🔿 Wezwano do uzupełnienia braków w tym wniosku                                           |                              |
| 🔿 Wniosek zwrócono z powodu nieuzupełnienia braków                                       |                              |
| Tytuł                                                                                    | Widoczność                   |
|                                                                                          | P: Adnotacja widoczna w ra 🗸 |
| Adnotacia                                                                                |                              |
| Normal + Sans Serif + B I U A 🕷 🗄 🚍 + 🗞 🖬 🗸                                              |                              |
|                                                                                          |                              |
|                                                                                          |                              |
|                                                                                          |                              |
|                                                                                          |                              |
|                                                                                          |                              |
|                                                                                          | Anuluj Zatwierdź             |
|                                                                                          |                              |

Rysunek 178 - Adnotacja dokumentu - Utwórz nową adnotację

- 3. W wyświetlonym formularzu wybierz odpowiednią opcję wyboru:
  - a. Dokument został złożony bez braków status dokumentu zmieni się na Aktualny
  - b. Dokument zawiera braki status dokumentu zmieni się na Braki,
  - c. Odłóż ad acta status dokumentu zmieni się na Aktualny,
  - d. Wezwano do uzupełnienia braków w tym wniosku status zmieni się na Do uzupełnienia,
  - e. Wniosek zwrócono z powodu nieuzupełnienia braków status zmieni się na Zwrócony.
- 4. Dla dokumentu o statusie *Do uzupełniania* po wybraniu czynności *Zmień status* wyświetlą się dwie możliwości:
  - a. Wniosek zwrócono z powodu nieuzupełnienia braków status zmieni się na Zwrócony.
  - b. Uzupełniono braki w innej korekcie wniosku status zmieni się na Uzupełniono.

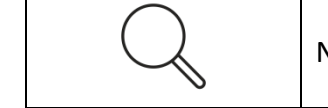

Nie można zmienić statusu dokumentu jeśli jego status to Aktualny.

5. W celu zakończenia zmiany statusu dokumentu wybierz przycisk Zatwierdź.

#### 12.4.8. Powiąż korektę

Funkcjonalność *Powiązania korekty* umożliwia powiązanie dokumentu w momencie istnienia przynajmniej jednego dokument powiązany przekazany do korekty i jest w statusie *"Weryfikowany"*. W celu wykonania powiązania korekty dokumentu wykonaj następujące kroki:

1. W rozwiniętym menu podręcznym wybierz ikonę Powiąż korektę.

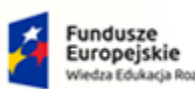

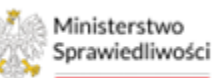

Unia Europejska Europejski Fundusz Społeczny

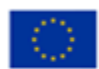

Ministerstwo Sprawiedliwości

Umowa numer 7 z dnia 25 marca 2020 – Budowa, utrzymanie i rozwój Systemu Krajowy Rejestr Zadłużonych.

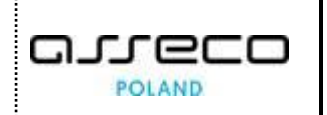

| GW1G/GU/34/2022 (Sąd Rejonowy w Gorzowie Wielkopolskim, V Wydział Gospodarczy)                                                                                                    | kcje<br>I Podgląd                                                |
|----------------------------------------------------------------------------------------------------|------------------------------------------------------------------|
| Widok wg dat         Widok wg grup         Widok wg wątków         D                                                                                                    | Historia doręczenia                                              |
| Nr Znak w aktach Nazwa dokumentu Kod<br>dokumentu źródłowy znak pisma Dołączono Data wydania<br>lub wpływu Adn. Status Prawomocny                                                         | Adnotacje<br>I Wykonanie czynności                               |
| 35 GW1G/GU Dostep do akt - 70008 //173231041951/70008 23.05.2023 23.05.2023 Weryfikowany P<br>//00/1538384                                                                                | ) Uprawomocnij i obwieść o<br>rawomocności<br>. Uprawomocnii bez |
| 32         GW1G//GU<br>/34/2022/32         Dostęp do akt         70008         KRZ./20220550<br>/081552386086/70008         30.05.2022         30.05.2022         Weryfikowany         10 | bwieszczania prawomocno:<br>Zmień status                         |
| 1 GW1G/GU Wniosek dłużnika o 30001 //1294024245/30001 15.02.2022 15.02.2022 Weryfikowany //101/373738                                                                                     | ) Powiąż korektę<br>• Utwórz odpis                               |
|                                                                                                    | ł Moje odpisy dla dokumer<br>) Przenieś do zakładki              |

Rysunek 179 - Wybór akcji – Powiąż korektę

- 2. Zostanie wyświetlone okno Wskazanie korekty dokumentu.
- 3. Wybierz dokument z listy, wówczas zaczyta się numer wybranego dokumentu.
- 4. Kliknij na przycisk *Dołącz korektę*.

| -        |                                            | DURIE.                                  |               |            |                         |                       |
|----------|--------------------------------------------|-----------------------------------------|---------------|------------|-------------------------|-----------------------|
| Wskazan  | ie korekty dokumentu                       |                                         |               |            |                         | ×                     |
| Wskaż do | kument, którego dotyczy korekta: GW1G/GU/3 | 4/2022/32                               |               |            |                         |                       |
| Nr       | Znak w aktach                              | Nazwa dokumentu                         | Kod dokumentu | Dołączono  | Data wydania lub wpływu | Status                |
| 1        | GW1G/GU/34/2022/1                          | Wniosek dłużnika o ogłoszenie upadłości | 30001         | 15.02.2022 |                         | Weryfikowany          |
| 35       | GW1G/GU/34/2022/35                         | Dostęp do akt - KOREKTA                 | 70008         | 23.05.2023 |                         | Weryfikowany          |
|          |                                            |                                         |               |            |                         | ⊲ 1 ▷                 |
| Wybrany  | dokument: GW1G/GU/34/2022/35               |                                         |               |            |                         |                       |
|          |                                            |                                         |               |            |                         | Anuluj Dołącz korektę |

Rysunek 180 - Funkcja Powiąż korektę – wskazanie korekty dokumentu

5. Po wykonaniu polecenia system dokona korekty na dokumencie i uaktywni się akcja *Pokaż korekty*.

| AKTA POSTĘPOWANIA | GW1G  | /GU/34/2022 (Sąd R | ejonowy w Gorzowie Wielkopolskim        | , V Wydział Gosp | odarczy)                                      |            |                              |              |            | >>                                                                                                    |
|-------------------|-------|--------------------|-----------------------------------------|------------------|-----------------------------------------------|------------|------------------------------|--------------|------------|----------------------------------------------------------------------------------------------------|
|                   | Widoł | wg dat Widok wg g  | rup Widok wg wątków                     |                  |                                               |            |                              |              |            | Kolum                                                                                                    |
|                   | Nr    | Znak w aktach      | Nazwa dokumentu                         | Kod dokumentu    | Źródłowy znak pisma                           | Dołączono  | Data wydania lub wpływu 🛛 Ad | dn. Status   | Prawomocny | Akcje Kj                                                                                                    |
|                   | 35    | GW1G/GU/34/2022/3  | Dostęp do akt - KOREKTA                 | 70008            | KRZ-/20230523/173231041951/70008/001/353834   | 23.05.2023 | 23.05.2023                   | Weryfikowany |            | : Net                                                                                                    |
|                   | 32    | GW1G/GU/34/2022/3  | Dostęp do akt                           | 70008            | KRZ-/20220530/081952386086/70008/001/3A3D39   | 30.05.2022 | 30.05.2022                   | Weryfikowany |            | : 3                                                                                                    |
|                   | 1     | GW1G/GU/34/2022/1  | Wniosek dłużnika o ogłoszenie upadłości | 30001            | KRZ-UP/20220215/123940246345/30001/101/373738 | 15.02.2022 | 15.02.2022                   | Weryfikowany | ]          | Ø Podgląd                                                                                                    |
|                   |       |                    |                                         |                  |                                               |            |                              | И            | ☐ 1 2      | <ul> <li>Historia doręczenia</li> <li>Adnotacje</li> </ul>                                                             |
|                   |       |                    |                                         |                  |                                               |            |                              |              |            | Wykonanie czynności Uprawomocnij i obwieść o prawomocności Uprawomocnij bez obwieszczania prawomocności P Zmień status |
|                   |       |                    |                                         |                  |                                               |            |                              |              |            | 🕫 Pokaż korekty                                                                                                    |
|                   |       |                    |                                         |                  |                                               |            |                              |              |            | 러) Powiąż korektę<br>다 Utwórz odpis                                                                                    |
|                   |       |                    |                                         |                  |                                               |            |                              |              |            | Moje odpisy dla dokumentu     Przenieś do zakładki     Utwórz zakładkę i przenieś     Przenieś do Akt Głównych         |

Rysunek 181 - Wybór akcji – Pokaż korekty

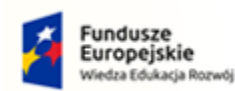

Ministerstwo

Sprawiedliwości

Rzeczpospolita Polska

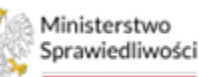

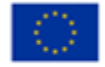

Umowa numer 7 z dnia 25 marca 2020 – Budowa, utrzymanie i rozwój Systemu Krajowy Rejestr Zadłużonych.

6. Wyświetlona zostanie lista dokumentów powiązanych z korektą.

| AKTA POSTĘPOWANIA |                            |                         |                  |                                             |            |                         |      |              |           |       |
|-------------------|----------------------------|-------------------------|------------------|---------------------------------------------|------------|-------------------------|------|--------------|-----------|-------|
|                   | GW1G/GU/34/2022 (Sąd Rejo  | nowy w Gorzowie Wielko  | opolskim, V Wydz | iał Gospodarczy)                            |            |                         |      |              |           |       |
|                   | Widok wg dat Widok wg grup | Widok wg wątków         |                  |                                             |            |                         |      |              |           |       |
|                   | Nr Znak w aktach           | Nazwa dokumentu         | Kod dokumentu    | Źródłowy znak pisma                         | Dołączono  | Data wydania lub wpływu | Adn. | Status P     | rawomocny | Akcje |
|                   | 35 GW1G/GU/34/2022/35      | Dostęp do akt - KOREKTA | 70008            | KRZ-/20230523/173231041951/70008/001/353834 | 23.05.2023 | 23.05.2023              |      | Weryfikowany |           | 1     |
|                   | 32 GW1G/GU/34/2022/32      | Dostęp do akt           | 70008            | KRZ-/20220530/081952386086/70008/001/3A3D39 | 30.05.2022 | 30.05.2022              |      | Weryfikowany |           | 1     |
|                   |                            |                         |                  |                                             |            |                         |      | M 4          | 1 2       |       |

Rysunek 182 - Funkcja Pokaż korekty – lista dokumentów powiązanych z korektą

7. Kliknij dwukrotnie na dokumencie z opisem w nazwie <KOREKTA>. W podglądzie dokumentu prezentowana jest w nagłówku nazwa dokumentu jako "KOREKTA".

| DOSTĘP DO AKT                                                                                                    |                                                                                                    |
|----------------------------------------------------------------------------------------------------|----------------------------------------------------------------------------------------------------|
| ZNAK PISMA: KR2-20230529/173231041951/70008/001/353834         SYGNATURA: GW1G//GU/34/2022         KOREKTA         TYP PISMA: DOSTEP           DATA WYSŁANIA: 23.05.2023 17:34 | Nawigacja po dokumencie 🔨<br>Wniosek główny                                                         |
| I. Organ do którego składane jest pismo / dokument                                                                                                    | Dostęp do akt                                                                                       |
| Z Sąd Sędzia-komisarz Pozasądowy organ postępowania                                                                                                    |                                                                                                    |
| Dane sądu: V Wydział Gospodarczy, Sąd Rejonowy w Gorzowie Wielkopolskim                                                                                                    | ~                                                                                                   |
| II. Wnoszący pismo / dokument                                                                                                    |                                                                                                    |
| Dłużnik/upadły Wierzyciel Pozasądowy organ postępowania 🥑 Inny podmiot                                                                                                    |                                                                                                    |
| <ul> <li>samodzielnie</li> <li>pełnomocnik (w tym również ustanowiony przez przedstawiciela osoby, która składa wniosek)</li> <li>kurator (samodzielnie)</li> </ul>            |                                                                                                    |
| pełnomocnik kuratora przedstawiciel ustawowy inny niż kurator (samodzielnie)                                                                                                   | OBSŁUGA WNIOSKU<br>Wniosek udostępniony w trybie podgłądu, ni<br>można w nim dokonywać modyfikacji. |
| III. Oznaczenie podmiotów postępowania                                                                                                    | Pokaż szczegóły płatności                                                                           |
| Dane innego podmiotu: Doradca Gorzów Wielkopolski                                                                                                    | Pokaż metrykę podpisów                                                                              |

Rysunek 183 - Funkcja Pokaż korekty – podgląd dokumentu korekty

# 12.4.9. Utwórz odpis

Funkcjonalność *Utwórz odpis* umożliwia utworzenie odpisu dla orzeczenia oraz wniosku. Na podstawie wydanego odpisu dokumentu *PORTAL PUBLICZNY KRZ* umożliwia użytkownikom systemu weryfikację autentyczności orzeczenia/wniosku wraz z zamieszczonymi metrykami podpisów.

# 12.4.9.1. Odpis orzeczenia

W celu wygenerowania odpisu orzeczenia wykonaj poniższe czynności:

1. W rozwiniętym menu podręcznym wybierz *Utwórz odpis* dla postanowienia lub zarządzenia.

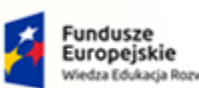

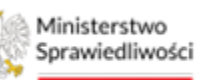

Unia Europejska Europejski Fundusz Społeczny

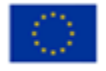

Ministerstwo Sprawiedliwości Umowa numer 7 z dnia 25 marca 2020 – Budowa, utrzymanie i rozwój Systemu Krajowy Rejestr Zadłużonych.

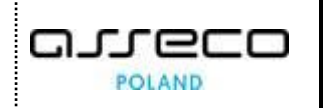

| r | Znak w aktach         | Nazwa dokumentu                                                                          | Kod<br>dokumentu | Zródłowy znak<br>pisma  | Dołączono  | Data wydania lub Adn.<br>wpływu | Akcje                                                                                |
|---|-----------------------|------------------------------------------------------------------------------------------|------------------|-------------------------|------------|---------------------------------|--------------------------------------------------------------------------------------|
| 9 | BI1B/GU/403/2022/19   | Załącznik do akt postępowania                                                            | DOWOLNY          | BI1B/GU/403/2022/1<br>9 | 13.11.2022 | 13.11.2022                      | <ul> <li>Adnotacie</li> </ul>                                                        |
| 8 | Bi1B/GU/403/2022/18   | Przypisanie pracownika do postępowania                                                   | 60061DZ          | BI1B/GU/403/2022/1<br>8 | 13.11.2022 | 13.11.2022                      | 🖾 Wykonanie czynności                                                                |
| 7 | BI1B/GU/403/2022/17   | Obwieszczenie sprostowania postanowienia o ogłoszeniu upadłości                          | 50080OB          | 20221110/00001          | 10.11.2022 | 10.11.2022                      | Uprawomocnij i obwiešč o<br>prawomocnošci                                            |
| 6 | BI1B/GU/403/2022/16   | Projekt treści obwieszczenia dowolnego                                                   | 600000T          | BI1B/GU/403/2022/1<br>6 | 10.11.2022 | 10.11.2022                      | <ul> <li>Uprawomocnij bez<br/>obwieszczania prawomocności</li> </ul>                 |
| 4 | BI1B/GU/403/2022/14   | Zarządzenie dowolne w postępowaniu                                                       | 60060ZA          | BI1B/GU/403/2022/1<br>4 | 10.11.2022 | 10.11.2022                      | P Zmień status                                                                       |
| 3 | BI1B/GU/403/2022/13   | Zarządzenie wyłączenia pisma z Akt i przekazania go do dekretacji w bieżącym<br>wydziale | 60032ZA          | BI1B/GU/403/2022/1<br>3 | 08.11.2022 | 08.11.2022                      | Utwórz odpis                                                                         |
| 1 | BI1B/GU/403/2022/11   | Zarządzenie wyłączenia pisma z Akt i dołączenia do innych Akt                            | 60031ZA          | BI1B/GU/403/2022/1<br>1 | 08.11.2022 | 08.11.2022                      | <ul> <li>Ø Przenieś do zakładki</li> </ul>                                           |
| þ | BI1B/GU/403/2022/10   | testowy plik do przekazania                                                              | DOWOLNY          | BI1B/GU/403/2022/1<br>0 | 08.11.2022 | 08.11.2022                      | <ul> <li>O Utwórz zakładkę i przenieś</li> <li>O Przenieś do Akt Głównych</li> </ul> |
| 1 | BI1B/GU/403/2022/9    | Zarządzenie przekazania wskazanego dokumentu z Akt do doręczenia                         | 60030DZ          | BI1B/GU/403/2022/9      | 08.11.2022 | 08.11.2022                      | Aktualny                                                                             |
|   | B11 B4G1 1/403/2022/8 | Notation                                                                                 | 00050NO          | PI1P/GU/403/2022/8      | 00.44.0000 | 00.44.0000                      | Alternation :                                                                        |

Rysunek 184 – Wybór akcji – Utwórz odpis dla orzeczenia

2. W przypadku generowania odpisu dla orzeczenia zostanie wyświetlony komunikat potwierdzający zlecenie wygenerowania odpisu.

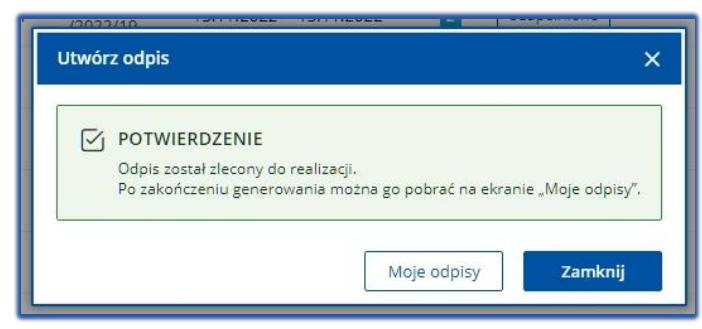

Rysunek 185 - Zlecenie odpisu do realizacji

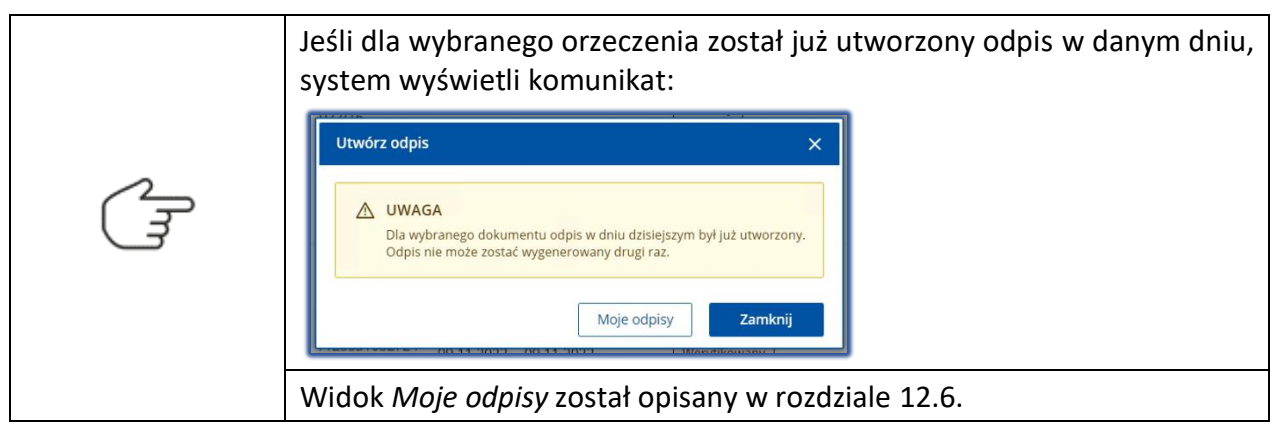

# 12.4.9.2. Odpis wniosku/pliku

W celu wygenerowania odpisu wniosku/pliku wykonaj poniższe czynności:

1. W rozwiniętym menu podręcznym wybierz *Utwórz odpis* dla wniosku o statusie *Aktualny* lub *Uzupełniono*.

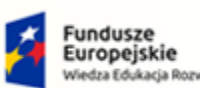

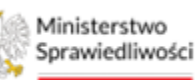

Unia Europejska Europeiski Fundusz Sc

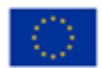

Ministerstwo Sprawiedliwości

Umowa numer 7 z dnia 25 marca 2020 – Budowa, utrzymanie i rozwój Systemu Krajowy Rejestr Zadłużonych.

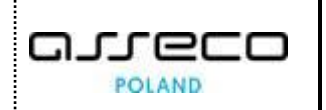

| Nr | Zna <mark>k</mark> w aktach | Nazwa dokumentu                                                                             | Kod<br>dokumentu | Źródłowy<br>znak pisma  | Dołączono  | Data wydania<br>lub wpływu | Adn. | Status      | Prawomocny | Akcje                                                                     |
|----|-----------------------------|---------------------------------------------------------------------------------------------|------------------|-------------------------|------------|----------------------------|------|-------------|------------|---------------------------------------------------------------------------|
| 27 | BI1B/GU/403/2022/27         | Potwierdzenie wysłania przesyłki                                                            | DOWOLNY          | BI1B/GU/403<br>/2022/27 | 13.11.2022 | 13.11.2022                 | 1    | Aktualny    |            | :                                                                         |
| 20 | BI1B/GU/403/2022/20         | Zarządzenie przekazania wskazanego<br>dokumentu z Akt do doręczenia                         | 60030DZ          | BI1B/GU/403<br>/2022/20 | 13.11.2022 | 13.11.2022                 |      | Aktualny    |            | Akcje<br>🛛 Historia doręczenia                                            |
| 19 | BI1B/GU/403/2022/19         | Załącznik do akt postępowania                                                               | DOWOLNY          | BI1B/GU/403<br>/2022/19 | 13.11.2022 | 13.11.2022                 | 2    | Uzupełniono |            | 👁 Adnotacje                                                               |
| 18 | BI1B/GU/403/2022/18         | Przypisanie pracownika do<br>postępowania                                                   | 60061DZ          | BI1B/GU/403<br>/2022/18 | 13.11.2022 | 13.11.2022                 |      | Aktualny    |            | <ul> <li>Wykonanie czynności</li> <li>Uprawomocnij i obwieść o</li> </ul> |
| 17 | BI1B/GU/403/2022/17         | Obwieszczenie sprostowania<br>postanowienia o ogłoszeniu<br>upadłości                       | 50080OB          | 20221110/00<br>001      | 10.11.2022 | 10.11.2022                 |      | Aktualny    |            | prawomocności<br>V Uprawomocnij bez                                       |
| 16 | BI1B/GU/403/2022/16         | Projekt treści obwieszczenia<br>dowolnego                                                   | 600000T          | BI1B/GU/403<br>/2022/16 | 10.11.2022 | 10.11.2022                 |      | Aktualny    |            | P Zmień status                                                            |
| 14 | BI1B/GU/403/2022/14         | Zarządzenie dowolne w<br>postępowaniu                                                       | 60060ZA          | BI1B/GU/403<br>/2022/14 | 10.11.2022 | 10.11.2022                 |      | Aktualny    | Nie        | <ul> <li>Utwórz odpis</li> <li>Maja odpisudła dokumostu</li> </ul>        |
| 13 | BI1B/GU/403/2022/13         | Zarządzenie wyłączenia pisma z Akt i<br>przekazania go do dekretacji w<br>bieżącym wydziale | 60032ZA          | BI1B/GU/403<br>/2022/13 | 08.11.2022 | 08.11.2022                 |      | Aktualny    |            | Przenieś do zakładki  Utwórz zakładke i przenieś                          |
| 11 | BI1B/GU/403/2022/11         | Zarządzenie wyłączenia pisma z Akt i<br>dołączenia do innych Akt                            | 60031ZA          | BI1B/GU/403<br>/2022/11 | 08.11.2022 | 08.11.2022                 | I    | Aktualny    |            | O Przenieś do Akt Głównych                                                |

Rysunek 186 - Wybór akcji – Utwórz odpis dla wniosku

2. Dla wybranego wniosku zostanie wyświetlony widok Utwórz odpis – opcje dla pliku. Wybierz jakość odpisu: Tryb czarno-biały lub Tryb kolorowy, a następnie wybierz Zatwierdź.

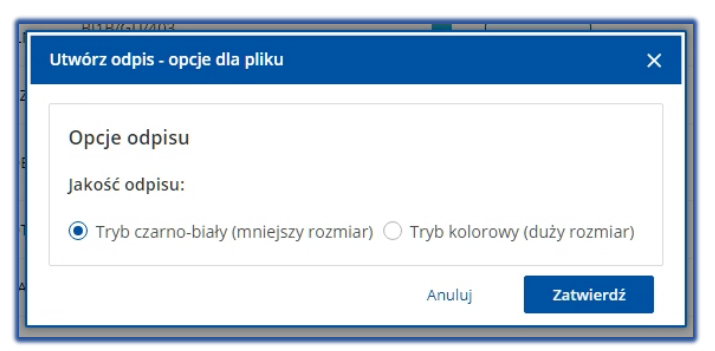

Rysunek 187 - Opcje odpisu

3. Po zatwierdzeniu wyboru system potwierdzi zlecenie odpisu do realizacji.

|   | POTWIERDZENIE                                                      |
|---|--------------------------------------------------------------------|
| _ | Odpis został zlecony do realizacji.                                |
|   | Po zakończeniu generowania można go pobrać na ekranie "Moje odpisy |

Rysunek 188 - Zlecenie odpisu do realizacji
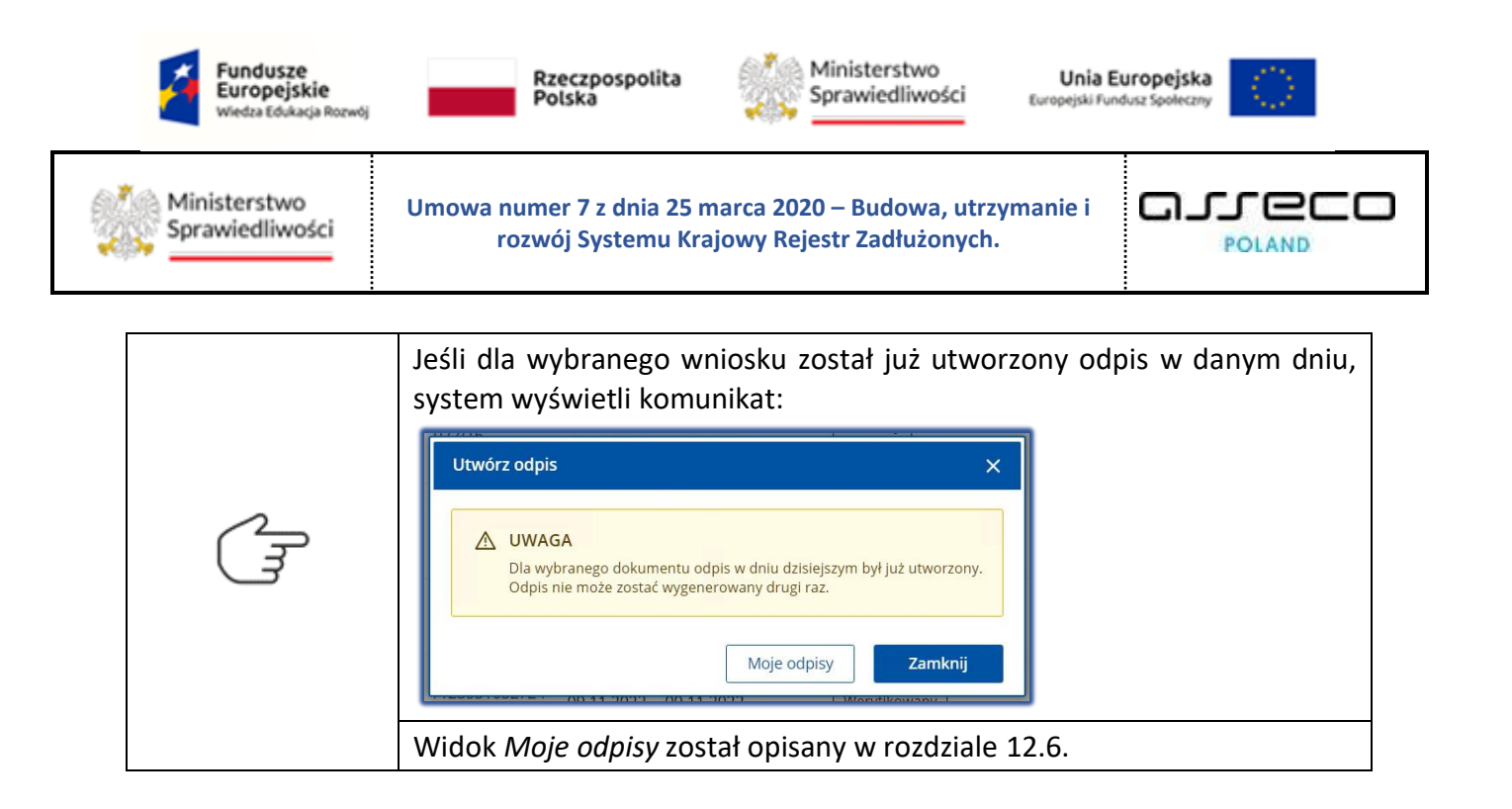

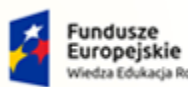

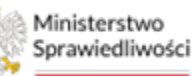

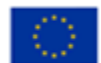

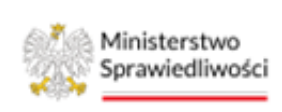

Umowa numer 7 z dnia 25 marca 2020 – Budowa, utrzymanie i rozwój Systemu Krajowy Rejestr Zadłużonych.

# 12.5. Dokumenty robocze

Dokumenty robocze to dokumenty, które są w trakcie opracowywania (edycji), nie zostały jeszcze podpisane i wykonane. Aby zapoznać się z dokumentami roboczymi danego etapu postępowania wykonaj następujące czynności:

- 1. Uruchom aplikację PORTAL SĄDOWY KRZ.
- 2. W wyświetlonym oknie *Moje postępowania* wybierz postępowanie w kontekście, którego chcesz pracować.
- 3. Wybierz opcję *Dokumenty robocze* z menu bocznego lub z menu kontekstowego.

| MINISTERSTWO<br>SPRAWIEDLIWOSC        | Portal Sądowy KR<br>KRZ - Krajowy Rejestr Za      | RZ<br>adłużonych   |            |                                                                                                    |                                                          |           |                                | <sup>33</sup> <sup>13</sup>      | azwisko Imię 🌘 |
|---------------------------------------|---------------------------------------------------|--------------------|------------|----------------------------------------------------------------------------------------------------|----------------------------------------------------------|-----------|--------------------------------|----------------------------------|----------------|
| 🖥 Moje zadania 🛛 >                    | × POSTĘPOWANIE BIIBA                              | GU/403/2022        | 1          |                                                                                                    |                                                          |           |                                |                                  |                |
| 🖥 Zadania w wydziale 🛛 🗧 🗧            | MOJE P Akta postępowani<br>Jal Atrybuty statystyc | a<br>zne postepowa | nia        |                                                                                                    |                                                          |           |                                |                                  |                |
| Postępowania wydziału                 | C: Dokumenty roboc                                | ze                 |            |                                                                                                    |                                                          |           |                                | Zwiń                             | kolumne «      |
| Moje postępowania                     | Filtr A. Posiedzenia                              |                    |            |                                                                                                    |                                                          |           |                                |                                  |                |
| Konfiguracja użytkownika              | \$, Postępowania pov<br>\$, Q3 Sprawozdania       | viązane            | a          | Przedmiot 1                                                                                                    | Dłużnik                                                  | Status 11 | Pełniona rola w                | Filtrowanie                      |                |
| Szczegóły postępowania                | Szczegóły postępo                                 | wania              | umentu 11  |                                                                                                    |                                                          | 510105 11 | postępowaniu                   | Postepowanie                     |                |
| Postępowania powiązane                | BI & Wybór wierzycieli<br>up                      | mapponyci          | 1.2022     | wnioski oraz pisma do rozpoznania przez<br>sąd w sprawach upadłościowych osób<br>fizycznych nieprowadzących działalności | Serniczki u Gieni                                        | AKTYWNE   | Sędzia-sprawozdawca            | Suppatiera ald                   |                |
| 1. Dane wierzycieli                   | ☆ Wybór wierzytelno<br>w 62 Masa sanacyjna        | 1901               | 2 1 0000   | gospodarczej                                                                                                    |                                                          | ANTIMALE  |                                | Sygnatura akt                    |                |
| Akta postępowania                     | El Masa układowa<br>KC                            | 0.4.4              | 1.2022     | o ogłoszeniu upadłości                                                                                                   | pola ola                                                 | AKTYWNE   | Asystent sędziego              | Przedmiot                        |                |
| 2 Dokumenty robocze                   | Kejestr masy upad     Spłata wierzytelno          | išci               | 18 2022    | dekratacia portanowania: Pirmo inna                                                                                      | Marak Gruba                                              | AKTYMANE  | Pracownik w funkcji            | Stan postępowania                |                |
| Moje odpisy                           | Wierzytelności                                    | 5y                 | 10.2022    | oekretacje postępowania, Pismo nine                                                                                      | Marek Groba                                              | AKITWINE  | wydziału                       | Aktywne                          | ~              |
| Posiedzenia                           | BI1B/GU/399/2022                                  | 11.08.2022         | 11.08.2022 | o ogłoszenie upadłości osoby fizycznej<br>nieprowadzącej działalności gospodarczej                                       | Sylwia Kacpura                                           | AKTYWNE   | Sędzia-sprawozdawca            | Kod rodzaju ewidencji<br>Wybierz | v              |
| 🕽 Rejestry organu pozasądowego >      | BI1B/GU/398/2022                                  | 11.08.2022         | 11.08.2022 | o ogłoszenie upadłości osoby fizycznej<br>nieprowadzącej działalności gospodarczej                                       | Ryszard Grabowski                                        | AKTYWNE   | Przewodniczący<br>wydziału     | Kod rodzaju postepowania         |                |
| . Posiedzenia wydziału                |                                                   |                    |            | wnioski oraz pisma do rozpoznania przez                                                                                  |                                                          |           |                                | Wybierz                          | ~              |
| , Wyszukiwanie postępowań<br>dłużnika | Bi1B/GUp-Sędzia-<br>upr/17/2022                   | 10.08.2022         | 10.08.2022 | upadłościowych osób fizycznych<br>nieprowadzących działalności<br>gospodarczej                                           | Andrzej Korniejew                                        | AKTYWNE   | Sędzia-sprawozdawca            | Wybierz                          | ~              |
|                                       | BI1B/GU/394/2022                                  | 10.08.2022         | 10.08.2022 | o ogłoszenie upadłości                                                                                                   | HAPPY BOBO SPÓŁKA Z<br>OGRANICZONĄ<br>ODPOWIEDZIALNOŚCIĄ | AKTYWNE   | Członek składu<br>orzekającego | Dłużnik                          | • •            |
|                                       | BI1B/GUz/6/2022                                   | 10.08.2022         | 10.08.2022 | zażalenia rozpoznawane przez inny skład<br>sądu upadłościowego i instancji                                               | Hanna Mielech                                            | AKTYWNE   | Sędzia-sprawozdawca            | Wyszukaj postępowania            |                |
|                                       | BI18/GU/387/2022                                  | 10.08.2022         | 10.08.2022 | o ogłoszenie upadłości osoby fizycznej<br>nieprowadzacej działalności gospodarczej                                       | Marcin Kałętek                                           | AKTYWNE   | Sędzia-sprawozdawca            | Wyczyść                          |                |

Rysunek 189 - Wybranie funkcji Dokumenty robocze dla wybranego kontekstu

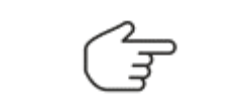

Funkcjonalność dokumenty robocze umożliwia tworzenie dokumentów dla postępowań o stanie *Aktywne* oraz *Zakończone*.

4. Widok *Dokumenty robocze* zawiera dokumenty w postępowaniu w trakcie tworzenia o statusie *Roboczy, Podpisywany* lub *Podpisany*.

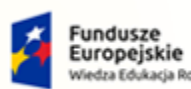

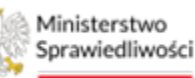

Unia Europejska Europejski Fundusz Społeczny

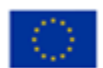

Ministerstwo Sprawiedliwości

Umowa numer 7 z dnia 25 marca 2020 – Budowa, utrzymanie i rozwój Systemu Krajowy Rejestr Zadłużonych.

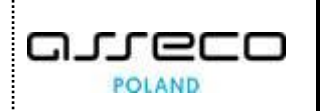

| B/GR     | /1/2022 (Sąd Rejonowy w Białymstoku, VIII Wydział Go                  | ospodarczy)        |             |            |              |
|----------|-----------------------------------------------------------------------|--------------------|-------------|------------|--------------|
|          | Newsy delegements                                                     | Technique          | 6 have      | Determine  | a da a da da |
| Nr<br>59 | Nazwa dokumentu Pourzenie dowolne do orzerzenia zamieszczane w aktach | BI1B/GR/1/2022/59  | Podpisany   | 13 11 2022 | Adn. Akcje   |
| 50       | Pourzenie dowolne do orzeczenia zamieszczane w aktach                 | BI1B/GR/1/2022/50  | Robeczy     | 12 11 2022 | :            |
| 59       |                                                                       | BI1B/GR/1/2022/59  | Rodoiparapy | 12 11 2022 | :            |
| 58       | zarzączenie wykonawcze dowolne                                        | BITB/GR/1/2022/58  | Poopisywany | 13.11.2022 | :            |
| 57       | zarządzenie dowolne w postępowaniu                                    | BI1 B/GR/1/2022/57 | Poopisariy  | 13.11.2022 | ;            |
|          |                                                                       |                    |             | И          | < 1 ▷        |

Rysunek 190 - Widok Dokumenty robocze

#### 5. Dla wybranego dokumentu z listy w kolumnie Akcje wybierz ikonę Menu podręcznego.

| Ikona menu i podręcznego |
|--------------------------|
|--------------------------|

#### 6. W rozwiniętym menu podręcznym dostępne są akcje dla wybranego pakietu dokumentów:

| JMENT    | y ROBOCZE<br>V/1/2022 (Sąd Rejonowy w Białymstoku, VIII Wydział Go       | spodarczy)        |             |                      |                                                                                         |
|----------|--------------------------------------------------------------------------|-------------------|-------------|----------------------|-----------------------------------------------------------------------------------------|
| Nr<br>59 | Nazwa dokumentu<br>Pourzenie dowolne do orzeczenia zamieszczane w aktach | Znak pisma        | Stan        | Data utworzenia Adn. | Akcje<br>:                                                                              |
| 59       | Pouczenie dowolne do orzeczenia zamieszczane w aktach                    | BI1B/GR/1/2022/59 | Roboczy     | 13.11.2022           |                                                                                         |
| 58       | Zarządzenie wykonawcze dowolne                                           | BI1B/GR/1/2022/58 | Podpisywany | 13.11.2022           | Akcje<br>© Edytuj                                                                       |
| 57       | Zarządzenie dowolne w postępowaniu                                       | BI1B/GR/1/2022/57 | Podpisany   | 13.11.2022<br>       | × Usuń<br>☐ Przenieś do kosza<br>♡ Adnotacje<br>A Uprawnienia<br>→ Zmień tap pa seborzy |

Rysunek 191 - Akcje dostępne w menu podręcznym

- a. Edytuj Edycja dokumentu została opisana w rozdziale 7.2,
- b. Usuń Usuwanie dokumentów roboczych zostało opisane w rozdziale 12.5.1,
- c. *Przenieś do kosza* Czynność przeniesienia do kosza została opisana w rozdziale 12.5.2,
- d. Adnotacja Dodanie adnotacji do dokumentu zostało opisane w rozdziale 12.4.4,
- e. *Uprawnienia* Dodanie uprawnienia do dokumentu zostało opisane w rozdziale 12.5.3,
- f. *Zmień stan na roboczy* Zmiana stanu dokumentu na roboczy została opisana w rozdziale 12.5.4.

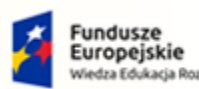

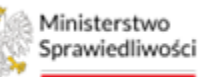

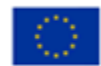

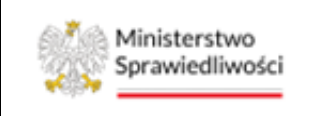

Umowa numer 7 z dnia 25 marca 2020 – Budowa, utrzymanie i rozwój Systemu Krajowy Rejestr Zadłużonych.

### 12.5.1. Usuwanie dokumentów roboczych

Dokumenty robocze o stanie *Roboczy* mogą być usuwane w dowolnym momencie przez użytkownika. W celu usunięcia dokumentów roboczych postępuj zgodnie z następującymi krokami:

- 1. Wykonaj kroki z rozdziału 0.
- 2. W rozwiniętym menu podręcznym wybierz ikonę Usuń.

|    |                                                      |                   |         |                    |     |                                                                                                    | Opc                    | je                                  |  |
|----|------------------------------------------------------|-------------------|---------|--------------------|-----|----------------------------------------------------------------------------------------------------|------------------------|-------------------------------------|--|
| Nr | Nazwa dokumentu                                      | Znak pisma        | Stan    | Data utworzenia Ad | in. | Akcje                                                                                                    | wy                     | pierz dokument                      |  |
| 1  | Projekt treści obwieszczenia postanowienia dowolnego | GW1G/GR/1/2022/11 | Roboczy | 12.04.2022         |     | 1                                                                                                    |                        | Utwórz dokument                     |  |
| 0  | Zarządzenie wykonawcze dowolne                       | GW1G/GR/1/2022/10 | Roboczy | 12.04.2022         |     | Akcje                                                                                                    |                        |                                     |  |
|    | Postanowienie Sądu dowolne w postępowaniu            | GW1G/GR/1/2022/9  | Roboczy | 12.04.2022         |     | × Usuń                                                                                                    | _                      | wanie                               |  |
|    |                                                      |                   |         | M 4                | 1   | <ul> <li>Przenieś d</li> <li>Adnotacje</li> <li>Uprawnier</li> <li>→ Zmień star</li> <li>roboczy</li> </ul> | o kosza<br>nia<br>n na | enty<br>wne<br>zystkie<br>dokumentu |  |

Rysunek 192 - Lista dokumentów roboczych – Usuń

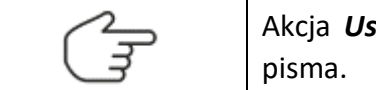

Akcja **Usuń** umożliwia usunięcie pakietu dokumentu, nie pojedynczego pisma.

3. Akcja ta wymaga potwierdzenia w oknie *Usuwanie dokumentów roboczych* wybierz przycisk *Usuń*, aby usunąć następujące dokumenty.

|    |                                                      |                                                                            |                                     |                          |      |           | Opcje                          |                 |  |
|----|------------------------------------------------------|----------------------------------------------------------------------------|-------------------------------------|--------------------------|------|-----------|--------------------------------|-----------------|--|
| Ir | Nazwa dokumentu                                      | Znak pisma                                                                 | Stan                                | Data utworzenia          | Adn. | Akcje     | wybierz                        | dokument        |  |
| 1  | Projekt treści obwieszczenia postanowienia dowolnego | GW1G/GR/1/2022/11                                                          | Roboczy                             | 12.04.2022               |      | 1         |                                | Utwórz dokument |  |
| 0  | Zarządzenie wykonawcze dowolne                       | GW1G/GR/1/2022/10                                                          | Roboczy                             | 12.04.2022               |      | :         |                                |                 |  |
|    | Postanowienie Sądu dowolne w postępowaniu Usuwanie   | dokumentów roboczych                                                       |                                     |                          |      |           | × Filtrowa                     | nie             |  |
|    | Czy chcesz<br>• GW                                   | usunąć następujące dokumenty?<br>I G/GR/1/2022/9 - Postanowienie Są        | idu dowolne w po                    | stępowaniu               |      |           | Dokumenty<br>Główne<br>Wszystł | de              |  |
|    | • GW<br>• GW:                                        | I G/GR/1/2022/10 - Zarządzenie wyk<br>I G/GR/1/2022/11 - Projekt treści ob | konawcze dowoln<br>wieszczenia post | e<br>anowienia dowolnego |      |           | Nazwa dok                      | umentu          |  |
|    |                                                      |                                                                            |                                     |                          | Ani  | iluj Usuŕ | Znak pisma                     |                 |  |
|    |                                                      |                                                                            |                                     |                          |      |           |                                | Wyczyść         |  |

Rysunek 193 - Potwierdzenie usunięcia pakietu dokumentów roboczych

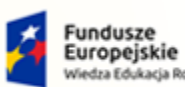

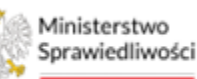

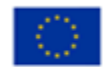

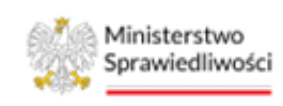

Umowa numer 7 z dnia 25 marca 2020 – Budowa, utrzymanie i rozwój Systemu Krajowy Rejestr Zadłużonych.

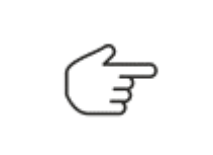

W przypadku, gdy jeden z dokumentów ma inny stan niż *Roboczy*, należy użyć akcji *Zmień stan na roboczy* (patrz rozdział 12.5.4) lub w przypadku podpisanego postanowienia/zarządzenia należy użyć akcji *Przenieś do kosza* (patrz rozdział 12.5.2).

### 12.5.2. Przeniesienie dokumentów do kosza

Akcja **Przenieś do kosza** jest dostępna z poziomu funkcjonalności *Dokumenty robocze* dla dokumentów o każdym stanie. Zaleca się użycie akcji **Przenieś do kosza** w przypadku, gdy wymagana jest edycja dokumentu, jednakże jeden z dokumentów został podpisany i nie ma możliwości zmiany stanu na *Roboczy*. W celu przeniesienia dokumentów do kosza postępuj zgodnie z następującymi krokami:

- 1. Wykonaj kroki z rozdziału 0.
- 2. W rozwiniętym menu podręcznym wybierz ikonę Przenieś do kosza.

| ×  | POSTE | POWANIE GWIG/GR/1/2022 :                             |                      |             |                 |      |                          |         |                 |    |
|----|-------|------------------------------------------------------|----------------------|-------------|-----------------|------|--------------------------|---------|-----------------|----|
| DO | KUME  | NTY ROBOCZE                                          |                      |             |                 |      |                          |         |                 | ĉ  |
| 0  | NICIO | D/1/2022 (Sad Deieneury un Carzonia Wielkenslehim V  |                      |             |                 |      |                          |         |                 | L7 |
| G  | WIG/G | sk/1/2022 (sąd rejonowy w Gorzowie wierkopolskim, v  | wydział Gospodarczy) |             |                 |      |                          | Opc     | je              | ~  |
|    | Nr    | Nazwa dokumentu                                      | Znak pisma           | Stan        | Data utworzenia | Adn. | Akcje                    | wyt     | pierz dokument  | ~  |
|    | 8     | Projekt treści obwieszczenia postanowienia dowolnego | GW1G/GR/1/2022/8     | Roboczy     | 12.04.2022      |      | 1                        |         | Utwórz dokument |    |
|    | 7     | Zarządzenie wykonawcze dowolne                       | GW1G/GR/1/2022/7     | Podpisywany | 12.04.2022      |      | :                        |         |                 |    |
|    | 6     | Postanowienie Sądu dowolne w postępowaniu            | GW1G/GR/1/2022/6     | Podpisany   | 12.04.2022      |      | Akcje                    |         | wanie           | ^  |
|    |       |                                                      |                      |             | K               | ⊲ [1 | × Usuń                   |         | enty            |    |
|    |       |                                                      |                      |             | 14              |      | Przenieś do              | o kosza | wne<br>rystkie  |    |
|    |       |                                                      |                      |             |                 |      | Adnotacje                |         | dokumentu       |    |
|    |       |                                                      |                      |             |                 |      | ⊖ Uprawnien → Zmień stan | na      |                 |    |
|    |       |                                                      |                      |             |                 |      | roboczy                  |         | sma             |    |
|    |       |                                                      |                      |             |                 |      |                          |         |                 |    |
|    |       |                                                      |                      |             |                 |      |                          |         | Wyczyść         |    |
|    |       |                                                      |                      |             |                 |      |                          |         |                 |    |

Rysunek 194 - Lista dokumentów roboczych – Przenieś do kosza

3. Akcja ta wymaga potwierdzenia w oknie *Przenoszenie dokumentów do kosza* wybierz przycisk *Przenieś do kosza*.

| GW1G/0 | GR/1/2022 (Sąd Rejonowy w Gorzowie Wielkopols        | kim, V Wydział Gospodarczy)         |                    |                 |            |                  |             |
|--------|------------------------------------------------------|-------------------------------------|--------------------|-----------------|------------|------------------|-------------|
|        |                                                      |                                     |                    |                 |            | Opcje            | ^           |
| Nr     | Nazwa dokumentu                                      | Znak pisma                          | Stan               | Data utworzenia | Adn. Akcje | wybierz dokument | ~           |
| 8      | Projekt treści obwieszczenia postanowienia dowolnego | GW1G/GR/1/2022/8                    | Roboczy            | 12.04.2022      | :          | Utwó             | rz dokument |
| 7      | Zarządzenie wykonawcze dowolne                       | CAN DO UNITED TO THE TOTAL TO THE   | FILLING            | 17154 71177     |            |                  |             |
| 6      | Postanowienie Sądu dowolne w pos                     | umentów do kosza                    |                    |                 |            | ×                | ^           |
|        | Czy chcesz przenie                                   | ś wskazane dokumenty do kosza?      |                    |                 |            |                  |             |
|        | • GW1G/GR/1/                                         | 2022/6 - Postanowienie Sądu dowo    | olne w postępowani | u               |            |                  |             |
|        | • GW1G/GR/1/                                         | 2022/7 - Zarządzenie wykonawcze     | dowolne            |                 |            |                  |             |
|        | • GW1G/GR/1/                                         | 2022/8 - Projekt treści obwieszczer | ia postanowienia d | owolnego        |            | i hentu          |             |
|        |                                                      |                                     |                    |                 | Apului     | leć de korza     |             |
|        |                                                      |                                     |                    |                 | Andioj     | es do kosza      |             |
|        |                                                      |                                     |                    |                 |            |                  |             |
|        |                                                      |                                     |                    |                 |            |                  | Wyczyść     |
|        |                                                      |                                     |                    |                 |            |                  |             |
|        |                                                      |                                     |                    |                 |            |                  |             |

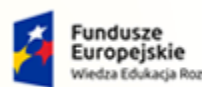

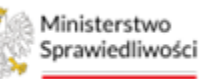

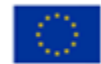

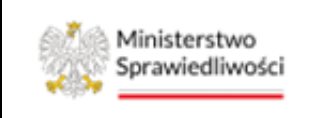

Umowa numer 7 z dnia 25 marca 2020 – Budowa, utrzymanie i rozwój Systemu Krajowy Rejestr Zadłużonych.

Rysunek 195 – Potwierdzenie czynności przeniesienia dokumentów do kosza

4. Akcja ta z poziomu użytkownika jest nieodwracalna, w przypadku potrzeby przywrócenia dokumentów wymagana jest ingerencja administratora systemu. Potwierdź swoją decyzję w oknie *Potwierdzenie* poprzez wybranie przycisku *Tak*.

| e r | GW16/GR/1/2022/7 Podpisywany 12.04.2022 :                                                                                                    | 1    |
|-----|----------------------------------------------------------------------------------------------------|------|
| ost | Potwierdzenie                                                                                                    | nie  |
|     | Wskazane dokumenty zostaną przeniesione do kosza i nie bedą dostępne w widoku Dokumety Robocze dla wszystkich użytkowników z<br>prawami dostępu. Przywrócenie dokumentów przeniesionych do kosza wymaga działań administracyjnych i obecnie nie jest dostępne<br>jako funkcja systemu KRZ. | e    |
|     | Czy jesteś pewien?                                                                                                    | ment |
|     | Nie Tak                                                                                                    |      |
| 6   |                                                                                                    |      |

Rysunek 196 – Potwierdzenie decyzji przeniesienia do kosza

Akcja *Przenieś do kosza* umożliwi użytkownikowi ukrycie przygotowanych dokumentów, które przed wykonaniem wymagają zmian, jednakże nie jest to możliwe ze względu na złożony podpis. W odróżnieniu do przycisku **Usuń** (patrz rozdział 12.5.1), który usuwa dokumenty robocze w stanie *Roboczy*, czynność przeniesienia do kosza archiwizuje dokumenty podpisane, których nie można już edytować.

#### 12.5.3. Uprawnienia do dokumentów roboczych

Możliwość zmiany uprawnień do dokumentu jest dostępna z poziomu funkcjonalności *Dokumenty robocze*. W celu zmiany uprawień do dokumentu postępuj zgodnie z następującymi krokami:

- 1. Wykonaj kroki z rozdziału 0.
- 2. W rozwiniętym menu podręcznym wybierz ikonę Uprawnienia.

| POSTĘ | POWANIE GW1G/GR/1/2022                               |                          |             |                 |      |                          |         |                 |  |
|-------|------------------------------------------------------|--------------------------|-------------|-----------------|------|--------------------------|---------|-----------------|--|
| UME   | NTY ROBOCZE                                          |                          |             |                 |      |                          |         |                 |  |
| /1G/0 | R/1/2022 (Sąd Rejonowy w Gorzowie Wielkopolskim      | , V Wydział Gospodarczy) |             |                 |      |                          |         |                 |  |
|       |                                                      |                          |             |                 |      |                          | Opc     | je              |  |
| Nr    | Nazwa dokumentu                                      | Znak pisma               | Stan        | Data utworzenia | Adn. | Akcje                    | wyl     | bierz dokument  |  |
| 8     | Projekt treści obwieszczenia postanowienia dowolnego | GW1G/GR/1/2022/8         | Roboczy     | 12.04.2022      |      | :                        |         | Utwórz dokument |  |
| 7     | Zarządzenie wykonawcze dowolne                       | GW1G/GR/1/2022/7         | Podpisywany | 12.04.2022      |      | 1                        |         |                 |  |
| 6     | Postanowienie Sądu dowolne w postępowaniu            | GW1G/GR/1/2022/6         | Podpisany   | 12.04.2022      |      | Akcje                    |         | wanie           |  |
|       |                                                      |                          |             | K               | 1 1  | × Usuń                   | o kosza | enty<br>wrie    |  |
|       |                                                      |                          |             |                 |      | Adnotacje Oprawnier      | nia     | dokumentu       |  |
|       |                                                      |                          |             |                 |      | r→ Zmień star<br>roboczy | n na    | sma             |  |
|       |                                                      |                          |             |                 |      |                          |         | Wyczyść         |  |

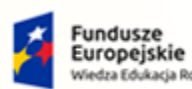

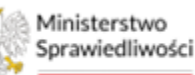

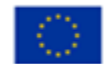

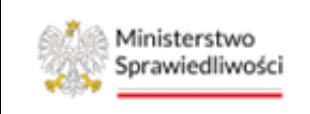

Umowa numer 7 z dnia 25 marca 2020 – Budowa, utrzymanie i rozwój Systemu Krajowy Rejestr Zadłużonych.

Rysunek 197 - Lista dokumentów roboczych – Uprawnienia

- 3. Zostanie wyświetlone okno Uprawnienia do dokumentu, okno to składa się z dwóch sekcji:
  - a. Listy uprawnionych do dokumentu,
  - b. Możliwości dodania uprawnionego.

|                                                      |                  |         |                 |            | Opcje            |   |
|------------------------------------------------------|------------------|---------|-----------------|------------|------------------|---|
| Nazwa dokumentu                                      | Znak pisma       | Stan    | Data utworzenia | Adn. Akcje | wybierz dokument |   |
| Projekt treści obwieszczenia postanowienia dowolnego | GW1G/GR/1/2022/8 | Roboczy | 12.04.2022      | 1          | Utwórz dokument  |   |
| Uprawnienia do dokumentu                             | **.*****         |         |                 |            |                  | × |
| Lista uprawnionych do dokumentu                      |                  |         |                 |            |                  |   |
| Uprawniony                                           | Odc              | zyt     | Edycja          | Usuwanie   | Akcje            |   |
| Anna Kuśnierz-Milczarek                              | Tak              |         | Tak             | Tak        | ×                |   |
| Dodaj uprawnionego                                   |                  |         |                 |            |                  |   |
| Przypisany do postępowania Odczy                     | t E              | dycja   | Usuwanie        |            |                  |   |
| Elżbieta Jarmołowicz ^ Tak                           | ~                | Nie     | ^ Nie           | ^          | Zapisz           |   |
| Anna Kuśnierz-Milczarek Tak                          |                  | Tak     | - Tak           |            | **YCLYSC         | _ |
|                                                      |                  |         |                 |            |                  |   |

Rysunek 198 - Uprawnienia do dokumentu

- 4. W sekcji <u>Dodaj uprawnionego</u> określ możliwe czynności dla przypisanego do postępowania uprawnionego:
  - a. Przypisany do postępowania wybierz uprawionego do postępowania z listy,
  - b. Odczyt określ uprawnienie dla czynności poprzez wybranie Tak/Nie,
  - c. Edycja określ uprawnienie dla czynności poprzez wybranie Tak/Nie,
  - d. Usuwanie określ uprawnienie dla czynności poprzez wybranie Tak/Nie.
- 5. Wybierz przycisk **Zapisz** w celu zapisania uprawnień. System poinformuje użytkownika o dodaniu uprawnienia do dokumentu, a wybrany uczestnik zostanie wyświetlony na liście uprawnionych z informacją jakie akcje są dla niego dostępne.

|   |                                                      |                  |         |                 |            | Opcje Dodano uprawnienia do<br>dokumentu |
|---|------------------------------------------------------|------------------|---------|-----------------|------------|------------------------------------------|
| r | Nazwa dokumentu                                      | Znak pisma       | Stan    | Data utworzenia | Adn. Akcje | wybierz dokument                         |
|   | Projekt treści obwieszczenia postanowienia dowolnego | GW1G/GR/1/2022/8 | Roboczy | 12.04.2022      | :          | Utwórz dokument                          |
|   | Uprawnienia do dokumentu                             |                  |         |                 |            | ×                                        |
|   | Lista uprawnionych do dokumentu                      |                  |         |                 |            |                                          |
|   | Uprawniony                                           |                  | Odczyt  | Edycja          | Usuwanie   | Akcje                                    |
|   | Anna Kuśnierz-Milczarek                              |                  | Tak     | Tak             | Tak        | ×                                        |
|   | Elżbieta Jarmołowicz                                 |                  | Tak     | Nie             | Nie        | ×                                        |
|   | Dodaj uprawnionego                                   |                  |         |                 |            |                                          |
|   | Przypisany do postępowania Odcz                      | yt               | Edycja  | Usuwanie        |            |                                          |
|   | Elżbieta Jarmołowicz – Tak                           | ~                | Nie     | < Nie           | × 7=       | pisz                                     |

Rysunek 199 - Potwierdzenie przypisania uprawnienia

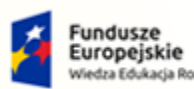

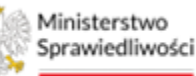

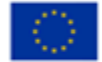

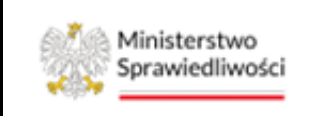

Umowa numer 7 z dnia 25 marca 2020 – Budowa, utrzymanie i rozwój Systemu Krajowy Rejestr Zadłużonych.

POLAND

#### 12.5.4. Zmień stan dokumentu na roboczy

Wszystkie dokumenty robocze w stanie *Podpisywany*, natomiast projekty treści obwieszczenia oraz pouczenia w stanie *Podpisany* mogą zostać cofnięte do stanu roboczego. W celu zmiany stanu dokumentów na roboczy postępuj zgodnie z następującymi krokami:

- 1. Wykonaj kroki z rozdziału 0.
- 2. W rozwiniętym menu podręcznym wybierz ikonę Zmień stan na roboczy.

| ×  | POSTĘ | POWANIE GW1G/GR/1/2022                               |                      |             |                     |                                                                  |                                          |                                                       |   |
|----|-------|------------------------------------------------------|----------------------|-------------|---------------------|------------------------------------------------------------------|------------------------------------------|-------------------------------------------------------|---|
| DO | KUME  | ITY ROBOCZE                                          |                      |             |                     |                                                                  |                                          |                                                       | Ċ |
| GI | N1G/G | R/1/2022 (Sąd Rejonowy w Gorzowie Wielkopolskim, V V | /ydział Gospodarczy) |             |                     |                                                                  |                                          |                                                       |   |
|    |       |                                                      |                      |             |                     |                                                                  | Op                                       | ocje                                                  | ^ |
|    | Nr    | Nazwa dokumentu                                      | Znak pisma           | Stan        | Data utworzenia Adn | . Akcje                                                          | W                                        | ybierz dokument                                       | ~ |
|    | 8     | Projekt treści obwieszczenia postanowienia dowolnego | GW1G/GR/1/2022/8     | Roboczy     | 12.04.2022          | :                                                                |                                          | Utwórz dokument                                       |   |
|    | 7     | Zarządzenie wykonawcze dowolne                       | GW1G/GR/1/2022/7     | Podpisywany | 12.04.2022          | :                                                                |                                          |                                                       |   |
|    | 6     | Postanowienie Sądu dowolne w postępowaniu            | GW1G/GR/1/2022/6     | Podpisany   | 12.04.2022          | Akcje                                                            |                                          | wanie                                                 | ^ |
|    |       |                                                      |                      |             | ⋈ ⊲ (               | 1 × Usuń<br>i Przeni<br>i Adnot<br>Aupraw<br>r→ Zmień<br>roboczy | eś do kosza<br>acje<br>nienia<br>stan na | enty<br>wne<br>yystkie<br>dokumentu<br>sma<br>Wyczyść |   |

Rysunek 200 - Lista dokumentów roboczych – Zmień stan na roboczy

3. Akcja ta wymaga potwierdzenia w oknie *Zmiana stanu podpisu dokumentów roboczych* wybierz przycisk **Zmień stan**.

|    |                                      |                                          |                          |             |                 |      |        | Op       | ocje      |                 | ^ |
|----|--------------------------------------|------------------------------------------|--------------------------|-------------|-----------------|------|--------|----------|-----------|-----------------|---|
| Nr | Nazwa dokumentu                      |                                          | Znak pisma               | Stan        | Data utworzenia | Adn. | Akcje  | w        | ybierz do | kument          | ~ |
| 8  | Projekt treści obwieszczenia postano | wienia dowolnego                         | GW1G/GR/1/2022/8         | Roboczy     | 12.04.2022      |      | :      |          |           | Utwórz dokument |   |
| 7  | Zarządzenie wykonawcze dowolne       |                                          | GW1G/GR/1/2022/7         | Podpisywany | 12.04.2022      |      | 1      |          |           |                 |   |
| 6  | Postanowienie Sądu dowolne w post    | epowaniu                                 | GW1G/GR/1/2022/6         | Podpisany   | 12.04.2022      |      | :      | Fil      | trowani   | ie              | ^ |
|    |                                      | Zmiana stanu podpisu doki                | umentów roboczych        |             |                 |      |        |          | ×         |                 |   |
|    |                                      | Czy chcesz zmienić stany na:             | stępujących dokumentów n | na robocze? |                 |      |        |          |           |                 |   |
|    |                                      | <ul> <li>GW1G/GR/1/2022/7 - 2</li> </ul> | Zarządzenie wykonawcze d | owolne      |                 |      |        |          |           | ientu           |   |
|    |                                      |                                          |                          |             |                 |      | Anuluj | Zmień st | an        |                 |   |
|    |                                      |                                          |                          |             |                 |      |        |          |           |                 |   |
|    |                                      |                                          |                          |             |                 |      |        |          |           | Wyczyść         |   |
|    |                                      |                                          |                          |             |                 |      |        |          |           |                 |   |

Rysunek 201 – Potwierdzenie czynności zmiany stanu

4. Czynność ta zmieni stan dokumentu z Podpisywany na Roboczy.

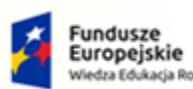

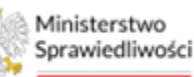

Unia Europejska Europejski Fundusz Społeczny

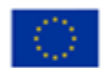

Ministerstwo Sprawiedliwości

Umowa numer 7 z dnia 25 marca 2020 – Budowa, utrzymanie i rozwój Systemu Krajowy Rejestr Zadłużonych.

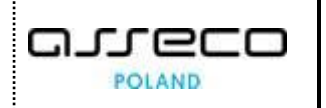

| W1G/GR/1/2022 (Sąd Rejonowy w Gorzowie Wielkopolskim, V Wydział Gospodarczy) |                                                      |                  |           |                 |      |       |  |  |
|------------------------------------------------------------------------------|------------------------------------------------------|------------------|-----------|-----------------|------|-------|--|--|
|                                                                              |                                                      |                  |           |                 |      |       |  |  |
| Nr                                                                           | Nazwa dokumentu                                      | Znak pisma       | Stan      | Data utworzenia | Adn. | Akcje |  |  |
| 8                                                                            | Projekt treści obwieszczenia postanowienia dowolnego | GW1G/GR/1/2022/8 | Roboczy   | 12.04.2022      |      | :     |  |  |
| 7                                                                            | Zarządzenie wykonawcze dowolne                       | GW1G/GR/1/2022/7 | Roboczy   | 12.04.2022      |      | :     |  |  |
| 6                                                                            | Postanowienie Sądu dowolne w postępowaniu            | GW1G/GR/1/2022/6 | Podpisany | 12.04.2022      |      | :     |  |  |
|                                                                              |                                                      |                  |           | K               |      |       |  |  |

Rysunek 202 – Zmiana stanu z Podpisany na Roboczy

# 12.6. Moje odpisy

Widok *Moje odpisy* pozwala zalogowanemu Użytkownikowi zapoznać się z wygenerowanymi przez siebie odpisami orzeczeń oraz wniosków.

- 5. Uruchom aplikację PORTAL SĄDOWY KRZ.
- 6. Wybierz opcję *Moje odpisy* z menu bocznego.

|                                                                              | Portal Sądowy KRZ<br>KRZ - Krajowy Rejestr Zadłużonych                                                                                                    |                           |                                                                                                    |                                                          |           |                                                     | 🐴 🖏 🏭 🗘 Nazwisko imię 🖒                                  |
|------------------------------------------------------------------------------|----------------------------------------------------------------------------------------------------|---------------------------|----------------------------------------------------------------------------------------------------|----------------------------------------------------------|-----------|-----------------------------------------------------|----------------------------------------------------------|
| 📰 Moje zadania 💦 🗧 🗧                                                         | × POSTĘPOWANIE BI1B/GU/403/2022                                                                                                    |                           |                                                                                                    |                                                          |           |                                                     |                                                          |
| Zadania w wydziałe >                                                         | MOJE P Akta postępowania<br>Atrybuty statystyczne postępowania                                                                                                    |                           |                                                                                                    |                                                          |           |                                                     | Zwiń kniumne - 46                                        |
| 🖻 Moje postępowania                                                          | (III)     (III)      (III)     (III)     (IIII)     (IIII)     (IIII)      (IIII)     (IIII)     (IIII)     (II |                           |                                                                                                    |                                                          |           |                                                     | Filtrowanie                                              |
| <ul> <li>Konfiguracja uzytkownika</li> <li>Szczegóły postępowania</li> </ul> | Sy 🖉 Sprawozdania                                                                                                    | a<br>itniego<br>umentu †↓ | Przedmiot 1                                                                                                    | Dłużnik                                                  | Status †↓ | Pełniona rola w<br>postępowaniu                     | Postenowania                                             |
| 🌡 Postępowania powiązane                                                     | Wybór składników majątkowych      Bi     Wybór wierzycieli      Yybór wierzytelności                                                                                                    | 1.2022                    | wnioski oraz pisma do rozpoznania przez<br>sąd w sprawach upadłościowych osób<br>fizycznych nieprowadzących działalności<br>pospodarczej                      | Serniczki u Gieni                                        | AKTYWNE   | Sędzia-sprawozdawca                                 | Sygnatura akt                                            |
| Dane wierzycieli     Akta postępowania                                       | BI 💭 Masa sanacyjna 🗼                                                                                                    | 1.2022                    | o ogłoszenie upadłości                                                                                                    | MF - Firma Firmowa                                       | AKTYWNE   | Sędzia-sprawozdawca                                 | Przedmiot                                                |
| 🛱 Dokumenty robocze                                                          | C Rejestr masy upadłości     C Splata wierzytelności     KC U Wierzytelności                                                                                                    | 18.2022                   | dekretacja postępowania: Pismo inne                                                                                                    | Marek Gruba                                              | AKTYWNE   | Pracownik w funkcji<br>przewodniczącego<br>wydziału | Stan postępowania                                        |
| Moje odpisy Posiedzenia                                                      | Zobowiązania masy     Bi1B/GU/399/2022 11.08.2022 11.                                                                                                    | 08.2022                   | o ogłoszenie upadłości osoby fizycznej<br>nieprowadzącej działalności gospodarczej                                                                            | Sylwia Kacpura                                           | AKTYWNE   | Sędzia-sprawozdawca                                 | Kod rodzaju ewidencji Wybierz                            |
| 🗉 Rejestry organu pozasądowego >                                             | BI1B/GU/398/2022 11.08.2022 11.                                                                                                    | 08.2022                   | o ogłoszenie upadłości osoby fizycznej<br>nieprowadzącej działalności gospodarczej                                                                            | Ryszard Grabowski                                        | AKTYWNE   | Przewodniczący<br>wydziału                          | Kod rodzaju postepowania                                 |
| నిషి Posiedzenia wydziału<br>డ్వీ Wyszukiwanie postępowań<br>dłużnika        | 8 18/GUp-Sędzia-<br>upr/17/2022 10.08.2022 10.                                                                                                    | 08.2022                   | wnioski oraz pisma do rozpoznania przez<br>sędziego wyznaczonego w sprawach<br>upadłościowych osób fizycznych<br>nieprowadzących działalności<br>gospodarczej | Andrzej Korniejew                                        | AKTYWNE   | Sędzia-sprawozdawca                                 | Wybierz         ~           Pełniona rola w postępowaniu |
|                                                                              | BI1B/GU/394/2022 10.08.2022 10.                                                                                                    | 08.2022                   | o ogłoszenie upadłości                                                                                                    | HAPPY BOBO SPÓŁKA Z<br>OGRANICZONĄ<br>ODPOWIEDZIALNOŚCIA | AKTYWNE   | Członek składu<br>orzekającego                      | Dlužnik • V                                              |

Rysunek 203 - Moje odpisy

### 12.6.1. Obsługa odpisów

W wyświetlonym widoku *Moje odpisy* została udostępniona lista odpisów utworzonych przez użytkownika. W celu obsługi wygenerowanych odpisów postępuj zgodnie z poniższymi krokami:

- 1. Wykonaj kroki z rozdziału 12.6.
- 2. Dla wybranego odpisu w kolumnie Akcje wybierz jedną z dostępnych czynności:

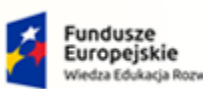

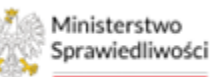

Unia Europejska Europejski Fundusz Społeczny

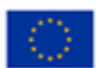

Ministerstwo Sprawiedliwości

Umowa numer 7 z dnia 25 marca 2020 – Budowa, utrzymanie i rozwój Systemu Krajowy Rejestr Zadłużonych.

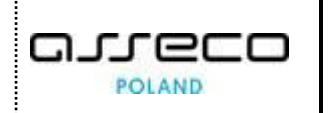

| dpisy utworzone p          | rzez użytkownika |                                                                                                    |                                                                |                           | C Odśwież          | Wyczyść filtry                                | PODPOWIEDZI<br>Możesz utworzyć od          | dpis na ekranie "Akta postępowania". |
|----------------------------|------------------|----------------------------------------------------------------------------------------------------|----------------------------------------------------------------|---------------------------|--------------------|-----------------------------------------------|--------------------------------------------|--------------------------------------|
| Data zlecenia odpisu<br>↓F | Sygnatura akt †↓ | Nazwa dokumentu ț                                                                                                    | Źródłowy znak ᡝ                                                | Data wydania/wpływu<br>↑↓ | Status odpisu      | Akcje                                         | Odpisy aktualne i za<br>Portalu publicznym | archiwizowane można weryfikować w    |
|                            |                  |                                                                                                    |                                                                |                           | Wszyst ~           |                                               | WYJAŚNIENIE DO                             | DT. ARCHIWIZACJI                     |
| 07.11.2022 10:26:00        | BI1B/GRs/6/2022  | postępowania sanacyjnego                                                                                                    | BI1B/GR/119/2022/9                                             | 07.11.2022                | Aktualny           | -                                             | Odoisy sa automati                         | cznie archiwizowane po jednym roku o |
| 04.11.2022 10:21:43        | BI1B/GU/272/2022 | Wniosek wierzyciela osobistego<br>lub innego podmiotu niż<br>wierzyciel osobisty o ogłoszenie<br>upadłości dłużnika                                                | KRZ-<br>UP/20221104/08564886<br>2715/30010/101/3D393<br>737    | 04.11.2022                | Błąd<br>utworzenia | Akcje<br>Podgląd odpisu o<br>Podgląd oryginal | dokumentu<br>nego dokumentu                | ne nadal można weryfikować.          |
| 04.11.2022 08:47:41        | BI1B/GU/271/2022 | Wniosek dłużnika o ogłoszenie<br>upadłości konsumenckiej                                                                                                    | KRZ-<br>UpK/20221104/0823199<br>77951/20177.1/101/343<br>63732 | 04.11.2022                | Błąd<br>utworzenia | Archiwizuj odpis                              |                                            |                                      |
| 24.10.2022 10:02:43        | BI1B/GR/112/2022 | Wniosek dłużnika o otwarcie<br>postępowania o zawarcie układu<br>na zgromadzeniu wierzycieli<br>przez osobę fizyczną<br>nieprowadzącą działalności<br>gospodarczej | KRZ-<br>UkK/20220914/1129557<br>20764/70015/101/3D3C<br>3936   | 14.09.2022                | Aktualny           | 1                                             |                                            |                                      |
| 19.10.2022 14:20:42        | BI1B/GU/267/2022 | Wniosek dłużnika o ogłoszenie<br>upadłości konsumenckiej                                                                                                    | KRZ-<br>UpK/20221018/1155585<br>95908/20177.1/101/383          | 18.10.2022                | Aktualny           | 1                                             |                                            |                                      |

Rysunek 204 - Dostępne akcje dla wygenerowanego odpisu

1. Podgląd odpisu dokumentu – czynność ta pozwala na zapoznanie się z odpisem orzeczenia/wniosku,

| C PODGLĄD DOKUMENTU         |                                                                                                    |                                                                                                    | Ē |
|-----------------------------|----------------------------------------------------------------------------------------------------|----------------------------------------------------------------------------------------------------|---|
| Drukuj Zapisz Q Q 🕀 Szukaj: | Wpisz szukaną frazę                                                                                                    |                                                                                                    |   |
|                             | Ministerstwo<br>Sprawiedliwości                                                                                                    | Krajowy Rejestr Zadłużonych<br>ODPIS                                                                                                    | Î |
|                             |                                                                                                    | Postanowienie BI1B/GR/119/2022/9                                                                                                    |   |
|                             | PROWADZĄCY AKTA                                                                                                    |                                                                                                    |   |
|                             | Sąd                                                                                                    | Sąd Rejonowy w Białymstoku, VIII Wydział Gospodarczy                                                                                                    |   |
|                             | Adres                                                                                                    | ul. Adama Mickiewicza 103, 15-950 Białystok                                                                                                    |   |
|                             | WERYFIKACJA DOKUMENTU                                                                                                    |                                                                                                    |   |
|                             | Adres do weryfikacji<br>autentyczności                                                                                                    | portal-pub-tst.apps.ocp.tst.ms.gov.pl                                                                                                    |   |
|                             | Identyfikator dokumentu                                                                                                    | 0f4d39ee-048f-4e03-aa9c-5fcb32cd8ee9                                                                                                    |   |
|                             | Data pobrania dokumentu w<br>systemie teleinformatycznym                                                                                  | 07.11.2022 10:26:00                                                                                                    |   |
|                             | Weryfikacja autentyczności<br>poprzez kod QR                                                                                              |                                                                                                    |   |
|                             | Dokument ma moc urzędowo pośw<br>Weryfikacja istnienia dokumentu i<br>postępowania sądowe pod adreser<br>nie wymaga uwierzytelnienia się. | viadczonego odpisu, bez opatrywania pieczęcią urzędową i podpisem upoważnionego pracownika.<br>treści może nastąpić za pośrednictwem usługi systemu teleinformatycznego obsługującego<br>m podsnym powyżej lub poprzez zeskanowanie kodu QR. Weryfikacja dokumentu jest bezpłatna i |   |

Rysunek 205 - Odpis postanowienia

2. Podgląd oryginalnego dokumentu - czynność ta pozwala na zapoznanie się z oryginalną treścią orzeczenia/wniosku,

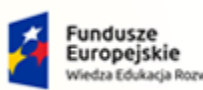

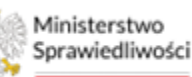

Unia Europejska Europejski Fundusz Społeczny

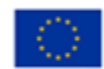

Ministerstwo Sprawiedliwości

Umowa numer 7 z dnia 25 marca 2020 – Budowa, utrzymanie i rozwój Systemu Krajowy Rejestr Zadłużonych.

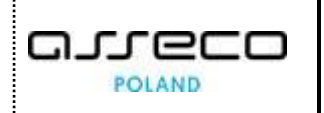

| E PODGLĄD DOKUMENTU   |                                                                                        | Ē |
|-----------------------|----------------------------------------------------------------------------------------|---|
| Drukuj Zapisz 🔍 🔍 🚸 S | zukaj: Wpisz szukaną frazę                                                             |   |
|                       | sygn. akt BI1B/GR/119/2022                                                             |   |
|                       | Postanowienie                                                                          |   |
|                       | Dnia 7 listopada 2022 r.                                                               |   |
|                       |                                                                                        |   |
|                       | Sąd Rejonowy w Białymstoku, VIII Wydział Gospodarczy,                                  |   |
|                       | w składzie:                                                                            |   |
|                       | Przewodniczący:<br>sędzia Anna K                                                       |   |
|                       | po rozpoznaniu w dniu 7 listopada 2022 r. w Białymstoku,                               |   |
|                       | na posiedzeniu niejawnym                                                               |   |
|                       | sprawy o otwarcie postępowania sanacyjnego z wniosku dłużnika, którym jest Marek<br>Mi |   |

Rysunek 206 - Oryginalna treść orzeczenia/wniosku

3. Archiwizuj odpis - czynność ta pozwala na zarchiwizowanie odpisu. Po wybraniu tej czynności odpis zniknie z listy odpisów.

| W przypadku statusu odpisu "Błąd utworzenia" konieczne jest ponowienie generowania, natomiast błędnie wygenerowany odpis zaleca się przenieść do archiwum.                          |
|----------------------------------------------------------------------------------------------------|
| Wszystkie utworzone odpisy po roku od dnia wygenerowania zostaną zarchiwizowane, jednakże nadal będą mogły być weryfikowane przez osoby posiadające kod QR lub kod identyfikacyjny. |

### 12.6.2. Sortowanie/Filtrowanie odpisów

Okno *Moje odpisy* pozwala na sortowanie oraz filtrowanie odpisów na kilka sposób:

1. Odpisy można sortować po dacie zlecenia, sygnaturze akt, nazwie dokumentu, znaku źródłowym oraz po dacie wydania/wpływu.

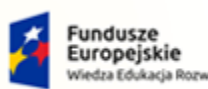

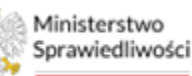

Unia Europejska Europejski Fundusz Społeczny

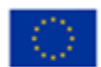

Ministerstwo Sprawiedliwości

Umowa numer 7 z dnia 25 marca 2020 – Budowa, utrzymanie i rozwój Systemu Krajowy Rejestr Zadłużonych.

| MOJE ODPISY                |                  |                                                                                          |                                                                |                           |                    |                |
|----------------------------|------------------|------------------------------------------------------------------------------------------|----------------------------------------------------------------|---------------------------|--------------------|----------------|
| Odpisy utworzone p         | rzez użytkownika |                                                                                          |                                                                |                           | 🖒 Odśwież          | Wyczyść filtry |
| Data zlecenia odpisu<br>↑⊾ | Sygnatura akt ↑↓ | Nazwa dokumentu ↑↓                                                                       | Źródłowy znak 1↓                                               | Data wydania/wpływu<br>↑↓ | Status odpisu      | Akcje          |
|                            |                  |                                                                                          |                                                                |                           | Wszyst ~           |                |
| 08.08.2022 12:17:08        | BI1B/GRu/11/2022 | Postanowienie Sądu o otwarciu<br>postępowania układowego                                 | BI1B/GR/96/2022/5                                              | 11.07.2022                | Aktualny           | :              |
| 12.10.2022 09:29:53        | BI1B/GU/254/2022 | Wniosek dłużnika o ogłoszenie<br>upadłości konsumenckiej                                 | KRZ-<br>UpK/20220927/0959591<br>84375/20177.1/101/3D3<br>93737 | 27.09.2022                | Błąd<br>utworzenia | :              |
| 12.10.2022 14:24:13        | BI1B/GU/254/2022 | Wniosek dłużnika o ogłoszenie<br>upadłości konsumenckiej                                 | KRZ-<br>UpK/20220927/0959591<br>84375/20177.1/101/3D3<br>93737 | 27.09.2022                | Aktualny           | ÷              |
| 13.10.2022 10:48:15        | BI1B/GUp/98/2022 | Postanowienie Sądu o<br>ogłoszeniu upadłości<br>konsumenckiej - prowadzonej<br>przez sąd | BI1B/GU/140/2022/11                                            | 11.10.2022                | Aktualny           | ÷              |
|                            |                  |                                                                                          | VD7                                                            |                           |                    |                |

Rysunek 207 - Sortowanie według daty zlecenia odpisu

2. Kolumna *Sygnatura akt, Nazwa dokumentu* oraz Źródłowy znak pod nazwą posiada pole do wyszukiwania. W celu wyszukania odpisu po sygnaturze wpisz wyszukiwaną frazę.

| ] : |
|-----|
|     |

Rysunek 208 - Wyszukiwanie po frazie

3. W celu wyczyszczenia filtrów wybierz przycisk *Wyczyść filtry*. Po wyczyszczeniu filtru widoczne będą wszystkie utworzone odpisy.

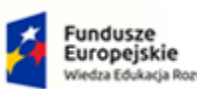

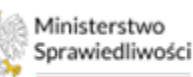

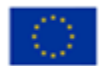

Ministerstwo Sprawiedliwości

Umowa numer 7 z dnia 25 marca 2020 – Budowa, utrzymanie i rozwój Systemu Krajowy Rejestr Zadłużonych. 

| Odpisy utworzone p         | rzez użytkownika |                                                                                                    |                                                                |                           | C Odśwież Wyczyść f         |       |
|----------------------------|------------------|----------------------------------------------------------------------------------------------------|----------------------------------------------------------------|---------------------------|-----------------------------|-------|
| Data zlecenia odpisu<br>↓F | Sygnatura akt 1↓ | Nazwa dokumentu ↑↓                                                                                                    | Źródłowy znak 1J                                               | Data wydania/wpływu<br>↑↓ | Status odpisu<br>Wszyst., V | Akcje |
| 04.11.2022 10:21:43        | BI1B/GU/272/2022 | Wniosek wierzyciela osobistego<br>lub innego podmiotu niż<br>wierzyciel osobisty o ogłoszenie<br>upadłości dłużnika                                                | KRZ-<br>UP/20221104/08564886<br>2715/30010/101/3D393<br>737    | 04.11.2022                | Błąd<br>utworzenia          | :     |
| 04.11.2022 08:47:41        | BI1B/GU/271/2022 | Wniosek dłużnika o ogłoszenie<br>upadłości konsumenckiej                                                                                                    | KRZ-<br>UpK/20221104/0823199<br>77951/20177.1/101/343<br>63732 | 04.11.2022                | Błąd<br>utworzenia          | :     |
| 24.10.2022 10:02:43        | BI1B/GR/112/2022 | Wniosek dłużnika o otwarcie<br>postępowania o zawarcie układu<br>na zgromadzeniu wierzycieli<br>przez osobę fizyczną<br>nieprowadzącą działalności<br>gospodarczej | KRZ-<br>UkK/20220914/1129557<br>20764/70015/101/3D3C<br>3936   | 14.09.2022                | Aktualny                    | i     |
| 19.10.2022 14:20:42        | BI1B/GU/267/2022 | Wniosek dłużnika o ogłoszenie<br>upadłości konsumenckiej                                                                                                    | KRZ-<br>UpK/20221018/1155585<br>95908/20177.1/101/383<br>E3E39 | 18.10.2022                | Aktualny                    | ÷     |
| 17.10.2022 09:28:54        | BI1B/GU/264/2022 | Wniosek dłużnika o ogłoszenie<br>upadłości konsumenckiej                                                                                                    | KRZ-<br>UpK/20221017/0806122<br>99865/20177.1/101/383<br>A3B36 | 17.10.2022                | Aktualny                    | ÷     |
| 13.10.2022 10:52:53        | BI1B/GU/255/2022 | Wniosek dłużnika o ogłoszenie<br>upadłości konsumenckiej                                                                                                    | KRZ-<br>UpK/20220927/1149023<br>52235/20177.1/101/353<br>83637 | 27.09.2022                | Aktualny                    | :     |

Rysunek 209 – Odpisy po usunięciu filtrów

### 12.7. Posiedzenia

Użytkownik *PORTALU SĄDOWEGO* po naciśnięciu na opcję menu *Moje postępowania* widzi wszystkie postępowania, w których bierze udział. W kontekście danego postępowania system umożliwia przejście do Listy posiedzeń i wykonanie na niej poszczególnych akcji opisanych w niniejszym rozdziale.

Aby wyświetlić listę posiedzeń postępuj zgodnie z następującymi krokami:

- 1. W wyświetlonym oknie *Moje postępowania* wybierz postępowanie w kontekście, którego chcesz pracować.
- 2. Wybierz opcję *Posiedzenia* z menu bocznego lub z menu kontekstowego.

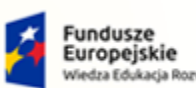

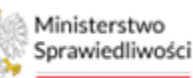

Unia Europejska Europejski Fundusz Społeczny

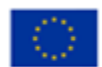

Ministerstwo Sprawiedliwości

Umowa numer 7 z dnia 25 marca 2020 – Budowa, utrzymanie i rozwój Systemu Krajowy Rejestr Zadłużonych.

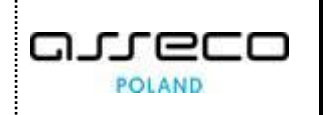

|                                            | Portal Sądowy KRZ<br>KRZ · Krajowy Rejestr Zadłużonych        |            |                                                                                                    |                                                          |           |                                         | ® <u>n</u> ® <u>)</u>            | azwisko Imię ( |
|--------------------------------------------|---------------------------------------------------------------|------------|----------------------------------------------------------------------------------------------------|----------------------------------------------------------|-----------|-----------------------------------------|----------------------------------|----------------|
| 🗄 Moje zadania 🛛 🔶                         | × POSTĘPOWANIE BI1B/GU/403/2022                               | 1          |                                                                                                    |                                                          |           |                                         |                                  |                |
| Zadania w wydziale >                       | MOJE P Akta postępowania                                      | -          |                                                                                                    |                                                          |           |                                         |                                  |                |
| Postępowania wydziału                      | Dokumenty robocze                                             | a(1)a      |                                                                                                    |                                                          |           |                                         | Zwir                             | ó kolumne 巜    |
| Moje postępowania                          | Filtr                                                         |            |                                                                                                    |                                                          |           |                                         |                                  | Notion of the  |
| Konfiguracja użytkownika                   | \$. Postępowania powiązane<br>s. (P) Sprawozdania             | a          | Przedmiot 1                                                                                                    | Dłużnik                                                  | Status 11 | Pełniona rola w                         | Filtrowanie                      |                |
| Szczególy postępowania                     | Szczegóły postępowania                                        | umentu 11  |                                                                                                    | Dist.                                                    | 50005 11  | postępowaniu                            | Postepowanie                     |                |
| <ul> <li>Postępowania powiązane</li> </ul> | BI & Wybor skiedników majędowych                              | 1.2022     | wnioski oraz pisma do rozpoznania przez<br>sąd w sprawach upadłościowych osób<br>fizycznych nieprowadzących działalności | Serniczki u Gieni                                        | AKTYWNE   | Sędzia-sprawozdawca                     | Svgnatura akt                    |                |
| 2. Dane wierzycieli                        | BI D Masa sanacyjna                                           | 1.2022     | gospodarczej                                                                                                    | ME - Firma Firmowa                                       | AKTYWNE   | Sedzia-sorawozdawca                     |                                  |                |
| Akta postępowania                          | KC Rejestr masy upadinéri                                     | 1.2022     | po ogłoszeniu upadłości                                                                                                  | pola ola                                                 | AKTYWNE   | Asystent sędziego                       | Przedmiot                        |                |
| Dokumenty robocze                          | <ul> <li>Spłata wierzytelności</li> <li>KC</li> </ul>         | 18.2022    | dekretacja postępowania: Pismo inne                                                                                      | Marek Gruba                                              | AKTYWNE   | Pracownik w funkcji<br>przewodniczącego | Stan postępowania                |                |
| 🕽 Moje odpisy                              | <ul> <li>Wierzytelności</li> <li>Zobowiązania masy</li> </ul> | 3          |                                                                                                    |                                                          |           | wydziału                                | Aktywne                          | ~              |
| 能 Posiedzenia                              | BI1B/GU/399/2022 11.08.2022                                   | 11.08.2022 | o ogłoszenie upadłości osoby fizycznej<br>nieprowadzącej działalności gospodarczej                                       | Sylwla Kacpura                                           | AKTYWNE   | Sędzia-sprawozdawca                     | Kod rodzaju ewidencji<br>Wybierz | ~              |
| 📱 Rejestry organu pozasądowego >           | BI1B/GU/398/2022 11.08.2022                                   | 11.08.2022 | o ogłoszenie upadłości osoby fizycznej<br>nieprowadzącej działalności gospodarczej                                       | Ryszard Grabowski                                        | AKTYWNE   | Przewodniczący<br>wydziału              | Kod rodzaju postepowania         |                |
| 🔐 Posiedzenia wydziału                     |                                                               |            | wnioski oraz pisma do rozpoznania przez                                                                                  |                                                          |           |                                         | Wybierz                          | ~              |
| & Wyszukiwanie postępowań<br>dłużnika      | BI18/GUp-Sędzia-<br>upr/17/2022 10.08.2022                    | 10.08.2022 | upadłościowych osób fizycznych<br>nieprowadzących działalności<br>gospodarczej                                           | Andrzej Korniejew                                        | AKTYWNE   | Sędzia-sprawozdawca                     | Wybierz                          | ~              |
|                                            | BI1B/GU/394/2022 10.08.2022                                   | 10.08.2022 | o ogłoszenie upadłości                                                                                                   | HAPPY BOBO SPÓŁKA Z<br>OGRANICZONĄ<br>ODPOWIEDZIALNOŚCIĄ | AKTYWNE   | Członek składu<br>orzekającego          | Dłużnik                          | • ~            |
|                                            | BI1B/GU2/6/2022 10.08.2022                                    | 10.08.2022 | zażalenia rozpoznawane przez inny skład<br>sądu upadłościowego I instancji                                               | Hanna Mielech                                            | AKTYWNE   | Sędzia-sprawozdawca                     | Wyszukaj postępowania            | ·]             |
|                                            | BI1B/GU/387/2022 10.08.2022                                   | 10.08.2022 | o ogłoszenie upadłości osoby fizycznej<br>nieprowadzarej działalności pospodarczej                                       | Marcin Kałętek                                           | AKTYWNE   | Sędzia-sprawozdawca                     | Wyczyść                          |                |

Rysunek 210 – Posiedzenia

3. W oknie *Lista posiedzeń* widoczna jest lista dostępnych posiedzeń utworzonych dla postępowania.

| Sędzia sprawozdawca | Data       | Godz. rozp. | Godz. zak. | Sala      | Rodzaj                   | Protokolant | Status          | Akcje |
|---------------------|------------|-------------|------------|-----------|--------------------------|-------------|-----------------|-------|
| Sebastian Nazwisko  | 14.04.2022 | 21:40       |            | 106       | Rozprawa                 |             | ZNIESIONE       | ÷     |
| Marta Nazwisko      | 14.04.2022 | 20:41       |            | 113       | Rozprawa                 |             | WYZNACZONE      | :     |
| Anna Nazwisko       | 13.04.2022 | 19:39       |            | 113       | Rozprawa                 |             | TERMIN Z URZĘDU | :     |
| Anna Nazwisko       | 21.04.2022 | 19:39       |            | 120       | Posiedzenie jawne        |             | PUBLIKACJA      | :     |
| Sebastian Nazwisko  | 13.04.2022 | 18:00       |            | 113       | Przetarg                 |             | ODROCZONE       | :     |
| Marta Nazwisko      | 15.04.2022 | 14:30       |            | 106       | Zgromadzenie wierzycieli |             | ANULOWANE       | :     |
| Anna Nazwisko       | 11.04.2022 | 11:30       |            | 120       | Posiedzenie jawne        |             | ZAKOŃCZONE      | :     |
|                     |            |             |            | + DODAJ I | POSIEDZENIE              |             |                 |       |

Rysunek 211 – Widok Lista posiedzeń

### 12.7.1. Dodawanie posiedzenia

W przypadku, gdy dla danego postępowania nie utworzono wcześniej żadnego posiedzenia użytkownik może dodać nowe posiedzenie. W celu dodania posiedzenia wykonaj następujące kroki:

1. W oknie Lista postępowań naciśnij przycisk Dodaj posiedzenie.

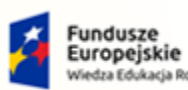

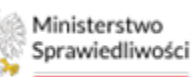

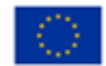

Ministerstwo Sprawiedliwości

Umowa numer 7 z dnia 25 marca 2020 – Budowa, utrzymanie i rozwój Systemu Krajowy Rejestr Zadłużonych.

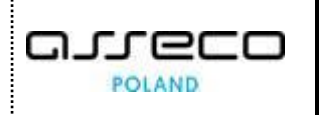

| × POSTĘPOWANIE GW1G/GUp/1/2022 | 1    |             |                 |      |            |              |        |       |     |
|--------------------------------|------|-------------|-----------------|------|------------|--------------|--------|-------|-----|
| LISTA POSIEDZEŃ                |      |             |                 |      |            |              |        |       | .0. |
| LISTA POSIEDZEŃ                |      |             |                 |      |            |              |        |       |     |
| Sędzia sprawozdawca            | Data | Godz. rozp. | Godz. zak.      | Sala | Rodzaj     | Protokolant  | Status | Akcje |     |
|                                |      |             | + DODAJ POSIEDZ | ENIE |            |              |        |       |     |
|                                |      |             |                 |      | Łącznie wy | ników: 0 🌾 🖾 | 1 ▷ ▷  | 10    | ~   |

Rysunek 212 - Dodaj posiedzenie

- 2. W wyświetlonym oknie Dodaj posiedzenie uzupełnij wymagane pola:
  - a. Rodzaj posiedzenia wybierz wartość z listy słownikowej,
  - b. Data wybierz wartość z kalendarza,
  - c. Godzina rozpoczęcia ustaw godzinę strzałka góra/dół lub wpisz ręcznie,
  - d. Sala wybierz wartość z listy słownikowej,

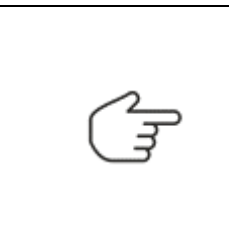

Pole *Sala* zostaje aktywowane po wybraniu daty. W momencie wyboru daty, system sprawdza dostępność sali w danym terminie.

Pole Sala nie jest wymagane dla rodzaju posiedzenia "Niejawne".

W przypadku, gdy lista dostępnych sal jest pusta należy w Module Kancelaria uzupełnić Słownik sal -> Sale wydziału.

| Dodaj posiedzenie      |     |                     |               |                     |  |
|------------------------|-----|---------------------|---------------|---------------------|--|
| Sygnatura postępowania |     |                     | Kod ewidencji |                     |  |
| GW1G/GUp/1/2022        |     |                     | GUp           |                     |  |
| Rodzaj posiedzenia     | s   | tatus               |               |                     |  |
| Posiedzenie jawne      | × ~ | WYZNACZONE          |               |                     |  |
| Data                   | G   | iodzina rozpoczęcia |               | Godzina zakończenia |  |
| 11.04.2022             | Ë   | 11:30               |               |                     |  |
| Sala                   |     |                     |               |                     |  |
| 120                    | ××  |                     |               |                     |  |

Rysunek 213 - Dodanie posiedzenia – pola wymagane

e. Skład orzekający – należy wybrać skład orzekający oraz przewodniczącego składu.

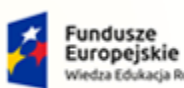

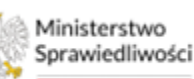

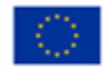

Ministerstwo Sprawiedliwości

Umowa numer 7 z dnia 25 marca 2020 – Budowa, utrzymanie i rozwój Systemu Krajowy Rejestr Zadłużonych.

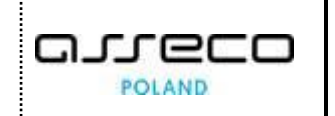

| kład orzekaj | ący                           |           |          |            | ^                   |
|--------------|-------------------------------|-----------|----------|------------|---------------------|
|              | Przewodniczący<br>posiedzenia | Imię      | Nazwisko | Stanowisko | Rola                |
| ~            |                               | Anna      | Nazwisko | sędzia     | Sędzia-sprawozdawca |
| ~            |                               | Marta     | Nazwisko | sędzia     | Sędzia-komisarz     |
|              |                               | Sebastian | Nazwisko | sędzia     | Zastępca sędziego-  |

Rysunek 214 – Wybranie składu orzekającego oraz przewodniczącego posiedzenia

- 3. Formularz składa się również z pól opcjonalnych uzupełnienie ich jest dobrowolne:
  - a. Zarządzenie o wyznaczeniu wybierz z listy pismo, które jest podstawą do wyznaczenia rozprawy,
  - b. Protokolant wybierz z listy imię i nazwisko,
  - c. Dodatkowe uwagi pole dostępne do edycji,

|                                                                     | Na        | liście  | dostępnych                          | protokolantów       | będą     | znajdowali    | się   | tylko |
|---------------------------------------------------------------------|-----------|---------|-------------------------------------|---------------------|----------|---------------|-------|-------|
|                                                                     | prac      | cownicy | v, którzy wcześ                     | iniej zalogowali si | ę po ra: | z pierwszy do | syste | emu.  |
| Zarządzenie o wyznaczeniu<br>Obwieszczenie o wpisaniu wniosku do re | pertorium | × ~     | Przedmiot<br>o ogłoszenie upadłości |                     |          |               |       |       |

| Obwieszczenie o wpisaniu wniosku do repertorium × | o ogłoszenie upadłości |   |
|---------------------------------------------------|------------------------|---|
| Protokolant                                       | Numer protokołu        |   |
|                                                   |                        | ~ |
| Pracownicy Wydziału                               |                        |   |
| Dodatkowe uwagi                                   |                        |   |
|                                                   |                        |   |
|                                                   |                        |   |
|                                                   |                        |   |
|                                                   |                        |   |

Rysunek 215 - Dodanie posiedzenia – pola opcjonalne

- d. Obecni na posiedzeniu wybierz z listy podmiot zaznaczając jeden lub kilka podmiotów.
- e. Przy drzwiach zamkniętych zaznacz / odznacz opcję,
- f. Merytoryczne zaznacz / odznacz opcję.

(F)

Opcja "Merytoryczne" zaznaczana jest lub odznaczana domyślnie w zależności od wyboru rodzaju posiedzenia. Zaznaczona domyślnie dla Jawnych oraz Niejawnych planowanych.

| Inicjały | Imię i nazwisko / Nazwa     | Typ uczestnika |
|----------|-----------------------------|----------------|
| J K      | Jan Kowalski / Kowalski SPA | Dłużnik        |

Rysunek 216 - Dodanie posiedzenia – pola opcjonalne

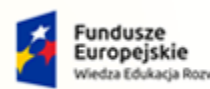

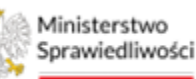

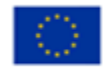

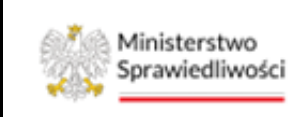

Umowa numer 7 z dnia 25 marca 2020 – Budowa, utrzymanie i rozwój Systemu Krajowy Rejestr Zadłużonych.

- 4. Po wprowadzeniu danych wymaganych oraz opcjonalnych do nowego posiedzenia, wybierz przycisk **Dodaj**.
- 5. Dodane posiedzenie widnieje na liście posiedzeń o statusie *Wyznaczone*.

| Sędzia sprawozdawca | Data       | Godz. rozp. | Godz. zak. | Sala | Rodzaj            | Protokolant | Status     | Akcje |
|---------------------|------------|-------------|------------|------|-------------------|-------------|------------|-------|
| Anna Nazwisko       | 11.04.2022 | 11:30       |            | 120  | Posiedzenie jawne |             | WYZNACZONE | :     |

Rysunek 217 - Nowe posiedzenie o statusie Wyznaczone

### 12.7.2. Obsługa dostępnych posiedzeń na liście

*PORTAL SĄDOWY KRZ* umożliwia użytkownikowi obsługę posiedzeń widniejących na liście, w tym celu wykonaj następujące czynności:

| TA POSIEDZEŃ        |            |             |            |        |                          |                    |            |                        | å |
|---------------------|------------|-------------|------------|--------|--------------------------|--------------------|------------|------------------------|---|
| ISTA POSIEDZEŃ      |            |             |            |        |                          |                    |            |                        |   |
|                     |            |             |            |        |                          |                    |            |                        |   |
| Sędzia sprawozdawca | Data       | Godz. rozp. | Godz. zak. | Sala   | Rodzaj                   | Protokolant        | Status     | Akcje                  |   |
| Marta Nazwisko      | 15.04.2022 | 14:30       |            | 106    | Zgromadzenie wierzycieli |                    | WYZNACZONE | :                      |   |
| Sebastian Nazwisko  | 13.04.2022 | 18:00       |            | 113    | Przetarg                 |                    | WYZNACZONE | :                      |   |
| Anna Nazwisko       | 11.04.2022 | 11:30       |            | 120    | Posiedzenie jawne        |                    | WYZNACZONE | :                      |   |
|                     |            |             |            | + DODA | J POSIEDZENIE            |                    |            |                        |   |
|                     |            |             |            |        | Łączr                    | nie wyników: 3 🛛 🕅 |            | ✓ Podgląd <sub>D</sub> | ~ |
|                     |            |             |            |        |                          |                    |            |                        |   |

Rysunek 218 - Lista dostępnych akcji

1. Dla wybranego posiedzenia w kolumnie *Akcje* wybierz ikonę *Menu podręcznego*.

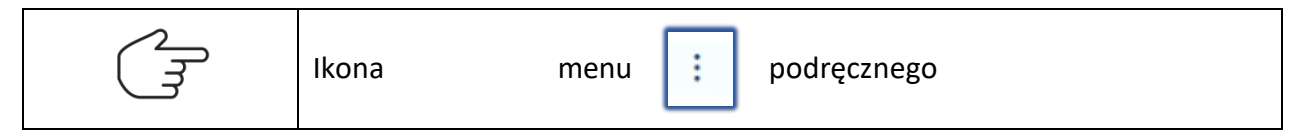

- 2. W rozwiniętym menu podręcznym dostępne są trzy akcje:
  - a. Edycja czynność została opisana w rozdziale 12.7.2.1,
  - b. Anuluj czynność została opisana w rozdziale 12.7.2.2,
  - c. Podgląd czynność została opisana w rozdziale 12.7.2.3.

#### 12.7.2.1. Edycja posiedzenia

W celu edycji widniejącego na liście posiedzenia postępuj zgodnie z następującymi krokami:

- 1. Wykonaj kroki z rozdziału 12.7.1.
- 2. W rozwiniętym menu podręcznym wybierz ikonę *Edytuj*.

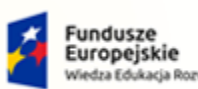

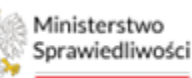

Unia Europejska Europejski Fundusz Społeczny

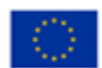

Ministerstwo Sprawiedliwości

Umowa numer 7 z dnia 25 marca 2020 – Budowa, utrzymanie i rozwój Systemu Krajowy Rejestr Zadłużonych.

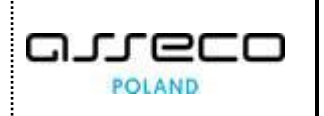

| A POSIEDZEŃ         |            |             |            |        |                          |                    |            |             |   |
|---------------------|------------|-------------|------------|--------|--------------------------|--------------------|------------|-------------|---|
| STA POSIEDZEŃ       |            |             |            |        |                          |                    |            |             |   |
|                     |            |             |            |        |                          |                    |            |             |   |
| Sędzia sprawozdawca | Data       | Godz. rozp. | Godz. zak. | Sala   | Rodzaj                   | Protokolant        | Status     | Akcje       |   |
| Marta Nazwisko      | 15.04.2022 | 14:30       |            | 106    | Zgromadzenie wierzycieli |                    | WYZNACZONE | ÷.          |   |
| Sebastian Nazwisko  | 13.04.2022 | 18:00       |            | 113    | Przetarg                 |                    | WYZNACZONE | :           |   |
| Anna Nazwisko       | 11.04.2022 | 11:30       |            | 120    | Posiedzenie jawne        |                    | WYZNACZONE | :           |   |
|                     |            |             |            | + DODĄ | J POSIEDZENIE            |                    |            |             | - |
|                     |            |             |            |        | Łączi                    | nie wyników: 3 🛛 🕅 | ⊲ 1 ⊳ ⊳    | ✓ Podgląd 0 | ` |

Rysunek 219 - Lista posiedzeń - Edytuj

3. W wyświetlonym oknie *Edycja posiedzenia* zmodyfikuj dowolne aktywne pola.

| Edycja posiedzenia     |     |                     |               |                     |     |
|------------------------|-----|---------------------|---------------|---------------------|-----|
| Sygnatura postępowania |     |                     | Kod ewidencji |                     |     |
| GW1G/GUp/1/2022        |     |                     | GUp           |                     |     |
| Rodzaj posiedzenia     |     | Wynik 🛈             |               | Rozstrzygnięcie ①   |     |
| Posiedzenie jawne      | × ~ | Zakończone          | × ~           | Załatwione          | × ~ |
| Data                   |     | Godzina rozpoczęcia |               | Godzina zakończenia |     |
| 11.04.2022             | Ë   | 11:30               |               |                     |     |
| Sala                   |     |                     |               |                     |     |
| 120                    | × ~ |                     |               |                     |     |

Rysunek 220 - Edycja posiedzenia

4. Każdy rodzaj posiedzenia odpowiada innym rodzajom rozstrzygnięć. Przedstawiona poniżej tabela prezentuje możliwe *Rozstrzygnięcia* dla wyniku *Zakończone*.

Tabela 6 - Rodzaj posiedzenia / Rozstrzygnięcie

| Rodzaj posiedzenia                    | Rozstrzygnięcie    |
|---------------------------------------|--------------------|
| Posiedzenie jawne / Posiedzenie jawne | Inne               |
| przygotowawcze / Posiedzenie jawne w  | Niekończące        |
| niejawne / Publikacja / Rozprawa /    | Notatka urzędowa   |
| Rozprawa w trybie wideokonferencji    | Załatwione         |
|                                       |                    |
| Przetarg                              | Inne               |
|                                       | Nie wybrano oferty |
|                                       | Wybrano ofertę     |
| Zgromadzenie wierzycieli              | Inna uchwała       |

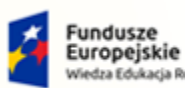

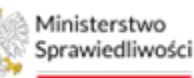

Unia Europejska Europejski Fundusz Społeczny

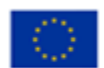

Ministerstwo Sprawiedliwości

Umowa numer 7 z dnia 25 marca 2020 – Budowa, utrzymanie i rozwój Systemu Krajowy Rejestr Zadłużonych.

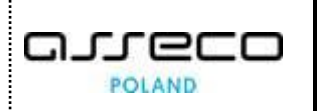

| Rodzaj posiedzenia | Rozstrzygnięcie     |
|--------------------|---------------------|
|                    | Inne                |
|                    | Nie przyjęto układu |
|                    | Przyjęto układ      |
|                    | Zatwierdzono układ  |

5. Wybierz przycisk **Zapisz** w celu zapisania zmian w posiedzeniu. Posiedzenie zostanie zmodyfikowane, a jego status zostanie zaktualizowany.

| Sędzia sprawozdawca | Data       | Godz. rozp. | Godz. zak. | Sala   | Rodzaj                   | Protokolant | Status     | Akcje |
|---------------------|------------|-------------|------------|--------|--------------------------|-------------|------------|-------|
| Anna Nazwisko       | 11.04.2022 | 11:30       |            | 120    | Posiedzenie jawne        |             | ZAKOŃCZONE | :     |
| Marta Nazwisko      | 15.04.2022 | 14:30       |            | 106    | Zgromadzenie wierzycieli |             | WYZNACZONE | ÷     |
| Sebastian Nazwisko  | 13.04.2022 | 18:00       |            | 113    | Przetarg                 |             | WYZNACZONE | ÷     |
|                     |            |             |            | + DODA | POSIEDZENIE              |             |            |       |

Rysunek 221 - Status posiedzenia Zakończone

#### 12.7.2.2. Anulowanie posiedzenia

W celu anulowania widniejącego na liście posiedzenia postępuj zgodnie z następującymi krokami:

- 1. Wykonaj kroki z rozdziału 12.7.1.
- 2. W rozwiniętym menu podręcznym wybierz ikonę Anuluj.

| ra posiedzeń        |            |             |            |        |                          |                     |              |           |   |
|---------------------|------------|-------------|------------|--------|--------------------------|---------------------|--------------|-----------|---|
| STA POSIEDZEŃ       |            |             |            |        |                          |                     |              |           |   |
|                     |            |             |            |        |                          |                     |              |           |   |
| Sędzia sprawozdawca | Data       | Godz. rozp. | Godz. zak. | Sala   | Rodzaj                   | Protokolant         | Status       | Akcje     |   |
| Anna Nazwisko       | 11.04.2022 | 11:30       |            | 120    | Posiedzenie jawne        |                     | ZAKOŃCZONE   |           |   |
| Marta Nazwisko      | 15.04.2022 | 14:30       |            | 106    | Zgromadzenie wierzycieli |                     | WYZNACZONE   | :         |   |
| Sobactian Natwicko  | 12.04.2022 | 18:00       |            | 112    | Brzotara                 |                     | WYZNACZONE   | 🖉 Edytuj  |   |
| Sebastian Nazwisko  | 15.04.2022 | 18.00       |            | 115    | Fizetaig                 |                     | • WIZNACZONE | 🗇 Anuluj  |   |
|                     |            |             |            | + DODĄ | POSIEDZENIE              |                     |              | ✓ Podgląd |   |
|                     |            |             |            |        | Łąc                      | znie wyników: 3 🛛 🌾 |              | 10        | ~ |
|                     |            |             |            |        |                          |                     |              |           |   |

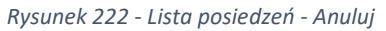

3. W wyświetlonym oknie Anuluj posiedzenie uzupełnij powód anulowania posiedzenia.

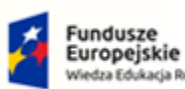

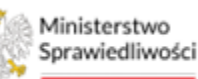

Unia Europejska Europejski Fundusz Społeczny

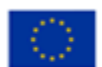

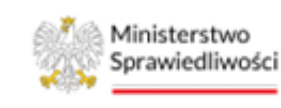

Umowa numer 7 z dnia 25 marca 2020 – Budowa, utrzymanie i rozwój Systemu Krajowy Rejestr Zadłużonych.

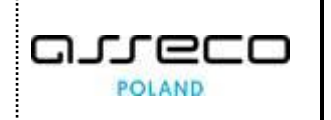

| Sędzia sprawozdawca | Data       | Godz. rozp.                             | Godz. zak.                  | Sala | Rodzaj                   | Protokolant  | Status     | Akcje |
|---------------------|------------|-----------------------------------------|-----------------------------|------|--------------------------|--------------|------------|-------|
| Anna Nazwisko       | 11.04.2022 | 11:30                                   |                             | 120  | Posiedzenie Jawne        |              | ZAKOŃCZONE | :     |
| Marta Nazwisko      | 15.04.2022 | 14:30                                   |                             | 106  | Zeromadzenie wierzycieli |              | WYZNACZONE | :     |
| Sebastian Nazwisko  | 13.04.2022 | Anuluj posiedzeni                       | e                           |      |                          | ×            | WYZNACZONE | :     |
|                     |            | Powód anulowania po<br>Błędnie utworzon | siedzenia<br>e posiedzenie. |      |                          |              | < 1 ▷ ▷    | 10    |
|                     | -          |                                         |                             |      | Zrezygr                  | uj Zatwierdź |            |       |

Rysunek 223 - Powód anulowania posiedzenia

4. Wybierz przycisk **Zatwierdź** w celu anulowania wybranego posiedzenia. Posiedzenie zmieni status na **Anulowane**.

| Sędzia sprawozdawca     | Data       | Godz. rozp. | Godz. zak. | Sala | Rodzaj                   | Protokolant | Status     | Akcje |
|-------------------------|------------|-------------|------------|------|--------------------------|-------------|------------|-------|
| Marta Majka-Saks        | 15.04.2022 | 14:30       |            | 106  | Zgromadzenie wierzycieli |             | ANULOWANE  | :     |
| Anna Kuśnierz-Milczarek | 11.04.2022 | 11:30       |            | 120  | Posiedzenie jawne        |             | ZAKOŃCZONE | :     |
| Sebastian Górecki       | 13.04.2022 | 18:00       |            | 113  | Przetarg                 |             | WYZNACZONE | :     |

Rysunek 224 – Status posiedzenia Anulowane

Posiedzenia mogą być anulowanego na każdym etapie rozstrzygnięcia.

### 12.7.2.3. Podgląd posiedzenia

W celu zapoznania się z danymi widniejącego na liście posiedzenia postępuj zgodnie z następującymi krokami:

- 1. Wykonaj kroki z rozdziału 12.7.1.
- 2. W rozwiniętym menu podręcznym wybierz ikonę Podgląd.

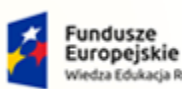

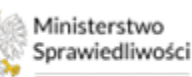

Unia Europejska Europejski Fundusz Społeczny

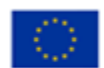

Ministerstwo Sprawiedliwości

Umowa numer 7 z dnia 25 marca 2020 – Budowa, utrzymanie i rozwój Systemu Krajowy Rejestr Zadłużonych.

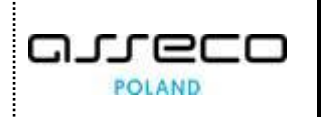

| TA POSIEDZEN        |            |             |            |        |                          |                    |            |                                                                    |   |
|---------------------|------------|-------------|------------|--------|--------------------------|--------------------|------------|--------------------------------------------------------------------|---|
| Sędzia sprawozdawca | Data       | Godz. rozp. | Godz. zak. | Sala   | Rodzaj                   | Protokolant        | Status     | Akcje                                                              |   |
| Anna Nazwisko       | 11.04.2022 | 11:30       |            | 120    | Posiedzenie jawne        |                    | ZAKOŃCZONE | :                                                                  |   |
| Marta Nazwisko      | 15.04.2022 | 14:30       |            | 106    | Zgromadzenie wierzycieli |                    | ANULOWANE  | :                                                                  |   |
| Sebastian Nazwisko  | 13.04.2022 | 18:00       |            | 113    | Przetarg                 |                    | WYZNACZONE | :                                                                  |   |
|                     |            |             |            | + DODA | J POSIEDZENIE            |                    |            | <ul> <li>d Edytuj</li> <li></li> <li>☐ Anuluj</li> <li></li> </ul> |   |
|                     |            |             |            |        | Łączr                    | nie wyników: 3 🛛 🕅 |            | ✓ Podgląd p                                                        | ~ |

Rysunek 225 - Lista posiedzeń - Podgląd

- 3. W wyświetlonym oknie *Podgląd posiedzenie* prezentowany jest kluczowy zestaw informacji niezbędny do poprawnej identyfikacji danych w posiedzeniu, m.in.:
  - a) Sygnatura postępowania,
  - b) Rodzaj posiedzenia,
  - c) Sala,
  - d) Protokolant,
  - e) Skład orzekający,
  - f) Przedmiot.

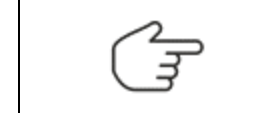

Okno *Podgląd* posiedzenia jest nieedytowalne, użytkownik ma możliwość jedynie zapoznania się z prezentowanymi danymi.

# 13. Rejestry organu pozasądowego

W przypadku wybrania postępowania właściwego system uaktywnia dodatkowy pakiet opcji w menu bocznym dla funkcjonalności **Rejestry organu pozasądowego**.

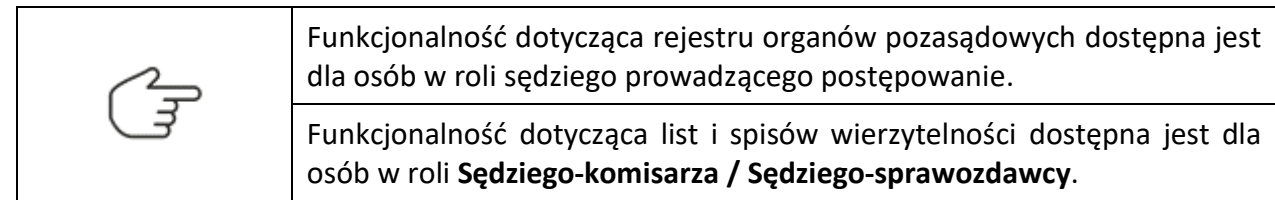

Funkcjonalność ta zmienia się dynamicznie w zależności od wybranego rodzaju postępowania, opis poszczególnych funkcji został opisany dla przykładowych postępowań:

- 1. Postępowanie upadłościowe,
- 2. Postępowanie przyspieszone układowe,
- 3. Postępowanie sanacyjne.

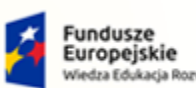

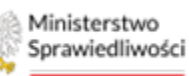

Unia Europejska Europejski Fundusz S

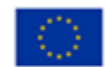

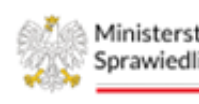

Ministerstwo Sprawiedliwości Umowa numer 7 z dnia 25 marca 2020 – Budowa, utrzymanie i rozwój Systemu Krajowy Rejestr Zadłużonych.

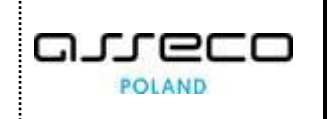

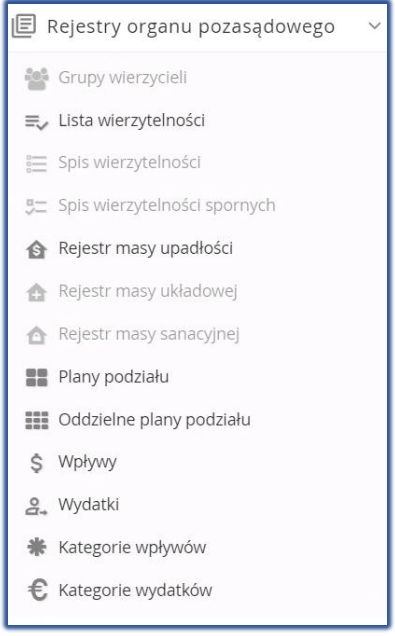

#### Rysunek 226 - Dostępne Opcje dla postępowania upadłościowego

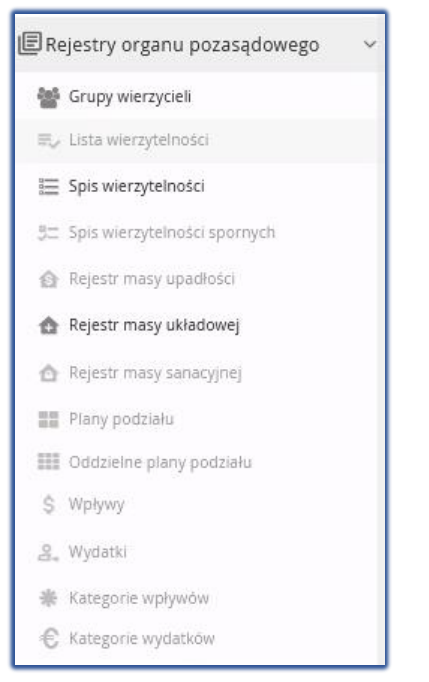

Rysunek 227 - Dostępne Opcje dla postępowania układowego

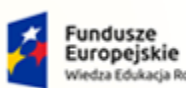

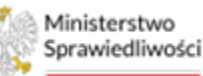

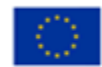

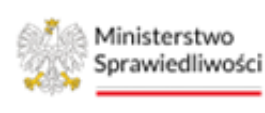

Umowa numer 7 z dnia 25 marca 2020 – Budowa, utrzymanie i rozwój Systemu Krajowy Rejestr Zadłużonych.

| POLAND |
|--------|
|        |

| E          | Rejestry organu pozasądowego 🛛 🗸 |
|------------|----------------------------------|
| łoł        | Grupy wierzycieli                |
| =,         | Lista wierzytelności             |
|            | Spis wierzytelności              |
| 5          | Spis wierzytelności spornych     |
| 台          | Rejestr masy upadłości           |
| 合          | Rejestr masy układowej           |
| ≙          | Rejestr masy sanacyjnej          |
| 22         | Plany podziału                   |
| 000<br>000 | Oddzielne plany podziału         |
| Ş          | Wpływy                           |
| 0<br>4     | Wydatki                          |
| *          | Kategorie wpływów                |
| €          | Kategorie wydatków               |

Rysunek 228 - Dostępne Opcje dla postępowania sanacyjnego

#### 13.1. Rejestry wierzytelności

#### 13.1.1. Zatwierdzenie listy wierzytelności

Funkcja zatwierdzenia listy wierzytelności dostępna jest dla statusu *Złożony*. W celu zatwierdzenia listy wykonaj poniższej kroki:

- 1. Wybierz preferowaną listę wierzytelności za pomocą przycisku opcji przy nazwie rodzaju listy.
- 2. Po wybraniu listy zostanie aktywowany przycisk Zatwierdzenie listy wierzytelności.

| ministerstwo                            | II Sądowy KRZ<br>Trajowy Rejestr Zadł | lużonych                                |                 |        |                               |                   | 60월 🚳 🏭 🛱 İmię Nazwisk                          | ∞ U |
|-----------------------------------------|---------------------------------------|-----------------------------------------|-----------------|--------|-------------------------------|-------------------|-------------------------------------------------|-----|
| ERejestry organu pozasądowego 🗸 🗸       | × POSTĘPOWA                           | NIE BI1B/GUp/28/2023                    |                 |        |                               |                   |                                                 |     |
| Grupy wierzycieli                       | LISTA WIERZYTE                        | ELNOŚCI I JEJ UZUPEŁNIENIA              |                 |        |                               |                   |                                                 | =,  |
|                                         | t lata unia                           |                                         | - data da       |        |                               |                   |                                                 |     |
| 🗮 Spis wierzytelności                   | Lista wie                             | erzyteinosci i jej uzup                 | pełnienia       |        |                               |                   |                                                 |     |
| \$\product Spis wierzytelności spornych | Postępowanie /                        | Lista wierzytelności i jej uzupełnienia |                 |        |                               |                   |                                                 |     |
| Rejestr masy upadłości                  |                                       |                                         |                 |        |                               | 🖒 Uaktualnij dane | Opcje                                           | ^   |
| Rejestr masy układowej                  |                                       |                                         |                 |        |                               |                   | Zatwierdzenie listy wierzytelopód               | - 1 |
| Rejestr masy sanacyjnej                 | Ro                                    | dzaj Listy<br>ÓWNA                      | Data utworzenia | Status | Data ostatniej zmiany statusu | Akcje             | Lotine electric may mergelinesu                 | - 1 |
| Plany podziału                          |                                       |                                         | 07/042023       |        | LINILOLI                      |                   | Częściowe zatwierdzenie listy<br>wierzytelności |     |
| III Oddzielne plany podziału            |                                       |                                         |                 |        |                               |                   | Zwróć liste wierzytelności do korekty           |     |
| \$ Wpływy                               |                                       |                                         |                 |        |                               |                   | przez syndyka                                   |     |
| A. Wydatki                              |                                       |                                         |                 |        |                               |                   | Wyciąg z listy wierzytelności                   |     |
| * Kategorie wpływów                     |                                       |                                         |                 |        |                               |                   |                                                 |     |
| C Kategorie wydatków                    |                                       |                                         |                 |        |                               |                   |                                                 |     |
| 음: Posiedzenia wydziału                 |                                       |                                         |                 |        |                               |                   |                                                 |     |
| Q. Wyszukiwanie postępowań w KRZ        |                                       |                                         |                 |        |                               |                   |                                                 |     |
| ∂q, Wyszukiwanie postępowań<br>dłużnika |                                       |                                         |                 |        |                               |                   |                                                 |     |
| 💼 Zlecenia losowania                    |                                       |                                         |                 |        |                               |                   |                                                 |     |
| £₀Kontrolki >                           |                                       |                                         |                 |        |                               |                   |                                                 |     |

Rysunek 229 - Lista wierzytelności - Funkcja Zatwierdzenie listy wierzytelności

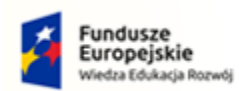

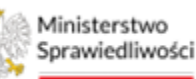

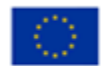

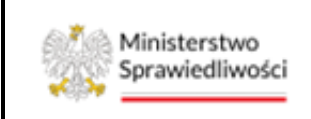

Umowa numer 7 z dnia 25 marca 2020 – Budowa, utrzymanie i rozwój Systemu Krajowy Rejestr Zadłużonych.

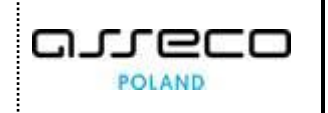

3. Naciśnięcie na przycisk spowoduje zmianę statusu listy na Zatwierdzone.

| Ministerstwo     Sprawiedliwości     KRZ - 1 | al Sądowy KRZ<br>Krajowy Rejestr Zadłużonych           |                 |              |                               |                   | See 🚳 🏭 💠 Imię Nazwisko                         |
|----------------------------------------------|--------------------------------------------------------|-----------------|--------------|-------------------------------|-------------------|-------------------------------------------------|
| 🖺 Moje zadania 💦 🗧 🗧                         | × POSTĘPOWANIE BI1B/GUp/28/2023 ‡                      |                 |              |                               |                   |                                                 |
| 📰 Zadania w wydziale 💦 >                     | LISTA WIERZYTELNOŚCI I JEJ UZUPEŁNIENIA                |                 |              |                               |                   |                                                 |
| Postępowania wydziału                        | Lista wierzytelności i jej uzu                         | upełnienia      |              |                               |                   |                                                 |
| 🖻 Moje postępowania                          | Postegowanie. / Lista wierzytelności i jej uzupełnieni |                 |              |                               |                   |                                                 |
| 🗘 Konfiguracja użytkownika                   |                                                        |                 |              |                               |                   |                                                 |
| 🖹 Szczegóły postępowania                     |                                                        |                 |              |                               | 🖒 Uaktualnij dane | Opcje ^                                         |
| 🗞 Postępowania powiązane                     | Rodzaj Listy                                           | Data utworzenia | Status       | Data ostatniej zmiany statusu | Akcje             | Zatwierdzenie listy wierzytelności              |
| 🚉 Dane wierzycieli                           | GŁÓWNA                                                 | 07.04.2023      | ZATWIERDZONE | 29.05.2023                    |                   | Częściowe zatwierdzenie listy<br>wierzytelności |
| Akta postępowania                            |                                                        |                 |              |                               |                   | Zwróć liste wierzytelności do korekty           |
| Dokumenty robocze                            |                                                        |                 |              |                               |                   | przez syndyka                                   |
| 🕅 Moje odpisy                                |                                                        |                 |              |                               |                   | Wyciąg z listy wierzytelności                   |
| 🚉 Posiedzenia                                |                                                        |                 |              |                               |                   |                                                 |
| 🗄 Rejestry organu pozasądowego 🛛 🗸 🗸         |                                                        |                 |              |                               |                   |                                                 |
| 🐏 Grupy wierzycieli                          |                                                        |                 |              |                               |                   |                                                 |
|                                              |                                                        |                 |              |                               |                   |                                                 |
| 🗮 Spis wierzytelności                        |                                                        |                 |              |                               |                   |                                                 |
| 5 Spis wierzytelności spornych               |                                                        |                 |              |                               |                   |                                                 |
| Rejestr masy upadłości                       |                                                        |                 |              |                               |                   |                                                 |

Rysunek 230 - Lista wierzytelności – status Zatwierdzone

#### 13.1.2. Zatwierdzenie spisu wierzytelności

Funkcja zatwierdzenia spisu wierzytelności dostępna jest dla statusu *Złożony*. Sposób obsługi jest analogiczny, jak opisano w rozdziale 13.1.1.

### 13.1.3. Częściowe zatwierdzenie listy wierzytelności

PORTAL SĄDOWY KRZ udostępnia również możliwość częściowego zatwierdzenia listy wierzytelności.

| 🗑 Moje zadania 🔷 🗧 🗧       | × POSTĘPOWANIE BI1B/GUp/28/2023                   |                 |                             |                               |                   |                                                        |
|----------------------------|---------------------------------------------------|-----------------|-----------------------------|-------------------------------|-------------------|--------------------------------------------------------|
| 🖥 Zadania w wydziałe 🛛 🗧 🗧 | LISTA WIERZYTELNOŚCI I JEJ UZUPEŁNIE              | NIA             |                             |                               |                   |                                                        |
| Postępowania wydziału      | Lista wierzytelności i jej                        | uzupełnienia    |                             |                               |                   |                                                        |
| Moje postępowania          | Postepowanie. / Lista wierzytelności i jej uzupeł | toienia         |                             |                               |                   |                                                        |
| FKonfiguracja użytkownika  |                                                   |                 |                             |                               |                   |                                                        |
| Szczegóły postępowania     |                                                   |                 |                             |                               | 🖒 Uaktualnij dane | Opcje                                                  |
| - Postępowania powiązane   | Rodzaj Listy                                      | Data utworzenia | Status                      | Data ostatniej zmiany statusu | Akcje             | Zatwierdzenie listy wierzytelności                     |
| Dane wierzycieli           | 1.UZUPEŁNIENIE                                    | 29.05.2023      | <ul> <li>ZŁOŻONY</li> </ul> | 29.05.2023                    |                   | Częściowe zatwierdzenie listy                          |
|                            | GŁÓWNA                                            | 07.04.2023      | ZATWIERDZONE                | 29.05.2023                    |                   | wierzytelności                                         |
| Akta postępowania          |                                                   |                 |                             |                               |                   | Zwróć listę wierzytelności do korekty<br>przez syndyka |
| >Dokumenty robocze         |                                                   |                 |                             |                               |                   |                                                        |

Rysunek 231 - Lista wierzytelności - Funkcja Częściowe zatwierdzenie listy wierzytelności

W celu wykonania funkcji częściowego zatwierdzenia listy wykonaj poniższej kroki:

1. Wybierz preferowaną listę wierzytelności wybierając nazwę (link) w kolumnie *Rodzaj Listy*.

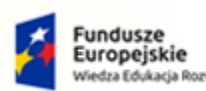

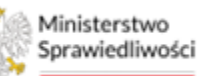

Unia Europejska Europejski Fundusz Społeczny

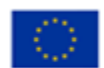

Ministerstwo Sprawiedliwości

Umowa numer 7 z dnia 25 marca 2020 – Budowa, utrzymanie i rozwój Systemu Krajowy Rejestr Zadłużonych.

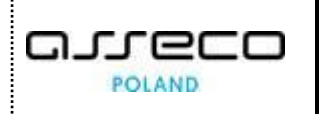

| JSTA WIERZYTELNOŚCI I JEJ UZUPEŁNIENIA             |                 |              |                               |                   |                                                       |  |  |
|----------------------------------------------------|-----------------|--------------|-------------------------------|-------------------|-------------------------------------------------------|--|--|
| Lista wierzytelności i jej u                       | ızupełnienia    |              |                               |                   |                                                       |  |  |
| Postępowanie. / Lista wierzytelności i jej uzupełr | lienia          |              |                               |                   |                                                       |  |  |
|                                                    |                 |              |                               | 💍 Uaktualnij dane | Opcje                                                 |  |  |
| Rodzaj Listy                                       | Data utworzenia | Status       | Data ostatniej zmiany statusu | Akcje             | Zatwierdzenie listy wierzytelności                    |  |  |
|                                                    | 29.05.2023      | ZŁOŻONY      | 29.05.2023                    |                   | Częściowe zatwierdzenie listy                         |  |  |
| O <u>GŁÓWNA</u>                                    | 07.04.2023      | ZATWIERDZONE | 29.05.2023                    |                   | wierzytelności                                        |  |  |
|                                                    |                 |              |                               |                   | Zwróć listę wierzytelności do korekt<br>przez syndyka |  |  |
|                                                    |                 |              |                               |                   | Wyciąg z listy wierzytelności                         |  |  |

Rysunek 232 - Lista wierzytelności - Wybranie listy wierzytelności

2. Przejdź do zakładki *Wierzytelności*, a następnie wybierz z listy wierzytelność preferowaną wierzytelność. Aby przejść do szczegółów wierzytelności naciśnij na nazwę wierzytelności w kolumnie *L.p.* 

| LISTA WIERZYTELNOŚCI I JEJ UZUPEŁNIENIA                                                                                                 | ≡√       |
|----------------------------------------------------------------------------------------------------|----------|
| Lista wierzytelności, uzupełnienie 1                                                                                                    |          |
| Poszępowanie / Liszywierzytelności jej uzupełnienia / Lista wierzytelności                                                              |          |
| Dane ogólne Wierzyciele Wierzytelności Powiązane dokumenty                                                                              | ← Wstecz |
|                                                                                                    |          |
| Filtrowanie                                                                                                    |          |
| Lp. Ta Nazwa wierzyciela 11 Numer zgłoszenia 11 Kwota zgłoszona 11 Kwota zgłoszona 11 Kwota uznana 11 Status 11 Status korekty 11 Akcje |          |
| III Janina Kowalska - 2500,00 PLN 7000,00 PLN © do zatwierozenia © Brak Korekty V                                                       |          |
|                                                                                                    |          |

Rysunek 233 – Wybranie wierzytelności z listy

- 3. W szczegółach wierzytelności w sekcji *Należność główna* dostępne są przyciski:
  - a. Wstrzymaj zatwierdzenie, który umożliwia oznaczenie wierzytelności.

| Warunek wierzytelności          |                             | ^                          | Wierzytelność       |
|---------------------------------|-----------------------------|----------------------------|---------------------|
| Opis                            |                             | Akcja                      |                     |
| Brak elementów do wyświetlenia. |                             |                            | Należność główna    |
|                                 |                             |                            | Odsetki             |
|                                 |                             |                            | Inne, w tym koszty  |
| lależność główna                |                             | ^                          |                     |
|                                 |                             | Oznacz do korekty          | Opcje               |
|                                 |                             | () Wstrzymaj zatwierdzenie | Wstecz              |
| p.                              | Status                      |                            |                     |
| 1.1.1                           | DO ZATWIERDZENIA V          |                            | Powiązane dokumenty |
| pis wierzytelności              |                             |                            |                     |
| Należność 1                     |                             |                            | Otworz              |
|                                 |                             |                            |                     |
|                                 |                             | 11.                        |                     |
| uma zgłoszona                   | Suma uznana<br>2000 00. PLN | 2000.00. PLN               |                     |
|                                 | LOOSOO PLIN                 | 200,00 PEN                 |                     |
| ategoria zaspokojenia           |                             |                            |                     |
| K1                              | ×                           |                            |                     |

Rysunek 234 – Szczegóły wierzytelności – funkcja Wstrzymaj zatwierdzenie

b. Anuluj wstrzymanie zatwierdzenie, który umożliwia cofnięcie wybranej wcześniej akcji.

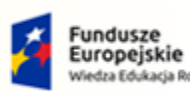

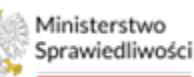

Unia Europejska Europejski Fundusz Społeczny

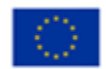

Ministerstwo Sprawiedliwości

| Umowa numer 7 z dnia 25 marca 2020 – Budowa, utrzymanie i |
|-----------------------------------------------------------|
| rozwój Systemu Krajowy Rejestr Zadłużonych.               |

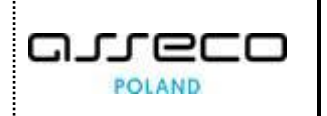

| A WIEKZYTELNOŚCI I JEJ UZUPEŁNIENIA                           |                                     |                                                                                                    |   |
|---------------------------------------------------------------|-------------------------------------|----------------------------------------------------------------------------------------------------|---|
| Należność główna                                              |                                     | Wierzytelność     Należność główna     Odsetki     Anuluj wstrzymanie zatwierdzenia     Inne, w tym koszty | ^ |
| Lp.<br>1.1.1<br>Opis wiergyteiności<br>Należność 1            | Sarus<br>WSTRZYMANE ZATWIERDZENIE Y | Opcje<br>Wesecz                                                                                            |   |
| Suma zgłoszona                                                | Suma uznana<br>2000.00 PLN          | Powiązane dokumenty 2000.00 PLN Otwórz                                                                     | ^ |
| Kategoria zaspokojenia<br>K1<br>Zobeznieczenie wierzutelpości | v                                   |                                                                                                    |   |
| Rodzaj zabezpieczenia<br>Brak elementów do wyświetlenia.      | Przedmiot zabezpieczenia            | Kwota zabezpieczenia Akcja                                                                                 |   |

Rysunek 235 - Szczegóły wierzytelności – funkcja Anuluj wstrzymanie zatwierdzenia

- c. Oznacz do korekty, funkcjonalność opisana w rozdziale 13.2.
- 4. W celu powrócenia do okna *Listy wierzytelności <Nazwa listy wierzytelności>* w polu *Opcje* wybierz przycisk **Wstecz**, a następnie naciśnij na przycisk **Wstecz** na zakładce *Wierzytelności*.
- 5. Dla wybranej listy został aktywowany przycisk *Częściowe zatwierdzenie listy wierzytelności*. Po jego wybraniu status listy zmieni się na *Częściowo zatwierdzone*.

| LISTA WIER | ZYTELNOŚCI I JEJ UZUPEŁNIENIA                                                 |                 |                                                                         |                               |                   |                                                        | ≡, |
|------------|-------------------------------------------------------------------------------|-----------------|-------------------------------------------------------------------------|-------------------------------|-------------------|--------------------------------------------------------|----|
| Lista V    | wierzytelności i jej uzupełn<br>nie / Lista wierzytelności i jej uzupełnienia | nienia          | Informacja     Lista wierzytelności została     częściowo zatwierdzona. | ×                             |                   |                                                        |    |
|            |                                                                               |                 |                                                                         |                               | 🖒 Uaktualnij dane | Opcje                                                  | ^  |
|            | Rodzaj Listy                                                                  | Data utworzenia | Status                                                                  | Data ostatniej zmiany statusu | Akcje             | Zatwierdzenie listy wierzytelności                     |    |
| 0          | 1 UZUPEŁNIENIE                                                                | 29.05.2023      | CZĘŚCIOWO ZATWIERDZONE                                                  | 29.05.2023                    |                   | Częściowe zatwierdzenie listy                          |    |
| 0          | GŁÓWNA                                                                        | 07.04.2023      | ZATWIERDZONE                                                            | 29.05.2023                    |                   | wierzytelności                                         |    |
|            |                                                                               |                 |                                                                         |                               |                   | Zwróć listę wierzytelności do korekty<br>przez syndyka |    |
|            |                                                                               |                 |                                                                         |                               |                   | Wyciąg z listy wierzytelności                          |    |
|            |                                                                               |                 |                                                                         |                               |                   |                                                        | _  |
|            |                                                                               |                 |                                                                         |                               |                   |                                                        |    |

Rysunek 236 – Lista wierzytelności – status Częściowo zatwierdzone

#### 13.1.4. Częściowe zatwierdzenie spisu wierzytelności

*PORTAL SĄDOWY KRZ* udostępnia możliwość również częściowego zatwierdzenia spisu wierzytelności. Sposób obsługi jest analogiczny, jak opisano w rozdziale 13.1.3.

#### 13.2. Korekta rejestrów

#### 13.2.1. Korekta listy wierzytelności

*PORTAL SĄDOWY KRZ* udostępnia również możliwość zwrócenia listy wierzytelności do doradcy restrukturyzacyjnego w celu skorygowania wartości. W tym celu wykonaj poniższej kroki:

1. Wybierz preferowaną listę wierzytelności wybierając nazwę (link) w kolumnie *Rodzaj Listy*.

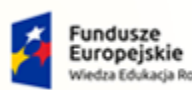

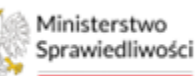

Unia Europejska Europejski Fundusz Społeczny

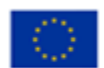

Ministerstwo Sprawiedliwości

Umowa numer 7 z dnia 25 marca 2020 – Budowa, utrzymanie i rozwój Systemu Krajowy Rejestr Zadłużonych.

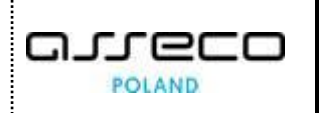

| /IERZYTELNOŚCI I JEJ UZUPEŁNII                             | INIA            |                             |                               |                   |                                                |
|------------------------------------------------------------|-----------------|-----------------------------|-------------------------------|-------------------|------------------------------------------------|
| a wierzytelności i jej                                     | uzupełnienia    |                             |                               |                   |                                                |
| <u>xowanie.</u> / <u>Lista wierzytelności i jej uzup</u> ł | Inienia         |                             |                               |                   |                                                |
|                                                            |                 |                             |                               | 💍 Uaktualnij dane | Opcje                                          |
| Rodzaj Listy                                               | Data utworzenia | Status                      | Data ostatniej zmiany statusu | Akcje             | Zatwierdzenie listy wierzyte                   |
|                                                            | 29.05.2023      | CZĘŚCIOWO ZATWIERDZONE      | 29.05.2023                    |                   | Częściowe zatwierdzenie                        |
| O GŁÓWNA                                                   | 07.04.2023      | ZATWIERDZONE                | 29.05.2023                    |                   | wierzytelności                                 |
| O 2 UZUPEŁNIENIE                                           | 29.05.2023      | <ul> <li>ZŁOŻONY</li> </ul> | 29.05.2023                    |                   | Zwróć listę wierzytelności do<br>przez syndyka |
|                                                            |                 |                             |                               |                   | Wyciąg z listy wierzyteln                      |

Rysunek 237 - Lista wierzytelności - Wybranie listy wierzytelności

 Przejdź do zakładki Wierzytelności, a następnie wybierz z listy wierzytelność preferowaną wierzytelność. Aby przejść do szczegółów wierzytelności naciśnij na nazwę wierzytelności w kolumnie L.p.

| LISTA WIERZYTELNOŚCI I JEJ UZUPEŁNIENIA                                           |                    |                                |                   |       | ≂,∕      |
|-----------------------------------------------------------------------------------|--------------------|--------------------------------|-------------------|-------|----------|
| Lista wierzytelności, uzupełnienie 2                                              |                    |                                |                   |       |          |
| Postepowanie. / Listy wierzystelności i jej uzupełnienia. / Lista wierzystelności |                    |                                |                   |       |          |
| Dane ogólne Wierzyciele Wierzytelności Powiązane dokumenty                        |                    |                                |                   |       | ← Wstecz |
|                                                                                   |                    |                                |                   |       |          |
| Filtrowanie                                                                       |                    |                                |                   | ~     |          |
| Lp. ↑k Nazwa wierzyciela ↑↓ Numer zgłoszenia ↑↓                                   | Kwota zgłoszona †↓ | Kwota uznana †↓ Status †↓      | Status korekty †↓ | Akcje |          |
| 2.1 Jan Kowalski -                                                                | 7500,00 PLN        | 7500,00 PLN 💿 do zatwierdzenia | BRAK KOREKTY      | •     |          |
|                                                                                   |                    |                                |                   |       |          |

Rysunek 238 – Wybranie wierzytelności z listy

3. W szczegółach wierzytelności w sekcji *Dane wierzyciela/Dane podstawowe/Elementy należności* dostępny jest przycisk **Oznacz do korekty**.

| A WIERZYTELNOŚCI I JEJ UZUPEŁNIENIA                      |                            |                                                                  |   |
|----------------------------------------------------------|----------------------------|------------------------------------------------------------------|---|
| Należność główna                                         |                            | Wierzytelność                                                    | ^ |
|                                                          |                            | Oznacz do korekty     Odzetki     Odzetki     Inne, w tym koszty |   |
| Lp.                                                      | Status                     |                                                                  |   |
| 2.1.1<br>Opis wierzytelności                             | DO ZATWIERDZENIA Y         | Opcje                                                            |   |
| Należność 2                                              |                            | //.<br>Powiazane dokumenty                                       | ^ |
| Suma zgłoszona                                           | Suma uznana<br>3500,00 PLN | 3500.00 PLN Otwórz                                               |   |
| Kategoria zaspokojenia<br>K1                             | v                          |                                                                  |   |
| Zabezpieczenie wierzytelności                            |                            | ^                                                                |   |
| Rodzaj zabezpieczenia<br>Brak elementów do wyświetlenia. | Przedmiot zabezpieczenia   | Kwota zabezpieczenia Akcja                                       |   |

Rysunek 239 - Edycja Listy wierzytelności – funkcja Oznacz do korekty

4. W celu powrócenia do okna *Listy wierzytelności <Nazwa listy wierzytelności>* w polu *Opcje* wybierz przycisk *Wstecz*.

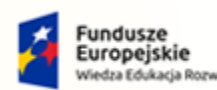

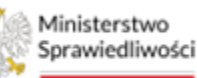

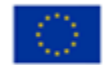

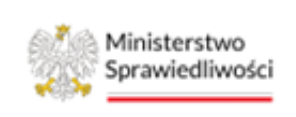

Umowa numer 7 z dnia 25 marca 2020 – Budowa, utrzymanie i rozwój Systemu Krajowy Rejestr Zadłużonych.

5. Wierzytelność oznaczona do korekty zostanie otoczona czerwoną ramką wraz z zaznaczeniem, który z elementów wymaga korekty syndyka.

| IERZYTELNOŚCI I JEJ UZUPE                            | EŁNIENIA                             |                       |                                |                  |                  |          |
|------------------------------------------------------|--------------------------------------|-----------------------|--------------------------------|------------------|------------------|----------|
| a wierzytelności,                                    | uzupełnienie 2                       |                       |                                |                  |                  |          |
| <u>owanie.</u> / <u>Listy wierzytelności i jej u</u> | uzupełnienia. / Lista wierzytelności |                       |                                |                  |                  |          |
| ne ogólne Wierzyciele V                              | Nierzytelności Powiązane dokument    | ty                    |                                |                  |                  | ← Wstecz |
|                                                      |                                      |                       |                                |                  |                  |          |
| Filtrowanie                                          |                                      |                       |                                |                  | ~                |          |
|                                                      |                                      |                       |                                |                  |                  |          |
| Lp. 1% Nazwa wier                                    | rzyciela 1↓ Numer zgłoszenia         | 11 Kwota zgłoszona 11 | Kwota uznana 1↓ Status 1↓      | Status korekty 🖡 | Akcje            |          |
| 2.1 Jan Kowalsk                                      | ki -                                 | 7500,00 PLN           | 7500,00 PLN O DO ZATWIERDZENIA | BRAK KOREKTY     | •                |          |
|                                                      |                                      |                       |                                |                  |                  |          |
| Element wierzytelności                               | Uznanie przez upadłego               | Kwota zgłoszona       | Kwota uznana Kategoria         | Status           | Status korekty   |          |
| Należność główna                                     | BRAK OŚWIADCZENIA                    | 3500,00 PLN           | 3500,00 PLN K1                 | DO ZATWIERDZENIA | WYMAGANA KOREKTA |          |
| Odsetki                                              | BRAK OŚWIADCZENIA                    | 4000,00 PLN           | 4000,00 PLN K3                 | DO ZATWIERDZENIA | BRAK KOREKTY     |          |
|                                                      |                                      |                       |                                |                  |                  |          |
| L                                                    |                                      |                       |                                |                  |                  |          |
| Opis należności głównej                              |                                      |                       |                                |                  |                  |          |
| Opis należności głównej<br>Należność 2               |                                      |                       |                                |                  |                  |          |
| Opis należności głównej<br>Należność 2               |                                      |                       |                                |                  | ſī.              |          |
| Opis należności głównej<br>Należność 2               |                                      |                       |                                |                  | Ite              |          |

Rysunek 240 – Widok Listy wierzytelności wymagającej korekty

- 6. W celu powrócenia do okna Listy wierzytelności i jej uzupełninia wybierz przycisk Wstecz.
- 7. Dla wybranej listy został aktywowany przycisk **Zwróć listę wierzytelności do korekty** przez syndyka.

| a v  | vierzytelności i jej u                  | izupełnienia    |                        |                               |                   |                                                       |
|------|-----------------------------------------|-----------------|------------------------|-------------------------------|-------------------|-------------------------------------------------------|
| owan | ie_/ Lista wierzytelności i jej uzupełn | ienia           |                        |                               |                   |                                                       |
|      |                                         |                 |                        |                               | 🖒 Uaktualnij dane | Opcje                                                 |
|      | Rodzaj Listy                            | Data utworzenia | Status                 | Data ostatniej zmiany statusu | Akcje             | Zatwierdzenie listy wierzytelności                    |
|      | 1 UZUPEŁNIENIE                          | 29.05.2023      | CZĘŚCIOWO ZATWIERDZONE | 29.05.2023                    |                   | Cześciowe zatwierdzenie listy                         |
|      | GŁÓWNA                                  | 07.04.2023      | ZATWIERDZONE           | 29.05.2023                    |                   | wierzytelności                                        |
| •    | 2 UZUPEŁNIENIE                          | 29.05.2023      | ZŁOŻONY                | 29.05.2023                    |                   | Zwróć listę wierzytelności do korekt<br>przez syndyka |
|      |                                         |                 |                        |                               |                   | Worlag 2 listy wierzygeloości                         |

Rysunek 241 – Funkcja Zwróć listę wierzytelności do korekty przez syndyka

8. Po jego wybraniu status listy zmieni się na Zwrócone.

| .ista wierzytelności i jej uzupełnienia<br>zatepowatie. / Lista wierzytelności i jej uzupełnienia |                | ☐ Informacja<br>Lista wierzytelności zost<br>zwróżona do korekty<br>syndyka. | ala                    | 🖒 Uaktualnij dane             | Opcje |                                                        |
|---------------------------------------------------------------------------------------------------|----------------|------------------------------------------------------------------------------|------------------------|-------------------------------|-------|--------------------------------------------------------|
|                                                                                                   | Rodzaj Listy   | Data utworzenia                                                              | Status                 | Data ostatniej zmiany statusu | Akcje | Zatwierdzenie listy wierzytelności                     |
|                                                                                                   | 1 UZUPEŁNIENIE | 29.05.2023                                                                   | CZĘŚCIOWO ZATWIERDZONE | 29.05.2023                    |       | Cześciowe zatwierdzenie listy                          |
|                                                                                                   | GŁÓWNA         | 07.04.2023                                                                   | ZATWIERDZONE           | 29.05.2023                    |       | wierzytelności                                         |
|                                                                                                   | 2 UZUPEŁNIENIE | 29.05.2023                                                                   | zwrócone               | 29.05.2023                    |       | Zwróć listę wierzytelności do korekty<br>przez syndyka |
|                                                                                                   |                |                                                                              |                        |                               |       |                                                        |

Rysunek 242 – Lista wierzytelności – status Zwrócone

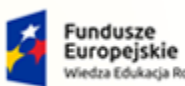

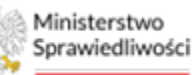

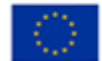

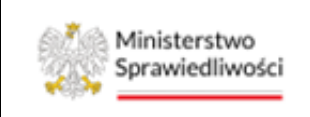

Umowa numer 7 z dnia 25 marca 2020 – Budowa, utrzymanie i rozwój Systemu Krajowy Rejestr Zadłużonych.

GJJCCO POLAND

### 13.2.2. Korekta spisu wierzytelności

Korekta spisu wierzytelności dostępna jest w statusie *Złożony*. Sposób obsługi jest analogiczny, jak opisano w rozdziale 13.2.1.

### 13.3. Podgląd rejestru

*PORTAL SĄDOWY KRZ* udostępnia również możliwość zapoznania się sędziego z rejestrem: wpływów, wydatków oraz kategorii dla wpływów i wydatków. W poniższym rozdziale opisano widoki rejestru.

#### 13.3.1. Wpływy

Użytkownik *PORTALU SĄDOWEGO* po naciśnięciu na opcję menu **Wpływy** widzi listę wpływów przypisanych do grupy wpływów oraz kategorii wpływów, które zostały dodane w kontekście postępowania.

| WPŁYWY                                                                   |                      |                       |                    |     |
|--------------------------------------------------------------------------|----------------------|-----------------------|--------------------|-----|
| Wpływy<br>Postępowanie. / Wpływy                                         |                      |                       |                    |     |
| Wpływy                                                                   | zwiń/rozwiń wszystko | LICZBA POZYCJI: 3     | SUMA: 123 285,00 F | PLN |
| E - Wpływy z tytułu sprzedaży majątku                                    |                      | LICZBA POZYCJI: 3 SUN | IA: 123 285,00 PLN | ~   |
| F - Wpływy z tytułu realizacji należności                                |                      | LICZBA POZYCJI: 0     | SUMA: 0,00 PLN     | ~   |
| G - Wpływy z tytułu prowadzonej działalności gospodarczej                |                      | LICZBA POZYCJI: 0     | SUMA: 0,00 PLN     | ~   |
| H - Wpływy z tytułu czynszów najmu lub dzierżawy                         |                      | LICZBA POZYCJI: 0     | SUMA: 0,00 PLN     | ~   |
| I - Wpływy z tytułu odsetek od sum zdeponowanych na rachunkach bankowych |                      | LICZBA POZYCJI: 0     | SUMA: 0,00 PLN     | ~   |
| J - Inne wpływy nie wymienione w kategoriach powyżej                     |                      | LICZBA POZYCJI: 0     | SUMA: 0,00 PLN     | ~   |
| K - Wpływy środków z Funduszu Gwarantowanych Świadczeń Pracowniczych     |                      | LICZBA POZYCJI: 0     | SUMA: 0,00 PLN     | ~   |

Rysunek 243 – Okno Listy wpływów

- Domyślnie grupy są zwinięte. Użytkownik ma możliwość rozwinięcia lub zwinięcia pozycji przyciskiem *zwiń/rozwiń wszystko*.
- Przy każdej grupie wpływów znajduje się pole *Liczba pozycji* oraz *Suma: PLN*. Ilość pozycji wpływów łącznie dodanych w danym postępowaniu widoczna jest w polu *Liczba pozycji: [n]*, jest prezentowana w górnym prawym rogu.
- Podgląd szczegółów wybranego wpływu możliwy jest po rozwinięciu strzałką.

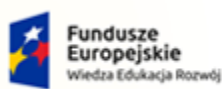

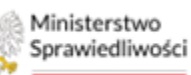

Unia Europejska Europejski Fundusz Społeczny

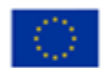

Ministerstwo Sprawiedliwości Umowa numer 7 z dnia 25 marca 2020 – Budowa, utrzymanie i rozwój Systemu Krajowy Rejestr Zadłużonych.

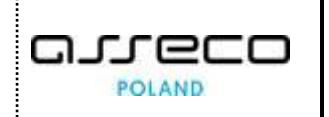

| WPŁ                                                                          | NPŁYWY                                                                                                 |              |                                    |                    |                                    |                                          |
|------------------------------------------------------------------------------|----------------------------------------------------------------------------------------------------|--------------|------------------------------------|--------------------|------------------------------------|------------------------------------------|
| v                                                                            | Wpływy                                                                                                 |              |                                    |                    |                                    |                                          |
| Po                                                                           | Postępowanie. / Wpływy                                                                                 |              |                                    |                    |                                    |                                          |
| ١                                                                            | Wpływy       zwiń/rozwiń wszystko       ILICZBA POZYCJI: 3       SUMA: 123 285,00 PL                   |              |                                    |                    |                                    |                                          |
|                                                                              | E - V                                                                                                  | Vpływy       | z tytułu sprzedaży majątku         |                    |                                    | LICZBA POZYCJI: 3 SUMA: 123 285,00 PLN 🔨 |
|                                                                              | E.1                                                                                                    | 1 - Sprze    | edaż ruchomości tanch              |                    |                                    | LICZBA POZYCJI: 3 SUMA: 123 285,00 PLN A |
|                                                                              |                                                                                                    | Lp.          | Tytuł                              | Kwota              | Data wpływu                        | Status                                   |
|                                                                              |                                                                                                    | <u>E.1.1</u> | Nieruchomości                      | 123 123,00 PLN     | 05.05.2022                         | UJĘTY W SPRAWOZDANIU                     |
|                                                                              |                                                                                                    | <u>E.1.2</u> | sprzedaż majątku                   | 150,00 PLN         | 20.09.2022                         | UJĘTY W SPRAWOZDANIU                     |
|                                                                              | _                                                                                                    | <u>E.1.3</u> | Likwidacja składnika 5.2           | 12,00 PLN          | 02.02.2023                         | ZAREJESTROWANY                           |
|                                                                              |                                                                                                    |              |                                    |                    |                                    |                                          |
|                                                                              | F - W                                                                                                  | Vpływy       | z tytułu realizacji należności     |                    |                                    | LICZBA POZYCJI: 0 SUMA: 0,00 PLN 🗡       |
|                                                                              | G - V                                                                                                  | Wpływy       | r z tytułu prowadzonej działalr    | ności gospodarczej |                                    | LICZBA POZYCJI: 0 SUMA: 0,00 PLN 🗸       |
| H - Wpływy z tytułu czynszów najmu lub dzierżawy LICZBA POZYCJI: 0 SUMA: 0,0 |                                                                                                    |              | LICZBA POZYCJI: 0 SUMA: 0,00 PLN 🗸 |                    |                                    |                                          |
|                                                                              | I - Wpływy z tytułu odsetek od sum zdeponowanych na rachunkach bankowych suma: 0,00 PLN suma: 0,00 PLN |              |                                    |                    | LICZBA POZYCJI: 0 SUMA: 0,00 PLN 🗸 |                                          |
|                                                                              | J - Inne wpływy nie wymienione w kategoriach powyżej SUMA: 0.00 PLN 🗸                                  |              |                                    |                    |                                    |                                          |

• Podgląd szczegółów danego wpływu możliwy po kliknięciu na link w kolumnie *L.p.*.

|            |                           |                                                                                       | ×                                                                                                  |
|------------|---------------------------|---------------------------------------------------------------------------------------|----------------------------------------------------------------------------------------------------|
|            |                           |                                                                                       |                                                                                                    |
| iajątku    |                           |                                                                                       | ~                                                                                                  |
|            |                           |                                                                                       |                                                                                                    |
| h          |                           |                                                                                       | ~                                                                                                  |
|            | Status                    | Data rejestracji                                                                      |                                                                                                    |
|            | Ujęty w sprawozdaniu      | dd.mm.rrrr                                                                            | Ë                                                                                                  |
|            |                           |                                                                                       |                                                                                                    |
|            |                           |                                                                                       |                                                                                                    |
|            |                           |                                                                                       | ///                                                                                                |
|            | Data wpływu               |                                                                                       |                                                                                                    |
| 150,00 PLN | 20.09.2022                | <b></b>                                                                               |                                                                                                    |
|            |                           |                                                                                       |                                                                                                    |
|            |                           |                                                                                       | Anuluj                                                                                             |
|            | ajątku<br>h<br>150,00 PLN | ajątku<br>h<br>Status<br>Ujęty w sprawozdaniu<br>Data wpływu<br>150,00 PLN 20.09.2022 | ajątku h Status Data rejestracji Ujęty w sprawozdaniu dd.mm.rrrr Data wpływu 150,00 PLN 20.09.2022 |

Rysunek 245 – Okno podglądu wpływu

Rysunek 244 – Okno Listy wpływów – szczegóły wpływu

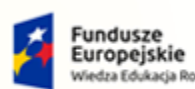

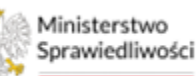

Unia Europejska Europejski Fundusz Społeczny

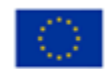

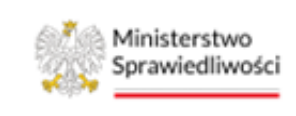

Umowa numer 7 z dnia 25 marca 2020 – Budowa, utrzymanie i rozwój Systemu Krajowy Rejestr Zadłużonych.

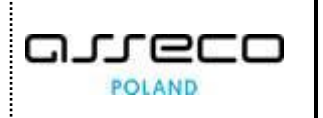

## 13.3.1.1. Obsługa filtrowania wpływów

| Zadania w wydziale >                | WPŁYWY                                                                                                  | ş                   |
|-------------------------------------|----------------------------------------------------------------------------------------------------|---------------------|
| 3 Moje postępowania                 | Wpływy                                                                                                  | 1                   |
| 🎙 Konfiguracja użytkownika          | Postępowanie, / Webwy,                                                                                  |                     |
| Szczegóły postępowania              |                                                                                                    | 00 PLN              |
| 🛿 Dane wierzycieli                  |                                                                                                    | Filtrowanie ^       |
| Akta postępowania                   | E - Wpływy z tytułu sprzedaży majątku uczaw pozycji: o suwie odo pu                                     | Status              |
| Dokumenty robocze                   |                                                                                                    | Tytuł wpływu        |
| 🕽 Moje odpisy                       | F - Wpływy z tytułu realizacji należności uczaw pozycji: o suma: 0.00 pu                                |                     |
| 2: Posiedzenia                      |                                                                                                    | Data wpływu od      |
| 🖥 Rejestry organu pozasądowego 🛛 🗸  | G - Wpływy z tytułu prowadzonej działalności gospodarczej uczew Pozycjie o suwie do Pu                  | Data wpływu do      |
| 🐏 Grupy wierzycieli                 |                                                                                                    | dd.mm.rrrr 📛        |
| ≡ <sub>4</sub> Lista wierzytelności | H - Wpływy z tytułu czynszów najmu lub dzierżawy uczaw Pozrcji: o suma: 0.00 Pu                         | Kwota od            |
| 🚍 Spis wierzytelności               |                                                                                                    |                     |
| 5 Spis wierzytelności spornych      | I - Wpływy z tytułu odsetek od sum zdeponowanych na rachunkach bankowych uczaw pozycji: o suma: 0.00 Pu | Kwota do            |
| Rejestr masy upadłości              |                                                                                                    | Data rejestracji od |
| 🏠 Rejestr masy układowej            | I. Inna wnhwy nia wymianiona w kategoriach nowyżaj                                                      | dd.mm.rrrr          |
| 🏠 Rejestr masy sanacyjnej           |                                                                                                    | Data rejestracji do |
| Plany podziału                      |                                                                                                    | dd.mm.rrrr 📋        |
| Oddzielne plany podziału            | K - Wpływy środków z Funduszu Gwarantowanych Świadczeń Pracowniczych                                    | W A Wyszukaj        |
| Ş Wpływy                            |                                                                                                    |                     |
| 음, Wydatki                          |                                                                                                    | Wyczyść             |

Rysunek 246 – Okno Wpływy - Filtrowanie

W celu filtrowania wpływów wykonaj następujące czynności:

- 1. Wprowadź określony parametr,
- 2. Naciśnij przycisk *Wyszukaj*.

Filtrowanie wpływów możliwe jest według następujących parametrów:

- a. Status (lista słownikowa "Zarejestrowany", "Ujęty w sprawozdaniu"),
- b. Tytuł wpływu (pole tekstowe),
- c. Data wpływu od / do (wybór z kalendarza),
- d. Kwota od / do (pole liczbowe),
- e. Data rejestracji od / do (wybór z kalendarza).

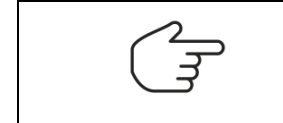

Przycisk Wyczyść usuwa parametry filtrowania.

### 13.3.2. Wydatki

Użytkownik *PORTALU SĄDOWEGO* po naciśnięciu na opcję menu *Wydatki* widzi listę wydatków przypisanych do grupy wydatków oraz kategorii wydatków, które zostały dodane w kontekście postępowania.

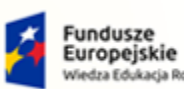

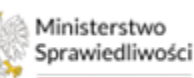

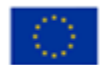

Ministerstwo Sprawiedliwości

Umowa numer 7 z dnia 25 marca 2020 – Budowa, utrzymanie i rozwój Systemu Krajowy Rejestr Zadłużonych.

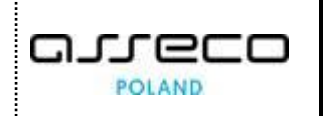

| WYDATKI                                                                                                    |                   |                    |     |
|----------------------------------------------------------------------------------------------------|-------------------|--------------------|-----|
| Wydatki                                                                                                    |                   |                    |     |
| Posteoowanie, / Wydatki                                                                                                    |                   |                    |     |
| Wydatki zwiń/rozwiń wszystko                                                                                                    |                   | I: 1 SUMA: 5000,00 | PLN |
| A - Koszty postępowania upadłościowego - wydatki bezpośrednio związane z zabezpieczeniem, zarządem i likwidacją masy upadłości                | LICZBA POZYCJI: 1 | SUMA: S000,00 PLN  | ~   |
| B - Inne zobowiązania masy upadłości - wszystkie inne niewymienione pod literą A zobowiązania masy upadłości powstałe po ogłoszeniu upadłości | LICZBA POZYCJI O  | SUMA: 0,00 PLN     | ~   |
| C - Wydatki z tytułu wykonania planów podziału funduszów masy upadłości                                                                       | LICZBA POZYCJI: O | SUMA: 0,00 PLN     | ~   |
| D - Wypłata środków uzyskanych z Funduszu Gwarantowanych Świadczeń Pracowniczych                                                              | LICZBA POZYCJI: 0 | SUMA: 0,00 PLN     | ~   |
| M - Wypłata środków na zaspokojenie potrzeb mieszkaniowych                                                                                    | LICZBA POZYCJI: 0 | SUMA: 0,00 PLN     | ~   |

Rysunek 247 – Okno Listy wydatków

- Domyślnie grupy są zwinięte. Użytkownik ma możliwość rozwinięcia lub zwinięcia pozycji przyciskiem zwiń/rozwiń wszystko.
- Podgląd szczegółów wybranego wydatku możliwy jest po rozwinięciu strzałką.
- Użytkownik może sprawdzić sumę wydatków oraz dla ilu pozycji ustalono wydatki. Informacja prezentowana jest w górnym prawym rogu w kolumnie *Liczba pozycji* oraz *Suma: PLN*.

| w | Nydatki                                                                                                    |                                |             |                                     | zwiń/rozwiń wszystko                | O LICZBA POZYCJI: 1 SUMA: 5000,00 P |
|---|----------------------------------------------------------------------------------------------------|--------------------------------|-------------|-------------------------------------|-------------------------------------|-------------------------------------|
|   | A - Koszty postępowania upadłościowego - wydatki bezpośrednio związane z zabezpieczeniem, zarządem i likwidacją masy upadłości |                                |             |                                     | LICZBA POZYCJI: 1 SUMA: 5000,00 PLN |                                     |
|   | A.1 - Wynagrodzenie syndyka masy upadłości                                                                                     |                                |             |                                     |                                     | LICZBA POZYCJI: 1 SUMA: 5000.00 PLN |
| l | A.1.1 - Wynagrodzenie Syndyka                                                                                                  |                                |             | LICZBA POZYCJI: 1 SUMA: 5000,00 PLN |                                     |                                     |
| L | Lp. Tytuł Kwota Data poniesienia wydatku                                                                                       |                                | Status      |                                     |                                     |                                     |
|   | <u>A.1.1.1</u>                                                                                                    | Wynagrodzenie za okres 04.2023 | 5000,00 PLN | 10.05.2023                          | ZAREJESTI                           | ROWANY                              |

Rysunek 248 – Okno Listy wydatków – szczegóły wydatku

• Podgląd szczegółów danego wydatku możliwy po kliknięciu na link w kolumnie *L.p.*.

| Przeglądanie wydatku                                          |                                                               |                                       | ×    |
|---------------------------------------------------------------|---------------------------------------------------------------|---------------------------------------|------|
| Grupa wydatku                                                 |                                                               |                                       |      |
| A - Koszty postępowania upadłościowego - wydatki bezpośrednio | związane z zabezpieczeniem, zarządem i likwidacją masy upadło | i                                     | ~    |
| Kategoria wydatku                                             |                                                               |                                       |      |
| A.1 - Wynagrodzenie syndyka masy upadłości                    |                                                               | · · · · · · · · · · · · · · · · · · · | ~    |
| Podkategoria wydatku                                          |                                                               |                                       |      |
| A.1.1 - Wynagrodzenie Syndyka                                 |                                                               | · · · · · · · · · · · · · · · · · · · | ~    |
| Liczba porządkowa                                             | Status                                                        | Data rejestracji                      |      |
| A.1.1.1                                                       | Zarejestrowany                                                | 10.05.2023                            |      |
| Tytuł wydatku                                                 |                                                               |                                       |      |
| Wynagrodzenie za okres 04.2023                                |                                                               |                                       |      |
|                                                               |                                                               |                                       | 4    |
|                                                               |                                                               | ,                                     | 111. |
| Kwota wydatku                                                 | Data poniesienia wydatku                                      | ad,                                   |      |
| 5000,00 PLN                                                   | 10.05.2023                                                    |                                       |      |
|                                                               |                                                               |                                       |      |

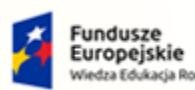

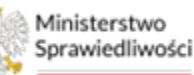

Unia Europejska Europejski Fundusz Społeczny

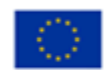

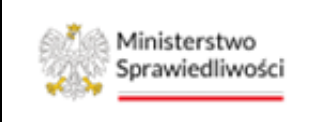

Umowa numer 7 z dnia 25 marca 2020 – Budowa, utrzymanie i rozwój Systemu Krajowy Rejestr Zadłużonych.

Rysunek 249 – Okno podglądu wpływu

#### 13.3.2.1. Obsługa filtrowania wydatków

| Zadania w wydziale >               | WYDATKI                                                                                                    |                             |
|------------------------------------|----------------------------------------------------------------------------------------------------|-----------------------------|
| 🖻 Moje postępowania                | Wydatki                                                                                                    |                             |
| 🌣 Konfiguracja użytkownika         | Postępowanie / Wydatki                                                                                                    |                             |
| Szczegóły postępowania             | Wydatki zwłóźrozwić wszystko 🕥 uczak pozycie i sylwa: 100.00 PUN                                                                                               |                             |
| 🛎 Dane wierzycieli                 |                                                                                                    | Filtrowanie ^               |
| Akta postępowania                  | A - Koszty postępowania upadłościowego - wydatki bezpośrednio związane z zabezpieczeniem, zarządem i uczaw Pozrcje o sume 0.00 PLN 🗸 likwidacją masy upadłości | Status                      |
| Dokumenty robocze                  |                                                                                                    | Tytuł wydatku               |
| 🕄 Moje odpisy                      | B - Inne zobowiązania masy upadłości - wszystkie inne niewymienione pod literą A zobowiązania masy uczaw pozrcje o suwe eko prw 🗸                              |                             |
| A. Posiedzenia                     | upadłości powstałe po ogłoszeniu upadłości                                                                                                    | Data poniesienia wydatku od |
| 🗐 Rejestry organu pozasądowego 🛛 🗸 | C - Wydatki z tytułu wykonania planów podziału funduszów masy upadłości uczew Pozycji: o sume: 8.00 PCN v                                                      | Data ponjesienja wydatku do |
| 曫 Grupy wierzycieli                |                                                                                                    | dd.mm.rrrr                  |
| ≡, Lista wierzytelności            | D - Wypłata środków uzyskanych z Funduszu Gwarantowanych Świadczeń Pracowniczych uczaw pozycji: 0 SUMA: 8.00 PLN 🗸                                             | Kwota od                    |
| 🔚 Spis wierzytelności              |                                                                                                    |                             |
| 5 Spis wierzytelności spornych     | M - Wypłata środków na zaspokojenie potrzeb mieszkaniowych uczaw Pozycji: 1 Suma: 100.00 PLN 🗸                                                                 | Kwota do                    |
| Rejestr masy upadłości             |                                                                                                    | Data rejestracji od         |
| 🏠 Rejestr masy układowej           |                                                                                                    | dd.mm.rrrr                  |
| Rejestr masy sanacyjnej            |                                                                                                    | Data rejestracji do         |
| Plany podziału                     |                                                                                                    | dd.mm.rrrr 🗄                |
| Oddzielne plany podziału           |                                                                                                    | Wyszukaj                    |
| 9 Wyriatki                         |                                                                                                    | Wyczyść                     |
|                                    |                                                                                                    |                             |

Rysunek 250 – Okno Wpływy - Filtrowanie

W celu filtrowania wpływów wykonaj następujące czynności:

- 1. Wprowadź określony parametr,
- 2. Naciśnij przycisk **Wyszukaj**.

Filtrowanie wydatków możliwe jest według następujących parametrów:

- a. Status (lista słownikowa "Zarejestrowany", "Ujęty w sprawozdaniu"),
- b. Tytuł wydatku (pole tekstowe),
- c. Data przeniesienia wydatku od / do (wybór z kalendarza),
- d. Kwota od / do (pole liczbowe),
- e. Data rejestracji od / do (wybór z kalendarza).

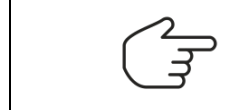

Przycisk Wyczyść usuwa parametry filtrowania.

#### 13.3.3. Kategorie wpływów

*PORTAL SĄDOWY KRZ* umożliwia podgląd danych w *Kategorii wpływów* widocznych w kontekście postępowania. Wpływy ze sprzedaży przedsiębiorstwa, wobec którego toczy się postępowanie upadłościowe, w okresie wygaszania działalności (np. wpływy ze sprzedaży produktów znajdujących się w magazynie lub z likwidacji masy upadłości) dzielone są na kategorie. Zdefiniowanie Kategorii wpływów odbywa się w Portalu Użytkowników Branżowych.

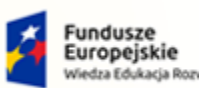

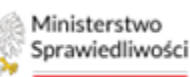

Unia Europejska Europejski Fundusz Społeczny

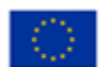

Ministerstwo Sprawiedliwości

Umowa numer 7 z dnia 25 marca 2020 – Budowa, utrzymanie i rozwój Systemu Krajowy Rejestr Zadłużonych.

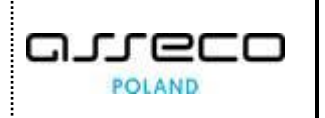

| KATEGORIE WPLYWÓW                                                        | *                                       |
|--------------------------------------------------------------------------|-----------------------------------------|
| Kategorie wpływów<br>fuzozimicie / Satoparie mitrwów                     |                                         |
| Kategorie wpływów                                                        | zwiń/rozwiń wszystko 🕥 UCZBA POZYCJI: B |
| E - Wpływy z tytułu sprzedaży majątku                                    | LICZBA POZYCJE O 🗸 🤟                    |
| F - Wpływy z tytułu realizacji należności                                | LICZBA POZYCJI B 🗸 🤟                    |
| G - Wpływy z tytułu prewadzonej działalności gospodarczej                | UKZBA POZYCJI B 🗸 🤟                     |
| H - Wpływy z tytułu czynszów najmu lub dzierżawy                         | UCZEK POZYCJI B 🗸 🗸                     |
| I - Wpływy z tytułu odsetek od sum zdeponowanych na rachunkach bankowych | UCZEK PODYCJI B 🗸 🗸                     |
| j - Inne wpływy nie wymienione w kategoriach powyżej                     | UKZBA PODYCJI B 🗸 🗸                     |
| K - Wpływy środków z Funduszu Gwarantowanych Świadczeń Pracowniczych     | UK284 POZYCJE 0 🗸 🤟                     |

Rysunek 251 – Widok okna z listą Kategorii wpływów

• Ilość pozycji widoczna jest w polu *Liczba pozycji:[n].* Po rozwinięciu listy strzałką wyświetlą się wszystkie dodane pozycje do kategorii wpływów.

| KAT | EGORJE WPLYWÓW                            |                                        |  |  |  |  |  |
|-----|-------------------------------------------|----------------------------------------|--|--|--|--|--|
| •   | Kategorie wpływów                         |                                        |  |  |  |  |  |
| 2   | osseowarie. / Kateporie waływów           |                                        |  |  |  |  |  |
|     | Kategorie wpływów                         | zwiń/rozwiń wszystko 🕖 UCZBA POZNOJE z |  |  |  |  |  |
|     | E - Wpływy z tytułu sprzedaży majątku     | LICZER POZYCJU 1 🔿                     |  |  |  |  |  |
|     | Symbol                                    | Nazwa                                  |  |  |  |  |  |
|     | E1                                        | Sprzedaz nieruchomości 1               |  |  |  |  |  |
|     |                                           |                                        |  |  |  |  |  |
|     | F - Wpływy z tytułu realizacji należności | LICZEK POZWĘJE 1                       |  |  |  |  |  |
|     | Symbol                                    | Nazwa                                  |  |  |  |  |  |
|     | <u>E1</u>                                 | Spiata należności                      |  |  |  |  |  |

Rysunek 252 – Dodana pozycja do Kategorii wpływów

• Pozycje są tylko do podglądu dla użytkownika.

| KATEGORIE WPŁYWÓW                 |                                       |        |                       |   |
|-----------------------------------|---------------------------------------|--------|-----------------------|---|
| Kategorie wpływów                 | 1                                     |        |                       |   |
| Postepomanie, / Kategorie.wphysów |                                       |        |                       |   |
| Kategorie wpływów                 | Przeglądanie kategorii wpływu         | ×      | tko 🔘 uczsa pozycje z | ı |
| E - Wpływy z tytułu sprz          | Grupa wpływu                          |        | LICZER POZYCJI: 1     |   |
| Symbol                            | E - Wpływy z tytułu sprzedaży majątku | ~      |                       |   |
| £.1                               | Nazwa                                 |        |                       |   |
|                                   | Sprzedaż nieruchomości 1              |        |                       |   |
| F - Wpływy z tytułu reali         |                                       | 111.   | LICZEA POZYCJE 1      | 4 |
| Symbol                            |                                       |        |                       |   |
| E1                                |                                       |        |                       |   |
|                                   |                                       |        |                       |   |
| G - Wpływy z tytułu prov          |                                       | Anuluj | LICZEA POZYCJI: 0 🗸   | e |

Rysunek 253 – Okno podglądu Przeglądanie kategorii wpływu dla wybranej pozycji

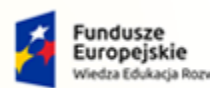

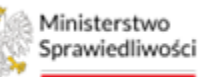

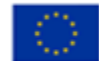

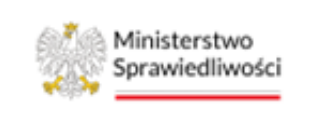

Umowa numer 7 z dnia 25 marca 2020 – Budowa, utrzymanie i rozwój Systemu Krajowy Rejestr Zadłużonych.

### 13.3.4. Kategorie wydatków

*PORTAL SĄDOWY KRZ* udostępnia podgląd *Kategorii wydatków* zdefiniowanych w postępowaniu. Zdefiniowanie *Kategorii wydatków* odbywa się w Portalu Użytkowników Branżowych.

| RATIGORIE WYDATXÓW                                                                                                    |                                        |
|----------------------------------------------------------------------------------------------------|----------------------------------------|
| Kategorie wydatków                                                                                                    |                                        |
| Izurusza, / familicisektika                                                                                                    |                                        |
| Kategorie, podkategorie wydatku                                                                                                    | zwiń/rozwiń wszystka 🕕 LKZMA POZPOJE B |
| A - Koszty postępowania upadłościowego - wydatki bezpośrednio związane z zabezpieczeniem, zarządem i likuńdacją masy upadłości                                                                                                    | UCBR MERGER A                          |
| A.1 - Wynagrodzenie syndyka nuzy spadluści                                                                                                    | uczek Potropi e 🗸 🗸                    |
| A.2 - Wynagrotzania zastąpcy spotyka mazy upadłuści                                                                                                    | UKBALPEDYQL 8 🗸                        |
| A.3 - Wysagradzenia svilo zatrudnianych przez syndyka oraz sależneści z tytułu składek na ukospierzenia społeczne od wysagradzeń tych svilo                                                                                                    | ucasi kabigi a 🗸 🗸                     |
| A.4 - Wysagrotzenie i wyterki cółosków rady wierzycieli                                                                                                    | исан Ролдия 🗸 🗸                        |
| A.SWydathi związane za zgrowadzeniem wiorzyściel                                                                                                    | LAZBA PODYCJI B 🗸 🗸                    |
| A.6 - Kezzy archielzej dekumentiw upadrego                                                                                                    | UCBR/PEPOP V                           |
| A7 - Kesty keespontencji                                                                                                    | UCBR MENDER 🗸 🗸                        |
| A.I Fearly explored                                                                                                    | исан ларидна 🗸 🗸                       |
| A.9 - Podatki i izee daniny publicine zniątane z likuódzają mazy upadności                                                                                                    | LICER PEDICIC 8 🗸                      |
| A 10 - Inne wylatki bezpolednia związane z zabezpieczeniem, zarządem i ikwidację meny upadłości                                                                                                    | UCBRADINGER V                          |
| Home zobowiązania masy upodłości - wszystkie inne niewymienione pod literą A zobowiązania masy upodłości powstałe po ogłoszenku upadłości                                                                                                    | Licens Methods 4                       |
| IL1 - Naikoteelici za stasueku pracy przypadające za czar po ogłaszeniu upadłości                                                                                                    | UKZBA POZYQE 8 🗸 🗸                     |
| B.2 - Zobeniqzania z tytułu betpołstawnego wstogazenia mary upatłości                                                                                                    | UCBR PEDICE 8                          |
| B.3 - Zobeniczanie z zementych prezz upadługa przed ugłeszeniem upadłuści umim. których wykonenie zadądał społyk                                                                                                    | LICER PEDICIN 🗸 🗸                      |
| B.4 - Isne zohenigania poustale z czyreności syndyka                                                                                                    | Licens Anthrops a 🗸 🗸                  |
| 8.5 - Przypodujące za czas po sgłoszeniu upadłości renty z tytułu selszkodowania za wywebnie choroby, niedzkości do pracy, kalectwa lub (mierci i renty z tytułu zamiany uprawnieł do pracy kalectwa lub (mierci i renty z tytułu zamiany uprawnieł skjętych trelicių prawa dożywocia na dożywocia | nenzę uklasi Astroja v                 |
| 8.4 - Ione zoheniganie masy upadholci nie wymienicne powytej                                                                                                    | ucasi Astropi s 🗸 🗸                    |
| C - Wydarki z tyrulu wykonania płanów podziału fundurzów masy upadłuści                                                                                                    | ucan Adarge a 🗸 🗸                      |
| D - Wyplata środków uzyskanych z Funduszu Gwarantowanych Świadczeń Pracowniczych                                                                                                    | ucasis metangi at 🗸 🗸                  |
| M - Wyplata środków na zaspołkojenie potrzeb mieszkaniowych                                                                                                    | ucas Harge I 🗸 🗸                       |

Rysunek 254 – Widok okna z listą Kategorii wydatków

• Ilość pozycji widoczna jest w polu *Liczba pozycji:[n]*. Po rozwinięciu listy strzałką wyświetlą się wszystkie dodane pozycje kategorii wydatków.

| KAT | EGORIE WYDATKÓW                               |                                                                                  |                   |
|-----|-----------------------------------------------|----------------------------------------------------------------------------------|-------------------|
| ŀ   | (ategorie wydatków                            |                                                                                  |                   |
| P   | ostępowanie. / Kategorie wydatków             |                                                                                  |                   |
|     | Kategorie, podkategorie wydatku               | zwłó/rozwiń wszystko                                                             | LICZBA POZYCJE 3  |
|     | A - Koszty postępowania upadłościowego - wyda | ki bezpośrednio związane z zabezpieczeniem, zarządem i likwidacją masy upadłości |                   |
|     | A.1 - Wynagrodzenie syndyka masy upadłości    |                                                                                  | LICZBA POZYCJI: 1 |
|     | Symbol                                        | Nazwa                                                                            |                   |
|     | <u>A1.1</u>                                   | Wynagrodzenie pierwsze                                                           |                   |

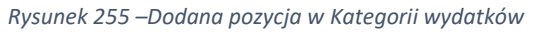

• Pozycje są tylko do podglądu dla użytkownika.

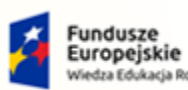

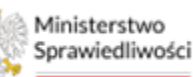

Unia Europejska Europejski Fundusz Społeczny

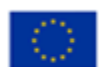

Ministerstwo Sprawiedliwości

Umowa numer 7 z dnia 25 marca 2020 – Budowa, utrzymanie i rozwój Systemu Krajowy Rejestr Zadłużonych.

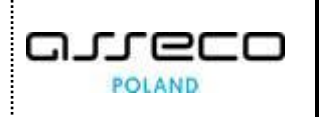

| Przeglądanie kategorii, podkategorii wydatków                                                                                  | ×      |
|----------------------------------------------------------------------------------------------------|--------|
| Grupa wydatku                                                                                                    |        |
| A - Koszty postępowania upadłościowego - wydatki bezpośrednio związane z zabezpieczeniem, zarządem i likwidacją masy upadłości | $\sim$ |
| Kategoria wydatku                                                                                                    |        |
| A.1 - Wynagrodzenie syndyka masy upadłości                                                                                     | ~      |
| Podkategoria wydatku                                                                                                    |        |
| Wynagrodzenie pierwsze                                                                                                    |        |
|                                                                                                    |        |
|                                                                                                    |        |
|                                                                                                    |        |
|                                                                                                    |        |
|                                                                                                    |        |
|                                                                                                    | Anuluj |

Rysunek 256 – Okno podglądu Przeglądanie kategorii wydatku dla wybranej pozycji

# 14. Posiedzenia dla Wydziału

W niniejszym rozdziale zostały opisane czynności związane z obsługą posiedzeń w kontekście wydziału zalogowanego użytkownika w *Systemie KRZ*. W celu wyświetlenia ekranu listy posiedzeń wykonaj następujące czynności:

- 1. Uruchom aplikację PORTAL SĄDOWY KRZ.
- 2. Wybierz opcję Posiedzenia wydziału z menu bocznego.

|                                     | ŚĊI                                        | Portal Sądowy K<br>KRZ - Krajowy Rejestr                                                                                                    | RZ<br>Zadłużonych           |                                              |                                                                                                    |                                                          |                 |                                | <sup>68</sup> " <sup>69</sup>                       | azwisko Imię      |   |
|-------------------------------------|--------------------------------------------|----------------------------------------------------------------------------------------------------|-----------------------------|----------------------------------------------|----------------------------------------------------------------------------------------------------|----------------------------------------------------------|-----------------|--------------------------------|-----------------------------------------------------|-------------------|---|
| 🖥 Moje zadania                      | >                                          | × POSTĘPOWANIE BIL                                                                                                    | /GU/403/2022                | 1                                            |                                                                                                    |                                                          |                 |                                |                                                     |                   |   |
| g Zadania w wydziale                | >                                          | MOJE F Akta postępowar                                                                                                    | nia                         | nia                                          |                                                                                                    |                                                          |                 |                                |                                                     |                   |   |
| Postępowania wydziału               |                                            | C Dokumenty robo                                                                                                    | icze                        |                                              |                                                                                                    |                                                          |                 |                                |                                                     |                   |   |
| Moje postępowania                   |                                            | Filtr Postedzenia                                                                                                    |                             |                                              |                                                                                                    |                                                          |                 |                                | ZWF                                                 | n kolumnę         |   |
| Konfiguracja użytkownika            | onfiguracja użytkownika Sy (2) Sprawodania |                                                                                                    | a<br>stniego                | Przedmiot 11                                 | Dłużnik                                                                                                    | Status ↑↓                                                | Pełniona rola w | Filtrowanie                    |                                                     |                   |   |
| Szczegóły postępowania              |                                            | Szczegóły postęp                                                                                                    | iowania                     | umentu 1                                     |                                                                                                    |                                                          |                 | postępowaniu                   | Postenowanie                                        |                   |   |
| Postępowania powiązane              |                                            | BI & Wybör wierzycie<br>up                                                                                                    | w majątkowych<br>I<br>wskri | 1.2022                                       | wnioski oraz pisma do rozpoznania przez<br>sąd w sprawach upadłościowych osób<br>fizycznych nieprowadzących działalności | Serniczki u Gieni                                        | AKTYWNE         | Sędzia-sprawozdawca            | Sygnatura akt                                       |                   |   |
| Akta postępowania                   |                                            | BI D Masa sanacyjna                                                                                                    |                             | 1.2022                                       | o ogłoszenie upadłości                                                                                                   | MF - Firma Firmowa                                       | AKTYWNE         | Sedzia-sprawozdawca            |                                                     |                   |   |
|                                     |                                            | KC an animal second second |                             | 1.2022                                       | po ogłoszeniu upadłości                                                                                                  | pola ola                                                 | AKTYWNE         | Asystent sedziego              | Przedmiot                                           |                   |   |
| Dokumenty robocze                   |                                            | KC Werzytelności     Wierzytelności                                                                                                    |                             | C Splata wierzytelności<br>KC Wierzytelności | 18.2022                                                                                                    | dekretacja postępowania: Pismo inne                      | Marek Gruba     | AKTYWNE                        | Pracownik w funkcji<br>przewodniczącego<br>wydziału | Stan postępowania | ~ |
| Moje odpisy                         |                                            | 💭 Zobowiązania masy                                                                                                    |                             | >                                            | o opłoszenie upadłości osoby fizycznej                                                                                   |                                                          |                 |                                | Kod rodzaju ewidencij                               |                   |   |
| Posiedzenia                         |                                            | BI1B/GU/399/2022                                                                                                    | 11.08.2022                  | 11.08.2022                                   | nieprowadzącej działalności gospodarczej                                                                                 | Sylwia Kacpura                                           | AKTYWNE         | Sędzia-sprawozdawca            | Wybierz                                             | ~                 |   |
| Rejestry organu pozasądowego        | >                                          | BI1B/GU/398/2022                                                                                                    | 11.08.2022                  | 11.08.2022                                   | o ogłoszenie upadłości osoby fizycznej<br>nieprowadzącej działalności gospodarczej                                       | Ryszard Grabowski                                        | AKTYWNE         | Przewodniczący<br>wydziału     | Kod rodzaju postepowania                            |                   |   |
| 😫 Posiedzenia wydziału              |                                            |                                                                                                    |                             |                                              | wnioski oraz pisma do rozpoznania przez                                                                                  |                                                          |                 |                                | Wybierz                                             | ~                 |   |
| Wyszukiwanie postępowań<br>dłużnika |                                            | BI18/GUp-Sędzia-<br>upr/17/2022                                                                                                    | 10.08.2022                  | 10.08.2022                                   | sędziego wyznaczonego w sprawach<br>upadłościowych osób fizycznych<br>nieprowadzących działalności<br>gospodarczej       | Andrzej Korniejew                                        | AKTYWNE         | Sędzia-sprawozdawca            | Pełniona rola w postępowaniu<br>Wybierz             | ~                 |   |
|                                     |                                            | BI1B/GU/394/2022                                                                                                    | 10.08.2022                  | 10.08.2022                                   | o ogłoszenie upadłości                                                                                                   | HAPPY BOBO SPÓŁKA Z<br>OGRANICZONĄ<br>ODPOWIEDZIALNOŚCIĄ | AKTYWNE         | Członek składu<br>orzekającego | Dłużnik                                             | • •               |   |
|                                     |                                            | BI1B/GUz/6/2022                                                                                                    | 10.08.2022                  | 10.08.2022                                   | zažalenia rozpoznawane przez inny skład<br>sądu upadłościowego i instancji                                               | Hanna Mielech                                            | AKTYWNE         | Sędzia-sprawozdawca            | Wyszukaj postępowania                               |                   |   |
|                                     |                                            | BI1B/GU/387/2022                                                                                                    | 10.08.2022                  | 10.08.2022                                   | o ogłoszenie upadłości osoby fizycznej                                                                                   | Marcin Kałętek                                           | AKTYWNE         | Sędzia-sprawozdawca            | Wyczyść                                             |                   |   |

Rysunek 257 - Wybór funkcjonalności z menu

3. W widoku *Lista posiedzeń wydziału – [NAZWA WYDZIAŁU]* widoczna jest lista dostępnych posiedzeń przypisanych do wydziału.
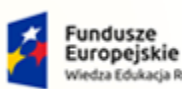

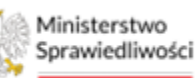

Unia Europejska Europejski Fundusz Społeczny

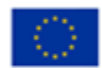

Ministerstwo Sprawiedliwości

Umowa numer 7 z dnia 25 marca 2020 – Budowa, utrzymanie i rozwój Systemu Krajowy Rejestr Zadłużonych.

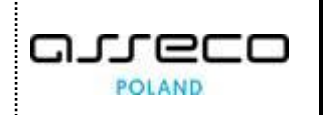

| EDZENIA DL              | A WYDZIAŁU       |            |        |      |      |                      |                |                                                                                                    |                          |            |       |                                                                                                    |
|-------------------------|------------------|------------|--------|------|------|----------------------|----------------|----------------------------------------------------------------------------------------------------|--------------------------|------------|-------|----------------------------------------------------------------------------------------------------|
| A POSIED                | ZEŃ WYDZIAŁU - ' | V WYDZIA   | L GOSP | ODAF | RCZY | W SĄDZIE             | REJONO         | WYM W GORZOWIE WIELI                                                                                                    | OPOLSKIM                 |            |       |                                                                                                    |
|                         |                  |            |        |      |      |                      |                |                                                                                                    |                          |            |       |                                                                                                    |
| Sędzia                  | Sygnatura        | Data       | Rozp.  | Zak. | Sala | Rodzaj               | Podmioty       | Przedmiot                                                                                                    | Protokolant              | Status     | Akcje | Zwiń kolumnę 	 🕊                                                                                                |
| Agnieszka<br>Laska      | GW1G/GReu/7/2022 | 09.11.2022 | 08:41  |      | 106  | Rozprawa             |                | o zmlanę układu zawartego w<br>postępowaniu<br>restrukturyzacyjnym osoby<br>fizycznej nieprowadzącej<br>działalności gospodarczej | Magdalena<br>Fijałkowska | WYZNACZONE | ÷     | Opcje<br>Drukuj wokandę                                                                                         |
| Agnieszka<br>Laska      | GW1G/GU/303/2022 | 05.10.2022 | 15:03  |      | 113  | Posiedzenie<br>Jawne | []             | o ogłoszenie upadłości osoby<br>fizycznej nieprowadzącej<br>działalności gospodarczej                                             | Marta Grupa              | WYZNACZONE | :     | Filtrowanie ~                                                                                                   |
| Marta<br>Majka-<br>Saks | GW1G/GR/322/2022 | 15.09.2023 | 10:42  |      | 106  | Przetarg             | Ford<br>Fach[] | o otwarcie przyspieszonego<br>postępowania układowego                                                                             |                          | ZAKOŃCZONE | ÷     |                                                                                                    |
| Marta<br>Majka-<br>Saks | GW1G/GR/321/2022 | 15.09.2023 | 10:35  |      | 106  | Posiedzenie<br>jawne | Ford<br>Fach[] | o otwarcie przyspieszonego<br>postępowania układowego                                                                             |                          | WYZNACZONE | ÷     | Lista posiedzeń wydziału. Lista zawiera informację o<br>posiedzeniach dla postępowań prowadzonych przez wydział |
| Marta<br>Majka-<br>Saks | GW1G/GR/316/2022 | 15.09.2023 | 09:42  |      | 106  | Przetarg             | Ford<br>Fach[] | o otwarcie przyspieszonego<br>postępowania układowego                                                                             |                          | ZAKOŃCZONE | ÷     |                                                                                                    |
| Marta<br>Majka-<br>Saks | GW1G/GR/315/2022 | 15.09.2023 | 09:33  |      | 106  | Posiedzenie<br>jawne | Ford<br>Fach[] | o otwarcie przyspieszonego<br>postępowania układowego                                                                             |                          | WYZNACZONE | ÷     |                                                                                                    |
| Marta<br>Majka-<br>Saks | GW1G/GR/310/2022 | 14.09.2023 | 15:16  |      | 106  | Przetarg             | Ford<br>Fach[] | o otwarcie przyspieszonego<br>postępowania układowego                                                                             |                          | ZAKOŃCZONE | ÷     |                                                                                                    |

Rysunek 258 - Lista posiedzeń wydziału

Czynność dodania posiedzenia i opis akcji dostępnych w widoku zostały opisane w rozdziale 12.7.

### 14.1. Obsługa filtrowania posiedzeń

W celu filtrowania posiedzeń wykonaj następujące czynności:

- 1. Wprowadź określony parametr,
- 2. Naciśnij przycisk *Wyszukaj*.

Filtrowanie posiedzeń możliwe jest według następujących parametrów:

- a. Sędzia (lista słownikowa zawężoną do Sedziów wskazanych w posiedzianiach),
- b. Sala (lista słownikowa zawężona do sal wskazanych w posiedzeniach),
- c. Sygnatura postępowania (lista słownikowa zawężona do sygnatur wskazanych w posiedzeniach),
- Rodzaj posiedzenia (lista słownikowa z rodzajem posiedzenia, np. Posiedzenie jawne, Rozprawa, Przetarg, itp.),
- e. Status posiedzenia (lista słownikowa ze statusem posiedzenia),
- f. Rozstrzygnięcie (lista słownikowa z rodzajem rozstrzygnięcia posiedzenia),

| rittowalle              | ^    |
|-------------------------|------|
| Sędzia                  |      |
|                         | ~    |
| Sala                    |      |
|                         | ~    |
| Sygnatura postępowania  |      |
|                         | ~    |
| Rodzaj posiedzenia      |      |
|                         | ~    |
| Status posiedzenia      |      |
|                         | ~    |
| Rozstrzygnięcie         |      |
|                         | ~    |
| Urządzenie ewidencyjne  |      |
|                         | ~    |
| Przedmiot               |      |
|                         | ~    |
| Podmiot                 |      |
|                         | ~    |
| Data od Data do         |      |
| dd mm rrrr 💾 dd mm rrrr | (**) |

Rysunek 259 - Filtrowanie posiedzeń dla Wydziału

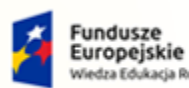

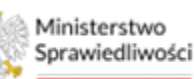

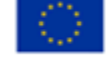

Ministerstwo Sprawiedliwości

Umowa numer 7 z dnia 25 marca 2020 – Budowa, utrzymanie i rozwój Systemu Krajowy Rejestr Zadłużonych.

- g. Urządzenie ewidencyjne (lista słownikowa z kodem ewidencyjnym, np. GUp, GRz, itp.),
- h. Przedmiot np. po ogłoszeniu upadłości,
- i. Data od/do (wybór z kalendarza).

| ~ | Przycisk <b>Wyczyść</b> usuwa parametry filtrowania.                       |
|---|----------------------------------------------------------------------------|
|   | Przycisk <b>Wyszukaj</b> wyszykuje posiedzenia po określonych parametrach. |

## 14.2. Drukowanie wokandy

W oknie *Lista posiedzeń wydziału* możliwe jest wydrukowanie wokandy. Aby wydrukować wokandę w Portalu Sądowym postępuj zgodnie z poniższą listą czynności:

- 1. Wykonaj kroki z rozdziału 14.
- 2. W obszarze komunikatów i opcji dodatkowych w panelu *Opcje* znajduje się przycisk *Drukuj wokandę*.

|           | EN WYDZIAŁO - Y | / WYDZIAł  | GUSP  | ODAI | KCZY | W SĄDZIE RĘ                 |                                           | JORZOWIE WIEL                             | KUPULSKIW   |                 |       |                                                      |
|-----------|-----------------|------------|-------|------|------|-----------------------------|-------------------------------------------|-------------------------------------------|-------------|-----------------|-------|------------------------------------------------------|
| Sędzia    | Sygnatura       | Data       | Rozp. | Zak. | Sala | Rodzaj                      | Podmioty                                  | Przedmiot                                 | Protokolant | Status          | Akcje | Zwiń kolumn                                          |
| Sebastian | GW1G/GUp/1/2022 | 14.04.2022 | 21:40 |      | 106  | Rozprawa                    |                                           | po ogłoszeniu<br>upadłości                |             | ZNIESIONE       | ÷     | Opcje                                                |
| Marta I   | GW1G/GUp/1/2022 | 14.04.2022 | 20:41 |      | 113  | Rozprawa                    |                                           | po ogłoszeniu<br>upadłości                |             | WYZNACZONE      | ÷     | Drukuj wokandę                                       |
| Anna      | GW1G/GUp/1/2022 | 13.04.2022 | 19:39 |      | 113  | Rozprawa                    |                                           | po ogłoszeniu<br>upadłości                |             | TERMIN Z URZĘDU | ÷     | Filtrowanie                                          |
| Anna      | GW1G/GUp/1/2022 | 21.04.2022 | 19:39 |      | 120  | Posiedzenie<br>jawne        | Jan Kowalski /<br>Kowalski SPA            | po ogłoszeniu<br>upadłości                |             | PUBLIKACJA      | ÷     |                                                      |
| Sebastian | GW1G/GUp/1/2022 | 13.04.2022 | 18:00 |      | 113  | Przetarg                    | Jan Kowalski /<br>Kowalski SPA            | po ogłoszeniu<br>upadłości                |             | ODROCZONE       | :     | Lista posiedzeń wydziału. Lista zawiera informację o |
| Marta I   | GW1G/GUp/1/2022 | 15.04.2022 | 14:30 |      | 106  | Zgromadzenie<br>wierzycieli | Jan Kowalski /<br>Kowalski SPA            | po ogłoszeniu<br>upadłości                |             | ANULOWANE       | ÷     |                                                      |
| Anna      | GW1G/GUp/1/2022 | 11.04.2022 | 11:30 |      | 120  | Posiedzenie<br>jawne        |                                           | po ogłoszeniu<br>upadłości                |             | ZAKOŃCZONE      | :     |                                                      |
| Anna      | GW1G/GR/1/2022  | 11.04.2022 | 13:23 |      | 113  | Posiedzenie<br>jawne        | Jan Kowalski /<br>Kowalski<br>Fryzjerstwo | o otwarcie<br>postępowania<br>sanacyjnego |             | WYZNACZONE      | ÷     |                                                      |
|           |                 |            |       |      |      | + DODAJ PO                  | SIEDZENIE                                 |                                           |             |                 | }     |                                                      |

Rysunek 260 – Drukowanie wokandy – przycisk

- 3. W wyświetlonym oknie uzupełnij dostępne pola w celu wydrukowania wokandy:
  - a. Data wybór z kalendarza aktywuje pozostałe pola (pole wymagane),
  - b. Sędzia lista słownikowa (pole wymagane),
  - c. Sala lista słownikowa (pole wymagane),
  - d. Rodzaj posiedzenia lista słownikowa (pole opcjonalne),
  - e. Urządzenie ewidencyjne lista słownikowa (pole opcjonalne),
  - f. Drukuj inicjały opcja wyboru (pole opcjonalne).

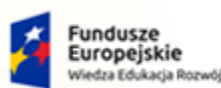

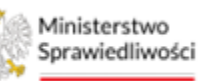

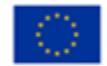

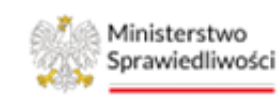

Umowa numer 7 z dnia 25 marca 2020 – Budowa, utrzymanie i rozwój Systemu Krajowy Rejestr Zadłużonych.

|       | W przypadku nie zaznaczenia opcji <b>Drukuj inicjały</b> system na wydruku pokaże pełne imię i nazwisko stron.                                                                   |
|-------|----------------------------------------------------------------------------------------------------|
|       | W przypadku zaznaczenia opcji <b>Drukuj inicjały</b> system na wydruku pokaże inicjały stron.                                                                                    |
| E Com | Podgląd wydruku zapisuje się zgodnie z ustawieniami przeglądarki pod<br>nazwą: " <i>wokanda_dd.mm.rrrr.docx</i> ", gdzie dd.mm.rrrr oznacza datę<br>wygenerowania pliku wokandy. |
|       | Szablon jest generowany w edytowalnej formie, dzięki temu można dokonać samodzielnie edycji danych na wydruku wokandy przed jego wydrukiem.                                      |

| L | Data       | Rozp. | Zak. | Sala | Rodzaj                  | Drukuj wokandę X               |      | Akcje           |                                                                                |
|---|------------|-------|------|------|-------------------------|--------------------------------|------|-----------------|--------------------------------------------------------------------------------|
|   | 14.04.2022 | 21:40 |      | 106  | Rozprawa                |                                |      | :               | Opcje                                                                          |
|   | 14.04.2022 | 20:41 |      | 113  | Rozprawa                | Data 14.04.2022                | E    | :               | Drukuj wokano                                                                  |
| 2 | 13.04.2022 | 19:39 |      | 113  | Rozprawa                | Sedzia Sebastian X V           | ZĘDU | :               | Filtrowanie                                                                    |
|   | 21.04.2022 | 19:39 |      | 120  | Posiedzen<br>jawne      | Sala                           |      | :               |                                                                                |
|   | 13.04.2022 | 18:00 |      | 113  | Przetarg                | Rodzaj posiedzenia             |      | :               | Lista posiedzeń wydziału. Lista zawiera<br>posiedzeniach dla postępowań prowad |
| ł | 15.04.2022 | 14:30 |      | 106  | Zgromadz<br>wierzycieli |                                |      | :               |                                                                                |
| 1 | 11.04.2022 | 11:30 |      | 120  | Posiedzen<br>jawne      | Urządzenie ewidencyjne         | E    | :               |                                                                                |
|   | 11.04.2022 | 13:23 |      | 113  | Posiedzen<br>jawne      | 🗌 Drukuj inicjały              | E    | :               |                                                                                |
| - |            |       |      |      | + DC                    | Anuluj <b>Drukuj</b>           |      | · · · · · · · · |                                                                                |
| L |            |       |      |      |                         | Łącznie wyników: 8 🛛 ⊲ 🔳 Þ 🕅 🗌 |      | 10 ~            |                                                                                |

Rysunek 261 - Okno Drukuj wokandę

4. Wybierz przycisk **Drukuj**, aby wygenerować plik Word zawierający wokandę. Poniżej przykładowe dane szablonu wokandy bez zaznaczonej opcji *Drukuj inicjały*:

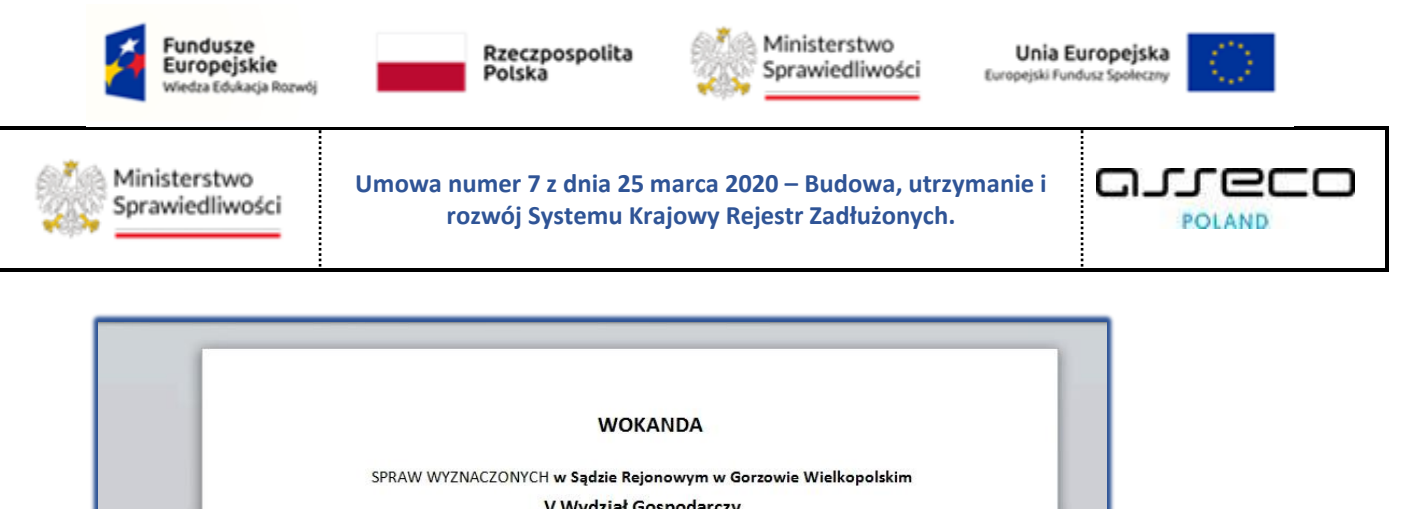

|       | V                               |                                       |                                         |                                          |                         |       |
|-------|---------------------------------|---------------------------------------|-----------------------------------------|------------------------------------------|-------------------------|-------|
| na d  | zień <mark>14 kwietn</mark>     | ia 2022 r.                            | Sala nr: <b>106</b>                     |                                          |                         |       |
| Prze  | wodnicząc <b>y: Se</b>          | bastian Przew                         | vodniczący                              | Protokolant:                             |                         |       |
| Sesja | od godz.: 21:4<br>Sygnatura akt | O<br>Godzina<br>rozpoczęcia<br>sprawy | Imiona i naz<br>(obwiniony,<br>świadkow | wiska stron<br>oskarżony,<br>ie, biegli) | Przedmiot sprawy        | Uwagi |
| 1.    | GW1G/GUp/1/20                   | 21:40                                 |                                         | ,                                        | po ogłoszeniu upadłości |       |
| Liczb | a przesłuchany                  | ch:                                   |                                         |                                          |                         |       |
|       | r                               |                                       |                                         |                                          | Przewodniczący          |       |

Rysunek 262 – Szablon wydruku wokandy - bez zaznaczenia opcji Drukuj inicjały

## 15. Funkcjonalność dedykowana pracownikom sądu

### 15.1. Wyszukanie postępowań dłużnika

*PORTAL SĄDOWY KRZ* umożliwia szeroki wachlarz parametrów, według których można wyszukać postępowanie, w którym bierze udział wskazany dłużnik. W celu wyświetlenia postępowań przypisanych do wyszukiwanego dłużnika postępuj zgodnie z poniższą listą czynności:

- 1. Uruchom aplikację PORTAL SĄDOWY KRZ.
- 2. Wybierz opcję *Wyszukiwanie postępowań dłużnika* z menu bocznego.

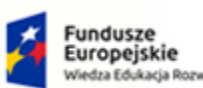

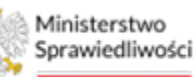

Unia Europejska Europejski Fundusz Społeczny

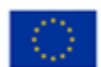

Ministerstwo Sprawiedliwości

Umowa numer 7 z dnia 25 marca 2020 – Budowa, utrzymanie i rozwój Systemu Krajowy Rejestr Zadłużonych.

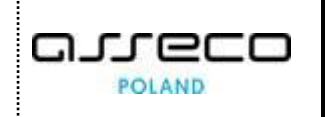

| MINISTERSTWO<br>SPRAWIEDLIWOSO        | G  | Portal Sądowy K<br>KRZ - Krajowy Rejestr Z       | RZ<br>Zadłużonych       |              |                                                                                                    |                                                          |           |                                | <sup>66</sup> 2 <sup>60</sup> ≱ ∷∷ ¢ Na | izwisko Imię | ወ   |
|---------------------------------------|----|--------------------------------------------------|-------------------------|--------------|----------------------------------------------------------------------------------------------------|----------------------------------------------------------|-----------|--------------------------------|-----------------------------------------|--------------|-----|
| 📰 Moje zadania 🛛 >                    |    | × POSTĘPOWANIE BIIB                              | /GU/403/2022            | 1            |                                                                                                    |                                                          |           |                                |                                         |              |     |
| 📱 Zadania w wydziale >                |    | MOJE P 🛍 Akta postępowar                         | nia                     |              |                                                                                                    |                                                          |           |                                |                                         |              | e   |
| Postepowania wydziału                 |    | Dokumenty robo                                   | czne postępowar<br>icze | n1.a         |                                                                                                    |                                                          |           |                                |                                         |              | -   |
| B Maria acestacionente                |    | Eiltr                                            |                         |              |                                                                                                    |                                                          |           |                                | Zwiń                                    | . kolumnę 🔇  | × _ |
| B wole postebowania                   |    | 221. Posiedzenia                                 |                         |              |                                                                                                    |                                                          |           |                                |                                         |              |     |
| Konfiguracja użytkownika              |    | Sy C Sprawozdania                                | swiązane                | a<br>stniego | Przedmiot 1                                                                                                    | Dłużnik                                                  | Status 11 | Petniona rola w                | Filtrowanie                             |              |     |
| Szczegóły postępowania                |    | Szczegóły postęp                                 | rowania                 | umentu 1     |                                                                                                    |                                                          |           | poscępowania                   |                                         |              |     |
| 🐌 Postępowania powiązane              |    | Wybór skladników BI <u>s</u> Wybór wierzycieł uc | w majątkowych<br>li     | 1.2022       | wnioski oraz pisma do rozpoznania przez<br>sąd w sprawach upadłościowych osób<br>fizycznych nieprowadzacych działalności | Serniczki u Gieni                                        | AKTYWNE   | Sędzia-sprawozdawca            | Postępowanie                            | · ·          |     |
| 1 Dane wierzwcieli                    |    | 🖈 Wybór wierzyteln                               | 1050                    |              | gospodarczej                                                                                                    |                                                          |           |                                | Sygnatura akt                           |              |     |
|                                       |    | BI 🖾 Masa sanacyjna                              |                         | ▶ 1.2022     | o ogłoszenie upadłości                                                                                                   | MF - Firma Firmowa                                       | AKTYWNE   | Sędzia-sprawozdawca            |                                         |              |     |
| 💼 Akta postępowania                   |    | KC Relations                                     |                         | 1.2022       | po ogłoszeniu upadłości                                                                                                  | pola ola                                                 | AKTYWNE   | Asystent sędziego              | Przedmiot                               |              |     |
| Dokumenty robocze                     |    | C Solata wierzytelo                              | adrosci<br>Iošci        |              |                                                                                                    |                                                          |           | Pracownik w funkcii            |                                         |              |     |
|                                       |    | KC 🗇 Wierzytelności                              |                         | 18.2022      | dekretacja postępowania: Pismo inne                                                                                      | Marek Gruba                                              | AKTYWNE   | przewodniczącego               | Stan postępowania                       |              |     |
| Moje odpisy                           |    | Zobowiązania ma                                  | asy                     |              |                                                                                                    |                                                          |           | Nyozala                        | Aktywie                                 |              |     |
| A Posiedzenia                         |    | BI1B/GU/399/2022                                 | 11.08.2022              | 11.08.2022   | o ogłoszenie upadłości osoby fizycznej<br>nieprowadzącej działalności gospodarczej                                       | Sylwia Kacpura                                           | AKTYWNE   | Sędzia-sprawozdawca            | Kod rodzaju ewidencji                   |              |     |
| -                                     |    |                                                  |                         |              | o oslostanja unadlošci osobu fiturtosi                                                                                   |                                                          |           | Drzawodniczacy                 | Wybierz                                 | ~            |     |
| E Rejestry organu pozasądowego >      |    | BI1B/GU/398/2022                                 | 11.08.2022              | 11.08.2022   | nieprowadzącej działalności gospodarczej                                                                                 | Ryszard Grabowski                                        | AKTYWNE   | wydziału                       | Kod rodzaju postepowania                |              |     |
| Alle. Posiedzenia wydziału            |    |                                                  |                         |              | wnioski oraz pisma do rozpoznania przez                                                                                  |                                                          |           |                                | Wybierz                                 | ~            |     |
|                                       | 11 | BI1B/GUp-Sedzia-                                 | 10.08.2022              | 10.08.2022   | sędziego wyznaczonego w sprawach<br>upadłościowych osób fizycznych                                                       | Andrzei Kornielew                                        | AKTYWNE   | Sedzia-sprawozdawca            | Pełniona rola w postępowaniu            |              |     |
| ¿ Wyszukiwanie postępowań<br>dłużnika | Н  | upr/17/2022                                      |                         |              | nieprowadzących działalności<br>gospodarczej                                                                             |                                                          |           |                                | Wybierz                                 | ~            |     |
|                                       |    | BI1B/GU/394/2022                                 | 10.08.2022              | 10.08.2022   | o ogłoszenie upadłości                                                                                                   | HAPPY BOBO SPÓŁKA Z<br>OGRANICZONĄ<br>ODPOWIEDZIALNOŚCIĄ | AKTYWNE   | Członek składu<br>orzekającego | Dłużnik                                 | • •          |     |
|                                       |    | BI18/GUz/6/2022                                  | 10.08.2022              | 10.08.2022   | zažalenia rozpoznawane przez inny skład<br>sądu upadłościowego I instancji                                               | Hanna Mielech                                            | AKTYWNE   | Sędzia-sprawozdawca            | Wyszukaj postępowania                   |              | L   |
|                                       |    | BI18/GU/387/2022                                 | 10.08.2022              | 10.08.2022   | o ogłoszenie upadłości osoby fizycznej<br>nieprowadzącej działalności gospodarczej                                       | Marcin Kałętek                                           | AKTYWNE   | Sędzia-sprawozdawca            | Wyczyść                                 |              | ]   |

Rysunek 263 - Wybór funkcjonalności z menu

- 3. W wyświetlonym oknie *WYSZUKAJ POSTĘPOWANIA DŁUŻNIKA* podaj wartości parametrów według, których chcesz wyszukać postępowania dłużnika.
- 4. Panel filtrowania został podzielony na 3 sekcje:
  - a. Postępowanie,

| Postępowanie           | 0 ^ |
|------------------------|-----|
| Sygnatura postępowania |     |

Rysunek 264 - Sekcja postępowania

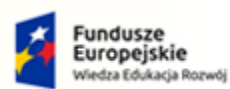

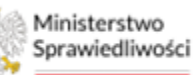

Unia Europejska Europejski Fundusz Społeczny

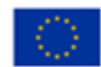

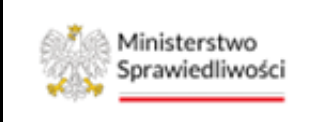

Umowa numer 7 z dnia 25 marca 2020 – Budowa, utrzymanie i rozwój Systemu Krajowy Rejestr Zadłużonych.

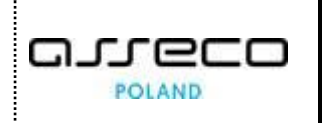

### b. Dane identyfikacyjne,

| Dane identyfikacyjne | 0 ^ |
|----------------------|-----|
| Imię                 |     |
| Nazwisko             |     |
| Nazwa                |     |
| KRS                  |     |
| NIP                  |     |
| PESEL                |     |
| Inny numer           |     |

Rysunek 265 - Dane identyfikacyjne

c. <u>Dane adresowe.</u>

| Dane adresowe | • ^ |
|---------------|-----|
| Kod pocztowy  |     |
| Miejscowość   |     |
| Ulica         |     |
| Numer budynku |     |
| Numer lokalu  |     |
|               |     |

Rysunek 266 - Dane adresowe

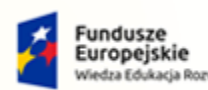

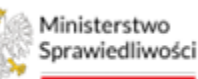

Unia Europejska Europejski Fundusz Społeczny

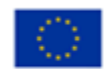

Ministerstwo Sprawiedliwości

Umowa numer 7 z dnia 25 marca 2020 – Budowa, utrzymanie i rozwój Systemu Krajowy Rejestr Zadłużonych.

- 5. Naciśnij przycisk *Wyszukaj postępowania*, aby wyszukać postępowanie dłużnika.
- 6. Pozytywne wyszukiwanie skutkuje wyświetleniem listy postępowań według wskazanych kryteriów wyszukiwania.

| szukane postę    | powania          |                                                                                                    |                   |            |                                 |         |                        |
|------------------|------------------|----------------------------------------------------------------------------------------------------|-------------------|------------|---------------------------------|---------|------------------------|
| Data rejestracji | Sygnatura akt †↓ | Przedmiot †↓                                                                                                    | Dłużnik †↓        | Stan 1↓    | Data ostatniego<br>dokumentu ↑↓ | Akcje   | Parametry wyszukiwania |
|                  |                  |                                                                                                    |                   |            |                                 | Wyczyść | Postępowanie           |
| 9.11.2021        | KO1K/PB/2/2021   | w sprawie dekretacji postępowania<br>Wniosek o otwarcie przyspieszonego<br>postępowania układowego                                | KowalskiFirma     | ZAKOŃCZONE | 18.11.2021                      | :       | Dane identyfikacyjne 2 |
| 9.11.2021        | GW1G/PB/1/2021   | w sprawie dekretacji postępowania<br>Wniosek dłużnika o ogłoszenie upadłości                                                      | KowalskiFirma2    | ZAKOŃCZONE | 23.11.2021                      | :       | Imię<br>Jan            |
| 8.11.2021        | K01K/GR/11/2021  | dla spraw o otwarcie przyspieszonego<br>postępowania układowego                                                                   | KowalskiFirma     | ZAKOŃCZONE | 18.11.2021                      | 1       | Nazwisko<br>Kowalski   |
| 8.11.2021        | KO1K/GRp/4/2021  | dla spraw po otwarciu przyspieszonego<br>postępowania układowego                                                                  | KowalskiFirma     | ZAKOŃCZONE | 22.11.2021                      | 1       | Nazwa                  |
| 23.11.2021       | GW1G/GU/13/2021  | dla spraw o ogłoszenie upadłości                                                                                                  | KowalskiFirma2    | AKTYWNE    | 23.11.2021                      | :       | KRS                    |
| 01.12.2021       | GW1G/PB/176/2021 | w sprawie dekretacji postępowania<br>Wniosek dłużnika o ogłoszenie upadłości                                                      | Jan Kowalski      | ZAKOŃCZONE | 01.12.2021                      | :       | NIP                    |
| 01.12.2021       | GW1G/GU/29/2021  | dla spraw o ogłoszenie upadłości                                                                                                  | Jan Kowalski      | AKTYWNE    | 01.12.2021                      | ÷       |                        |
| 02.12.2021       | GW1G/PB/177/2021 | w sprawie dekretacji postępowania<br>Wniosek o otwarcie przyspieszonego<br>postępowania układowego                                | JAn Kowalski      | ZAKOŃCZONE | 09.12.2021                      |         | PESEL                  |
| 09.12.2021       | GW1G/GR/61/2021  | dla spraw o otwarcie przyspieszonego<br>postępowania układowego                                                                   | JAn Kowalski      | ZAKOŃCZONE | 09.12.2021                      | :       |                        |
| 29.12.2021       | GW1G/PB/379/2021 | dekretacja postępowania Wniosek<br>dłużnika o ogłoszenie upadłości osoby<br>fizycznej nieprowadzącej działalności<br>gospodarczej | Jan Adam Kowalski | ZAKOŃCZONE | 29.12.2021                      | :       | Dane adresowe          |

Rysunek 267 - Wyszukane postępowania

7. Wybierz przycisk *Wyczyść* by usunąć wcześniej wpisane kryteria wyszukiwania.

### 15.2. Dostęp do akt postępowania

Użytkownik, który nie bierze udziału w postępowaniu, jednakże chciałby zapoznać się z aktami postępowania ma możliwość samodzielnie nadania sobie dostępu do akt. Aby nadać sobie dostęp do akt postępowania wykonaj następujące kroki:

- 1. Wykonaj kroki z rozdziału 15.1.
- 2. Dla wybranego postępowania w kolumnie Akcje wybierz ikonę Menu podręcznego.

| Ikona menu | : podręcznego |
|------------|---------------|
|------------|---------------|

- 3. W rozwiniętym menu podręcznym wybierz ikonę:
  - a. Nadaj uprawnienia,
  - b. Zapisz kontekst postępowania.

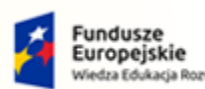

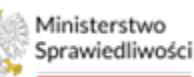

Unia Europejska Europejski Fundusz Społeczny

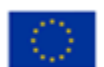

Ministerstwo Sprawiedliwości

Umowa numer 7 z dnia 25 marca 2020 – Budowa, utrzymanie i rozwój Systemu Krajowy Rejestr Zadłużonych.

| Ikona zapisz kontekst | postępowania |  |
|-----------------------|--------------|--|
|-----------------------|--------------|--|

- 4. Po wybraniu przycisku **Nadaj uprawnienia** wyświetli się formularz "*Czy chcesz uzyskać dostęp do akt?"* wypełnij pole *Powód* oraz określ datę wygaśnięcia.
- 5. W celu zatwierdzenia formularza wybierz przycisk *Nadaj dostęp do akt*.

| Czy chcesz uzyskać dostęp do akt?             | les l/esselet            |                       | 04.44.2022 | ×                   |
|-----------------------------------------------|--------------------------|-----------------------|------------|---------------------|
| Powód<br>Udzielenie informacji uczestnikowi p | postępowania, który jesi | t wykluczony cyfrowo. |            | ^                   |
| Data wygaśnięcia dostępu: 20.11.20.           | 22                       |                       | Anuluj     | Nadaj dostęp do akt |

Rysunek 268 - Wnioskowanie o dostęp do akt postępowania.

6. Dostęp zostanie przyznany automatycznie, a następnie wyświetli nowe powiadomienie o przyznaniu dostępu do akt oraz komunikat systemowy "Udostępniono akta do wglądu".

| Vyszukane postęp       | owania            |                                                                                                    |              |            |                                 |         | Udostępniono akta do                        |   |
|------------------------|-------------------|----------------------------------------------------------------------------------------------------|--------------|------------|---------------------------------|---------|---------------------------------------------|---|
| Data rejestracji<br>↓# | Sygnatura akt 1↓  | Przedmiot 1↓                                                                                                    | Dłużnik †↓   | Stan †↓    | Data ostatniego<br>dokumentu ↑↓ | Akcje   | Parame wglądu                               | _ |
|                        |                   |                                                                                                    |              |            |                                 | Wyczyść | Postępowanie                                |   |
| 04.11.2022             | K01K/Gzd/13/2022  | o orzeczenie zakazu prowadzenia<br>działalności gospodarczej (art. 373 p.u.)                                                                | Jan Kowalski | ZAKOŃCZONE | 04.11.2022                      | ÷       | Dane identyfikacyjne                        | - |
| 04.11.2022             | KO1K/PB/415/2022  | dekretacja postępowania Wniosek o<br>orzeczenie zakazu prowadzenia<br>działalności gospodarczej                                             | Jan Kowalski | ZAKOŃCZONE | 04.11.2022                      | 1       | Imię<br>Jan                                 |   |
| 28.10.2022             | GW1G/GU/378/2022  | o ogłoszenie upadłości                                                                                                    | Jan Kowalski | AKTYWNE    | 04.11.2022                      | 1       | Nazwisko                                    |   |
| 28.10.2022             | GW1G/PB/1217/2022 | dekretacja postępowania Wniosek<br>wierzyciela osobistego lub innego<br>podmiotu niż wierzyciel osobisty o<br>ogłoszenie upadłości dłużnika | Jan Kowalski | ZAKOŃCZONE | 28.10.2022                      | :       | Nazwa                                       |   |
| 20.09.2022             | GW1G/Gzd/27/2022  | o orzeczenie zakazu prowadzenia<br>działalności gospodarczej (art. 373 p.u.)                                                                | Jan Kowalski | AKTYWNE    | 20.09.2022                      | :       | KRS                                         |   |
| 20.09.2022             | GW1G/PB/1151/2022 | dekretacja postępowania Wniosek o<br>orzeczenie zakazu prowadzenia<br>działalności gospodarczej                                             | Jan Kowalski | ZAKOŃCZONE | 20.09.2022                      | 1       | NIP                                         |   |
| 20.09.2022             | GW1G/PB/1150/2022 | dekretacja postępowania Wniosek o<br>orzeczenie zakazu prowadzenia<br>działalności gospodarczej                                             | Jan Kowalski | AKTYWNE    | 20.09.2022                      | :       | PESEL                                       |   |
| 20.09.2022             | GW1G/PB/1149/2022 | dekretacja postępowania Wniosek o<br>orzeczenie zakazu prowadzenia<br>działalności gospodarczej                                             | Jan Kowalski | AKTYWNE    | 20.09.2022                      | :       | z nowe powiadomienie                        |   |
| 31.08.2022             | BI1B/GU/235/2022  | o ogłoszenie upadłości osoby fizycznej<br>nieprowadzącej działalności gospodarczej                                                          | Jan Kowalski | AKTYWNE    | 31.08.2022                      | : 0     | Przyznanie dostępu do akt pracownikowi sądu |   |

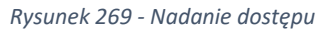

7. Sygnatura postępowania została przypisana do listy Moje postępowania. Dzięki czemu Użytkownik może korzystać z dostępnych funkcjonalności np. przeglądać *Akta postępowania* do czasu wygaśnięcia uprawnienia.

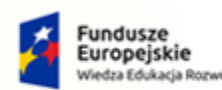

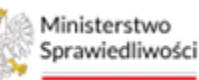

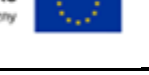

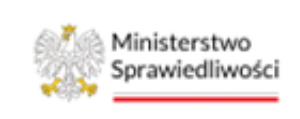

Umowa numer 7 z dnia 25 marca 2020 – Budowa, utrzymanie i rozwój Systemu Krajowy Rejestr Zadłużonych.

8. Po nadaniu dostępu do akt zostanie aktywowany przycisk **Zapisz kontekst postępowania**, który jest dostępny tylko i wyłącznie dla postępowań, do których zostałeś przypisany.

| × POSTĘPO     |            | O1K/Gzd/13/2022   |                                                                                                    |              |            |                                 |                                   |                          |
|---------------|------------|-------------------|----------------------------------------------------------------------------------------------------|--------------|------------|---------------------------------|-----------------------------------|--------------------------|
| WYSZUKAJ      | POSTĘPO    | WANIA DŁUŻNIKA    |                                                                                                    |              |            |                                 |                                   |                          |
| Wyszuka       | ine postęp | owania            |                                                                                                    |              |            |                                 |                                   | Zwiń kolumnę <           |
| Data re<br>↓₹ | ejestracji | Sygnatura akt †↓  | Przedmiot †↓                                                                                                    | Dłużnik †↓   | Stan Î↓    | Data ostatniego<br>dokumentu 1↓ | Akcje                             | Parametry wyszukiwania   |
|               |            |                   |                                                                                                    |              |            |                                 | Wyczyść                           | Postępowanie 0 v         |
| 04.11.2       | 022        | KO1K/Gzd/13/2022  | o orzeczenie zakazu prowadzenia<br>działalności gospodarczej (art. 373 p.u.)                                                                | Jan Kowalski | ZAKOŃCZONE | 04.11.2022                      | :                                 | Dane identyfikacyjne 2 ^ |
| 04.11.2       | 022        | KO1K/PB/415/2022  | dekretacja postępowania Wniosek o<br>orzeczenie zakazu prowadzenia<br>działalności gospodarczej                                             | Jan Kowalski | ZAKOŃCZONE | 04.11.2022                      | Akcje<br>& Nadaj dostęp do<br>akt | Imię<br>Jan              |
| 28.10.2       | 022        | GW1G/GU/378/2022  | o ogłoszenie upadłości                                                                                                    | Jan Kowalski | AKTYWNE    | 04.11.2022                      | 🕁 Zapisz kontekst                 | Nazwisko<br>Kowalski     |
| 28.10.2       | 022        | GW1G/PB/1217/2022 | dekretacja postępowania Wniosek<br>wierzyciela osobistego lub innego<br>podmiotu niż wierzyciel osobisty o<br>ogłoszenie upadłości dłużnika | Jan Kowalski | ZAKOŃCZONE | 28.10.2022                      | postępowania                      | Nazwa                    |
| 20.09.2       | 022        | GW1G/Gzd/27/2022  | o orzeczenie zakazu prowadzenia<br>działalności gospodarczej (art. 373 p.u.)                                                                | Jan Kowalski | AKTYWNE    | 20.09.2022                      | 1                                 | KRS                      |
| 20.09.2       | 022        | GW1G/PB/1151/2022 | dekretacja postępowania Wniosek o<br>orzeczenie zakazu prowadzenia<br>działalności gospodarczej                                             | Jan Kowalski | ZAKOŃCZONE | 20.09.2022                      |                                   | NIP                      |
|               |            |                   |                                                                                                    |              |            |                                 |                                   | PESEL                    |

Rysunek 270 – Zapisz kontekst postępowania

## 16. Funkcjonalność dedykowana pracownikom służb nadzoru MS

*PORTAL SĄDOWY KRZ* udostępnia wybranym odbiorcom aplikacji uprawnienie specjalne, które jest dedykowane dla pracowników służb nadzoru MS. Uprawnienie to umożliwia szeroki wachlarz parametrów, po których można wyszukiwać postępowania prowadzone we wszystkich sądach gospodarczych w obrębie całego systemu KRZ. Funkcjonalność ta umożliwia:

- wyszukiwanie postępowań we wszystkich sądach,
- dostęp do akt postępowań.

Aby wyszukać interesujące nas postępowania postępuj zgodnie z poniższą listą czynności:

- 1. Uruchom aplikację PORTAL SĄDOWY KRZ.
- 2. Wybierz opcję *Wyszukiwanie postępowań w KRZ* z menu bocznego.

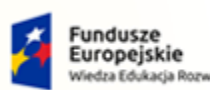

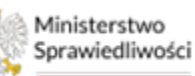

Unia Europejska Europejski Fundusz Społeczny

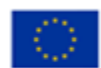

Ministerstwo Sprawiedliwości Umowa numer 7 z dnia 25 marca 2020 – Budowa, utrzymanie i rozwój Systemu Krajowy Rejestr Zadłużonych.

|                                        | Portal Sądowy KRZ<br>KRZ - Krajowy Rejestr Zadiużonych                                               | 약 🎭 🌐 🛊 Pracownik Służb Nadzoru 🕧 |
|----------------------------------------|----------------------------------------------------------------------------------------------------|-----------------------------------|
| 📰 Moje zadania 🛛 🔶                     | WYSZUKAJ POSTĘPOWANIA                                                                                | Q                                 |
| 📱 Zadania w wydziale 🛛 >               |                                                                                                    | Zwiń kolumne KK                   |
| 📕 Postępowania wydziału                | Wyszukane postępowania                                                                               |                                   |
| 🖻 Moje postępowania                    | Data rejestracji 11 Sygnatura akt 11 Przedmiot 11 Dłużnik Stan 11 Data ostatniego dokumentu 11 Akcje | Parametry wyszukiwania            |
| 🍄 Konfiguracja użytkownika             | Łącznie postępowań: 0. $   \langle 1 \rangle >    \langle 1 \rangle >   $ 50 $\vee$                  | Postępowanie                      |
| Szczegóły postępowania                 |                                                                                                    |                                   |
| 😓 Postępowania powiązane               |                                                                                                    |                                   |
| 🚓 Dane wierzycieli                     |                                                                                                    | Imię                              |
| 💼 Akta postępowania                    |                                                                                                    | Nazwisko                          |
| 🖒 Dokumenty robocze                    |                                                                                                    | Nazwa                             |
| 🛍 Moje odpisy                          |                                                                                                    |                                   |
| A와. Posiedzenia                        |                                                                                                    | KRS                               |
| 🗐 Rejestry organu pozasądowego >       |                                                                                                    | NIP                               |
| 쓰. Posiedzenia wydziału                |                                                                                                    |                                   |
| Q Wyszukiwanie postępowań w KRZ        |                                                                                                    | PESEL                             |
| 2α Wyszukiwanie postępowań<br>dłużnika |                                                                                                    | Prowadzący postępowanie 🔋 🗸       |
|                                        |                                                                                                    | Wyszukaj postępowania             |
|                                        |                                                                                                    | Wyczyść                           |

Rysunek 271 - Wybór funkcjonalności z menu

- 3. W wyświetlonym oknie *WYSZUKAJ POSTĘPOWANIA* podaj wartości parametrów według, których chcesz wyszukać żądane postępowania. Widok filtrowania składa się z 3 sekcji:
  - a. Postępowanie,

| Postępowanie             | • ^      |
|--------------------------|----------|
| Sygnatura akt            |          |
| Kod wydziału             |          |
| Urządzenie ewidencyjne   |          |
| Kod rodzaju postępowania |          |
| Stan postępowania        | Ť        |
| Data rozpoczęcia od      | ~        |
| dd.mm.rrrr               | Ë        |
| Data rozpoczęcia do      | ŧ        |
| dd.mm.rrrr               | Θ        |
| dd mm rrrr               | <u>₽</u> |
| Data zakończenia do      |          |
| dd.mm.rrrr               | Ë        |

Rysunek 272 - Sekcja Postępowanie

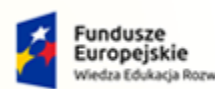

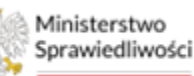

Unia Europejska Europejski Fundusz Społeczny

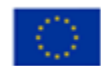

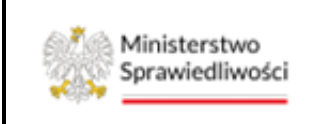

Umowa numer 7 z dnia 25 marca 2020 – Budowa, utrzymanie i rozwój Systemu Krajowy Rejestr Zadłużonych.

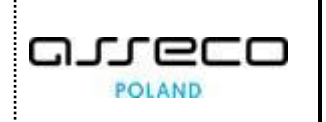

#### b. Uczestnik postępowania,

| Uczestnik postępowania | 0 | ^ |
|------------------------|---|---|
| Imię                   |   |   |
| Nazwisko               |   |   |
| Nazwa                  |   |   |
| KRS                    |   |   |
| NIP                    |   |   |
| PESEL                  |   |   |
|                        |   | _ |

Rysunek 273 - Sekcja Uczestnik postępowania

c. Prowadzący postępowania.

| Prowadzący postępowanie | • • |
|-------------------------|-----|
| Imię                    |     |
| Nazwisko                |     |
| Numer licencji/decyzji  |     |
| Nazwa                   |     |
| KRS                     |     |
|                         |     |

Rysunek 274 - Sekcja Prowadzący postępowanie

- 4. Naciśnij przycisk *Wyszukaj postępowania*, aby wyszukać postępowanie.
- 5. Pozytywne wyszukiwanie skutkuje wyświetleniem listy postępowań według wskazanych kryteriów wyszukiwania np. *Kod wydziału: GW1G*.

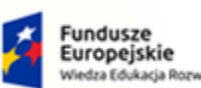

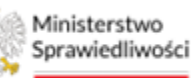

Unia Europejska Europejski Fundusz Społeczny

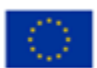

Ministerstwo Sprawiedliwości Umowa numer 7 z dnia 25 marca 2020 – Budowa, utrzymanie i rozwój Systemu Krajowy Rejestr Zadłużonych.

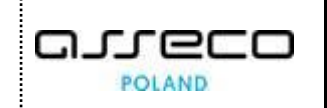

| /yszukane postę        | powania                 |                                                                                                    |                             |            |                                 |       | Zwiń kolumnę                                                               |
|------------------------|-------------------------|----------------------------------------------------------------------------------------------------|-----------------------------|------------|---------------------------------|-------|----------------------------------------------------------------------------|
| Data rejestracji<br>↑↓ | Sygnatura akt î↓        | Przedmiot ↑↓                                                                                                    | Dłużnik                     | Stan †↓    | Data ostatniego<br>dokumentu ↑↓ | Akcje | Parametry wyszukiwania                                                     |
| 10.11.2022             | GW1G/PB/162/2022        | dekretacja postępowania                                                                                                    |                             | AKTYWNE    | 10.11.2022                      | :     | Postępowanie 1                                                             |
| 10.11.2022             | GW1G/PB/161/2022        | dekretacja postępowania                                                                                                    | Janina Kwiatowa             | AKTYWNE    | 10.11.2022                      | :     | Sygnatura akt                                                              |
| 09.11.2022             | GW1G/PB/160/2022        | dekretacja postępowania                                                                                                    | Janina Kwiatowa             | AKTYWNE    | 09.11.2022                      | :     | Kod wydziału                                                               |
| 09.11.2022             | GW1G/PB/159/2022        | dekretacja postępowania                                                                                                    | Serniczki u Gieni           | ZAKOŃCZONE | 09.11.2022                      | :     | GW1G                                                                       |
| 09.11.2022             | GW1G/PB/158/2022        | dekretacja postępowania                                                                                                    | Serniczki u Gieni           | AKTYWNE    | 09.11.2022                      |       | ×                                                                          |
| 09.11.2022             | GW1G/GU/136/2022        | o ogłoszenie upadłości                                                                                                    | Leśne Runo                  | ZAKOŃCZONE | 10.11.2022                      | 1     | Kod rodzaju postępowania                                                   |
| 09.11.2022             | GW1G/PB/157/2022        | dekretacja postępowania Wniosek<br>dłużnika o ogłoszenie upadłości                                                                                                    | Leśne Runo                  | ZAKOŃCZONE | 09.11.2022                      | -     | Stan postępowania                                                          |
| 08.11.2022             | GW1G/GR/2/2022          | o otwarcie postępowania sanacyjnego                                                                                                    | Serniczki u Gieni           | AKTYWNE    | 09.11.2022                      | :     | Data rozpoczęcia od                                                        |
| 08.11.2022             | GW1G/PB/156/2022        | dekretacja postępowania Wniosek<br>dłużnika/kuratora dłużnika o otwarcie                                                                                              | Serniczki u Gieni           | ZAKOŃCZONE | 08.11.2022                      | :     | Data rozpoczęcia do                                                        |
| 07.11.2022             | GW1G/GUp-<br>Zw/15/2022 | akta do zgłoszeń wierzytelności<br>prowadzone przez syndyka dla spraw<br>upadłościowych z wyłączeniem osób<br>fizycznych nieprowadzących działalności<br>gospodarczej | Gabinet Ćwiczeń             | AKTYWNE    | 07.11.2022                      | 1     | dd.mm.rrrr 📄<br>Data zakończenia od<br>dd.mm.rrrr 🛗<br>Data zakończenia do |
| 07.11.2022             | GW1G/GUp/15/2022        | po ogłoszeniu upadłości                                                                                                    | Gabinet Ćwiczeń             | AKTYWNE    | 07.11.2022                      | :     | dd.mm.rrrr                                                                 |
| 07.11.2022             | GW1G/GU/135/2022        | o ogłoszenie upadłości                                                                                                    | Gabinet Ćwiczeń             | ZAKOŃCZONE | 07.11.2022                      | :     | Uczestnik postępowania                                                     |
| 07.11.2022             | GW1G/PB/155/2022        | dekretacja postępowania Wniosek<br>dłużnika o ogłoszenie upadłości                                                                                                    | Gabinet Ćwiczeń             | ZAKOŃCZONE | 07.11.2022                      | :     | Prowadzący postępowanie                                                    |
| 07.11.2022             | GW1G/GRz-nu/7/2022      | dla spraw o zatwierdzenie układu                                                                                                    | Dłużnik Gorzów Wielkopolski | AKTYWNE    | 07.11.2022                      | :     | Wyszukaj postepowania                                                      |

Rysunek 275 - Wyszukane postępowania

6. Wybierz przycisk *Wyczyść*, by usunąć wcześniej wpisane kryteria wyszukiwania.

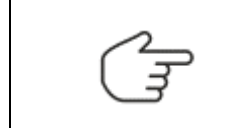

Sposób nadania dostępu do akt jest analogiczny dla Wyszukiwania postępowań dłużnika i został opisany w rozdziale 15.2.

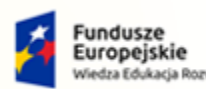

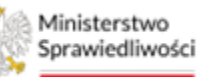

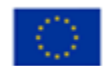

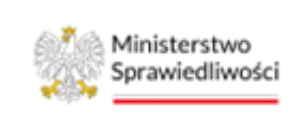

Umowa numer 7 z dnia 25 marca 2020 – Budowa, utrzymanie i rozwój Systemu Krajowy Rejestr Zadłużonych.

# 17.Zlecenia losowania

*PORTAL SĄDOWY KRZ* udostępnia użytkownikom przypisanym do postępowania listę zleceń losowania poprzez funkcję **Zlecenia losowania** dostępnej w menu bocznym.

| g Moje zadania >                    | × POSTĘPOWANIE | BI1B/GUp/28/2023         |                  |              |                   |                                             |               |       |                                  |
|-------------------------------------|----------------|--------------------------|------------------|--------------|-------------------|---------------------------------------------|---------------|-------|----------------------------------|
| Zadania w wydziale >                | ZLECENIA LOSOW | ANIA                     |                  |              |                   |                                             |               |       |                                  |
| Postępowania wydziału               |                |                          |                  |              |                   |                                             |               |       | Zwiń kolumne                     |
| Moje postępowania                   |                | Wyszukane zlecenia losow | rań              |              |                   |                                             |               |       |                                  |
| Konfiguracja użytkownika            |                | Sygnatura zlecenia       | Sygnatura akt    | Kategoria    | Status zlecenia   | Rola w postępowaniu                         | Data zlecenia | Akcje | Parametry wyszukiwania           |
| Szczegóły postępowania              |                | BI1B/GUp-KRZ/18/2023     | BI1B/GUp/54/2023 |              | Losowanie zlecone | Referendarz                                 | 29.05.2023    | :     | Ziarania                         |
| Postępowania powiązane              |                | BI1B/GUp-KRZ/17/2023     | BI1B/GUp/54/2023 | duże         | Losowanie zlecone | Skład trzyosobowy                           | 29.05.2023    | :     | Comparation in the second        |
| Dane wierzycieli                    |                | BI1B/GUp-KRZ/16/2023     | BI1B/GUp/54/2023 | of-sędzia    | Losowanie zlecone | Sędzia - komisarz (sędzia)                  | 29.05.2023    | :     | Sygnatura ziecenia               |
| Akta postępowania                   |                | BI1B/GUp-KRZ/15/2023     | BI1B/GUp/55/2023 | of-sędzia    | Losowanie zlecone | Sędzia wyznaczony                           | 29.05.2023    | :     | Sygnatura akt                    |
| Dokumenty robocze                   |                | BI1B/GUp-KRZ/14/2023     | BI1B/GUp/55/2023 | duże         | Losowanie zlecone | Skład trzyosobowy                           | 29.05.2023    |       | Rola w postępowaniu<br>Wybierz v |
| Moje odpisy                         |                | BI1B/GUp-KRZ/13/2023     | BI1B/GUp/55/2023 | ref-zastępca | Losowanie zlecone | Zastępca sędziego - komisarza (referendarz) | 29.05.2023    | :     | Status zlecenia                  |
| Posiedzenia                         |                | BI1B/GUp-KRZ/12/2023     | BI1B/GUp/55/2023 | przedsref.   | Losowanie zlecone | Sędzia komisarz (referendarz)               | 29.05.2023    | :     | Wybierz V<br>Data zlecenia od    |
| Posiedzenia wydziału                |                | BI1B/GUp-KRZ/11/2023     | BI1B/GUp/56/2023 | duże         | Losowanie ziecone | Skład trzyosobowy                           | 29.05.2023    | :     | dd.mm.mr 📋                       |
| Wyszukiwanie postępowań w KRZ       |                | BI1B/GUp-KRZ/10/2023     | BI1B/GUp/56/2023 | Spec1        | Losowanie zlecone | Zastępca sędziego - komisarza (sędzia)      | 29.05.2023    | :     | dd.mm.rrrr                       |
| Wyszukiwanie postępowań<br>dłużnika |                | BI1B/GUp-KRZ/9/2023      | BI1B/GUp/56/2023 | of-sędzia    | Losowanie zlecone | Sędzia - komisarz (sędzia)                  | 29.05.2023    | 1     | Wyszukaj zlecenia                |
| Zlecenia losowania                  |                |                          |                  |              | Łącznie zlecor    | rych losowań: 81. 🕅 🖉 📋 2 3                 | 4 5 ▷ ▷       | 10 ~  | Przywróć domyślne                |

Rysunek 276 – Zlecenia Iosowania – widok listy zleceń

Aby dodać nowe zlecenie losowania wykonaj następujące czynności:

- 1. W wyświetlonym oknie *Moje postępowania* wybierz postępowanie w kontekście, którego chcesz pracować.
- 2. Wybierz opcję *Dokumenty robocze* z menu bocznego lub z menu kontekstowego postępowania.
- 3. Wyszukaj jeden z dokumentów: 60080ZA, 60081ZA lub 60064ZA.

| EDYCJA/PODGLĄD DOKUMENTU                                                                                                    | l                                                                   |
|----------------------------------------------------------------------------------------------------|---------------------------------------------------------------------|
| Zarządzenie losowania w SLPS (60080ZA)                                                                                                    | Nawigacja                                                           |
| sygn. akt GW1G/GRs/1/2023 Dnia 22 maja 2023 r.<br>Zarządzenie Asesor sądowy Agnieszka Laska w Sądzie Rejonowym w Gorzowie Wielkopolskim, V Wydział Gospodarczy | Dokumenty powiązane:<br>• Zarządzenie losowania w SLPS              |
| zarządza                                                                                                    | Zakończ wszystkie dokumenty powiązane                               |
| [podpis/y wyłączone do prac deweloperskich/testowych]                                                                                                    | Lista czynności                                                     |
|                                                                                                    | Zmiana danych nagłówka                                              |
|                                                                                                    | 🗌 Wylosować: sędzia komisarz                                        |
|                                                                                                    | 🗌 Wylosować: referendarz sędzia komisarz                            |
|                                                                                                    | 🗌 Wylosować: z-ca sędzia komisarz                                   |
|                                                                                                    | <ul> <li>Wylosować: referendarz z-ca sędzia<br/>komisarz</li> </ul> |
|                                                                                                    | <ul> <li>Wylosować: skład orzekający<br/>jednoosobowy</li> </ul>    |
|                                                                                                    | <ul> <li>Wylosować: skład orzekający trzyosobowy</li> </ul>         |
|                                                                                                    | Wylosować: członek składu orzekającego                              |
|                                                                                                    | <ul> <li>Wylosować: sędzia wyznaczony</li> </ul>                    |
|                                                                                                    | <ul> <li>Wylosować: referendarz</li> </ul>                          |

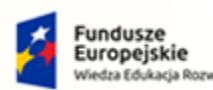

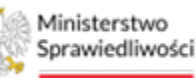

Unia Europejska Europejski Fundusz Społeczny

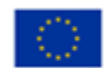

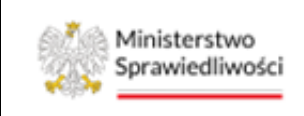

Umowa numer 7 z dnia 25 marca 2020 – Budowa, utrzymanie i rozwój Systemu Krajowy Rejestr Zadłużonych.

Rysunek 277 – Przykładowy dokument 60080ZA z listą czynności do zlecenia losowania w SLPS

4. Zaznacz wybraną czynność i uzupełnij jedną z dostępnych kategorii repertorium przed wykonaniem dokumentu. Wyznaczenie kategorii jest wymagane do wykonania dokumentu. W rozwijalnej liście wyboru są kategorie udostępniane przez SLPS dla urządzenia ewidencyjnego, w którym realizuje się losowanie.

| ządzenie losowania w SLPS (600802   | (A)                                                                                             | Nawigacja                                                           |
|-------------------------------------|-------------------------------------------------------------------------------------------------|---------------------------------------------------------------------|
| sygn. akt GW1G/GRs/1/2023           | Dnia 22 maja 2023 r.<br>Zarządzenie                                                             | Dokumenty powiązane:                                                |
| Asesor sądowy Agnieszka Laska w Sąd | źzie Rejonowym w Gorzowie Wielkopolskim, V Wydział Gospodarczy                                  | Zarządzenie losowania w SLPS                                        |
| zarządza                            |                                                                                                 | Zakończ wszystkie dokumenty powiązane                               |
| Wylosować: skład orzekający trzyc   | sabowy                                                                                          | Lista czynności                                                     |
| Nybór kategorii repertorium         | Istnieją już niewylosowane zlecenia dla tej lub wykluczających się ról w bieżącym postępowaniu. | Zmiana danych nagłówka                                              |
| wyznacz kategorię rep 🔿             | kontynuacja może powodować ołędy.                                                               | 🗌 Wylosować: sędzia komisarz                                        |
| inne                                |                                                                                                 | <ul> <li>Wylosować: referendarz sędzia komisarz</li> </ul>          |
|                                     | [podpis/y wyłączone do prac deweloperskich/testowych]                                           | 🗌 Wylosować: z-ca sędzia komisarz                                   |
|                                     |                                                                                                 | <ul> <li>Wylosować: referendarz z-ca sędzia<br/>komisarz</li> </ul> |
|                                     |                                                                                                 | <ul> <li>Wylosować: sklad orzekający<br/>jednoosobowy</li> </ul>    |
|                                     |                                                                                                 | Wylosować: skład orzekający trzyosobowy                             |
|                                     |                                                                                                 | <ul> <li>Wylosować: członek składu orzekającego</li> </ul>          |
|                                     |                                                                                                 | 🗌 Wylosować: sędzia wyznaczony                                      |
|                                     |                                                                                                 | Wylosować: referendarz                                              |

Rysunek 278 – Przykładowy dokument 60080ZA – Wybór kategorii repertorium

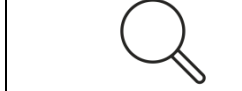

Uwaga! Podczas losowania SLPS jest niedostępny i nie można wtedy zlecać losowań (niedostępny jest wybór kategorii w czynności).

W zależności od sytuacji czynności mogą zaprezentować komunikaty ostrzegawcze. Dodatkowo prezentowana jest pomarańczowa ramka ostrzegawcza, jednak komunikaty nie blokują wykonania czynności.

a) Komunikat o przypisanych do postępowania w losowanej roli:

| Wylosować: sędzia komisarz  |                                                                                               |
|-----------------------------|-----------------------------------------------------------------------------------------------|
| Wybór kategorii repertorium | W postępowaniu istnieje przypisany w zlecanej lub wykluczającej roli. Zlecenie losowania może |
| ~                           | powodować błędy przypisania wylosowanej osoby do postępowania.                                |

Rysunek 279 – Komunikat o przypisanych do postępowania w losowanej roli

b) Komunikat o istniejących już niewylosowanych zleceniach w losowanej roli:

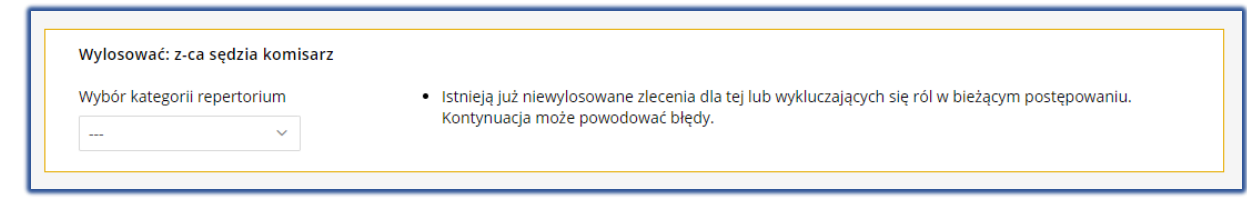

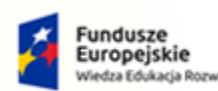

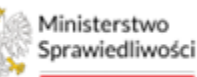

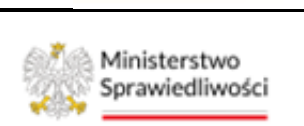

Umowa numer 7 z dnia 25 marca 2020 – Budowa, utrzymanie i rozwój Systemu Krajowy Rejestr Zadłużonych.

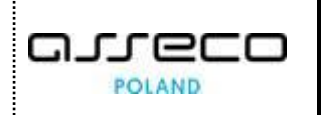

Rysunek 280 – Komunikat o istniejących już niewylosowanych zleceniach

c) Komunikat zbiorczy analogiczny do powyższych komunikatów:

| Wylosować: sędzia komisarz  |                                                                                                    |
|-----------------------------|----------------------------------------------------------------------------------------------------|
| Wybór kategorii repertorium | <ul> <li>W postępowaniu istnieje przypisany w zlecanej lub wykluczającej roli. Zlecenie losowania może powodować błędy przypisania wylosowanej osoby do postępowania.</li> <li>Istnieją już niewylosowane zlecenia dla tej lub wykluczających się ról w bieżącym postępowaniu. Kontynuacja może powodować błędy.</li> </ul> |

Rysunek 281 – Komunikat zbiorczy ukazujący jednocześnie oba komunikaty ostrzegawcze

| 0 | Losowanie zlecenia odbywa się raz dziennie w godzinach wieczornych.                                                                                                    |
|---|----------------------------------------------------------------------------------------------------|
|   | Moduł systemu KRZ analizuje i wysyła do usługi SLPS zlecenia<br>losowania na chwile przed planowanym czasem losowania, a także<br>pobiera wyniki po zakończonym losowaniu.                                                                                                    |
| Q | Uwaga! Wykonanie dokumentu z czynnościami zlecającymi losowane<br>nie powoduje wysłania zlecenia do SLPS. Realizowany jest tylko zapis<br>zlecenia w KRZ w celu późniejszej selekcji, wysłania wybranych zleceń<br>w odpowiedniej kolejności oraz dopisania do zleceń wyłączeń z<br>losowania. |

### 17.1. Obsługa filtrowania zlecenia losowań

W oknie *Wyszukane zlecenia losowań* użytkownik może filtrować dane wg informacji zaprezentowanych w panelu parametrów wyszukiwania.

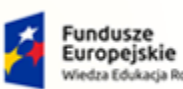

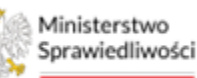

Unia Europejska Europejski Fundusz Społeczny

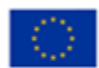

Ministerstwo Sprawiedliwości

Umowa numer 7 z dnia 25 marca 2020 – Budowa, utrzymanie i rozwój Systemu Krajowy Rejestr Zadłużonych.

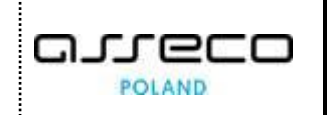

| yszukane zlecenia losowa        | ń         |                                  |                                          |                  |       | Zwiń kolumnę           |
|---------------------------------|-----------|----------------------------------|------------------------------------------|------------------|-------|------------------------|
| Sygnatura                       | Kategoria | Status zlecenia                  | Rola w postępowaniu                      | Data<br>zlecenia | Akcje | Parametry wyszukiwania |
| GW1G/GU/32/2023                 | os.praw.  | Losowanie wykonane               | Skład trzyosobowy                        | 22.05.2023       | :     | Zlecenie 0 ^           |
| GW1G/GUp-Sąd-upr/7/2023         |           | Losowanie wykonane               | Skład jednoosobowy                       | 19.05.2023       | :     | Sygnatura              |
| GW1G/GUp-Sędzia-<br>upr/13/2023 |           | Brak odpowiedzi lub inny<br>błąd | Sędzia wyznaczony                        | 19.05.2023       | :     | Rola w postępowaniu    |
| GW1G/GUp/8/2023                 | duże      | Losowanie wykonane               | Skład trzyosobowy                        | 19.05.2023       | :     | Wybierz V              |
| GW1G/GUp/8/2023                 | of-sędzia | Losowanie wykonane               | Sędzia - komisarz(sędzia)                | 19.05.2023       | :     | Wybierz ~              |
| GW1G/GRs/1/2023                 | duže      | Losowanie zlecone                | Skład trzyosobowy                        | 19.05.2023       | :     | dd.mm.rrrr             |
| GW1G/GRs/1/2023                 | inne      | Losowanie wykonane               | Zastępca sędziego -<br>komisarza(sędzia) | 19.05.2023       | :     | Data zlecenia do       |
| GW1G/GRs/1/2023                 |           | Losowanie wykonane               | Sędzia - komisarz(sędzia)                | 19.05.2023       | :     |                        |
| GW1G/GU/31/2023                 | os.praw.  | Losowanie wykonane               | Skład trzyosobowy                        | 19.05.2023       | :     | Wyszukaj zlecenia      |
| GW1G/GRz/3/2023                 |           | Losowanie wykonane               | Skład jednoosobowy                       | 19.05.2023       | :     | Przywróć domyślne      |

Rysunek 282 – Okno Zlecenia losowań - parametry wyszukiwania

W celu filtrowania zleceń wykonaj następujące czynności:

- 1. Wprowadź określony parametr,
- 2. Naciśnij przycisk Wyszukaj zlecenia.

Filtrowanie zlecenia losowań możliwe jest według następujących parametrów:

- a. Sygnatura,
- b. Rola w postępowaniu (lista rozwijalna do wielokrotnego wyboru),
- c. Status zlecenia (lista rozwijalna do wielokrotnego wyboru, opis w rozdziale 17.2 Statusy zlecenia),
- d. Data zlecenia od / do (wybór z kalendarza).

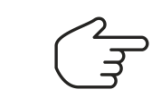

Przycisk Przywróć domyślne usuwa parametry filtrowania.

#### 17.2. Statusy zlecenia

W oknie listy zleceń mogą być prezentowane następujące statusy zleceń:

- **Losowanie zlecone** zlecenie zapisane na podstawie wykonanych czynności na dokumencie, ale nie jest wysłane do SLPS,
- Przerwane przez użytkownika zlecenie anulowane przed wysłaniem do SLPS,
- Losowanie wykonane losowanie wykonane poprawnie. Pobrano wyniki i przypisano wylosowane osoby do postępowania,

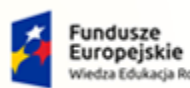

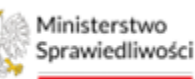

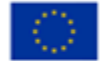

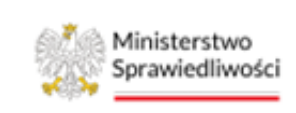

Umowa numer 7 z dnia 25 marca 2020 – Budowa, utrzymanie i rozwój Systemu Krajowy Rejestr Zadłużonych.

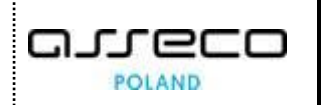

- Wysłane do SLPS zlecenie wysłane do SLPS, ale nie pobrano jeszcze wyników losowania,
- Brak odpowiedzi lub inny błąd brak odpowiedzi SLPS lub inny błąd wynikający z komunikacji z SLPS.

| $\bigcirc$ | Uwaga! Możliwe są również inne statusy techniczne, jednak będą one prezentowane bardzo krótko - tuż przed wysyłką zleceń. Statusy techniczne nie mają praktycznego znaczenia dla użytkownika. |
|------------|----------------------------------------------------------------------------------------------------|
|            | W przypadku wystąpienia błędu, dla użytkownika, który zarejestrował zlecenie, zostanie zarejestrowane zadanie opisujące błąd i zlecające jego obsługę.                                        |

### 17.3. Anulowanie zlecenia

Dla wybranego zlecenia z listy w kolumnie Akcje wybierz ikonę **Menu podręcznego**.

|   | Ikona | menu | : | podręcznego |
|---|-------|------|---|-------------|
| ľ |       |      |   |             |

W rozwiniętym menu podręcznym dostępna jest akcja **Anuluj zlecenie**, która jest aktywna w zależności od statusu zlecenia:

| CENIA LOSOWANIA |                          |           |                    |                                       |               |              |
|-----------------|--------------------------|-----------|--------------------|---------------------------------------|---------------|--------------|
|                 | Wyszukane zlecenia losow | rań       |                    |                                       |               |              |
|                 | Sygnatura                | Kategoria | Status zlecenia    | Rola w postępowaniu                   | Data zlecenia | Akcje        |
|                 | GW1G/GRs/1/2023          | duże      | Losowanie zlecone  | Skład trzyosobowy                     | 22.05.2023    | :            |
|                 | GW1G/GRs/1/2023          | inne      | Losowanie zlecone  | Zastępca sędziego - komisarza(sędzia) | 22.05.2023    | Akcje        |
|                 | GW1G/GRs/1/2023          | inne      | Losowanie zlecone  | Sędzia - komisarz(sędzia)             | 22.05.2023    | © Wyłączenia |
|                 | GW1G/GU/32/2023          | os.praw.  | Losowanie wykonane | Skład trzyosobowy                     | 22.05.2023    |              |
|                 |                          |           |                    | Łącznie zleconych losowań:            | 4. 🛛 ⊲ 📘 Þ 🗘  | ∦ 10 ∽       |

Rysunek 283 – Lista zleceń - funkcja Anuluj zlecenie

1. Akcja **Anuluj zlecenie** możliwa jest do wykonania przez użytkownika tylko dla zleceń, które nie zostały jeszcze wysłane - dla statusu *Losowanie zlecone*. Po kliknięciu na akcję system anuluje wybrane zlecenie i zmienia status na *Przerwane przez użytkownika*.

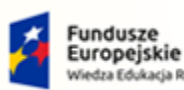

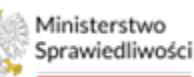

Unia Europejska Europejski Fundusz Społeczny

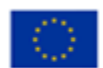

Ministerstwo Sprawiedliwości

Umowa numer 7 z dnia 25 marca 2020 – Budowa, utrzymanie i rozwój Systemu Krajowy Rejestr Zadłużonych.

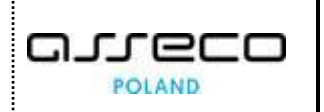

| ZLECENIA LOSOWANIA     |           |                             |                                       |               |       |
|------------------------|-----------|-----------------------------|---------------------------------------|---------------|-------|
| Wyszukane zlecenia los | sowań     |                             |                                       |               |       |
| Sygnatura              | Kategoria | Status zlecenia             | Rola w postępowaniu                   | Data zlecenia | Akcje |
| GW1G/GRs/1/2023        | duże      | Losowanie zlecone           | Skład trzyosobowy                     | 22.05.2023    | :     |
| GW1G/GRs/1/2023        | inne      | Przerwane przez użytkownika | Zastępca sędziego - komisarza(sędzia) | 22.05.2023    | :     |
| GW1G/GRs/1/2023        | inne      | Losowanie zlecone           | Sędzia - komisarz(sędzia)             | 22.05.2023    | :     |

Rysunek 284 – Lista zleceń - funkcja Anuluj zlecenie – zmiana statusu na "Przerwane przez użytkownika"

- 2. Anulowane zlecenie nie zostanie wysłane do SLPS.
- 3. Po zmianie statusu akcja Anuluj zlecenie jest już niedostępna.
- 4. Po anulowaniu zlecenia system dodaje automatycznie adnotację do dokumentu zlecającego losowanie.

| Id <sup>†</sup> ↓ Tytuł <sup>†</sup> ↓ Moment utworzenia <sup>†</sup> ↓ Widoczność <sup>†</sup> ↓ Autor <sup>†</sup> ↓ Ako | e Opcje               |
|----------------------------------------------------------------------------------------------------|-----------------------|
| 126963 Anulowano zlecenie losowania 22.05.2023 18:47:35 P Agnieszka Laska                                                  | Utwórz nową adnotację |

Rysunek 285 – Akcja Anuluj zlecenie - Adnotacja w dokumencie zlecającym losowanie

#### 17.4. Wyłączenia z losowania

Dla wybranego zlecenia z listy w kolumnie Akcje wybierz ikonę Menu podręcznego.

| Iko | xona menu | : | podręcznego |
|-----|-----------|---|-------------|
|-----|-----------|---|-------------|

W rozwiniętym menu podręcznym dostępna jest akcja **Wyłączenia**, która jest aktywna dla dowolnego statusu zlecenia i umożliwia użytkownikowi przeglądanie wyłączeń:

| CENIA LOSOWANIA        |           |                             |                                       |               |              |
|------------------------|-----------|-----------------------------|---------------------------------------|---------------|--------------|
| Wyszukane zlecenia los | sowań     |                             |                                       |               |              |
| Sygnatura              | Kategoria | Status zlecenia             | Rola w postępowaniu                   | Data zlecenia | Akcje        |
| GW1G/GRs/1/2023        | duże      | Losowanie zlecone           | Skład trzyosobowy                     | 22.05.2023    | 18           |
| GW1G/GRs/1/2023        | inne      | Przerwane przez użytkownika | Zastępca sędziego - komisarza(sędzia) | 22.05.2023    | 1            |
| GW1G/GRs/1/2023        | inne      | Losowanie zlecone           | Sędzia - komisarz(sędzia)             | 22.05.2023    | :            |
| GW1G/GRs/1/2023        | duże      | Losowanie wykonane          | Skład trzyosobowy                     | 19.05.2023    | Akcje        |
| GW1G/GRs/1/2023        | inne      | Losowanie wykonane          | Zastępca sędziego - komisarza(sędzia) | 19.05.2023    | ⊗ Wyłączenia |

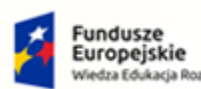

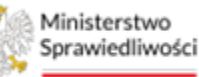

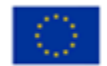

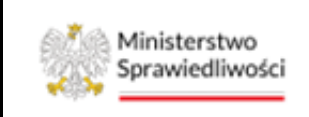

Umowa numer 7 z dnia 25 marca 2020 – Budowa, utrzymanie i rozwój Systemu Krajowy Rejestr Zadłużonych.

Rysunek 286 – Lista zleceń - funkcja Wyłączenia

1. Podczas wysyłania zlecenia do SLPS do zlecenia mogą zostać dodane <u>automatycznie</u> osoby wyłączone z losowania. Wówczas po wejściu do okna *Wyszukane zlecenia losowań* system prezentuje użytkownikowi w kolumnie *Rodzaj wyłączenia* dopisek (*automatyczne*).

| Wyłączenia        |                              |                                            |          |                           | ×                       |
|-------------------|------------------------------|--------------------------------------------|----------|---------------------------|-------------------------|
| Lista wyłączeń dl | la zlecenia: GW1G/GRs/1/20   | 123                                        |          |                           |                         |
| Imię              | Nazwisko                     | Rodzaj wyłączenia                          | Id konta | Id konta rejestrującego   | Akcje                   |
| Elżbieta          | Jarmołowicz                  | Wysłane (automatyczne)                     | 2098     |                           | :                       |
| Podczas wysyłania | a komunikatu do SLPS do wide | oku zostaną dodane wyłączenia automatyczne |          | Łącznie: 1.               |                         |
|                   |                              |                                            |          | • • • • • • • • • • • • • | Anuluj Dodaj wyłączenie |

Rysunek 287 – Funkcja Wyłączenia – Rodzaj wyłączenia automatyczne

- 2. Wyłączenia dodawane są na podstawie analizy przypisanych do postępowań (bieżącego i powiązanych) wg zdefiniowanych reguł.
- 3. Dla zleceń, które nie zostały jeszcze wysłane, użytkownik ma możliwość dodać ręcznie dodatkowe osoby, które powinny zostać wyłączone z losowania. W tym celu w wyświetlonym oknie *Wyłączenia* wybierz przycisk **Dodaj wyłączenie**.

| Wyłączenia     |                            |                                          |          |                         |                 | ×                       |
|----------------|----------------------------|------------------------------------------|----------|-------------------------|-----------------|-------------------------|
| Lista wyłączer | ń dla zlecenia: GW1G/GRs   | /1/2023                                  |          |                         |                 |                         |
| Imię           | Nazwisko                   | Rodzaj wyłączenia                        | Id konta | Id konta rejestrującego |                 | Akcje                   |
|                |                            |                                          |          |                         | Łącznie: 0. 🛛 🕅 | □ □ ▷ ▷ 5 ~             |
| Podczas wysyła | ania komunikatu do SLPS do | o widoku zostaną dodane wyłączenia autom | atyczne  |                         |                 |                         |
|                |                            |                                          |          |                         |                 | Anuluj Dodaj wyłączenie |

Rysunek 288 – Funkcja Wyłączenia – przycisk Dodaj wyłączenie

4. W oknie Dodawanie wyłączenia możliwy jest wybór osoby z dostępnych osób w wydziale.

| Dodawanie wyłączenia |                    |               |                | ×                       |
|----------------------|--------------------|---------------|----------------|-------------------------|
| Lista pracowników    |                    |               |                |                         |
| Imię                 | Nazwisko           | Rola          | Czy delegowany | ld konta                |
| Sebastian            | Górecki            | Sędzia        | Nie            | 2100                    |
| Anna                 | Kuśnierz-Milczarek | Sędzia        | Nie            | 2093                    |
| Marta                | Majka-Saks         | Sędzia        | Nie            | 2096                    |
| Łukasz               | Staszak            | Sędzia        | Nie            | 2101                    |
| Milena               | Rogowska-Dębska    | Asesor sądowy | Nie            | $\mathbf{i}$            |
|                      |                    |               | Łącznie: 9.    |                         |
|                      |                    |               |                | Anuluj Dodaj wyłączenie |

Rysunek 289 – Okno Dodawanie wyłączenia – dodanie osoby do wyłączenia z losowania

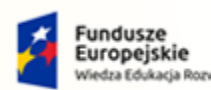

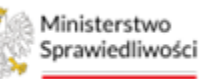

Unia Europejska Europejski Fundusz Społeczny

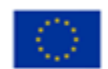

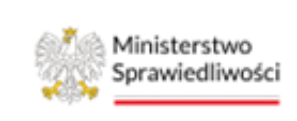

Umowa numer 7 z dnia 25 marca 2020 – Budowa, utrzymanie i rozwój Systemu Krajowy Rejestr Zadłużonych.

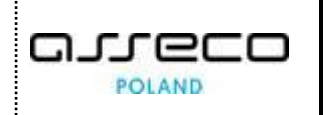

5. Po zaznaczeniu na liście osoby kliknij na przycisk **Dodaj wyłączenia**, system wówczas doda wybraną osobę do listy wyłączeń dla danego zlecenia. Taki rodzaj wyłączenia zostanie określony jako *Ręczne*.

| Wyłączenia     |                                              |                                    |          |                         | ×                       |  |  |
|----------------|----------------------------------------------|------------------------------------|----------|-------------------------|-------------------------|--|--|
| Lista wyłączeń | Lista wyłączeń dla zlecenia: GW1G/GRs/1/2023 |                                    |          |                         |                         |  |  |
| Imię           | Nazwisko                                     | Rodzaj wyłączenia                  | Id konta | ld konta rejestrującego | Akcje                   |  |  |
| Anna           | Kuśnierz-Milczarek                           | Ręczne                             | 2093     | 2097                    | ÷                       |  |  |
| Marta          | Majka-Saks                                   | Ręczne                             | 2096     | 2097                    | :                       |  |  |
| Podczas wysyła | inia komunikatu do SLPS do widoku zost       | aną dodane wyłączenia automatyczne |          | Łącznie: 2.             |                         |  |  |
|                |                                              |                                    |          |                         | Anuluj Dodaj wyłączenie |  |  |

Rysunek 290 – Funkcja Wyłączenia – Rodzaj wyłączenia ręczne

Uwaga! Możliwe są duplikaty wyłączeń. System wyśle takie wyłączenie do usługi SLPS tylko raz dla danego zlecenia losowania.

a. Dla wybranego wyłączenia z listy system umożliwia wybranie w kolumnie *Akcje* przycisku **Usuń.** Funkcja ta umożliwia użytkownika usunięcie wcześniej dodanego ręcznie wyłączenia z listy.

| Wyłączenia     |                                     |                                        |          |                         | ×                         |
|----------------|-------------------------------------|----------------------------------------|----------|-------------------------|---------------------------|
| Lista wyłączeń | ń dla zlecenia: GW1G/GRs/1/2023     |                                        |          |                         |                           |
| Imię           | Nazwisko                            | Rodzaj wyłączenia                      | Id konta | Id konta rejestrującego | Akcje                     |
| Anna           | Kuśnierz-Milczarek                  | Ręczne                                 | 2093     | 2097                    | <u> </u>                  |
| Marta          | Majka-Saks                          | Ręczne                                 | 2096     | 2097                    | Akcje<br>O Usuń           |
| Podezas unsula | ania kamunikatu da SLDC da widaku   |                                        |          |                         | Łącznie: 2. 🕅 🔍 1 ▷ 🕅 5 ˘ |
| Podczas wysyła | ania komunikatu do SLPS do widoku : | zostaną dodane wyłączenia automatyczne |          |                         |                           |
|                |                                     |                                        |          |                         | Anuluj Dodaj wyłączenie   |

Rysunek 291 – Funkcja Wyłączenia – Usunięcie ręcznego wyłączenia

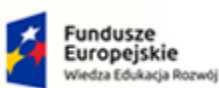

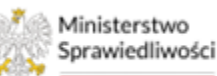

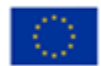

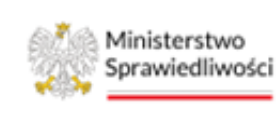

Umowa numer 7 z dnia 25 marca 2020 – Budowa, utrzymanie i rozwój Systemu Krajowy Rejestr Zadłużonych.

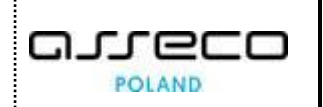

# 18.Spis tabel

| Tabela 1 - Pojęcia i skróty stosowane w dokumencie      | 5   |
|---------------------------------------------------------|-----|
| Tabela 2 – Style czcionek                               | 5   |
| Tabela 3 – Symbole                                      | 6   |
| Tabela 4 – Opis Ról i uprawnień                         | 7   |
| Tabela 5 – Opis obszarów roboczych pulpitu aplikacji PS | 8   |
| Tabela 6 - Rodzaj posiedzenia / Rozstrzygnięcie         | 126 |

# 19. Spis rysunków

| Rysunek 1 - Portal aplikacyjny - strona główna                                                                                                    | 8                                                        |
|----------------------------------------------------------------------------------------------------|----------------------------------------------------------|
| Rysunek 2 - Portal Sądowy – strona główna                                                                                                    | 8                                                        |
| Rysunek 3 – Pole opisowe                                                                                                    | 10                                                       |
| Rysunek 4 – Pole opcji                                                                                                    | 10                                                       |
| Rysunek 5 – Pole z możliwością wyboru                                                                                                    | 10                                                       |
| Rysunek 6 - Pole sugerujące listę opcji                                                                                                    | 11                                                       |
| Rysunek 7 - Pola wyznaczania z wyszukiwarką                                                                                                    | 11                                                       |
| Rysunek 8 – Pole z możliwością formatowania tekstu                                                                                                    | 11                                                       |
| Rysunek 9 - Pola słownikowe                                                                                                    | 12                                                       |
| Rysunek 10 - Pola zmiany wyboru                                                                                                    | 12                                                       |
| Rysunek 11 - Pole kalendarza                                                                                                    | 12                                                       |
| Rysunek 12 - Menu podręczne                                                                                                    | 13                                                       |
| Rysunek 13 – Zwinięcie kolumny / Rozwinięcie kolumny Filtrowanie                                                                                                    | 13                                                       |
|                                                                                                    |                                                          |
| Rysunek 14 - Okno wymagające potwierdzenia                                                                                                    | 13                                                       |
| Rysunek 14 - Okno wymagające potwierdzenia<br>Rysunek 15 - Przycisk zatwierdzający                                                                                                    | 13<br>13                                                 |
| Rysunek 14 - Okno wymagające potwierdzenia<br>Rysunek 15 - Przycisk zatwierdzający<br>Rysunek 16 – Alert zielony                                                                                                    | 13<br>13<br>14                                           |
| Rysunek 14 - Okno wymagające potwierdzenia<br>Rysunek 15 - Przycisk zatwierdzający<br>Rysunek 16 – Alert zielony<br>Rysunek 17 – Alert czerwony                                                                                                    | 13<br>13<br>14<br>14                                     |
| Rysunek 14 - Okno wymagające potwierdzenia<br>Rysunek 15 - Przycisk zatwierdzający<br>Rysunek 16 – Alert zielony<br>Rysunek 17 – Alert czerwony<br>Rysunek 18 - Filtrowanie wg terminu i statusu                                                                                                | 13<br>13<br>14<br>14<br>14                               |
| Rysunek 14 - Okno wymagające potwierdzenia<br>Rysunek 15 - Przycisk zatwierdzający<br>Rysunek 16 – Alert zielony<br>Rysunek 17 – Alert czerwony<br>Rysunek 18 - Filtrowanie wg terminu i statusu<br>Rysunek 19 - Stronicowanie                                                                  | 13<br>13<br>14<br>14<br>14<br>14                         |
| Rysunek 14 - Okno wymagające potwierdzenia<br>Rysunek 15 - Przycisk zatwierdzający<br>Rysunek 16 – Alert zielony<br>Rysunek 17 – Alert czerwony<br>Rysunek 18 - Filtrowanie wg terminu i statusu<br>Rysunek 19 - Stronicowanie<br>Rysunek 20 - Sortowanie                                       | 13<br>13<br>14<br>14<br>14<br>14<br>14                   |
| Rysunek 14 - Okno wymagające potwierdzenia<br>Rysunek 15 - Przycisk zatwierdzający<br>Rysunek 16 – Alert zielony<br>Rysunek 17 – Alert czerwony<br>Rysunek 18 - Filtrowanie wg terminu i statusu<br>Rysunek 19 - Stronicowanie<br>Rysunek 20 - Sortowanie<br>Rysunek 21 - Kontekst postępowania | 13<br>13<br>14<br>14<br>14<br>14<br>14<br>15             |
| Rysunek 14 - Okno wymagające potwierdzenia                                                                                                    | 13<br>13<br>14<br>14<br>14<br>14<br>14<br>15<br>15       |
| Rysunek 14 - Okno wymagające potwierdzenia                                                                                                    | 13<br>13<br>14<br>14<br>14<br>14<br>14<br>15<br>15<br>15 |

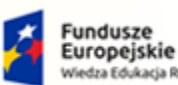

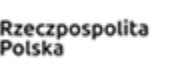

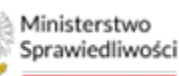

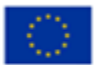

Ministerstwo Sprawiedliwości

Umowa numer 7 z dnia 25 marca 2020 – Budowa, utrzymanie i rozwój Systemu Krajowy Rejestr Zadłużonych.

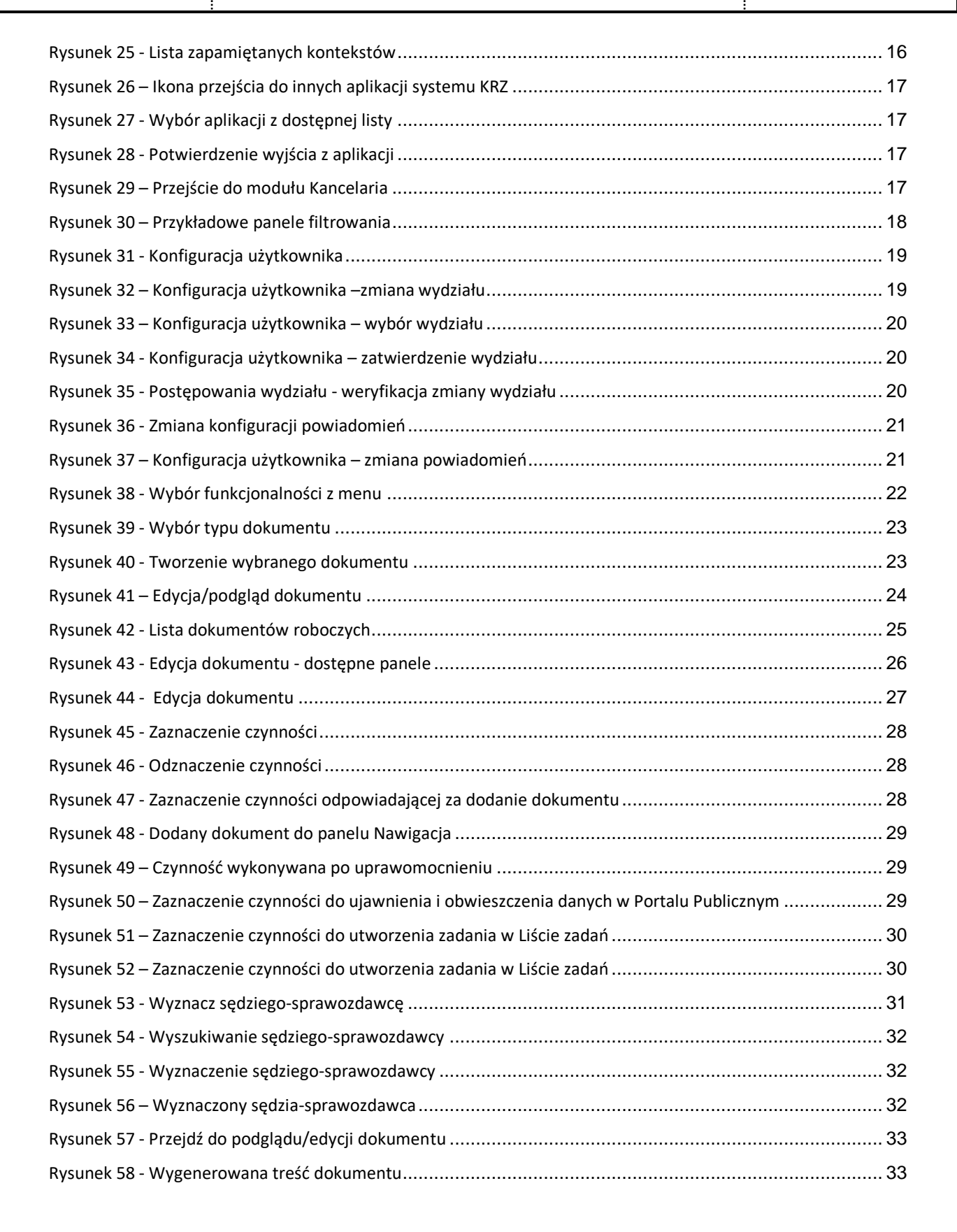

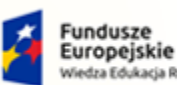

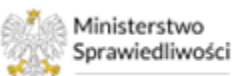

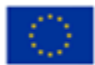

Ministerstwo Sprawiedliwości

Umowa numer 7 z dnia 25 marca 2020 – Budowa, utrzymanie i rozwój Systemu Krajowy Rejestr Zadłużonych.

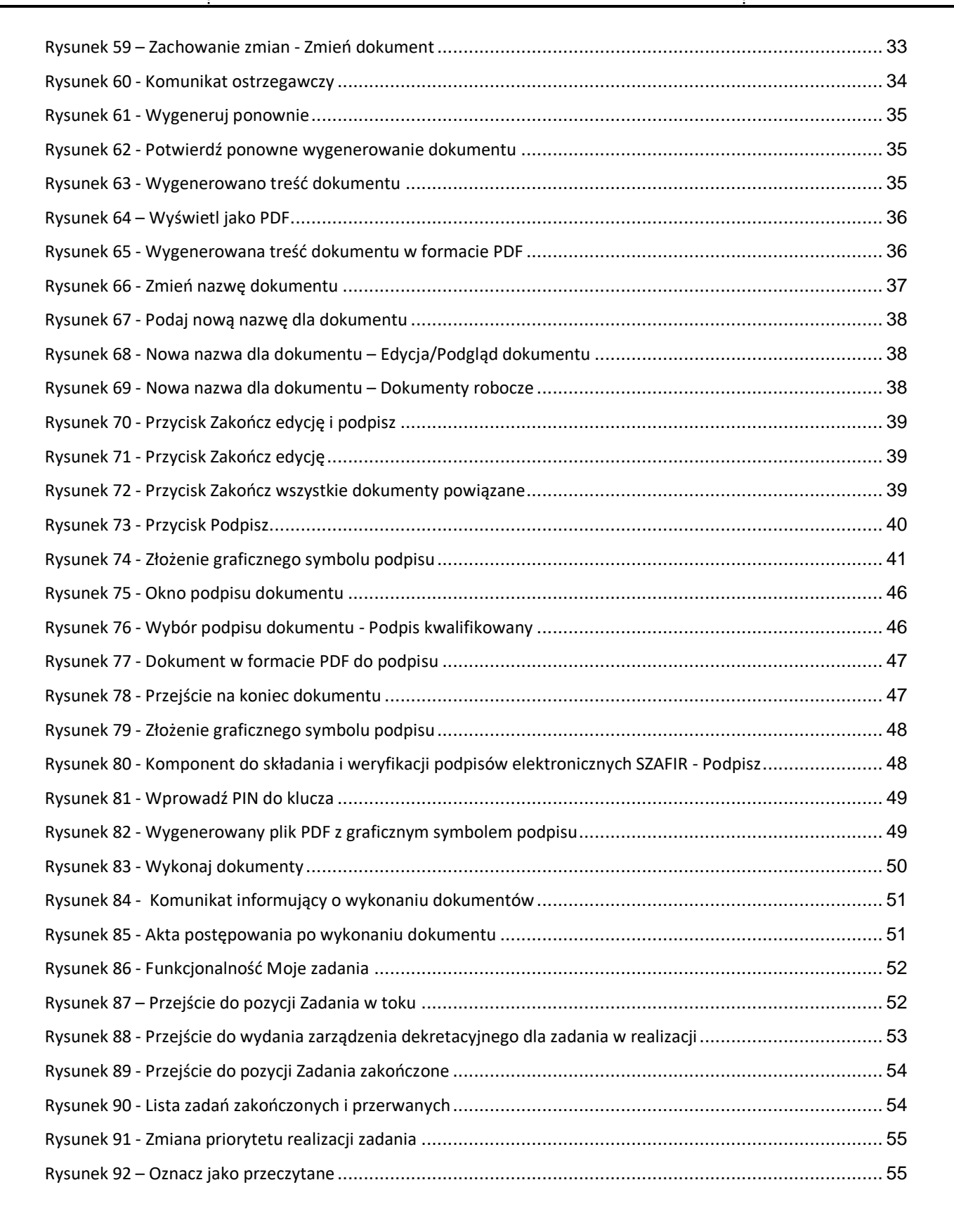

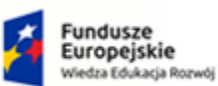

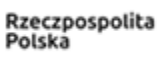

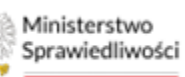

Unia Europejska Europejski Fundusz Społeczny

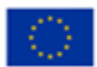

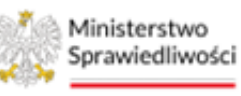

Umowa numer 7 z dnia 25 marca 2020 – Budowa, utrzymanie i rozwój Systemu Krajowy Rejestr Zadłużonych.

| Rysunek 93 - Oznacz jako nieprzeczytane                        | . 56 |
|----------------------------------------------------------------|------|
| Rysunek 94 - Zawieś realizację zadania                         | . 56 |
| Rysunek 95 - Wznów realizację zadania zawieszonego             | . 57 |
| Rysunek 96 - Przerwij realizację zadania                       | . 57 |
| Rysunek 97 - Zakończ realizację zadania                        | . 58 |
| Rysunek 98 - Podgląd historii zadania                          | . 58 |
| Rysunek 99 - Zmiana użytkownika                                | . 59 |
| Rysunek 100 - Zmiana użytkownika - wybór                       | . 59 |
| Rysunek 101 - Zatwierdzenie zmiany                             | . 60 |
| Rysunek 102 – Przywróć do zadań w toku                         | . 60 |
| Rysunek 103 – Masowe wykonanie akcji dla wielu zadań           | . 61 |
| Rysunek 104 – Export zadań do pliku                            | . 61 |
| Rysunek 105 - Przejmij zadanie                                 | . 62 |
| Rysunek 106 - Przejęcie zadania - wybranie roli w postępowaniu | . 62 |
| Rysunek 107 - Wyświetlane kolumny                              | . 63 |
| Rysunek 108 - Wybór przycisku Ustawienia kolumn                | . 63 |
| Rysunek 109 - Ustawienia kolumn - wybór według preferencji     | . 63 |
| Rysunek 110 - Spersonalizowany widok wyszukiwania              | . 64 |
| Rysunek 111 – Tworzenie zadań z poziomu panelu obsługi         | . 64 |
| Rysunek 112 - Ekran tworzenia zadania                          | . 65 |
| Rysunek 113 - Przejście do Zadań w toku w Wydziale             | . 66 |
| Rysunek 114 - Widok Zadań w Wydziale                           | . 66 |
| Rysunek 115 - Przejście do Zadań zamkniętych w Wydziale        | . 67 |
| Rysunek 116 – Zamknięte Zadania Wydziału                       | . 67 |
| Rysunek 117 - Przejście do Zadań w toku Przewodniczącego       | . 68 |
| Rysunek 118 – Widok Zadań w toku Przewodniczącego              | . 68 |
| Rysunek 119 - Przejście do Zadań zamkniętych Przewodniczącego  | . 68 |
| Rysunek 120 – Zamknięte Zadania Przewodniczącego               | . 69 |
| Rysunek 121 - Przejście do Zadań w toku w Sekretariacie        | . 70 |
| Rysunek 122 – Zadania Sekretariatu                             | . 70 |
| Rysunek 123 - Przejście do Zadań zamkniętych w Sekretariacie   | . 70 |
| Rysunek 124 – Zamknięte Zadania Sekretariatu                   | .71  |
| Rysunek 125 - Tworzenie zadania w Portalu Sądowym              | . 72 |
| Rysunek 126 - Przejście do aplikacji                           | . 74 |
|                                                                |      |

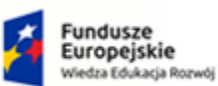

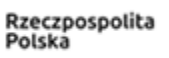

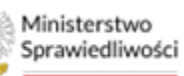

Unia Europejska Europejski Fundusz Społeczny

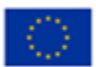

Ministerstwo Sprawiedliwości Umowa numer 7 z dnia 25 marca 2020 – Budowa, utrzymanie i rozwój Systemu Krajowy Rejestr Zadłużonych.

| Rysunek 127 - Wybór funkcjonalności z menu                                                            | .75  |
|----------------------------------------------------------------------------------------------------|------|
| Rysunek 128 – Dostępne akcje dla wyszukanego postępowania                                             | . 75 |
| Rysunek 129 – Nadanie dostępu do akt w określonej roli                                                | . 76 |
| Rysunek 130 - Nadanie dostępu do akt w trybie pracownika np. sekretarza                               | . 76 |
| Rysunek 131 – Zapisanie widoku postępowań do pliku                                                    | . 78 |
| Rysunek 132 – Moje postępowania                                                                       | . 79 |
| Rysunek 133 - Szczegóły postępowania                                                                  | . 80 |
| Rysunek 134 - Podział na zakładki widoku Szczegóły postępowania                                       | . 80 |
| Rysunek 135 - Szczegóły postępowania - Postępowanie                                                   | . 81 |
| Rysunek 136 - Szczegóły postępowania - Wątki                                                          | . 81 |
| Rysunek 137 - Szczegóły postępowania – Prowadzący postępowanie                                        | . 81 |
| Rysunek 138 - Szczegóły postępowania – Dłużnik -> Reprezentant                                        | . 82 |
| Rysunek 139 - Szczegóły postępowania – Wspomagający prowadzenie postępowania                          | . 82 |
| Rysunek 140 - Szczegóły postępowania – Pracownicy wymiaru sprawiedliwości mający wgląd w postępowanie | 82   |
| Rysunek 141 – Pozostali uczestnicy postępowania                                                       | . 83 |
| Rysunek 142 - Pusta sekcja dłużnika                                                                   | . 84 |
| Rysunek 143 - Dodanie nowej metryki uczestnika postępowania                                           | . 84 |
| Rysunek 144 – Wybranie roli dodawanego uczestnika postępowania                                        | . 84 |
| Rysunek 145 – Nowa metryka podmiotu                                                                   | . 85 |
| Rysunek 146 - Edycja metryki – przycisk                                                               | . 86 |
| Rysunek 147 - Zaktualizowana metryka uczestnika                                                       | . 86 |
| Rysunek 148 - Podgląd metryki – przycisk                                                              | . 86 |
| Rysunek 149 – Podgląd danych                                                                          | . 87 |
| Rysunek 150 – Postępowania powiązane                                                                  | . 87 |
| Rysunek 151 - Postępowania powiązane                                                                  | . 89 |
| Rysunek 152 - Dane wierzycieli                                                                        | . 90 |
| Rysunek 153 - Dane wierzycieli                                                                        | . 90 |
| Rysunek 154 - Przeglądanie danych wierzyciela                                                         | . 91 |
| Rysunek 155 – Wybór akt postępowania                                                                  | . 91 |
| Rysunek 156 - Akta postępowania                                                                       | . 92 |
| Rysunek 157 – Menu Akcje                                                                              | . 92 |
| Rysunek 158 - Dodaj dokument w postaci pliku                                                          | . 94 |
| Rysunek 159 - Dodanie pliku zewnętrznego z dysku                                                      | . 94 |
| Rysunek 160 - Nazwa dokumentu                                                                         | . 94 |
|                                                                                                    |      |

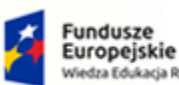

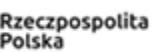

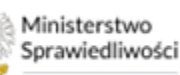

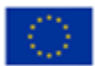

Ministerstwo Sprawiedliwości

Umowa numer 7 z dnia 25 marca 2020 – Budowa, utrzymanie i rozwój Systemu Krajowy Rejestr Zadłużonych.

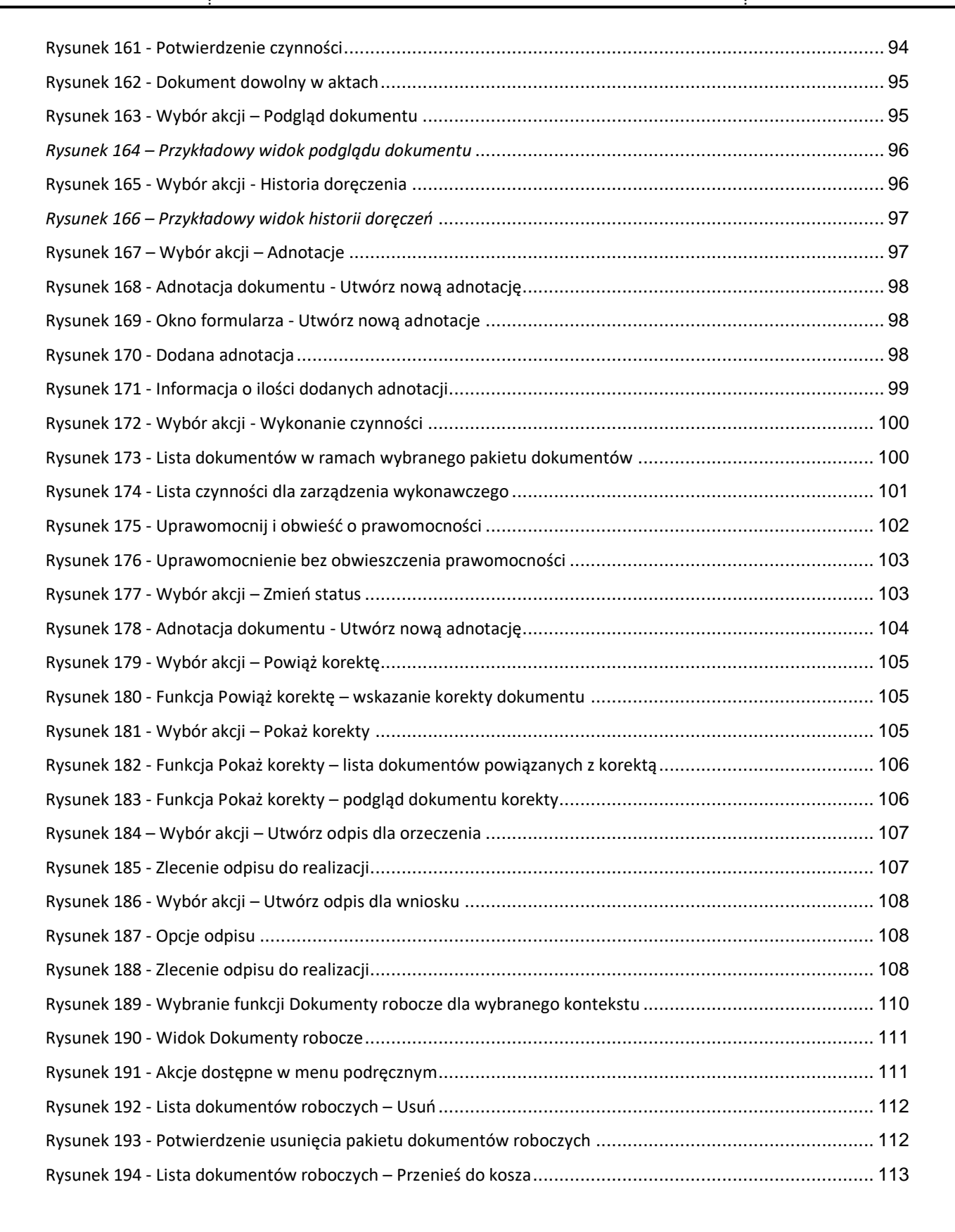

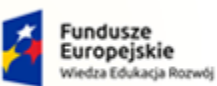

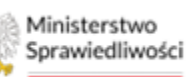

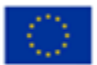

Ministerstwo Sprawiedliwości

Umowa numer 7 z dnia 25 marca 2020 – Budowa, utrzymanie i rozwój Systemu Krajowy Rejestr Zadłużonych.

| Rysunek 195 – Potwierdzenie czynności przeniesienia dokumentów do kosza 1      | 114               |  |
|--------------------------------------------------------------------------------|-------------------|--|
| Rysunek 196 – Potwierdzenie decyzji przeniesienia do kosza 1                   | 114               |  |
| Rysunek 197 - Lista dokumentów roboczych – Uprawnienia1                        | 115               |  |
| Rysunek 198 - Uprawnienia do dokumentu 1                                       | 115               |  |
| Rysunek 199 - Potwierdzenie przypisania uprawnienia 1                          | 115               |  |
| Rysunek 200 - Lista dokumentów roboczych – Zmień stan na roboczy 1             | 116               |  |
| Rysunek 201 – Potwierdzenie czynności zmiany stanu 1                           | 116               |  |
| Rysunek 202 – Zmiana stanu z Podpisany na Roboczy 1                            | 117               |  |
| Rysunek 203 - Moje odpisy 1                                                    | 117               |  |
| Rysunek 204 - Dostępne akcje dla wygenerowanego odpisu 1                       | 118               |  |
| Rysunek 205 - Odpis postanowienia 1                                            | 118               |  |
| Rysunek 206 - Oryginalna treść orzeczenia/wniosku 1                            | 119               |  |
| Rysunek 207 - Sortowanie według daty zlecenia odpisu 1                         | 120               |  |
| Rysunek 208 - Wyszukiwanie po frazie 1                                         | 120               |  |
| Rysunek 209 – Odpisy po usunięciu filtrów 1                                    | 121               |  |
| Rysunek 210 – Posiedzenia 1                                                    | 122               |  |
| Rysunek 211 – Widok Lista posiedzeń 1                                          | 122               |  |
| Rysunek 212 - Dodaj posiedzenie 1                                              | 123               |  |
| Rysunek 213 - Dodanie posiedzenia – pola wymagane 1                            | 123               |  |
| Rysunek 214 – Wybranie składu orzekającego oraz przewodniczącego posiedzenia 1 | 124               |  |
| Rysunek 215 - Dodanie posiedzenia – pola opcjonalne 1                          | 124               |  |
| Rysunek 216 - Dodanie posiedzenia – pola opcjonalne 1                          | 124               |  |
| Rysunek 217 - Nowe posiedzenie o statusie Wyznaczone 1                         | 125               |  |
| Rysunek 218 - Lista dostępnych akcji 1                                         | 125               |  |
| Rysunek 219 - Lista posiedzeń - Edytuj 1                                       | 126               |  |
| Rysunek 220 - Edycja posiedzenia 1                                             | 126               |  |
| Rysunek 221 - Status posiedzenia Zakończone 1                                  | 127               |  |
| Rysunek 222 - Lista posiedzeń - Anuluj 1                                       | 127               |  |
| Rysunek 223 - Powód anulowania posiedzenia 1                                   | 128               |  |
| Rysunek 224 – Status posiedzenia Anulowane 1                                   | 128               |  |
| Rysunek 225 - Lista posiedzeń - Podgląd 1                                      | 129               |  |
| Purunak 226 – Doctorna Oncia dla postonowania unadkościowago                   | 400               |  |
| rysuller 220 - Dostępile Opcje ula postępowalila upaulosciowego                | 130               |  |
| Rysunek 227 - Dostępne Opcje dla postępowania układowego 1                     | 130<br>130        |  |
| Rysunek 227 - Dostępne Opcje dla postępowania układowego                       | 130<br>130<br>131 |  |

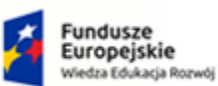

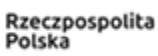

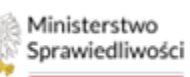

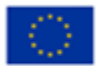

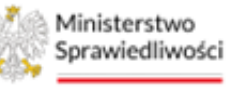

Umowa numer 7 z dnia 25 marca 2020 – Budowa, utrzymanie i rozwój Systemu Krajowy Rejestr Zadłużonych.

| Rysunek 229 - Lista wierzytelności - Funkcja Zatwierdzenie listy wierzytelności           | 131 |
|-------------------------------------------------------------------------------------------|-----|
| Rysunek 230 - Lista wierzytelności – status Zatwierdzone                                  | 132 |
| Rysunek 231 - Lista wierzytelności - Funkcja Częściowe zatwierdzenie listy wierzytelności | 132 |
| Rysunek 232 - Lista wierzytelności - Wybranie listy wierzytelności                        | 133 |
| Rysunek 233 – Wybranie wierzytelności z listy                                             | 133 |
| Rysunek 234 – Szczegóły wierzytelności – funkcja Wstrzymaj zatwierdzenie                  | 133 |
| Rysunek 235 - Szczegóły wierzytelności – funkcja Anuluj wstrzymanie zatwierdzenia         | 134 |
| Rysunek 236 – Lista wierzytelności – status Częściowo zatwierdzone                        | 134 |
| Rysunek 237 - Lista wierzytelności - Wybranie listy wierzytelności                        | 135 |
| Rysunek 238 – Wybranie wierzytelności z listy                                             | 135 |
| Rysunek 239 - Edycja Listy wierzytelności – funkcja Oznacz do korekty                     | 135 |
| Rysunek 240 – Widok Listy wierzytelności wymagającej korekty                              | 136 |
| Rysunek 241 – Funkcja Zwróć listę wierzytelności do korekty przez syndyka                 | 136 |
| Rysunek 242 – Lista wierzytelności – status Zwrócone                                      | 136 |
| Rysunek 243 – Okno Listy wpływów                                                          | 137 |
| Rysunek 244 – Okno Listy wpływów – szczegóły wpływu                                       | 138 |
| Rysunek 245 – Okno podglądu wpływu                                                        | 138 |
| Rysunek 246 – Okno Wpływy - Filtrowanie                                                   | 139 |
| Rysunek 247 – Okno Listy wydatków                                                         | 140 |
| Rysunek 248 – Okno Listy wydatków – szczegóły wydatku                                     | 140 |
| Rysunek 249 – Okno podglądu wpływu                                                        | 141 |
| Rysunek 250 – Okno Wpływy - Filtrowanie                                                   | 141 |
| Rysunek 251 – Widok okna z listą Kategorii wpływów                                        | 142 |
| Rysunek 252 – Dodana pozycja do Kategorii wpływów                                         | 142 |
| Rysunek 253 – Okno podglądu Przeglądanie kategorii wpływu dla wybranej pozycji            | 142 |
| Rysunek 254 – Widok okna z listą Kategorii wydatków                                       | 143 |
| Rysunek 255 – Dodana pozycja w Kategorii wydatków                                         | 143 |
| Rysunek 256 – Okno podglądu Przeglądanie kategorii wydatku dla wybranej pozycji           | 144 |
| Rysunek 257 - Wybór funkcjonalności z menu                                                | 144 |
| Rysunek 258 - Lista posiedzeń wydziału                                                    | 145 |
| Rysunek 259 - Filtrowanie posiedzeń dla Wydziału                                          | 145 |
| Rysunek 260 – Drukowanie wokandy – przycisk                                               | 146 |
| Rysunek 261 - Okno Drukuj wokandę                                                         | 147 |
| Rysunek 262 – Szablon wydruku wokandy - bez zaznaczenia opcji Drukuj inicjały             | 148 |

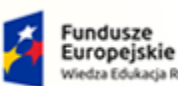

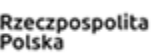

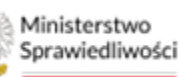

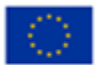

Ministerstwo Sprawiedliwości

Umowa numer 7 z dnia 25 marca 2020 – Budowa, utrzymanie i rozwój Systemu Krajowy Rejestr Zadłużonych.

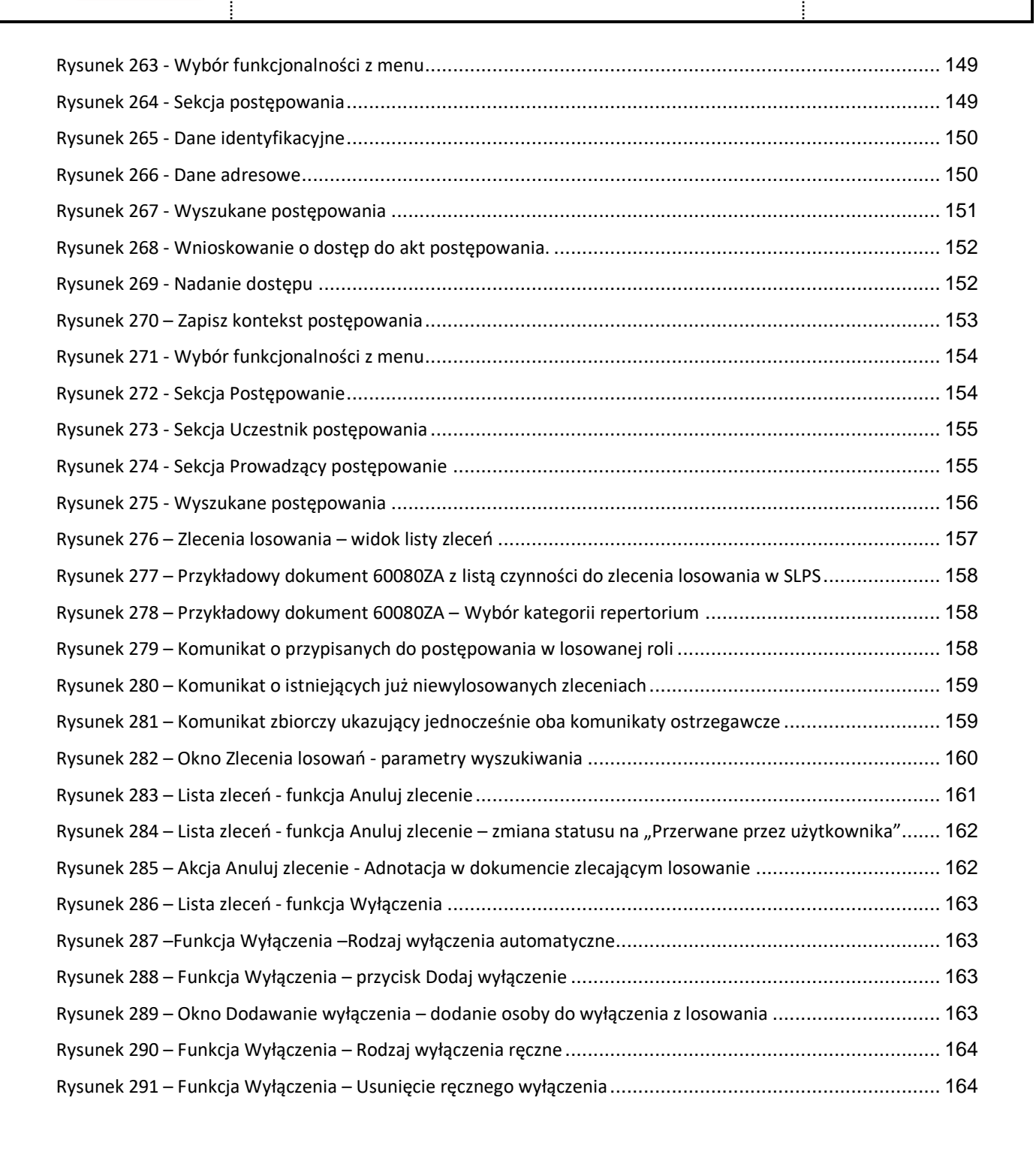